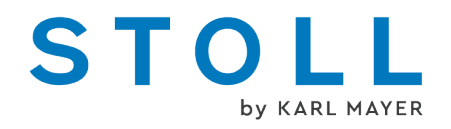

# CMS Handhabung und Stricktechnik

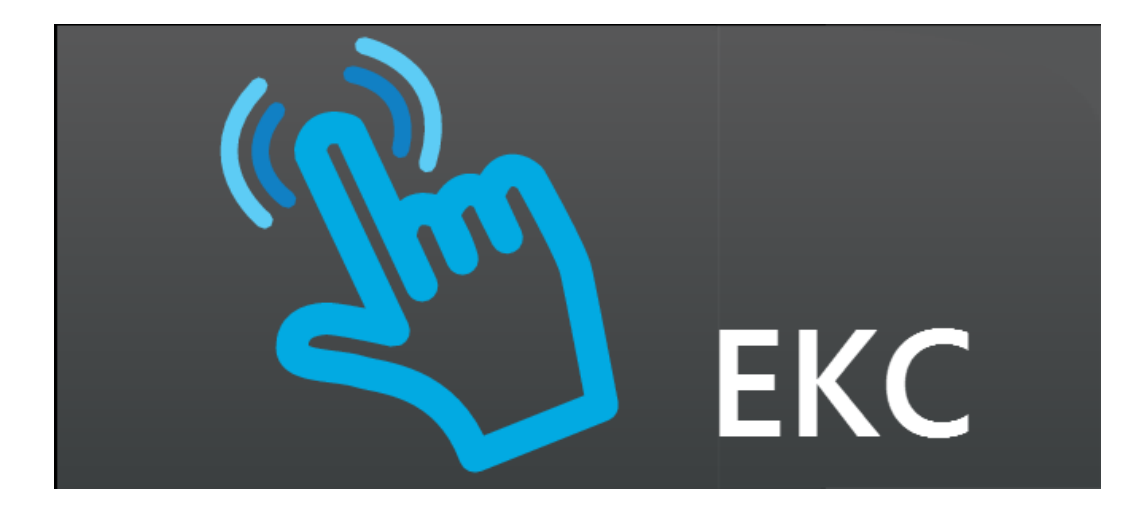

 $(\in$ 

\_\_\_\_

10/2020

\_\_\_\_\_

## Inhaltsverzeichnis

| 1    | CMS – Handhabung                                                               | 11 |
|------|--------------------------------------------------------------------------------|----|
| 2    | CMS Dokumente                                                                  | 13 |
| 3    | Musterübersicht für CMS Grundkurs                                              | 15 |
| 4    | Philosophie der neuen Bedienoberfläche                                         | 17 |
| 5    | Rollen und Benutzerrechte                                                      | 19 |
| 6    | CMS Performer-Maschinen                                                        | 23 |
| 7    | ADF-Maschinen                                                                  | 29 |
| 8    | Aufbau der Bedienoberfläche                                                    | 33 |
| 8.1  | Informationsbereich                                                            | 34 |
| 8.2  | I.1 Fehler und Meldungen                                                       | 35 |
| 8.2  | I.2 Maschinen-Informationen                                                    | 39 |
| 8.2  | I.3 Produktions-Informationen                                                  | 39 |
| 8.2  | I.4 Benutzergruppe wechseln                                                    | 42 |
| 8.2  | I.5 Schicht wechseln                                                           | 44 |
| 9    | Sicherheitshinweise für die Produktion                                         | 45 |
| 10   | Zusätzliche Sicherheitshinweise für den Betrieb mit geöffneten<br>Abdeckhauben | 47 |
| 11   | Nadelbetten und Elemente                                                       | 49 |
| 12   | Nadelbürsten einstellen                                                        | 53 |
| 13   | Gestrickabzug                                                                  | 55 |
| 13.1 | Hauptabzug                                                                     | 55 |
| 13.2 | Hilfsabzug                                                                     | 56 |
| 13.3 | -<br>Kammabzug                                                                 | 57 |
| 13.4 | Bandabzug                                                                      | 59 |
| 14   | Schlittenteil abnehmen und aufsetzen                                           | 61 |
| 14.1 | Spannungsversorgung 40 Volt aus-/ einschalten                                  | 61 |
| 14.2 | CMS Performer-Maschinen                                                        | 62 |
| 14   | .2.1 Schlittenteil abnehmen, wenn der Schlittenwagen im Nadelbett blockiert    | 62 |

## STOLL \_\_\_\_\_

| 14    | 4.2.2       | Schlittenteil abnehmen, um Schlossteile zu tauschen                    | 69  |
|-------|-------------|------------------------------------------------------------------------|-----|
| 14.3  | AD          | 0F -Maschinen                                                          | 70  |
| 14    | 4.3.1       | Schlittenteil abnehmen, wenn der Schlittenwagen im Nadelbett blockiert | 70  |
| 14    | 4.3.2       | Schlittenteil abnehmen, um die Schlossteile zu tauschen                | 74  |
| 14    | 4.3.3       | Zusammenbau von Schlittenteil und Schlittenträger                      | 76  |
| . –   |             |                                                                        |     |
| 15    | Nade        | elbett aufstellen                                                      | 79  |
| 16    | Betri       | ebsarten der Maschinentypen CMS mit Kamm und ADF-Maschinen             | 83  |
| 17    | Elem        | nente eines Strickprogramms                                            | 87  |
| 17.1  | Sir         | ntral                                                                  | 87  |
| 17.2  | Ja          | cquard                                                                 | 91  |
| 17.3  | Se          | tup-Datei                                                              | 92  |
|       |             | •                                                                      |     |
| 18    | Was         | ist ein Auftrag?                                                       | 95  |
| 10    | CMS         | Maschine einrichten                                                    | 90  |
| 10 1  |             |                                                                        | 33  |
| 19.1  | Da          | tteren, Bibliothek und Oraner einiesen                                 | 99  |
| 19.2  | Au<br>2 2 4 | Strickprogramm für Auftrag augwählen (laden)                           | 102 |
| 10    | 9.Z.I       |                                                                        | 102 |
| 10    | 9.2.2       | Bibliothek                                                             | 105 |
| 19    | 9.2.4       | Löschen von Aufträgen                                                  | 107 |
| 19.3  | Sti         | ückzahl für einen Auftrag mit einem Strickprogramm einstellen          | 108 |
| 19.4  | Pro         |                                                                        | 109 |
| 19.1  | Ma          | aschine vorhereiten                                                    | 110 |
| 19.6  | Ma          | aschine einfädeln                                                      | 112 |
| 19.0  | 961         | Standard-Fadenführer Grundstellungen                                   | 114 |
| 19    | 9.6.2       | Einfädeln vom Spulentisch zum Fadenführer                              | 116 |
| 19    | 9.6.3       | Fadenführer nach Fadenbruch einfädeln                                  | 129 |
| 19.7  | Mu          | ıster einrichten                                                       | 130 |
| 19    | 9.7.1       | Muster bearbeiten                                                      | 133 |
| 19.8  | Fa          | denführer überprüfen                                                   | 136 |
| 19.9  | Au          | ftrag mit einem Strickprogramm speichern                               | 137 |
| 19.10 | Au          | ftrag produzieren                                                      | 139 |
| 19    | 9.10.1      | Auftrag mit einem Strickprogramm überwachen                            | 139 |
| 19    | 9.10.2      | Produktion mit einem Strickprogramm überwachen                         | 141 |
| 19    | 9.10.3      | Nachstricken von Teilen                                                | 143 |
| 19.11 | Be          | stehenden Auftrag laden                                                | 145 |
| 20    |             | -Maschine einrichten                                                   | 149 |
| 20.1  | с.<br>Па    | teien. Bibliothek und Ordner einlesen                                  | 140 |
| 20.1  |             | ftrag mit einem Strickprogramm eretellen                               | 1/0 |
| 20.2  | ۲.u<br>ر (  | Strickprogramm für Auftrag auswählen (laden)                           | 152 |
| 20    | ).2.2       | Ladeoptionen einstellen                                                | 153 |
| 2.    |             |                                                                        |     |

# ----- STOLL

| 2     | 20.2.3       | Bibliothek                                                                 | 155 |
|-------|--------------|----------------------------------------------------------------------------|-----|
| 2     | 20.2.4       | Löschen von Aufträgen                                                      | 157 |
| 20.3  | St           | ückzahl für einen Auftrag mit einem Strickprogramm einstellen              | 158 |
| 20.4  | Pr           | oduktion starten                                                           | 159 |
| 20.5  | Ma           | aschine vorbereiten                                                        | 160 |
| 20.6  | Ma           | aschine einfädeln                                                          | 162 |
| 2     | 20.6.1       | Einfädeln vom Spulentisch zum Fadenführer                                  | 162 |
| 2     | 20.6.2       | Fadenführer nach Fadenbruch einfädeln                                      | 173 |
| 20.7  | М            | uster einrichten                                                           | 174 |
| 2     | 20.7.1       | Muster bearbeiten                                                          | 177 |
| 20.8  | Fa           | denführer überprüfen                                                       | 180 |
| 20.9  | Au           | ftrag mit einem Strickprogramm speichern                                   | 181 |
| 20.10 | ) Au         | ftrag produzieren                                                          | 183 |
| 2     | 20.10.1      | Auftrag mit einem Strickprogramm überwachen                                | 183 |
| 2     | 20.10.2      | Produktion mit einem Strickprogramm überwachen                             | 185 |
| 2     | 20.10.3      | Nachstricken von Teilen                                                    | 187 |
| 20.11 | l Be         | stehenden Auftrag laden                                                    | 189 |
| 21    | 2-far        | biger Vollfang / Fang                                                      | 193 |
| 21.1  | Be           | triebsart der Maschine und Programm                                        | 194 |
| 21.2  | Au           | ftrag mit einem Strickprogramm erstellen und einrichten                    | 196 |
| 21.3  | Eir          | nstellung: Rapportschalter                                                 | 196 |
| 21.4  | Eir          | nstellung: Maschenlänge                                                    | 199 |
| 21.5  | Eir          | nstellung: Schlittengeschwindigkeit                                        | 201 |
| 21.6  | Eir          | nstellung: Warenabzug                                                      | 203 |
| 2     | 21.6.1       | Zusätzliche Einstellung: Hauptabzug, Hilfsabzug und Kamm                   | 207 |
| 21.7  | Au           | ftrag mit einem Strickprogramm speichern                                   | 211 |
| 22    | Rapı<br>Fash | oortschalter RS17 bei gleichbleibender Gestrickbreite (ohne Fully<br>lion) | 215 |
| 23    | Zopf         | _4x4                                                                       | 219 |
| 23.1  | Be           | -<br>triebsart der Maschine und Programm                                   | 222 |
| 23.2  | Au           | ftrag mit einem Strickprogramm erstellen und einrichten                    | 222 |
| 23.3  | Op           | otimierte Fadenführer-Grundstellung YDopt                                  | 223 |
| 23.4  | Ve           | rsatzpositionen und Versatzbefehle                                         | 225 |
| 23.5  | Eir          | nstellungen bei Versatz vornehmen                                          | 226 |
| 23.6  | Au           | ftrag mit einem Strickprogramm speichern                                   | 228 |
| 24    | Arbe         | iten im Editor Sintral / Jacquard: Muster bearbeiten                       | 231 |
| 25    | 1x1-         | Technik                                                                    | 235 |
| 25.1  | 1x           | 1 - Stricktechnik                                                          | 236 |
| 25.2  | Au           | ftrag mit einem Strickprogramm erstellen und einrichten                    | 238 |
| 25.3  | Au           | Iftrag mit einem Strickprogramm speichern                                  | 239 |
|       |              |                                                                            |     |

# STOLL -

| 26   | Musterbeispiel mit Maschenlängen-Gruppen und deren Handhabung                    | 241 |
|------|----------------------------------------------------------------------------------|-----|
| 26.1 | Vorteile, die Maschenlängen-Werte zu gruppieren                                  | 242 |
| 26.2 | Auftrag mit einem Strickprogramm erstellen und einrichten                        | 243 |
| 26.3 | Arbeiten mit Abzugsteil-Gruppenkorrekturen NPGK                                  | 244 |
| 26.4 | Maschinenspezifische NP-Korrekturen                                              | 248 |
| 26.5 | Auftrag mit einem Strickprogramm speichern                                       | 251 |
| 27   | Power Tension Setting - PTS                                                      | 253 |
| 27 1 | Tabellen zur Veränderung der Festigkeiten                                        | 255 |
| 27.1 | Apwordungeboreiche von ND L/ DTS                                                 | 255 |
| 21.2 | Anwendungsbereiche von NPJ / PTS                                                 | 207 |
| 28   | Fully Fashion Vorderteil mit Power Tension Setting (PTS)                         | 261 |
| 28.1 | Zusätzliche Informationen bei Fully-Fashion - mit Kamm                           | 262 |
| 28.2 | Zunahme / Minderung bei Fully Fashion                                            | 265 |
| 28   | B.2.1         Ablauf Zunahme am Beispiel von einbettiger Ware (RL)               | 266 |
| 28   | Ablauf Mindern am Beispiel von einbettiger Ware (RL)                             | 268 |
| 28   | B.2.3         Ablauf Abketteln am Beispiel von einbettiger Ware                  | 269 |
| 28.3 | Auftrag mit einem Strickprogramm erstellen und einrichten                        | 270 |
| 28.4 | Rapportschalter RS17 bei unterschiedlichen Gestrickbreiten (mit Fully Fashion)   | 271 |
| 28.5 | Einstellung: Warenabzug bei Formstricken                                         | 273 |
| 28.6 | Einstellung: NPJ bei Fully Fashion                                               | 275 |
| 20   | Fully Fashion – Auftrag mit mehreren Strickprogrammen                            | 279 |
| 20 1 | Verbelten hei einem Auftrag mit mehreren Strickprogrammen                        | 210 |
| 29.1 |                                                                                  | 200 |
| 29.2 | Auttrag mit menreren Strickprogrammen erstellen                                  | 201 |
| 28   | 9.2.1 Stilckplogrammi wallen (laden)                                             | 203 |
| 28   | 0.2.2 Läudoptionen einstellungen                                                 | 204 |
| 20.2 |                                                                                  | 200 |
| 29.3 | Stückzehl und Durchläufe einstellen und Dreduktion storten                       | 200 |
| 29.4 |                                                                                  | 209 |
| 29.5 | Auttrag mit menreren Strickprogrammen speichern                                  | 290 |
| 30   | Arbeiten mit Master-Setup bei Aufträgen mit mehreren Strickprogrammen            | 293 |
| 31   | Jacquards mit verschiedene Rückseiten – Auftrag mit mehreren<br>Strickprogrammen | 297 |
| 21.1 | Stricktochnik: locquard                                                          | 201 |
| 31.1 | 1 1 Jacquard Flottung                                                            | 290 |
| 31   | 1.1.1 Jacquard Flottung mit Abwerfen                                             | 290 |
| 31   | 1.1.2 Jacquard Ringel                                                            | 302 |
| 31   | 1.4 Jacquard Ringel Relief                                                       | 305 |
| 31   | 1.1.5 Jacquard Köper                                                             | 307 |
| 31   | 1.1.6 Jacquard Köper Relief                                                      | 309 |
| 31   | 1.1.7 Jacquard Netz (Kreuzschlauch)                                              | 310 |
| 31   |                                                                                  | 312 |
| 31   | 1.1.9 Jacquard Netz 1x2                                                          | 314 |
|      |                                                                                  |     |

# \_\_\_\_\_ STOLL

| 3            | 1.1.10     | Jacquard Netz 1x3                                                             | 316 |
|--------------|------------|-------------------------------------------------------------------------------|-----|
| 3            | 1.1.11     | Jacquard Netz 1x1 mit Umhängen                                                | 318 |
| 3            | 1.1.12     | Jacquard Netz Relief                                                          | 320 |
| 3            | 1.1.13     | Jacquard 1x1-Technik_Flottung mit Abwerfen                                    | 322 |
| 31.2         | Au         | ftrag mit mehreren Strickprogrammen erstellen und einrichten                  | 323 |
| 31.3         | Au         | ftrag mit mehreren Strickprogrammen speichern                                 | 324 |
|              |            |                                                                               |     |
| 32           | Intar      | sia-Stricktechnik                                                             | 325 |
| 32.1         | Au         | ftrag mit einem Strickprogramm erstellen und einrichten                       | 326 |
| 32.2         | Fa         | denführer Typen für Stricktechnik Intarsia                                    | 326 |
| 3            | 2.2.1      | Intarsia Fadenführer bei CMS Performer Maschinen und deren Arbeitsweise       | 328 |
| 3            | 2.2.2      | Fadenführer bei CMS ADF Maschinen und deren Arbeitsweise                      | 333 |
| 32.3         | Fa         | denführer auf Performer-Maschinen tauschen                                    | 334 |
| 32.4         | Ju         | stage der Fadenführer auf der Maschine                                        | 336 |
| 3            | 2.4.1      | Einstellen der Intarsia-Fadenführer bei Performer-Maschinen                   | 336 |
| 3            | 2.4.2      | Einstellen der Fadenführer bei ADF-Maschinen                                  | 338 |
| 32.5         | Str        | icktechnik Intarsia und Programmierung                                        | 350 |
| 3            | 2.5.1      | Abstande von Intarsia-Fadenfuhrern bei Doppelbelegung auf Performer-Maschinen | 352 |
| 3            | 2.5.2      | Abstande von Fadenfuhrern bei Doppeibeiegung auf ADF-Maschinen                | 354 |
| 32.6         | ML         | Isterspezifische Begriffe der Stricktechnik Intarsia                          | 356 |
| 3            | 2.6.1      | Bindung Intarsia / Spickel                                                    | 357 |
| 3            | 2.0.2      | Randbearbeilung Intarsia                                                      | 309 |
| ں<br>207     | 2.0.3      | Ellisticken / Aussticken der Fadenfuller                                      | 303 |
| 32.1         | 071        | Handbabung des Bromswerte                                                     | 313 |
| ა<br>ვ       | 2.7.1      | Handhabung des Justageprogramms                                               | 376 |
| 220          | Z.I.Z<br>A | tamatiasha Eadanführarataffalung im Castriak                                  | 270 |
| 32.0<br>22.0 | Au<br>Fa   |                                                                               | 379 |
| 32.9         | га<br>201  | Handhabung der Fedenführerkerrekturen hei Derfermer Magehinen                 | 319 |
| ა<br>ვ       | 2.9.1      | Handhabung der Fadenführerkorrekturen bei ADE Maschinen                       | 380 |
| 5            | 2.9.2      |                                                                               | 302 |
| 33           | Ordn       | er und Muster verwalten                                                       | 387 |
| 34           | Multi      | Gauge - Stricktechnik                                                         | 391 |
| 34.1         | Au         | ftrag mit einem Strickprogramm erstellen und einrichten                       | 392 |
| 34.2         | Str        | icktechnik Multi Gauge                                                        | 392 |
| 35           | Diatt      | ier Stricktechnik                                                             | 305 |
| 00           |            |                                                                               | 207 |
| 35.1         | An         | en des Plattierens                                                            | 397 |
| 35.2         | Ту<br>     |                                                                               | 399 |
| 35.3         | Eir        | ngriffsweite und Schienenbelegung                                             | 402 |
| 35.4         | Au         | ttrag mit einem Strickprogramm erstellen und einrichten                       | 403 |
| 35.5         | Pla        | attieren auf Performer-Maschinen                                              | 404 |
| 3            | 5.5.1      | Einstellungen bei der Produktion                                              | 404 |
| 3            | 5.5.2      | Dopperbuger-Fadentunrer                                                       | 406 |
| ა            | 0.0.0      |                                                                               | 409 |

## STOLL -

| 35           | 5.5.4 Ändern von Eingriffsweite und Kuliertiefe               | 410 |
|--------------|---------------------------------------------------------------|-----|
| 35.6         | Plattieren auf ADF-Maschinen                                  | 412 |
| 36           | Split - Stricktechnik                                         | 115 |
| 26.1         | Strickoustricheteil für Splitten einheuen                     | 410 |
| 30.1         | Auftrag mit einem Strieknagremm gratellen und einrichten      | 410 |
| 30.Z         |                                                               | 417 |
| 30.3         | Spiil-Technik                                                 | 410 |
| 37           | CMS 530 HP W: Schussfaden-Technik in verschiedenen Strukturen | 421 |
| 37.1         | Arbeitsweise der Schussfaden-Einstreifer                      | 422 |
| 37           | 7.1.1 Sicheres Einlegen des Schussfadens                      | 423 |
| 37.2         | Schienenbelegung beim Einsatz des Schuss-Einstreifers         | 424 |
| 37.3         | Auftrag mit einem Strickprogramm erstellen und einrichten     | 425 |
| 37.4         | Stricktechnik: Weave-in auf der CMS 530 HP W/ CMS 330 HP W    | 425 |
| 37           | 7.4.1 Sicheres Einlegen des Schussfadens                      | 426 |
| 37.5         | Schuss-Einstreifer Korrekturen ESCI im Setup2                 | 427 |
| 38           | ADF 530-32 W: Schussfaden und Wendeplattieren                 | 431 |
| 38.1         | Auftrag mit einem Strickprogramm erstellen und einrichten     | 432 |
| 38.2         | Besonderheiten der ADF 530-32 W                               | 432 |
| 38.3         | ADF-Fadenführer mit Bypass-Einrichtung                        | 435 |
| 38.4         | Einstellen / Justage der Schussfaden-Einstreifer              | 436 |
| 38.5         | Schuss-Einstreifer Korrekturen ESCI im Setup2                 | 438 |
| 38.6         | Fadenführerkorrektur für den Schussfadenführer                | 441 |
| 38.7         | Stricktechnik: Weave-in auf der CMS ADF 32 W                  | 444 |
| 38           | 3.7.1 Sicheres Einlegen des Schussfadens                      | 445 |
| 38.8         | Stricktechnik: Plattieren mit den ADF-Maschinen               | 446 |
| 30           | Fully-Eashion Vorderteil ohne Kamm                            | 110 |
| 20.1         | Auftrag mit einem Strickprogramm erstellen und einrichten     | 450 |
| 20.2         | Zusätzliche Informationen hei Fully Eashion Johne Komm        | 450 |
| 39.Z         | Zusatzliche montationen bei Fully-Fashion - ohne Kamm         | 450 |
| 39.3         |                                                               | 452 |
| 39.4<br>20.5 | Funktion Sauperstricken                                       | 453 |
| 39.5         | Einstellung: Fadentunrerabstand am Gestrickrand               | 455 |
| 40           | Applikationen + Spickel-Technik ohne Kamm                     | 459 |
| 40.1         | Auftrag mit einem Strickprogramm erstellen und einrichten     | 461 |
| 41           | Mehrteiliges Arbeiten ohne Kammverwendung                     | 463 |
| 42           | Betriebsarten der CMS 822 HP                                  | 465 |
| 42.1         | Kopplungsweiten der CMS 822 HP                                | 468 |
| 42           | 2.1.1 Schlittenwagen weitkoppeln                              | 470 |
| 42           | 2.1.2 Schlittenwagen engkoppeln                               | 474 |
| 42.2         | Zählerbelegung bei CMS 822 HP                                 | 476 |

# — STOLL

|    | 42.2. | 1 Formzähler übernehmen bei Betriebsarten ohne Kamm                         | 478 |
|----|-------|-----------------------------------------------------------------------------|-----|
|    | 42.3  | Fadenführerkorrekturen für den rechten Schlitten bei Tandem-Maschinen       | 479 |
| 43 | С     | MS 822 HP: Strukturmuster mit Applikationen                                 | 483 |
|    | 43.1  | Betriebsart der Maschine: Tandem ohne Kamm                                  | 485 |
|    | 43.2  | Betriebsart der Maschine: Tandem mit Kamm                                   | 485 |
|    | 43.3  | Auftrag mit einem Strickprogramm erstellen. Schlittenwagen weit koppeln und | 100 |
|    | 10.0  | einrichten                                                                  | 486 |
|    | 43.4  | Tandem ohne Kamm: Fadenführer einfädeln und positionieren                   | 487 |
|    | 43.4. | 1 Zusätzliche Korrektur der Maschenlänge für den rechten Schlitten          | 489 |
|    | 43.4. | 2 Ausschalten der Nadelauswahl                                              | 490 |
| 44 | В     | etriebsart CMS 9xx HP                                                       | 493 |
|    | 44.1  | Kopplungsweiten der Tandem-Maschinen: CMS 9xx HP                            | 494 |
|    | 44.1. | 1 Schlittenwagen weitkoppeln                                                | 497 |
|    | 44.1. | 2 Schlittenwagen engkoppeln                                                 | 499 |
| 45 | S     | ervice                                                                      | 503 |
|    | 45.1  | Strickmaschine reinigen                                                     | 503 |
|    | 45.1. | Absaugung und Steuergerät reinigen (Baumuster 00)                           | 507 |
|    | 45.1. | 2 Absaugung und Steuergerät reinigen (ab Baumuster 01)                      | 509 |
|    | 45.1. | 3 Absaugung und Steuergerät reinigen (ADF)                                  | 511 |
|    | 45.2  | Strickmaschine schmieren                                                    | 513 |
|    | 45.2. | 1 Schmieren bei CMS ADF                                                     | 517 |
|    | 45.2. | 2 Schmieren bei CMS 822                                                     | 521 |
|    | 45.2. | 3 Zentralschmierung                                                         | 522 |
|    | 45.3  | Maschinendaten exportieren / importieren                                    | 525 |
|    | 45.4  | Software Installation                                                       | 528 |
|    | 45.4. | 1 Bei Performer-Maschinen                                                   | 528 |
|    | 45.4. | 2 Bei ADF-Maschinen                                                         | 542 |
|    | 45.5  | Software Download                                                           | 555 |
| 46 | S     | onstiges                                                                    | 559 |
|    | 46.1  | Weitere Systemeinstellungen                                                 | 559 |
|    | 46.1. | 1 Anzeige                                                                   | 559 |
|    | 46.1. | 2 Zeit und Sprache                                                          | 560 |
|    | 46.1. | 3 Benutzer                                                                  | 561 |
|    | 46.1. | 4 Datenverwaltung                                                           | 569 |
|    | 46.2  | Stricksystem- und Niederhalteplatinen-Steuerung                             | 571 |
|    | 46.3  | Reportdaten                                                                 | 574 |
|    | 46.4  | Laufzeitdaten                                                               | 575 |
|    | 46.5  | Garntabelle                                                                 | 576 |
|    | 46.6  | Maschenfestigkeitsbereich                                                   | 579 |
|    | 46.7  | Wirtschaftliche Produktion und ihre Einflussfaktoren                        | 582 |

#### - STOLL

## 1 CMS – Handhabung

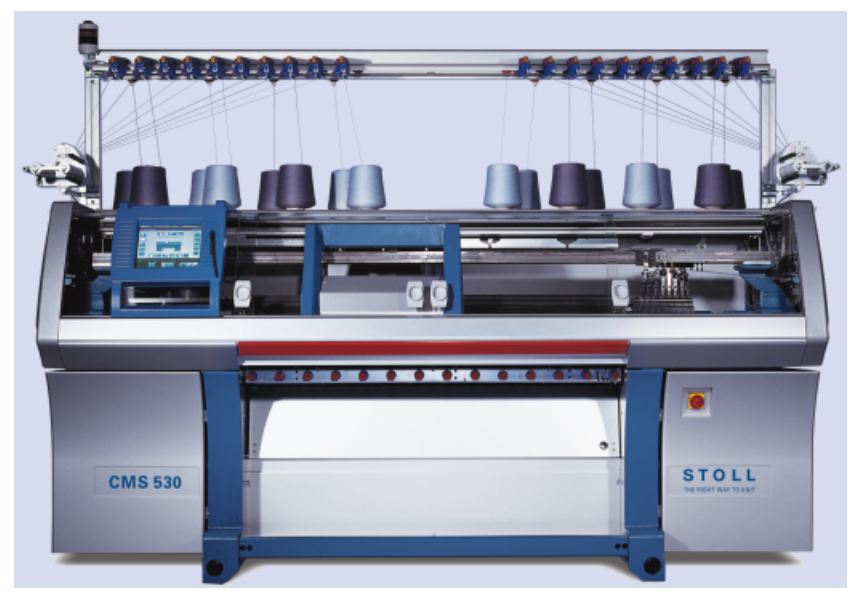

Wenn nicht anders angegeben beziehen sich diese Unterlagen auf den Maschinen-Typ CMS 530 HP.

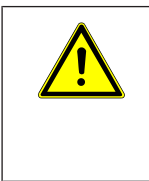

#### WARNUNG

**Gefährliche Tätigkeiten!** Die Handhabung der Strickmaschine erfordert die Einhaltung von Sicherheitsmaßnahmen.

#### 2 CMS Dokumente

Zur Bedienung und Wartung der CMS werden folgende Dokumente auf DVD mit der Maschine ausgeliefert:

- Sicherheitsanleitung
- Betriebsanleitung
- Schaltplan
- Broschüre "Reinigung, Wartung, Pflege"

Diese Dokumente tragen zu einem sicheren und gefahrlosen Betrieb bei. Die Sicherheitsanleitung und die Broschüre "Reinigung, Wartung, Pflege" werden auch gedruckt ausgeliefert.

#### - STOLL

## 3 Musterübersicht für CMS Grundkurs

| Mustername            | Maschine     | Kammeinsatz | Setup-Typ | Aufgabe / Parameter       |
|-----------------------|--------------|-------------|-----------|---------------------------|
| 2-farbiger Voll-      | CMS 530 HP   | mit Kamm    | Setup     | RS, NP, WMF, MSEC         |
| lang / Fang           | CMS ADF 32 W |             |           |                           |
| Zopf-4x4              | CMS 530 HP   |             |           | VCI, WMF, NP, RS, YDopt   |
|                       | CMS ADF 32 W |             |           | Verwendung von RS17       |
| 1X1-Technik           | CMS 530 HP   |             |           | RS, NP, WMF, MSEC, VCI    |
|                       | CMS ADF 32 W |             |           |                           |
| Fully-Fashion         | CMS 530 HP   |             |           | NP, NPJ, WMF, YDopt, YDF  |
|                       | CMS ADF 32 W |             |           |                           |
| Fully Fashion         | CMS 530 HP   |             |           | Auftrag mit mehreren Ele- |
|                       | CMS ADF 32 W |             |           | RS, NP, WMF, MSEC         |
| Jacquards             | CMS 530 HP   |             |           | RS, NP, WMF, MSEC         |
|                       | CMS ADF 32 W |             |           |                           |
| Intarsia              | CMS 530 HP   |             |           | YCI, Bremswerteinstellung |
|                       | CMS ADF 32 W |             |           |                           |
| Multi Gauge           | CMS 530 HP   |             |           | NP, RS, WM, MSEC          |
|                       | CMS ADF 32 W | -           |           |                           |
| Plattieren            | CMS 530 HP   | -           |           | YPI, Y:Ua-Ub, Y:Ncc       |
|                       | CMS ADF 32 W | -           |           |                           |
| Split                 | CMS 530 HP   |             |           | NP, RS, WM, MSEC          |
|                       | CMS ADF 32 W |             |           |                           |
| Schussfaden           | CMS ADF 32 W |             |           | NP, RS, WM, MSEC, YPI     |
| Plattieren bei<br>ADF |              |             |           |                           |
| Fully Fashion         | CMS 530 HP   | ohne Kamm   | -         | NP,NPJ, RS, WMF, YDI,     |
|                       | CMS ADF 32 W |             |           | Zähler #90                |
| Applikationen         | CMS 530 HP   | ohne Kamm   |           | NP, RS, WMF               |
| + Spickel             | CMS ADF 32 W |             |           | Zähler #90                |
| Strukturmuster        | CMS 822 HP   | mit Kamm    |           | Betriebsarten der MC:     |
| + Applikatio-<br>nen  |              | ohne Kamm   |           |                           |

| Mustername | Maschine | Kammeinsatz | Setup-Typ | Aufgabe / Parameter                                        |
|------------|----------|-------------|-----------|------------------------------------------------------------|
|            |          |             |           | Tandembetrieb mit der<br>Kopplungsweite von <b>44 Zoll</b> |
|            |          |             |           | NP, RS, WMF                                                |

## 4 Philosophie der neuen Bedienoberfläche

| Aufgabenorientierter<br>Aufbau             | Die vielfältigen Tätigkeiten in einer Produktion wurden in vier<br>Hauptbereiche eingeteilt:                                                            |  |  |  |
|--------------------------------------------|----------------------------------------------------------------------------------------------------|--|--|--|
|                                            | Auftrag einrichten                                                                                                    |  |  |  |
|                                            | Auftrag produzieren                                                                                                    |  |  |  |
|                                            | Maschine warten                                                                                                    |  |  |  |
|                                            | • DE Maschine konfigurieren                                                                                                    |  |  |  |
|                                            | Daten ansehen                                                                                                    |  |  |  |
|                                            | Jeder Bereich ist einer bestimmten Benutzergruppe zugeordnet und für die jeweils anderen Bereiche passwortgeschützt.                                    |  |  |  |
| Benutzerorientierter<br>Aufbau             | Die Aufgaben der verschiedenen Benutzer wurden zu vier Benut-<br>zergruppen mit bestimmten Benutzerrechten zusammengefasst:                             |  |  |  |
|                                            | 1. Operator (Stricker)                                                                                                    |  |  |  |
|                                            | 2. Maintenance (Wartungs-Personal)                                                                                                    |  |  |  |
|                                            | <ol> <li>Senior Operator (Techniker, Meister) – besitzt die meisten Rechte</li> </ol>                                                                   |  |  |  |
|                                            | 4. STOLL Service (STOLL Servicetechniker)                                                                                                    |  |  |  |
| Bereich nur für den<br>Stricker (Operator) | Der Stricker (Operator) hat für seine Tätigkeit den eigenen Be-<br>reich "Auftrag produzieren".<br>Die Einarbeitungszeit für diesen Bereich ist gering. |  |  |  |
|                                            | <b>1</b> : Alle anderen Bereiche sind für ihn gesperrt.                                                                                                 |  |  |  |
|                                            | Sie sind mit einem Passwort geschützt (Standardeinstellung).<br>Somit kann der Operator keine ungewollten Änderungen oder                               |  |  |  |
| Gofübrto Bobobung                          | Die Bebehung der häufigsten Produktionsunterbrechungen (wie                                                                                             |  |  |  |
| bei einer Produktions-<br>unterbrechung    | z.B. Fadenbruch, Warenabzug u.s.w.) wird durch spezielle Dialo-<br>ge unterstützt, um den Fehler schnellstmöglich zu beheben.                           |  |  |  |
| Intuitive Bedienung                        | Schnelles Erkennen der Funktion einer Taste durch Icon und einem erläuternden Text.                                                                     |  |  |  |
|                                            | <b>1</b> : Viele Tasten haben eine Bubble-Hilfe – ein zusätzlicher Hilfetext, welcher über die Funktion der Taste informiert.                           |  |  |  |
| Auftrag                                    | Für die Produktion wird ein Auftrag erstellt:                                                                                                    |  |  |  |
|                                            | <ul> <li>aus einem einzelnen Strickprogramm</li> <li>oder -</li> </ul>                                                                                  |  |  |  |
|                                            | aus mehreren Strickprogrammen                                                                                                    |  |  |  |

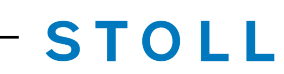

|  | 1: Das bisherige Auftragsmenü und Sequenzmenü sind nicht |
|--|----------------------------------------------------------|
|  | mehr erforderlich.                                       |

### 5 Rollen und Benutzerrechte

- I. Einteilung der Aufgaben in vier Hauptbereiche:
- Auftrag einrichten
- Auftrag produzieren
- Maschine warten
- Maschine konfigurieren
- Daten ansehen
- II: Definierte Benutzergruppen:

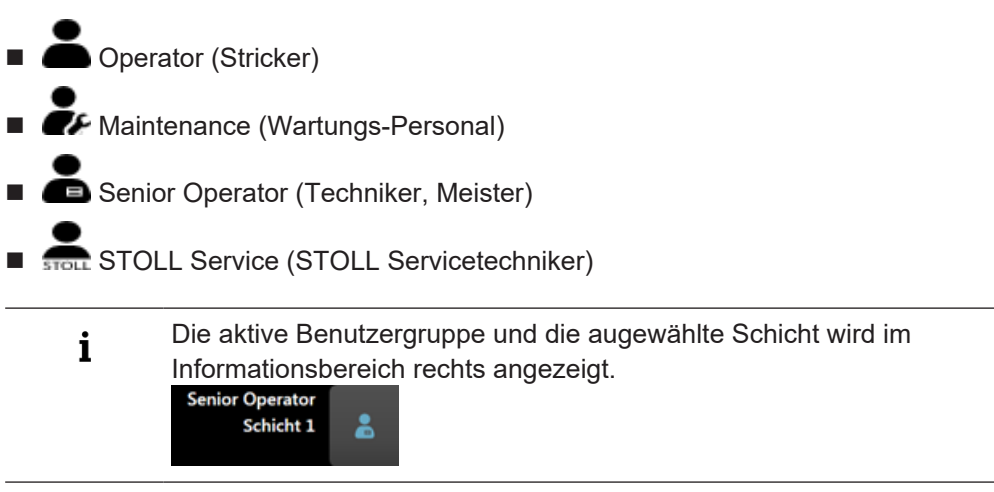

III. Benutzergruppen und die entsprechenden Benutzerrechte:

| i | Die vier Hauptbereiche sind den Benutzergruppen zugeordnet und jede |
|---|---------------------------------------------------------------------|
| 1 | Benutzergruppe kann nur in ihrem Bereich arbeiten.                  |
|   | Bereiche, welche eine Benutzergruppe nicht verwenden soll, sind     |
|   | passwortgeschützt!                                                  |

|                                                    |   | Hauptbereich                | Benutzerrechte der Benutzergruppen |                    | ippen                |
|----------------------------------------------------|---|-----------------------------|------------------------------------|--------------------|----------------------|
| Auftrag<br>einrichten<br>Fraduzieren<br>C Maschine | 1 | Auftrag ein-<br>richten     |                                    |                    | Senior Opera-<br>tor |
| Warten 5<br>Maschine<br>Konfigurieren 4<br>Daten 5 | 2 | Auftrag produ-<br>zieren    | Operator                           | <b>a</b> intenance | Senior Opera-<br>tor |
| <b>₹</b> Hilfe                                     | 3 | Maschine war-               |                                    | <b>a</b> intenance | Senior Opera-<br>tor |
|                                                    | 4 | Maschine kon-<br>figurieren |                                    |                    | Senior Opera-<br>tor |

#### IV. Definition von Benutzer, Benutzergruppe und Benutzerprofil

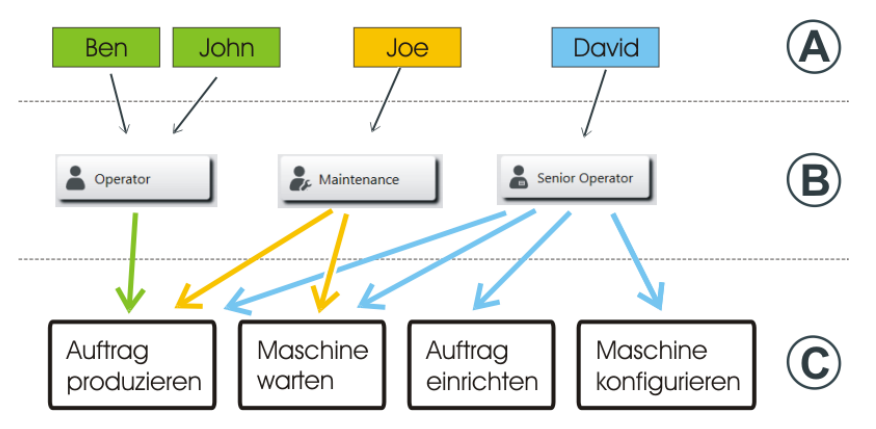

| Benutzer (A)            | Jeder Benutzer der Maschine ist einer Benutzergruppe (B) zugeordnet.                                                                                                    |  |
|-------------------------|----------------------------------------------------------------------------------------------------|--|
| Benutzergrup-<br>pe (B) | Jede Benutzergruppe (B) besitzt spezielle Benutzerrechte für die Haupt-<br>bereiche (C), welche für die Arbeit an der Maschine benötigt werden.                                                |  |
|                         | Für Aktionen, welche eine Benutzergruppe nicht ausführen darf, er-<br>hält sie keine Berechtigung.                                                                                             |  |
|                         | i: Das Benutzerprofil (Benutzerrechte einer Benutzergruppe) wird vom<br>Senior Operator festgelegt.<br>(Maschine konfigurieren -> Systemeinstellungen -> Benutzer -> Fenster<br>konfigurieren) |  |

-

|                 | Jede Benutzergruppe benötigt andere Berechtigungen (Benutzerrechte),<br>um die Arbeit an der Maschine auszuführen.                                           |
|-----------------|----------------------------------------------------------------------------------------------------|
| Benutzerprofile | Das Arbeiten mit Benutzerprofilen erleichtert die Rechteverwaltung, da<br>bei einer Änderung nur die Rechte der Benutzergruppe angepasst wer-<br>den müssen. |

| i | Kennzeichnung von passwortgeschützten Bereichen                        |
|---|------------------------------------------------------------------------|
|   | Hauptbereiche und die entsprechenden Untermenüs, welche mit dem Symbol |
|   | dekennzeichnet sind, können von der momentan aktiven Benutzergruppe    |
|   | nicht ausgeführt werden.                                               |

#### - STOLL

## 6 CMS Performer-Maschinen

Bedienungs- und Signalelemente

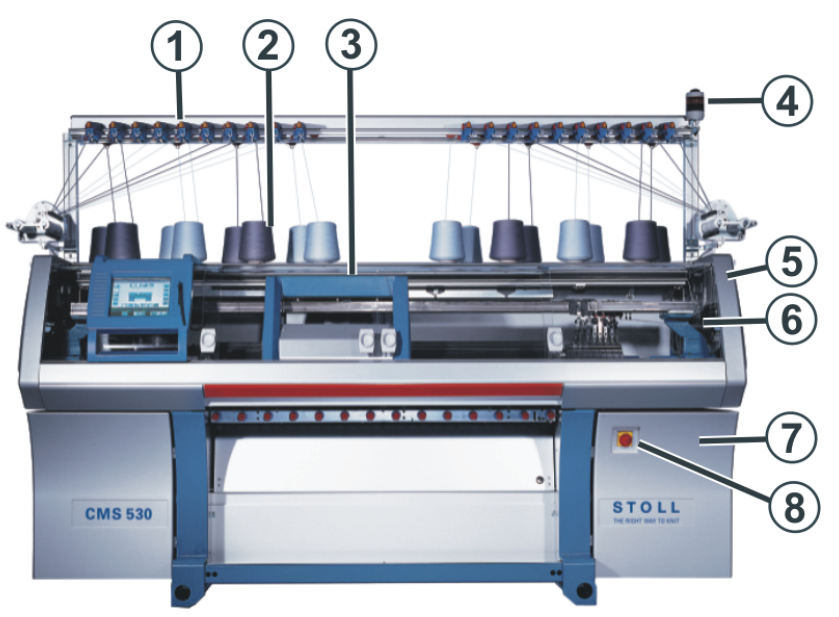

|   | Bezeichnung                         | Erläuterung                                                                                                    |  |
|---|-------------------------------------|----------------------------------------------------------------------------------------------------|--|
| 1 | Fadenkontrolleinrich-<br>tung       | Überwacht den Faden.                                                                                                    |  |
| 2 | Spulentisch                         | Auf ihm werden die Garnspulen abgestellt.                                                                                                    |  |
| 3 | Schlitten                           | Er bewegt sich über die Nadelbetten und steuert die Ar-<br>beitspositionen der Fadenführer und der Nadeln im Nadel-<br>bett.                  |  |
| 4 | Signalleuchte                       | Sie zeigt den Betriebszustand der Strickmaschine an                                                                                           |  |
| 5 | Sicherheitshaube<br>(links, rechts) | Die Umkehrstelle des Schlittens ist mit der Sicherheitshau-<br>be gesichert.                                                                  |  |
| 6 | Abdeckhauben                        | Der gesamte Fahrweg des Schlittens ist mit Abdeckhauben gesichert. Sie verhindern, dass in die laufende Maschine hineingegriffen werden kann. |  |
| 7 | Steuerung                           | Steuert den Strickablauf.                                                                                                    |  |
|   |                                     | Sie speichert die Daten des Strickprogramms.                                                                                                  |  |
|   |                                     | <ul> <li>Sie steuert die Nadelauswahl und die Motoren im<br/>Schlitten.</li> </ul>                                                            |  |

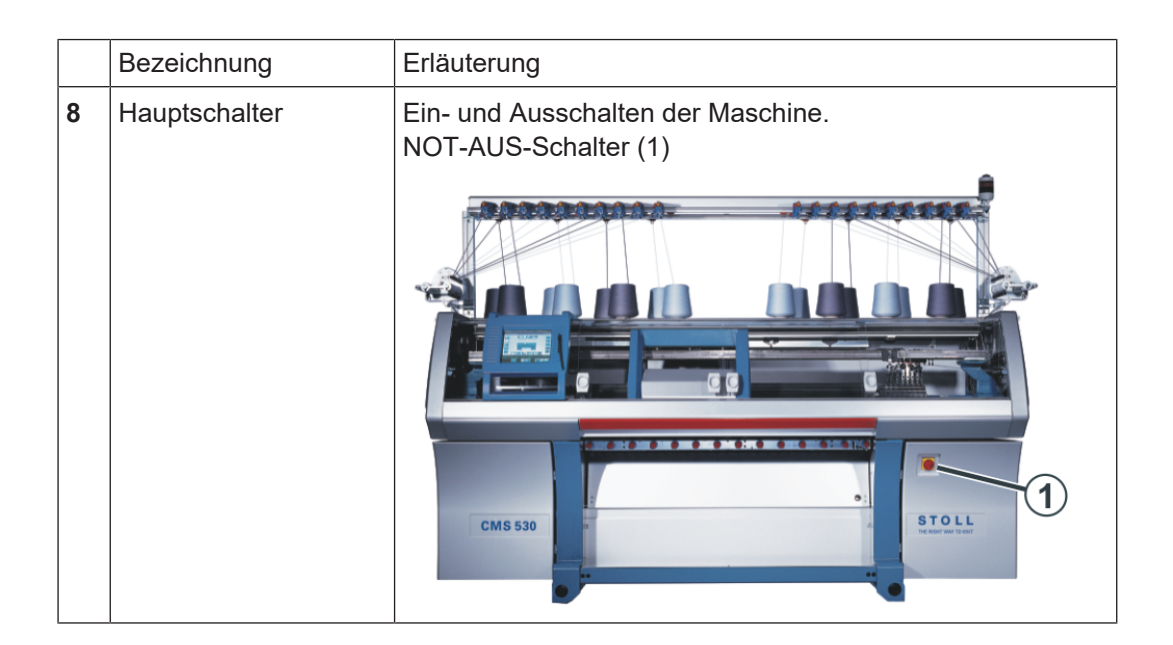

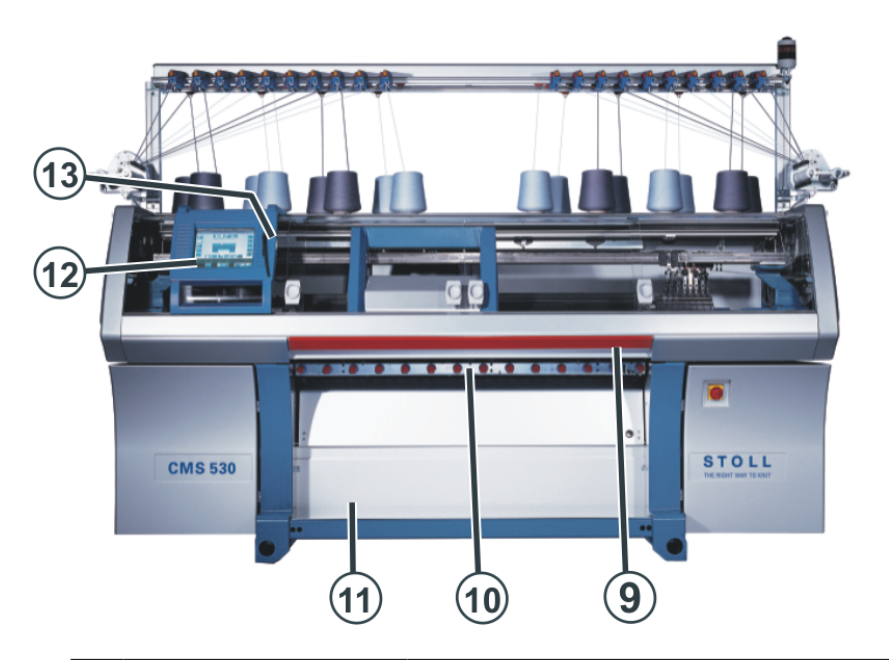

|    | Bezeichnung   | Erläuterung                                                                                                    |
|----|---------------|----------------------------------------------------------------------------------------------------|
| 9  | Einrückstange | Sie aktiviert und stoppt den Schlittenlauf.                                                                              |
| 10 | Gestrickabzug | <b>Hauptabzug:</b><br>Zieht die Maschen von den Nadeln weg nach unten in die<br>Gestrickwanne.                           |
|    |               | Hilfsabzug:<br>Er erfasst das Gestrick unmittelbar unter den Nadelbetten.                                                |
|    |               | <b>Kammabzug:</b><br>Mit dem Kammabzug werden Strickteile automatisch be-<br>gonnen und nach Fertigstellung ausgeworfen. |

|    | Bezeichnung   | Erläuterung                                                                                                    |
|----|---------------|----------------------------------------------------------------------------------------------------|
| 11 | Warenstauraum | Der Gestrickabzug leitet das fertige Gestrick in den Waren-<br>stauraum. Dort ist es vor Schmutz geschützt.                                                                         |
| 12 | Touch-Screen  | Der Touch-Screen ermöglicht die Kommunikation mit der Maschinensteuerung                                                                                                    |
| 13 | USB-Anschluss | Anschluss für einen Wechseldatenträger, auf dem Strick-<br>programme, Betriebssysteme und Maschinendaten gespei-<br>chert sind.<br><b>Empfehlungen:</b> USB-Memory-Stick verwenden. |

#### Maschinenrückseite

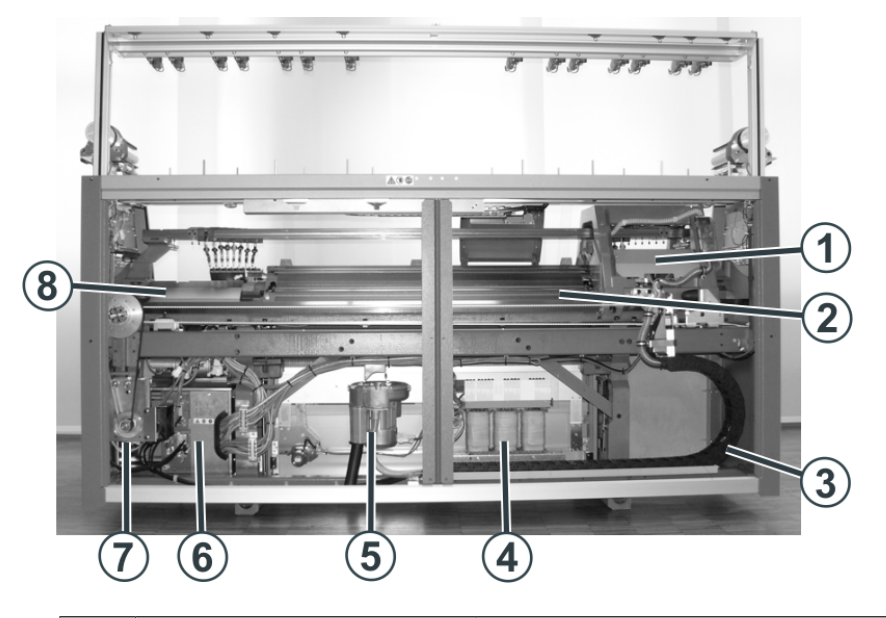

|   | Bezeichnung                      | Erläuterung                                                                                                    |
|---|----------------------------------|----------------------------------------------------------------------------------------------------|
| 1 | Schlitten                        | Er bewegt sich über die Nadelbetten. Er steuert die<br>Arbeitspositionen jedes Fadenführers und jeder ein-<br>zelnen Nadel im Nadelbett. |
| 2 | Hinteres Nadelbett               | Jede Maschine hat ein vorderes und hinteres Nadel-<br>bett. Im Nadelbett befinden sich Nuten, welche die<br>Nadeln führen.               |
| 3 | Schleppkabel (Energieket-<br>te) | In der Energiekette werden die Kabel für den hin-<br>und her fahrenden Schlitten mitgeführt.                                             |
| 4 | Transformator (Sicherun-<br>gen) | Die Strickmaschine kann mit verschiedenen Netz-<br>spannungen betrieben werden.                                                          |
| 5 | Flusenentsorgung                 | Die Flusenentsorgung entfernt die Garnflusen vom oberen Bereich der Nadelbetten.                                                         |

|                                                 | Bezeichnung                            | Erläuterung                                                                |
|-------------------------------------------------|----------------------------------------|----------------------------------------------------------------------------|
| 6                                               | Steuerung                              | Sie steuert den Strickablauf.                                              |
|                                                 |                                        | Sie speichert die Daten des Strickprogramms.                               |
| Sie steuert die Nadelauswahl und die Schlitten. |                                        | Sie steuert die Nadelauswahl und die Motoren im Schlitten.                 |
|                                                 | Steuerung (rechte Maschi-<br>nenseite) | Sie steuert den Schlittenlauf und den Versatz des Nadelbetts.              |
| 7                                               | Hauptantrieb                           | Der Schlitten wird vom Antriebsmotor über einen<br>Zahnriemen angetrieben. |
| 8                                               | Versatzeinrichtung                     | Versetzt das hintere Nadelbett seitlich.                                   |

#### Einrücken der Maschine mit der Einrückstange

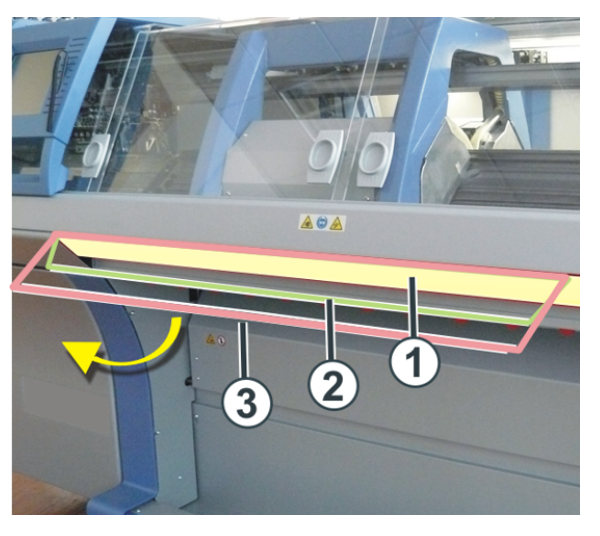

| Positionen der Einrückstange |                            |  |
|------------------------------|----------------------------|--|
| 1                            | Schlittenwagen gestoppt    |  |
| 2                            | reduzierte Geschwindigkeit |  |
| 3                            | normale Geschwindigkeit    |  |

#### Signalleuchte

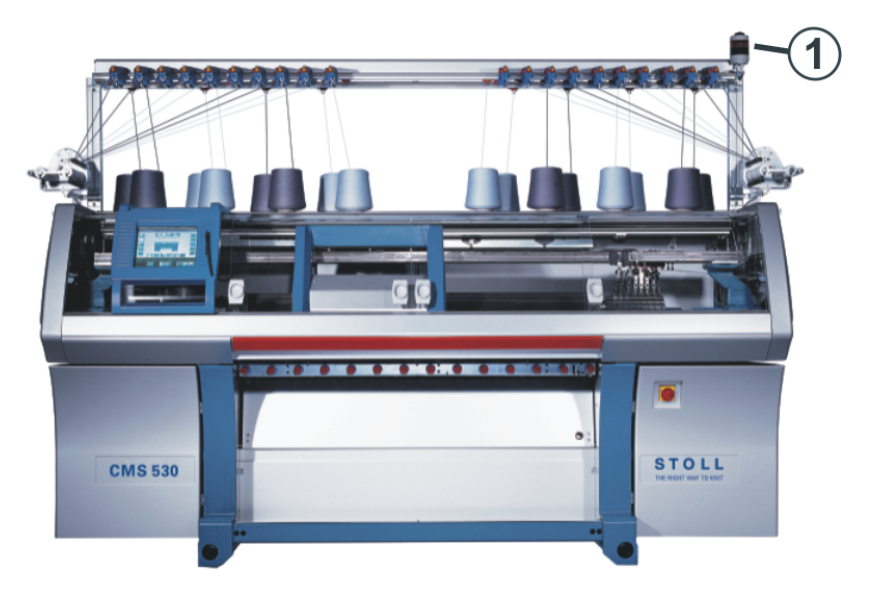

Die zweiflammige Signalleuchte (1) (grün, gelb) zeigt den Betriebszustand der Strickmaschine an.

| Farbe             | Zustand                                                                                      |  |
|-------------------|----------------------------------------------------------------------------------------------|--|
| grün              | 100%-ige Produktion der Strickmaschine                                                       |  |
| grün (blinkt)     | Strickmaschine ist mit Einrückstange gestoppt.                                               |  |
| grün, gelb blinkt | Keine 100%-ige Produktion der Strickmaschine, da manuelle Eingrif-<br>fe vorgenommen wurden. |  |
|                   | <ul> <li>Reduzierte Schlittengeschwindigkeit (ML)</li> </ul>                                 |  |
|                   | Langer Fahrweg                                                                               |  |
| gelb              | Strickmaschine produziert nicht, weil beim Stricken ein Fehler aufge-<br>treten ist.         |  |
| grün, gelb        | Während des Abschaltvorgangs leuchten beide Lampen.                                          |  |
| aus               | Hauptschalter ist aus.                                                                       |  |

#### **USB-Memory Stick**

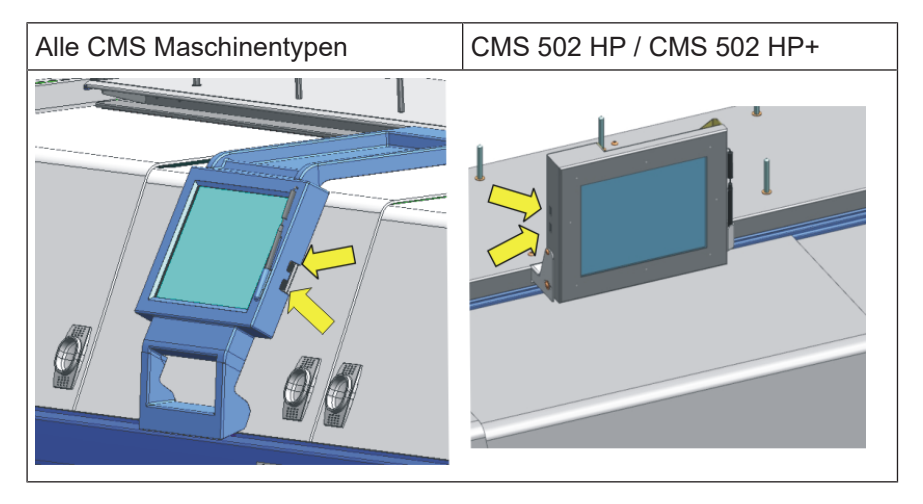

#### Eingabe- und Kontrolleinheit

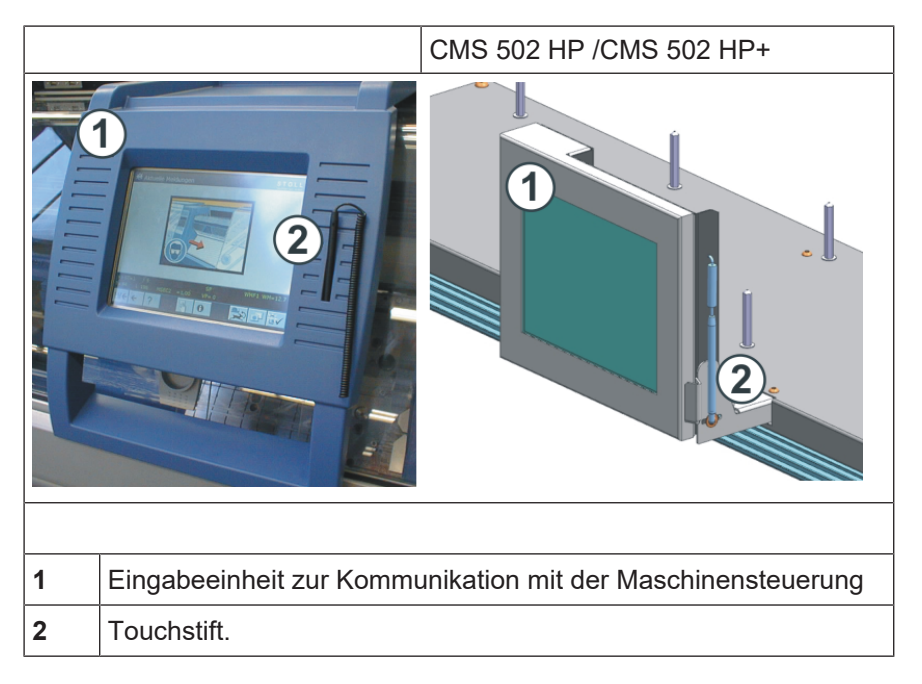

Funktionen des Touch-Screen (Bedieneroberfläche):

- Anzeige der Betriebsdaten
- Anderung der Maschineneinstellungen und Musterdaten
- Eingabe von Befehlen
- Abrufen von Hilfe-Informationen

## 7 ADF-Maschinen

Bedienungs- und Signalelemente

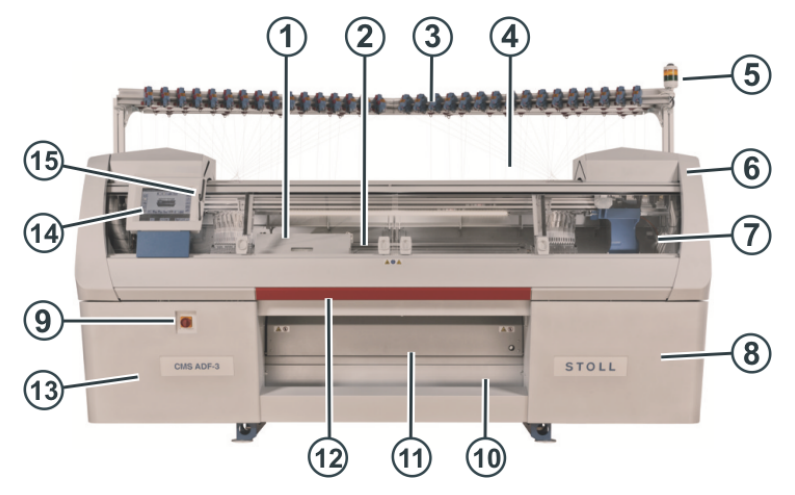

|   | Bezeichnung                         | Erläuterung                                                                                                    |
|---|-------------------------------------|----------------------------------------------------------------------------------------------------|
| 1 | Schlitten                           | Er bewegt sich über die Nadelbetten. Er steuert<br>die Arbeitspositionen jedes Fadenführers und je-<br>der einzelnen Nadel im Nadelbett.              |
| 2 | Nadelbett                           | Jede Maschine hat ein vorderes und hinteres Na-<br>delbett. Im Nadelbett befinden sich Nuten, welche<br>die Nadeln führen.                            |
| 3 | Fadenkontrollein-<br>heit           | Spannt und überwacht den Faden.                                                                                                    |
| 4 | Spulentisch                         | Auf ihm werden die Garnspulen abgestellt.                                                                                                    |
| 5 | Signalleuchte                       | Sie zeigt den Betriebszustand der Strickmaschine an                                                                                                   |
| 6 | Sicherheitshaube<br>(links, rechts) | Die Umkehrstelle des Schlittens ist mit der Sicher-<br>heitshaube gesichert.                                                                          |
| 7 | Abdeckhauben                        | Der gesamte Fahrweg des Schlittens ist mit Ab-<br>deckhauben gesichert. Sie verhindern, dass in die<br>laufende Maschine hineingegriffen werden kann. |
| 8 | Steuerung (rechte                   | Sie steuert den Strickablauf.                                                                                                    |
|   | Maschinenseite)                     | Sie speichert die Daten des Strickprogramms.                                                                                                    |
|   |                                     | Sie steuert die Nadelauswahl und die Motoren im Schlitten.                                                                                            |
| 9 | Hauptschalter                       | Ein- und Ausschalten der Maschine. Not-Aus-<br>Schalter.                                                                                              |

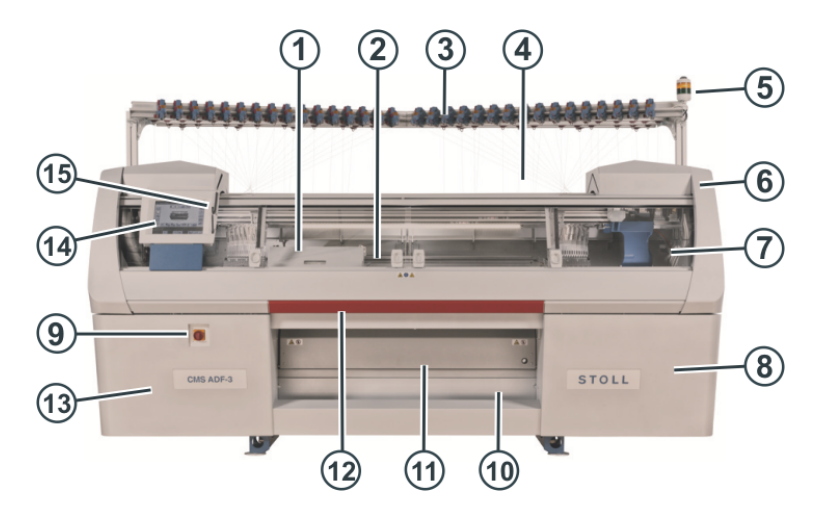

|    | Bezeichnung                                            | Erläuterung                                                                                                    |
|----|--------------------------------------------------------|----------------------------------------------------------------------------------------------------|
| 10 | Warenstauraum                                          | Der Gestrickabzug leitet das fertige Gestrick in<br>den Warenstauraum. Dort ist es vor Schmutz ge-<br>schützt.                |
| 11 | Gestrickabzug<br>(Hauptabzug, Hilfs-<br>abzug, Kammab- | Hauptabzug:<br>Zieht die Maschen von den Nadeln weg nach un-<br>ten in die Gestrickwanne.                                     |
|    | zug, Bandabzug)                                        | Hilfsabzug:<br>Er erfasst das Gestrick unmittelbar unter den Na-<br>delbetten.                                                |
|    |                                                        | Kammabzug:<br>Mit dem Kammabzug werden Strickteile automa-<br>tisch begonnen und nach Fertigstellung ausge-<br>worfen.        |
|    |                                                        | Bandabzug:<br>Erfasst das Gestrick unmittelbar unter dem Nadel-<br>bett.                                                      |
| 12 | Einrückstange                                          | Sie aktiviert und stoppt den Schlittenlauf.                                                                                   |
| 13 | Steuerung (linke<br>Maschinenseite)                    | Sie steuert die autarken Fadenführer.                                                                                         |
| 14 | Touch-Screen                                           | Der Touch-Screen ermöglicht die Kommunikation mit der Maschinensteuerung                                                      |
| 15 | USB-Anschluss                                          | Anschluss für einen Wechseldatenträger, auf dem<br>Strickprogramme, Betriebssysteme und Maschi-<br>nendaten gespeichert sind. |
|    |                                                        | Empfehlungen: USB-Memory-Stick verwenden.                                                                                     |

#### Innenansicht

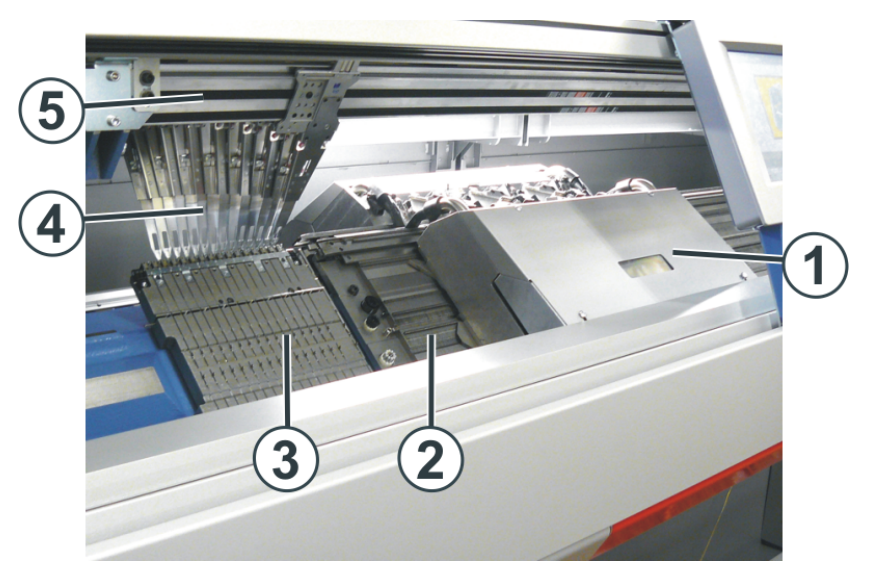

|   | Bezeichnung                                             | Erläuterung                                                                                                    |
|---|---------------------------------------------------------|----------------------------------------------------------------------------------------------------|
| 1 | Schlitten                                               | Er bewegt sich über die Nadelbetten. Er steuert<br>die Arbeitspositionen jeder einzelnen Nadel im<br>Nadelbett.                          |
| 2 | Nadelbett                                               | Jede Maschine hat ein vorderes und hinteres<br>Nadelbett. Im Nadelbett befinden sich Nuten,<br>welche die Nadeln führen.                 |
| 3 | Fadenklemm- und Schneidein-<br>richtung (links, rechts) | Die Fadenklemm- und Schneideinrichtung hält<br>den Faden eines Fadenführers, der gerade<br>nicht zum Stricken eingesetzt wird.           |
| 4 | Fadenführer                                             | Er führt den Faden den Nadeln zu.                                                                                                    |
|   |                                                         | Ein Zahnriemen bewegt den Fadenführer syn-<br>chron zum Schlitten oder aber frei, ohne auf die<br>Schlittenrichtung Rücksicht zu nehmen. |
| 5 | Fadenführerschiene                                      | Auf jeder Fadenführerschiene befinden sich vier<br>Fadenführer – zwei auf der Vorderseite und<br>zwei auf der Rückseite.                 |

#### Einrücken der Maschine mit der Einrückstange

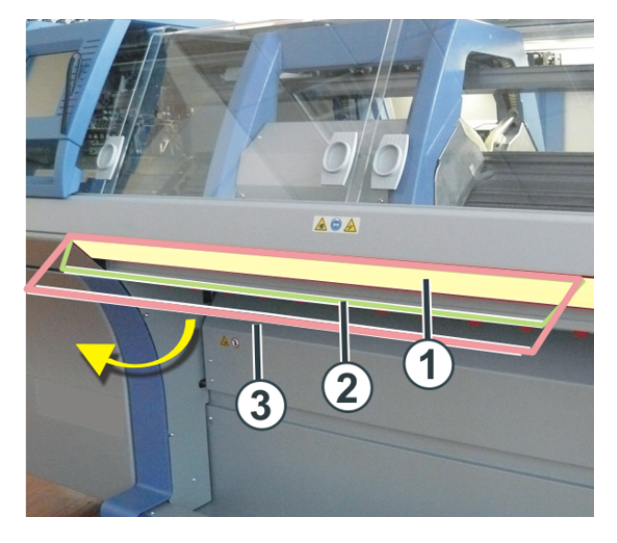

| Positionen der Einrückstange |  |  |  |
|------------------------------|--|--|--|
| 1 Schlittenwagen gestoppt    |  |  |  |
| 2 reduzierte Geschwindigkeit |  |  |  |
| 3 normale Geschwindigkeit    |  |  |  |

### 8 Aufbau der Bedienoberfläche

|                                                                             |                                                     | ormationsbereich    | or Operator<br>Shift 1               |
|-----------------------------------------------------------------------------|-----------------------------------------------------|---------------------|--------------------------------------|
| still<br>11 min 0 s<br>of<br>11 min 0 s<br>Cycle Counters<br>Cycle Counters | Completed on<br>January 19 2<br>Fabrics of Position | Haupt-<br>naviga    | tionsleiste                          |
| Stitch Length                                                               | Yarn Carriers                                       | Yarn Length Control | Configure<br>Machine<br>View<br>Data |

Gliederung der Bedienoberfläche

| 1 | Hauptnavigations-<br>leiste   | Die Aufgaben an der Maschine sind in vier Hauptbereiche auf-<br>geteilt:                             |  |
|---|-------------------------------|----------------------------------------------------------------------------------------------------|--|
|   |                               | Auftrag einrichten                                                                                   |  |
|   |                               | Auftrag produzieren                                                                                  |  |
|   |                               | Maschine warten                                                                                      |  |
|   |                               | Maschine konfigurieren                                                                               |  |
|   |                               | Daten ansehen                                                                                        |  |
|   |                               | <ul> <li>Ø Justage (Bereich nur sichtbar im Hause STOLL bei<br/>der Justage der Maschine)</li> </ul> |  |
|   |                               | • Hilfe                                                                                              |  |
| 2 | Untere Navigati-<br>onsleiste | Anzeige der Untermenüs entsprechend dem ausgewählten<br>Hauptbereich (1)                             |  |
| 3 | Menübereich                   | Inhaltsanzeige des ausgewählten Untermenüs                                                           |  |
| 4 | Informationsbe-<br>reich      | Meldungen                                                                                            |  |

#### Informationsbereich

|  | • | Informationen über die Maschine, die Benutzergruppe und den Auftrag (Strickprogramm) |
|--|---|--------------------------------------------------------------------------------------|
|  | • | Schicht und Benutzergruppe auswählen                                                 |

STOLL

#### 8.1 Informationsbereich

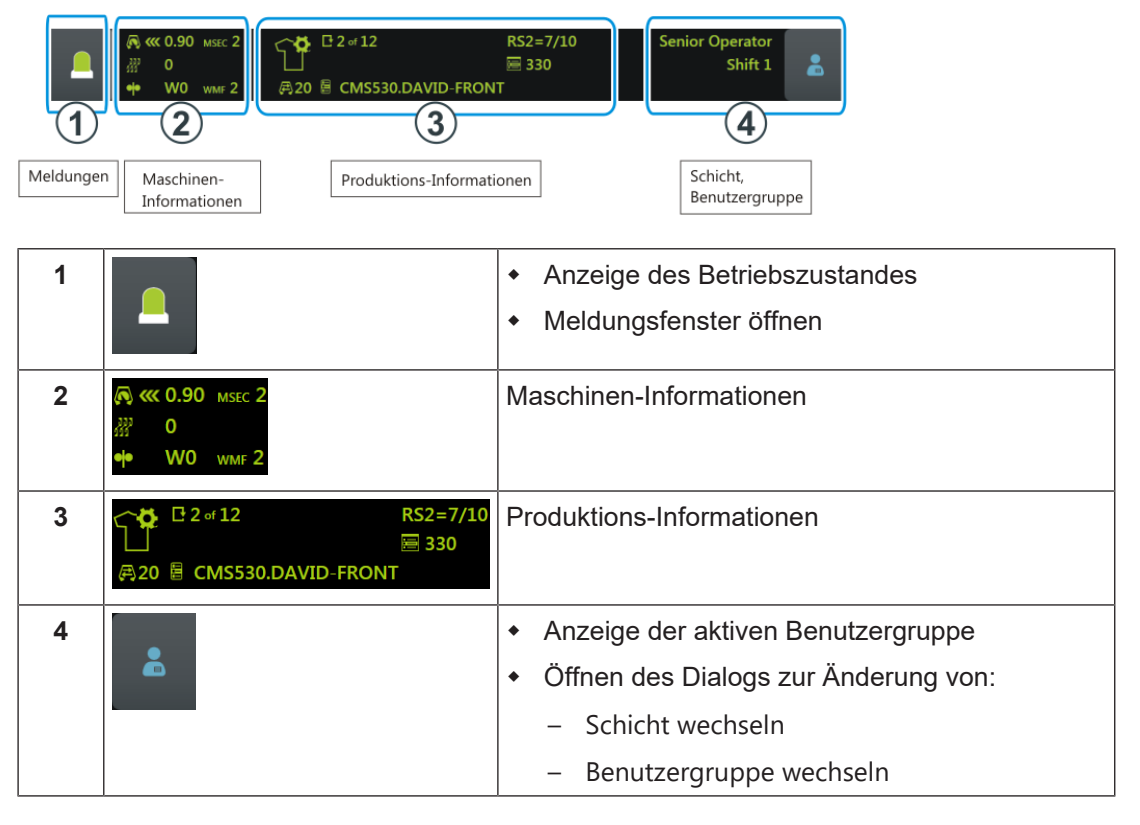

| i | Anzeigefarbe                                                             |
|---|--------------------------------------------------------------------------|
|   | Entsprechend des Betriebszustandes der Maschine (Status) ändert sich die |
|   | Anzeigefarbe.                                                            |

#### Betriebszustände der Maschine (Status)

| <ul><li>Grün:</li><li>Produktion läuft</li></ul>          |
|-----------------------------------------------------------|
| <ul><li>Gelb:</li><li>Keine optimale Produktion</li></ul> |

Informationsbereich

| <u>a</u> »» | Rot:                                                                       |
|-------------|----------------------------------------------------------------------------|
| · · ·       | <ul> <li>Produktion unterbrochen, da ein Fehler aufgetreten ist</li> </ul> |

#### 8.1.1 Fehler und Meldungen

| 🔊 < 0.90 мзес 2 |                             | RS2=7/10<br>層 330 | Senior Operator<br>Shift 1 |  |
|-----------------|-----------------------------|-------------------|----------------------------|--|
| •• W0 wmf 2     | , <b>₽ 20 🗟 CMS530.DA</b> \ | /ID-FRONT         |                            |  |

|                                                                | grün | Produktion läuft                                                                                                    |
|----------------------------------------------------------------|------|----------------------------------------------------------------------------------------------------|
| Muster erfolgreich geladen<br><sup>337</sup> 0<br>•• 0,0 WMF 1 |      | Haben Sie eine Aktion ausgeführt, wird ein Hinweis<br>angezeigt.                                                                                                    |
|                                                                | gelb | <ul> <li>Keine optimale Produktion, da manuelle Eingriffe vorgenommen wurden.</li> <li>Reduzierte Geschwindigkeit</li> <li>Langer Fahrweg</li> <li>Icon (1) antippen und das Meldungsfenster wird angezeigt.</li> </ul> |
|                                                                | rot  | Ein Fehler ist aufgetreten und die Strickmaschine<br>stoppt.<br><b>1</b> : Das Meldungsfenster wird automatisch geöff-<br>net.                                                                                          |

#### Informationsbereich

#### STOLL

Aufteilung des Meldungsfensters:

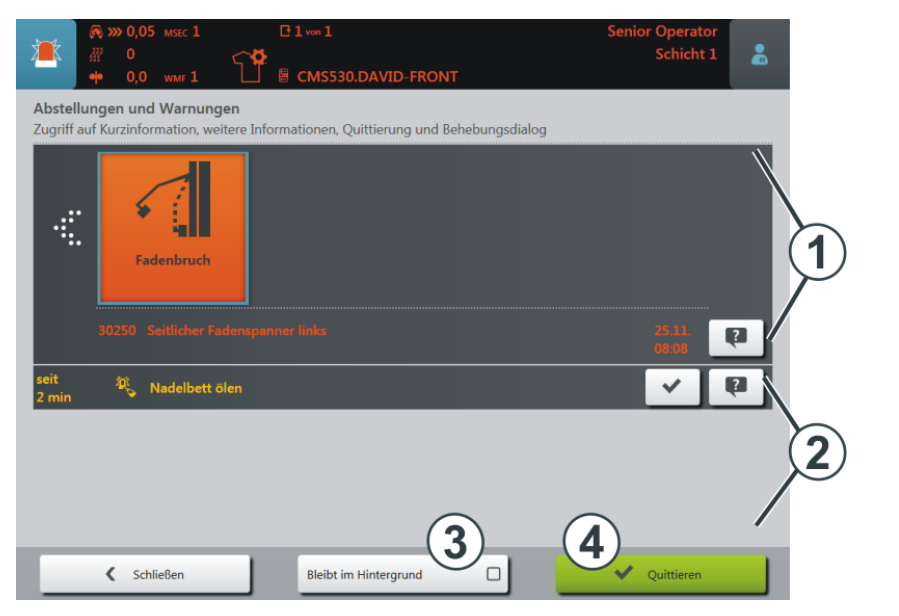

|   | Bereich und Taste          | Erläuterung                                                                                                    |
|---|----------------------------|----------------------------------------------------------------------------------------------------|
| 1 | Fehlermeldungen            | <ul> <li>Aufbau der Fehlermeldung:</li> <li>Icon</li> <li>Fehlercode</li> <li>Meldungstext</li> <li>30250 Seitlicher Fadenspanner links</li> </ul> |
| 2 | Warnungen                  | Aufbau der Warnung: <ul> <li>Zeitpunkt der Warnung</li> <li>Warnungstext</li> </ul>                                                                |
| 3 | Bleibt im Hinter-<br>grund | Das Meldungsfenster bleibt beim Auftreten einer Meldung / Fehler im Vordergrund.                                                                   |
|   |                            | Das Meldungsfenster bleibt beim Auftreten einer Meldung / Fehler im Hintergrund.                                                                   |
| 4 | Quittieren                 | Behebung des Fehlers bestätigen                                                                                                    |
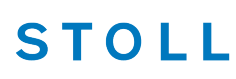

#### Weitere Informationen über den Fehler

| Fadenbruch<br>30250 Seitlicher Fadenspanner links | Durch Antippen des Icons wird ein Dialog für die schnelle<br>Fehlerbehebung geöffnet.   |
|---------------------------------------------------|-----------------------------------------------------------------------------------------|
| 2                                                 | Kurzinformation über den Fehler                                                         |
|                                                   | i: In der Kurzinformation werden die möglichen Ursachen und deren Behebung beschrieben. |

#### Fehlerhistorie

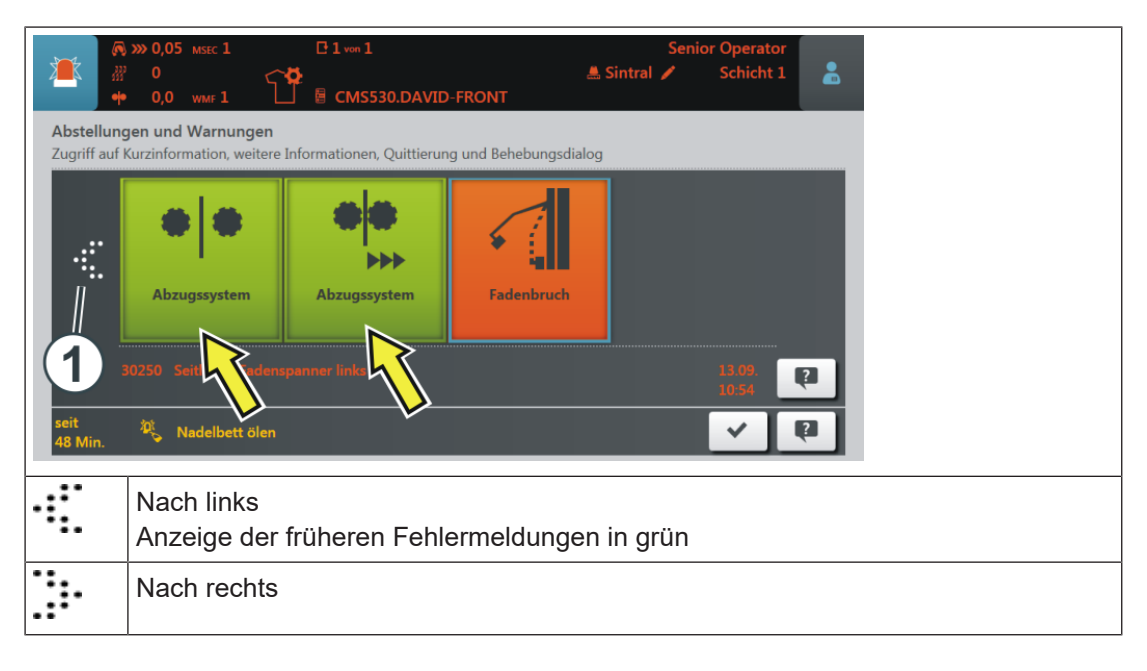

8.1.1.1 Meldung: Keine optimale Produktion

Gründe:

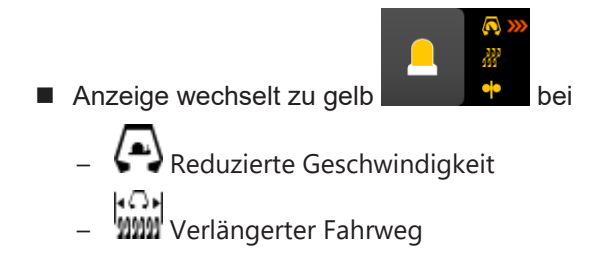

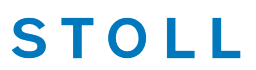

Anzeige der anliegenden Meldung:

- 1. Auf das Icon "Meldung" tippen.
- Es erscheint folgendes Fenster und im unteren Bereich wird die Ursache angezeigt.

|                      | ≪ 0,05 мsec 1<br>0 | E 1 von 1<br>B CMS530.DAVID-FRONT            | Senior Operator<br>Schicht 1  |
|----------------------|--------------------|----------------------------------------------|-------------------------------|
| Abste<br>Zugriff auf | und Warnungen      | formationen, Quittierung und Behebungsdialog |                               |
|                      |                    |                                              |                               |
|                      |                    |                                              |                               |
|                      |                    | >                                            | 1                             |
| seit<br>3 Min.       | Reduzierte Geschw  | indigkeit [ML]                               | <ul><li>✓</li><li>€</li></ul> |

#### Ursache beheben:

- 1. Auf die Taste (1) tippen.
- Das Fenster "Keine optimale Produktion" wird geöffnet und die anliegende Ursache wird angezeigt.

|                                                                               | [] 1 von 1<br>[] | Senior Operator<br>Schicht 1 | * |
|-------------------------------------------------------------------------------|------------------|------------------------------|---|
| O,0 ww.rl     Keine optimale Produktion     Stellen Sie die Maschine auf höch |                  |                              |   |
| Chile8en                                                                      |                  |                              |   |

- 2. Zur Deaktivierung auf die Taste "Reduzierte Geschwindigkeit (ML)" tippen.
- Die Ursache f
  ür die nicht optimale Produktion ist ausgeschaltet und die Anzeige wechselt zu gr
  ün

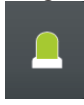

3. Mit der Taste "Schließen" zurück zum vorigen Menü.

### 8.1.2 Maschinen-Informationen

| (0.90 MSee     (0.90 MSee      (0.90 MSee     (0.90 MSee     (0.90 MSee | 2       CP 2 of 12       RS2=7/10       Senior Operator         Image: Signal and Signal and Signal an |
|----------------------------------------------------------------------------------------------------|----------------------------------------------------------------------------------------------------|
| Symbololia                                                                                                    |                                                                                                    |
| 🔊 ≪ 0.90 мsec 2                                                                                                    | Schlittengeschwindigkeit                                                                                                    |
|                                                                                                    | Aktueller Geschwindigkeitswert                                                                                                    |
|                                                                                                    | Verwendeter MSEC-Index im Setup                                                                                                    |
|                                                                                                    | Schlittenrichtung                                                                                                    |
| <b>₩</b> 0                                                                                                    | 111 Aktuelle Versatzposition                                                                                                    |
| •• W0 wmf 2                                                                                                    | • • oder 3 3                                                                                                    |
|                                                                                                    | Aktueller Warenabzugswert                                                                                                    |
|                                                                                                    | Verwendeter WMF-Index im Setup                                                                                                    |
|                                                                                                    | Verwendeter WBF-Index im Setup                                                                                                    |

### 8.1.3 Produktions-Informationen

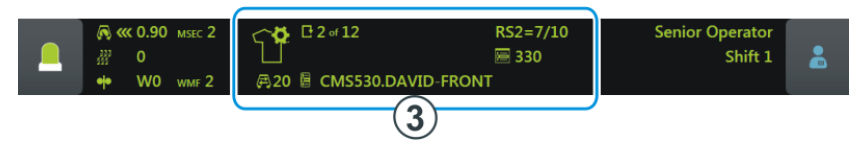

### Anzeige bei einem Auftrag aus einem Strickprogramm

| C 2 of 12       RS2=7/10         □       □         □       □         □       □         □       □         □       □         □       □         □       □         □       □         □       □         □       □         □       □         □       □         □       □         □       □         □       □         □       □         □       □         □       □         □       □         □       □         □       □         □       □         □       □         □       □         □       □         □       □         □       □         □       □         □       □         □       □         □       □         □       □         □       □         □       □         □       □         □       □         □       □ |                                                         |  |
|----------------------------------------------------------------------------------------------------|---------------------------------------------------------|--|
|                                                                                                    | Auftrag besteht aus einem Strickprogramm                |  |
|                                                                                                    |                                                         |  |
| ₽20                                                                                                    | Tourenzähler (1 Tour = 2 Reihen)                        |  |
| C 2 of 12                                                                                                    | Anzeige der Durchläufe <b>n</b> von <b>m</b>            |  |
|                                                                                                    | <ul> <li>n = momentan strickender Durchlauf</li> </ul>  |  |
|                                                                                                    | • <b>m</b> = Gesamtanzahl der zu strickenden Durchläufe |  |

|                      | : Befindet sich ein Strickprogramm im ,Durchlauf', so entspricht die Anzeige dem Stückzähler.                                                                                                    |
|----------------------|----------------------------------------------------------------------------------------------------|
| E CMS530.DAVID-FRONT | Name des geladenen Strickprogramms                                                                                                    |
| RS2=7/10             | Aktueller Rapportschalter RSn = $x / m$                                                                                                    |
|                      | <ul> <li>N = Anzahl der gestrickten Wiederholungen</li> </ul>                                                                                                    |
|                      | <ul> <li>m = Gesamtanzahl der zu strickenden Wiederholungen</li> </ul>                                                                                                    |
| ₩ 330                | Aktuelle Sintralzeile <b>n</b>                                                                                                    |
| 📕 Sintral            | Anzeige nur bei angeschlossenem Fadenlängen-Kontrolleinheit AS-<br>CON                                                                                                    |
| 1ª                   | Eine Änderung (manuell oder automatisch) ist gemacht worden, wel-<br>che noch nicht gespeichert worden ist.                                                                                                    |
|                      | Wollen Sie einen neuen Auftrag laden, werden Sie gefragt, ob die<br>Änderungen gespeichert werden sollen.                                                                                                    |
|                      | Wenn Sie eine ältere Setup-Datei der OKC-Maschinen einlesen,<br>werden in der Registerkarte "Ua-b/NCC" automatisch die Standard-<br>werte eingetragen – deshalb erscheint dieses Icon.                                                                                                    |
|                      | Die Produktion ist unterbrochen worden.                                                                                                    |
|                      | R         ≪ 0.90         MSEC 2         ►         □ 2 or 12         RS2=7/10         Senior Operator           #         0         ■         ■         ■         ■         ■         ■         ■         ■         ■         ■         ■         ■         ■         ■         ■         ■         ■         ■         ■         ■         ■         ■         ■         ■         ■         ■         ■         ■         ■         ■         ■         ■         ■         ■         ■         ■         ■         ■         ■         ■         ■         ■         ■         ■         ■         ■         ■         ■         ■         ■         ■         ■         ■         ■         ■         ■         ■         ■         ■         ■         ■         ■         ■         ■         ■         ■         ■         ■         ■         ■         ■         ■         ■         ■         ■         ■         ■         ■         ■         ■         ■         ■         ■         ■         ■         ■         ■         ■         ■         ■         ■         ■         ■         ■         ■ |
|                      | Order: Loading Options Pattern files STOLL PO-KA EMM-2012 BASE 402.                                                                                                    |
|                      | - 12 + (Setup: C)                                                                                                    |
|                      | I     CMS530.DAVID-FRONT       StT     31       I     CMS530.DAVID-FRONT                                                                                                    |

| ☐ 2 of 12                  | RS2=7/10                                                                                                    |
|----------------------------|----------------------------------------------------------------------------------------------------|
|                            | Auftrag besteht aus mehreren Strickprogrammen                                                                                                    |
|                            |                                                                                                    |
| 🥼 1 of 5                   | <ul> <li>Anzeige der Anzahl Teile für die aktive Position n von m</li> <li>n = momentan strickendes Teil der Position</li> </ul>                                                                                                    |
|                            | <ul> <li>m= Gesamtanzahl der zu strickenden Teile pro Position</li> </ul>                                                                                                    |
|                            | (i). Es befinden sich mehrere Strickprogramme im ,Durchlauf', so<br>entspricht die Anzeige dem Stückzähler für die aktive Position<br>(Strickprogramm).                                                                                                    |
| E 2 of 3 CMS530.DAVID-BACK | <b>n</b> von <b>m</b> Name der aktuell strickenden Position (Strickpro-<br>gramm) des Auftrags                                                                                                    |
|                            | <ul> <li>n = aktuell strickende Position des Auftrags</li> </ul>                                                                                                    |
|                            | • <b>m</b> = Gesamtanzahl der Positionen (Strickprogramme) in einem Auftrag                                                                                                    |
|                            | Eine Änderung (manuell oder automatisch) ist gemacht worden, wel-<br>che noch nicht gespeichert worden ist.                                                                                                    |
|                            | ⊕ Wollen Sie einen neuen Auftrag laden, werden Sie gefragt, ob die<br>Änderungen gespeichert werden sollen.                                                                                                    |
|                            | Wenn Sie eine ältere Setup-Datei der OKC-Maschinen einlesen, werden in der Registerkarte "Ua-b/NCC" automatisch die Standard-<br>werte eingetragen – deshalb erscheint dieses Icon.                                                                                                    |
| ۴                          | Die Produktion ist unterbrochen worden.                                                                                                    |
|                            | Image: Weight of the second second |
|                            | Order: Loading Options Pattern files STOLL                                                                                                    |
|                            | Porta_EMM-001_BASE_420                                                                                                    |
|                            | 1 CMS530.DAVID-FRONT 4 SIN () + 1                                                                                                    |
|                            | Z CMS530.DAVID-BACK 5 SN 0 ↓ ↑ Est-sup                                                                                                    |
|                            | 3 CMS530.DAVID-SLEEVE 6 SIN 3 CMS530.DAVID-SLEEVE 6 Maintain                                                                                                    |

### Anzeige bei einem Auftrag aus mehreren Strickprogrammen

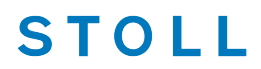

### 8.1.4 Benutzergruppe wechseln

- -"Schicht und Benutzergruppe" tippen. 1. Im Informationsbereich auf das Icon 0.05 MSEC 1 2 von 12 n 4 Schicht 1 1 3 CMS530.DAVID-FRONT 0.0 ()PD-KA EMMI-001 BASE 402 Fertig am Schlitten 14:43 28. November 13:54 noch 4 min 0 s Teile von Position 1 0,05 1 von 4 Rapportschalte Versatz Abzug Hilfsabzug 民
- 2. Im geöffneten Einstellfenster die gewünschte Benutzergruppe auswählen.

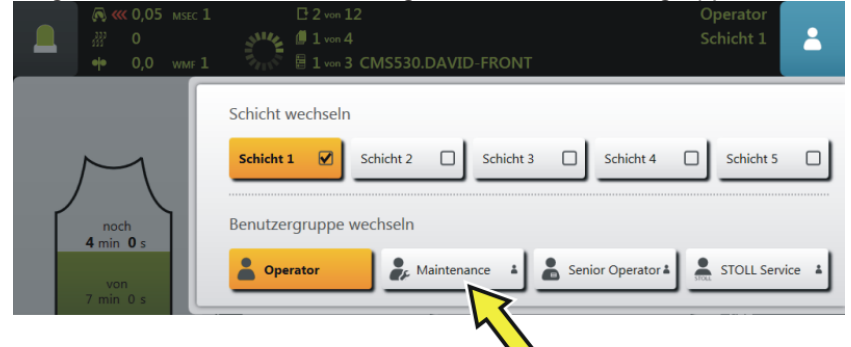

- Wechsel zu einer Benutzergruppe mit mehr Rechten:
- 1. PIN Abfrage

| PIN e<br>Bitte a | eingeben<br>Ils Maintenar | nce autorisier | en       |   |
|------------------|---------------------------|----------------|----------|---|
|                  |                           |                | <b>←</b> |   |
|                  | 1                         | 2              | 3        |   |
|                  | 4                         | 5              | 6        |   |
|                  | 7                         | 8              | 9        |   |
|                  | Ð                         | 0              | ÷ (1     | ) |
|                  |                           |                |          |   |

2. PIN eingeben.

3. Mit Taste (1)den eingegebenen PIN bestätigen.

### i Bei falscher PIN-Eingabe

STOLL

Das Fenster wird nicht geschlossen und eine erneute Eingabe des PIN ist erforderlich.

| Benutzergruppe      | PIN erforderlich | PIN (Standard) |
|---------------------|------------------|----------------|
|                     | nein             | nein           |
| Aaintenance         | ja               | 1111           |
| Senior Operator     | ja               | 2222           |
| STOLL STOLL Service | ja               | 3333           |

Anzeige im Informationsbereich:

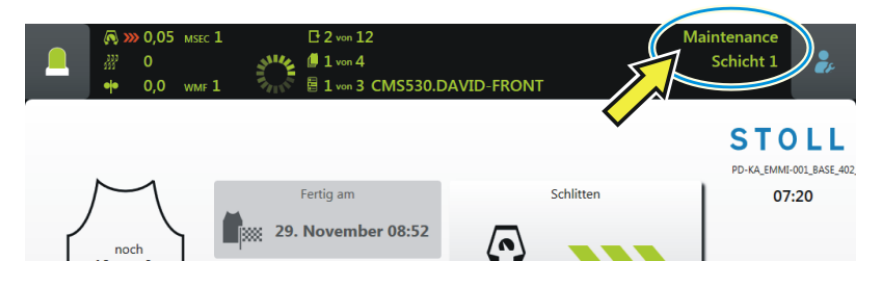

#### • Wechsel zu einer Benutzergruppe mit weniger Rechten:

- Keine PIN-Eingabe notwendig.
- Das Auswahlfenster wird automatisch geschlossen und die gewählte Benutzergruppe angezeigt.

### STOLL

### 8.1.5 Schicht wechseln

- -"Schicht und Benutzergruppe" tippen. 1. Im Informationsbereich auf das Icon 0.05 C 2 von 12 Schicht 1 4 3 CMS530.DAVID-FRONT 0.0 () PD-KA EMMI-001 BASE 4 Fertig am Schlitten 14:43 28. November 13:54 noch 4 min 0 s Teile von Position 1 0,05 1 von 4 Hilfsabzug Abzug Versatz
- 2. Im geöffneten Einstellfenster die gewünschte Schicht auswählen.

|                                       | ☐ 2 von 12                                                                                                    | Operator<br>Schicht 1 |   |
|---------------------------------------|----------------------------------------------------------------------------------------------------|-----------------------|---|
| noch<br>4 min 0 s<br>von<br>7 min 0 s | Schicht wechseln  Schicht 1  Schicht 2  Schicht 3  Schicht 4  Benutzergruppe wechseln  Operator Senior Operator Senior Operator | Schicht 5             | ] |

- 3. Das Fenster wird automatisch geschlossen.
- An der Bedienoberfläche wird die eingestellte Schicht angezeigt.

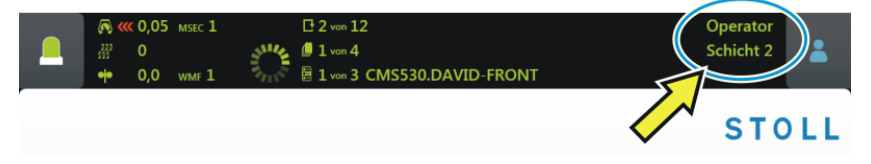

## 9 Sicherheitshinweise für die Produktion

| Gefahrenart                                               | Maßnahmen                                                                                                    |
|-----------------------------------------------------------|----------------------------------------------------------------------------------------------------|
| Verletzungsgefahr                                         | Abdeckhauben schließen.                                                                                                    |
|                                                           | Rückwände (Schiebetische) der Maschine schließen.                                                                                             |
|                                                           | Seitliche Schutzhauben schließen.                                                                                                    |
|                                                           | Augen von den seitlichen Aufholspannern<br>fernhalten.                                                                                        |
|                                                           | Gegenstände wie Werkzeuge, Garnspulen<br>usw. aus dem Innenraum der Maschine ent-<br>fernen.                                                  |
|                                                           | Ist die Maschine in Betrieb, auf keinen Fall<br>in die laufende Maschine hineingreifen.                                                       |
|                                                           | Ist die Maschine in Betrieb, auf keinen Fall<br>in den Bereich der Fadenführerschienen<br>hineingreifen.                                      |
|                                                           | Die Maschine abstellen, wenn ein Eingriff<br>notwendig ist.                                                                                   |
|                                                           | Garne nicht mit der Hand abreißen, son-<br>dern mit einer Schere abschneiden.                                                                 |
| Wickel- und Einzugsgefahr                                 | Nicht in die Gestrickabzugswalze greifen.                                                                                                    |
| und Gefahr von Quet-<br>schungen.                         | Während des Maschinenlaufs den Friktions-<br>fournisseur nicht berühren und lose Klei-<br>dungstücke und Haare fernhalten.                    |
|                                                           | Nach Abstellen der Maschine das Auslau-<br>fen des Friktionsfournisseurs abwarten.                                                            |
| Gesundheitsgefahr durch<br>Fasern, Staub und Dämp-<br>fe. | Besondere Vorsicht beim Verstricken von<br>Garnen von denen eine Gesundheitsgefähr-<br>dung oder eine Maschinenbeschädigung<br>ausgehen kann: |
|                                                           | Garnen mit starkem Faserflug                                                                                                    |
|                                                           | gesundheitsgefährdende Farbstoffe                                                                                                    |
|                                                           | <ul> <li>Garnen aus Glasfasern, metallisch<br/>vergüteten Fasern, Asbest, Karbon, PU<br/>oder ähnlichen Stoffen</li> </ul>                    |
|                                                           | Geeignete Maßnahmen treffen, um die Ge-<br>fährdung durch Faserflug, Staub und<br>Dämpfen zu vermeiden.                                       |
|                                                           | Landesspezifische Gesetze und Richtlinien beachten.                                                                                           |
|                                                           | Herstellerangaben (Sicherheitsdatenblatt)<br>beachten.                                                                                        |

### - STOLL

| Gefahrenart                                                                                                    | Maßnahmen                                                                                                    |
|----------------------------------------------------------------------------------------------------|----------------------------------------------------------------------------------------------------|
|                                                                                                    | Bei weiteren Fragen setzen Sie sich mit<br>Stoll in Verbindung.                                                                                                    |
| Brandgefahr durch Flusen,<br>Staub und sonstige Verun-<br>reinigungen.<br>Erhöhte Kurzschlussgefahr<br>beim Verstricken von me-<br>tallischen oder leitenden<br>Materialien durch leitende<br>Flusen- und Staubbildung. | Flusen, Staub und sonstige Verunreinigun-<br>gen je nach Verschmutzungsgrad regelmä-<br>ßig aus der gesamten Maschine entfernen,<br>mindestens jedoch einmal pro Schicht.<br>Für zusätzliche Absaugung sorgen.<br>Atemschutz tragen. |

## 10 Zusätzliche Sicherheitshinweise für den Betrieb mit geöffneten Abdeckhauben

Bei geöffneten Abdeckhauben kann die Einrückstange nicht in ihrer obersten Stellung (Produktion) arretiert werden. Der Benutzer muss die Einrückstange in dieser Position halten, damit die Maschine mit der eingestellten Geschwindigkeit "MSECCO" läuft (Totmann-Schaltung).

Die maximale Schlittengeschwindigkeit bei offenen Abdeckhauben kann im Fenster "Maschinen-Parameter" eingestellt werden. (Wertebereich im Eingabefeld "MSECCO": 0.00 bis 0.20 m/s, Standard: 0.05)

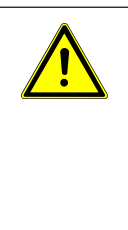

#### **GEFAHR**

#### Schlitten läuft mit Produktionsgeschwindigkeit!

Quetsch- und Schergefahr durch den Schlitten.

- ✓ Ist das Kontrollkästchen "MSECCO" ausgeschaltet, läuft der Schlitten mit Produktionsgeschwindigkeit. Nach der Umkehr kann der Schlitten mit höherer Geschwindigkeit fahren,
  - wenn dies im Strickprogramm programmiert ist.
- → Abdeckhauben schließen.
- → Kontrollkästchen "MSECCO" nicht ausschalten.

| Gefahrenart                                                                                                    | Maßnahmen                                                                                                    |
|----------------------------------------------------------------------------------------------------|----------------------------------------------------------------------------------------------------|
| Quetsch- und Schergefahr durch<br>den Schlitten, den Versatz, die Na-<br>delbetten, den Klemm- und<br>Schneideinrichtungen und der Zu-<br>satzbetten. | Nicht in die laufende Maschine grei-<br>fen.<br>Schlitten schrittweise oder im<br>Kriechgang bewegen (siehe Bedie-<br>nungsanleitung).     |
| Verletzungsgefahr durch abge-<br>sprengte Schloss- und Nadelteile.                                                                                    | Schutzbrille tragen.                                                                                                    |
| Quetsch- und Einzugsgefahr durch<br>den Gestrick-, Hilfs- und Kammab-<br>zug und der Zusatzbetten.                                                    | Nicht in den Spalt zwischen den Na-<br>delbetten greifen.<br>Hände, Gesicht, lose Kleidung und<br>andere lose Gegenstände fernhal-<br>ten. |
|                                                                                                    | Nicht in den Bereich zwischen Ge-<br>strickabzugswalze und Kammabzug<br>hineingreifen.                                                     |

| Gefahrenart                                                                                                | Maßnahmen                                    |
|----------------------------------------------------------------------------------------------------|----------------------------------------------|
| Quetsch- und Schergefahr durch<br>den Schlitten, die autarken Faden-<br>führer, den Versatz, die Nadelbet- | Nicht in die laufende Maschine grei-<br>fen. |
| ten und den Klemm- und Schneid-<br>einrichtungen.                                                          |                                              |

## — STOLL

| Gefahrenart                                                                                                    | Maßnahmen                                                                                                    |  |
|----------------------------------------------------------------------------------------------------|----------------------------------------------------------------------------------------------------|--|
|                                                                                                    | Schlitten schrittweise oder im<br>Kriechgang bewegen (siehe Bedie-<br>nungsanleitung).                                                     |  |
| Verletzungsgefahr durch abge-<br>sprengte Schloss- und Nadelteile.                                                                      | Schutzbrille tragen.                                                                                                    |  |
| <ul> <li>Quetsch- und Einzugsgefahr:</li> <li>durch den Gestrickabzug<br/>(Hauptabzug, Hilfsabzug,<br/>Kammabzug, Bandabzug)</li> </ul> | Nicht in den Spalt zwischen den Na-<br>delbetten greifen.<br>Hände, Gesicht, lose Kleidung und<br>andere lose Gegenstände fernhal-<br>ten. |  |
|                                                                                                    | Nicht in den Bereich zwischen Ge-<br>strickabzugswalze und Kammabzug<br>hineingreifen.                                                     |  |

| Gefahrenart                                                                  | Maßnahmen                                                                              |  |
|------------------------------------------------------------------------------|----------------------------------------------------------------------------------------|--|
| Quetsch- und Schergefahr durch<br>den Schlitten, den Versatz, die Na-        | Nicht in die laufende Maschine grei-<br>fen.                                           |  |
| delbetten, den Klemm- und<br>Schneideinrichtungen und der Zu-<br>satzbetten. | Schlitten schrittweise oder im<br>Kriechgang bewegen (siehe Bedie-<br>nungsanleitung). |  |
| Verletzungsgefahr durch abge-<br>sprengte Schloss- und Nadelteile.           | Schutzbrille tragen.                                                                   |  |
| Quetsch- und Einzugsgefahr:<br>• durch den Gestrickabzug                     | Nicht in den Spalt zwischen den Na-<br>delbetten greifen.                              |  |
| (Hauptabzug, Hilfsabzug,<br>Kammabzug, Bandabzug)                            | Hände, Gesicht, lose Kleidung und andere lose Gegenstände fernhal-                     |  |
| <ul> <li>durch die Zusatzbetten</li> </ul>                                   | len.                                                                                   |  |
|                                                                              | Nicht in den Bereich zwischen Ge-<br>strickabzugswalze und Kammabzug<br>hineingreifen. |  |

### 11 Nadelbetten und Elemente

#### Aufbau: Nadelbetten

- Das vordere Nadelbett ist fest mit dem Träger der Nadelbetten verschraubt.
- Das hintere Nadelbett kann mit der Versatzeinrichtung zum vorderen Nadelbett seitlich versetzt werden.

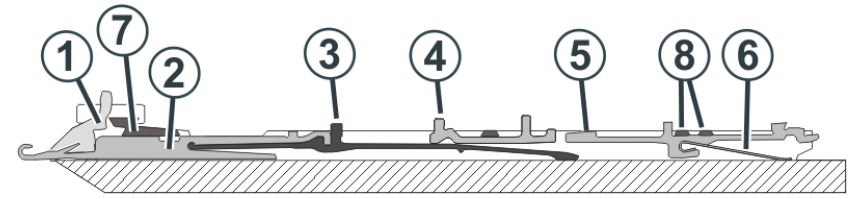

| Nr.                    | r. Elemente      |   | Elemente       |
|------------------------|------------------|---|----------------|
| 1 Niederhalteplatine 5 |                  | 5 | Auswahlplatine |
| 2                      | Nadel            | 6 | Platinenfeder  |
| 3                      | Kupplungsteil    | 7 | Nadelschiene   |
| 4                      | Zwischenschieber | 8 | Deckschiene    |

Die beweglichen Teile (2) bis (6) werden durch mehrere Deckschienen (8) im Nadelbett fixiert.

#### I. Nadel und Kupplungsteil wechseln

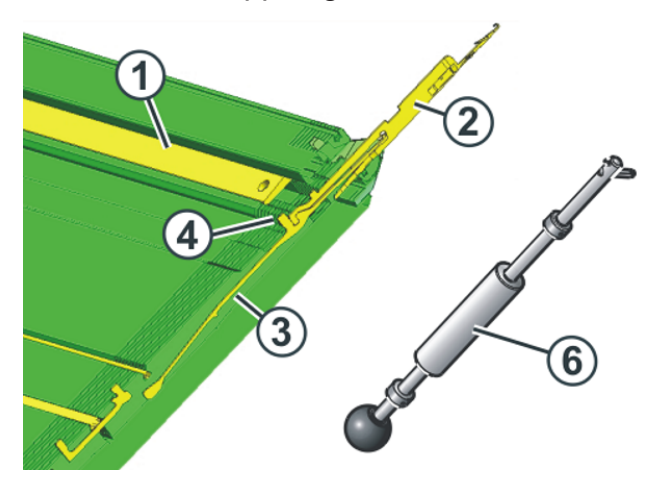

- 1. Nadelschiene (1) mit Ausziehhaken (6) öffnen.
- 2. Nadel (2) und Kupplungsteil (3) nach oben ziehen.
- Fuß des Kupplungsteils (4) nach unten drücken, sobald der Fuß am Niederhalteplatinenbett anstößt.
- 4. Neue Nadel mit Kupplungsteil zusammenfügen.

i

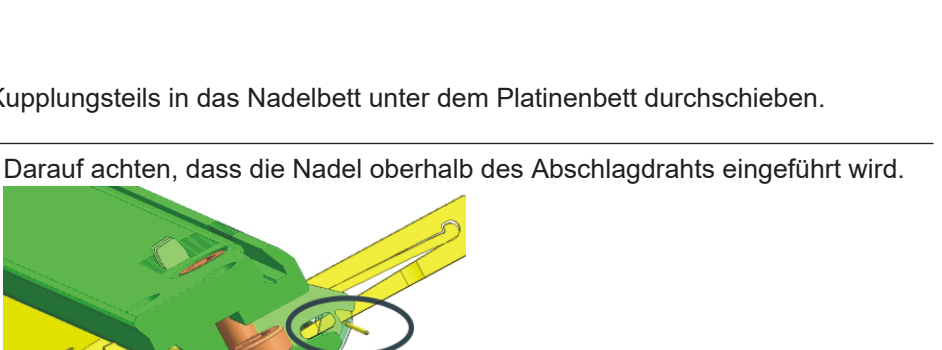

STOLL

5. Fuß des Kupplungsteils in das Nadelbett unter dem Platinenbett durchschieben.

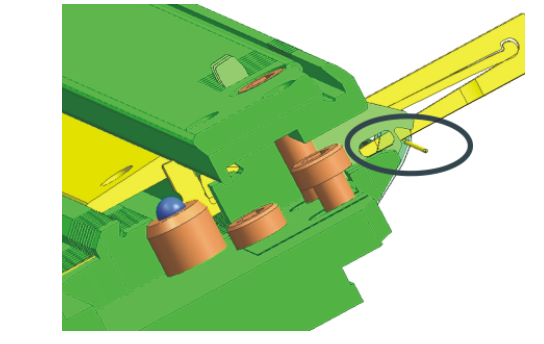

II. Zwischenschieber wechseln

CMS-Maschinen mit 6" Schlossabstand

- 1. Nadel und Kupplungsteil (1) nach oben schieben.
- 2. Zwischenschieber (2) so weit schieben, bis unterer Fuß an Deckschiene (3) anstößt.
- 3. Den oberen Fuß des Zwischenschiebers aus dem Nadelbett herausziehen, dabei den unteren Fuß ins Nadelbett hineindrücken und unter die Deckschiene drücken.
- 4. Neuen Zwischenschieber in umgekehrter Reihenfolge einbauen.
- 5. Nadel und Kupplungsteile in Grundstellung schieben.

CMS-Maschinen mit 5" oder 5,2" Schlossabstand

i Zum Wechseln des Zwischenschiebers benötigen Sie eine Zange.

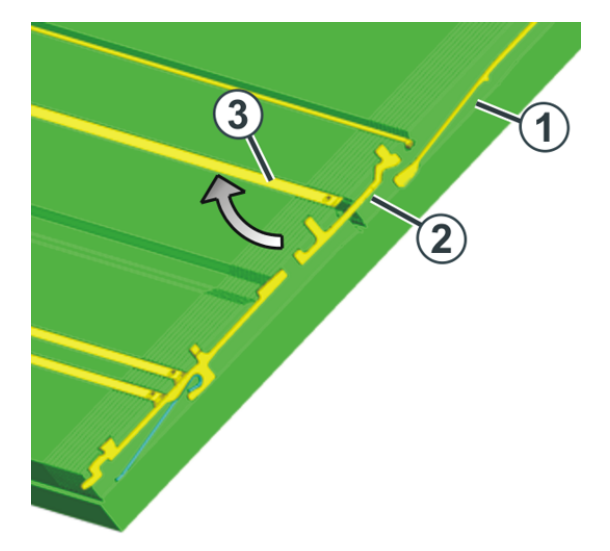

- 1. Nadel und Kupplungsteil (1) nach oben schieben.
- 2. Mit der Zange den Fuß des Zwischenschiebers (2) nach oben aus dem Nadelbett herausziehen.
- 3. Neuen Zwischenschieber in umgekehrter Reihenfolge einbauen.
- 4. Nadel und Kupplungsteile in Grundstellung schieben.

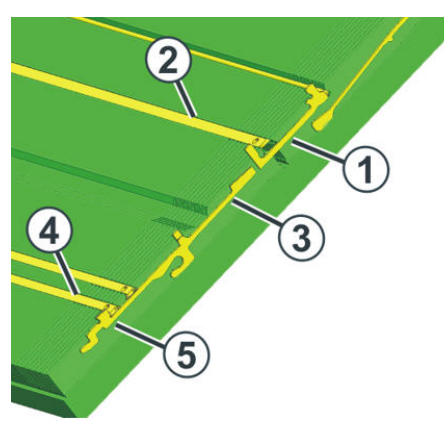

III. Auswahlplatine wechseln

- 1. Nadel mit dem Kupplungsteil nach oben schieben.
- 2. Zwischenschieber (1) so weit schieben, bis der untere Fuß am Federkeil (2) anstößt.
- 3. Auswahlplatine (3) nach oben schieben, bis sie an Deckschiene (4) anstößt.
- 4. Fuß (5) der Auswahlplatine in das Nadelbett drücken und gleichzeitig Auswahlplatine weiter nach oben schieben.
- 5. Auswahlplatine entnehmen.
- 6. Neue Auswahlplatine in umgekehrter Reihenfolge einbauen.
- 7. Zwischenschieber in Grundposition schieben.
- 8. Nadel und Kupplungsteil in Grundposition schieben.

## - STOLL

### 12 Nadelbürsten einstellen

Die Nadelbürsten müssen eingestellt werden, wenn Störungen bei der Maschenbildung auftreten, z. B. Fallmaschen.

Die Nadelbürsten öffnen die Nadelzungen zur Fadeneinlage. Sie sind schwenkbar gelagert, so dass sie immer in Fahrtrichtung des Schlittenwagens geneigt sind.

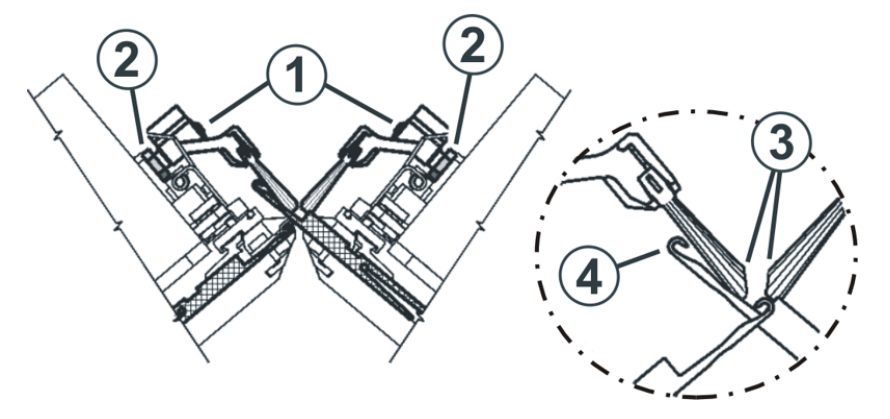

Die Nadelbürsten sind korrekt eingestellt, wenn

- die Bürsten auf beiden Seiten des Halters gleich weit überstehen. Die Markierungen auf der Bürste sind auf beiden Seiten sichtbar.
- sich die abgeschrägten Flächen (3) gegenüber stehen
- die Bürsten die Nadelhaken der voll ausgetriebenen Nadel (RR) nicht berühren. Der Abstand (4) soll 0,5 mm bis 1 mm betragen.

#### Nadelbürsten einstellen:

- 1. Sechskantmutter (2) lösen.
- 2. An Schraube (1) die Nadelbürste einstellen.
- 3. Sechskantmutter (2) wieder festziehen.
- 4. Nadelbürsten an allen Systemen einstellen.
- 5. Schlittenwagen mit langsamer Geschwindigkeit fahren und die Einstellung der Nadelbürsten prüfen.

## - STOLL

Hauptabzug

# STOLL

## 13 Gestrickabzug

### 13.1 Hauptabzug

### Hauptabzug-Typen

| Kompakt–Klasse<br>multi gauge–Klasse<br>knit&wear-Klasse | CMS 502 | Große Klasse |
|----------------------------------------------------------|---------|--------------|
|                                                          |         |              |

| Nr. | Elemente        |
|-----|-----------------|
| 1   | Abzugswalzen    |
| 2   | Rändelschrauben |
| 3   | Skala           |

Ein Motor treibt die Abzugswalzen (1) an.
 Diese sorgen f
ür die Abzugsspannung und leiten das Gestrick in den Warenstauraum.

- Der Anpressdruck kann an den Rändelschrauben (2) individuell eingestellt werden.
- Skala (3) erleichtert das Einstellen.

#### Abzugsspannung

Die Abzugsspannung setzt sich zusammen aus:

- Vorspannung in der Schlittenumkehr (WMI)
- Abzugsspannung während des Strickens (WM)

Beide Abzugsangaben können Sie unabhängig voneinander einstellen.

Der optimale Wert für die Abzugsspannung ist abhängig von:

- Arbeitsbreite
- Garn

#### Hilfsabzug

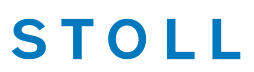

Muster

#### Vorzeitige Abnutzung der Abzugswalzen

Das Walzengummi der Abzugswalze (1) wird vorzeitig abgenutzt durch:

- zu hohe Warenabzugswerte (Walze dreht durch)
- zu hohen Anpressdruck
- abrasive, schmirgelnde Garne
- Garnavivagen, wie Fette oder Öle
- UV-Strahlung
- gummischädigende Reinigungsmittel.

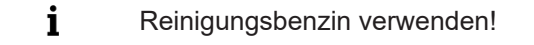

### 13.2 Hilfsabzug

Position: Hilfsabzug

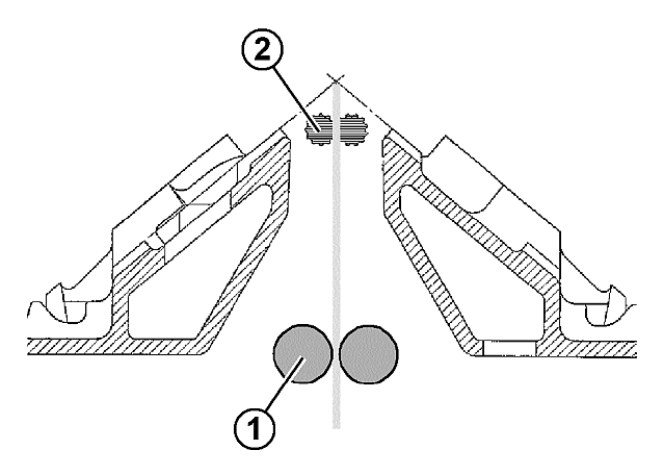

| Position | Element    |
|----------|------------|
| 1        | Hauptabzug |
| 2        | Hilfsabzug |

- Der Hilfsabzug erfasst das Gestrick unmittelbar unter dem Nadelbett.
- Abzugskraft und Abzugsgeschwindigkeit sind programmierbar.
- Der Hilfsabzug unterstützt:

- Maschenbildung

STOLL

- Anpassung des Warenabzugs an besondere Erfordernisse beim Stricken
- Mindern oder Zunehmen
- **i** Wenn das Gestrick nur mit dem Hauptabzug abgezogen wird, werden die Walzen des Hilfsabzugs auseinander geschwenkt.

Anpressdruck bei Maschinen mit 72, 84, 96 Zoll Nadelbetten einstellen:

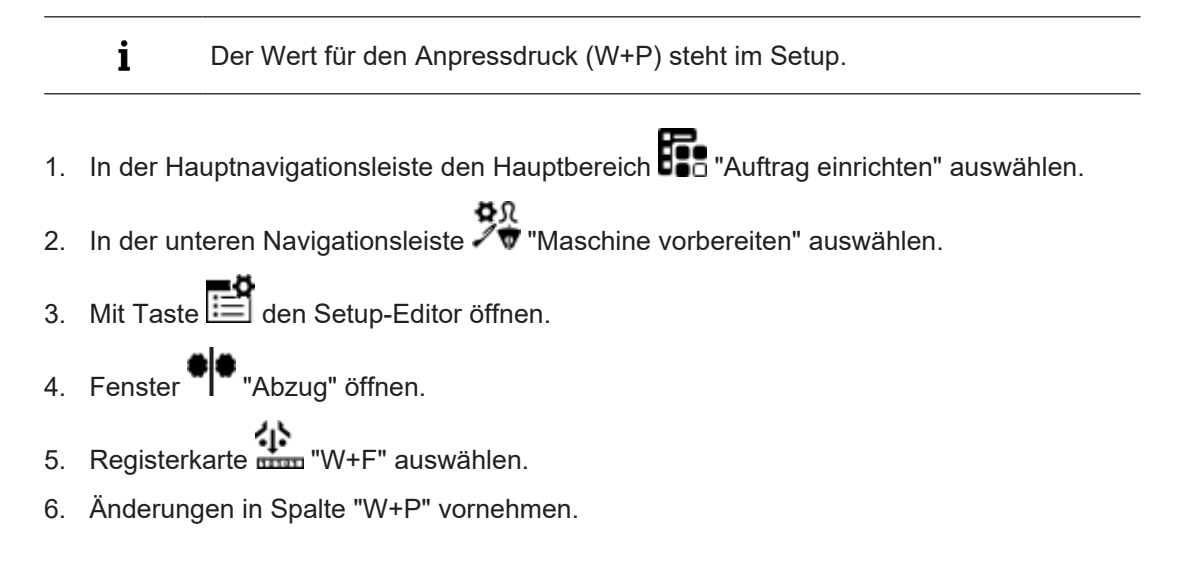

### 13.3 Kammabzug

Funktion: Kammabzug

Ein Strickteil kann mit Einsatz des Kammabzuges auf leeren Nadeln begonnen werden. Anschließend wird das Strickteil abgeworfen und ein neues Strickteil auf leeren Nadeln wieder begonnen.

#### Kammabzug

### STOLL

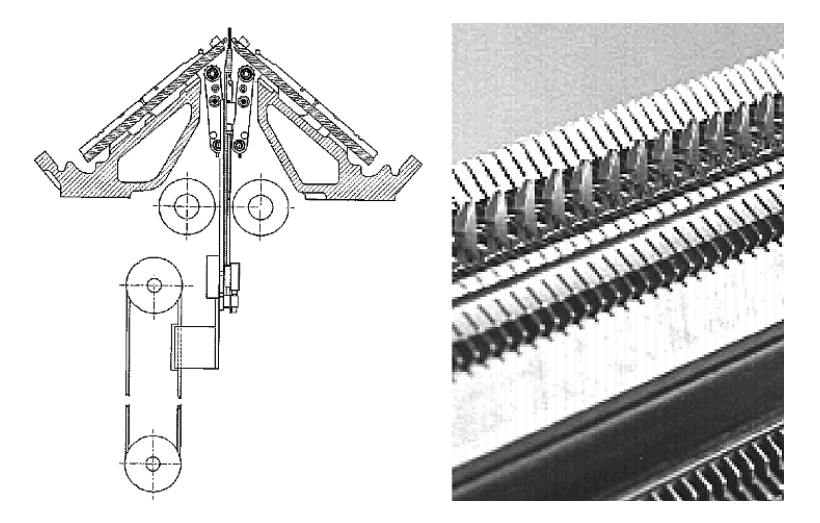

Kammhaken mit Schiebern offen / geschlossen:

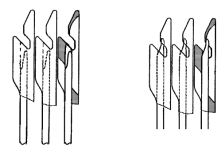

i

Bei Neubeginn eines Strickteils auf leeren Nadeln übernimmt der Kammabzug die Aufgabe des Hauptabzugs und zieht das Gestrick, bis zur Übergabe an den Hauptabzug, nach unten ab.

#### Arbeitsweise des Kammabzuges

- Das Strickprogramm muss mit "Kamm-Anfang" erstellt sein.
- Nadelbetten, Kammhaken und Warenstauraum müssen leer sein.
- Der Kammabzug arbeitet mit den Einstellungen des Hauptabzuges.
- Haupt- und Hilfsabzug sind geöffnet.
- 1. Strickprogramm wird gestartet.
- 2. Über zwei Reihen wird der Kammfaden (Gummifaden) eingelegt.
- 3. Kammabzug fährt mit geöffneten Kammhaken nach oben und greift den Kammfaden.
- 4. Die Kammhaken schließen und der Kamm zieht den Kammfaden unter die Kammgleiche.
- 5. Auf dem Kammfaden kann das Gestrick nun beginnen.
- 6. Der Kammabzug zieht das Gestrick bis unterhalb des Hauptabzuges.
- 7. Die Abzugswalzen des Hauptabzuges schließen und übernehmen das Gestrick aus dem Kamm.
- 8. Die Kammhaken öffnen und geben das Gestrick frei, gleichzeitig fährt der Kamm in Grundposition.
- 9. Das Strickteil wird fertig gestrickt und am Ende abgeworfen.

Bandabzug

### STOLL

Ein neues Strickteil kann beginnen.

### 13.4 Bandabzug

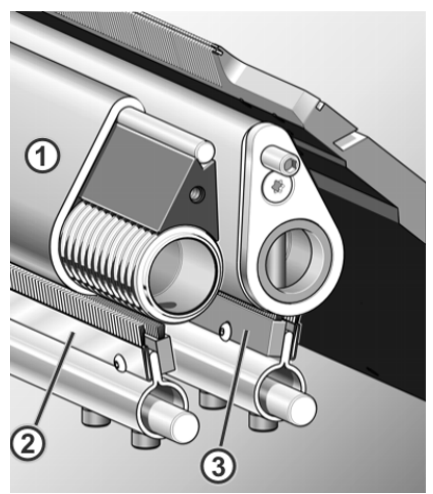

| 1 | Bänder                 |
|---|------------------------|
| 2 | Antistatikbürste       |
| 3 | Lineare Abstreifbürste |

#### Funktionsweise des Bandabzuges

Der Bandabzug erfasst das Gestrick unmittelbar unter dem Nadelbett.

Ein Motor treibt die Antriebswellen an. Die Bänder (1) werden durch die Antriebswelle angetrieben und durch den Umlenkstab geführt. Das fertige Gestrick wird durch die Bänder in den Warenstauraum geleitet.

Die Wickelschutzeinrichtung mit Antistatikbürsten (2) und linearen Abstreifbürsten (3) verhindert das Wickeln des Gestricks und der Fäden um die Abzugsbänder. Wird trotzdem ein Wickeln detektiert stellt die Maschine ab.

#### Funktionszustände

- Drehen: Vorwärtsdrehung mit gesteuerter Geschwindigkeit durch den Motor
- Stopp: Nach kurzer Verzögerung wird die Vorwärtsbewegung gestoppt
- **Schließen**: Kurze, schnelle Vorwärtsdrehung, anschließendes Drehen
- Öffnen: Kurze, schnelle Rückwärtsdrehung

#### Bandabzug

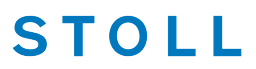

Vorzeitige Abnutzung der Abzugsbänder

Das Band wird vorzeitig abgenutzt durch:

- zu hohe Bandgeschwindigkeit
- gummischädigende Garne, z. B. abrasive, schmirgelnde Garne oder Garnavivagen wie Fette oder Öle
- scharfe Werkzeuge, die z. B. zum Einstreifen der Maschen oder des Gestricks benutzt werden
- UV-Strahlung
- gummischädigende Reinigungsmittel, wie z. B. Ether oder Kraftstoff. Empfehlung: Reinigungsbenzin zur Reinigung verwenden

Spannungsversorgung 40 Volt aus-/ einschalten

## 14 Schlittenteil abnehmen und aufsetzen

Gründe, warum das Schlittenteil abgenommen werden muss:

- Reinigung
- blockiertes Schlittenteil
- Zum Tausch von Schlossteilen
  - Split-Schlossteile ein-/ ausbauen
  - weit- oder engkoppeln von Tandemmaschinen

### 14.1 Spannungsversorgung 40 Volt aus-/ einschalten

- I. Spannungsversorgung 40 V ausschalten:
- Für Montagetätigkeiten am Schlittenteil (Schrittmotoren, Auswahlsysteme, Fadenführermitnehmer)
- Aus- und Einschalten der Maschine entfällt
- Keine Wartezeit bis Rechner der Maschine herunter- und hochgefahren ist

i Ist die Spannungsversorgung ausgeschaltet, so kann die Maschine mit der **Einrückstange nicht gestartet** werden.

- 1. In der Hauptnavigationsleiste den Hauptbereich 🗡 "Maschine warten" auswählen.
- 2. In der unteren Navigationsleiste 🗙 "Service" auswählen.
- 3. Mit Taste () "Schlitten" das Fenster "Service-Funktionen für Schlitten" öffnen.
- 4. Bei 4 "40 Volt" die Einstellung ☑ deaktivieren.
- ▶ Die Funktion ist ausgeschaltet □ und die Taste wird nun weiß angezeigt.
- 5. Mit Taste **K** "OK" zurück zum vorigen Fenster.
- 6. Notwendige Arbeitsschritte vornehmen.

#### II. Spannungsversorgung 40 V einschalten:

- 1. In der Hauptnavigationsleiste den Hauptbereich 🥕 "Maschine warten" auswählen.
- 2. In der unteren Navigationsleiste 🗙 "Service" auswählen.

3. Mit Taste Schlitten" den Dialog "Service-Funktionen für Schlitten" öffnen.

STOLL

- 4. Bei 40 Volt" die Einstellung 🗆 aktivieren.
- ▶ Die Funktion ist eingeschaltet 🗹 und die Taste wird nun gelb angezeigt.
- 5. Mit Taste **\*** "OK" zurück zum vorigen Fenster.

### 14.2 CMS Performer-Maschinen

### 14.2.1 Schlittenteil abnehmen, wenn der Schlittenwagen im Nadelbett blockiert

Bei einem Stoß auf das Nadelbett stellt die piezo-elektrische Stoßabstellung die Strickmaschine ab.

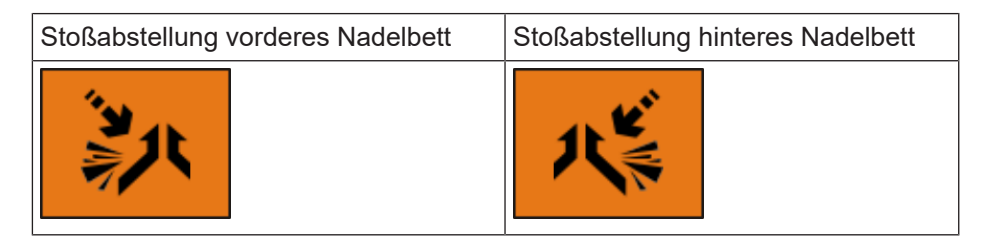

Mögliche Ursachen:

Arbeitsfüße der beweglichen Teile (Nadel, Kupplungsteil, Zwischenschieber und Auswahlplatine) sind abgebrochen, wodurch auch Nadelbettstege beschädigt sein können.

#### I. Schlittenteil vom Nadelbett abnehmen

 i Bei Tandemmaschinen werden beide Schlittenteile im gleichen Nadelbett angehoben, auch wenn nur ein Schlittenteil blockiert ist.
 1. In der Hauptnavigationsleiste den Hauptbereich <sup>\*</sup> "Auftrag produzieren" auswählen.
 i Das Menü <sup>\*</sup> "Manuell eingreifen I" kann auch über den Hauptbereich <sup>\*</sup> "Auftrag einrichten" geöffnet werden.
 2. In der unteren Navigationsleiste antippen: <sup>\*</sup> Manuell eingreifen I"

# STOLL \_\_\_\_\_

| 1 Produktion unterbrechen                                                                        | 9 Reduzierte Geschwindigkeit [ML]                           |                                          | STOLL<br>v_EKC_001.004.003_STOLL<br>08:05       |
|--------------------------------------------------------------------------------------------------|-------------------------------------------------------------|------------------------------------------|-------------------------------------------------|
| 2 <b>1 a</b> Zeile [SPn]<br><b>a</b> Zeile [SPn]<br><b>a</b> Zeile [SPn]<br><b>b</b> Zeile [SPn] | Verlängerter Fahrweg<br>Schlitten, 2 Zoll über Gestrickrand |                                          |                                                 |
| 5 R Teil automatisch neu beginnen [CTRL-Z]                                                       | 11 yilly Nadelauswahl                                       |                                          | Auftrag<br>einrichten<br>Auftrag<br>produzieren |
| 6 Son Produktion abbrechen [SPF S0]                                                              | 12 Ausgangszustand herstellen                               |                                          | Maschine<br>warten                              |
| 7 Zeile festsetzen [SPFn]                                                                        | 13 P Licht                                                  |                                          | Maschine<br>konfigurieren                       |
| 8 (•) Maschine anhalten                                                                          | Absaugung<br>Intervall                                      |                                          | Hilfe                                           |
| Auftrag bearbeiten Austeine Wuster                                                               | r Muster Manuell<br>Iten bearbeiten Manuell                 | e la la la la la la la la la la la la la | 1anuell<br>ingreifen II                         |

| 1 | <b>II</b> □                                                                                                    | Produktion läuft mit aktivem Strickprogramm (Standard)                                                                                                    |  |
|---|----------------------------------------------------------------------------------------------------|----------------------------------------------------------------------------------------------------|--|
|   |                                                                                                    | Produktion wird unterbrochen                                                                                                    |  |
|   |                                                                                                    | L: Maschine läuft ab nächster Umkehr im Leerhub bis wieder die<br>Taste deaktivert wird.<br>Anschließend wird an der Stelle weitergestrickt, an welcher zuvor<br>unterbrochen wurde.                                                                                                    |  |
| 2 |                                                                                                    | Löschen der Fadenführerpositionen beim Einlesen eines Strickpro-<br>gramms (EAY)                                                                                                    |  |
|   |                                                                                                    | <ul> <li>Fadenführerpositionen löschen (EAY aktiviert):<br/>Bei Neustart eines Strickprogramms werden zu Beginn des neuen<br/>Strickteils die Fadenführer nicht in die Grundstellung gebracht.</li> <li>Empfohlen bei MC mit Verwendung des Klemm-Schneidbetts<br/>und dem Kamm.</li> </ul> |  |
|   | <ul> <li>Fadenführerpositionen nicht löschen (EAY deaktiviert):<br/>Bei Neustart eines Strickprogramms werden zu Beginn des<br/>Strickteils die Fadenführer in die Grundstellung gebracht.<br/>Achtung:<br/>Die Maschine öffnet im Klemm-Schneidbett die entsprechen<br/>Klemme und der zuvor manuell geklemmte Faden wird freig<br/>also ausgefädelt</li> </ul> |                                                                                                    |  |
| 3 | ×<br>S                                                                                                    | "Teil neu begin- Ab Zeile [SPx]                                                                                                    |  |
|   | ~                                                                                                    | Eingabe einer Zeilennummer für den Neustart<br>des Programms                                                                                                    |  |
| 4 | <b>3</b> 33                                                                                                    | "Sauberstricken M1plus (#90)" starten                                                                                                    |  |
| 5 | K<br>K<br>K                                                                                                    | Abbrechen des aktuellen Teils und automatisch ein neues Teil der aktuellen Position (Strickprogramm) beginnen [Ctrl-Z]                                                                                                    |  |
| 6 | (50)                                                                                                    | Produktion abbrechen [SPF S0] und auf einer Leerreihe festsetzen                                                                                                    |  |

| 7  | (F)                          | Zeile festsetzen [SPFn]                                           |  |
|----|------------------------------|-------------------------------------------------------------------|--|
| 8  | $\langle \cdot \rangle$      | Maschine stoppen                                                  |  |
| 9  | $\langle \mathbf{A} \rangle$ | Reduzierte Geschwindigkeit [ML]                                   |  |
| 10 | 4 C ►<br>202020              | Schlitten fährt nur über den strickenden Bereich                  |  |
|    |                              | Schlitten fährt immer über gesamtes Nadelbett                     |  |
| 11 | 992 <u>9</u> 393             | Nadelauswahl ein-/ ausschalten                                    |  |
| 12 | Ŷ                            | Ausgangszustand herstellen                                        |  |
| 13 | P 9                          | Licht ein- / ausschalten                                          |  |
| 14 | 界                            | Absaugung ein- / ausschalten mit Auswahl Permanent oder Intervall |  |

STOLL

- 3. Bei 🧤 "Nadelauswahl" die Einstellung ☑ deaktivieren.
  - $\triangleright\,$  Die Nadelauswahl im vorderen und hinteren Nadelbett ist ausgeschaltet.  $\Box$  Taste ist weiß.
- 4. Anschließend in der unteren Navigationsleiste zu m "Produktion überwachen" wechseln.
- 5. Mit Taste Tadenführer" das Fenster "Fadenführer" öffnen.
  - ▷ Anzeige aller Fadenführer: aktiver Fadenführer 181 ♥ Bolzen unten

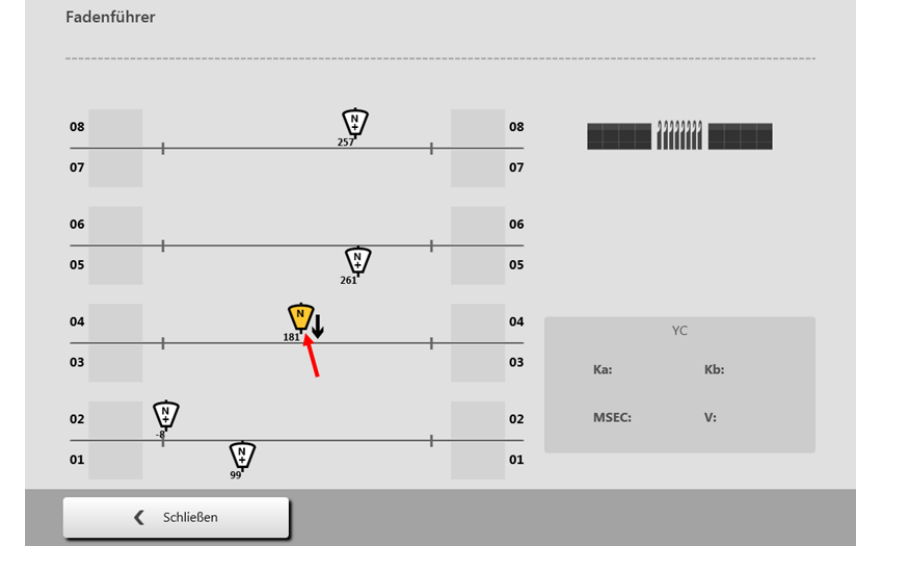

CMS Performer-Maschinen

- **V**L
- 6. Auf das Symbol 181 V des aktiven Fadenführers tippen.
- Fadenführer ein zweites Mal antippen, um den Bolzen hoch zu nehmen.
  oder -

Taste **T**aste **T**aste

Über die Hauptnavigationsleiste 🖌 "Maschine warten" / 🗙 "Service" auswählen.

- 8. Mit Taste 🕻 🕽 "Schlitten" das Fenster "Service-Funktionen für den Schlitten" öffnen.
- 9. Die Taste **T** drücken.

i

> Alle Fadenführerbolzen werden hochgezogen.

10. Alle Fadenführer nach außen schieben.

Zentralschmierung

Ist eine Zentralschmierung vorhanden, diese in Montagestellung schwenken.

- 11. Bei 🕢 "40 Volt" die Einstellung deaktivieren 🗆.
- 12. Verkleidung (1) des Schlittenwagens abnehmen.

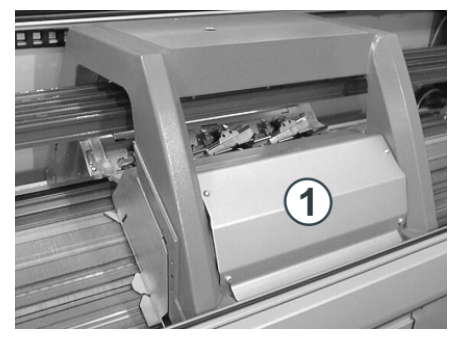

Beim Abnehmen des hinteren Schlittenteils ist auf den Nadelwächter zu achten.

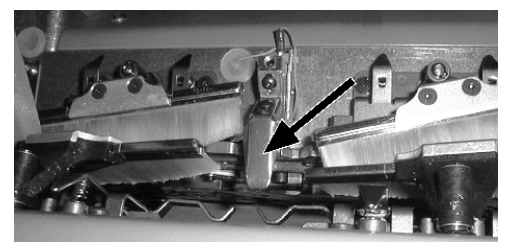

- 13. Saugrohr am Schlittenwagen entfernen.
- 14. Passschrauben (2) und Schrauben (4) auf der linken und rechten Seite lösen.

## STOLL

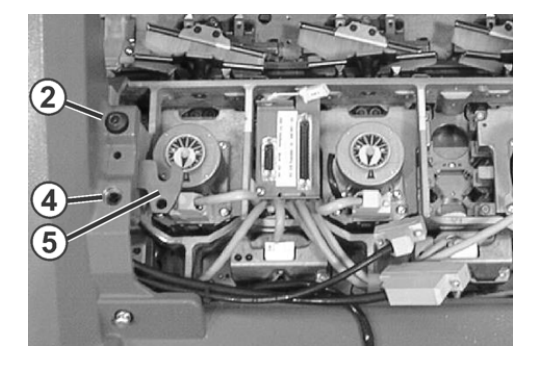

- 15. Linke und rechte Schwenkplatte (5) nach innen schwenken.
- 16. Schrauben (4) einsetzen und gleichmäßig anziehen, dabei hebt sich das Schlittenteil vom Nadelbett.
- 17. Schrauben an den Steckern (3) lösen und die Stecker abziehen.

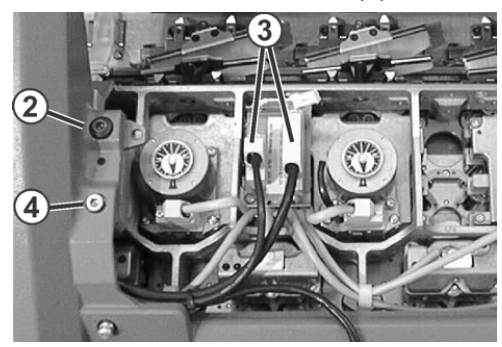

- 18. Um das Schlittenteil wieder abzusenken, Schrauben (4) auf der linken und rechten Seite lösen.
- 19. Schrauben (4) entfernen.
- 20. Fenster "Fadenführer""Fadenführer" mit "< Schließen" verlassen.
- 21. Unter Taste Taste Antriebsbremse lösen"" [>!]" drücken.

|  | HINWEIS                                                                                                    |
|--|----------------------------------------------------------------------------------------------------|
|  | Beschädigung von Nadeln und Stricksystem!                                                                                   |
|  | Es befinden sich noch Nadeln im Stricksystem.                                                                               |
|  | Beim Verschieben des Schlittenwagens entgegen der<br>Schlittenrichtung können Nadeln und Stricksystem beschädigt<br>werden. |
|  | → Schieberichtung des Schlittenwagens nicht ändern!                                                                         |

- 22. Schlittenwagen wegschieben.
- 23. Schlittenteil vom Nadelbett abheben.
- 24. Schlittenteil und Nadelbett kontrollieren.

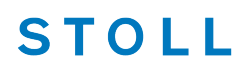

Wenn der Schlittenwagen blockiert:

Die Antriebsbremse hat sich automatisch geschlossen.

#### II. Schlittenteil und Nadelbett kontrollieren und reinigen

- **i** Metallische Teile und Bruchstücke (z. B. abgebrochene Nadelzunge oder Nadelkopf) nicht mit einem magnetischen Werkzeug entfernen. Es besteht die Gefahr, dass das Nadelbett oder Schlossteile magnetisiert werden und dies zu Fehlauswahl führen kann.
- Schlossteile auf Beschädigung kontrollieren.
   Abgebrochene Arbeitsfüße der beweglichen Teile (Nadel, Kupplungsteil, Zwischenschieber und Auswahlplatine) entfernen.
- Nadelbett auf Beschädigung kontrollieren.
   Abgebrochene Arbeitsfüße der beweglichen Teile (Nadel, Kupplungsteil, Zwischenschieber und Auswahlplatine) entfernen.
   Sind Nadelbettstege beschädigt, müssen diese repariert werden.
- 1. Auswahlsysteme mit einem sauberen Tuch reinigen.
- 2. Schlossteile mit einem Tuch reinigen und auf Abnutzung und Beschädigung prüfen.
- 3. Eventuelle Bruchstücke entfernen.
- 4. Mit einem Pinsel Öl auf die Schlossteile auftragen.

Weitere Informationen über Reinigung der Strick- und Auswahlsysteme entnehmen Sie der Betriebsanleitung.

#### III. Schlittenteil aufsetzen:

i

1. Schlittenteil links oder rechts außerhalb des Nadelbetts so aufsetzen, dass es auf der Auflagefläche (1) aufliegt.

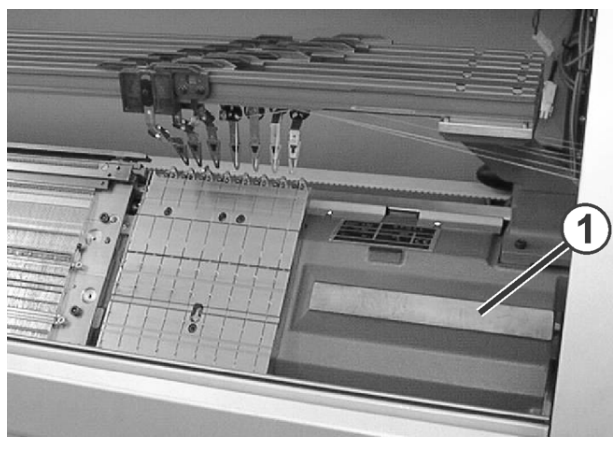

2. In der Hauptnavigationsleiste den Hauptbereich Kaschine warten" auswählen.

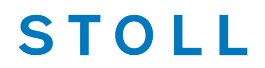

- 3. In der unteren Navigationsleiste 🗙 "Service" auswählen.
- 4. Mit Taste 4 3 "Schlitten" das Fenster "Service-Funktionen für Schlitten" öffnen.
- 5. Bei 43 "40 Volt" die Einstellung aktivieren.
- ▶ Die Funktion ist eingeschaltet 🗹 und die Taste wird nun gelb angezeigt.
- 6. Die Taste 🖼 "Antriebsbremse lösen [>!]" drücken.
- 7. Schlittenwagen genau über das Schlittenteil schieben.
- 8. Die Spannungsversorgung 4 "40 Volt" wieder deaktivieren 🗆.
- 9. Passschrauben (3) gleichmäßig eindrehen, bis sich der Schlittenwagen etwas anhebt.

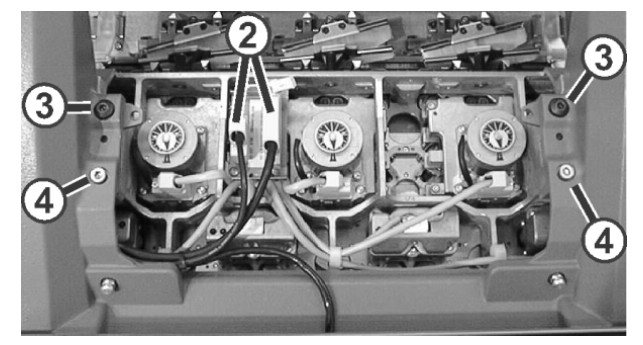

- 10. Linke und rechte Schwenkplatte nach außen unter den Schlittenwagen schwenken.
- 11. Schrauben (3) und (4) gleichmäßig festziehen.
- 12. Stecker (2) einstecken und Sicherungsschrauben an den Steckern eindrehen.
- 13. Fadenführer in ihre Ausgangsposition bringen.
- 14. Saugrohre am Schlittenwagen anbringen.
- 15. Eventuell ausgeschwenkte Zentralschmierung wieder in Arbeitsstellung bringen.
- 16. Verkleidung des Schlittenwagens anbringen.
- 17. Spannungsversorgung 40V einschalten.
- 18. Mit e "OK" das Fenster verlassen.
- 19. In der Hauptnavigationsleiste den Hauptbereich **FR** "Auftrag einrichten" auswählen.
- 20. Anschließend in der unteren Navigationsleiste
- 21. Taste 23 "Produktion abbrechen [SPF S0]" drücken.
  - > Das Strickprogramm wird auf einer Leerreihe S0 gesetzt.
- 22. Maschine mit Einrückstange starten.
- 23. Schlitten links in die Umkehr bewegen.
- 24. Eventuell Nadelauswahl einschalten.

CMS Performer-Maschinen

- 25. Mit Taste Ausgangszustand herstellen" den Ausgangzustand der Maschine wieder herstellen oder -
  - Zu **E** "Auftrag bearbeiten" zurückkehren, um den Auftrag erneut zu starten.
- 26. Taste "Auftrag starten" drücken.
- Spannungsversorgung 40 Volt aus-/ einschalten [□ 61]

### 14.2.2 Schlittenteil abnehmen, um Schlossteile zu tauschen

#### I. Schlittenteil vom Nadelbett abnehmen

#### i Zentralschmierung

- Ist eine Zentralschmierung vorhanden, diese in Montagestellung schwenken.
- 1. Schlittenwagen nach außen bis zur Auflagefläche fahren.
- 2. Die Spannungsversorgung 🖓 "40 Volt" 🗆 deaktivieren.
- 3. Verkleidung (1) des Schlittenwagens abnehmen.

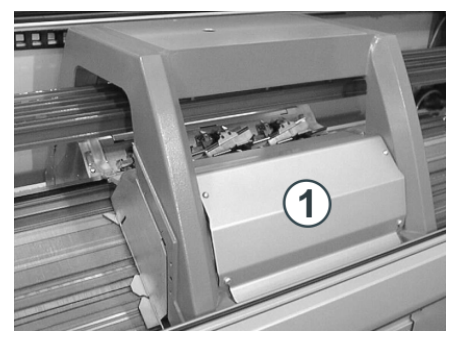

4. Wenn das hintere Schlittenteil abgenommen wird, Nadelwächter demontieren.

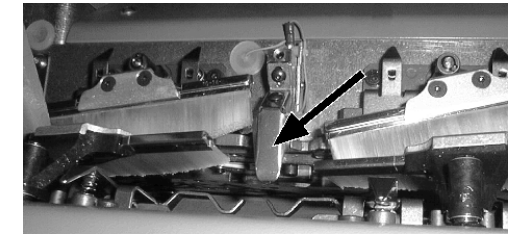

- 5. Position des Nadelwächters markieren, damit er wieder an derselben Stelle montiert werden kann.
- 6. Saugrohr am Schlittenwagen entfernen.
- 7. Passschrauben (2) und Schrauben (4) auf der linken und rechten Seite entfernen.

#### ADF -Maschinen

8. Linke und rechte Schwenkplatte (5) nach innen schwenken.

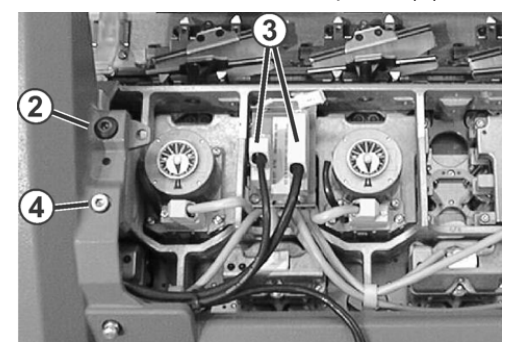

- 9. Schrauben an den Steckern (3) lösen und die Stecker abziehen.

STOLL

11. Schlittenwagen wegschieben.

Wenn der Schlittenwagen blockiert:

Die Antriebsbremse hat sich automatisch geschlossen.

- 12. Schlittenteil von Auflagefläche abheben.
  oder Seitliche Sicherheitshaube öffnen und Schlittenteil zur Seite herausheben.
- 13. Zum Tausch der Schlossteile die Schlossplatte nach oben drehen.
- Spannungsversorgung 40 Volt aus-/ einschalten [□ 61]

### 14.3 ADF - Maschinen

¥

### 14.3.1 Schlittenteil abnehmen, wenn der Schlittenwagen im Nadelbett blockiert

Bei einem Stoß auf das Nadelbett stellt die piezo-elektrische Stoßabstellung die Strickmaschine ab.

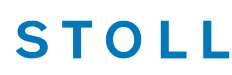

| Stoßabstellung vorderes Nadelbett | Stoßabstellung hinteres Nadelbett |
|-----------------------------------|-----------------------------------|
|                                   | IL KE                             |

Mögliche Ursachen:

- Arbeitsfüße der beweglichen Teile (Nadel, Kupplungsteil, Zwischenschieber und Auswahlplatine) sind abgebrochen, wodurch auch Nadelbettstege beschädigt sein können.
- I. Schlittenteil vom Nadelbett abnehmen
- In der Hauptnavigationsleiste den Hauptbereich Auftrag einrichten"
   oder -

F "Maschine warten" auswählen.

- 2. In der unteren Navigationsleiste
- Die Nadelauswahl im vorderen und hinteren Nadelbett ist ausgeschaltet.
   Taste ist weiß.
- 4. Die Abdeckhauben öffnen.
- 5. Alle Fadenführer aus dem Bereich des Schlittens schieben.
- 6. Bei 🕢 "40 Volt" die Einstellung 🗆 aktivieren.
- 7. Verkleidung (1) des Schlittenwagens abnehmen.

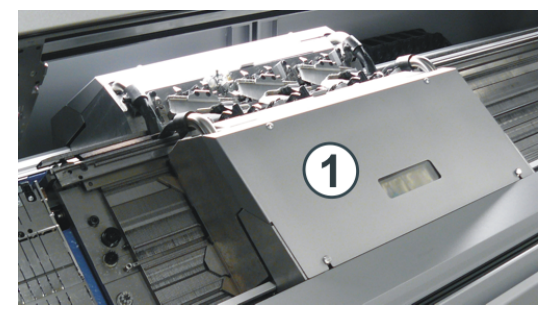

8. Saugrohre (2) aus dem Schlittenteil herausnehmen.

#### ADF -Maschinen

STOLL

- 9. Schrauben an den Steckern (3) lösen und die Stecker abziehen.
- 10. Passschrauben (4) und Schrauben (5) auf der linken und rechten Seite entfernen.

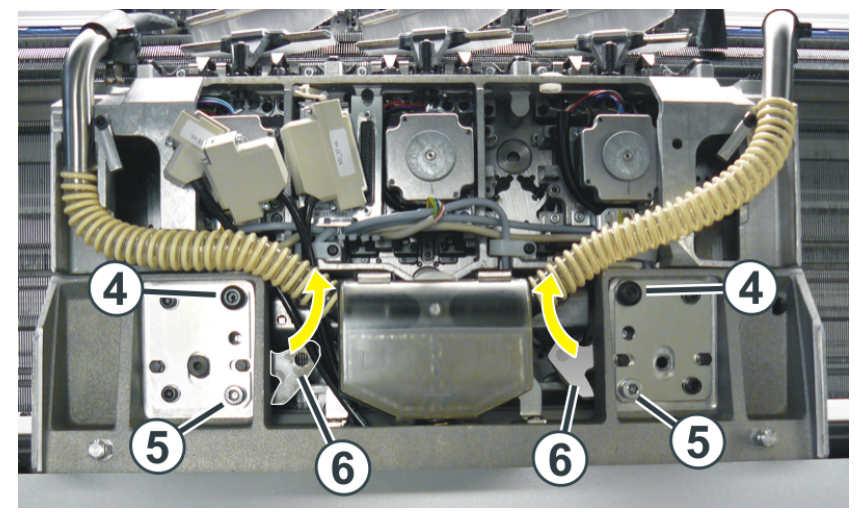

11. Linke und rechte Schwenkplatte (6) nach innen schwenken.

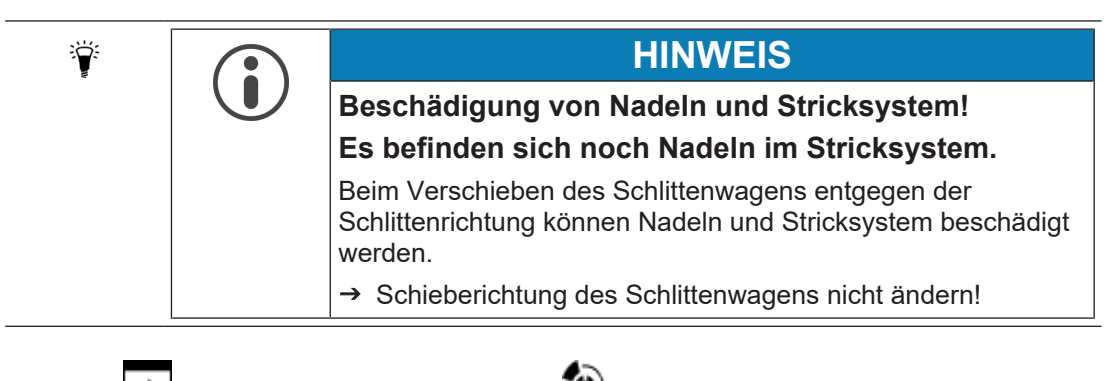

- 12. Unter 🔽 "Manuell eingreifen II" die Taste 🌤 "Antriebsbremse lösen [>!]" drücken.
- 13. Schlittenträger wegschieben, dabei die ursprüngliche Schlittenrichtung beibehalten.
ADF -Maschinen

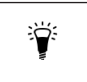

Wenn der Schlittenträger blockiert:

Die Antriebsbremse hat sich automatisch geschlossen.

14. Schlittenteil von der Maschine abnehmen.

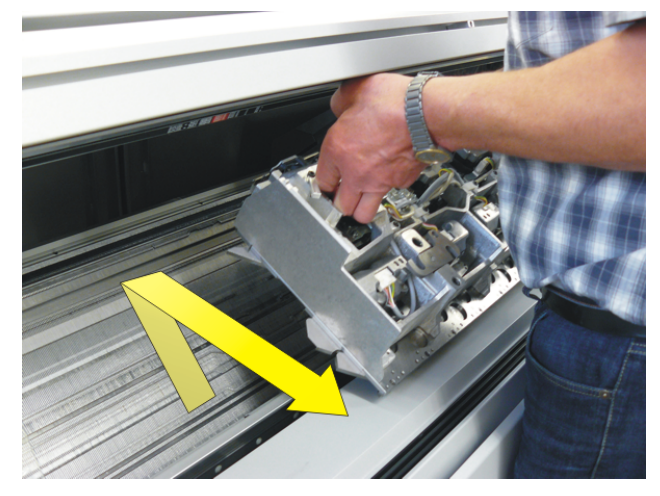

- i Beim vorderen Schlittenteil besteht die Gefahr, dass die Abdeckung beschädigt wird, wenn das Schlittenteil direkt vom Nadelbett abgehoben wird. Fadenführerstäbe
- 15. Schlittenteil und Nadelbett kontrollieren.

#### II. Schlittenteil und Nadelbett kontrollieren und reinigen

- **i** Metallische Teile und Bruchstücke (z. B. abgebrochene Nadelzunge oder Nadelkopf) nicht mit einem magnetischen Werkzeug entfernen. Es besteht die Gefahr, dass das Nadelbett oder Schlossteile magnetisiert werden und dies zu Fehlauswahl führen kann.
- Schlossteile auf Beschädigung kontrollieren.
   Abgebrochene Arbeitsfüße der beweglichen Teile (Nadel, Kupplungsteil, Zwischenschieber und Auswahlplatine) entfernen.
- Nadelbett auf Beschädigung kontrollieren.
   Abgebrochene Arbeitsfüße der beweglichen Teile (Nadel, Kupplungsteil, Zwischenschieber und Auswahlplatine) entfernen.
   Sind Nadelbettstege beschädigt, müssen diese repariert werden.
- 1. Auswahlsysteme mit einem sauberen Tuch reinigen.
- 2. Schlossteile mit einem Tuch reinigen und auf Abnutzung und Beschädigung prüfen.
- 3. Eventuelle Bruchstücke entfernen.
- 4. Mit einem Pinsel Öl auf die Schlossteile auftragen.

**i** Weitere Informationen über Reinigung der Strick- und Auswahlsysteme entnehmen Sie der Betriebsanleitung.

STOLL

■ Spannungsversorgung 40 Volt aus-/ einschalten [□ 61]

### 14.3.2 Schlittenteil abnehmen, um die Schlossteile zu tauschen

- I. Schlittenteil vom Nadelbett abnehmen
- 1. Schlittenwagen nach außen bis zur Auflagefläche fahren.
- 2. Die Spannungsversorgung 🖓 "40 Volt" 🗆 deaktivieren.
- 3. Die Abdeckhauben öffnen.
- Fadenführer aus dem Klemm-Schneidbereich ins Nadelbett schieben. Grund: Beim Herausheben des Schlittenteils können die Fadenführer beschädigt werden.

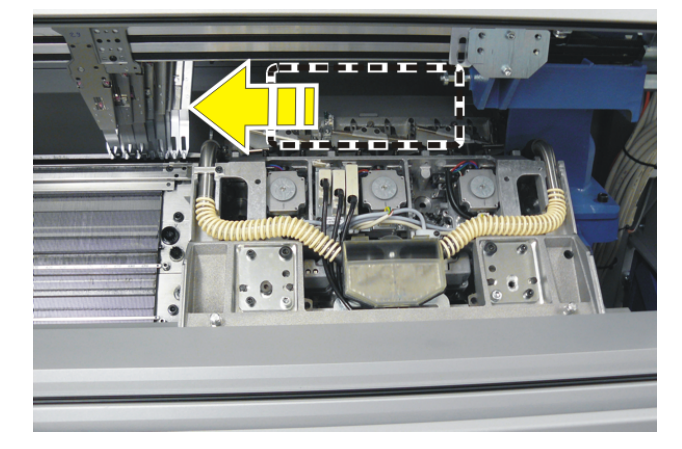

5. Verkleidung (1) des Schlittenwagens abnehmen.

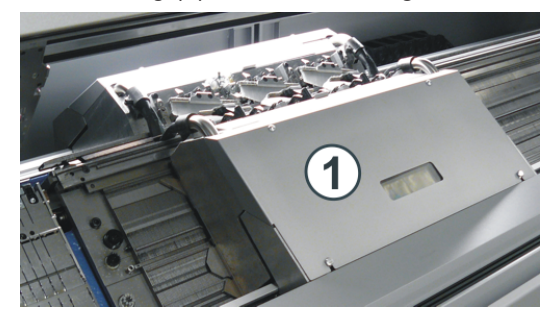

6. Saugrohre (2) aus dem Schlittenteil herausnehmen.

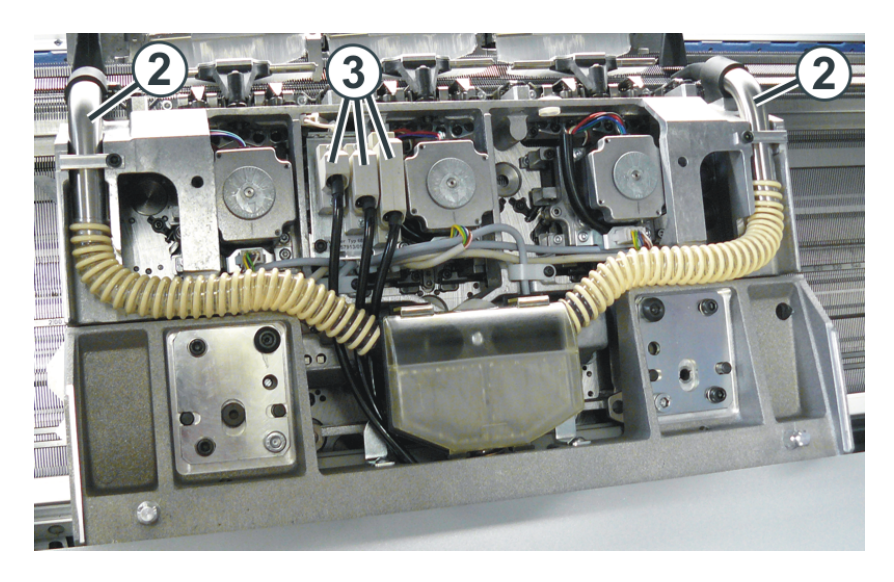

STOLL

- 7. Schrauben an den Steckern (3) lösen und die Stecker abziehen.
- 8. Passschrauben (4) und Schrauben (5) auf der linken und rechten Seite entfernen.

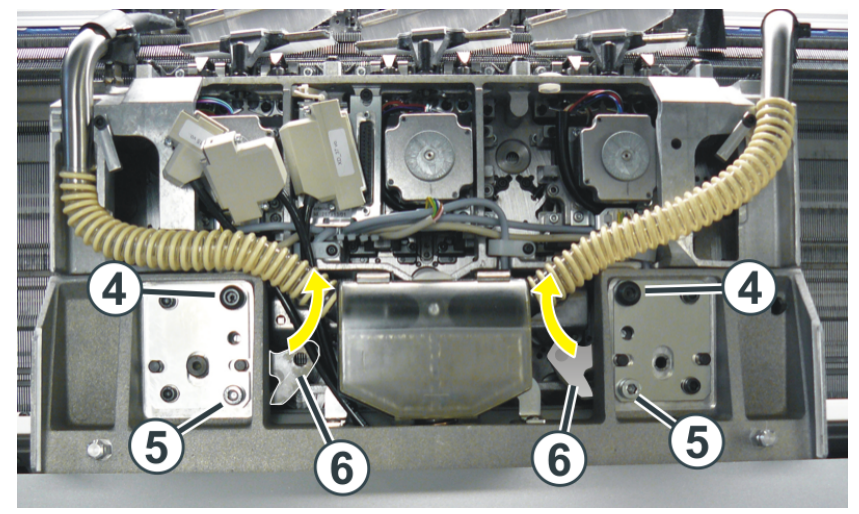

9. Linke und rechte Schwenkplatte (6) nach innen schwenken.

10. Unter 🔽 "Manuell eingreifen II" die Taste 🕋 "Antriebsbremse lösen [>!]" drücken.

11. Schlittenträger in Richtung Maschinenmitte wegschieben.

Wenn der Schlittenträger blockiert:

Die Antriebsbremse hat sich automatisch geschlossen.

- 12. Schlittenteil von der Maschine abnehmen.
- 13. Zum Tausch der Schlossteile die Schlossplatte nach oben drehen.
- Spannungsversorgung 40 Volt aus-/ einschalten [□ 61]

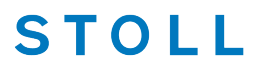

### 14.3.3 Zusammenbau von Schlittenteil und Schlittenträger

- I. Schlittenteil aufsetzen:
- 1. Schlittenteil links oder rechts außerhalb des Nadelbetts so aufsetzen, dass es auf der Auflagefläche (1) aufliegt.
- ▶ Beim Schieben des Schlittenteils, über die beweglichen Teile des Klemm-Schneidbetts, werden mit Hilfe der Schlosskurve die Teile in ihre richtige Position geschoben.

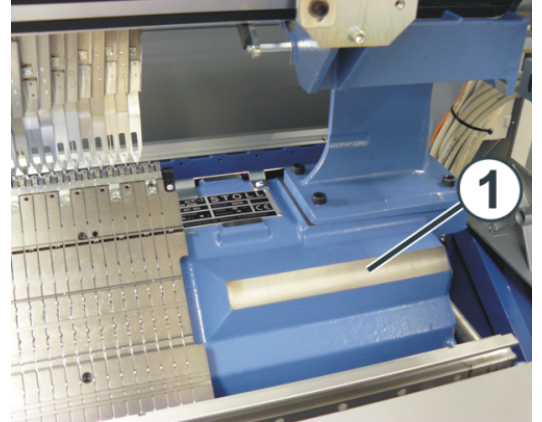

|                 | Vorgehensweise                                                                                              |  |  |
|-----------------|----------------------------------------------------------------------------------------------------|--|--|
| Vorderes Nadel- | Seitliche Sicherheitshaube öffnen (auf der rechten Seite).                                                  |  |  |
| bett            | <ul> <li>Schlittenteil von außen auf die Auflagefläche (1) schieben.</li> </ul>                             |  |  |
|                 | <ul> <li>Schlittenteil nach innen schieben bis es sich über dem Klemm-<br/>Schneidbett befindet.</li> </ul> |  |  |
| Hinteres Nadel- | Beide Schiebetische in dieselbe Richtung schieben.                                                          |  |  |
| bett            | <ul> <li>Schlittenteil auf die Auflagefläche (1) setzen.</li> </ul>                                         |  |  |

- 2. Die Spannungsversorgung 🖓 "40 Volt" deaktivieren 🗆.
- 3. Unter Wanuell eingreifen II" die Taste 🕮 "Antriebsbremse lösen [>!]" drücken.
- 4. Schlittenträger genau über das Schlittenteil schieben.
- 5. Passschrauben (4) eindrehen bis sich das Schlittenteil etwas hebt.

# STOLL -

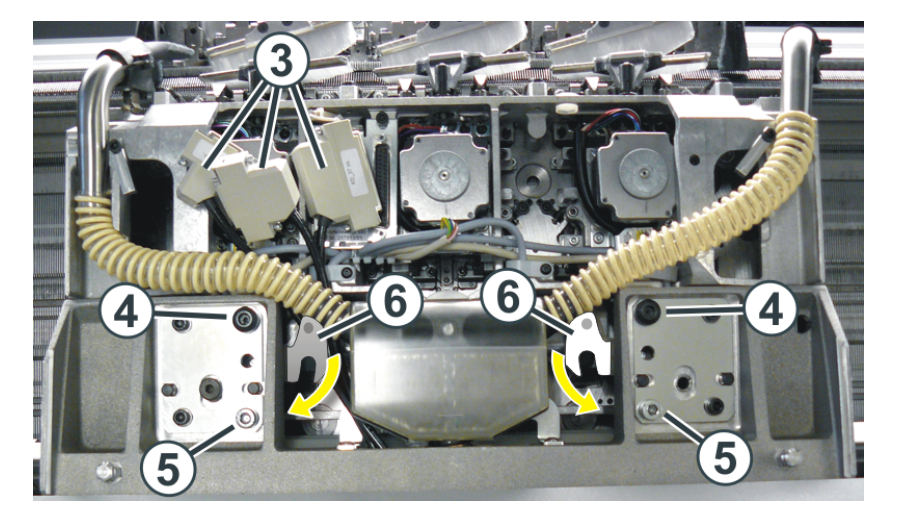

- 6. Linke und rechte Schwenkplatte (6) nach außen unter den Schlittenträger schwenken.
- Beide Passschrauben (4) zur Fixierung des Schlittenteils anziehen.
   Montage des hinteren Schlittenteils: Den oberen Bereich des Schlittenteils (Nadelbürsten) etwas vom Nadelbett wegziehen, damit die Passschraube nicht verkantet.
- 8. Schrauben (5) gleichmäßig anziehen.
- 9. Stecker (3) einstecken, dabei auf die Codierung des Steckers achten.
- 10. Schrauben an den Steckern (3) festziehen.
- 11. Saugrohre wieder montieren.
- 12. Verkleidung des Schlittenwagens anbringen.
- 13. Abdeckhauben schließen.
- 14. Die Spannungsversorgung "40 Volt" einschalten.
- 15. Mit 🗲 "OK" das Fenster verlassen.
- 16. In der Hauptnavigationsleiste den Hauptbereich **Fa** "Auftrag einrichten" auswählen.
- 17. Anschließend in der unteren Navigationsleiste
- 18. Taste (18) "Produktion abbrechen [SPF S0]" drücken.
- ▶ Das Strickprogramm wird auf einer Leerreihe S0 gesetzt.
- 19. Maschine mit Einrückstange starten.
- Die Fadenführer fahren automatisch zurück in ihre Strickposition, danach fährt der Schlitten los.
- 20. Schlitten links in die Umkehr bewegen.
- 21. Eventuell Nadelauswahl einschalten.

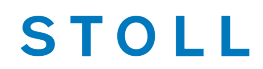

22. Mit Taste Ausgangszustand herstellen" den Ausgangzustand der Maschine wieder herstellen - oder -

Zu **I** "Auftrag bearbeiten" zurückkehren, um den Auftrag erneut zu starten.

- 23. Taste "Auftrag starten" drücken.
- Spannungsversorgung 40 Volt aus-/ einschalten [□ 61]

## 15 Nadelbett aufstellen

Bei Maschinen mit Hilfsabzug oder Bandabzug kann es vorkommen, dass sich Fäden um den Abzug wickeln.

Zum Entfernen der Fäden können die Nadelbetten aufgestellt werden.

#### Maschine vorbereiten

- ✓ Bevor die Nadelbetten aufgestellt werden, muss das Gestrick aus den Nadeln entfernt sein.
- 1. Den Schlittenwagen in der linken Umkehrposition abstellen.
- 2. In der Hauptnavigationsleiste den Hauptbereich Auftrag einrichten"
   oder -

Y "Maschine warten" auswählen.

- 3. In der unteren Navigationsleiste
- 4. Die Taste 🙀 "Antriebsbremse lösen [>!]" drücken.
- 5. Schlittenwagen bis zum Anschlag nach links schieben.

#### Nadelbett aufstellen

1. Auf jeder Maschinenseite zwei Schrauben (2) entfernen.

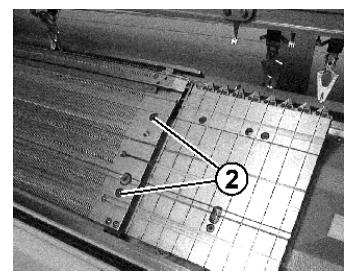

2. Vorderes Nadelbett vorsichtig anheben, nach vorne schwenken und an der Maschinenverkleidung anlehnen.

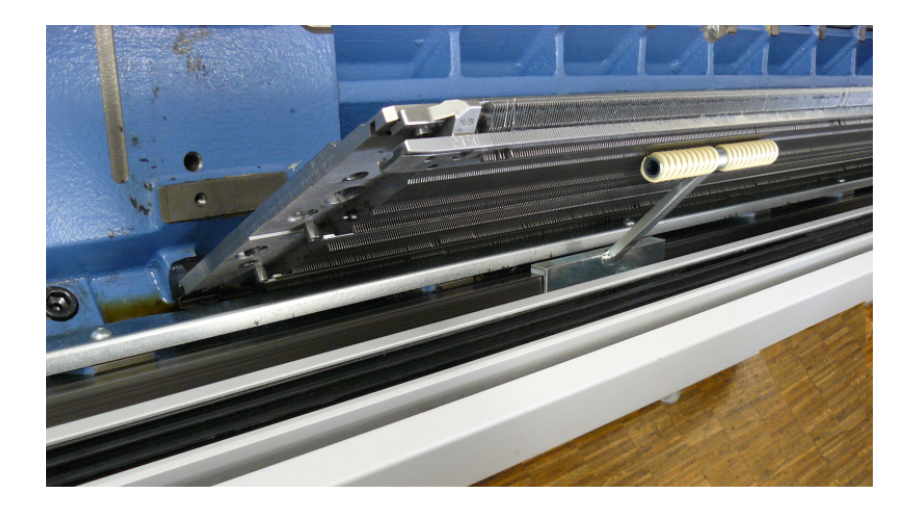

#### Hilfsabzugswalzen reinigen

- In der Hauptnavigationsleiste den Hauptbereich Auftrag einrichten"
   oder -
  - Maschine warten" auswählen.
- 2. In der unteren Navigationsleiste 🖓 "Manuell eingreifen II" antippen.
- 3. Auf die Taste 🛟 "Hilfsabzug öffnen [W+0]" tippen.
- ▶ Die Abzugswalzen (3) werden auseinander bewegt.
- ► Die Taste wechselt automatisch zu → "Hilfsabzug schließen [W+1]".

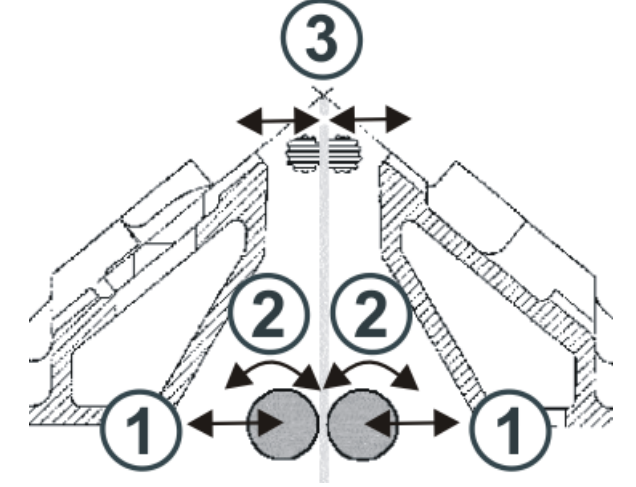

- 4. Abzugswalzen von den Fäden befreien.
- 5. Mit Taste + "Hilfsabzug schließen [W+1]" den Hilfsabzug wieder schließen.

**Gefahr:** Beschädigung der Abzugswalzen.

Zum Entfernen der Fäden keine spitzen und scharfen Gegenstände verwenden!

#### Nadelbetten zurücklegen

1. Nadelbett in umgekehrter Reihenfolge wieder einbauen. Dabei darauf achten, dass das vordere Nadelbett am Stift (1) und das hintere Nadelbett an der Rolle (2) anliegt.

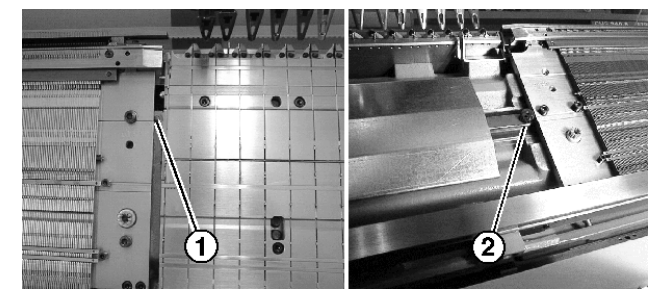

2. Auf jeder Maschinenseite das Nadelbett wieder anschrauben.

\_

# 16 Betriebsarten der Maschinentypen CMS mit Kamm und ADF-Maschinen

Nach Bedarf kann auf den Maschinentypen der Kompaktklasse CMS 5xx in zwei unterschiedlichen Betriebsarten gearbeitet werden.

#### Betriebsarten für CMS Maschinen mit Kamm und ADF:

STOLL

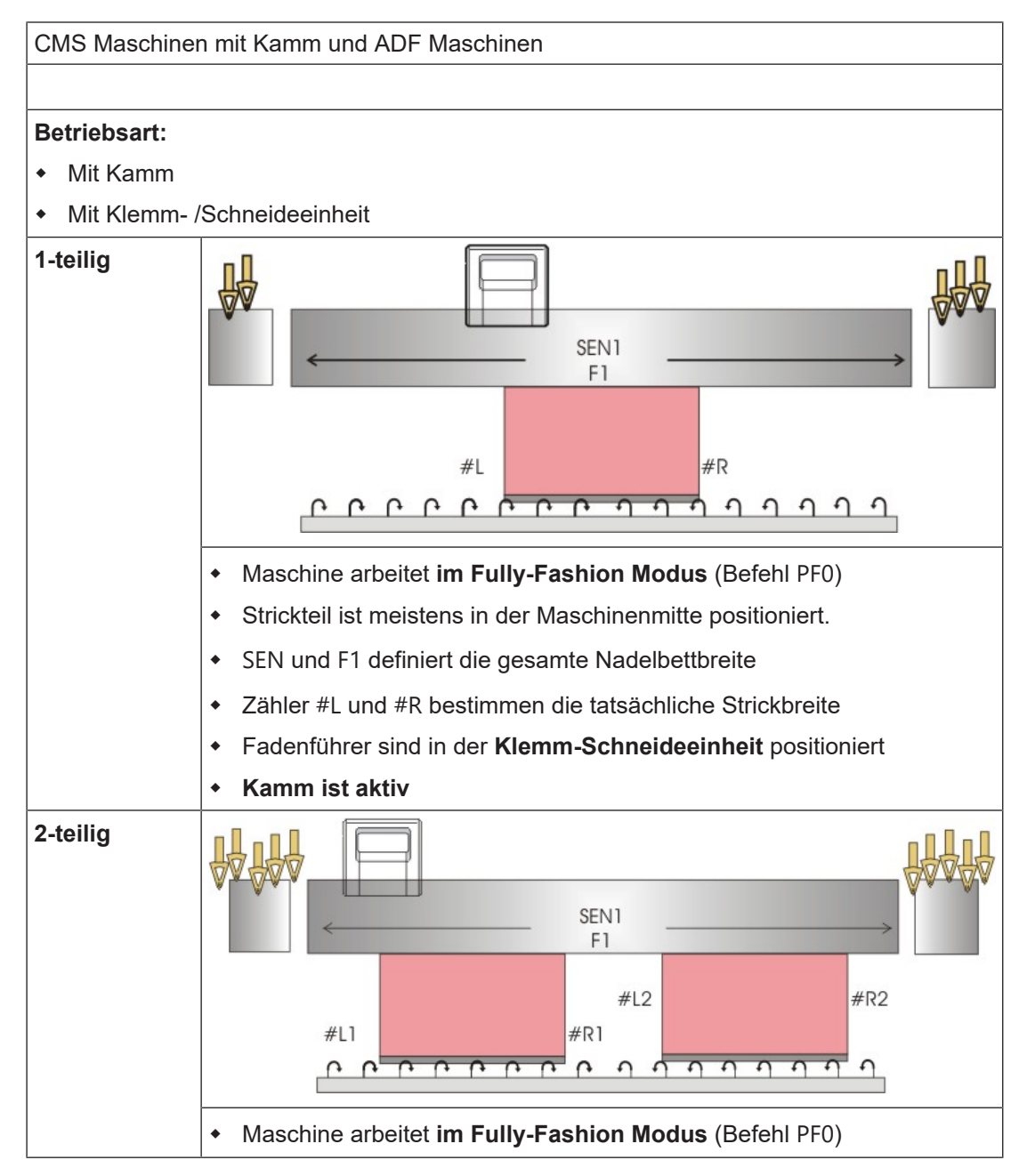

| CMS Maschinen mit Kamm und ADF Maschinen |                                                                 |  |  |  |  |
|------------------------------------------|-----------------------------------------------------------------|--|--|--|--|
|                                          | Zwei Teile können gestrickt werden                              |  |  |  |  |
|                                          | SEN1 und F1 definiert die gesamte Nadelbettbreite               |  |  |  |  |
|                                          | Zähler #L1 und #R1 bestimmen die Strickbreite des linken Teils  |  |  |  |  |
|                                          | Zähler #L2 und #R2 bestimmen die Strickbreite des rechten Teils |  |  |  |  |
|                                          | Fadenführer für linkes Teil in linker Klemm-Schneideeinheit     |  |  |  |  |
|                                          | Fadenführer für rechtes Teil in rechter Klemm-Schneideeinheit   |  |  |  |  |
|                                          | Kamm ist aktiv                                                  |  |  |  |  |

\_\_\_\_\_

| CMS Maschinen mit Kamm und ADF Maschinen                                                                                                    |  |  |  |  |
|----------------------------------------------------------------------------------------------------|--|--|--|--|
|                                                                                                    |  |  |  |  |
| etriebsart:                                                                                                    |  |  |  |  |
| Ohne Kamm                                                                                                    |  |  |  |  |
| Ohne Klemm- /Schneideeinheit                                                                                                    |  |  |  |  |
| -teilig $\left(\begin{array}{c} \\ \\ \\ \\ \\ \\ \\ \\ \\ \\ \\ \\ \\ \\ \\ \\ \\ \\ \\$                                                                                         |  |  |  |  |
| <ul> <li>Wenn kein Gestrick im Warenabzug ist muss vor dem Musterbeginn<br/>das Sauberstricken aktiviert sein.</li> </ul>                                                         |  |  |  |  |
| <ul> <li>Für Fully Fashion wird eine spezielle Sintral Funktion benötigt, welche<br/>die Zunahme oder das Abwerfen auf die Anfangsbreite des Gestricks<br/>ermöglicht.</li> </ul> |  |  |  |  |
| Fadenführer sind an linker und rechter Gestrickkante positioniert                                                                                                    |  |  |  |  |
| Kamm und Klemm-Schneideeinheit sind deaktiviert                                                                                                    |  |  |  |  |

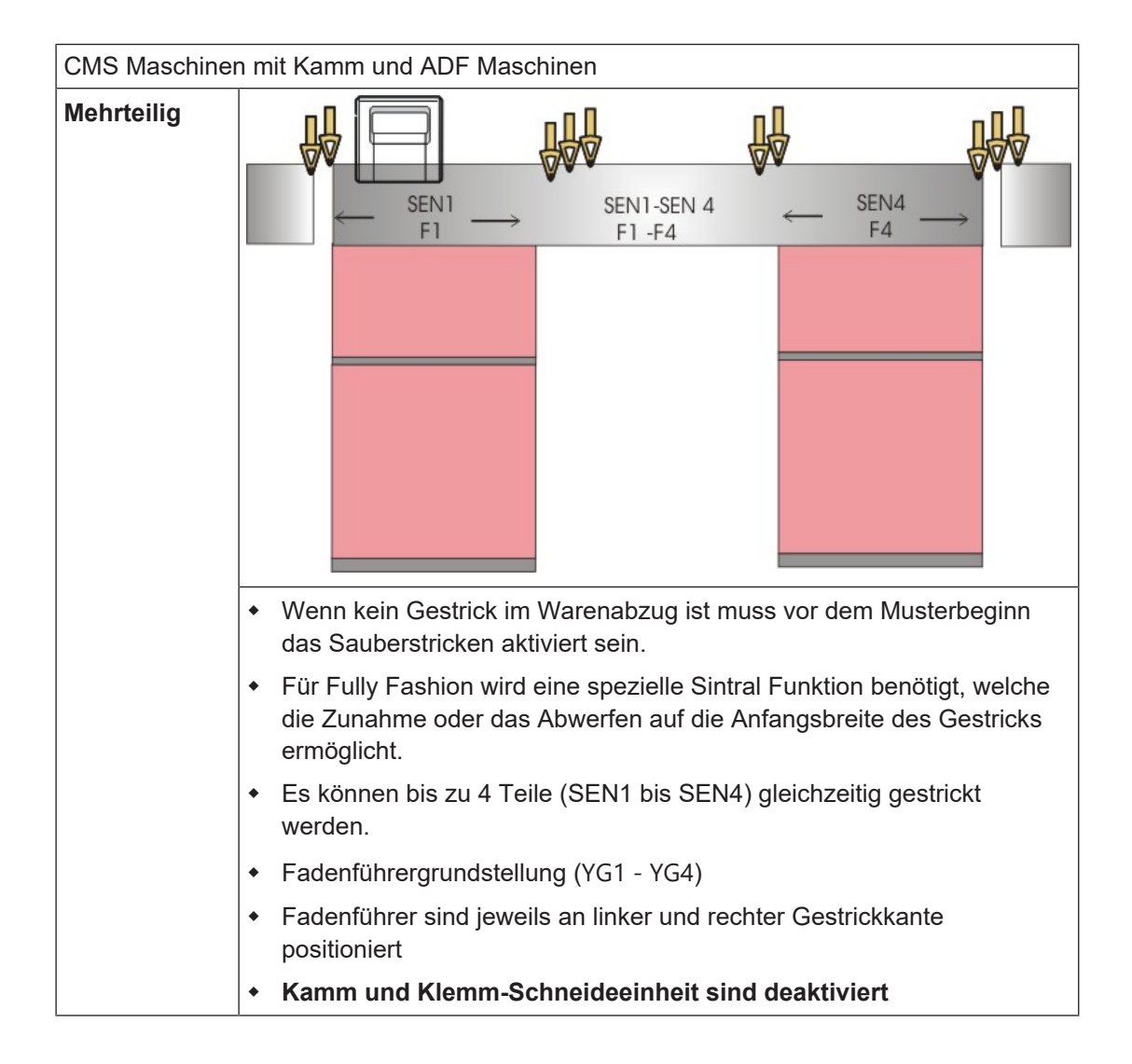

## - STOLL

Sintral

# 17 Elemente eines Strickprogramms

In der Regel besteht ein Strickprogramm aus folgenden drei Elementen:

- Sintral-Datei (\*.sin)
- Jacquard-Datei (\*.jac)
- Setup-Datei (\*.setx):

j Die Informationen aus den allen drei Elementen ergeben das Strickprogramm.

### 17.1 Sintral

- Das Sintral ist eine von Stoll entwickelte Maschinensprache.
- Die textgeschriebene Datei beinhaltet alle relevanten Strickangaben als Funktionen.

Sintral

1 C CMS530.Vollfang 2 Farben E352 E3,5.2 /eisenlohr 17.06.2016 10:47:12 <M1> 6 11 C NP1=9.0 Netz 11 C NP1=9.0Netz12 C NP2=10.0Schlauch-Netz13 C NP3=9.01x1-Rapport14 C NP4=11.0Uebergang15 C NP5=11.5Masche vorne Frabe 116 C NP6=9.5Fang hinten Farbe 117 C NP7=9.5Fang vorne Farbe 218 C NP8=11.5Masche hinten Farbe 219 C NP9=12.0Struk. einflaechig vorne20 C NP1=7.9Netz vorne21 C NP1=7.2Schutzreiben 21 C NP17=12.0 Schutzreihen 22 C NP20=9.0 Anfang 1 23 C NP21=10.0 Anfang 2 24 C NP22=11.0 Anfang 3 25 C NP24=12.0 Anfang 5 26 C NP25=16.0 Kammfaden 27 C MSECI=0.70 39 IF #L=0 #L=1 IF #R=0 #R=349 #LM=0 #RM=0 40 START 

 41 C #98=0
 C Cast-off On/Off (#98=0)

 42 C #69=0
 C MS\*#69 (1-4s) (#69=1..4)

 43 PF0 44 Y-CR1 50 YGC:1=A 2=B/4=C 5=D 8=E; 51 YDF=2 52 C-----I 53 C LEFT RIGHT I Ι 54 C-----I 55 C I 8=E Schutzgarn Ι I 5=D Farbe 2 (3-faedig) 56 C Ι 57 C I 4=C Bund+Farbel (3-faedig) I 58 C 2=B Kammfaden т т 59 C 1=A Trennfaden Ι Т 60 C-----I 61 YD YC 80 FBEG:M1-SIZES; 81 F1=1-349 82 PA:JA1; PAI:JA1; PANP<>:JA1; 83 PM:1:F1; SEN=1-349 #51=1 #52=349 84 FEND C M1-SIZES 85 JA1=1278 (1100-1100) 110 #99=0 111 IF RS17=0 SOY #99=1 112 IF RS17=1 S0YCR0 #99=1 113 IF #99=1 #99=0 MS PRINT/CHECK YARN CARRIER/ 114 F:M1-SINTRAL; 115 END

— STOLL

I. Aufbau / Struktur:

Programmstruktur

1 C CMS530.Vollfang\_2\_Farben\_E8 ... <SETUP2>

Sintral

```
11 C NP1=9.0 Netz
12 C NP2=10.0 Schlauch-Netz
13 C NP3=9.5 1x1-Rapport
14 C NP4=12.0 Übergang
15 C NP5=10.0 Masche vorne Farbel
16 C NP6=10.0 Fang hinten Farbel
17 C NP7=8.8 Fang vorne Farbe2
18 C NP8=9.6 Masche hinten Farbe2
19 C NP9=12.0 Struk. einflaechig vorne
20 C NP11=7.9 Netz vorne
21 C NP17=12.0 Schutzreihen
22 C NP20=9.0 Anfang1
23 C NP21=10.0 Anfang2
24 C NP22=11.0 Anfang3
25 C NP24=12.0 Anfang5
26 C NP25=16.0 Kammfaden
27 C MSECI=0.70
40 START
41 C #98=0 C Cast-off On/Off (#98=0)
42 C #69=0 C MS*#69 (1-4s) (#69=1...4)
43 PF0
44 Y-CR1
50 YGC:1=A 2=B/ 4=C 5=D 8=E;
61 YD YC
80 FBEG: M1-SIZES;
81 F1=
82 PA: PAI:
83 PM:1:F1; SEN=..... #51=... #52=...
84 FEND C M1-Sizes
85 JA1= ...(...-...)
110 #99=0
111 IF RS17=0 SOY #99=1
112 IF RS17=1 S0YCR0 #99=1
113 IF #99=1 #99=0 MS PRINT / CHECK YARN CARRIER/
114 F:M1-SINTRAL;
XX END
xx FBEG: ... (Funktionsbeginn)
xx FEND (Funktionsend)
999 SO WO
```

#### Sintral

### STOLL

### II. Strickanweisungen:

| Sintral-Befehl                                          | Bedeutung                                                                                                    |
|---------------------------------------------------------|----------------------------------------------------------------------------------------------------|
| <<                                                      | Schlittenrichtung nach links                                                                                           |
| >>                                                      | Schlittenrichtung nach rechts                                                                                          |
| <>                                                      | Schlittenrichtung nach beliebig                                                                                        |
| S:;                                                     | Strickangabe                                                                                                    |
| *+.ABEGHI-<br>KLMOPQT-<br>WYZ<br>abeghi-<br>klmopqtwxyz | Jacquard Symbole für Einzelnadelauswahl                                                                                |
| Ν                                                       | Nach N geschriebene Symbole werden nicht aus-<br>gewählt, aber alle anderen Symbole                                    |
|                                                         | Beispiel: S: A - NA ;                                                                                                  |
| %.                                                      | Nach % geschriebene Symbole bringen Nadeln<br>in Fang-Position,<br>vor % geschriebene Symbole in Maschen-Positi-<br>on |
|                                                         | Beispiel: S: A%Y – 0;                                                                                                  |
| 0                                                       | Alle Nadeln stricken nicht                                                                                             |
| -                                                       | Trennt zwischen vorderem und hinterem System                                                                           |
| /                                                       | Trennt zwischen den Systemen                                                                                           |
| .,                                                      | Abschluss einer Strickangabe                                                                                           |
| <1->                                                    | Jacquard erniedrigen                                                                                                   |
| <a></a>                                                 | Gibt die Jacquardauswahl im Farbfeld A frei                                                                            |
| Y:;                                                     | Fadenführer                                                                                                    |
| S1 S6                                                   | Stricksystem 1 bis Stricksystem 6                                                                                      |
| U^S                                                     | Umhängen nach hinten                                                                                                   |
| UVS                                                     | Umhängen nach vorne                                                                                                    |
| UXS                                                     | Umhängen nach hinten und nach vorne                                                                                    |
| MCWSn-m                                                 | Schlittenweg von Nadel n bis m                                                                                         |
| RS                                                      | Rapportschalter                                                                                                    |
| FBEG                                                    | Funktionsbeginn                                                                                                    |
| FEND                                                    | Funktionsende                                                                                                    |

Jacquard

| S | Т | 0 | L | L |
|---|---|---|---|---|
| _ |   | _ |   |   |

| Sintral-Befehl | Bedeutung                                                                                      |
|----------------|------------------------------------------------------------------------------------------------|
| SBEG           | Beginn der Hubverarbeitung.<br>Die Strickangaben werden anhand von Bedin-<br>gungen ermittelt. |
| SEND           | Ende der Hubverarbeitung.                                                                      |
| JA18           | Jacquard1 8                                                                                    |
| #              | Zähler                                                                                         |
| IF             | IF-Entscheidungen                                                                              |
| IFN            | Im Fall, dass nicht                                                                            |

### 17.2 Jacquard

- Die Jacquard-Datei enthält die grafische Darstellung des Strickprogramms mit Jacquardsymbolen.
- Jedes Jacquardsymbol bezieht sich auf eine Nadel, welches in der entsprechenden Strickangabe im Sintral verarbeitet wird.
- Die Information einer Jacquardreihe entspricht einer Strickreihe.

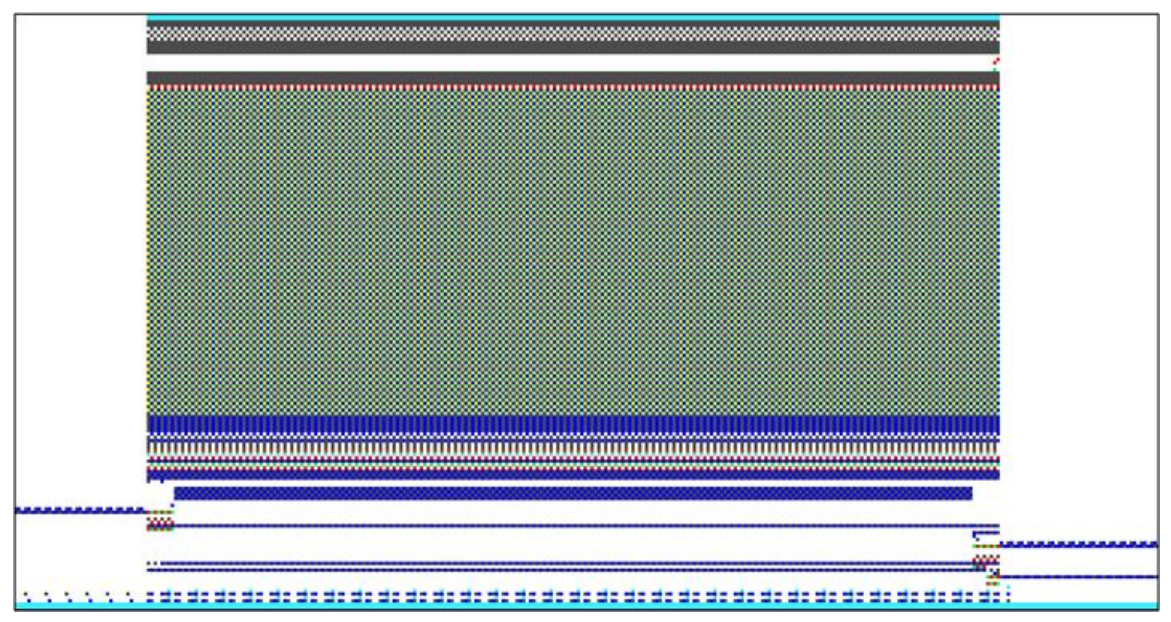

Setup-Datei

### STOLL

### 17.3 Setup-Datei

#### Setup-Editor

| R     | NP            |                         |     |              |
|-------|---------------|-------------------------|-----|--------------|
| NP    | K Wert        | Kommentar               |     |              |
| NP    | K 0,00        |                         | ]   |              |
| NP    | Wert          | Kommentar               | •   | Abzug        |
| NP    | 1 9,00        | Netz                    | 3   |              |
| NP    | 2 10,00       | Schlauch-Netz           | φ ( | Fadenführer  |
| NP    | 9,00          | 1x1-Rapport             |     | Maschen-     |
| NP4   | 4 11,00       | Übergang                | R:  | länge        |
| NP:   | 5 11,50       | Masche vorne Frabe 1    |     | Ge-          |
| NP    | 6 <b>9,50</b> | Fang hinten Farbe 1     |     | schwindigkei |
| NP    | 7 9,50        | Fang vorne Farbe 2      |     | Rapport-     |
| NP    | B 11,50       | Masche hinten Farbe 2   |     | Fadaal#aaaa  |
| NPS   | 9 12,00       | Struk. einflächig vorne |     | Kontrolle    |
| NP1   | 1 7,90        | Netz vorne              | 33  |              |
| NP1   | 7 12,00       | Schutzreihen            | 222 | versalz      |
| NP2   | 9,00          | Anfang 1                | ?   | Hilfe        |
| AID 3 | 10.00         | A.4                     |     |              |
|       | <             | Schließen               |     |              |

- Im Setup sind alle musterbezogenen Maschinenparameter abgelegt.
- Die Setup-Daten können direkt an der laufenden Maschine editiert und abgespeichert werden.
- Die Daten des Setup-Files sichern die Laufeigenschaft eines Musters und gewähren ein komfortables Einrichten eines Musters an der Maschine.
- Die editierten Werte können dem Original-Muster zurückgeführt werden und sind somit reproduzierbar.

| Setup-Editor    | Registerkarten                                              |  |  |  |
|-----------------|-------------------------------------------------------------|--|--|--|
| Abzug           | WMF                                                         |  |  |  |
|                 | WBF                                                         |  |  |  |
|                 | W+F                                                         |  |  |  |
|                 | WM% / WMK%                                                  |  |  |  |
| Fadenführer     | YD / YDI: Fadenführerstaffelung                             |  |  |  |
|                 | YC / YCI: Fadenführerkorrekturen                            |  |  |  |
|                 | Y:Oa-b: Korrekturwert für den rechten Schlitten             |  |  |  |
|                 | Y:Ua-b: Eingriffsweite Fadenführerkasten                    |  |  |  |
| Maschenlänge    | NPK: Nadelsenker Korrektur für alle Nadelsenker             |  |  |  |
|                 | NPn: verwendete Nadelsenker Position                        |  |  |  |
|                 | • NPR: Korrektur für Nadelsenker Position rechter Schlitten |  |  |  |
| Geschwindigkeit | MSEC0: Standard-S0                                          |  |  |  |
|                 | MSECI: bei Intarsiafadenführern                             |  |  |  |

Setup-Datei

| Setup-Editor           | Registerkarten                                                              |  |  |  |
|------------------------|-----------------------------------------------------------------------------|--|--|--|
|                        | MSECK: Kleiner Knoten                                                       |  |  |  |
|                        | <b>MSECC</b> : Fadenführer aus Klemme holen / Fadenführer in Klemme bringen |  |  |  |
|                        | MSEC1: bei Umhängereihen                                                    |  |  |  |
|                        | MSEC2-20: bei Strickreihen                                                  |  |  |  |
| Rapportschalter        | <ul> <li>Liste der verwendeten Rapportschalter: RSn (n=1 bis 39)</li> </ul> |  |  |  |
| Fadenlänge             | Grundeinstellungen                                                          |  |  |  |
| (Anzeige nur bei ange- | Korrekturwerte                                                              |  |  |  |
| schiossenem Ascon)     | Garndaten                                                                   |  |  |  |
|                        | NP (Strickart) / Rad                                                        |  |  |  |
| Versatz                | VCI: Versatz-Funktion                                                       |  |  |  |
|                        | Richtung: Versatzrichtung der Korrektur                                     |  |  |  |
|                        | VK: Versatzkorrektur                                                        |  |  |  |
|                        | VV: Versatzgeschwindigkeit                                                  |  |  |  |
|                        | V+/-: Überversatz                                                           |  |  |  |
|                        | Kommentar                                                                   |  |  |  |
| Sonstiges              | Zähler der Maschine                                                         |  |  |  |
|                        | Maschinendaten                                                              |  |  |  |
|                        | Kommentar                                                                   |  |  |  |

STOLL

Setup-Datei

### STOLL

# 18 Was ist ein Auftrag?

Ein Auftrag besteht aus einem oder mehreren Strickprogrammen, die ein- oder mehrmals gestrickt werden.

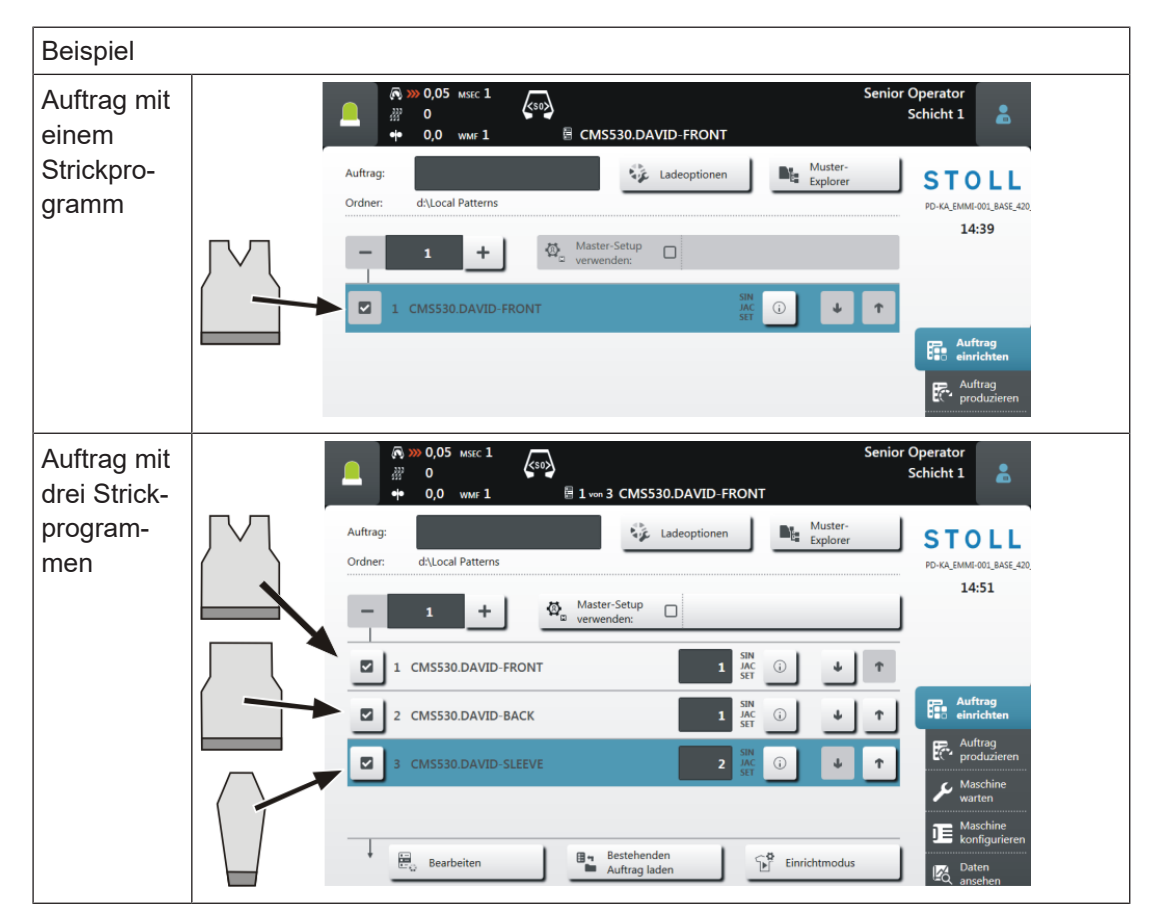

An der Bedienoberfläche sieht das so aus:

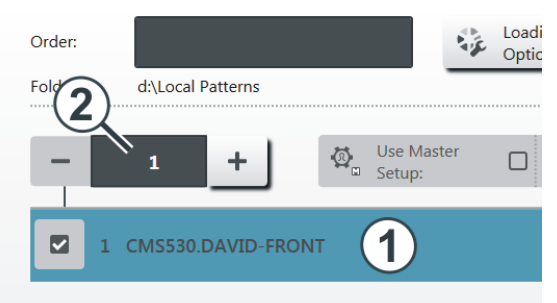

| 1 | Strickprogramm                     |
|---|------------------------------------|
| 2 | Anzahl der Durchläufe (Stückzahl). |

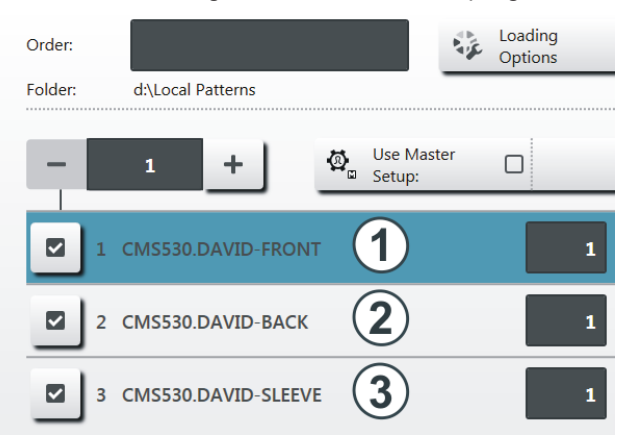

Besteht der Auftrag aus mehreren Strickprogrammen sieht dies wie folgt aus:

STOLL

| 1 | Strickprogramm 1 (Position 1) |
|---|-------------------------------|
| 2 | Strickprogramm 2 (Position 2) |
| 3 | Strickprogramm 3 (Position 3) |

**i** Mehrere Strickprogramme (Positionen) werden in einer Liste zu einem Auftrag zusammengestellt.

Die Reihenfolge der Positionen ist auch die Reihenfolge beim Stricken.

Die Positionen (Strickprogramme) werden mit den Stückzahlen ergänzt:

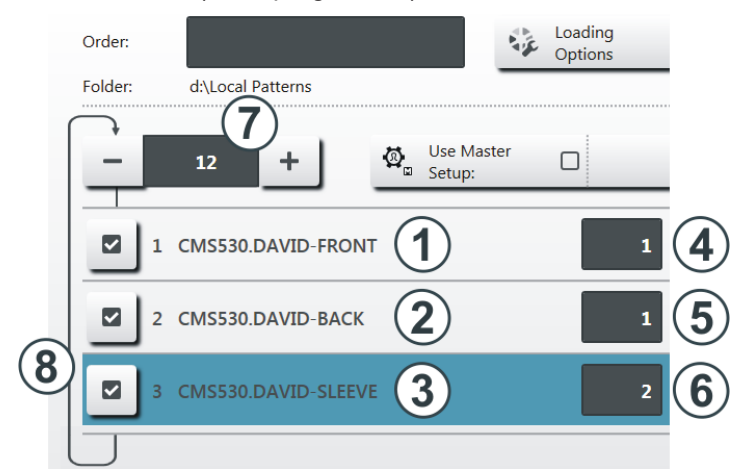

| 4 | Stückzahl für Strickprogramm 1   |   | Anzahl der Durchläufe                                                        |
|---|----------------------------------|---|------------------------------------------------------------------------------|
|   |                                  |   | Zahl, wie oft die Liste der Positionen<br>(Strickprogramme) wiederholt wird. |
| 5 | Stückzahl für Strickprogramm 2   | 8 | Ist die Anzahl der Durchläufe größer                                         |
| 6 | 6 Stückzahl für Strickprogramm 3 |   | als "1", wird dies grafisch mit einer<br>Schleife (8) dargestellt.           |

Der Auftrag besteht aus drei Positionen (Strickprogrammen), welche in folgender Reihenfolge gestrickt werden:

- 1. DAVID-FRONT (Vorderteil) 1 Stück
- 2. DAVID-BACK (Rückenteil) 1 Stück
- 3. DAVID-SLEEVE (Ärmel) 2 Stück

Diese Reihenfolge wird insgesamt 12 Mal wiederholt.

i Vielleicht ist Ihnen dieses Beispiel von früher her bekannt, es wurde als Sequenz bezeichnet.

Dateien, Bibliothek und Ordner einlesen

# STOLL

# 19 CMS-Maschine einrichten

#### Ablauf: Maschine einrichten

- 1. Maschinenstatus kontrollieren.
- 2. Aktuelles Strickprogramm beenden oder abrechen.

| i | Abstellposition des Schlittens                                                                                                    |
|---|----------------------------------------------------------------------------------------------------|
|   | Die Abstellposition des Schlittens ist beliebig!<br>Die Maschinensteuerung stellt bei "Auftrag starten" sicher, dass das neue<br>Strickprogramm im Schlittenhub nach links beginnt. Eventuell sind Leerreihen<br>notwendig. |
|   |                                                                                                    |

- 3. Änderungen im aktuellen Auftrag speichern.
- 4. Neuen Auftrag mit einem Strickprogramm erstellen.
- 5. Produktion starten.
- 6. Vorbereitung der Maschine f
  ür das neu geladene Strickprogramm.
   Fadenf
  ührer einf
  ädeln
- 7. Musterparameter anpassen.

### 19.1 Dateien, Bibliothek und Ordner einlesen

Möglichkeiten das Strickprogramm (zip-Datei) einzulesen:

- Wechseldatenträger: USB-Memory-Stick
- Festplatte (Harddisk) der Strickmaschine
- Ethernet (Netzlaufwerk)

### 19.2 Auftrag mit einem Strickprogramm erstellen

i Abstellposition des Schlittens

Die Abstellposition des Schlittens ist beliebig! Die Maschinensteuerung stellt bei "Auftrag starten" sicher, dass das neue Strickprogramm im Schlittenhub nach links beginnt. Eventuell sind Leerreihen notwendig. Auftrag mit einem Strickprogramm erstellen

#### Vor dem Einlesen des Musters sollte der aktuelle Maschinenstatus überprüft werden:

STOLL

- Mit Kamm
  - Kein Gestrick im Nadelbett oder Gestrickabzug.
  - Fadenführer stehen im Klemm-& Schneidebett und sind geklemmt.

#### Ohne Kamm

- Anfangsbreite des neuen Musters beachten.
- Fadenführer-Positionen überprüfen und anpassen.

#### Auftrag erstellen

- ✓ Sie sind als Senior Operator 
  angemeldet.
- ✓ Die Fadenführer stehen im Klemm- & Schneidebett.
- 1. In der Hauptnavigationsleiste den Hauptbereich **Fa** "Auftrag einrichten" auswählen.
- 2. In der unteren Navigationsleiste

**i** Es muss sichergestellt sein, dass sich die Fadenführer des vorherigen Strickprogramms in der Klemm-&Schneideposition befinden. Dazu das vorherige Strickprogramm nochmal starten bis die Fadenführer geklemmt sind (S0Y).

- 3. Anschließend mit Taste Ruftrag beenden" erst den aktuellen Auftrag beenden.
- Bei Änderungen im Muster erscheint eine Abfrage zur Sicherung der Änderungen.
- 4. Gegebenenfalls Änderungen speichern.
- 5. Taste **P**, "Neuen Auftrag anlegen" antippen.

#### Auftrag mit einem Strickprogramm erstellen

| 🔍 湤 0,05 мзес 1<br>🥂 0    | K50                                       | Senio<br>🚢 Sintral 🖍    | or Operator<br>Schicht 1 |
|---------------------------|-------------------------------------------|-------------------------|--------------------------|
| • • 0,0 wmf 1             | CMS530.DAVID-FRONT                        |                         |                          |
| Auftrag: DAVID            | Ladeoptionen                              | Strick-<br>programme    | STOLL                    |
| Ordner: d:\muster\CMS_530 |                                           |                         | PD-KA_EMMI-001_BASE_109  |
| - 1 +                     | Master-Setup verwenden:                   |                         | 13:28                    |
| 1 CMS530.DAVID-FRC        | NT s                                      |                         | -                        |
|                           |                                           |                         | Auftrag<br>einrichten    |
|                           |                                           |                         | Auftrag<br>produzieren   |
|                           |                                           |                         | Maschine<br>warten       |
|                           |                                           |                         | Maschine                 |
| Bearbeiten                | Bestehenden<br>Auftrag laden              | Startzeile 30           | Daten<br>ansehen         |
| Po Neuen Auftrag anlegen  | Speichern                                 | Produktion starten      | Hilfe                    |
| Auftrag<br>bearbeiten     | Muster<br>einrichten Muster<br>bearbeiter | Manuell<br>eingreifen I | Manuell<br>eingreifen II |

► Das Fenster "Neuen Auftrag anlegen" wird geöffnet.

| _ | <ul> <li>(¬→ ∞) 0,05 MSEC 1</li> <li>(¬→ ∞) 0</li> <li>(¬→ ∞) 0</li> <!--</th--><th></th><th>Senior C<br/>S</th><th>perator<br/>chicht 1</th><th>*</th></ul> |     | Senior C<br>S    | perator<br>chicht 1 | * |
|---|----------------------------------------------------------------------------------------------------|-----|------------------|---------------------|---|
|   | Neuen Auftrag anlegen<br>Wählen Sie ein oder mehrere Strickprogramme aus, die Sie stricken wollen.                                                                                                    |     |                  | 2                   | 2 |
|   | 1. Strickprogramm > 2. Ladeoptionen > 3. Bibliothek                                                                                                    |     |                  | <                   | > |
|   | Ordner:                                                                                                    |     | Filter:          |                     |   |
|   | Lokale Muster                                                                                                    |     |                  |                     |   |
| 2 | A Name                                                                                                    |     | Datum / Uhrzeit  |                     |   |
|   | +                                                                                                    | 0/3 | 22.11.2016 10:55 |                     |   |
|   |                                                                                                    |     |                  |                     |   |

| 1 | $\sim$ | Auswahl des Pfads (Speicherort) vom Strickprogramm              |  |  |  |
|---|--------|-----------------------------------------------------------------|--|--|--|
|   |        | Lokale Muster: Ordner auf der Festplatte der Maschine           |  |  |  |
|   |        | <ul> <li>Netzlaufwerk (nur ein Netzlaufwerk möglich)</li> </ul> |  |  |  |
|   |        | • USB                                                           |  |  |  |
| 2 | +      | Taste zum Öffnen eines Ordnern, um die Unterordner anzuzeigen   |  |  |  |

6. Weiter im nächsten Kapitel "Strickprogramm wählen".

Auftrag mit einem Strickprogramm erstellen

### 19.2.1 Strickprogramm für Auftrag auswählen (laden)

#### Strickprogramm auswählen:

- ✓ Im Fenster "Neuen Auftrag anlegen" muss die Einstellung **1. Strickprogramm** aktiv sein.
- 1. Eventuell mit den Tasten auf **1. Strickprogramm** umschalten.
- 2. Anschließend zum Ändern des Pfades die Taste
- Fenster "Ordner auswählen" erscheint.

| ſ |       | <b>N</b> >>> | 0,30<br>0 |            | <\$0> |     |                     | A 🖍  | Senior Operator<br>Schicht 5 |  |
|---|-------|--------------|-----------|------------|-------|-----|---------------------|------|------------------------------|--|
|   |       | •            | 0,0       | WMF 0      |       | 919 | kein Muster geladen |      |                              |  |
|   | Ordne | er au        | swäh      | len        |       |     |                     |      |                              |  |
|   |       |              |           |            |       |     |                     | <br> |                              |  |
|   | +     |              |           |            |       |     |                     |      |                              |  |
|   | +     | -            | Z:\ [v    | /a_server] |       |     |                     |      |                              |  |

- 3. Gewünschten Ort auswählen:
- Lokale Muster (Festplatte)
- Freigegebenes, beliebiges Netzlaufwerk
- 4. Mit Taste 🛨 den Ordner / Laufwerk öffnen, um die Unterordner anzuzeigen.
- 5. Ordner mit dem zu ladenden Strickprogramm (zip-Datei) auswählen.

| i | Anzeige der zip-Dateien (Strickprogramm)                                                |
|---|-----------------------------------------------------------------------------------------|
|   | Nur im Ordner direkt abgelegte zip-Dateien können in der Auswahlliste angezeigt werden. |
|   |                                                                                         |

- 6. Auswahl mit Taste e "OK" bestätigen und zurück zum vorigen Fenster.
- Im Fenster "Neuen Auftrag anlegen" wird der Inhalt des ausgewählten Ordners angezeigt.
- 7. Gewünschtes Strickprogramm (zip-Datei) auswählen.

**i** Es ist auch möglich, mehrere Strickprogramme in der Liste auszuwählen. Bei Fehlauswahl kann dieses durch erneutes Antippen rückgängig gemacht werden.

8. Weiter im nächsten Kapitel Ladeoptionen einstellen [D 103].

- oder –

- 9. Taste "Auftrag erstellen" drücken, um den Auftrag fertigzustellen und zum vorherigen Fenster zurückgehen.
- Auftrag mit einem Strickprogramm ist erstellt.

- oder –

#### CMS-Maschine einrichten 19

Auftrag mit einem Strickprogramm erstellen

- 10. Mit Taste "Abbrechen" den Vorgang abbrechen und zum vorherigen Fenster zurückgehen.
- ▶ Auftrag erstellen wird abgebrochen ohne ein neues Strickprogramm zu laden.

**i** Beim Abbrechen des Vorgangs wird das vorherige Strickprogramm **nicht** gelöscht oder überschrieben!

### 19.2.2 Ladeoptionen einstellen

#### Ladeoptionen

STOLL

- ✓ Im Fenster "Neuen Auftrag anlegen" muss die Einstellung 2. Ladeoptionen aktiv sein.
- 1. Eventuell mit den Tasten auf **2. Ladeoptionen** umschalten.
- Fenster wird angezeigt.

|            | Bearbe<br>Ladeopt | iten<br>ionen                                                |     |          | ?                 |
|------------|-------------------|--------------------------------------------------------------|-----|----------|-------------------|
|            | 1. Stric          | programm > 2. Ladeoptionen > 3. Bibliothek > 4. Master-Setup |     |          | $\langle \rangle$ |
| (1)        | EALL              |                                                              |     |          |                   |
|            | ∅. \              | Aaster-Setup CMS530.DAVID-FRONT #L=0 #LM=0 #RM=0 #R=0        | )   |          |                   |
|            |                   |                                                              |     |          |                   |
| $\bigcirc$ |                   | Name                                                         | SIN | JAC      | SET               |
| 2          | 1                 | Name CMS530.DAVID-FRONT                                      | SIN | JAC      | SET               |
| 2          | 1                 | Name CMS530.DAVID-FRONT CMS530.DAVID-SLEEVE                  | SIN | JAC<br>V | SET               |

| 1 | Ladeoptionen für alle Posit | ionen:                                                                                    |  |
|---|-----------------------------|-------------------------------------------------------------------------------------------|--|
|   |                             |                                                                                           |  |
|   | EALL                        | Alle Daten des vorherigen Auftrags löschen.                                               |  |
|   | EAY                         | Die Fadenführer-Positionen des vorherigen Musters lö-<br>schen.                           |  |
|   |                             | <ul> <li>Bei Mustern mit Kamm und Klemmen &amp; Schneiden<br/>empfohlen</li> </ul>        |  |
|   |                             | <ul> <li>Bei Mustern ohne Kamm und Klemmen &amp; Schneiden<br/>nicht empfohlen</li> </ul> |  |
|   | EAYSEQ                      | Nach jeder Auftragsposition (Strickprogramm) die Faden-<br>führer-Grundstellung löschen.  |  |

Auftrag mit einem Strickprogramm erstellen

|                              | 1: Diese Funktion ist nur aktiv, wenn für den Auftrag zwei oder mehr Positionen (Strickprogramme) ausge-<br>wählt worden sind.                                                                 |  |  |  |  |
|------------------------------|----------------------------------------------------------------------------------------------------|--|--|--|--|
| EYLC                         | Wenn mit einem YLC-Gerät zur Fadenlängen-Kontrolle gearbeitet wird.                                                                                                    |  |  |  |  |
|                              | YLC-Korrekturwerte (Modus "Arbeiten mit mm") des vor-<br>herigen Auftrages löschen.                                                                                                    |  |  |  |  |
| Master-Setup ver-<br>wenden: | Auswählen, ob ein "Master-Setup" verwendet werden<br>soll.<br>: Diese Funktion ist nur aktiv, wenn für den Auftrag<br>zwei oder mehr Positionen (Strickprogramme) ausge-<br>wählt worden sind. |  |  |  |  |
|                              | B A                                                                                                    |  |  |  |  |
|                              | A Taste zum Auswählen des Speicherorts (Pfad) des gewünschten Master-Setups.                                                                                                    |  |  |  |  |
|                              | B Kein Master-Setup verwenden                                                                                                    |  |  |  |  |
|                              | Master-Setup verwenden                                                                                                    |  |  |  |  |

STOLL

| 2 | Ladeoptionen für einzelne Positionen     |                       |                                                                                                    |                                       |                                          |  |  |  |  |
|---|------------------------------------------|-----------------------|----------------------------------------------------------------------------------------------------|---------------------------------------|------------------------------------------|--|--|--|--|
|   | Name                                     |                       | SIN                                                                                                    | JAC                                   | SET                                      |  |  |  |  |
|   | Liste aller ausge-<br>wählten Strickpro- | ✓                     | Das Programmteil ist eingeschaltet (aktiv), d.h. es wird für die Produktion verwendet (Standardeinstellung). |                                       |                                          |  |  |  |  |
|   | gramme                                   |                       | Das Prograi<br>wird für die                                                                                  | mmteil ist ausges<br>Produktion nicht | chaltet (inaktiv), d.h. es<br>verwendet. |  |  |  |  |
|   |                                          | ₫,                    | Symbol bei<br>Spalte SET.                                                                                    | Verwendung eine                       | es "Master-Setup" in der                 |  |  |  |  |
|   |                                          | <b>i</b> : Di schalte | ese Programr<br>en.                                                                                          | nteile können ind                     | ividuell ein- oder aus-                  |  |  |  |  |

#### Auftrag mit einem Strickprogramm erstellen

### i Bibliothek

Wird ein gesondertes Sintralprogramm (Auto-Sintral) benötigt, so ist dies in der Bibliothek abzulegen. Hierfür mit Kapitel "Bibliliothek" fortfahren.

- 2. Auswahl aller notwendigen Ladeoptionen.
- 3. Taste **T** "Auftrag erstellen" drücken, um den Auftrag fertigzustellen und zum vorherigen Fenster zurückgehen.
- Auftrag mit einem Strickprogramm ist erstellt.

- oder -

- 4. Mit Taste **C** "Abbrechen" den Vorgang abbrechen und zum vorherigen Fenster zurückgehen.
- Auftrag erstellen wird abgebrochen ohne ein neues Strickprogramm zu laden.
  - **i** Beim Abbrechen des Vorgangs wird das vorherige Strickprogramm **nicht** gelöscht oder überschrieben!

Wird ein gesondertes Sintralprogramm (Auto-Sintral) benötigt, dann geht es weiter im nächsten Kapitel "Bibliothek."

### 19.2.3 Bibliothek

i Bibliothek = geschützter Speicherbereich

Einen Sintralbaustein laden, welcher zusätzlich zu den Strickprogrammen geladen werden soll.

Kann an der Maschine nicht modifiziert werden!

**1**: Dies können die Automatik-Funktionen des Stoll-Programmes AUTO-SINTRAL sein, oder eine eigene Autosintral-Datei.

#### Bibliothek

- ✓ Im Fenster "Neuen Auftrag anlegen" muss die Einstellung auf 3. Bibiliothek ausgewählt sein.
- 1. Eventuell mit den Tasten 2 auf **3. Bibliothek** umschalten.
- Fenster wird angezeigt.

Auftrag mit einem Strickprogramm erstellen

| Neuen Auftrag anlegen<br>Wählen Sie eine Bibliothek (Sammlung von Sintral-Funktionen) aus. | <b>P</b>            |
|--------------------------------------------------------------------------------------------|---------------------|
| 1. Strickprogramm > 2. Ladeoptionen > 3. Bibliothek                                        | < >                 |
| Ordner:                                                                                    | Filter:             |
| M:\M1plus\Sintral-Functions\From Sirix imported Start\                                     |                     |
| Name                                                                                       | 0/1 Datum / Uhrzeit |
| CMCCORT SLAW AND AND SCUL                                                                  | 06.04.2017 14:01    |

STOLL

- 2. Anschließend zum Ändern des Pfades die Taste
  - 0.30 9 Operate <so> Schicht 5 -0 A -- / 0,0 • f 0 🗄 kein Muster gelad Ordner auswählen + Z:\ [va\_server] +
- 3. Gewünschten Ort auswählen:
- Lokale Muster (Festplatte)
- Freigegebenes, beliebiges Netzlaufwerk

Fenster "Ordner auswählen" erscheint.

- 4. Mit Taste 🛨 den Ordner / Laufwerk öffnen, um die Unterordner anzuzeigen.
- 5. Ordner mit dem zu ladenden Strickprogramm (zip-Datei) auswählen.

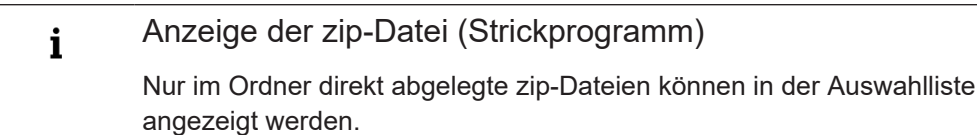

- 6. Auswahl mit Taste 🗲 "OK" bestätigen und zurück zum vorigen Fenster.
- 7. Im Fenster "Neuen Auftrag anlegen" wird der Inhalt des ausgewählten Ordners angezeigt.
- 8. Gewünschter Sintralbaustein aus Liste auswählen.

#### Auftrag mit einem Strickprogramm erstellen

### Benennung des Sintralbausteins i Dieses Sintral muss ebenfalls als zip-File abgelegt werden! Name des zip-Files muss identisch mit dem Name des Sintralbausteins sein! Beispiel: CMS530.Autosintral.zip beinhaltet den Sintralbaustein mit dem Name CMS530.Autosintral.sin. 9. Taste **B** "Auftrag erstellen" drücken, um den Auftrag fertigzustellen und zum vorherigen Fenster zurückgehen. • Auftrag mit einem Sintralbaustein in der Bibliothek wird erstellt. Maschinentypbezeichnung des Sintralbausteins i Hat der Sintralbaustein eine anderen Maschinetypbezeichnung als die verwendete Maschine, so erscheint eine Meldung mit dem Hinweis: "Wollen Sie den Musternamen an den aktuellen Maschinentyp anpassen?" "Ja": Sintralbaustein wird mit dem Maschinentyp der verwendeten Maschine abgespeichert. P "Nein": Sintralbaustein mit dem gespeicherten Maschinentyp wird direkt geladen. - oder -10. Mit Taste **F**<sup>1</sup>"Abbrechen" den Vorgang abbrechen und zum vorherigen Fenster zurückgehen.

Auftrag erstellen wird abgebrochen ohne ein Sintralbaustein zu laden.

| i | Löschen der Bibliothek                                                                                                    |
|---|----------------------------------------------------------------------------------------------------|
|   | Das Löschen des Inhaltes der Bibliothek (Geschützter Speicherbereich) geht<br>nur, indem man mit der Taste <b>B</b> "Auftrag erstellen" einen neuen Auftrag mit<br>den gewünschten Einstellungen generiert. |
|   |                                                                                                    |

### 19.2.4 Löschen von Aufträgen

Alle Einstellungen bei ,Neuen Auftrag erstellen' löschen:

j Der Musterspeicher kann nicht komplett gelöscht werden!

Stückzahl für einen Auftrag mit einem Strickprogramm einstellen

### 19.3 Stückzahl für einen Auftrag mit einem Strickprogramm einstellen

#### Stückzähler setzen:

- ✓ Sie sind als Senior Operator 
  ender angemeldet.
- 1. In der Hauptnavigationsleiste den Hauptbereich **Fa** "Auftrag einrichten" auswählen.

STOLL

### 2. In der unteren Navigationsleiste **B** "Auftrag bearbeiten" antippen.

#### $\triangleright$ Das Fenster wird angezeigt.

| <u> </u> | № 0,05 мзес 1<br>0<br>0,0 wмг 1          | soy<br>E CMS        | 530.Vollfang_2_Fa                         | Se<br>Arben_E352       | enior Operator<br>Schicht 2                                                                                                    |
|----------|------------------------------------------|---------------------|-------------------------------------------|------------------------|----------------------------------------------------------------------------------------------------|
| Auftrag: |                                          |                     | Ladeoption                                | en Muster-<br>Explorer | _ STOLI                                                                                                    |
| Ordner:  | d:\muster\Deutsch                        | 1. Vollfang         |                                           |                        | EKC DEMO 488                                                                                                    |
| -        | 1 +                                      | ∰ Maste<br>□ verwei | nden:                                     |                        | 15.12                                                                                                    |
|          | CMS530.Vollfang_                         | 2_Farben_E352       |                                           | SIN<br>JAC<br>SET      | Ť                                                                                                    |
|          |                                          |                     |                                           |                        | Auftrag                                                                                                    |
|          |                                          |                     |                                           |                        | Poo einrichten                                                                                                    |
|          |                                          |                     |                                           |                        | Auftrag<br>produziere                                                                                                    |
|          |                                          |                     |                                           |                        | Auftrag<br>produziere<br>Maschine<br>warten                                                                                                    |
|          |                                          |                     |                                           |                        | Auftrag<br>Produziere<br>Maschine<br>Maschine<br>Maschine<br>Maschine                                                                                                    |
|          | )<br>G Bearbeiten                        | Ba                  | Bestehenden<br>Auftrag laden              | ₽ Auftrag starten      | Auftrag<br>Produziere<br>Maschine<br>Maschine<br>konfigurie<br>Maschine<br>konfigurie<br>Maschine<br>konfigurie                                                                                                    |
|          | G Bearbeiten<br>Neuen Auftrag<br>anlegen |                     | Bestehenden<br>Auftrag laden<br>Speichern | E Auftrag starten      | <ul> <li>Auftrag</li> <li>Produzien</li> <li>Maschine</li> <li>Maschine</li> <li>Maschine</li> <li>Maschine</li> <li>Maschine</li> <li>Maschine</li> <li>Daten</li> <li>Daten</li> <li>Anstein</li> <li>Hilfe</li> </ul> |

Gesamtstückzahl (=Anzahl der Durchläufe) angeben

- Anzahl erniedrigen
- + Anzahl erhöhen

1

- Anzeigefeld antippen: Eingabe über virtuelle Tastatur
- 3. Unter (1) mit der Taste 🛨 die Stückzahl erhöhen.
- Ist die Stückzahl > 1, so wird die Wiederholung grafisch als Schleife (Durchlauf) dargestellt.
Produktion starten

# STOLL

### 19.4 Produktion starten

#### Produktion starten:

- ✓ Sie sind als Senior Operator 
  angemeldet.
- 1. In der Hauptnavigationsleiste den Hauptbereich 🖬 "Auftrag einrichten" auswählen.
- 2. In der unteren Navigationsleiste **B** "Auftrag bearbeiten" antippen.
- ► Das Fenster wird angezeigt.

|                        | 🔊 »» 0,05 мзес 1                       |              |                            |            | Seni                | or Operator  |             |
|------------------------|----------------------------------------|--------------|----------------------------|------------|---------------------|--------------|-------------|
|                        | ······································ |              | 201/-116 2 5-              |            | Sintral 🖋           | Schicht 2    | -           |
|                        |                                        |              | 50.volliang_2_ra           | irben_c552 |                     |              |             |
| Auftrag:               |                                        |              | Ladeoptione                | en 📲       | Muster-<br>Explorer | STO          |             |
| Ordner:                | d:\muster\Deutsch\1                    | . Vollfang   |                            |            |                     | EKC DI       | EMO 488     |
|                        |                                        | the Master ( | Takun .                    |            |                     | 13           | :12         |
| _                      | 1 +                                    | verwend      | len:                       |            |                     |              |             |
|                        |                                        |              |                            | SIN        |                     |              |             |
|                        | 1 CMS530.Vollfang_2                    | _Farben_E352 |                            | JAC (i)    | ¥ ↑                 |              |             |
|                        |                                        |              |                            |            |                     | Auf          | trag        |
|                        |                                        |              |                            |            |                     |              | ficinitien  |
|                        |                                        |              |                            |            |                     |              | duzieren    |
|                        |                                        |              |                            |            |                     | Ma رو        | schine      |
|                        |                                        |              |                            |            |                     | wa           | nten        |
|                        |                                        |              |                            |            | 2                   |              | nfigurieren |
| *                      | Bearbeiten                             | Be Be        | estehenden<br>uftrag laden | R Auft     | rag starten         |              | ten         |
|                        | Neuen Auftrag                          | 1 1 s        | eichern                    | Startzei   | . 3                 |              | senen       |
|                        | anlegen                                |              |                            | J          |                     | ? Hil        | fe          |
| E <sup>+</sup> Auftrag | Maschine                               | Muster       | n Muster                   | iten M     | anuell              | Manuell      |             |
| Dearbe                 | Vorbereiter                            | eninchite    | Learbe                     |            |                     | - engrenen n |             |

| 2 | Taste, um die Produktion mit der unter (3) angegebenen Zeilennummer zu starten.   |  |  |  |  |  |
|---|-----------------------------------------------------------------------------------|--|--|--|--|--|
|   | <b>İ</b> : Es wird automatisch <b>kein TP</b> durchgeführt.                       |  |  |  |  |  |
| 3 | Anzeige der Sintralzeilennummer, ab welcher das da Strickprogramm gestartet wird. |  |  |  |  |  |

- 3. Gegebenenfalls unter (3) eine gewünschte Zeilennummer für den Produktionsstart vorgeben.
- 4. Taste "Produktion starten" drücken.
- ▶ Die Produktion wird gestartet **ohne** die Durchführung eines **TP** (Test Programm)

An Maschine ein Test Programm (TP) durchführen:

- ✓ Sie sind als Senior Operator 
  ender angemeldet.
- ✓ Ein Strickprogramm ist geladen.

#### Maschine vorbereiten

- ✓ 🖪 "Auftrag einrichten" ist aktiv.
- 1. In der unteren Navigationsleiste "Wuster bearbeiten" antippen.
- 2. Registerkarte **EO** "Test" öffnen.
- Taste drücken.
   Das Strickprogramm wird auf Strickbarkeit geprüft.
- 4. Bei **TP ok** können Sie mit der Taste **F** "Produktion starten" die Produktion direkt starten.

STOLL

### 19.5 Maschine vorbereiten

Maschine für das Stricken vorbereiten: Fadenführer einfädeln:

- ✓ Das Strickprogramm ist geladen und der Auftrag wurde gestartet.
- In der unteren Navigationsleiste \* "Maschine vorbereiten" antippen.
- Die grafische Darstellung der verwendeten Fadenführer wird angezeigt.

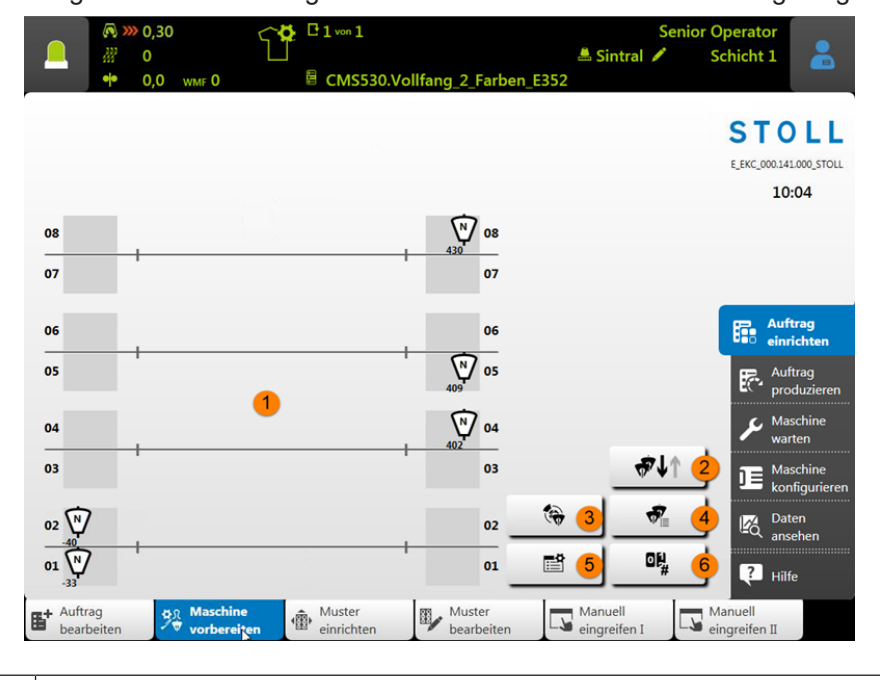

 1
 Grafische Anzeige der aktiven Fadenführern aus der Fadenführergrundstellung des geladenen Strickprogramms

 Der dunkle Hintergrund symbolisiert das Klemmbett.

 Im neuen Muster benötigte Fadenführer:

# STOLL

\_

|                                                                                        | 402 N                        | Schwarzes Symbol für Fadenführer mit Kennzeichnung des <b>Fadenführertyps</b><br>und der Positionierung (Zahl)                                        |  |  |  |  |  |
|----------------------------------------------------------------------------------------|------------------------------|----------------------------------------------------------------------------------------------------|--|--|--|--|--|
|                                                                                        |                              | N : Normal-Fadenführer                                                                                                    |  |  |  |  |  |
|                                                                                        |                              | I : Intarsia-Fadenführer                                                                                                    |  |  |  |  |  |
|                                                                                        | Q : Schuss-Fadenführer       |                                                                                                    |  |  |  |  |  |
|                                                                                        | P : Plattier-Fadenführer     |                                                                                                    |  |  |  |  |  |
|                                                                                        |                              | PA : Doppelbügel-Plattier-Fadenführer                                                                                                    |  |  |  |  |  |
|                                                                                        |                              | <ul> <li>Ohne + : Bestehender Fadenführer, welcher im vorher geladenen Muster<br/>verwendet wurde und somit nicht eingefädelt werden muss.</li> </ul> |  |  |  |  |  |
|                                                                                        | 402                          | <ul> <li>Mit + : Neuer Fadenführer, welcher im vorher geladenen Muster nicht<br/>verwendet wurde und somit eingefädelt werden muss.</li> </ul>        |  |  |  |  |  |
|                                                                                        | Im neue                      | n Muster nicht mehr benötigte Fadenführer:                                                                                                    |  |  |  |  |  |
| Graues Symbol für Fadenführer mit Kennzeichnung des I<br>und der Positionierung (Zahl) |                              | Graues Symbol für Fadenführer mit Kennzeichnung des Fadenführertyps und der Positionierung (Zahl)                                                     |  |  |  |  |  |
|                                                                                        | <b>i</b> : Bei A<br>es Muste | Auftrag starten werden die Fadenführergrundstellungen voriges Muster zu neu-<br>er verglichen.                                                        |  |  |  |  |  |
| 2                                                                                      | ⋪₽                           | Mitnehmer ein- oder ausschalten                                                                                                    |  |  |  |  |  |
| 3                                                                                      | Ś                            | Eingabe der Bremswerte                                                                                                    |  |  |  |  |  |
| 4                                                                                      | ₽.                           | Tabellarische Anzeige der Fadenführer                                                                                                    |  |  |  |  |  |
| 5                                                                                      |                              | Anzeige des Setup-Editors                                                                                                    |  |  |  |  |  |
| 8                                                                                      | 0] <sup>1</sup> #            | Liste der Zähler anzeigen                                                                                                    |  |  |  |  |  |
|                                                                                        | "                            | <ul> <li>#1 bis #221</li> </ul>                                                                                                    |  |  |  |  |  |
|                                                                                        |                              | Formzähler                                                                                                    |  |  |  |  |  |
|                                                                                        |                              | Formzähler absolut                                                                                                    |  |  |  |  |  |
|                                                                                        |                              | 1: Keine Rapportschalter                                                                                                    |  |  |  |  |  |

#### 2. Fadenführer entsprechend der Anzeige einfädeln.

| i Hilfe beim Einfädeln<br>Um das Einfädeln zu erleichtern, kann über das Menü ""Manuell<br>eingreifen I" mit der Taste """" die Produktion unterbrochen werden<br>(Leerhub). Anschließend die Taste wieder deaktivieren, um mit der Produktion<br>fortzufahren. |   |                                                                                                    |
|----------------------------------------------------------------------------------------------------|---|----------------------------------------------------------------------------------------------------|
| Um das Einfädeln zu erleichtern, kann über das Menü S "Manuell<br>eingreifen I" mit der Taste die Produktion unterbrochen werden<br>(Leerhub). Anschließend die Taste wieder deaktivieren, um mit der Produktion<br>fortzufahren.                               | i | Hilfe beim Einfädeln                                                                                                    |
|                                                                                                    |   | Um das Einfädeln zu erleichtern, kann über das Menü S"Manuell<br>eingreifen I" mit der Taste die Produktion unterbrochen werden<br>(Leerhub). Anschließend die Taste wieder deaktivieren, um mit der Produktion<br>fortzufahren. |

### STOLL

### 19.6 Maschine einfädeln

#### Garnspulen bei Verwendung von bis zu 16 Fadenführern aufstellen

Abhängig vom Maschinentyp und der Anzahl verwendeter Fadenführer werden die Garnspulen auf dem Spulentisch positioniert.

- 1. Garnspulen von außen zur Maschinenmitte hin positionieren.
- 2. Die verschiebbaren Garnleiter so positionieren, dass sich über jeder Spule ein Garnleiter befindet.

#### Darstellung in der Draufsicht:

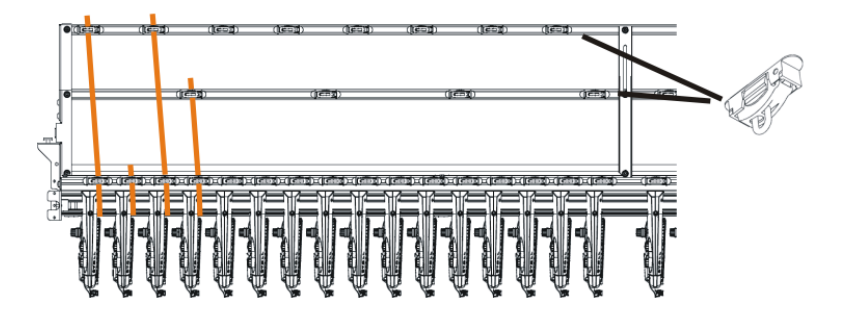

- 3. Jeden Faden durch einen Garnleiter fädeln.
- 4. Die Fadenführer einfädeln:
- Mit der höchsten Schienennummer beginnen, von hinten nach vorne.
- Faden der inneren Fadenkontrolleinrichtung über die hintere Spur des Rollenumlenkers führen.
- Faden der äußeren Fadenkontrolleinrichtung über die vordere Spur des Rollenumlenkers führen.
- 5. Alle Fäden für einen Fadenführer dieser Seite über dieselbe Spur des Rollenumlenkers führen.
- 6. Den Trennfaden, Gummifaden und Kammfaden in den jeweils entsprechenden Fadenführer einfädeln.

#### Garnspulen bei Verwendung von mehr als 16 Fadenführern aufstellen

1. Garnspulen auf dem Spulentisch der Strickmaschine und auf dem Zusatzspulentisch von außen zur Maschinenmitte hin positionieren.

Spulenanordnung bei Verwendung eines Zusatzspulentisches:

# STOLL

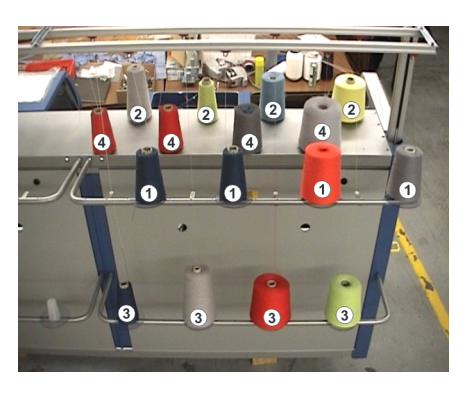

- 2. Die Fäden vom Zusatztisch (1) und (3) über die Garnleiter den Fadenkontrolleinrichtungen (1) und (3) zuführen.
- 3. Die F\u00e4den vom Spulentisch (2) und (4) \u00fcber die Garnleiter den Fadenkontrolleinrichtungen (2) und (4) zuf\u00fcbren.
  1: Die F\u00e4den nicht verkreuzen.

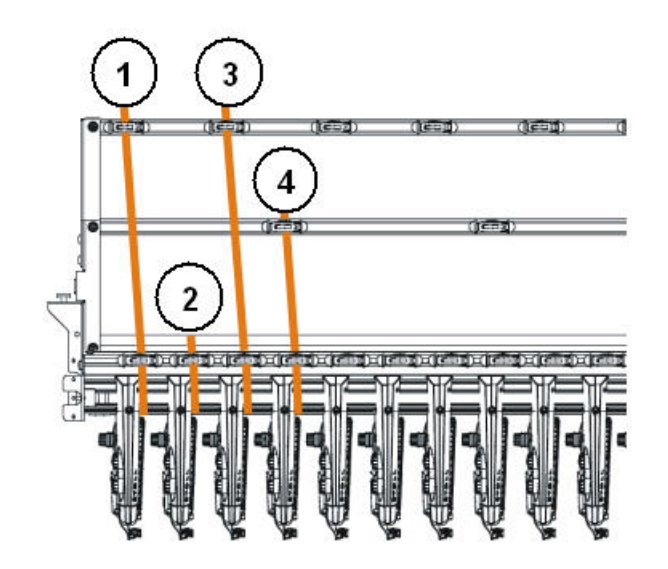

- 4. Die Fadenführer einfädeln:
- Mit der höchsten Schienennummer beginnen, von hinten nach vorne.
- Faden der äußeren Fadenkontrolleinrichtung über die hintere Spur des Rollenumlenkers führen.

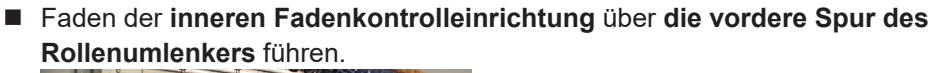

STOLL

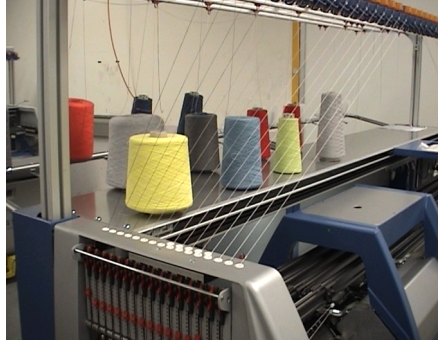

- 5. Alle Fäden für einen Fadenführer dieser Seite über dieselbe Spur des Rollenumlenkers führen.
- 6. Den Trennfaden, Gummifaden und Kammfaden in den jeweils entsprechenden Fadenführer einfädeln.

### 19.6.1 Standard-Fadenführer Grundstellungen

Standard-Fadenführerschienenbelegungen für die verschiedenen Maschinentypen:

| Maschinen-Typ                     | Kamm                           | Garnsorte         | Schiene links | Schiene rechts |
|-----------------------------------|--------------------------------|-------------------|---------------|----------------|
| <b>CMS 5xx</b><br>(nicht 502 HP / | Mit Kamm                       | Schutzfa-<br>den1 |               | 8              |
| 502 HP+)                          |                                | Bundfaden         |               | 2              |
|                                   |                                | Gummifa-<br>den   |               | 1              |
|                                   |                                | Kammfa-<br>den    | 2             |                |
|                                   |                                | Trennfaden        | 1             |                |
|                                   | Ohne Kamm                      | Bundfaden         |               | 2              |
|                                   |                                | Gummifa-<br>den   |               | 1              |
|                                   |                                | Kammfa-<br>den    |               |                |
|                                   |                                | Trennfaden        | 1             |                |
| CMS 822                           | Mit Kamm<br>eng gekop-<br>pelt | Schutzfa-<br>den1 |               | 8              |
|                                   |                                | Bundfa-<br>den1   |               | 2              |

### STOLL

-

Maschine einfädeln

| Maschinen-Typ | Kamm                    | Garnsorte         | Schiene links | Schiene rechts |
|---------------|-------------------------|-------------------|---------------|----------------|
|               |                         | Gummifa-<br>den1  |               | 1              |
|               |                         | Kammfa-<br>den1   | 2             |                |
|               |                         | Trennfa-<br>den1  | 1             |                |
|               | Mit Kamm<br>weit gekop- | Schutzfa-<br>den2 | 8             |                |
|               | pelt                    | Schutzfa-<br>den1 |               | 8              |
|               |                         | Gummifa-<br>den2  | 7             |                |
|               |                         | Trennfa-<br>den2  |               | 7              |
|               |                         | Bundfa-<br>den1   | 3             | 3              |
|               |                         | Kammfa-<br>den2   |               | 2              |
|               |                         | Kammfa-<br>den1   | 2             |                |
|               |                         | Gummifa-<br>den1  |               | 1              |
|               |                         | Trennfa-<br>den1  | 1             |                |
| CMS 822       | Ohne Kamm               | Schutzfa-<br>den1 |               | 8              |
|               |                         | Bundfa-<br>den1   |               | 2              |
|               |                         | Gummifa-<br>den1  |               | 1              |
|               |                         | Trennfa-<br>den1  | 1             |                |
| CMS 9xx       |                         | Gummifa-<br>den1  |               | 8              |
|               |                         | Trennfa-<br>den1  | 8             |                |
|               |                         | Bundfa-<br>den1   |               | 3              |

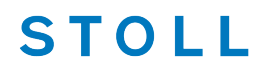

| Maschinen-Typ | Kamm | Garnsorte         | Schiene links | Schiene rechts |
|---------------|------|-------------------|---------------|----------------|
|               |      | Schutzfa-<br>den1 |               | 2              |

### 19.6.2 Einfädeln vom Spulentisch zum Fadenführer

An der Strickmaschine sind verschiedene Fadenverläufe zum Einfädeln des Garns vorgesehen. Der optimale Fadenverlauf hängt von Garn und Muster ab.

Ermittlung des Fadenverlaufs

| Fadenverläufe                                | Garn                                        |
|----------------------------------------------|---------------------------------------------|
| Fadenverlauf 1                               | selten benutzte Fäden, z.B. Gummifä-<br>den |
| Fadenverlauf 2                               | selten benutzte Fäden, z.B. Trennfä-<br>den |
| Fadenverlauf 2: bei einfachen Mustern        | häufig benutze Fäden                        |
| Fadenverlauf 3: bei schwierigen Mus-<br>tern |                                             |
| Fadenverlauf 3                               | schwierig zu verarbeitende Fäden            |
| Fadenverlauf 4                               | gleich lange Gestricke                      |

Fadenverlauf 1:

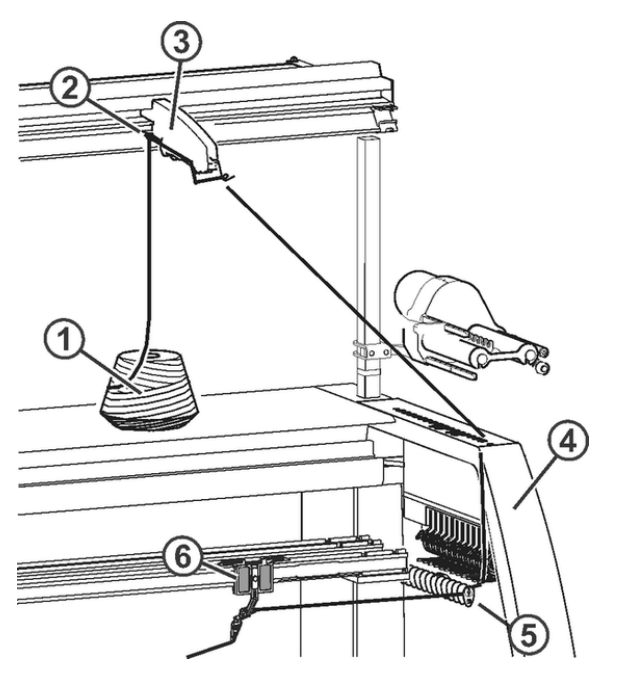

# STOLL

Maschine einfädeln

| 1 | Spule                | 4 | Sicherheitshaube |
|---|----------------------|---|------------------|
| 2 | Garnleiter           | 5 | Fadenumlenker    |
| 3 | Fadenkontrolleinheit | 6 | Fadenführer      |

### Fadenverlauf 2

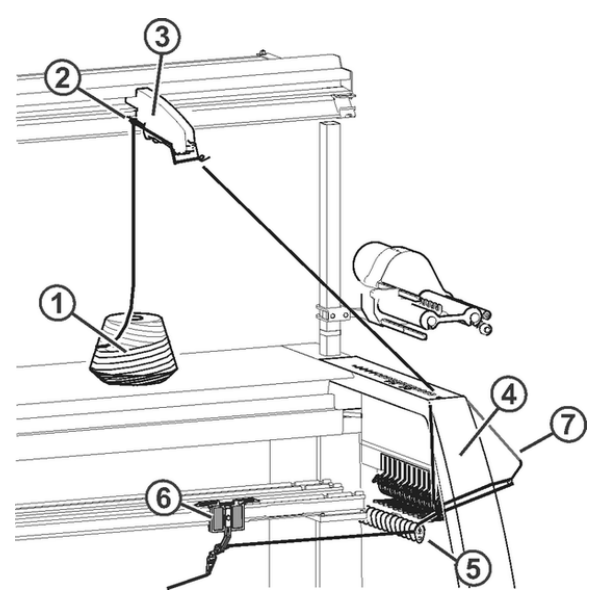

| 1 | Spule                | 5 | Fadenumlenker           |
|---|----------------------|---|-------------------------|
| 2 | Garnleiter           | 6 | Fadenführer             |
| 3 | Fadenkontrolleinheit | 7 | Seitlicher Fadenspanner |
| 4 | Sicherheitshaube     |   |                         |

### - STOLL

Fadenverlauf 3

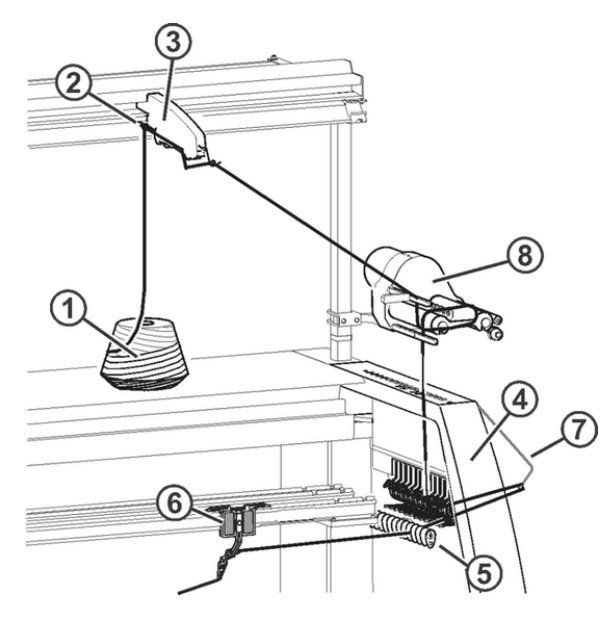

| 1 | Spule                | 5 | Fadenumlenker           |
|---|----------------------|---|-------------------------|
| 2 | Garnleiter           | 6 | Fadenführer             |
| 3 | Fadenkontrolleinheit | 7 | Seitlicher Fadenspanner |
| 4 | Sicherheitshaube     | 8 | Friktionsfournisseur    |

#### Fadenverlauf 4

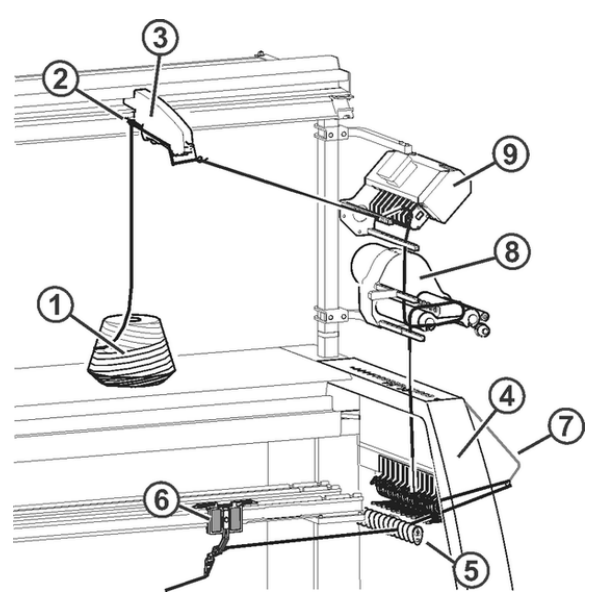

| 1 | Spule                | 6 | Fadenführer             |
|---|----------------------|---|-------------------------|
| 2 | Garnleiter           | 7 | Seitlicher Fadenspanner |
| 3 | Fadenkontrolleinheit | 8 | Friktionsfournisseur    |

| S        | Т | 0 | L | L |
|----------|---|---|---|---|
| <u> </u> |   |   |   |   |

| 4 | Sicherheitshaube | 9 | Fadenlängenmessgerät (ASCON,<br>STIXX) |
|---|------------------|---|----------------------------------------|
| 5 | Fadenumlenker    |   |                                        |

#### 19.6.2.1 Fadenkontrolleinheit einfädeln

I. Fadenkontrolleinheit (FKE):

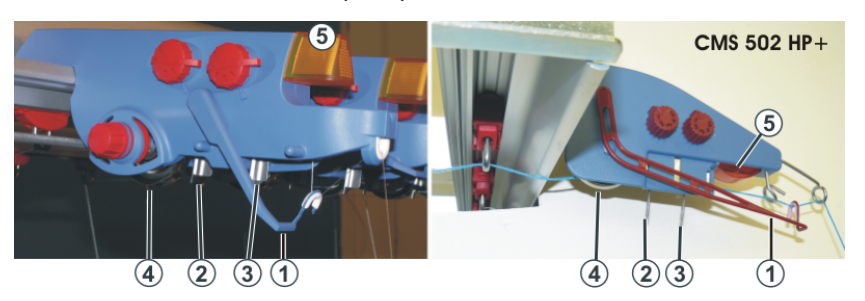

| 1 | Fadenbruchkontrolle            | 4 | Fadenbremsteller |
|---|--------------------------------|---|------------------|
| 2 | Knotenfühler für große Knoten  | 5 | Leuchtdiode      |
| 3 | Knotenfühler für kleine Knoten |   |                  |

#### II. Aufgaben der Fadenkontrolleinrichtung:

- **i** Die Elemente der Fadenkontrolleinheit können individuell auf das verarbeitete Garn eingestellt werden.
- 1. Die Fadenbruchkontrolle (1) überwacht den Faden und stellt bei Fadenbruch oder Fadenende die Strickmaschine ab.
- 2. Bei großen Knoten im Garn stellt der Knotenfühler die Strickmaschine ab.

| i | Fehleranzeige                                                                      |
|---|------------------------------------------------------------------------------------|
|   | Fehler werden von der Leuchtdiode (5), der Signalleuchte und am Display angezeigt. |

- 1. Bei kleinen Knoten im Garn strickt die Maschine eine programmierte Anzahl von Reihen mit reduzierter Geschwindigkeit.
- 2. Der Fadenbremsteller (4) regelt die Fadenspannung und verhindert das Durchhängen von Fäden während des Strickens.

- III. FKE einfädeln:
- Fadenbruchkontrolle in Arbeitsposition bringen.
   Fadenbruchkontrolle etwas nach links ziehen, bis sie nicht mehr vom Anschlagnocken gehalten wird.

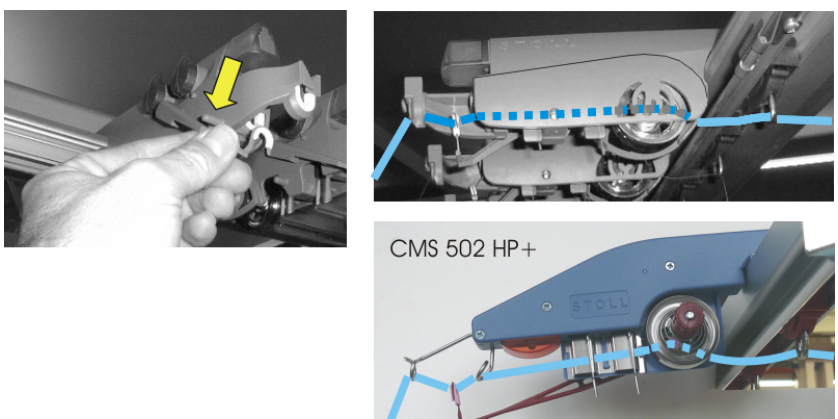

2. Jeden Faden durch eine Fadenkontrolleinrichtung fädeln, wie in der Abbildung gezeigt.

#### 19.6.2.2 Friktionsfournisseur einfädeln

#### I. Unterschiedliche Einfädelvarianten des Friktionsfournisseurs:

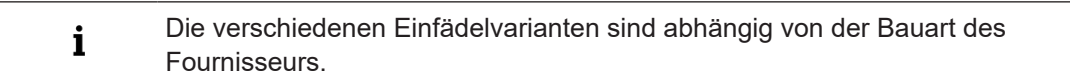

| Bauart ohne Schwenkarm                   | Bauart mit Schwenkarm                             |
|------------------------------------------|---------------------------------------------------|
|                                          |                                                   |
| Standardeinstellung: hohe Fadenlieferung | Standardeinstellung: mittlere Fadenliefe-<br>rung |

| Bauart ohne Schwenkarm   | Bauart mit Schwenkarm                                              |
|--------------------------|--------------------------------------------------------------------|
|                          |                                                                    |
| Geringere Fadenlieferung | Höhere Fadenlieferung (grau)<br>Geringere Fadenlieferung (schwarz) |
|                          | 1                                                                  |
|                          |                                                                    |

#### 1:

STOLL

Bei Bedarf den Faden zwei Mal über die Friktionswalzen führen. Dies reduziert die Fadenspannung erheblich.

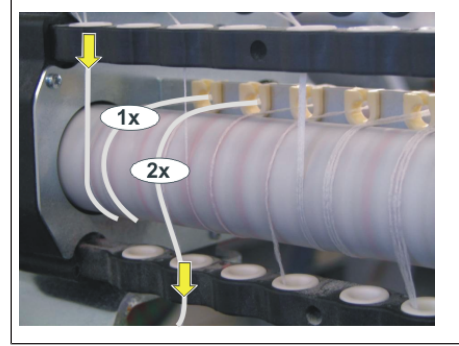

#### 19.6.2.2.1 Speicherfournisseur verwenden

Bei empfindlichen und feinen Garnen empfiehlt es sich Speicherfournisseure zu verwenden.

- Speicherfournisseure sind Standard bei den Feinheiten E14 E18
- Speicherfournisseure können optional bei E3.5 E12 und E7.2 E9.2 verwendet werden.

| Bezeichnung                       |  |
|-----------------------------------|--|
| Speicherfournis-<br>seur<br>MSF 3 |  |

STOLL

Der Speicherfournisseur dient zur Zwischenspeicherung des Fadens, wodurch beim Abziehen des Fadens von der Garnspule Spannungsspitzen abgefangen und ausgeglichen werden.

#### 19.6.2.3 Permanentbremse einfädeln

**i** Nur die Fäden, welche mit dem Friktionsfournisseur verarbeitet werden, in die Permanentbremse einfädeln.

Beim Einfädeln darauf achten, dass der Faden senkrecht nach unten geführt wird.

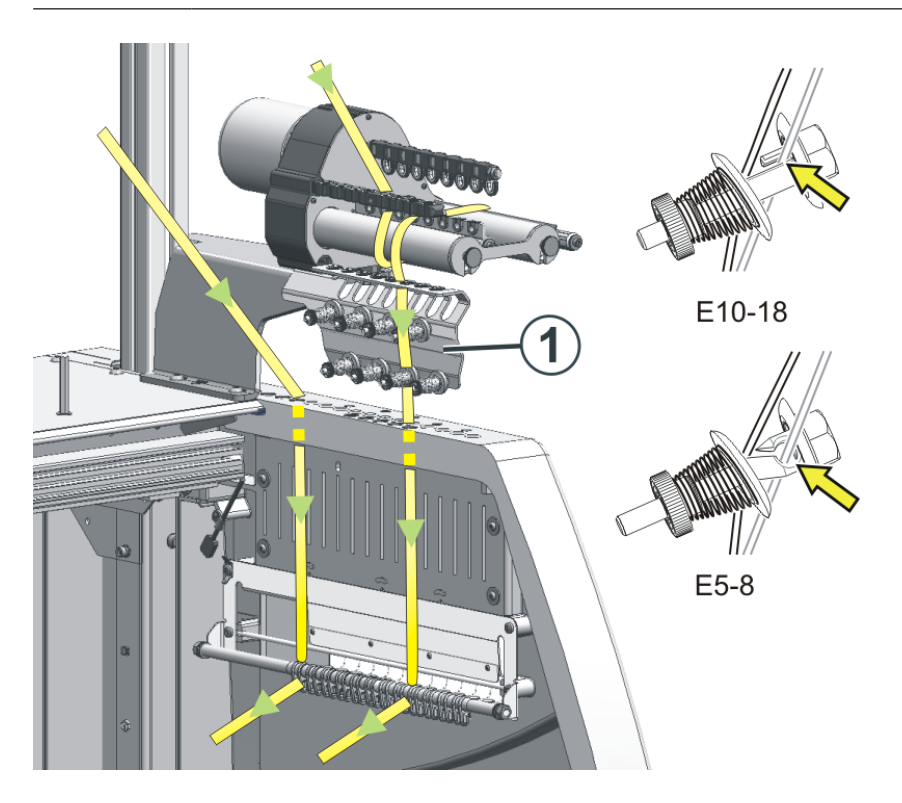

- 1. Faden hinter den Bremstellern nach unten führen.
- 2. Faden zwischen den beiden Bremstellern einführen.
- 3. Faden etwas in Richtung Maschinenmitte ziehen, damit die Bremsteller geöffnet werden.
- 4. Faden wieder entspannen.
- ▶ Die Bremsteller schließen sich und der Faden gleitet in die offene Öse.

#### 19.6.2.4 Seitliche Fadenführung einfädeln

**i** Der Friktionsfournisseur, die Permanentbremse, die aktive Fadenklemme und der seitliche Fadenspanner arbeiten zusammen.

# STOLL

I. Bezeichnungen der seitlichen Fadenführung

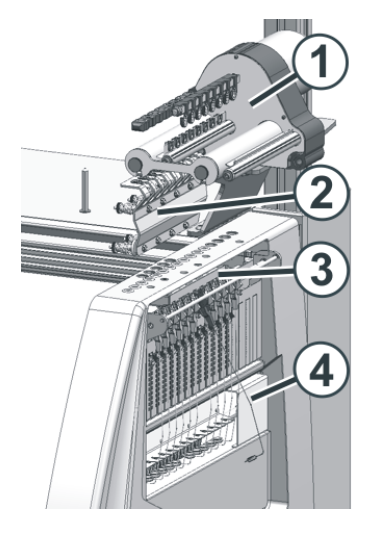

|   | Bezeichnung             |  |
|---|-------------------------|--|
| 1 | Friktionsfournisseur    |  |
| 2 | Permanentbremse         |  |
| 3 | Aktive Fadenklemme      |  |
| 4 | Seitlicher Fadenspanner |  |

II. Seitlicher Fadenspanner einfädeln:

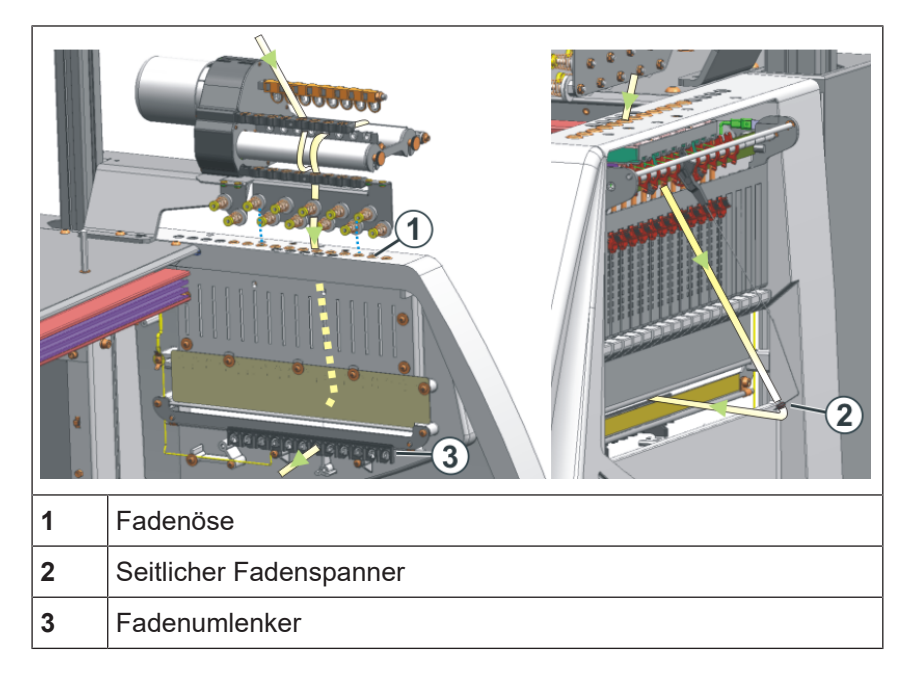

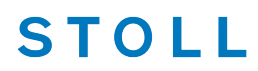

| i | Beim Einfädeln darauf achten, dass der Faden senkrecht durch die seitliche |
|---|----------------------------------------------------------------------------|
| 1 | Sicherheitshaube eingefädelt wird.                                         |

- 1. Seitlichen Fadenspanner in die Ruheposition bringen (verriegeln), wodurch die aktive Fadenklemme geöffnet wird.
- 2. Faden durch eine der Ösen (1) an der seitlichen Sicherheitshaube fädeln.
- Öse 3 bis 10: für Fäden, welche über den Fournisseur eingefädelt sind.
   In diesem Bereich befinden sich die Klemmstellen der aktiven Fadenklemme.
- Öse 1 + 2 / 11 und folgende: für Fäden, welche ohne Fournisseur verarbeitet werden. Beispiel: Kammfaden, Trennfaden
- 3. Faden senkrecht nach unten in die Öse (2) des seitlichen Fadenspanners fädeln.
- 4. Faden durch den Fadenumlenker (3) zum Fadenführer führen.
- 5. Seitlichen Fadenspanner durch Entriegeln in Arbeitsposition bringen.

#### 19.6.2.5 Einstellung der seitlichen Fadenführung

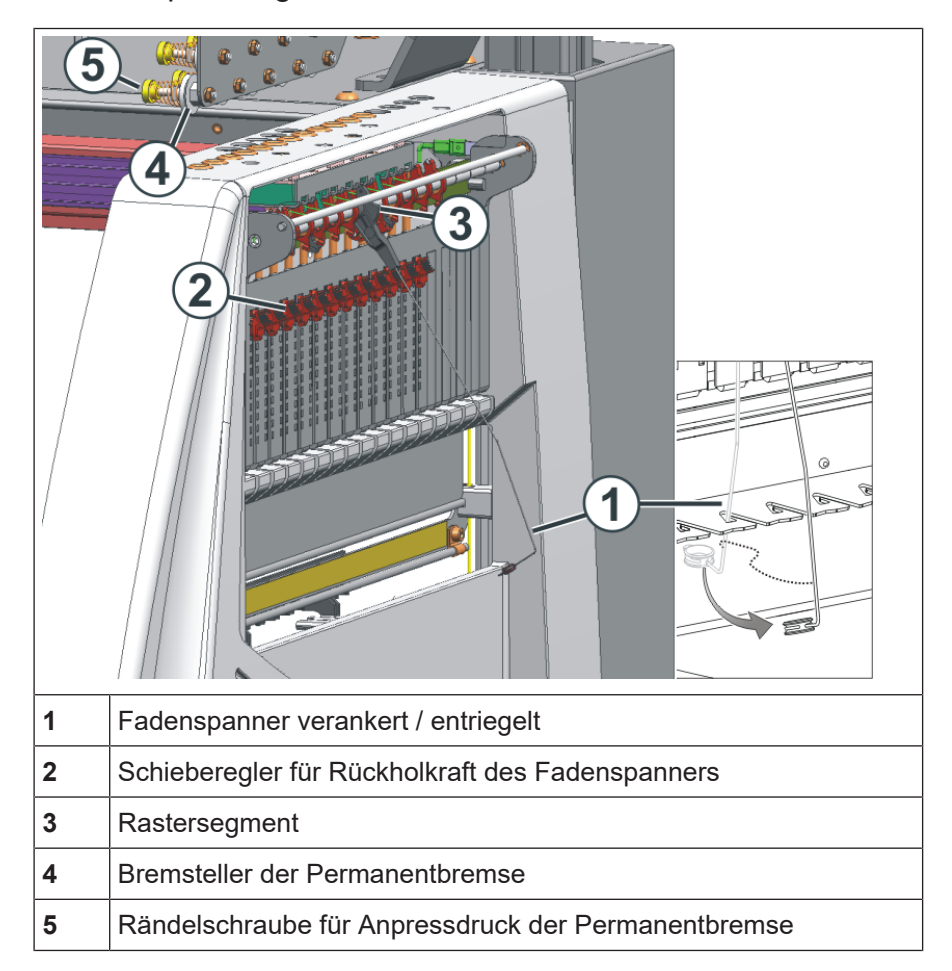

I. Fadenspannung einstellen:

# STOLL

- 1. Seitlicher Fadenspanner: Rückholkraft am Schieberegler (2) einstellen.
- 2. Permanentbremse (5) öffnen.
- 3. Fadenkontrolleinrichtung einstellen.
- 4. Permanentbremse (5) einstellen.
- 5. Seitlicher Fadenspanner: Aufholweg am Rastersegment (3) einstellen.

#### II. Rückholkraft des Fadenspanners einstellen:

- 1. Seitlichen Fadenspanner (1) aus der Verankerung nehmen.
- 2. Schieberegler (2) so einstellen, dass der seitliche Fadenspanner gerade genug Kraft hat, um den Faden immer gespannt zu halten.
- Einstellung kontrollieren, während die Maschine strickt. Dabei darf der Faden nicht durchhängen, sondern er muss immer vom Fadenspanner gespannt werden.

#### III. Permanentbremse einstellen:

 → Die Permanentbremse so einstellen, dass der seitliche Fadenspanner nur ein wenig ausschwenkt (ca. 25 Grad).
 Bildet sich zwischen Friktionsfournisseur und Permanentbremse (auf der Innenseite der seitlichen Sicherheitshaube) eine Fadenschleife, dann die Fadenbremse an der Fadenkontrolleinrichtung etwas stärker und die Permanentbremse etwas schwächer einstellen.

- IV. Aufholweg des Fadenspanners einstellen:
- Aufholweg des Fadenspanners kann von 80 bis 35 Grad eingestellt werden.
- Aufholweg wird mit den vier Raststellungen des Rastersegments (A-D) eingestellt.

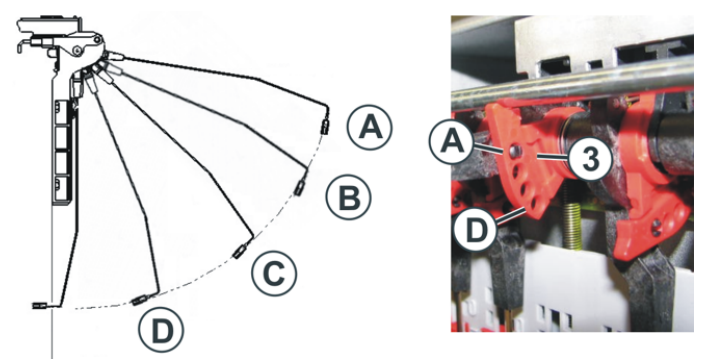

| Position | max. Winkel | Funktion                                                                                    |
|----------|-------------|---------------------------------------------------------------------------------------------|
| A        | 80 °        | Grundstellung des Rastersegments.<br>Aktive Fadenklemme in Tätigkeit.<br>Größter Aufholweg. |

| Position | max. Winkel | Funktion                                                    |
|----------|-------------|-------------------------------------------------------------|
| В        | 65 °        | Aktive Fadenklemme in Tätigkeit.                            |
| С        | 50 °        | Aktive Fadenklemme in Tätigkeit.                            |
| D        | 35 °        | Aktive Fadenklemme außer Tätigkeit.<br>Kleinster Aufholweg. |

#### 19.6.2.6 Normal-Fadenführer einfädeln

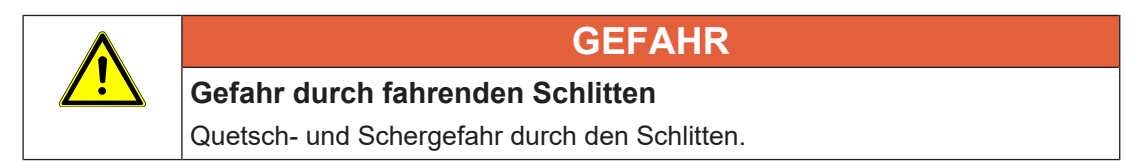

#### Normal-Fadenführer Typen:

| Normal-Fadenführer Typ 1 | Normal-Fadenführer Typ 2 (optional) |
|--------------------------|-------------------------------------|
| Standardbestückung       |                                     |

STOLL

Verschiedene Möglichkeiten die Fadenführer einzufädeln:

- 1. Abdeckhauben öffnen.
- 2. Faden durch die Fadenleitösen, den Fadenleitstern und Fadenführerkopf einfädeln.

| Fadenführer einfädeln - Variant                                           | en |
|---------------------------------------------------------------------------|----|
| Fäden in die jeweils nächstlie-<br>gende Öse am Fadenführer<br>einfädeln. |    |

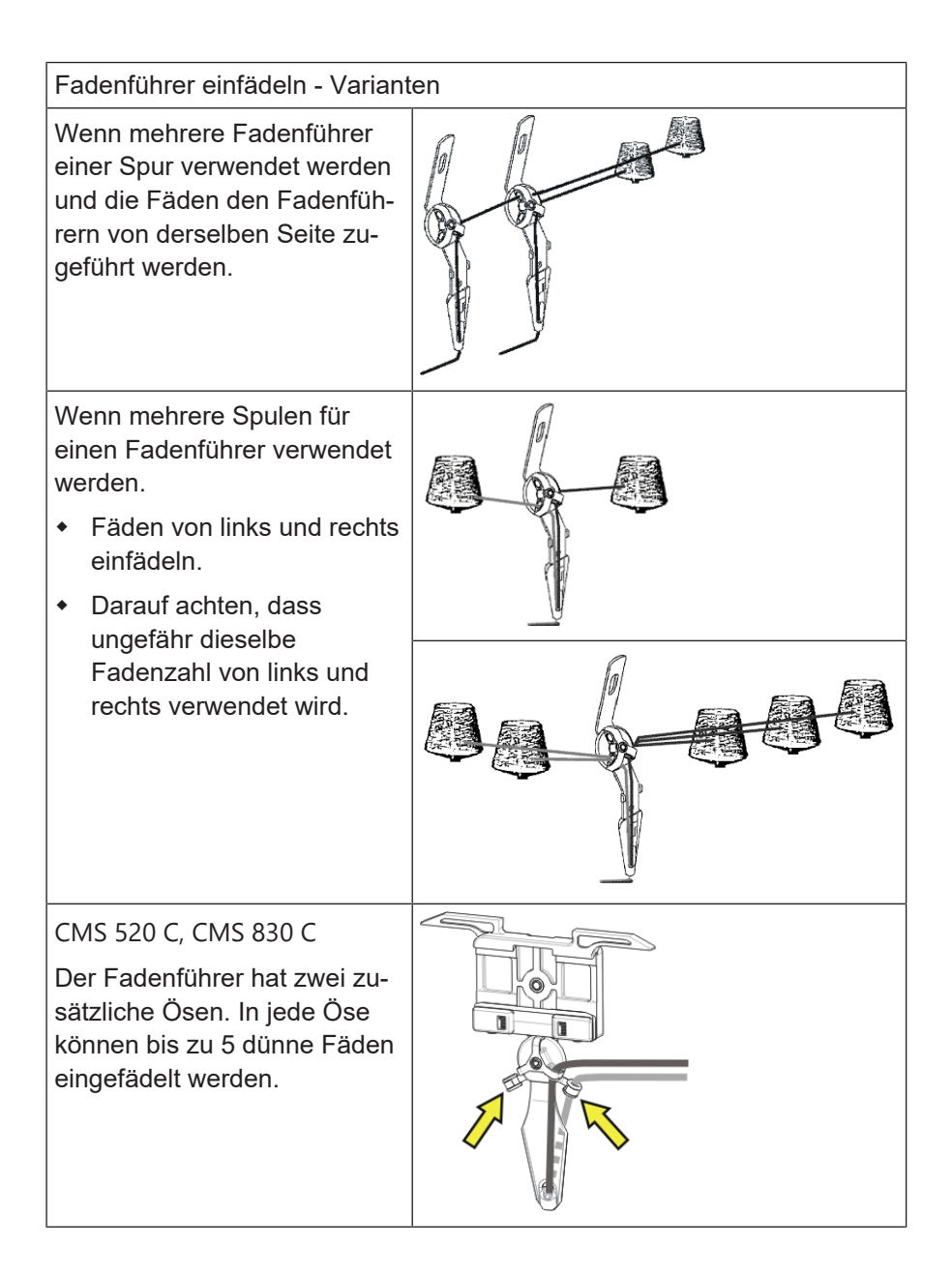

#### 19.6.2.7 Fadenenden versorgen

STOLL

- I. Verwendung der Klemm-/Schneideeinrichtung und des Kamms:
- 1. Fadenführer neben der zugehörigen Klemm-/ Schneidestelle rechts oder links entsprechend der Fadenführergrundstellung positionieren.
- 2. Fadenenden manuell in die Schneidenadeln der Klemmstellen einlegen.

### STOLL

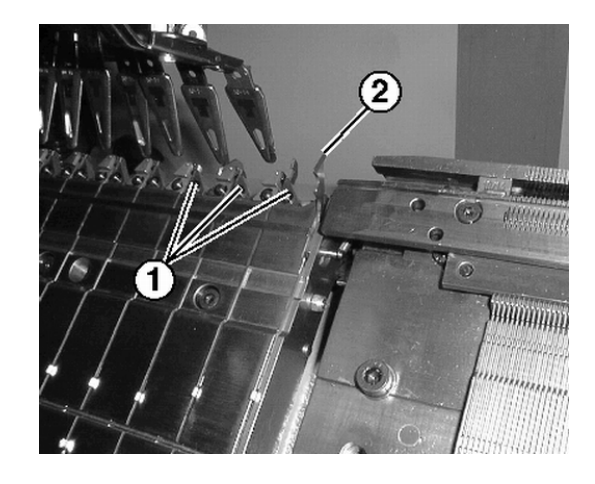

| Nr. | Element                       |
|-----|-------------------------------|
| 1   | Klemmstelle mit Schneidenadel |
| 2   | Fanghaken                     |

- II. Ohne Verwendung der Klemm-/Schneideeinrichtung und des Kamms:
- 1. Fadenführer am Gestrickrand rechts oder links entsprechend der Fadenführergrundstellung positionieren.
- 2. Ein paar Nadeln am Gestrickrand manuell nach oben schieben.
- 3. Fadenenden in die Nadeln einlegen.
- 4. Nadeln von Hand abziehen.
- 5. Fadenenden abschneiden.
- 6. Abdeckhauben schließen.

#### 19.6.2.8 Fadenführer positionieren

- I. Fadenführer in der Klemmstelle positionieren
- ✓ Die im Muster verwendeten Fadenführer sind eingefädelt.
- ✓ Mit Klemm/Schneideinrichtung (YGC).
- 1. Die Fadenführer in den entsprechenden Klemmstellen positionieren.
  - i Zuordnung der Fadenführer zu einer Klemmstelle bei Befehl YGC
    - Die Fadenführernummer entspricht der Klemmstellennummer.
- II. Fadenführer am Gestrickrand positionieren:
- ✓ Die im Muster verwendeten Fadenführer sind eingefädelt.

# STOLL

Maschine einfädeln

- ✓ Ohne Klemm-Schneideinrichtung (YG).
- In der unteren Navigationsleiste \* "Maschine vorbereiten" antippen.
- ▶ Die grafische Darstellung der verwendeten Fadenführer wird angezeigt.
- 2. Im geöffneten Fenster auf Taste 🗖 drücken.
- ▶ Tabelle mit den verwendeten Fadenführern wird angezeigt.

| Fade | enfül | hrer |            |           |            |            |               |                |            |                        |     |                |              |      |   |            |               |
|------|-------|------|------------|-----------|------------|------------|---------------|----------------|------------|------------------------|-----|----------------|--------------|------|---|------------|---------------|
| Y    | Тур   | Rad  | Ga<br>Y:=n | rn<br>0/1 | Posi<br>YG | tion<br>YP | Korrekt<br>Ka | turwerte<br>Kb | K <i>a</i> | Intarsia<br>K <i>b</i> | I<> | Eingrifl<br>Ua | sweite<br>Ub | MSEC | v | Brem<br>Ba | nswerte<br>Bb |
| 1A   | N     |      | Α          | 1         | -33        | -33        | 0.0           | 0.0            | 0.0        | 0.0                    |     | 14.5           | 14.5         | 0.00 | 0 | 0          | 0             |
| 2A   | N     |      | В          | 1         | -40        | -40        | 0.0           | 0.0            | 0.0        | 0.0                    |     | 14.5           | 14.5         | 0.00 | 0 | 0          | 0             |
| 4A   | N     |      | С          | 1         | 402        | 402        | 0.0           | 0.0            | 0.0        | 0.0                    |     | 14.5           | 14.5         | 0.00 | 0 | 0          | 0             |
| 5A   | N     |      | D          | 1         | 409        | 409        | 0.0           | 0.0            | 0.0        | 0.0                    |     | 14.5           | 14.5         | 0.00 | 0 | 0          | 0             |
| 8A   | Ν     |      | E          | 1         | 430        | 430        | 0.0           | 0.0            | 0.0        | 0.0                    |     | 14.5           | 14.5         | 0.00 | 0 | 0          | 0             |

3. Die Fadenführer entsprechend der Tabelle gestaffelt am Gestrickrand positionieren.

GEFAHR

### 19.6.3 Fadenführer nach Fadenbruch einfädeln

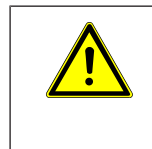

#### Gefahr durch fahrenden Schlitten

Quetsch- und Schergefahr durch den Schlitten.

Bei der Produktion: Fadenführer nach Fadenbruch einfädeln.

- 1. Abdeckhauben öffnen.
- 2. Faden durch den Fadenleitstern und Fadenführerkopf einfädeln.
- 3. Mit dem Arbeitshäkchen den Faden in den Nadelhaken einlegen.
- 4. Fadenende entgegen der Schlittenrichtung führen.
- 5. Fadenende außerhalb des Gefahrenbereichs (Schlitten) festhalten.
- 6. Die Einrückstange auf Position 2 (reduzierte Geschwindigkeit) ziehen und den Schlitten beobachten.
- Der Schlitten bewegt sich mit reduzierter Geschwindigkeit, wenn eine langsamere Geschwindigkeit unter "Geschwindigkeit bei offenen Abdeckhauben [MSECCO]" eingestellt und die Taste aktiviert ist.

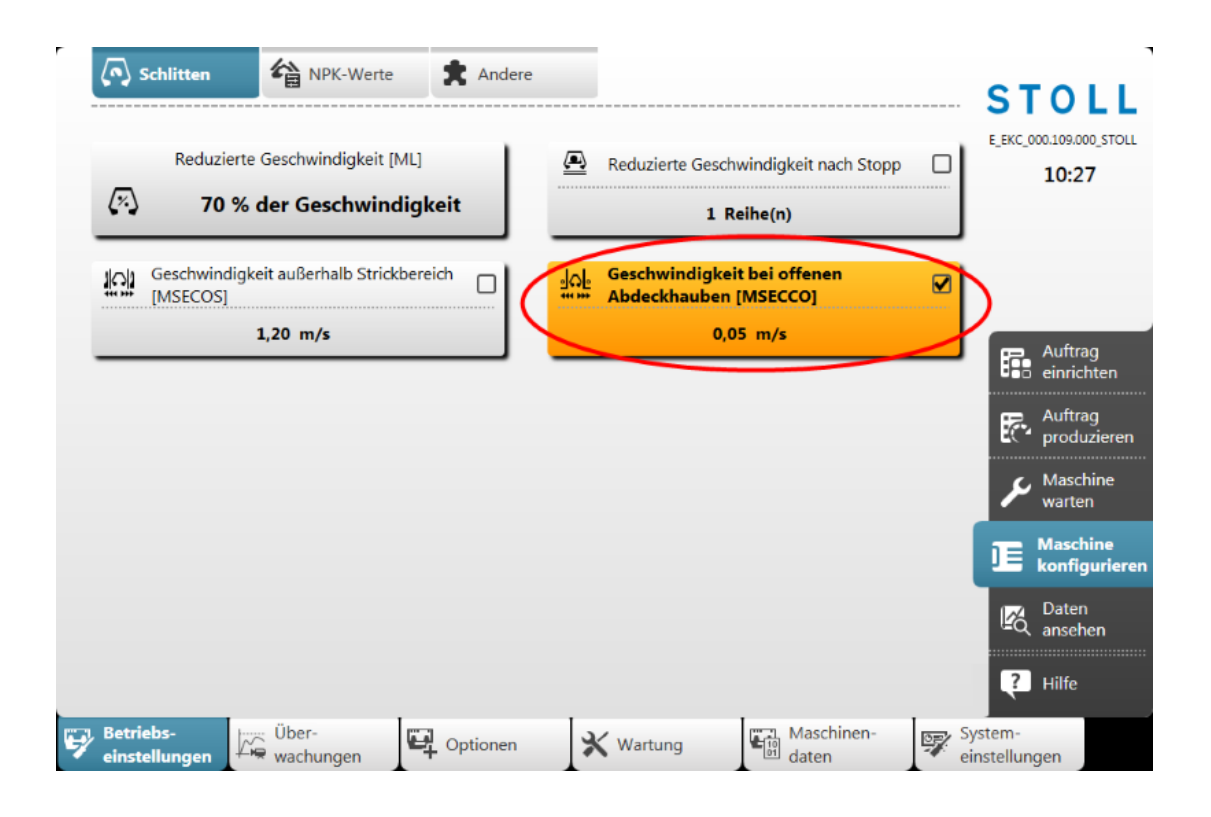

STOLL

- 7. Die Einrückstange loslassen, wenn der Faden eingebunden ist und die Stelle zugänglich ist.
- 8. Fadenende abschneiden.
- 9. Schutzhauben schließen und die Produktion fortsetzen.

### 19.7 Muster einrichten

**i** Während die Maschine strickt, werden für jeden Schlittenhub die entsprechenden Daten aus dem Strickprogramm angezeigt und können geändert werden.

- I. Geladenes Muster einrichten:
- ✓ Auftrag mit einem Strickprogramm ist erstellt.
- ✓ Stückzahl (Durchläufe) ist gesetzt.
- ✓ Auftrag wurde gestartet.
- ✓ Die im Strickprogramm verwendeten Fadenführer sind eingefädelt und positioniert.
- 1. Maschine mit Einrückstange starten.

# STOLL

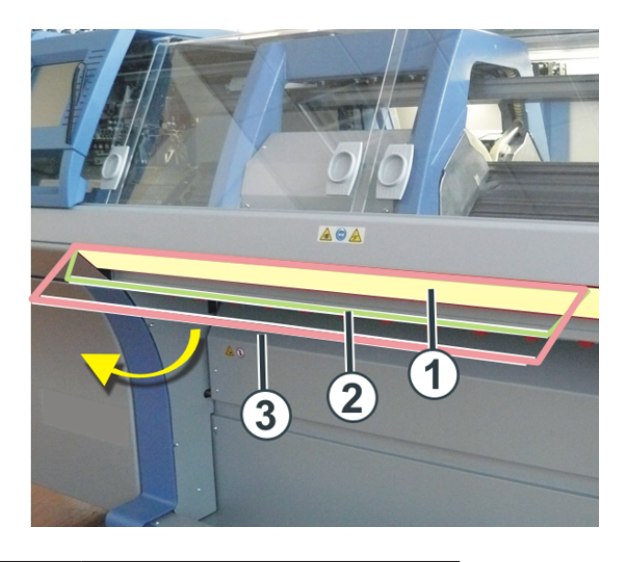

| 1 | Schlittenwagen gestoppt    |
|---|----------------------------|
| 2 | reduzierte Geschwindigkeit |
| 3 | normale Geschwindigkeit    |

- 2. In der unteren Navigationsleiste "Muster einrichten" antippen.
- ► Das Fenster wird angezeigt.

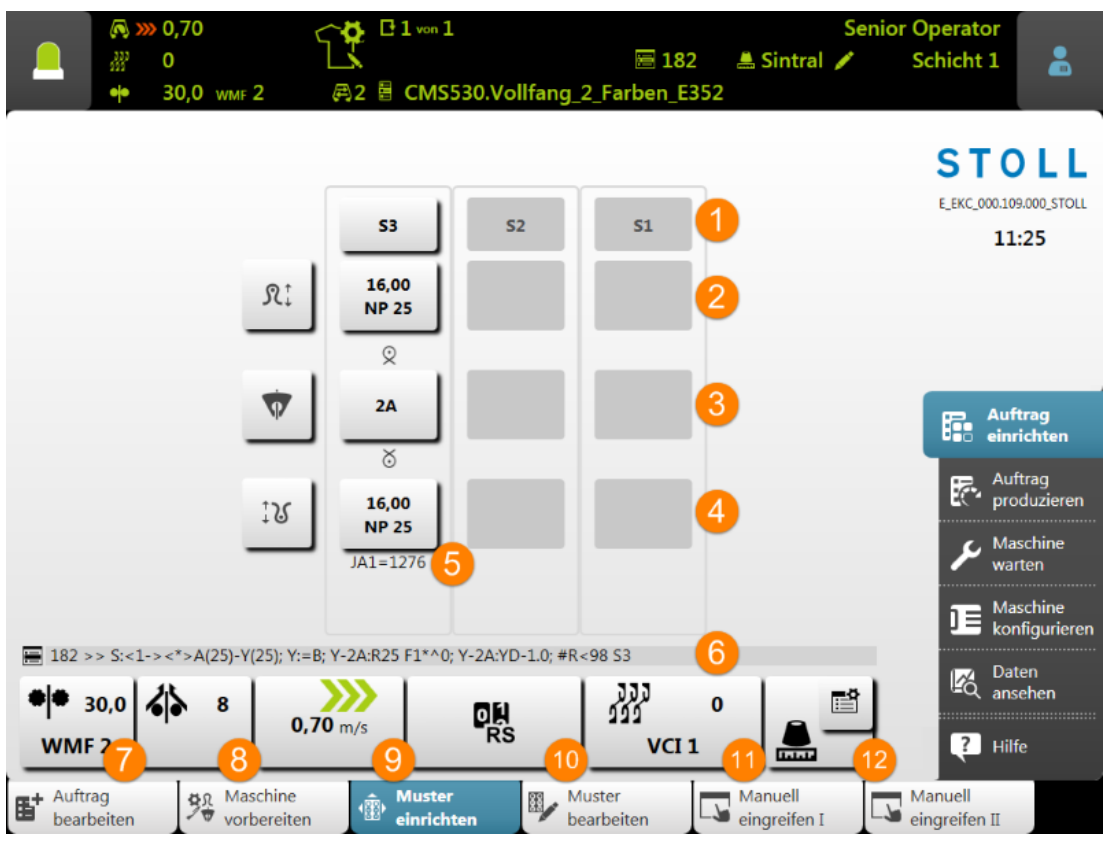

| Nr.  | Taste                                                              |                                                                                  |                                                                                                    |  |  |  |  |
|------|--------------------------------------------------------------------|----------------------------------------------------------------------------------|----------------------------------------------------------------------------------------------------|--|--|--|--|
| 1    |                                                                    | Systemangabe                                                                     | Anzeige der verwendeten Systeme mit Nummerierung                                                                                                  |  |  |  |  |
|      |                                                                    |                                                                                  | Hellgrau: System aktiv                                                                                                    |  |  |  |  |
|      |                                                                    |                                                                                  | Dunkelgrau: System inaktiv                                                                                                    |  |  |  |  |
|      |                                                                    |                                                                                  | -                                                                                                    |  |  |  |  |
| Date | en für da                                                          | s hintere Nadelbet                                                               | t                                                                                                    |  |  |  |  |
| 2    | R‡                                                                 | Öffnen des Setup-                                                                | Editors zum Ändern der Maschenfestigkeit                                                                                                    |  |  |  |  |
|      |                                                                    | 16,00<br>NP 25                                                                   | <ul> <li>Anzeige der aktuellen<br/>Maschenfestigkeit (NP-Index) und<br/>des zugeordneten Werts</li> </ul>                                         |  |  |  |  |
|      |                                                                    |                                                                                  | <ul> <li>Öffnet Nummernfeld zur direkten<br/>Änderung des Wertes</li> </ul>                                                                       |  |  |  |  |
|      |                                                                    |                                                                                  | i: Wert wird direkt ins Setup übernommen.                                                                                                    |  |  |  |  |
|      | Grafische Anzeige von Stricksymbolen für das hintere Nadel<br>bett |                                                                                  |                                                                                                    |  |  |  |  |
|      |                                                                    |                                                                                  |                                                                                                    |  |  |  |  |
| 3    | Ţ                                                                  | Öffnen des Setup-I <ul> <li>YD /YDI</li> <li>YC/YCI</li> <li>Ua-b/NCC</li> </ul> | Editors zum Ändern von                                                                                                    |  |  |  |  |
|      |                                                                    | 2A                                                                               | <ul> <li>Anzeige des aktiven Fadenführers</li> <li>Öffnet Fenster "Fadenführer" mit<br/>grafischer Ansicht der<br/>Fadenführerschienen</li> </ul> |  |  |  |  |
|      |                                                                    |                                                                                  |                                                                                                    |  |  |  |  |
| Date | en für da                                                          | s vordere Nadelbe                                                                | tt                                                                                                    |  |  |  |  |
|      |                                                                    | Grafische Anzeige<br>delbett                                                     | von Stricksymbolen für das vordere Na-                                                                                                    |  |  |  |  |
| 4    | ‡ິຽ                                                                | Öffnen des Setup-                                                                | Editors zum Ändern der Maschenfestigkeit                                                                                                    |  |  |  |  |
|      |                                                                    | 16,00<br>NP 25                                                                   | <ul> <li>Anzeige der aktuellen<br/>Maschenfestigkeit (NP-Index) und<br/>des zugeordneten Werts</li> </ul>                                         |  |  |  |  |
|      |                                                                    |                                                                                  | <ul> <li>Öffnet Nummernfeld zur direkten<br/>Änderung des Wertes</li> <li>Uert wird direkt ins Setup<br/>übernommen.</li> </ul>                   |  |  |  |  |
| 5    |                                                                    | Anzeige der mome                                                                 | entan strickenden Jacquardzeilennummer                                                                                                    |  |  |  |  |

- STOLL

# STOLL

| Nr. | Taste                 |                                                                                                    |
|-----|-----------------------|----------------------------------------------------------------------------------------------------|
| 6   | i                     | Anzeige der momentan strickenden Sintralzeilennummer                                                                                                    |
| 7   | •                     | <ul> <li>Anzeige des Warenabzug-Index mit dem aktuellen<br/>Warenabzugwert</li> <li>Öffnen des Setup-Editors zum Ändern von Daten im         <ul> <li>WMF Menü</li> </ul> </li> </ul>                                            |
| 8   | <b>*</b>              | <ul> <li>Anzeige des Hilfsabzugs-Index mit der aktuellen<br/>Drehzahl des Hilfabzuges</li> <li>Öffnen des Setup-Editors zum Ändern von Daten im         <ul> <li>W+F Menü</li> </ul> </li> </ul>                                 |
| 9   | <b>)))</b><br>0,70m/s | <ul> <li>Anzeige der Schlittenhubrichtung mit der momentanen<br/>Schlittengeschwindigkeit</li> <li>Öffnen des Setup-Editors zum Ändern von<br/>Schlittengeschwindigkeitswerten (MSEC)</li> </ul>                                 |
| 10  | ON<br>RS              | <ul> <li>Anzeige des aktuellen Rapportschalters</li> <li>Öffnen des Setup-Editors zum Ändern von<br/>Rapportschalter</li> </ul>                                                                                                  |
| 11  | 222<br>222            | <ul> <li>Anzeige des aktuellen Versatzkorrektur-Index mit der<br/>momentanen Versatzposition</li> <li>Öffnen des Setup-Editors zum Ändern der Werte von<br/>Versatzkorrektur-Index</li> </ul>                                    |
| 12  |                       | <ul> <li>Doppeltaste</li> <li>Tabellarische Anzeige (Monitoring) während dem<br/>Arbeiten mit der Fadenlängen-Kontrolle (ASCON)</li> <li>Öffnen des Setup-Editors zum Arbeiten mit Fadenlängen-<br/>Kontrolle (ASCON)</li> </ul> |

- 3. Gewünschte Änderungen der Musterparameter vornehmen.
- Das Muster ist für die Produktion eingerichtet.

### 19.7.1 Muster bearbeiten

I. Ansicht oder Änderungen von Sintral oder Jacquard:

✓ Sie sind als Senior Operator ▲ angemeldet.

1. In der Hauptnavigationsleiste den Hauptbereich **F** "Auftrag einrichten" auswählen.

STOLL

- 2. In der unteren Navigationsleiste "Muster bearbeiten" antippen.
- ► Das Fenster wird angezeigt.

|   | Sintral 1 🖉 Jacquard                                |                | STOLL                                 |
|---|-----------------------------------------------------|----------------|---------------------------------------|
|   | 170 << s:<1-><+>A(17)-0;                            | Y:=E;          |                                       |
|   | 171 >> S:<1-><+>A(17)-0;                            | Y:=EK;         | E_EKC_000.109.000_STOLL               |
|   | 172 IF RS17=0 F:SWITCH-11; C Cast off               |                | 11:30 AM                              |
|   | 173 FEND C M1-SINTRAL                               |                |                                       |
|   | 174 C Comb On/Off                                   |                |                                       |
|   | 175 FBEG:SWITCH-1;                                  |                |                                       |
|   | 176 IF #98=0 F:SWITCH-2; C Cast-off On/Off          |                |                                       |
|   | 17/ IF #140=1 F:SWITCH-3; GOTO #123 C Comb of lower | Limit Switch   |                                       |
|   | 178 JAI=1276 #L=1 #LM=0 #RM=0 #R=349                |                |                                       |
|   | 179 IF#99=1 #99=0 MS PRINT/: : CHECK COMB ! !/      |                |                                       |
|   | 100 <<                                              |                | Set up                                |
| > | 182 >> S·<1-><*>a (25) -V (25) ·                    | ~              | • • • • • • • • • • • • • • • • • • • |
| _ | 183 << S < (1 -> (25) - Y (25));                    | Y              | - Desidence                           |
|   | 184 >>                                              | ÷              | Produce                               |
| 6 | 185 =^= #98=0 VU                                    |                | Cider                                 |
|   | 186 << s:<1->H(20) -H(20);                          | Y:0;           | Maintain                              |
|   | 187 >>                                              |                | Machine                               |
|   | 188 FEND C Comb On/Off                              |                |                                       |
|   | 189 C Cast-off On/Off                               |                | - Configure                           |
|   | 190 FBEG:SWITCH-2;                                  |                | J Machine                             |
|   | 191 JA1=1278 #L=1 #LM=0 #RM=0 #R=349                |                | <b>Z</b>                              |
|   |                                                     |                | View                                  |
|   |                                                     |                | "⊂Q <sub>Data</sub>                   |
|   |                                                     | 0              |                                       |
|   |                                                     |                | ? Help                                |
| ÷ |                                                     | Y              |                                       |
|   | Edit to Prepare + Set up 574 Edit                   | Intervene      | Intervene                             |
| E | Order Machine Battern Pattern                       | Manually I     | Manually II                           |
|   |                                                     | individually 1 | indiridany 1                          |

| Nr. | Taste    |                                                             |
|-----|----------|-------------------------------------------------------------|
| 1   |          | Anzeigefenster mit dem Programmelement Sintral              |
|     | 0        | Gelb markierte Sintralzeile: momentan strickende Reihe      |
|     |          | Blau markierte Sintralzeile: ausgewählte Sintralzeile       |
| 2   | JAC<br>⊚ | Anzeigefenster mit dem Programmelement Jacquard             |
| 3   |          | Editor öffnen, um die ausgewählte Zeile zu ändern           |
|     |          | i: Die Änderungen werden direkt übernommen.                 |
| 4   | X        | Selektierte Sintralzeile löschen                            |
|     | •••      | 1: Es erfolgt eine Abfrage bevor tatsächlich gelöscht wird. |
| 5   |          | Eingabefeld zum Suchen von Sintral-Informationen            |
|     | Q        | Suche nach oben in Bezug auf die selektierte Zeile          |
|     | ٩        | Suche nach unten in Bezug auf die selektierte Zeile         |
| 6   | >        | Anzeige-Fenster für die Stricksimulation aufklappen         |

# STOLL

| Nr. | Taste |                                                    |
|-----|-------|----------------------------------------------------|
|     | <     | Anzeige-Fenster für die Stricksimulation zuklappen |

- 3. Gewünschte Änderungen im Sintral oder Jacquard vornehmen.
  - i Änderungen auf eigene Gefahr Änderungen können nicht an der Maschine getestet werden, was eventuell zu großen Problemen führen kann.

### II. Anzeige-Fenster mit der Stricksimulation:

| _ |     |   |                    |                                                                                                    |
|---|-----|---|--------------------|----------------------------------------------------------------------------------------------------|
|   | 1   | B | <b>⊇</b> ∓ 182     | · <u>⊗ </u> _3                                                                                                    |
| Ŀ | <>  |   | SIN 333<br>JAC 999 |                                                                                                    |
| Ŀ | >>  | 0 | 184                |                                                                                                    |
| L | < < | 1 | 183<br>1275        | ······································                                                                                    |
| Ь | >>  | 3 | 182<br>1276        | $\cdot \cdot \cdot \cdot \cdot \circ \circ \cdot \cdot \circ \circ \circ \circ \circ \circ \circ \circ \circ \circ \circ$ |
| < | < < | 0 | 180                | · · · · · · · · · · · · · · · · · · ·                                                                                     |
|   | >>  | 0 | 197                |                                                                                                    |
| ٢ | < < | 1 | 195<br>1277        | ~~~~~~~~~~~~~~~~~~~~~~~~~~~~~~~~~~~~~~                                                                                    |
| Ŀ | >>  | 1 | 194<br>1278        | ਗ਼ਗ਼ਗ਼ਗ਼ਗ਼ਗ਼ਗ਼ਗ਼ਗ਼ਗ਼ਗ਼ਗ਼ਗ਼ਗ਼ਗ਼ਗ਼ਗ਼ਗ਼ਗ਼ਗ਼ਗ਼ਗ਼ਗ਼ਗ਼<br>ਗ਼ਗ਼ਗ਼ਗ਼ਗ਼ਗ਼ਗ਼ਗ਼ਗ਼ਗ਼ਗ਼ਗ਼ਗ਼                                            |
|   | < < | 0 | 193                | · · · · · · · · · · · · · · · · · · ·                                                                                     |
|   |     |   |                    |                                                                                                    |
| L |     |   |                    |                                                                                                    |

| Nr. | Taste |                                                             |
|-----|-------|-------------------------------------------------------------|
| 1   |       | Aktuell strickende Sintralzeile                             |
| 2   |       | Zoom für die Anzeige                                        |
| 3   | ⊠▲    | Auswahlmenü für die Anzeige der Spalten in der Ta-<br>belle |
|     |       | <ul> <li>Spalte f ür Schlittenhubrichtung</li> </ul>        |
|     |       | • 🏠: Spalte für Systemangabe                                |

#### Fadenführer überprüfen

| Nr. | Taste |                                                                                     |
|-----|-------|-------------------------------------------------------------------------------------|
|     |       | <ul> <li>SIN</li> <li>JAC: Spalte f ür Sintral- und Jacquardzeilennummer</li> </ul> |
|     |       | <ul> <li>III</li> <li>III : Spalte f ür Versatzposition</li> </ul>                  |
|     |       | <ul> <li>Anzeige der Schlittenposition während dem<br/>Stricken</li> </ul>          |

| i | Die Stricksimulation zeigt Sintralzeile vor und nach der aktuell strickenden |
|---|------------------------------------------------------------------------------|
| - | Sintralzeile.                                                                |
|   | Aufbau der Grafik in Strickrichtung, d.h. lesen von unten nach oben.         |

STOLL

### 19.8 Fadenführer überprüfen

Fadenführerpositionen anzeigen und überprüfen.

- ✓ Sie sind als Senior Operator ▲ angemeldet.
- 1. In der Hauptnavigationsleiste den Hauptbereich **Fa** "Auftrag einrichten" auswählen.
- In der unteren Navigationsleiste \* Maschine vorbereiten" antippen.
- Die grafische Darstellung der verwendeten Fadenführer wird angezeigt.
- 3. Im geöffneten Fenster auf Taste 🕶 drücken.
- ▶ Tabelle mit den verwendeten Fadenführern wird angezeigt.

| ad | enfüł | nrer |             |           |            |            |               |               |            |                        |     |                |              |      |   |            |               |
|----|-------|------|-------------|-----------|------------|------------|---------------|---------------|------------|------------------------|-----|----------------|--------------|------|---|------------|---------------|
| Y  | Тур   | Rad  | Gai<br>Y:=n | rn<br>0/1 | Posi<br>YG | tion<br>YP | Korrekt<br>Ka | urwerte<br>Kb | K <i>a</i> | Intarsia<br>K <i>b</i> | I<> | Eingriff<br>Ua | sweite<br>Ub | MSEC | v | Brem<br>Ba | nswerte<br>Bb |
| 1A | N     |      | А           | 1         | -33        | -33        | 0.0           | 0.0           | 0.0        | 0.0                    |     | 14.5           | 14.5         | 0.00 | 0 | 0          | 0             |
| 2A | Ν     |      | в           | 1         | -40        | -40        | 0.0           | 0.0           | 0.0        | 0.0                    |     | 14.5           | 14.5         | 0.00 | 0 | 0          | 0             |
| 4A | N     |      | С           | 1         | 402        | 402        | 0.0           | 0.0           | 0.0        | 0.0                    |     | 14.5           | 14.5         | 0.00 | 0 | 0          | 0             |
| 5A | Ν     |      | D           | 1         | 409        | 409        | 0.0           | 0.0           | 0.0        | 0.0                    |     | 14.5           | 14.5         | 0.00 | 0 | 0          | 0             |
| 8A | N     |      | E           | 1         | 430        | 430        | 0.0           | 0.0           | 0.0        | 0.0                    |     | 14.5           | 14.5         | 0.00 | 0 | 0          | 0             |

| Spalte | Bedeutung               |
|--------|-------------------------|
| Y      | Angabe des Fadenführers |

# STOLL

Auftrag mit einem Strickprogramm speichern

| Spalte              | Bedeutung                                    |                                                                                                    |  |  |  |  |  |  |  |
|---------------------|----------------------------------------------|----------------------------------------------------------------------------------------------------|--|--|--|--|--|--|--|
| Туре                | Definitio                                    | on des Fadenführer-Typs:                                                                                                    |  |  |  |  |  |  |  |
|                     | <ul> <li>Normal-Fadenführer (N)</li> </ul>   |                                                                                                    |  |  |  |  |  |  |  |
|                     | Intarsia-Fadenführer (I)                     |                                                                                                    |  |  |  |  |  |  |  |
| Rad                 | Belegur                                      | ng der Messräder bei Verwendung von ASCON                                                                                       |  |  |  |  |  |  |  |
| Garn                | Y: = n                                       | Angabe der Garnsorte                                                                                                    |  |  |  |  |  |  |  |
|                     | 0/1                                          | Garnsorte ein-/ ausgeschaltet                                                                                                   |  |  |  |  |  |  |  |
| Position            | YG                                           | Grundstellung des Fadenführers bei Nadel xx                                                                                     |  |  |  |  |  |  |  |
|                     | YP                                           | Aktuelle Position des Fadenführers bei Nadel xx<br><b>İ</b> : Ändert sich während gestrickt wird.                               |  |  |  |  |  |  |  |
| Korrektur-<br>werte | Ka                                           | Fadenführer-Korrekturwert <b>a</b> am linken Rand innerhalb des Strick-<br>bereiches                                            |  |  |  |  |  |  |  |
|                     | Kb                                           | Fadenführer-Korrekturwert <b>b</b> am rechten Rand innerhalb des<br>Strickbereiches                                             |  |  |  |  |  |  |  |
|                     |                                              | i: Gültig für                                                                                                    |  |  |  |  |  |  |  |
|                     |                                              | Normal-Fadenführer                                                                                                    |  |  |  |  |  |  |  |
|                     |                                              | <ul> <li>Intarsia-Fadenführer nicht geschwenkt</li> </ul>                                                                       |  |  |  |  |  |  |  |
| Intarsia            | K <l>a</l>                                   | Korrekturwert <b>a</b> für geschwenkten Intarsia-Fadenführer am linken<br>Rand innerhalb des Strickbereiches                    |  |  |  |  |  |  |  |
|                     | K <l>b</l>                                   | Korrekturwert <b>b</b> für geschwenkten Intarsia-Fadenführer am rech-<br>ten Rand innerhalb des Strickbereiches                 |  |  |  |  |  |  |  |
|                     | <>                                           | Schwenkrichtung des Intarsia-Fadenführers                                                                                       |  |  |  |  |  |  |  |
| Eingriffswei-       | Ua                                           | Eingriffswert links beim Plattieren mit zwei Fadenführern                                                                       |  |  |  |  |  |  |  |
| te                  | Ub                                           | Eingriffswert rechts beim Plattieren mit zwei Fadenführern                                                                      |  |  |  |  |  |  |  |
| MSEC                | Fadenführerbezogene Schlittengeschwindigkeit |                                                                                                    |  |  |  |  |  |  |  |
| V                   | Schlitter<br>(Standa<br>ben)                 | ngeschwindigkeit für ausgewählten Fadenführer reduzieren<br>rdwert =0, d.h. fadenführerspezifische Geschwindigkeit ist aufgeho- |  |  |  |  |  |  |  |
| Bremswerte          | Ва                                           | Fadenführer-Bremswert <b>a</b> für linken Rand                                                                                  |  |  |  |  |  |  |  |
|                     | Bb                                           | Fadenführer-Bremswert <b>b</b> für rechten Rand                                                                                 |  |  |  |  |  |  |  |

### 19.9 Auftrag mit einem Strickprogramm speichern

i Beim Speichern eines Auftrages wird immer eine neue Datei mit der Endung xxx .seqx angelegt.

Auftrag mit einem Strickprogramm speichern

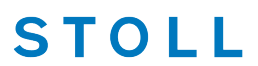

Speichern eines Auftrages mit einem Strickprogramm: ✓ Sie sind als Senior Operator t angemeldet. 1. In der Hauptnavigationsleiste den Hauptbereich Rauftrag einrichten" auswählen. 2. In der unteren Navigationsleiste **B** "Auftrag bearbeiten" antippen. Anschließend zum Speichern die Taste "Speichern" drücken. Das Fenster "Auftrag speichern" wird geöffnet. Auftrag speichern Geben Sie den Speicherort für den Auftrag sowie den Namen für die Auftragsdatei und das Strickprogramm ein. Speicherort Z:\CREW\Susanne\CMS 530 HP\_E3,5.2\Deutsch\1. Vollfang\ Name der Auftragsdatei ٨ 2 3 5 6 8 9 0 ß 1 4 7 \$ ü q w е r t Z u i 0 р ┙ + ł h # а s d f g i k ö ä Del b T < y Х С v n m T Υ Paste AltGr  $\mathbf{1}$ Сору ← **→** Speichern Abbrechen 1 Speicherort auswählen Lokale Muster: Festplatte der Maschine Netzlaufwerk

|   | • Netziaulwerk                                                                                                    |
|---|----------------------------------------------------------------------------------------------------|
| 2 | Anzeige des Namens für die Auftragsdatei (seqx), welcher über die Tastatur ge-<br>ändert werden kann.<br>Standardvorgabe: Name des Strickprogramms                                         |
|   | L: Bei Aufträgen mit nur einem Strickprogramm sollte der ursprüngliche Name des Strickprogrammes (zip-Datei) beibehalten werden, da bei einer Änderung auch das zip-Datei umbenannt wird!! |
| 3 | Speichern des Auftrages unter dem eingegebenen Namen                                                                                                    |
| 4 | Vorgang abbrechen                                                                                                    |

4. Speicherort auswählen.

5. Gewünschten Namen für die Auftragsdatei eingeben.

Achtung

Bei Aufträgen mit nur einem Strickprogramm sollte der ursprüngliche Name des Programmes (zip-Datei) beibehalten werden, da bei einer Namensänderung auch die zip-Datei umbenannt wird!!

i

STOLL

- 6. Mit Taste "Speichern" den Vorgang durchführen.
- ▶ Im vorgegebenen Speicherort wird unter dem definierten Namen eine segx-Datei mit der gleichnamigen zip-Datei angelegt.

#### Auftrag produzieren 19.10

- Auftrag überwachen": Anzeige des Auftragsfortschritts eines Auftrags
- Produktion überwachen": Anzeige des Arbeitsfortschritts der einzelnen Teile einer Position
- : Nachstricken von Teilen einer Position

#### Auftrag mit einem Strickprogramm überwachen 19.10.1

#### Auftrag überwachen:

- ✓ Ein Auftrag ist eingerichtet und gestartet.
- ✓ Sie sind als Senior Operator t angemeldet.
- 1. In der Hauptnavigationsleiste R "Auftrag produzieren" antippen.
- 2. In der unteren Navigationsleiste
- > Das Fenster zur Überwachung des Auftrages wird angezeigt.

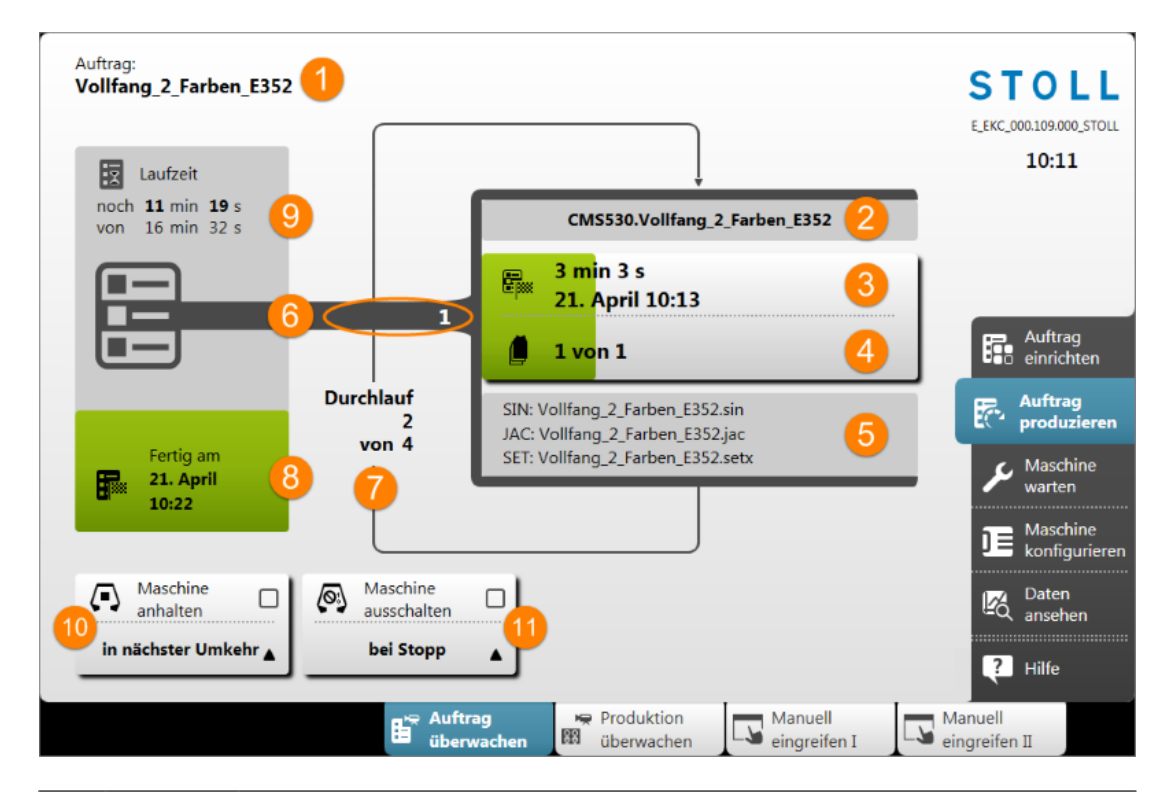

STOLL

| Nr. | Taste |                                                                                                    |  |  |  |  |
|-----|-------|----------------------------------------------------------------------------------------------------|--|--|--|--|
| 1   |       | Name des Auftrages                                                                                                    |  |  |  |  |
| 2   |       | Name des aktiven Strickprogramms mit der Maschinentypbezeichnung                                                                                             |  |  |  |  |
| 3   |       | Anzeige des Produktionsfortschritts (grüner Balken) und Laufzeit der aktuellen Position (Strickprogramm)                                                     |  |  |  |  |
|     |       | Laufzeit der Anzahl Teile pro Position plus Teile zum Nachstricken                                                                                           |  |  |  |  |
|     |       | <ul> <li>Datum und Uhrzeit der Fertigstellung der Anzahl Teile pro Position plus<br/>Teile zum Nachstricken</li> </ul>                                       |  |  |  |  |
| 4   | í 🗎   | Anzeige der Anzahl Teile pro Position (Strickprogramm) <b>n</b> von <b>m</b>                                                                                 |  |  |  |  |
|     | G     | <ul> <li>n = Anzahl fertiggestrickter Teile der aktuellen Position</li> </ul>                                                                                |  |  |  |  |
|     |       | • <b>m</b> = Gesamtanzahl zu strickender Teile pro Position (Strickprogramm)                                                                                 |  |  |  |  |
|     |       | <ul> <li>+ x = Anzahl nachzustrickender Teile der aktuellen Position</li> </ul>                                                                              |  |  |  |  |
|     |       | : Es befinden sich mehrere Strickprogramme im ,Durchlauf', so ent-<br>spricht die Anzeige dem Stückzähler für die jeweilige Position (Strickpro-<br>gramme). |  |  |  |  |
| 5   |       | Namen der Elemente eines Strickprogramms                                                                                                    |  |  |  |  |
|     |       | Sintral: xxx .sin                                                                                                    |  |  |  |  |
|     |       | ◆ Jacquard: xxx .jac                                                                                                    |  |  |  |  |
|     |       | Setup: xxx .setx                                                                                                    |  |  |  |  |
| 6   | Nr.   | Aktive Positionsnummer = laufende Nummer der Strickprogramme im Auf-<br>trag                                                                                 |  |  |  |  |
| 7   |       | Anzeige der Durchläufe (Stückzähler) <b>n</b> von <b>m</b>                                                                                                   |  |  |  |  |

# STOLL

| Nr. | Taste                                       |                                    |                                                                                                    |  |  |  |  |  |  |  |  |
|-----|---------------------------------------------|------------------------------------|----------------------------------------------------------------------------------------------------|--|--|--|--|--|--|--|--|
|     |                                             | • n =                              | Anzahl fertiggestrickter Durchläufe                                                                                     |  |  |  |  |  |  |  |  |
|     |                                             | • m=                               | <ul> <li>m= Gesamtanzahl der zu strickenden Durchläufe</li> </ul>                                                       |  |  |  |  |  |  |  |  |
|     |                                             | i: Be<br>zeige d                   | D: Befindet sich ein Strickprogramm im 'Durchlauf', so entspricht die An-<br>zeige dem Stückzähler.                     |  |  |  |  |  |  |  |  |
| 8   | ₽                                           | Produl<br>stellun                  | Produktionsfortschritt (grüner Bereich) des Auftrags mit Angabe der Fertig-<br>stellung des Auftrages (Datum + Uhrzeit) |  |  |  |  |  |  |  |  |
| 9   | 9 Anzeige der Laufzeit n von m des Auftrags |                                    |                                                                                                    |  |  |  |  |  |  |  |  |
|     |                                             | • <b>n</b> = verbleibende Laufzeit |                                                                                                    |  |  |  |  |  |  |  |  |
|     | • <b>m</b> = Gesamtlaufzeit                 |                                    |                                                                                                    |  |  |  |  |  |  |  |  |
| 10  | $\langle \mathbf{I} \rangle$                |                                    | Maschine nicht anhalten                                                                                                 |  |  |  |  |  |  |  |  |
|     |                                             | ✓                                  | Maschine anhalten                                                                                                    |  |  |  |  |  |  |  |  |
|     |                                             |                                    | Auswahlmenü mit Taste 📥 öffnen:                                                                                         |  |  |  |  |  |  |  |  |
|     |                                             |                                    | in nächster Umkehr                                                                                                    |  |  |  |  |  |  |  |  |
|     |                                             |                                    | <ul> <li>wenn das aktuelle Teil fertig ist</li> </ul>                                                                   |  |  |  |  |  |  |  |  |
| 11  | <b>(</b> 3)                                 |                                    | Maschine nicht ausschalten                                                                                              |  |  |  |  |  |  |  |  |
|     |                                             | ✓                                  | Maschine ausschalten                                                                                                    |  |  |  |  |  |  |  |  |
|     |                                             |                                    | Auswahlmenü mit Taste 📥 öffnen:                                                                                         |  |  |  |  |  |  |  |  |
|     |                                             |                                    | <ul> <li>bei Stopp</li> </ul>                                                                                           |  |  |  |  |  |  |  |  |
|     |                                             |                                    | <ul> <li>wenn das aktuelle Teil fertig ist</li> </ul>                                                                   |  |  |  |  |  |  |  |  |
|     |                                             |                                    | <ul> <li>wenn der Auftrag fertig ist</li> </ul>                                                                         |  |  |  |  |  |  |  |  |

### 19.10.2 Produktion mit einem Strickprogramm überwachen

#### Produktion überwachen:

- Sie sind als Senior Operator angemeldet.
   "Produktion überwachen" ist auch vom Operator ausführbar.
- ✓ Ein Auftrag ist eingerichtet und gestartet.
- 1. In der Hauptnavigationsleiste den Hauptbereich Rauftrag produzieren" auswählen.
- 2. In der unteren Navigationsleiste m "Produktion überwachen" antippen.
- ▶ Das Fenster zur Überwachung des aktuell strickenden Teiles wird angezeigt.

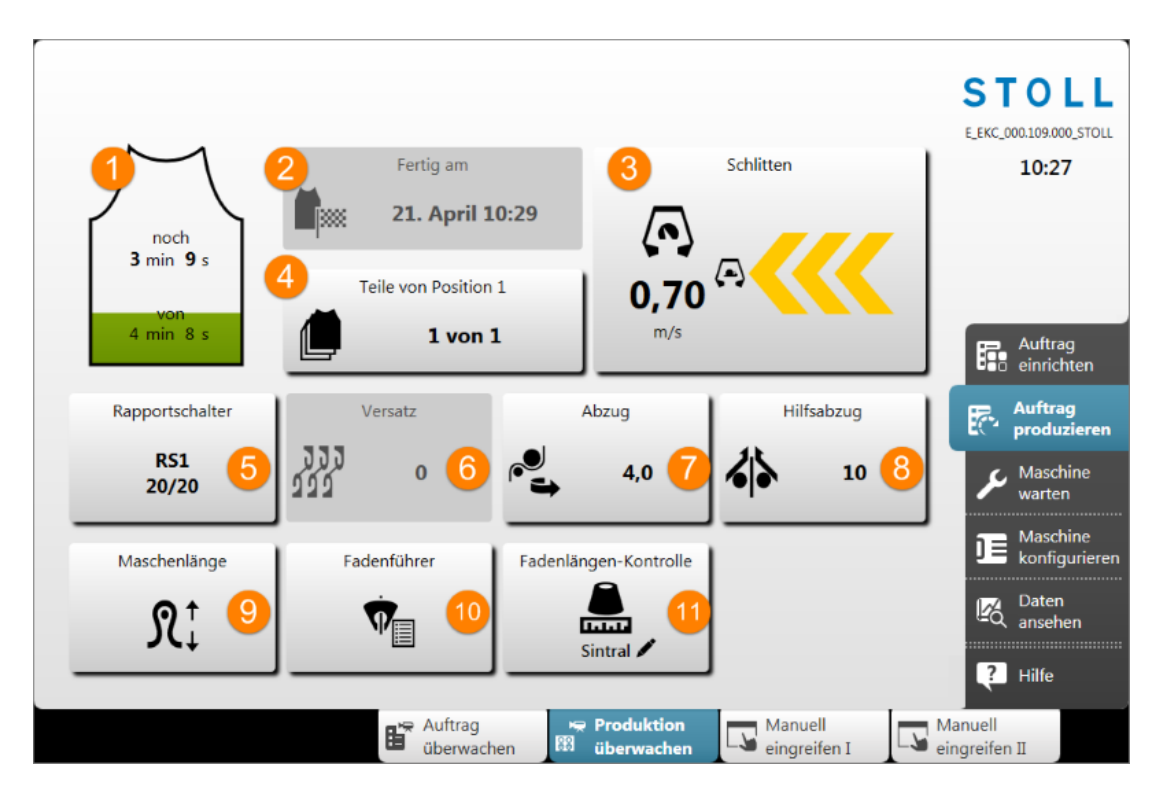

STOLL

| Nr | Taste                   |                                                                                                    |
|----|-------------------------|----------------------------------------------------------------------------------------------------|
| 1  |                         | Anzeige der Laufzeit pro Teil <b>noch nn von xx</b> mit Fortschrittsan-<br>zeige (grüner Balken)       |
|    |                         | • <b>nn</b> : verbleibende Laufzeit des Teils                                                          |
|    |                         | • xx : Gesamtlaufzeit des Teils                                                                        |
| 2  | Fertig am               | Fertigstellung der aktuellen Position (plus Nachstricken von Tei-<br>len)                              |
|    | <b>–</b> l              | ◆ Datum                                                                                                |
|    |                         | Uhrzeit                                                                                                |
| 3  | Schlitten               | Aktuelle Schlittengeschwindigkeit m/s mit Anzeige von                                                  |
|    |                         | der Schlittenrichtung nach links / nach rechts                                                         |
|    |                         | <ul> <li>Anzeige von  bei aktivierter Taste "Reduzierte<br/>Geschwindigkeit [ML]"</li> </ul>           |
| 4  | Teile von Position<br>z | Anzeige der Anzahl Teile pro Position <b>z</b> (Strickprogramme) im<br>Durchlauf <b>n</b> von <b>m</b> |
|    | 🗐 n von m               | <ul> <li>z = Positionsnummer = laufende Nummer der<br/>Strickprogramme im Auftrag</li> </ul>           |
|    |                         | • <b>n</b> = Anzahl fertiggestrickter Teile der aktuellen Position                                     |
|    |                         | <ul> <li>m = Gesamtanzahl zu strickender Teile pro Position<br/>(Strickprogramm)</li> </ul>            |
|    |                         | <ul> <li>+ x = Anzahl nachzustrickender Teile der aktuellen Position</li> </ul>                        |

| Nr | Taste                  |                                                                                                    |
|----|------------------------|----------------------------------------------------------------------------------------------------|
|    |                        | (i): Es befinden sich mehrere Strickprogramme im ,Durchlauf', so<br>entspricht die Anzeige dem Stückzähler für die jeweilige Position<br>(Strickprogramm). |
| 5  | Rapportschalter        | Anzeige des aktuellen Rapportschalters RS <b>n = x</b> / <b>y</b>                                                                                          |
|    |                        | • <b>n</b> : Nummer des Rapportschalters                                                                                                    |
|    |                        | • x : noch verbleibende Wiederholungen                                                                                                    |
|    |                        | • y : Gesamtanzahl an Wiederholungen                                                                                                    |
| 6  | Versatz<br>]]]]<br>]]] | Anzeige der aktuellen Versatzposition                                                                                                    |
| 7  | Abzug                  | Anzeige des aktuellen Abzugswertes                                                                                                    |
| 8  | Hilfsabzug             | Anzeige der aktuellen Drehzahl des Hilfsabzuges                                                                                                    |
| 9  | Maschenlänge<br>Ŝ↓     | Öffnen des Dialoges zum Ändern der aktuellen Maschenlänge                                                                                                  |
| 10 | Fadenführer            | Öffnen des Fensters "Fadenführer" mit der grafischen Darstellung der aktiven Fadenführer                                                                   |
| 11 | Fadenlängen-           | Nur bei Anschluss von ASCON-Geräten!!!                                                                                                    |
|    | Kontrolle              | Anzeige des aktuellen Modus des Fadenlängenmessgerätes AS-<br>CON (YLC)                                                                                    |
|    |                        | Modi:                                                                                                    |
|    | +Anzeige des Mo-       | Produktion ohne YLC:                                                                                                    |
|    |                        | Arbeiten mit mm: MM                                                                                                    |
|    |                        | Arbeiten mit Originalteil: MP (MasterPiece)                                                                                                    |
|    |                        | Nach Sintralvorgabe: Sintral                                                                                                    |

- 3. Gewünschte Taste antippen, um die entsprechenden Werte zu ändern.
- Anderungen werden im Setup eingetragen.

### 19.10.3 Nachstricken von Teilen

STOLL

- Notwendige Änderung
  - Bei Aufträgen mit nur einem Strickprogramm kann die Anzahl an Durchläufen (Stückzahl) beeinflusst werden

 Bei Aufträgen mit mehreren Strickprogrammen kann die Anzahl Teile pro Position im Auftrag beeinflusst werden

STOLL

- Nachstricken von defekten Teilen
  - **i** Diese Änderungen beeinflussen nicht die Vorgabe beim Erstellen eines Auftrags, da dies nur vom Senior Operator durchgeführt werden kann.

#### Fenster Nachstricken

- Sie sind als Senior Operator angemeldet.
   "Produktion überwachen" ist auch vom Operator ausführbar.
- ✓ Ein Auftrag ist eingerichtet und gestartet.
- Im Fenster "Auftrag überwachen" oder "Produktion überwachen" auf die Taste klicken.

▶ Das Fenster "Nachstricken" wird geöffnet.

|             | Position            |   | Fertig | Auftrag | Nachstricken |     |   |
|-------------|---------------------|---|--------|---------|--------------|-----|---|
| 1 CMS530.Vo | llfang_2_Farben_E35 | 2 | 1      | 4       | +0 -         | - 2 | + |
|             | 1                   |   | 2      | 3       | 4 -          | -5  |   |
|             |                     |   |        |         |              |     |   |
|             |                     |   |        |         |              |     |   |
|             |                     |   |        |         |              |     |   |
|             |                     |   |        |         |              |     |   |
|             |                     |   |        |         |              |     |   |
|             |                     |   |        |         |              |     |   |
|             |                     |   |        |         |              |     |   |
|             |                     |   |        |         |              |     |   |
|             |                     |   |        |         |              |     |   |
|             |                     |   |        |         |              |     |   |

| Nr. |          |                                                |
|-----|----------|------------------------------------------------|
| 1   | Position | Liste der Strickprogramme im aktuellen Auftrag |
|     |          | Auftrag mit einem Strickprogramm               |
|     |          | Auftrag mit mehreren Strickprogrammen          |
| 2   | Fertig   | Anzahl der abgearbeiteten Durchläufe           |
# STOLL

| Nr. |                 |                                                                                                    |
|-----|-----------------|----------------------------------------------------------------------------------------------------|
| 3   | Auftrag         | Gesamtanzahl an Durchläufen                                                                                                    |
|     |                 | <ul> <li>Auftrag mit einem Strickprogramm = Stückzahl</li> </ul>                                                                   |
|     |                 | <ul> <li>Auftrag mit mehreren Strickprogrammen (Positionen) = Anzahl an<br/>Durchläufen der gesamten Positionen (Liste)</li> </ul> |
| 4   | Nachstricken    | Anzeige der bereits nachgestrickten Teile                                                                                          |
| 5   | - 2 +           | Tasten +/- zur Eingabe der nachzustrickenden Anzahl an Teilen                                                                      |
| 6   | 🕻 ок            | Eingabe bestätigen und zurück zum vorigen Fenster                                                                                  |
| 7   | Überneh-<br>men | Eingabe für erste Position in der Liste bestätigen und das Fenster<br>nicht verlassen, um weitere Eingaben zu machen               |
| 8   | Schlie-<br>ßen  | Fenster schließen ohne die Eingaben zu übernehmen                                                                                  |

- 2. Gewünschte Eingabe für die erste zu ändernde Position vornehmen.
- Die Taste "Übernehmen" drücken, um diese Eingabe zu bestätigen und anschließend mit der nächsten Eingabe fortzufahren.
   oder -

Die Taste **C** "Ok" drücken, um diese Eingabe zu bestätigen und das Fenster zu schließen.

#### Verhalten

i

Werden Teile zum Nachstricken eingegeben, so wird das "Nachstricken' nach Beendigung einer aktuell strickenden Position sofort ausgeführt.

## 19.11 Bestehenden Auftrag laden

**i** Ein Auftrag mit ein oder mehreren Strickprogrammen wurde als seqx-Datei gespeichert.

Bestehenden Auftrag (seqx-Datei) laden:

- ✓ Sie sind als Senior Operator ▲ angemeldet.
- ✓ Eine **seqx**-Datei ist gespeichert.
- 1. In der Hauptnavigationsleiste den Hauptbereich Ruftrag einrichten" auswählen.

- 2. In der unteren Navigationsleiste **b** "Auftrag bearbeiten" antippen.
- Anschließend zum Laden eines bestehenden Auftrags die Taste Bestehenden Auftrag laden" drücken.

STOLL

▶ Das Fenster "Bestehenden" "Auftrag laden" wird geöffnet.

| Bestehenden Auftrag laden<br>Wählen Sie einen Auftrag aus, den Sie laden wollen. | ę                 |
|----------------------------------------------------------------------------------|-------------------|
| Ordner:                                                                          | Filter:           |
| Z:\CREW\Susanne\CMS 530 HP_E3,5.2\Deutsch\1. Vollfang\                           |                   |
| Name                                                                             | ▼ Datum / Uhrzeit |
| Vollfang_2_Farben_E352                                                           | 05.07.2017 13:28  |
|                                                                                  |                   |
|                                                                                  |                   |
|                                                                                  |                   |
|                                                                                  |                   |
|                                                                                  |                   |
|                                                                                  |                   |
| Abbrechen 📲 Auftrag laden 3                                                      |                   |

| 1 | Speicherort (Ordner) der gespeicherten seqx-Dateien auswählen |  |  |
|---|---------------------------------------------------------------|--|--|
|   | Lokale Muster: Festplatte der Maschine                        |  |  |
|   | Netzlaufwerk                                                  |  |  |
| 2 | Liste aller seqx-Dateien im ausgewählten Ordner               |  |  |
| 3 | Taste um die ausgewählte seqx-Datei zu laden                  |  |  |
|   |                                                               |  |  |

- 4. Gewünschte seqx-Datei selektieren.
- 5. Taste TAuftrag laden" drücken.
- Der Auftrag wird geladen.
- ▶ Im Menübereich werden der geladene Auftrag und das Strickprogramm angezeigt.

|    | Auftrag:<br>Ordner:  | Vollfang_2_Farben_E352       Ladeoptionen       Muster-<br>Explorer         Z:\CREW\Susanne\CMS 530 HP_E3,5.2\Deutsch\1. Vollfang | STOLL<br>E_EKC_000.123.002_HERRMAN |
|----|----------------------|----------------------------------------------------------------------------------------------------|------------------------------------|
|    | Ļ                    | 1 H Master-Setup verwenden:                                                                                                    | 14:21                              |
|    |                      | 1 CMS530.Vollfang_2_Farben_E352 2 SIN 🕡 🖊 🕇                                                                                       |                                    |
|    |                      |                                                                                                    | Auftrag<br>einrichten              |
|    |                      |                                                                                                    | Auftrag<br>produzieren             |
|    |                      |                                                                                                    | Aaschine warten                    |
|    |                      |                                                                                                    | De Maschine<br>konfigurieren       |
|    | ÷.,                  | Bearbeiten Bestehenden Startzeile 1                                                                                               | Daten<br>ansehen                   |
|    |                      | Reuen Auftrag anlegen Speichern Produktion starten                                                                                | Pilfe                              |
| E' | - Auftrag<br>bearbei | ten 🕫 Maschine Muster Muster Manuell ingreifen I                                                                                  | anuell<br>ngreifen II              |
|    |                      |                                                                                                    |                                    |
|    | 1                    | Name der seqx-Dateien                                                                                                    |                                    |
|    | 2                    | Name des Strickprogramms aus der seqx-Datei                                                                                       |                                    |

- 3 Produktion starten
- 6. Taste "Produktion starten" drücken.

# STOLL

Dateien, Bibliothek und Ordner einlesen

# STOLL

# 20 ADF-Maschine einrichten

#### Ablauf: Maschine einrichten

- 1. Maschinenstatus kontrollieren.
- 2. Aktuelles Strickprogramm beenden oder abrechen.

| i | Abstellposition des Schlittens                                                                                                    |
|---|----------------------------------------------------------------------------------------------------|
|   | Die Abstellposition des Schlittens ist beliebig!<br>Die Maschinensteuerung stellt bei "Auftrag starten" sicher, dass das neue<br>Strickprogramm im Schlittenhub nach links beginnt. Eventuell sind Leerreihen<br>notwendig. |

- 3. Änderungen im aktuellen Auftrag speichern.
- 4. Neuen Auftrag mit einem Strickprogramm erstellen.
- 5. Auftrag starten.
- 6. Vorbereitung der Maschine f
  ür das neu geladene Strickprogramm.
   Fadenf
  ührer einf
  ädeln
- 7. Musterparameter anpassen.

## 20.1 Dateien, Bibliothek und Ordner einlesen

Möglichkeiten das Strickprogramm (zip-Datei) einzulesen:

- Wechseldatenträger: USB-Memory-Stick
- Festplatte (Harddisk) der Strickmaschine
- Ethernet (Netzlaufwerk)

## 20.2 Auftrag mit einem Strickprogramm erstellen

i Abstellposition des Schlittens

Die Abstellposition des Schlittens ist beliebig! Die Maschinensteuerung stellt bei "Auftrag starten" sicher, dass das neue Strickprogramm im Schlittenhub nach links beginnt. Eventuell sind Leerreihen notwendig.

#### Vor dem Einlesen des Musters sollte der aktuelle Maschinenstatus überprüft werden:

STOLL

- Mit Kamm
  - Kein Gestrick im Nadelbett oder Gestrickabzug.
  - Fadenführer stehen in der Sammelklemm-Einheit und sind geklemmt.

#### Ohne Kamm

- Anfangsbreite des neuen Musters beachten.
- Fadenführer-Positionen überprüfen und anpassen.

#### Auftrag erstellen

- ✓ Sie sind als Senior Operator 
  angemeldet.
- ✓ Die Fadenführer stehen in der Sammelklemm-Einheit.
- 1. In der Hauptnavigationsleiste den Hauptbereich **Fa** "Auftrag einrichten" auswählen.
- 2. In der unteren Navigationsleiste

**i** Es muss sichergestellt sein, dass sich die Fadenführer des vorherigen Strickprogramms in der Klemm-&Schneideposition befinden. Dazu das vorherige Strickprogramm nochmal starten bis die Fadenführer geklemmt sind (S0Y).

- 3. Anschließend mit Taste Ruftrag beenden" erst den aktuellen Auftrag beenden.
- Bei Änderungen im Muster erscheint eine Abfrage zur Sicherung der Änderungen.
- 4. Gegebenenfalls Änderungen speichern.
- 5. Taste **P**, "Neuen Auftrag anlegen" antippen.

# STOLL

Auftrag mit einem Strickprogramm erstellen

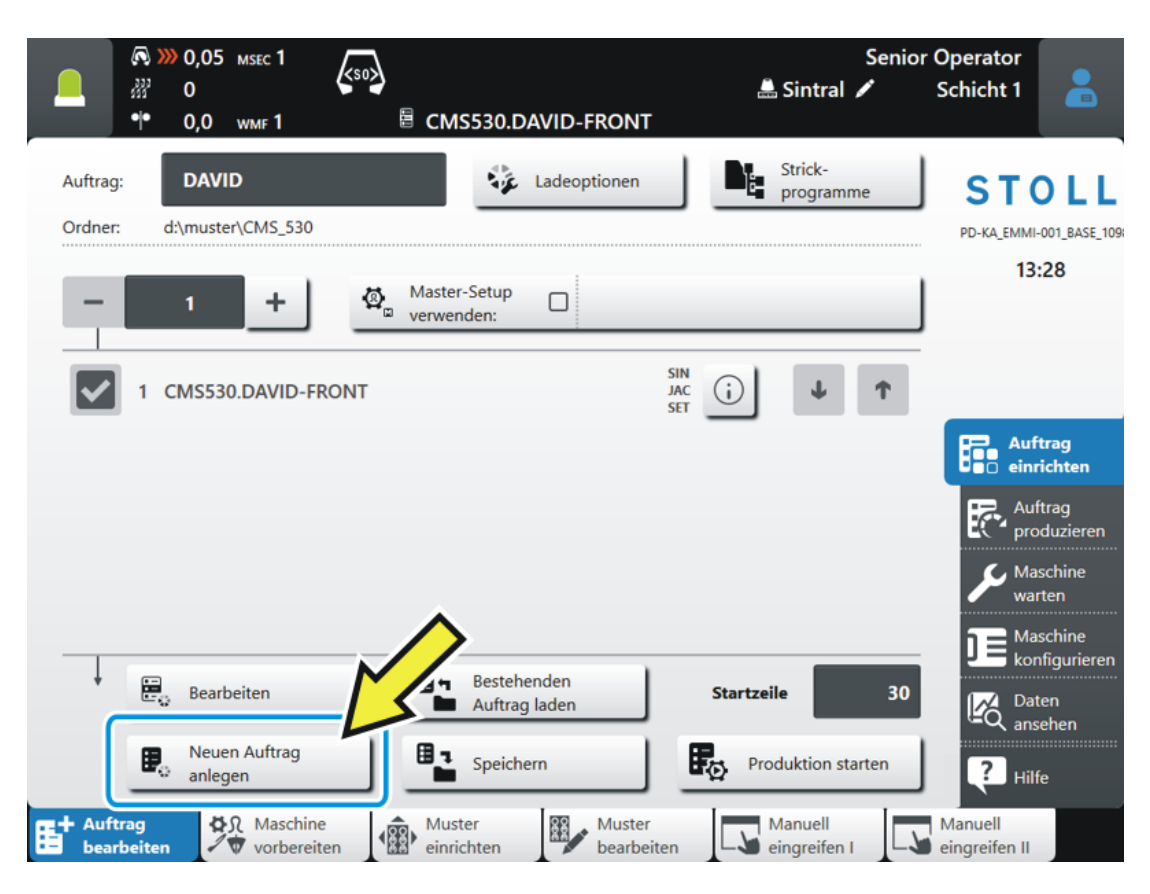

Das Fenster "Neuen Auftrag anlegen" wird geöffnet.

|                                                                                                    | Senior Operator<br>Schicht 1 |
|----------------------------------------------------------------------------------------------------|------------------------------|
| Neuen Auftrag anlegen<br>Wählen Sie ein oder mehrere Strickprogramme aus, die Sie stricken wollen. |                              |
| 1. Strickprogramm > 2. Ladeoptionen > 3. Bibliothek                                                | < >                          |
| Ordner:                                                                                            | Filter:                      |
| Lokale Muster                                                                                      |                              |
| (2) Aname                                                                                          | Datum / Uhrzeit              |
| +. 0/3                                                                                             | 22.11.2016 10:55             |

| 1 | $\sim$                                      | Auswahl des Pfads (Speicherort) vom Strickprogramm            |  |  |
|---|---------------------------------------------|---------------------------------------------------------------|--|--|
|   |                                             | Lokale Muster: Ordner auf der Festplatte der Maschine         |  |  |
|   | Netzlaufwerk (nur ein Netzlaufwerk möglich) |                                                               |  |  |
|   |                                             | ◆ USB                                                         |  |  |
| 2 | +                                           | Taste zum Öffnen eines Ordnern, um die Unterordner anzuzeigen |  |  |

6. Weiter im nächsten Kapitel "Strickprogramm wählen".

## 20.2.1 Strickprogramm für Auftrag auswählen (laden)

#### Strickprogramm auswählen:

✓ Im Fenster "Neuen Auftrag anlegen" muss die Einstellung auf 1. Strickprogramm ausgewählt sein.

STOLL

- 1. Eventuell mit den Tasten auf **1. Strickprogramm** umschalten.
- 2. Anschließend zum Ändern des Pfades die Taste "..." drücken.
- Fenster "Ordner auswählen" erscheint.

|     | <b>© &gt;</b><br>33 | 0,30 (0<br>0 |            | <50> |                     | 🏯 🖌 | Senior Operator<br>Schicht 5 |  |
|-----|---------------------|--------------|------------|------|---------------------|-----|------------------------------|--|
|     | •••                 | 0,0          | WMF 0      |      | kein Muster geladen |     |                              |  |
| Orc | lner a              | uswäh        | nlen       |      |                     |     |                              |  |
|     |                     |              |            |      |                     |     |                              |  |
| 4   | -  -                |              | e Muster   |      |                     |     |                              |  |
| -   | · ]•                | Z:\ [\       | va_server] |      |                     |     |                              |  |

- 3. Gewünschten Ort auswählen:
- Lokale Muster (Festplatte)
- Freigegebenes, beliebiges Netzlaufwerk
- 4. Mit Taste 🛨 den Ordner / Laufwerk öffnen, um die Unterordner anzuzeigen.
- 5. Ordner mit dem zu ladenden Strickprogramm (zip-Datei) auswählen.

i Anzeige der zip-Dateien (Strickprogramm)

Nur im Ordner direkt abgelegte zip-Dateien können in der Auswahlliste angezeigt werden.

- 6. Auswahl mit Taste e "OK" bestätigen und zurück zum vorigen Fenster.
- Im Fenster "Neuen Auftrag anlegen" wird der Inhalt des ausgewählten Ordners angezeigt.
- 7. Gewünschtes Strickprogramm (zip-Datei) auswählen.

**i** Es ist auch möglich, mehrere Strickprogramme in der Liste auszuwählen. Bei Fehlauswahl kann dieses durch erneutes Antippen rückgängig gemacht werden.

8. Weiter im nächsten Kapitel Ladeoptionen einstellen [D 153].

- oder –

STOLL

- 9. Taste "Auftrag erstellen" drücken, um den Auftrag fertigzustellen und zum vorherigen Fenster zurückgehen.
- Auftrag mit einem Strickprogramm ist erstellt.

- oder –

- 10. Mit Taste "Abbrechen" den Vorgang abbrechen und zum vorherigen Fenster zurückgehen.
- Auftrag erstellen wird abgebrochen ohne ein neues Strickprogramm zu laden.

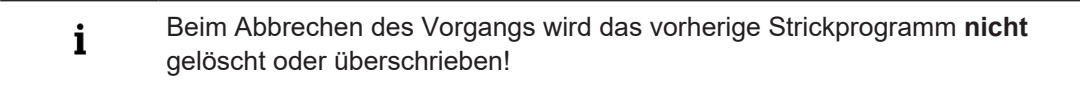

## 20.2.2 Ladeoptionen einstellen

#### Ladeoptionen

- ✓ Im Fenster "Neuen Auftrag anlegen" muss die Einstellung auf 2. Ladeoptionen ausgewählt sein.
- 1. Eventuell mit den Tasten auf **2. Ladeoptionen** umschalten.
- Fenster wird angezeigt.

|              | Bearbe<br>Ladeop | <b>iten</b><br>lionen                                                 |     |     | ?                 |   |
|--------------|------------------|-----------------------------------------------------------------------|-----|-----|-------------------|---|
|              | 1. Stric         | kprogramm <b>2. Ladeoptionen 3.</b> Bibliothek <b>4.</b> Master-Setup |     |     | $\langle \rangle$ | · |
| ( <b>1</b> ) | EALL             | EAY EAYPOS EYLC EANP                                                  | J   |     |                   |   |
|              | ₫,               | Master-Setup CMS530.DAVID-FRONT #L=0 #LM=0 #RM=0 #R=0                 |     |     |                   |   |
|              |                  |                                                                       |     |     |                   |   |
| $\bigcirc$   | 1                | Name                                                                  | SIN | JAC | SET               |   |
| 2            | 1                | Name CMS530.DAVID-FRONT                                               | SIN | JAC | SET               |   |
| 2            | 1                | Name CMS530.DAVID-FRONT CMS530.DAVID-SLEEVE                           | SIN | JAC | SET               | _ |

1 Ladeoptionen für alle Positionen:

| EALL                         | Alle Daten des vorherigen Auftrags löschen.                                                                                                    |
|------------------------------|----------------------------------------------------------------------------------------------------|
| EAY                          | Die Fadenführer-Positionen des vorherigen Musters lö-<br>schen.                                                                                                    |
|                              | <ul> <li>Bei Mustern mit Kamm und Klemmen &amp; Schneiden<br/>empfohlen</li> </ul>                                                                                                    |
|                              | <ul> <li>Bei Mustern ohne Kamm und Klemmen &amp; Schneiden<br/>nicht empfohlen</li> </ul>                                                                                                   |
| EAYSEQ                       | Nach jeder Auftragsposition (Strickprogramm) die Faden-<br>führer-Grundstellung löschen.                                                                                                    |
|                              | <b>1</b> : Diese Funktion ist nur aktiv, wenn für den Auftrag zwei oder mehr Positionen (Strickprogramme) ausgewählt worden sind.                                                           |
| EYLC                         | Wenn mit einem YLC-Gerät zur Fadenlängen-Kontrolle gearbeitet wird.                                                                                                    |
|                              | YLC-Korrekturwerte (Modus "Arbeiten mit mm") des vor-<br>herigen Auftrages löschen.                                                                                                    |
| Master-Setup ver-<br>wenden: | Auswählen, ob ein "Master-Setup" verwendet werden<br>soll.<br>Diese Funktion ist nur aktiv, wenn für den Auftrag<br>zwei oder mehr Positionen (Strickprogramme) ausge-<br>wählt worden sind |
|                              | B A                                                                                                    |
|                              | A Taste zum Auswählen des Speicherorts (Pfad) des gewünschten Master-Setups.                                                                                                    |
|                              | B Kein Master-Setup verwenden                                                                                                    |
|                              | Master-Setup verwenden                                                                                                    |

STOLL

| 2 | Ladeoptionen für einzelne Positionen               |  |                                     |                                           |                                              |  |
|---|----------------------------------------------------|--|-------------------------------------|-------------------------------------------|----------------------------------------------|--|
|   | Name                                               |  | SIN                                 | JAC                                       | SET                                          |  |
|   | Liste aller ausge-<br>wählten Strickpro-<br>gramme |  | Das Programmte<br>für die Produktio | eil ist eingeschalte<br>n verwendet (Stan | t (aktiv), d.h. es wird<br>dardeinstellung). |  |

# STOLL

Auftrag mit einem Strickprogramm erstellen

|  |                           | Das Programmteil ist ausgeschaltet (inaktiv), d.h. es wird für die Produktion nicht verwendet. |
|--|---------------------------|------------------------------------------------------------------------------------------------|
|  | Ø,                        | Symbol bei Verwendung eines "Master-Setup" in der Spalte SET.                                  |
|  | <b>i</b> : Die<br>schalte | ese Programmteile können individuell ein- oder aus-<br>n.                                      |

#### i Bibliothek

Wird ein gesondertes Sintralprogramm (Auto-Sintral) benötigt, so ist dies in der Bibliothek abzulegen.

Hierfür mit Kapitel "Bibiliothek" fortfahren.

- 2. Auswahl aller notwendigen Ladeoptionen.
- 3. Taste **T** "Auftrag erstellen" drücken, um den Auftrag fertigzustellen und zum vorherigen Fenster zurückgehen.

Auftrag mit einem Strickprogramm ist erstellt.

- oder -

- 4. Mit Taste "Abbrechen" den Vorgang abbrechen und zum vorherigen Fenster zurückgehen.
- Auftrag erstellen wird abgebrochen ohne ein neues Strickprogramm zu laden.
  - i Beim Abbrechen des Vorgangs wird das vorherige Strickprogramm **nicht** gelöscht oder überschrieben!

Wird ein gesondertes Sintralprogramm (Auto-Sintral) benötigt, dann geht es weiter im nächsten Kapitel "Bibliothek."

## 20.2.3 Bibliothek

| Bibliothek = geschützter Speicherbereich                                                                                                    |  |  |  |  |
|----------------------------------------------------------------------------------------------------|--|--|--|--|
| Einen Sintralbaustein laden, welcher zusätzlich zu den Strickprogrammen<br>geladen werden soll.<br>Kann an der Maschine nicht modifiziert werden! |  |  |  |  |
| <b>İ</b> : Dies können die Automatik-Funktionen des Stoll-Programmes AUTO-<br>SINTRAL sein, oder eine eigene Autosintral-Datei.                   |  |  |  |  |
|                                                                                                    |  |  |  |  |

#### Bibliothek

- ✓ Im Fenster "Neuen Auftrag anlegen" muss die Einstellung auf 3. Bibiliothek ausgewählt sein.
- 1. Eventuell mit den Tasten auf **3. Bibliothek** umschalten.
- Fenster wird angezeigt.

| Neuen Auftrag anlegen<br>Wählen Sie eine Bibliothek (Sammlung von Sintral-Funktionen) aus. |            | P                |
|--------------------------------------------------------------------------------------------|------------|------------------|
| 1. Strickprogramm > 2. Ladeoptionen > 3. Bibliothek                                        |            | < >              |
| Ordner:                                                                                    |            | Filter:          |
| M:\M1plus\Sintral-Functions\From Sirix imported Start\                                     |            |                  |
| Name                                                                                       | 0/1        | Datum / Uhrzeit  |
| CMS330TC.Sirix_ANFANG_SCHL                                                                 | <b>(i)</b> | 06.04.2017 14:01 |

- 2. Anschließend zum Ändern des Pfades die Taste
- Fenster "Ordner auswählen" erscheint.

|     | © ≋ <b>*</b> | 0,30<br>0<br>0,0 | WMF 0      | <b>K</b> 50 <b>)</b> | 🗄 kein Muster geladen | <b>.</b> | s<br>V | enior Operator<br>Schicht 5 | 2 |
|-----|--------------|------------------|------------|----------------------|-----------------------|----------|--------|-----------------------------|---|
| Ord | lner a       | uswäh            | len        |                      |                       |          |        |                             |   |
| +   | -  -         | Lokale           | Muster     |                      |                       |          |        |                             |   |
| +   |              | Z:\ [v           | /a_server] |                      |                       |          |        |                             |   |

- 3. Gewünschten Ort auswählen:
- Lokale Muster (Festplatte)
- Freigegebenes, beliebiges Netzlaufwerk
- 4. Mit Taste 🛨 den Ordner / Laufwerk öffnen, um die Unterordner anzuzeigen.
- 5. Ordner mit dem zu ladenden Strickprogramm (zip-Datei) auswählen.

i Anzeige der zip-Datei (Strickprogramm) Nur im Ordner direkt abgelegte zip-Dateien können in der Auswahlliste angezeigt werden.

- 6. Auswahl mit Taste 🗲 "OK" bestätigen und zurück zum vorigen Fenster.
- 7. Im Fenster "Neuen Auftrag anlegen" wird der Inhalt des ausgewählten Ordners angezeigt.

- 8. Gewünschter Sintralbaustein aus Liste auswählen.
  - i Benennung des Sintralbausteins

Dieses Sintral muss ebenfalls als zip-File abgelegt werden! Name des zip-Files muss identisch mit dem Name des Sintralbausteins sein! Beispiel: CMS530.Autosintral.zip beinhaltet den Sintralbaustein mit dem Name CMS530.Autosintral.sin.

- 9. Taste **E** "Auftrag erstellen" drücken, um den Auftrag fertigzustellen und zum vorherigen Fenster zurückgehen.
- Auftrag mit einem Sintralbaustein in der Bibliothek wird erstellt.

| i | Maschinentypbezeichnung des Sintralbausteins                                                                                                    |
|---|----------------------------------------------------------------------------------------------------|
|   | Hat der Sintralbaustein eine anderen Maschinetypbezeichnung als die<br>verwendete Maschine, so erscheint eine Meldung mit dem Hinweis: "Wollen<br>Sie den Musternamen an den aktuellen Maschinentyp anpassen?" |
|   | <ul> <li>"Ja": Sintralbaustein wird mit dem Maschinentyp der verwendeten<br/>Maschine abgespeichert.</li> <li>"Nein": Sintralbaustein mit dem gespeicherten Maschinentyp wird direkt<br/>geladen.</li> </ul>   |
|   |                                                                                                    |

#### - oder -

STOLL

10. Mit Taste **P** "Abbrechen" den Vorgang abbrechen und zum vorherigen Fenster zurückgehen.

Auftrag erstellen wird abgebrochen ohne ein Sintralbaustein zu laden.

i Löschen der Bibliothek Das Löschen des Inhaltes der Bibliothek (Geschützter Speicherbereich) geht nur, indem man mit der Taste "Auftrag erstellen" einen neuen Auftrag mit den gewünschten Einstellungen generiert.

#### 20.2.4 Löschen von Aufträgen

Alle Einstellungen bei ,Neuen Auftrag erstellen' löschen:

i Der Musterspeicher kann nicht komplett gelöscht werden!

Stückzahl für einen Auftrag mit einem Strickprogramm einstellen

## 20.3 Stückzahl für einen Auftrag mit einem Strickprogramm einstellen

#### Stückzähler setzen:

- ✓ Sie sind als Senior Operator 
  ender angemeldet.
- 1. In der Hauptnavigationsleiste den Hauptbereich **Fa** "Auftrag einrichten" auswählen.

STOLL

- 2. In der unteren Navigationsleiste **B** "Auftrag bearbeiten" antippen.
- ► Das Fenster wird angezeigt.

|                                                                                                    | Senior Operator<br>Schicht 1 |
|----------------------------------------------------------------------------------------------------|------------------------------|
| ₩ W0 WMF 0 B ADF530-32W.Vollfang_2_Farben_E72                                                                                                    |                              |
| Auftrag: Ladeoptionen Muster-<br>Explorer                                                                                                    | STOLL                        |
| Ordner: Z:\Anwender_SC\Eisenlohr\EKC\ADF 32W_ E72-Muster                                                                                                    | E_EKC_000.109.000_STOLL      |
| - 1 + Master-Setup D                                                                                                    | 13:57                        |
| ■ 1 ADF530-32W.Vollfang_2_Farben_E72 SIN G                                                                                                    | <b>†</b>                     |
|                                                                                                    | Auftrag<br>einrichten        |
|                                                                                                    | R Auftrag produzieren        |
|                                                                                                    | And Maschine Warten          |
|                                                                                                    | Maschine<br>konfigurieren    |
| Bearbeiten                                                                                                    | Daten<br>Ansehen             |
| Reven Auftrag<br>anlegen Speichern Startzeile                                                                                                    | 40 ? Hilfe                   |
| Auftrag         Maschine         Muster         Muster         Manuell           bearbeiten         Image: State of the state of the state of the | Manuell<br>eingreifen II     |
| 1 Gesamtstückzahl (Anzahl der Durchläufe) angeben                                                                                                    |                              |
| Anzahl erniedrigen                                                                                                    |                              |
| <ul> <li>Anzahl erhöhen</li> </ul>                                                                                                    |                              |
| Anzeigefeld antippen: Eingabe über virtuelle Tastatur                                                                                                    |                              |

- 3. Unter (1) mit der Taste 🛨 die Stückzahl erhöhen.
- Ist die Stückzahl > 1, so wird die Wiederholung grafisch als Schleife (Durchlauf) dargestellt.

Produktion starten

# STOLL

# 20.4 Produktion starten

#### Produktion starten:

- ✓ Sie sind als Senior Operator 
  angemeldet.
- 1. In der Hauptnavigationsleiste den Hauptbereich **Fa** "Auftrag einrichten" auswählen.
- 2. In der unteren Navigationsleiste **b** "Auftrag bearbeiten" antippen.
- ► Das Fenster wird angezeigt.

|                      |                                                                                          | Senior Operator<br>Schicht 1     |
|----------------------|------------------------------------------------------------------------------------------|----------------------------------|
| Auft<br>Ordr         | rag: Ladeoptionen Muster-<br>Explorer<br>Z:\Anwender_SC\Eisenlohr\EKC\ADF 32W_E72-Muster | STOLL<br>E_EKC_000.109.000_STOLL |
|                      | · 1 + Master-Setup □                                                                     | 13:57                            |
|                      | 1 ADF530-32W.Vollfang_2_Farben_E72                                                       | Ť                                |
|                      |                                                                                          | Auftrag<br>einrichten            |
|                      |                                                                                          | Produzieren                      |
|                      |                                                                                          | Aaschine<br>warten               |
|                      |                                                                                          |                                  |
| ,                    | Bearbeiten Bestehenden Auftrag laden Auftrag starten                                     | Daten<br>ansehen                 |
|                      | Neuen Auftrag     Speichern     Startzeile       anlegen     3                           | 40 ? Hilfe                       |
| E <sup>+ Au</sup> be | ftrag<br>arbeiten 🖗 Muster Muster Muster Muster ingreifen I                              | Manuell<br>eingreifen II         |
|                      |                                                                                          |                                  |
| 2                    | Taste, um die Produktion mit der unter ((3)) angegebenen Zeiler                          | nnummer zu starten.              |
|                      | 1: Es wird automatisch kein TP durchgeführt.                                             |                                  |
| 3                    | Anzeige der Sintralzeilennummer, ab welcher das da Strickprog                            | ramm gestartet wird.             |

- 3. Gegebenenfalls unter ((3)) eine gewünschte Zeilennummer für den Produktionsstart vorgeben.
- 4. Taste "Produktion starten" drücken.
- ▶ Die Produktion wird gestartet **ohne** die Durchführung eines **TP** (Test Programm).

Maschine vorbereiten

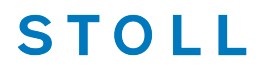

An Maschine ein Test Programm (TP) durchführen:

- ✓ Sie sind als Senior Operator t angemeldet.
- ✓ Ein Strickprogramm ist geladen.
- ✓ In der Hauptnavigationsleiste ist den Hauptbereich "Auftrag einrichten" ausgewählt.
- 1. In der unteren Navigationsleiste "Muster bearbeiten" antippen.
- 2. Anschließend die Registerkarte ⊡ "Test" öffnen.
- Taste E "Teststarten [TP]" drücken.
   ▷ Das Strickprogramm wird Strickbarkeit geprüft.
- 4. Bei **TP ok** kann mit Taste "Produktion starten" direkt die Produktion gestartet werden.

## 20.5 Maschine vorbereiten

Maschine für das Stricken vorbereiten: Fadenführer einfädeln:

- ✓ Sie sind als Senior Operator 
  ender angemeldet.
- ✓ Das Strickprogramm ist geladen und der Auftrag wurde gestartet.
- In der unteren Navigationsleiste \* Maschine vorbereiten" antippen.
- Die grafische Darstellung der verwendeten Fadenführer wird angezeigt.

Maschine vorbereiten

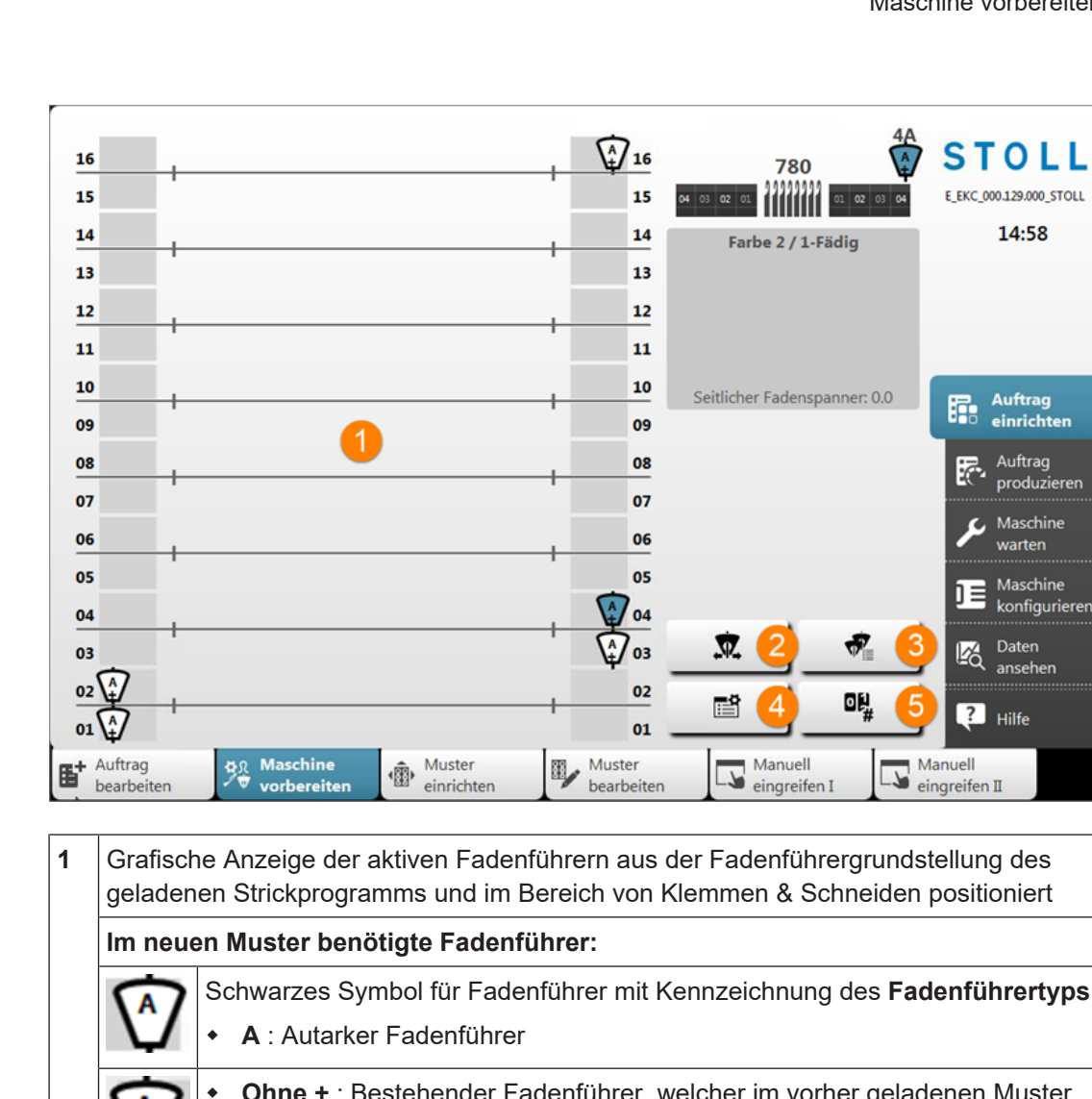

STOLL

Schwarzes Symbol für Fadenführer mit Kennzeichnung des Fadenführertyps **Ohne +**: Bestehender Fadenführer, welcher im vorher geladenen Muster verwendet wurde und somit nicht eingefädelt werden muss. Mit + : Neuer Fadenführer, welcher im vorher geladenen Muster nicht verwendet wurde und somit eingefädelt werden muss. Im neuen Muster nicht mehr benötigte Fadenführer: Graues Symbol für Fadenführer mit Kennzeichnung des Fadenführertyps A 1: Bei Auftrag starten werden die Fadenführergrundstellungen voriges Muster zu neues Muster verglichen. 2 Taste zum Öffnen des Menüs "Fadenführer bewegen" 찠 1: Taste wird nur angezeigt bei selektiertem Fadenführer 3 Tabellarische Anzeige der Fadenführer Ð. 4 Anzeige des Setup Editors ᅃᄖᆊ 5 Liste der Zähler anzeigen • #1 bis #221

STOLL

|  | Formzähler               |
|--|--------------------------|
|  | Formzähler absolut       |
|  | i: Keine Rapportschalter |

2. Fadenführer entsprechend der Anzeige einfädeln.

| i Hilfe beim Einfädeln<br>Um das Einfädeln zu erleichtern, kann mit Taste die Produktion<br>unterbrochen werden (Leerhub). Anschließend die Taste wieder deaktivieren,<br>um mit der Produktion fortzufahren. |   |                                                                                                    |
|----------------------------------------------------------------------------------------------------|---|----------------------------------------------------------------------------------------------------|
| Um das Einfädeln zu erleichtern, kann mit Taste und die Produktion<br>unterbrochen werden (Leerhub). Anschließend die Taste wieder deaktivieren,<br>um mit der Produktion fortzufahren.                       | i | Hilfe beim Einfädeln                                                                                                    |
|                                                                                                    |   | Um das Einfädeln zu erleichtern, kann mit Taste die Produktion<br>unterbrochen werden (Leerhub). Anschließend die Taste wieder deaktivieren,<br>um mit der Produktion fortzufahren. |

# 20.6 Maschine einfädeln

## 20.6.1 Einfädeln vom Spulentisch zum Fadenführer

#### Fadenverlauf

Die Fadenzuführung erfolgt von oben – direkt von der Fadenkontrolleinheit zum Fadenführer.

Damit sich die Fäden nicht berühren, sind die Fadenkontrolleinheiten V-förmig angeordnet.

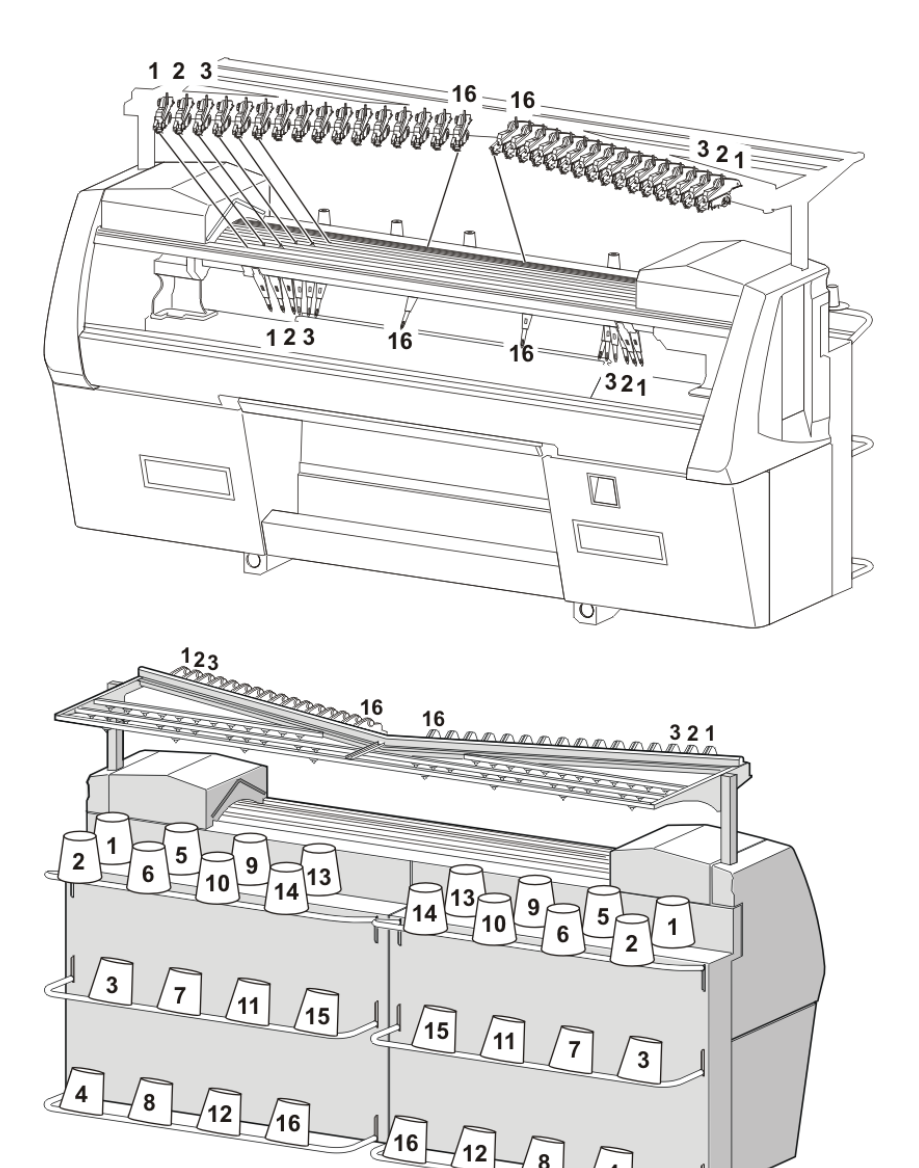

#### Fadenverlauf

Der Fadenverlauf von der Spule bis zum Fadenführer sollte geradlinig verlaufen.

4

Festlegung der Zuordnung von Spule – Fadenkontrolleinheit – Fadenführer:

- Spule 1 Fadenkontrolleinheit 1 Fadenführer 1
- Spule 2 Fadenkontrolleinheit 2 Fadenführer 2
- usw.

i

STOLL

#### Diese Fadenzuführung bewirkt:

- eine möglichst geringe Fadenspannung
- dass sich die F\u00e4den nicht ber\u00fchren

# STOLL

#### Ausstattungsbeispiel: einer ADF 32 W:

- Spulentische für insgesamt 32 Garnspulen
- 32 Fadenkontrolleinheiten
- 32 Fadenführer (2 Fadenführer auf 16 Spuren)

Dies bedeutet: Werden mehrere Fäden in einem Fadenführer zusammengeführt, können nicht mehr alle 32 Fadenführer verwendet werden.

#### Einfädelmöglichkeiten:

|                                    | Faden pro Faden-<br>führer                                  | 1            |  |
|------------------------------------|-------------------------------------------------------------|--------------|--|
|                                    | Anzahl der Faden-<br>führer                                 | 32           |  |
| _ <sup>⊮</sup><br>Standardbelegung | Anzahl der Spulen                                           | 32           |  |
|                                    | i: Doppelbelegung                                           | aller Spuren |  |
|                                    |                                                             |              |  |
|                                    | Zwei Fäden pro Fade                                         | enführer     |  |
|                                    | • Ein Fadenführer p                                         | oro Spur     |  |
|                                    | <ul> <li>Zwei Fadenführer pro Spur</li> </ul>               |              |  |
|                                    | Drei Fäden pro Fadenführer + ein Faden pro Faden-<br>führer |              |  |
|                                    | Ein Fadenführer pro Spur                                    |              |  |
|                                    | <ul> <li>Zwei Fadenführer</li> </ul>                        | pro Spur     |  |
|                                    | Vier Fäden pro Fade                                         | nführer      |  |

In der Betriebsanleitung finden Sie die grafischen Darstellungen der verschiedenen Einfädelmöglichkeiten.

i

#### 20.6.1.1 Fadenkontrolleinheit einfädeln

#### I. Fadenkontrolleinheit (FKE):

**i** Die Elemente der Fadenkontrolleinheit können individuell auf das verarbeitete Garn eingestellt werden.

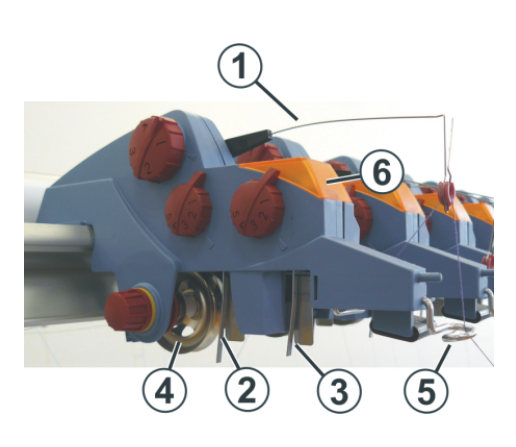

| 1 | Spannarm                       | 4 | Fadenbremsteller |
|---|--------------------------------|---|------------------|
| 2 | Knotenfühler für große Knoten  | 5 | Fadenöse         |
| 3 | Knotenfühler für kleine Knoten | 6 | Leuchtdiode      |

#### II. Aufgaben der Fadenkontrolleinheit:

- Fadenbremsteller (4):
  - regelt die Fadenspannung und verhindert durch die Fadenrückholung das Durchhängen von F\u00e4den
- Spannarm (1:)
  - bei Fadenbruch oder Fadenende stellt der Spannarm die Strickmaschine ab

## i Fehleranzeige

Fehler werden von der Leuchtdiode (6) der Signalleuchte und am Display angezeigt.

■ Knotenfühler für große Knoten (2) :

- STOLL
- bei großen Knoten im Garn stellt der Knotenfühler die Strickmaschine ab
- Knotenfühler für große Knoten (3) :
  - Bei kleinen Knoten im Garn strickt die Maschine über eine programmierte Anzahl von Reihen mit reduzierter Geschwindigkeit.
- Fadenöse (5:)
  - führt den Faden und verhindert, dass sich Fäden berühren oder kreuzen.
  - einstellbar: notwendig bei Einfädeln eines Fadenführers mit mehr Fäden

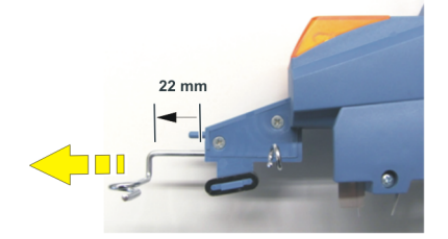

#### 20.6.1.2 Lichtvorhang

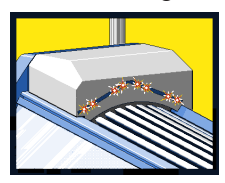

- Der Lichtvorhang überwacht den Bereich oberhalb der Fadenführerschienen.
- Wird dieses Schutzfeld unterbrochen, so werden der Schlitten und die autarken Fadenführer sofort gestoppt.

# STOLL

#### 20.6.1.3 Autarken Fadenführer einfädeln

Autarker Fadenführer:

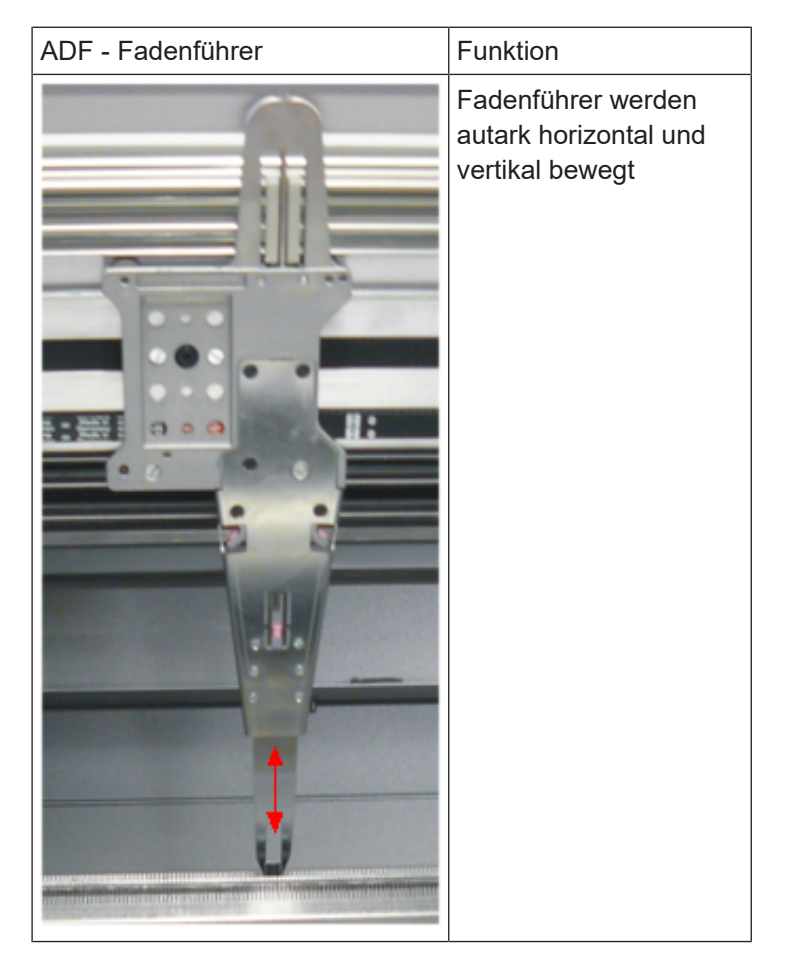

Schienenbelegung bei 32 autarken Fadenführern:

- Bei den Fadenführern der Schienen 1-4 sind die Fadenführernüsschen vorne geschlossen hinten offen zum Einfädeln
- Bei den Fadenführern der Schienen 5-8 sind die Fadenführernüsschen vorne offen zum Einfädeln – hinten geschlossen

| 2B | 1B | <br> <br>       | 2A | 1A | 8 |
|----|----|-----------------|----|----|---|
| 2B | 1B |                 | 2A | 1A | 7 |
| 2B | 1B | <br>!<br>!<br>! | 2A | 1A | 6 |
| 2B | 1B |                 | 2A | 1A | 5 |
| 1A | 2A |                 | 1B | 2B | 4 |
| 1A | 2A |                 | 1B | 2B | 3 |
| 1A | 2A |                 | 1B | 2B | 2 |
| 1A | 2A |                 | 1B | 2B | 1 |

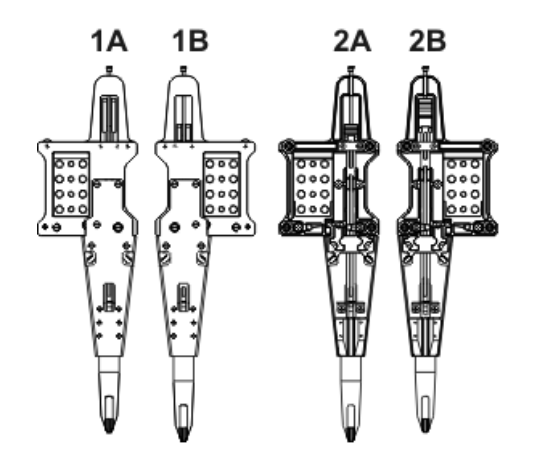

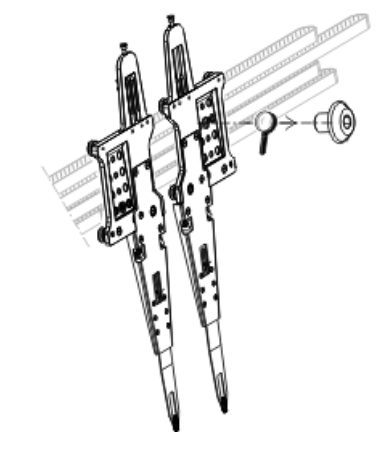

STOLL

#### Zwei verschiedene Bauarten:

- Fadenführer 1A entspricht dem Fadenführer 2B
- Fadenführer 1B entspricht dem Fadenführer 2A

Spezial Fadenführer bei ADF Weave in - Maschinen:

| Fadenführer                                                              | Einfädeln                                                                                                    |
|--------------------------------------------------------------------------|----------------------------------------------------------------------------------------------------|
| × /                                                                      | Bypass: Der Faden wird nicht in das Faden-<br>röhrchen eingefädelt, sondern er wird über<br>zwei Fadenösen geführt.                                                            |
|                                                                          | <ol> <li>Nur Bypass notwendig:<br/>Faden passt durch das<br/>Fadenführernüsschen</li> </ol>                                                                                    |
|                                                                          | <ol> <li>Grober Fadenführer mit Bypass +<br/>grobe Fadenkontrolleinheit (stärkere<br/>Rückholkraft):<br/>Faden (dick) passt nicht durch das<br/>Fadenführernüsschen</li> </ol> |
|                                                                          |                                                                                                    |
|                                                                          | I                                                                                                    |
| Einsatz des Fadenführers mit Bypass                                      | Erklärung                                                                                                    |
| <ul> <li>bei einem sehr groben, voluminösem<br/>Garn</li> </ul>          | Das Garn ist zu dick und kann nicht in das<br>Fadenröhrchen eingefädelt werden                                                                                                 |
| <ul> <li>bei einem Garn, das im Fadenröhrchen<br/>"festklebt"</li> </ul> | Nach der Schlittenumkehr muss der Spann-<br>arm der Fadenkontrolleinheit das Garn zu-<br>rückholen (spannen), damit keine Faden-<br>schleife entsteht.                         |
|                                                                          | Durch die erhöhte Reibung entsteht eine Fa-<br>denschleife, welche zu einem Fehler im Ge-<br>strick führt (Fadenschleife, Loch, Fallma-<br>sche, Fadenbruch).                  |

#### Vorgehensweise:

STOLL

- 1. Die Abdeckhauben öffnen.
- 2. Den Fadenführer an eine Stelle schieben, wo er leichter eingefädelt werden kann.
- Fadenführer einfädeln. Verwenden Sie dazu die Einfädelhilfe (1).

# STOLL

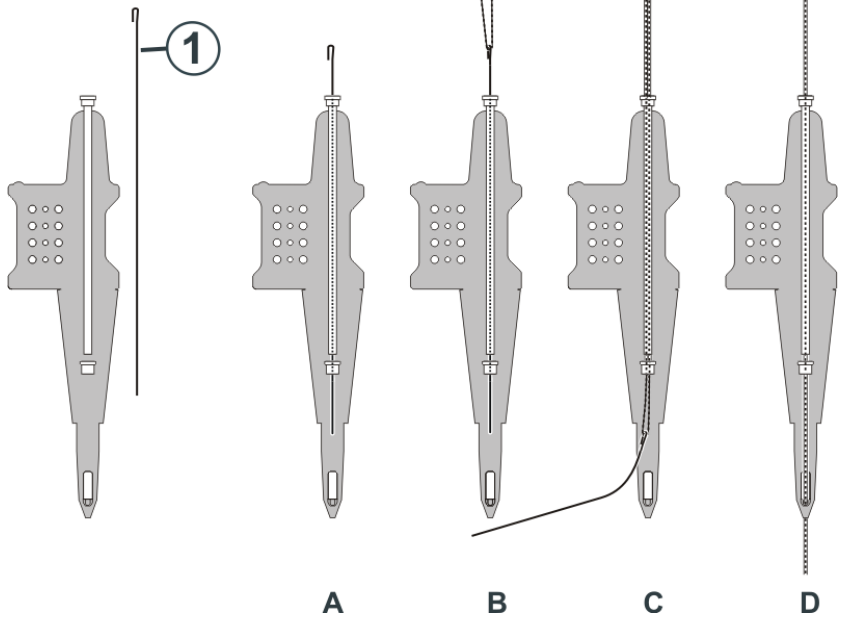

- 4. Einfädelhilfe durch das Fadenröhrchen nach unten schieben (A).
- 5. Eine Fadenschleife (B) bilden.
- 6. Einfädelhilfe nach unten ziehen (C).
- 7. Fadenschleife ausfädeln und von Hand in das Fadenführernüsschen einfädeln (D).
- 8. Das Fadenende festhalten.

|          | GEFAHR                                                                                                    |
|----------|----------------------------------------------------------------------------------------------------|
| <u> </u> | Fadenführer fährt zurück in seine Strickposition!                                                                         |
|          | Quetsch- und Schergefahr durch die autarken Fadenführer.                                                                  |
|          | <ul> <li>Die Fadenführer, welche verschoben worden sind, fahren automatisch<br/>zurück in ihre Strickposition.</li> </ul> |
|          | $\rightarrow$                                                                                                    |
|          | $\rightarrow$                                                                                                    |

- 9. Die Einrückstange vorsichtig nach oben ziehen.
  - Die Fadenführer fahren automatisch zurück in ihre Strickposition oder in die Klemm-/ Schneideposition.
- 10. Sind die Fadenführer in ihrer Strickposition, fährt der Schlitten los und legt den Faden in die Nadeln ein.
- 11. Wenn der Faden sicher in den Nadeln eingelegt ist, die Einrückstange loslassen.
   Der Schlitten stoppt.
- 12. Das Fadenende loslassen und die Abdeckhauben schließen.
- 13. Den Schlitten weiter bis in die Umkehrstelle fahren und ihn stoppen.
- 14. Das Fadenende entfernen.

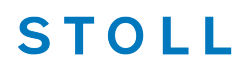

15. Die Produktion fortsetzen oder ein neues Strickteil beginnen.

#### 20.6.1.4 Fadenführer verschieben und wieder positionieren

Zum Einfädeln und für Reparaturarbeiten ist es notwendig den Fadenführer aus dem Strickbereich zu schieben.

Unsere Empfehlung: ¥ Schieben Sie den Fadenführer an eine Stelle, wo er gut zugänglich ist und Sie ihn leichter einfädeln können.

#### Fadenführer manuell verschieben

- 1. Die Abdeckhauben öffnen.
- Automatisch werden alle Fadenführer stromlos geschaltet sie sind manuell verschiebbar.
- 2. Fadenführer an eine Stelle schieben, wo er gut zugänglich ist und leichter eingefädelt werden kann.

#### Fadenführer wieder positionieren

- 1. Den Faden in die Nadeln einlegen.
- 2. Die Abdeckhauben schließen.
- 3. Die Fehlermeldung quittieren.
- 4. Die Einrückstange hochziehen.
- ▶ Die Fadenführer fahren automatisch zurück in ihre Strickposition.

#### 20.6.1.5 Fadenenden versorgen

- I. Verwendung der Klemm-/Schneideeinrichtung und des Kamms:
- 1. Fadenführer neben der zugehörigen Klemm-/ Schneidestelle rechts oder links entsprechend der Fadenführergrundstellung positionieren.
- 2. Fadenenden manuell in die Schneidenadeln der Klemmstellen einlegen.

# STOLL

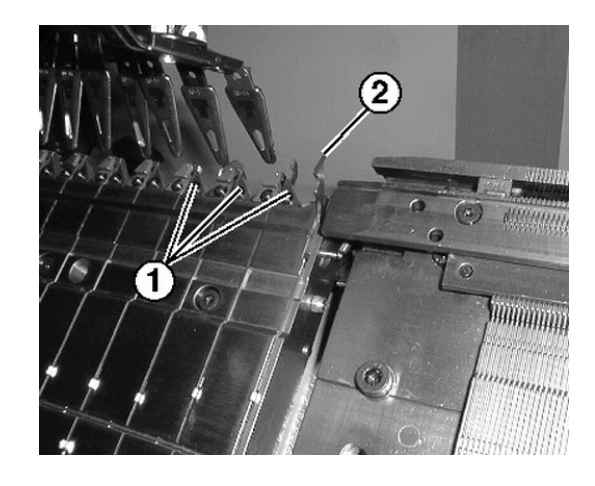

| Nr. | Element                       |
|-----|-------------------------------|
| 1   | Klemmstelle mit Schneidenadel |
| 2   | Fanghaken                     |

- II. Ohne Verwendung der Klemm-/Schneideeinrichtung und des Kamms:
- 1. Fadenführer am Gestrickrand rechts oder links entsprechend der Fadenführergrundstellung positionieren.
- 2. Ein paar Nadeln am Gestrickrand manuell nach oben schieben.
- 3. Fadenenden in die Nadeln einlegen.
- 4. Nadeln von Hand abziehen.
- 5. Fadenenden abschneiden.
- 6. Abdeckhauben schließen.

#### 20.6.1.6 Fadenführer positionieren

- I. Fadenführer in der Klemmstelle positionieren
- ✓ Die im Muster verwendeten Fadenführer sind eingefädelt.
- ✓ Mit Klemm/Schneideinrichtung (YGCX).
- 1. Die Fadenführer in den entsprechenden Klemmstellen positionieren.
  - i Zuordnung der Fadenführer zu einer Klemmstelle bei Befehl YGCX
    - Die Fadenführernummer entspricht der Klemmstellennummer.
- II. Fadenführer am Gestrickrand positionieren:
- ✓ Die im Muster verwendeten Fadenführer sind eingefädelt.

# STOLL

Maschine einfädeln

- ✓ Ohne Klemm-Schneideinrichtung (YG).
- In der unteren Navigationsleiste \* "Maschine vorbereiten" antippen.
- ▶ Die grafische Darstellung der verwendeten Fadenführer wird angezeigt.
- 2. Im geöffneten Fenster auf Taste 🗖 drücken.
- ▶ Tabelle mit den verwendeten Fadenführern wird angezeigt.

| Fade | enfül | hrer |            |           |            |            |               |                |            |                        |     |                |              |      |   |            |               |
|------|-------|------|------------|-----------|------------|------------|---------------|----------------|------------|------------------------|-----|----------------|--------------|------|---|------------|---------------|
| Y    | Тур   | Rad  | Ga<br>Y:=n | rn<br>0/1 | Posi<br>YG | tion<br>YP | Korrekt<br>Ka | turwerte<br>Kb | K <i>a</i> | Intarsia<br>K <i>b</i> | I<> | Eingrifl<br>Ua | sweite<br>Ub | MSEC | v | Brem<br>Ba | nswerte<br>Bb |
| 1A   | N     |      | Α          | 1         | -33        | -33        | 0.0           | 0.0            | 0.0        | 0.0                    |     | 14.5           | 14.5         | 0.00 | 0 | 0          | 0             |
| 2A   | Ν     |      | В          | 1         | -40        | -40        | 0.0           | 0.0            | 0.0        | 0.0                    |     | 14.5           | 14.5         | 0.00 | 0 | 0          | 0             |
| 4A   | N     |      | С          | 1         | 402        | 402        | 0.0           | 0.0            | 0.0        | 0.0                    |     | 14.5           | 14.5         | 0.00 | 0 | 0          | 0             |
| 5A   | N     |      | D          | 1         | 409        | 409        | 0.0           | 0.0            | 0.0        | 0.0                    |     | 14.5           | 14.5         | 0.00 | 0 | 0          | 0             |
| 8A   | Ν     |      | E          | 1         | 430        | 430        | 0.0           | 0.0            | 0.0        | 0.0                    |     | 14.5           | 14.5         | 0.00 | 0 | 0          | 0             |

3. Die Fadenführer entsprechend der Tabelle gestaffelt am Gestrickrand positionieren.

GEFAHR

## 20.6.2 Fadenführer nach Fadenbruch einfädeln

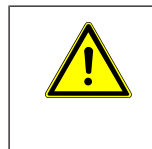

#### Gefahr durch fahrenden Schlitten

Quetsch- und Schergefahr durch den Schlitten.

Bei der Produktion: Fadenführer nach Fadenbruch einfädeln.

- 1. Abdeckhauben öffnen.
- 2. Faden durch den Fadenleitstern und Fadenführerkopf einfädeln.
- 3. Mit dem Arbeitshäkchen den Faden in den Nadelhaken einlegen.
- 4. Fadenende entgegen der Schlittenrichtung führen.
- 5. Fadenende außerhalb des Gefahrenbereichs (Schlitten) festhalten.
- 6. Die Einrückstange auf Position 2 (reduzierte Geschwindigkeit) ziehen und den Schlitten beobachten.
- Der Schlitten bewegt sich mit reduzierter Geschwindigkeit, wenn eine langsamere Geschwindigkeit unter "Geschwindigkeit bei offenen Abdeckhauben [MSECCO]" eingestellt und die Taste aktiviert ist.

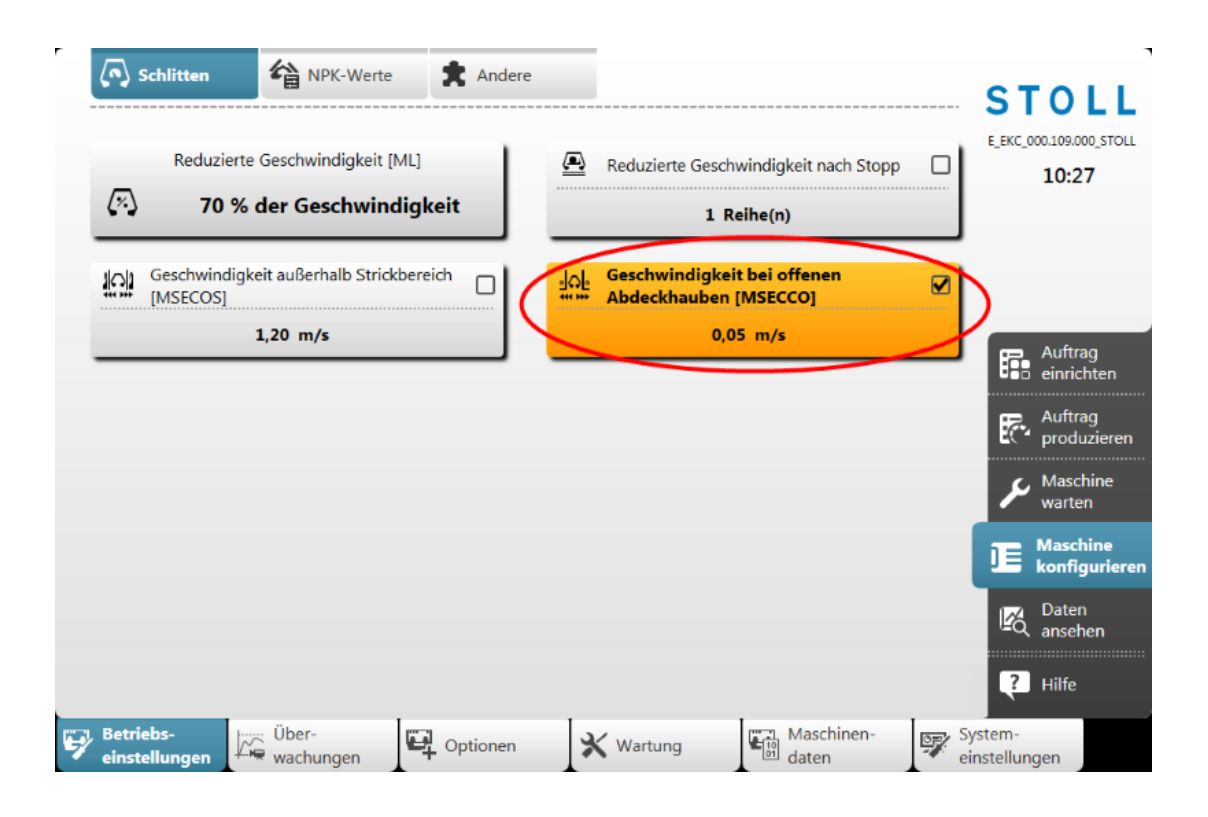

STOLL

- 7. Die Einrückstange loslassen wenn der Faden eingebunden ist und die Stelle zugänglich ist.
- 8. Fadenende abschneiden.
- 9. Schutzhauben schließen und die Produktion fortsetzen.

## 20.7 Muster einrichten

**i** Während die Maschine strickt, werden für jeden Schlittenhub die entsprechenden Daten aus dem Strickprogramm angezeigt und können geändert werden.

- I. Geladenes Muster einrichten:
- ✓ Sie sind als Senior Operator 
  endermal angemeldet.
- ✓ Auftrag mit einem Strickprogramm ist erstellt.
- ✓ Stückzahl (Durchläufe) ist gesetzt.
- ✓ Auftrag wurde gestartet.
- ✓ Die im Strickprogramm verwendeten Fadenführer sind eingefädelt und positioniert.
- 1. Maschine mit Einrückstange starten.

# STOLL

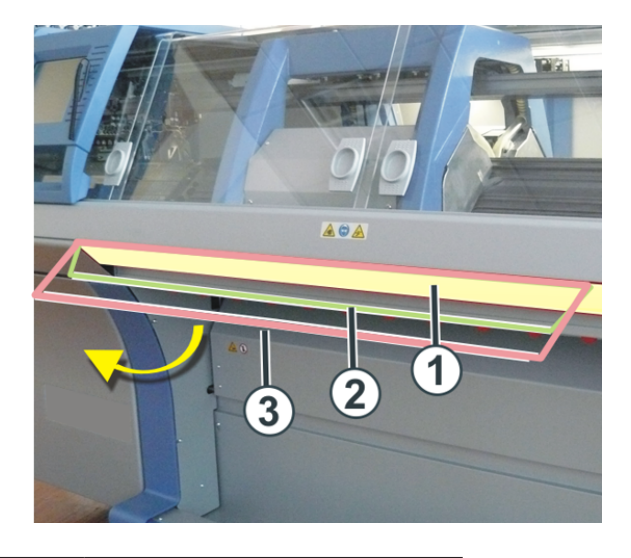

| 1 | Schlittenwagen gestoppt    |
|---|----------------------------|
| 2 | reduzierte Geschwindigkeit |
| 3 | normale Geschwindigkeit    |

- 2. In der unteren Navigationsleiste "Muster einrichten" antippen.
- Das Fenster wird angezeigt.

| Das Fensier wird ange                   | zeigi.                                                                 |                                            |                                |
|-----------------------------------------|------------------------------------------------------------------------|--------------------------------------------|--------------------------------|
|                                         | <ul> <li>C 1 von 1</li> <li>○ 2 </li> <li>○ ADF530-32W.Full</li> </ul> | ा 180 ा<br>■                               | Senior Operator<br>Schicht 1 🔒 |
|                                         |                                                                        |                                            | STOLL                          |
|                                         | S3 S2                                                                  | s1 (1)                                     | E_EKC_000.109.000_STOLL        |
| 10                                      | 9,00 18,00<br>NP 20 NP 25                                              | 2                                          | 15.52                          |
|                                         |                                                                        | î <u>↑</u> 3                               |                                |
| 3311359                                 |                                                                        |                                            |                                |
| \$                                      | 2A                                                                     | 4                                          | Rea Auftrag                    |
| 5516665                                 | <u> </u>                                                               |                                            | <b>□</b> ∎ō einrichten         |
| TT                                      |                                                                        | ↓ <u>5</u>                                 | Produzieren                    |
| <u></u>                                 | 9,00 18,00<br>NP 20 NP 25<br>JA1=1275 7 JA1=1276                       | 6                                          | ✓ Maschine<br>warten           |
| _                                       |                                                                        |                                            |                                |
| ■ 180 >> S:<1-><*>A(25)-Y(25)/<1        | ->H(20)-H(20); YX:=B/0; Y-2A:R25                                       | F1*^0; Y-2A:YD-1.0; #R<216 S2 S            | 3 O Daten                      |
| ■ 30,0  ■ 30,0  ■ 8 0,                  | 70 m/s                                                                 | 222 °                                      |                                |
| 0                                       |                                                                        | VCI 1 13                                   | ? Hilfe                        |
| Bearbeiten Auftrag Maschine vorbereiten | Muster<br>einrichten                                                   | Muster<br>bearbeiten Manuell<br>eingreifen | I Manuell<br>eingreifen II     |

| S | Т | 0 | L | L |
|---|---|---|---|---|
|   |   |   |   |   |

| Nr. | Tas-<br>te     |                            |                                                                                                    |
|-----|----------------|----------------------------|----------------------------------------------------------------------------------------------------|
| 1   |                | Systemangabe               | Anzeige der verwendeten Systeme mit Nummerierung                                                      |
|     |                |                            | <ul> <li>Hellgrau: System aktiv</li> </ul>                                                            |
|     |                |                            | <ul> <li>Dunkelgrau: System inaktiv</li> </ul>                                                        |
|     |                |                            |                                                                                                    |
| Dat | en für d       | as hintere Nadel           | pett                                                                                                  |
| 2   | ₽ţ             | Öffnen des Setup           | -Editors zum Ändern der Maschenfestigkeit                                                             |
|     |                | 16,00<br>NP 25             | <ul> <li>Anzeige der aktuellen Maschenfestigkeit (NP-Index) und<br/>des zugeordneten Werts</li> </ul> |
|     |                |                            | Öffnet Nummernfeld zur direkten Änderung des Wertes                                                   |
|     |                |                            | 1: Wert wird direkt ins Setup übernommen.                                                             |
| 3   | 1<br>9010101   | Öffnet das Fenste          | er "Schusseinstreifer testen"                                                                         |
|     |                | Grafische Anzeig           | e von Stricksymbolen für das hintere Nadelbett                                                        |
|     |                | 1                          |                                                                                                    |
| 4   | •              | Öffnen des Setup           | -Editors zum Ändern von                                                                               |
|     | -              | • YD /YDI                  |                                                                                                    |
|     |                | <ul> <li>YC/YCI</li> </ul> |                                                                                                    |
|     |                | ◆ Ua-b/NCC                 |                                                                                                    |
|     |                |                            | Anzeige des aktiven Fadenführers                                                                      |
|     |                | 2A                         | <ul> <li>Öffnet Fenster "Egdenführer" mit grafischer Ansicht der</li> </ul>                           |
|     |                |                            | Fadenführerschienen                                                                                   |
|     |                |                            |                                                                                                    |
| Dat | en für d       | las vordere Nadel          | bett                                                                                                  |
|     |                | Grafische Anzeig           | e von Stricksymbolen für das vordere Nadelbett                                                        |
| 5   | ******         | Öffnet das Fenste          | er "Schusseinstreifer testen"                                                                         |
| 6   | ‡ິຽ            | Öffnen des Setup           | -Editors zum Ändern der Maschenfestigkeit                                                             |
|     |                | 16,00<br>NP 25             | <ul> <li>Anzeige der aktuellen Maschenfestigkeit (NP-Index) und<br/>des zugeordneten Werts</li> </ul> |
|     |                |                            | Öffnet Nummernfeld zur direkten Änderung des Wertes                                                   |
|     |                |                            | L: Wert wird direkt ins Setup übernommen.                                                             |
| 7   |                | Anzeige der mom            | entan strickenden Jacquardzeilennummer                                                                |
| 8   | <del>: -</del> | Anzeige der mom            | entan strickenden Sintralzeilennummer                                                                 |

# STOLL

| Nr. | Tas-<br>te          |                                                                                                    |
|-----|---------------------|----------------------------------------------------------------------------------------------------|
| 9   | •                   | Anzeige des Warenabzug-Index mit dem aktuellen Warenabzugwert                                           |
|     |                     | Offnen des Setup-Editors zum Andern von Daten im    W    WMF Menü                                       |
| 10  | 4                   | • Anzeige des Hilfsabzugs-Index mit der aktuellen Drehzahl des Hilfabzuges                              |
|     | •                   | <ul> <li>Öffnen des Setup-Editors zum Ändern von Daten im</li> </ul>                                    |
|     |                     | – W+F Menü                                                                                              |
| 11  | <b>&gt;&gt;&gt;</b> | <ul> <li>Anzeige der Schlittenhubrichtung mit der momentanen<br/>Schlittengeschwindigkeit</li> </ul>    |
|     | s                   | <ul> <li>Öffnen des Setup-Editors zum Ändern von Schlittengeschwindigkeitswerten<br/>(MSEC)</li> </ul>  |
| 12  |                     | Anzeige des aktuellen Rapportschalters                                                                  |
|     | N.S                 | Öffnen des Setup-Editors zum Ändern von Rapportschalter                                                 |
| 13  | 333<br>999          | <ul> <li>Anzeige des aktuellen Versatzkorrektur-Index mit der momentanen<br/>Versatzposition</li> </ul> |
|     |                     | <ul> <li>Öffnen des Setup-Editors zum Ändern der Werte von Versatzkorrektur-<br/>Index</li> </ul>       |

- 3. Gewünschte Änderungen der Musterparameter vornehmen.
- > Das Muster sollte für die Produktion eingerichtet und vorbereitet sein.

## 20.7.1 Muster bearbeiten

- I. Ansicht oder Änderungen von Sintral oder Jacquard:
- ✓ Sie sind als Senior Operator ▲ angemeldet.
- 1. In der Hauptnavigationsleiste den Hauptbereich **Fa** "Auftrag einrichten" auswählen.
- 2. In der unteren Navigationsleiste "Muster bearbeiten" antippen.
- ► Das Fenster wird angezeigt.

| 166       REPEND         169       >> S:<1-><+>A(17)-0;       YX:=EK;       V       €_EKC_000109.000_STOLL         170       IF RS17=0       F:SWITCH-11; C Cast off       11:28         171       FEDG:SWITCH-1;       11:28       11:28         174       IF \$98=0       F:SWITCH-2; C Cast-off On/Off       11:28         175       IF \$140=1       P:SWITCH-3; GOTO \$123 C Comb of lower Limit Switch       16         176       JA1=1276 \$1-1 \$1M=0 \$1R=00 \$1R=09       17       IF\$99=0 MS PRINT/! ! CHECK COMB ! !/         178       <       19       IFN\$137=72 MS PRINT/! ! INVALID GAUGE ! !/         180       >> S:<1-><*>A(25)-Y(25)/<1->H(20)-H(20);       YX:=B/0;         181 << S:<1-><*>A(25)-Y(25)/<1->H(20)-H(20);       YX:=B/0;         181 << S:<1-><*>A(25)-Y(25)/<1->H(20)-H(20);       YX:=B/0;         181 << S:<1-><*>A(25)-Y(25)/<1->H(20)-H(20);       YX:=B/0;         183 >> S:<1->H(20)-H(20);       YX:0;       V         183 >> S:<1->H(20)-H(20);       YX:0;       V         184 FSID C Comb On/Off       Image: Maschine       Maschine         186 AS1       199 <       5       G       G         188 AS1       199 <       5       G       G       G         189 <       G <th></th> <th>Sintral 1 🕈 Jacquard</th> <th></th> <th></th> <th>STOLL</th>                                                                                                    |     | Sintral 1 🕈 Jacquard                                             |              |      | STOLL                        |
|----------------------------------------------------------------------------------------------------|-----|------------------------------------------------------------------|--------------|------|------------------------------|
| 169 >> S: S: 1-><+>A(17)-0;       YX:=EK;       V       11:28         170 IF RS17=0 F:SWITCH-11; C Cast off       11:28       11:28         171 FEND C MI-SINTRAL       122 C                                                                                                    |     | 168 REPEND                                                       |              |      | F FKC 000.109.000 STOLL      |
| 170 IF RS17=0 F:SWITCH-11; C Cast off       11:28         171 FEND C MI-SINTRAL       12         172 C                                                                                                    |     | 169 >> S:<1-><+>A(17)-0;                                         | YX:=EK;      | V    | E_ERC_000.105.000_510EE      |
| 1/1 FEND C MI-SINTRAL         172 C Comb On/Off         173 FBEG:SWITCH-1;         174 IF #98=0 F:SWITCH-2; C Cast-off On/Off         175 IF #140=1 F:SWITCH-3; GOTO #123 C Comb of lower Limit Switch         176 JA1=1276 #L=1 #LM=0 #RM=0 #R=699         177 IF#99=1 #99=0 MS FRINT/! ! CHECK COMB ! !/         178 <                                                                                                    |     | 170 IF RS17=0 F:SWITCH-11; C Cast off                            |              |      | 11:28                        |
| 1/2 C                                                                                                    |     | 171 FEND C MI-SINTRAL                                            |              |      |                              |
| 17/3       TPBEG:SWITCH-1;         17/4       IF # 98=0       F:SWITCH-2;       C Cast-off On/Off         17/5       IF # 140=1       F:SWITCH-3;       GOTO # 123 C Comb of lower Limit Switch         17/6       JAI=1276       #L=1       #LM=0       #R=699         17/7       IF# 99=1       # 99=0       MS FRINT/! ! CHECK COMB ! !/       If an and a state of the state of the state of                                                                                                    |     | 172 C COMD ON/OII                                                |              |      |                              |
| 174 If #95-0 F.SWITCH-2; GOTO #123 C Comb of lower Limit Switch         175 IF #140=1 FSWITCH-3; GOTO #R=699         177 IF#99=1 #99=0 MS PRINT/! ! CHECK COMB ! !/         178 <                                                                                                    |     | 173 FBEG:SWITCH-1;<br>174 TE #00-0 E:SWITCH-2: C Cact-off on/off |              |      |                              |
| 1/3 If #140-1 FLOWIGH 3, GOID #R=69         1/3 IF #140-1 FLOWIGH 3, GOID #R=69         177 JF#99=1 #99=0 MS PRINT/! ! CHECK COMB ! !/         178 <                                                                                                    |     | 174 IF #96-0 F.SWIICH-2, C Cast-OII ON/OII                       | Timit Guitch |      |                              |
| 170       DAIL-1 # JAN-0 # AL-1 # JAN-0 # RA-0 # RA-                         |     | 175 IF #140-I F.SWITCH-S, GOIO #125 C COMD OF TOWER              | LIMIC SWITCH |      |                              |
| 178 <<                                                                                                    |     | 177 TF#99=1 #99=0 MS PRINT/! ! CHECK COMB ! !/                   |              |      |                              |
| 179       INN#137=72 MS PRINT/! ! INVALID GAUGE ! !/         180       >> S:<1-><*>A(25) -Y (25) /<1->H(20) -H(20);       YX:=B/0;         181       << S:<1-><*>A(25) -Y (25) /<1->H(20) -H(20);       YX:=B!/0;         182       =^= #98=0 VU       YX:=B!/0;         183       >> S:<1->H(20) -H(20);       YX:0;         183       >> S:<1->H(20) -H(20);       YX:0;         184       FEND C Comb On/Off         185       C                                                                                                    |     | 178 <<                                                           |              |      |                              |
| 180 ≫ s:<1-><*>A(25) -Y (25) /<1->H (20) -H (20);       YX:=B/0;         181 << s:<1-><*>A(25) -Y (25) /<1->H (20) -H (20);       YX:=B!/0;         182 =^= #98=0 VU       YX:=B!/0;         183 >> s:<1->H (20) -H (20);       YX:0;         184 FEND C Comb On/Off       YX:0;         185 C                                                                                                    |     | 179 IFN#137=72 MS PRINT/! ! INVALID GAUGE ! !/                   |              |      | Auftrag                      |
| 181 << s:<1-><*>A(25) -Y(25)/<1->H(20) -H(20);       YX:=B!/0;         182 =^= #98=0 VU       VU         183 >> S:<1->H(20) -H(20);       YX:0;         184 FEND C Comb On/Off       YX:0;         185 C                                                                                                    | >   | 180 >> s:<1-><*>A(25)-Y(25)/<1->H(20)-H(20);                     | YX:=B        | /0;  | Voo einrichten               |
| 6       182 =^= #98=0 VU         183 >> S:<1->H(20) -H(20);       YX:0;         184 FEND C Comb On/Off       Waschine         185 C                                                                                                    |     | 181 << S:<1-><*>A(25)-Y(25)/<1->H(20)-H(20);                     | YX:=B        | !/0; | - Auftrag                    |
| 6       183 >> S:<1->H(20)-H(20);       YX:0;       V         184 FEND C Comb On/Off       185 c Cast-off On/Off       YX:0;       V         186 FBEG:SWITCH-2;       187 JA1=1278 #L=1 #LM=0 #RM=0 #R=699       188 As1       Maschine         189 <                                                                                                    |     | 182 =^= #98=0 VU                                                 |              |      | produzieren                  |
| 184 FEND C Comb On/Off         185 C Cast-off On/Off         186 FEEG: SWITCH-2;         187 JA1=1278 #L=1 #LM=0 #RM=0 #R=699         188 AS1         189 <                                                                                                    | 6   | 183 >> S:<1->H(20)-H(20);                                        | YX:0;        | v    |                              |
| 185 C       Cast-off On/off         186 FEBG: SWITCH-2;       187 JA1=1278 #L=1 #LM=0 #RM=0 #R=699         189 <                                                                                                    |     | 184 FEND C Comb On/Off                                           |              |      | <ul> <li>Maschine</li> </ul> |
| 186 FBEG: SWITCH-2;         187 JA1=1278 #L=1 #LM=0 #RM=0 #R=699         188 AS1         189 <                                                                                                    |     | 185 C Cast-off On/Off                                            |              |      | warten                       |
| 187 JA1=1278 #L=1 #LM=0 #RM=0 #R=699         188 AS1         189 <                                                                                                    |     | 186 FBEG:SWITCH-2;                                               |              |      |                              |
| 188 AS1       189 <                                                                                                    |     | 187 JA1=1278 #L=1 #LM=0 #RM=0 #R=699                             |              |      | Maschine                     |
| 189 <                                                                                                    |     | 188 AS1                                                          |              |      | 📕 💻 konfigurieren            |
| Image: Constraint of the second second se |     | 189 <<                                                           |              |      |                              |
| Image: Section of the section of the section of t |     |                                                                  |              | - )  | Daten                        |
| Image: Auftrag     Image: Maschine     Image: Muster     Image: Muster     Muster     Manuell                                                                                                    |     |                                                                  |              |      | લ્⊂્ ansehen                 |
| Auftrag Baschine Auster Muster Manuell Manuell                                                                                                    |     |                                                                  |              | Q    |                              |
| E+ Auftrag Bo Maschine Muster Muster Manuell Manuell                                                                                                    |     | K 🗧 🏅 👗 🔄 🔁                                                      |              |      | ? Hilfe                      |
| Here Auftrag Bo Maschine Muster Muster Manuell Manuell                                                                                                    | - T |                                                                  |              | -    |                              |
|                                                                                                    | -   | Auftrag Ao Maschine 🔺 Muster 🕅 Muster                            | Manuell      |      | Manuell                      |
| bearbeiten 🔽 vorbereiten 🔤 einrichten 🔽 bearbeiten 🗠 eingreifen I                                                                                                    |     | bearbeiten                                                       | eingreifen I | LS   | einareifen II                |

STOLL

\_

| Nr | Tas-<br>te |                                                             |
|----|------------|-------------------------------------------------------------|
| 1  |            | Anzeigefenster mit dem Programmelement Sintral              |
|    | 0          | Gelb markierte Sintralzeile: momentan strickende Reihe      |
|    |            | Blau markierte Sintralzeile: ausgewählte Sintralzeile       |
| 2  | JAC<br>©   | Anzeigefenster mit dem Programmelement Jacquard             |
| 3  | ΞŢ         | Editor öffnen, um die ausgewählte Zeile zu ändern           |
|    |            | 1: Die Änderungen werden direkt übernommen.                 |
| 4  | X          | Selektierte Sintralzeile löschen                            |
|    | •••        | 1: Es erfolgt eine Abfrage bevor tatsächlich gelöscht wird. |
| 5  |            | Eingabefeld zum Suchen von Sintral-Informationen            |
|    | Q          | Suche nach oben in Bezug auf die selektierte Zeile          |
|    | <u>م</u>   | Suche nach unten in Bezug auf die selektierte Zeile         |
| 6  | >          | Anzeige-Fenster für die Stricksimulation aufklappen         |
|    | <          | Anzeige-Fenster für die Stricksimulation zuklappen          |

- STOLL
  - 3. Gewünschte Änderungen im Sintral oder Jacquard vornehmen.
    - i Änderungen auf eigene Gefahr

Änderungen können nicht an der Maschine getestet werden, was eventuell zu großen Problemen führen kann.

II. Anzeige-Fenster mit der Stricksimulation:

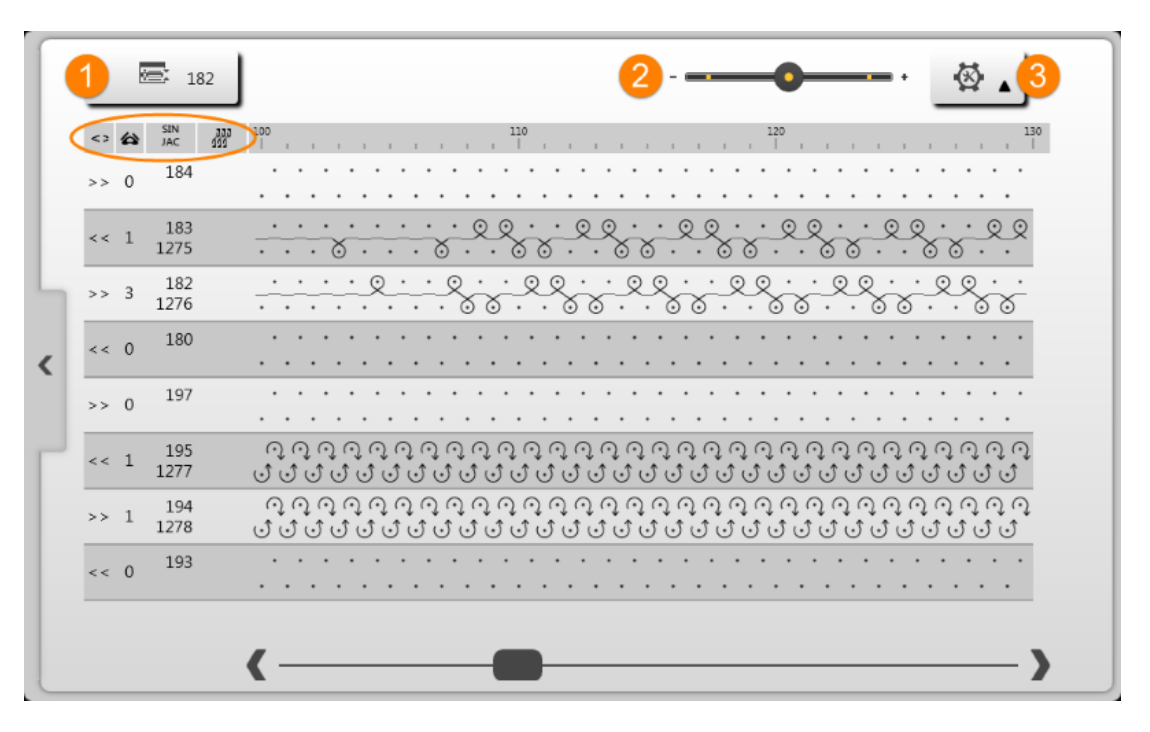

| Nr. | Taste      |                                                                                                    |
|-----|------------|----------------------------------------------------------------------------------------------------|
| 1   | : <b>.</b> | Aktuell strickende Sintralzeile                                                                                                    |
| 2   |            | Zoom für die Anzeige                                                                                                    |
| 3   | ₿ ▲        | <ul> <li>Auswahlmenü für die Anzeige der Spalten in der Tabelle</li> <li>Spalte für Schlittenhubrichtung</li> <li>Spalte für Systemangabe</li> <li>JAC: Spalte für Sintral- und Jacquardzeilennummer</li> <li>Spalte für Versatzposition</li> <li>Anzeige der Schlittenposition während dem Stricken</li> </ul> |

Fadenführer überprüfen

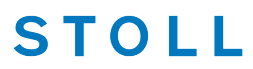

i Die Stricksimulation zeigt Sintralzeile vor und nach der aktuell strickenden Sintralzeile.

Aufbau der Grafik in Strickrichtung, d.h. lesen von unten nach oben.

## 20.8 Fadenführer überprüfen

Fadenführerpositionen anzeigen und überprüfen.

- ✓ Sie sind als Senior Operator ▲ angemeldet.
- 1. In der Hauptnavigationsleiste den Hauptbereich **F** "Auftrag einrichten" auswählen.
- In der unteren Navigationsleiste \* Maschine vorbereiten" antippen.
- Die grafische Darstellung der verwendeten Fadenführer wird angezeigt.
- 3. Im geöffneten Fenster auf Taste 🗖 drücken.
- ► Tabelle mit den verwendeten Fadenführern wird angezeigt.

| Fade | enfül | hrer       |           |            |            |              |                |                 |                       |     |               |               |      |   |  |
|------|-------|------------|-----------|------------|------------|--------------|----------------|-----------------|-----------------------|-----|---------------|---------------|------|---|--|
| Y    | Тур   | Ga<br>Y:=n | rn<br>0/1 | Posi<br>YG | tion<br>YP | Korrek<br>Ka | turwerte<br>Kb | l<br>K <i>a</i> | ntarsia<br>K <i>b</i> | I<> | Eingrif<br>Ua | fsweite<br>Ub | MSEC | v |  |
| 1A   | Α     | А          | 1         | -60        | 214        | 0.0          | 0.0            | 0.0             | 0.0                   |     | 0.0           | 0.0           | 0.00 | 0 |  |
| 2A   | Α     | В          | 1         | -67        | -8         | 0.0          | 0.0            | 0.0             | 0.0                   |     | 0.0           | 0.0           | 0.00 | 0 |  |
| 3A   | Α     | С          | 1         | 773        | 493        | 0.0          | 0.0            | 0.0             | 0.0                   |     | 0.0           | 0.0           | 0.00 | 0 |  |
| 4A   | Α     | D          | 1         | 780        | 503        | 0.0          | 0.0            | 0.0             | 0.0                   |     | 0.0           | 0.0           | 0.00 | 0 |  |
| 16A  | Α     | E          | 1         | 864        | 487        | 0.0          | 0.0            | 0.0             | 0.0                   |     | 0.0           | 0.0           | 0.00 | 0 |  |

| Spalte              | Bedeutung                        |                                                                                           |
|---------------------|----------------------------------|-------------------------------------------------------------------------------------------|
| Y                   | Angabe des Fadenführers          |                                                                                           |
| Туре                | Definition des Fadenführer-Typs: |                                                                                           |
|                     | Autarker Fadenführer (A)         |                                                                                           |
| Garn                | Y: = n                           | Angabe der Garnsorte                                                                      |
|                     | 0/1                              | Garnsorte ein-/ ausgeschaltet                                                             |
| Position            | YG                               | Grundstellung des Fadenführers bei Nadel xx                                               |
|                     | YP                               | Aktuelle Position des Fadenführers bei Nadel xx<br>i: Ändert sich während gestrickt wird. |
| Korrektur-<br>werte | Ka                               | Fadenführer-Korrekturwert <b>a</b> am linken Rand innerhalb des Strick-<br>bereiches      |
Auftrag mit einem Strickprogramm speichern

| Spalte        | Bedeutung                                                                                                    |                                                                                                    |  |  |
|---------------|----------------------------------------------------------------------------------------------------|----------------------------------------------------------------------------------------------------|--|--|
|               | Kb                                                                                                    | Fadenführer-Korrekturwert <b>b</b> am rechten Rand innerhalb des<br>Strickbereiches                             |  |  |
|               |                                                                                                    | i: Gültig für                                                                                                   |  |  |
|               |                                                                                                    | Normal-Fadenführer                                                                                              |  |  |
|               |                                                                                                    | <ul> <li>Intarsia-Fadenführer nicht geschwenkt</li> </ul>                                                       |  |  |
| Intarsia      | K <l>a</l>                                                                                                    | Korrekturwert <b>a</b> für geschwenkten Intarsia-Fadenführer am linken<br>Rand innerhalb des Strickbereiches    |  |  |
|               | K <l>b</l>                                                                                                    | Korrekturwert <b>b</b> für geschwenkten Intarsia-Fadenführer am rech-<br>ten Rand innerhalb des Strickbereiches |  |  |
|               | <>                                                                                                    | Schwenkrichtung des Intarsia-Fadenführers                                                                       |  |  |
| Eingriffswei- | Ua                                                                                                    | Eingriffswert links beim Plattieren mit zwei Fadenführern                                                       |  |  |
| te            | Ub                                                                                                    | Eingriffswert rechts beim Plattieren mit zwei Fadenführern                                                      |  |  |
| MSEC          | Fadenführerbezogene Schlittengeschwindigkeit                                                                                                   |                                                                                                    |  |  |
| V             | Schlittengeschwindigkeit für ausgewählten Fadenführer reduzieren (Standardwert =0, d.h. fadenführerspezifische Geschwindigkeit ist aufgehoben) |                                                                                                    |  |  |

### 20.9 Auftrag mit einem Strickprogramm speichern

**i** Beim Speichern eines Auftrages wird immer eine neue Datei mit der Endung xxx **.seqx** angelegt.

Speichern eines Auftrages mit einem Strickprogramm:

- ✓ Sie sind als Senior Operator angemeldet.
- 1. In der Hauptnavigationsleiste den Hauptbereich **Fa** "Auftrag einrichten" auswählen.
- 2. In der unteren Navigationsleiste **B** "Auftrag bearbeiten" antippen.
- Anschließend zum Speichern die Taste "Speichern" drücken.
- ▶ Das Fenster "Auftrag speichern" wird geöffnet.

#### Auftrag mit einem Strickprogramm speichern

| peich  | erort    |         |        |        |        |          |         |          |     |    |       |   |       |     |   |          |
|--------|----------|---------|--------|--------|--------|----------|---------|----------|-----|----|-------|---|-------|-----|---|----------|
|        | Z:\CRE\  | W\Susa  | nne\CN | 15 530 | HP_E3, | 5.2\Det  | itsch\1 | . Vollfa | ng\ |    |       |   |       |     |   |          |
| lame d | ler Auft | tragsda | tei    |        |        |          |         |          |     |    |       |   |       |     |   |          |
| Vall   | fang 2   | Earbo   |        | 2      |        |          |         |          |     |    |       |   |       |     |   |          |
| Voii   | rang_2   | _Farbe  | n_coo  | 4      |        |          |         |          |     |    |       |   |       |     |   |          |
|        |          | 1       | 2      | 3      | 1      | 5        | 6       | 7        | 8   | To |       |   | ß     | T T | - |          |
|        |          | 1       | 2      | Ľ      | 1      | <u> </u> | Ľ       | 1        | ľ   |    |       |   | D     |     | - |          |
|        | ₩        | q       | w      | e      | r      | t        | z       | u        | i   |    | 0     | р | ü     | +   | 4 |          |
|        | •        |         | a      | s      | d      | f        | g       | h        | j   | k  | Τ     | Ċ | 5     | ä # | ŧ |          |
|        | 1        | <       | У      | ×      | c      | V        | b       | n        | m   | ١, | ŀ     |   | -     | 1   | 1 | Del      |
|        | Сору     |         |        |        |        |          |         | -        | -   |    | Paste | ľ | AltGr | +   | + | <b>→</b> |
|        |          |         |        |        |        |          |         |          |     | _  | _     | _ | _     | _   | _ |          |

STOLL

| 1 | Speicherort auswählen                                                                                                    |  |  |  |  |  |
|---|----------------------------------------------------------------------------------------------------|--|--|--|--|--|
|   | Lokale Muster: Festplatte der Maschine                                                                                                    |  |  |  |  |  |
|   | Netzlaufwerk                                                                                                    |  |  |  |  |  |
| 2 | Anzeige des Namens für die Auftragsdatei (seqx), welcher über die Tastatur ge-<br>ändert werden kann.<br>Standardvorgabe: Name des Strickprogramms                                                          |  |  |  |  |  |
|   | <b>1</b> : Bei Aufträgen mit nur einem Strickprogramm sollte der ursprüngliche Name<br>des Strickprogrammes (zip-Datei) beibehalten werden, da bei einer Änderung<br>auch das<br>zip-Datei umbenannt wird!! |  |  |  |  |  |
| 3 | Speichern des Auftrages unter dem eingegebenen Namen                                                                                                    |  |  |  |  |  |
| 4 | Vorgang abbrechen                                                                                                    |  |  |  |  |  |

4. Speicherort auswählen.

i

5. Gewünschten Namen für die Auftragsdatei eingeben.

#### Achtung

Bei Aufträgen mit nur einem Strickprogramm sollte der ursprüngliche Name des Programmes (zip-Datei) beibehalten werden, da bei einer Namensänderung auch die zip-Datei umbenannt wird!!

6. Mit Taste "Speichern" den Vorgang durchführen.

Im vorgegebenen Speicherort wird unter dem definierten Namen eine seqx-Datei mit der gleichnamigen zip-Datei angelegt.

### 20.10 Auftrag produzieren

STOLL

- Auftrag überwachen": Anzeige des Auftragsfortschritts eines Auftrags
- Produktion überwachen": Anzeige des Arbeitsfortschritts der einzelnen Teile einer Position
- Image: Nachstricken von Teilen einer Position

### 20.10.1 Auftrag mit einem Strickprogramm überwachen

#### Auftrag überwachen:

- ✓ Ein Auftrag ist eingerichtet und gestartet.
- ✓ Sie sind als Senior Operator the angemeldet.
- 1. In der Hauptnavigationsleiste R "Auftrag produzieren" antippen.
- 2. In der unteren Navigationsleiste
- ► Das Fenster zur Überwachung des Auftrages wird angezeigt.

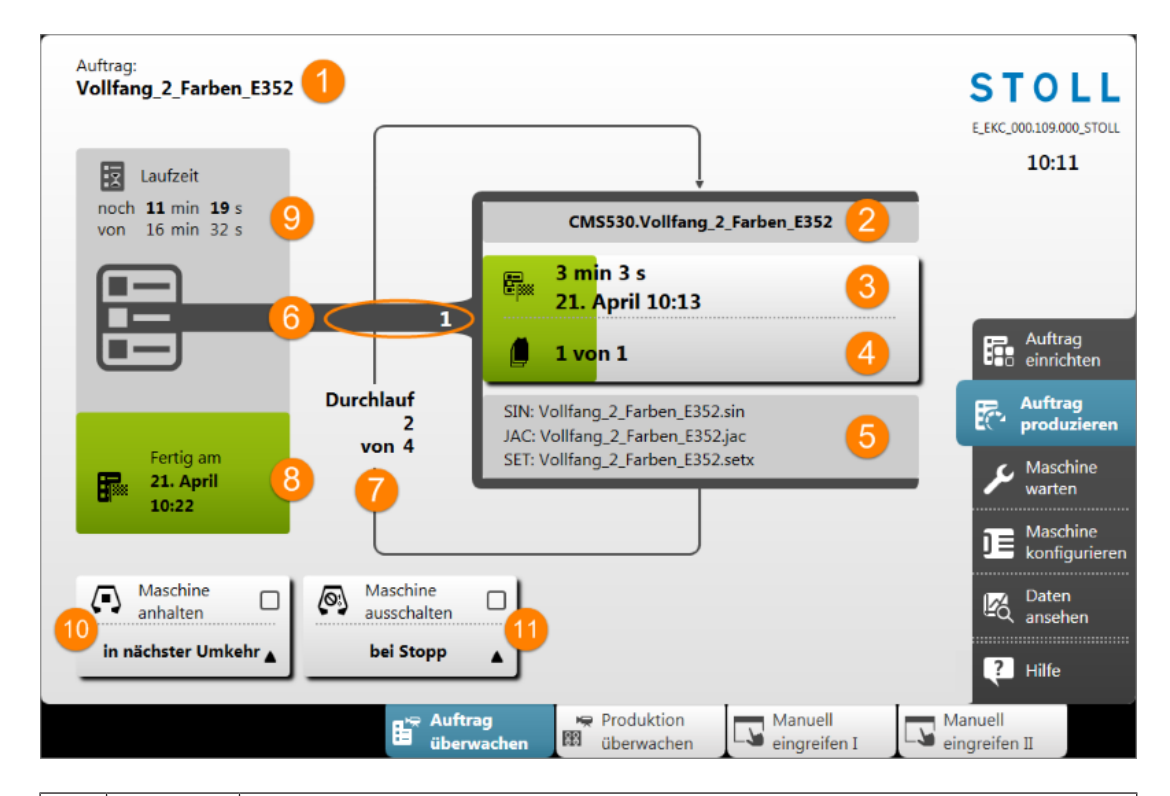

STOLL

| Nr. | Taste |                                                                                                    |
|-----|-------|----------------------------------------------------------------------------------------------------|
| 1   |       | Name des Auftrages                                                                                                    |
| 2   |       | Name des aktiven Strickprogramms mit der Maschinentypbezeichnung                                                                                             |
| 3   |       | Anzeige des Produktionsfortschritts (grüner Balken) und Laufzeit der aktuellen Position (Strickprogramm)                                                     |
|     |       | Laufzeit der Anzahl Teile pro Position plus Teile zum Nachstricken                                                                                           |
|     |       | <ul> <li>Datum und Uhrzeit der Fertigstellung der Anzahl Teile pro Position plus<br/>Teile zum Nachstricken</li> </ul>                                       |
| 4   |       | Anzeige der Anzahl Teile pro Position (Strickprogramm) <b>n</b> von <b>m</b>                                                                                 |
|     |       | <ul> <li>n = Anzahl fertiggestrickter Teile der aktuellen Position</li> </ul>                                                                                |
|     |       | • <b>m</b> = Gesamtanzahl zu strickender Teile pro Position (Strickprogramm)                                                                                 |
|     |       | <ul> <li>+ x = Anzahl nachzustrickender Teile der aktuellen Position</li> </ul>                                                                              |
|     |       | : Es befinden sich mehrere Strickprogramme im ,Durchlauf', so ent-<br>spricht die Anzeige dem Stückzähler für die jeweilige Position (Strickpro-<br>gramme). |
| 5   |       | Namen der Elemente eines Strickprogramms                                                                                                    |
|     |       | Sintral: xxx .sin                                                                                                    |
|     |       | ◆ Jacquard: xxx .jac                                                                                                    |
|     |       | Setup: xxx .setx                                                                                                    |
| 6   | Nr.   | Aktive Positionsnummer = laufende Nummer der Strickprogramme im Auf-<br>trag                                                                                 |
| 7   |       | Anzeige der Durchläufe (Stückzähler) <b>n</b> von <b>m</b>                                                                                                   |

### STOLL

| Nr. | Taste                                         |                                                                                                   |                                                                                                    |  |  |  |  |  |
|-----|-----------------------------------------------|---------------------------------------------------------------------------------------------------|----------------------------------------------------------------------------------------------------|--|--|--|--|--|
|     |                                               | • n =                                                                                             | <ul> <li>n = Anzahl fertiggestrickter Durchläufe</li> </ul>                                                             |  |  |  |  |  |
|     |                                               | m= Gesamtanzahl der zu strickenden Durchläufe                                                     |                                                                                                    |  |  |  |  |  |
|     |                                               | : Befindet sich ein Strickprogramm im ,Durchlauf, so entspricht die An-<br>zeige dem Stückzähler. |                                                                                                    |  |  |  |  |  |
| 8   | ₽                                             | Produł<br>stellun                                                                                 | Produktionsfortschritt (grüner Bereich) des Auftrags mit Angabe der Fertig-<br>stellung des Auftrages (Datum + Uhrzeit) |  |  |  |  |  |
| 9   | 9 E Anzeige der Laufzeit n von m des Auftrags |                                                                                                   | ge der Laufzeit <b>n</b> von <b>m</b> des Auftrags                                                                      |  |  |  |  |  |
|     |                                               | <ul> <li>n = verbleibende Laufzeit</li> </ul>                                                     |                                                                                                    |  |  |  |  |  |
|     |                                               | • <b>m</b> = Gesamtlaufzeit                                                                       |                                                                                                    |  |  |  |  |  |
| 10  | $\langle \mathbf{I} \rangle$                  |                                                                                                   | Maschine nicht anhalten                                                                                                 |  |  |  |  |  |
|     |                                               | ✓                                                                                                 | Maschine anhalten                                                                                                    |  |  |  |  |  |
|     |                                               |                                                                                                   | Auswahlmenü mit Taste 📥 öffnen:                                                                                         |  |  |  |  |  |
|     |                                               |                                                                                                   | in nächster Umkehr                                                                                                    |  |  |  |  |  |
|     |                                               |                                                                                                   | <ul> <li>wenn das aktuelle Teil fertig ist</li> </ul>                                                                   |  |  |  |  |  |
| 11  | <b>(</b> 3)                                   |                                                                                                   | Maschine nicht ausschalten                                                                                              |  |  |  |  |  |
|     |                                               | ✓                                                                                                 | Maschine ausschalten                                                                                                    |  |  |  |  |  |
|     |                                               |                                                                                                   | Auswahlmenü mit Taste 📥 öffnen:                                                                                         |  |  |  |  |  |
|     |                                               |                                                                                                   | <ul> <li>bei Stopp</li> </ul>                                                                                           |  |  |  |  |  |
|     |                                               |                                                                                                   | <ul> <li>wenn das aktuelle Teil fertig ist</li> </ul>                                                                   |  |  |  |  |  |
|     |                                               |                                                                                                   | <ul> <li>wenn der Auftrag fertig ist</li> </ul>                                                                         |  |  |  |  |  |

### 20.10.2 Produktion mit einem Strickprogramm überwachen

#### Produktion überwachen:

- Sie sind als Senior Operator angemeldet.
   "Produktion überwachen" ist auch vom Operator ausführbar.
- ✓ Ein Auftrag ist eingerichtet und gestartet.
- 1. In der Hauptnavigationsleiste den Hauptbereich Rauftrag produzieren" auswählen.
- 2. In der unteren Navigationsleiste m "Produktion überwachen" antippen.
- ▶ Das Fenster zur Überwachung des aktuell strickenden Teiles wird angezeigt.

#### STOLL E\_EKC\_000.109.000\_STOLL Fertig am Schlitten 10:27 21. April 10:29 noch 3 min 9 s Δ Teile von Position 1 0,70 m/s 4 min 8 s 1 von 1 Auftrag einrichten Hilfsabzug Auftrag produzieren Rapportschalter Versatz Abzug 2 000 222 谷 RS1 5 o (6 4,0 🚺 10 🔼 Maschine c 20/20 warten Maschine konfigurieren D≡ Maschenlänge Fadenlängen-Kontrolle Fadenführer Daten ansehen Ŷ ₽<u>a</u> $\mathfrak{R}^{\dagger}_{\downarrow}$ **....** 11 Sintral 🖊 ? Hilfe Hauftrag überwachen 🗢 Produktion 🕮 überwachen Manuell eingreifen I Manuell eingreifen II

STOLL

Symbolbild

| Nr.                                                           | Taste                     |                                                                                                    |
|---------------------------------------------------------------|---------------------------|----------------------------------------------------------------------------------------------------|
| 1                                                             |                           | Anzeige der Laufzeit pro Teil <b>noch nn von xx</b> mit Fortschrittsan-<br>zeige (grüner Balken)                                                                                                    |
|                                                               |                           | nn : verbleibende Laufzeit des Teils                                                                                                    |
|                                                               |                           | • <b>xx</b> : Gesamtlaufzeit des Teils                                                                                                    |
| 2 Fertig am Fertigstellung der aktuellen P<br>len)<br>• Datum |                           | Fertigstellung der aktuellen Position (plus Nachstricken von Tei-<br>len)<br>• Datum                                                                                                    |
|                                                               |                           | ◆ Uhrzeit                                                                                                    |
| 3                                                             | Schlitten                 | <ul> <li>Aktuelle Schlittengeschwindigkeit m/s mit Anzeige von</li> <li>der Schlittenrichtung nach links / nach rechts</li> <li>Anzeige von bei aktivierter Taste "Reduzierte Geschwindigkeit [ML]"</li> </ul> |
| 4                                                             | Teile von Positi-<br>on z | Anzeige der Anzahl Teile pro Position <b>z</b> (Strickprogramme) im<br>Durchlauf <b>n</b> von <b>m</b>                                                                                                    |
|                                                               | 🛑 n von m                 | <ul> <li>z = Positionsnummer = laufende Nummer der<br/>Strickprogramme im Auftrag</li> </ul>                                                                                                    |
|                                                               |                           | • <b>n</b> = Anzahl fertiggestrickter Teile der aktuellen Position                                                                                                    |
|                                                               |                           | <ul> <li>m = Gesamtanzahl zu strickender Teile pro Position<br/>(Strickprogramm)</li> </ul>                                                                                                    |
|                                                               |                           | <ul> <li>+ x = Anzahl nachzustrickender Teile der aktuellen Position</li> </ul>                                                                                                    |

### STOLL

| Nr. | Taste           |                                                                                                    |
|-----|-----------------|----------------------------------------------------------------------------------------------------|
|     |                 | (i): Es befinden sich mehrere Strickprogramme im ,Durchlauf', so<br>entspricht die Anzeige dem Stückzähler für die jeweilige Position<br>(Strickprogramm). |
| 5   | Rapportschalter | Anzeige des aktuellen Rapportschalters RS <b>n</b> = <b>x</b> / <b>y</b>                                                                                   |
|     |                 | • <b>n</b> : Nummer des Rapportschalters                                                                                                    |
|     |                 | • x : noch verbleibende Wiederholungen                                                                                                    |
|     |                 | • y : Gesamtanzahl an Wiederholungen                                                                                                    |
| 6   | Versatz         | Anzeige der aktuellen Versatzposition                                                                                                    |
|     | 222<br>222      |                                                                                                    |
| 7   | Abzug           | Anzeige des aktuellen Abzugswertes                                                                                                    |
|     | <b>.</b>        |                                                                                                    |
| 9   | Maschenlänge    | Öffnen des Dialoges zum Ändern der aktuellen Maschenlänge                                                                                                  |
|     | RĮ              |                                                                                                    |
| 10  | Fadenführer     | Öffnen des Fensters "Fadenführer" mit der grafischen Darstellung                                                                                           |
|     | Ŵ               | der aktiven Fadenführer                                                                                                    |

- 3. Gewünschte Taste antippen, um die entsprechenden Werte zu ändern.
- Anderungen werden im Setup eingetragen.

#### 20.10.3 Nachstricken von Teilen

- Notwendige Änderung
  - Bei Aufträgen mit nur einem Strickprogramm kann die Anzahl an Durchläufen (Stückzahl) beeinflusst werden
  - Bei Aufträgen mit mehreren Strickprogrammen kann die Anzahl Teile pro Position im Auftrag beeinflusst werden
- Nachstricken von defekten Teilen

| i | Diese Änderungen beeinflussen nicht die Vorgabe beim Erstellen eines |
|---|----------------------------------------------------------------------|
| 1 | Auftrags, da dies nur vom Senior Operator durchgeführt werden kann.  |

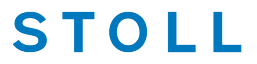

#### Fenster Nachstricken

- Sie sind als Senior Operator angemeldet.
   "Produktion überwachen" ist auch vom Operator ausführbar.
- ✓ Ein Auftrag ist eingerichtet und gestartet.
- 1. Im Fenster "Auftrag überwachen" oder "Produktion überwachen" auf die Taste klicken.
- ▶ Das Fenster "Nachstricken" wird geöffnet.

|             | Position             |    | Fertig | Auftrag | Nachstricken |     |   |
|-------------|----------------------|----|--------|---------|--------------|-----|---|
| 1 CMS530.Vo | ollfang_2_Farben_E35 | 52 | 1      | 4       | +0 -         | - 2 | + |
|             | 1                    |    | 2      | 3       | 4 -          | -5  |   |
|             |                      |    |        |         |              |     |   |
|             |                      |    |        |         |              |     |   |
|             |                      |    |        |         |              |     |   |
|             |                      |    |        |         |              |     |   |
|             |                      |    |        |         |              |     |   |
|             |                      |    |        |         |              |     |   |
|             |                      |    |        |         |              |     |   |
|             |                      |    |        |         |              |     |   |

| Nr. |              |                                                                                                    |  |  |  |
|-----|--------------|----------------------------------------------------------------------------------------------------|--|--|--|
| 1   | Position     | Liste der Strickprogramme im aktuellen Auftrag                                                                                     |  |  |  |
|     |              | Auftrag mit einem Strickprogramm                                                                                                   |  |  |  |
|     |              | Auftrag mit mehreren Strickprogrammen                                                                                              |  |  |  |
| 2   | Fertig       | Anzahl der abgearbeiteten Durchläufe                                                                                               |  |  |  |
| 3   | Auftrag      | Gesamtanzahl an Durchläufen                                                                                                    |  |  |  |
|     |              | <ul> <li>Auftrag mit einem Strickprogramm = Stückzahl</li> </ul>                                                                   |  |  |  |
|     |              | <ul> <li>Auftrag mit mehreren Strickprogrammen (Positionen) = Anzahl an<br/>Durchläufen der gesamten Positionen (Liste)</li> </ul> |  |  |  |
| 4   | Nachstricken | Anzeige der bereits nachgestrickten Teile                                                                                          |  |  |  |
| 5   | - 2 +        | Tasten +/- zur Eingabe der nachzustrickenden Anzahl an Teilen                                                                      |  |  |  |
| 6   | 🗲 ок         | Eingabe bestätigen und zurück zum vorigen Fenster                                                                                  |  |  |  |

| Nr. |                 |                                                                                                    |
|-----|-----------------|----------------------------------------------------------------------------------------------------|
| 7   | Überneh-<br>men | Eingabe für erste Position in der Liste bestätigen und das Fenster<br>nicht verlassen, um weitere Eingaben zu machen |
| 8   | Schlie-<br>ßen  | Fenster schließen ohne die Eingaben zu übernehmen                                                                    |

- 2. Gewünschte Eingabe für die erste zu ändernde Position vornehmen.
- Die Taste I "Übernehmen" drücken, um diese Eingabe zu bestätigen und anschließend mit der nächsten Eingabe fortzufahren.
   oder -

Die Taste **C** "Ok" drücken, um diese Eingabe zu bestätigen und das Fenster zu schließen.

#### Verhalten

i

STOLL

Werden Teile zum Nachstricken eingegeben, so wird das 'Nachstricken' nach Beendigung einer aktuell strickenden Position sofort ausgeführt.

### 20.11 Bestehenden Auftrag laden

**i** Ein Auftrag mit ein oder mehreren Strickprogrammen wurde als seqx-Datei gespeichert.

Bestehenden Auftrag (seqx-Datei) laden:

- ✓ Sie sind als Senior Operator angemeldet.
- ✓ Eine **seqx**-Datei ist gespeichert.
- 1. In der Hauptnavigationsleiste den Hauptbereich Es "Auftrag einrichten" auswählen.
- 2. In der unteren Navigationsleiste **b** "Auftrag bearbeiten" antippen.
- 3. Anschließend zum Laden eines bestehenden Auftrags die Taste Testehenden Auftrag laden" drücken.
- Das Fenster "Bestehenden" "Auftrag laden" wird geöffnet.

| Bestehenden Auftrag laden<br>Wählen Sie einen Auftrag aus, den Sie laden wollen. | Ę                 |
|----------------------------------------------------------------------------------|-------------------|
| Ordner:                                                                          | Filter:           |
| Z:\CREW\Susanne\CMS 530 HP_E3,5.2\Deutsch\1. Vollfang\                           |                   |
| Name                                                                             | ▼ Datum / Uhrzeit |
| Vollfang_2_Farben_E352                                                           | 05.07.2017 13:28  |
|                                                                                  |                   |
|                                                                                  |                   |
|                                                                                  |                   |
|                                                                                  |                   |
|                                                                                  |                   |
|                                                                                  |                   |
| Abbrechen Auftrag laden                                                          | <b>8</b>          |
|                                                                                  |                   |

STOLL

| 1 | Speicherort (Ordner) der gespeicherten seqx-Dateien auswählen |  |  |  |  |  |  |
|---|---------------------------------------------------------------|--|--|--|--|--|--|
|   | Lokale Muster: Festplatte der Maschine                        |  |  |  |  |  |  |
|   | Netzlaufwerk                                                  |  |  |  |  |  |  |
| 2 | Liste aller seqx-Dateien im ausgewählten Ordner               |  |  |  |  |  |  |
| 3 | Taste um die ausgewählte seqx-Datei zu laden                  |  |  |  |  |  |  |

- 4. Gewünschte seqx-Datei selektieren.
- 5. Taste Auftrag laden" drücken.
- ► Der Auftrag wird geladen.
- ▶ Im Menübereich werden der geladene Auftrag und das Strickprogramm angezeigt.

|    | Auftrag:<br>Ordner: | Vollfang_2_Farben_E3         Z:\CREW\Susanne\CMS 530         1 | Ladeoptionen HP_E3.5.2\Deutsch\1. Vollfang | Muster-<br>Explorer | STOLL<br>E_EKC_000.123.002_HERRMAN<br>14:21                                                                  |
|----|---------------------|----------------------------------------------------------------|--------------------------------------------|---------------------|----------------------------------------------------------------------------------------------------|
|    |                     | CMS530.Vollfang_2_Farbo                                        | en_E352 2 s                                |                     | Auftrag<br>einrichten                                                                                        |
|    |                     |                                                                | B- Bestehenden                             |                     | <ul> <li>Auftrag<br/>produzieren</li> <li>Maschine<br/>warten</li> <li>Maschine<br/>konfigurieren</li> </ul> |
|    |                     | Neuen Auftrag<br>anlegen                                       | Auftrag laden                              | Startzeile          | Daten<br>ansehen<br>Hilfe                                                                                    |
| ₿Ť | Auftrag<br>bearbei  | en ♥ Maschine<br>♥ vorbereiten                                 | Muster<br>einrichten Muster<br>bearbeiten  | Anuell eingreifen I | fanuell<br>ingreifen II                                                                                      |
|    | 1                   | Name der seqx-Date                                             | eien                                       |                     |                                                                                                    |
|    | 2                   | Name des Strickpro                                             | gramms aus der seqx-Da                     | tei                 |                                                                                                    |

- 3 Produktion starten
- 6. Taste "Produktion starten" drücken.

### STOLL

# 21 2-farbiger Vollfang / Fang

| Mustername               | Vollfang_2-Farben                                                   |
|--------------------------|---------------------------------------------------------------------|
| Anfang                   | 1x1 - Rippe                                                         |
| Maschinentyp             | CMS 530 HP W in E 7.2                                               |
|                          | CMS 530 HP 5,2" in E 3,5.2                                          |
|                          | ADF 530-32 W in E 7.2                                               |
| Betriebsart der Maschine | mit Kammfunktion                                                    |
|                          | mit Klemmen / Schneiden                                             |
| Musterbeschreibung       | <ul> <li>1x1 - Anfang</li> </ul>                                    |
|                          | Struktur Vollfang (Fang) in 1x1-Technik                             |
|                          | 2-farbig                                                            |
| Musterparameter          | Rapportschalter (RS)                                                |
|                          | <ul> <li>Maschenlänge (NP)</li> </ul>                               |
|                          | <ul> <li>Warenabzug (WM)</li> </ul>                                 |
|                          | Schlittengeschwindigkeit (MSEC)                                     |
|                          | <ul> <li>Fadenführerstaffelung am Gestrickrand<br/>(YDI)</li> </ul> |

Betriebsart der Maschine und Programm

### STOLL

### 21.1 Betriebsart der Maschine und Programm

Betriebsart der Maschine

#### Betriebsart mit Kammverwendung

Das Strickprogramm (Sintral, Jacquard, Setup) ist so aufgebaut, dass am Anfang des Programms die **Kammfunktion** und am Gestrickende die **Abwerf-Funktion** aufgerufen wird.

#### **Resultat:**

Jedes Teil wird mit dem Kamm begonnen und am Ende abgeworfen, somit werden Einzelteile produziert.

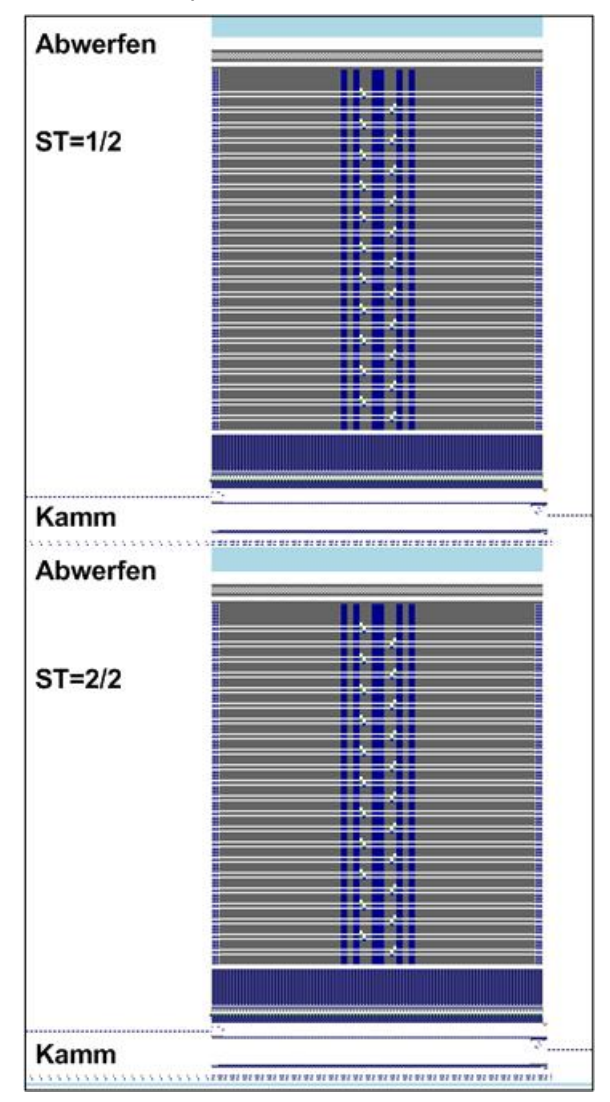

**i** Bei Strickbeginn darf sich **kein** Gestrick im Nadelbett oder Hauptabzug befinden.

Betriebsart der Maschine und Programm

#### Kammfunktion am Anfang eines Strickteils

- 1. Leeren des Nadelbettes (Stricken ohne Fadenführer)
- 2. Einlegen des Kammfadens (spezieller Gummifaden)
- 3. Kamm fährt nach oben bis Kammfaden von den geöffneten Kammhaken erfasst wird
- 4. Kammhaken werden geschlossen
- 5. Kamm fährt nach unten bis Kammhaken nicht mehr in den Nadeln stehen

#### Abwerf-Funktion am Ende eines Strickteils

Funktion wird am Ende eines Gestricks aufgerufen, um sicherzustellen, dass i sich bei Neubeginn eines Teils kein Gestrick mehr im Nadelbett befindet.

| 280<br>281 | C Abwerfen<br>FBEG:SCHALTER-9;              |        |            |       |      |           |
|------------|---------------------------------------------|--------|------------|-------|------|-----------|
| 282        | JA1=1103 #L=125 #LM=0 #RM=0 #R=275          |        |            |       |      |           |
| 283        | << S:<1->H(8)-H(8)/<1->H-H;                 | Y:0/0; | vo         | S1 S2 | WMF5 | MSEC=0.70 |
| 284        | #98=1                                       |        |            |       |      |           |
| 285        | >> S:<1->H-H/<1->H-H;                       | Y:0/0; |            | S2 S3 | WMF2 | MS=2.5    |
| 286        | IF #69=>1 IF #69<=4 F:SCHALTER-10; C MS*#69 | (1-4s) |            |       |      |           |
| 287        | FEND C Abwerfen                             |        |            |       |      |           |
| 288        | C MS*#69 (1-4s)                             |        |            |       |      |           |
| 289        | FBEG:SCHALTER-10;                           |        |            |       |      |           |
| 290        | JA1=1100 #L=125 #LM=0 #RM=0 #R=275          |        |            |       |      |           |
| 291        | <<                                          |        | <b>v</b> 0 | S0    | WMF2 | MSEC=0.70 |
| 292        | IF#69=1 MS=1                                |        |            |       |      |           |
| 293        | IF#69=2 MS=2                                |        |            |       |      |           |
| 294        | IF#69=3 MS=3                                |        |            |       |      |           |
| 295        | IF#69=4 MS=4                                |        |            |       |      |           |
| 296        | >>                                          |        |            | S0    |      |           |
| 297        | FEND C MS*#69 $(1-4s)$                      |        |            |       |      |           |

Mit Hilfe des Zählers #69 in der Abwerf-Funktion kann eine zusätzliche i Stillstandszeit (MS) in der Schlittenumkehr definiert werden. Dies ist in manchen Fällen notwendig, um den Auswurf des Gestricks sicher zustellen.

#### Zähler #69 setzen:

- ✓ Sie sind als Senior Operator 
  angemeldet.
- 1. In der Hauptnavigationsleiste den Hauptbereich **Fa** "Auftrag einrichten" auswählen.

- In der unteren Navigationsleiste \* Maschine vorbereiten" antippen.
- 3. Mit Taste die Tabelle der Zähler öffnen.

Auftrag mit einem Strickprogramm erstellen und einrichten

### STOLL

4. Taste "Zähler 51-99" antippen.

- Die gewünschte Tabelle wird angezeigt.
- 5. Den gewünschten Wert bei #69 eingeben.

# 21.2 Auftrag mit einem Strickprogramm erstellen und einrichten

#### Vorgehensweise:

- 1. Auftrag mit einem Strickprogramm erstellen.
- 2. Produktion starten.
- 3. Maschine vorbereiten und Muster einrichten:
- Fadenführer einfädeln
- Fadenführer in Klemme positionieren
- Strickbereich und Warenstauraum kontrollieren
- 4. Maschine starten (einrücken).

#### Folgende Änderungen durchführen:

- Rapportschalter (RS)
- Maschenlänge (NP)
- Maschinengeschwindigkeit (MSEC)
- Warenabzugswerte (WM, W+, WMK...)

### 21.3 Einstellung: Rapportschalter

#### Verwendung von Rapportschaltern

- Rapportschalter dienen der Längenregulierung in einem Strickteil
- Musterbereiche werden im Muster definiert und anhand von Rapportschaltern (Variablen) wiederholt
- Rapportschalter sind im Sintral-Programm den jeweiligen Musterbereichen zugeordnet
- Mögliche Rapportschalter-Variablen:
  - Setup: RS1 bis RS39

Einstellung: Rapportschalter

#### Verhalten von Rapportschaltern

Muster ohne Rapportschalter

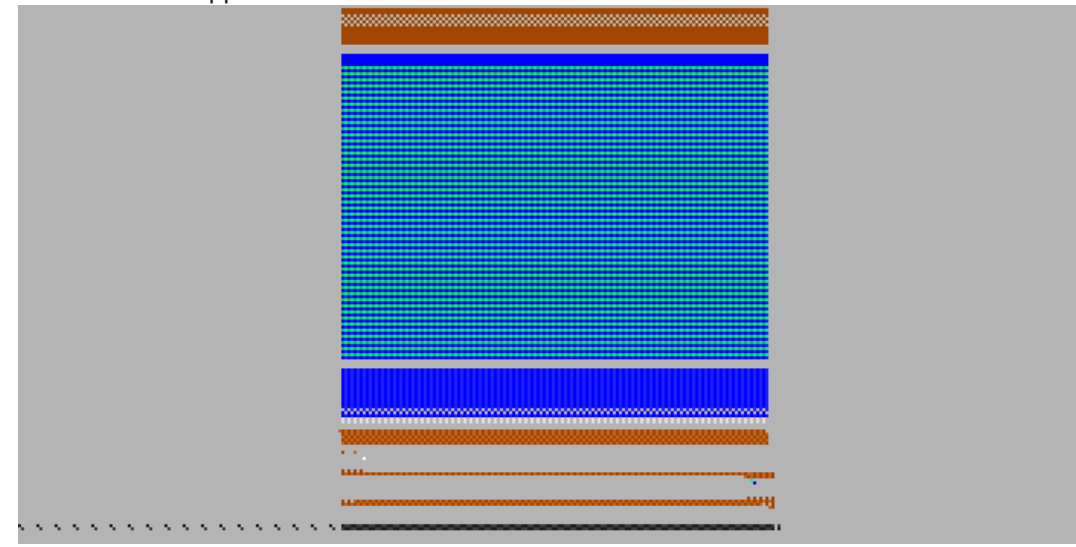

**Resultat:** Das Muster kann in der Länge nicht beeinflusst werden.

Einstellung: Rapportschalter

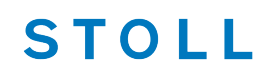

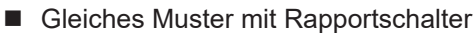

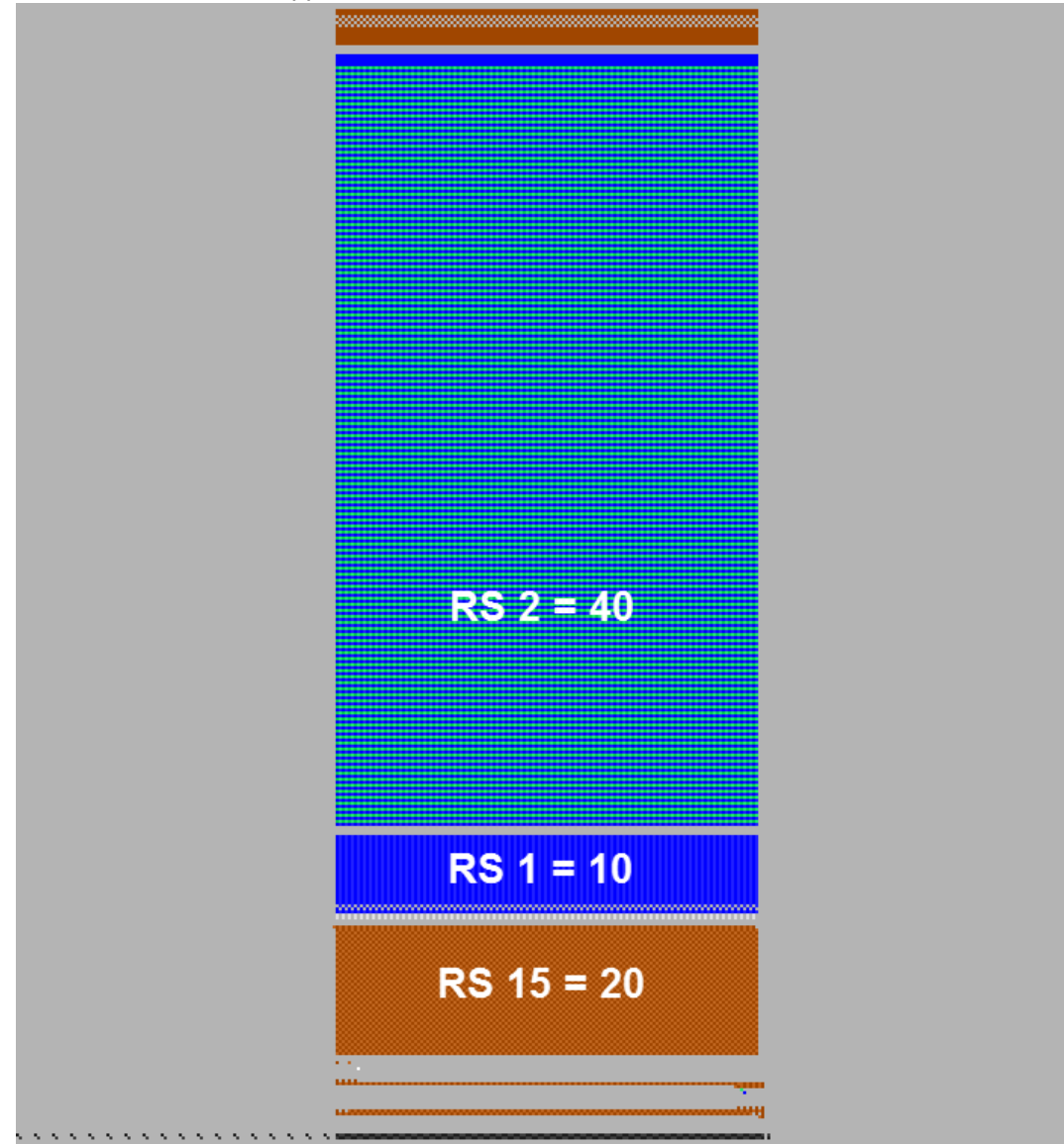

**Resultat:** Das Muster lässt sich in den Bereichen mit definierten Rapportschaltern in der Länge variabel ändern.

Verwendete Rapportschalter im Setup-Editor aufrufen und ändern

- ✓ Sie sind als Senior Operator 
  angemeldet.
- ✓ Das Strickprogramm ist geladen und die Produktion wurde gestartet.
- In der unteren Navigationsleiste "Maschine vorbereiten" auswählen und zum Ändern der Rapportschalter mit Taste "Setup-Editor" / Rs "Rapportschalter" das Fenster öffnen.

Einstellung: Maschenlänge

### STOLL

- oder das Fenster IM "Muster einrichten" auswählen und zum Ändern der Rapportschalter mit Taste Rs das Fenster öffnen.

2. Gewünschte Werte ändern.

| RS           | Wert |      | Kommentar                                 |            |       |                      |
|--------------|------|------|-------------------------------------------|------------|-------|----------------------|
| RS1          | :    |      |                                           |            |       |                      |
| RS2          |      | 20   | Vollfang (2 Reihen)                       |            | Abzug |                      |
| RS15         |      | 1    | Schutzgarn vor Anfang                     |            |       | , notag              |
| RS17         |      | 0    | Comb On/Off (RS17=0)                      |            | T T   | Fadenführer          |
| RS18         |      | 0    | Compensation Float and Lock (RS18=1)      |            |       | Maaabaa              |
|              |      |      |                                           |            | R     | + länge              |
|              |      |      |                                           |            |       | Ge-                  |
|              |      |      |                                           |            |       | schwindigkeit        |
|              |      |      |                                           |            |       | Rapport-<br>schalter |
| RS           | L    | iste | e aller verwendeten Rapportschalter (RSn) | n = 1-39   |       |                      |
| Wert         | V    | Vie  | derholungsfaktor                          | m = 1-9999 |       |                      |
| Komme<br>tar | n- B | Bez  | eichnung des Rapportschalters             |            |       |                      |

- 3. Mit Taste **Schließen**" den Setup-Editor verlassen.
- ▶ Geänderte Werte im Setup werden beim Speichern des Musters mit abgespeichert.

### 21.4 Einstellung: Maschenlänge

Die Maschenlänge ist wesentlich maßgebend für das Maschenbild der Strickware.

- Je länger die Masche, umso loser wird das Gestrick.
- Je kürzer die Masche, desto fester wird das Gestrick.

Maschenlänge richtet sich nach:

- Garnqualität
- Struktur / Bindung / Stricktechnik

Maschenlängen-Tabelle aufrufen und Werte ändern

✓ Sie sind als Senior Operator angemeldet.

Einstellung: Maschenlänge

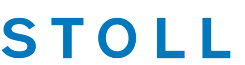

- $\checkmark\,$  Das Strickprogramm ist geladen und die Produktion wurde gestartet.
- 1. In der Hauptnavigationsleiste ist Ruftrag einrichten" ausgewählt.
- 2. In der unteren Navigationsleiste III "Muster einrichten" auswählen.
- Mit Taste 13 den Setup-Editor zum Ändern der Maschenlänge im vorderen Nadelbett öffnen
- Mit Taste R den Setup-Editor zum Ändern der Maschenlänge im hinteren Nadelbett öffnen
- 3. Werte ändern.
- 4. Setup-Editor mit Taste < "Schließen" und zurück zu ( Muster einrichten".
- Die geänderten Werte sind im Setup und werden beim Speichern des Auftrags mit gesichert.
- oder -
- 5. In der Hauptnavigationsleiste
- In der unteren Navigationsleiste m "Produktion überwachen" öffnen.
- 7. Taste Rt antippen.
- Über Nummernfeld den Wert ändern.

| Ջ‡ №        | P     | Ω↑ №   | ſĠĶ                                    |                                                     |
|-------------|-------|--------|----------------------------------------|-----------------------------------------------------|
| NPK         | Wert  |        | Kommentar                              |                                                     |
| NPK         | 0,00  |        |                                        |                                                     |
| NP          | Wert  | MC-NPK | Kommentar                              |                                                     |
| NP1         | 9,00  | 0,00   | Netz                                   | Abzug                                               |
| NP2         | 10,00 | 0,00   | Schlauch-Netz                          | Eadenführer                                         |
| NP3         | 9,00  | 0,00   | 1x1-Rapport                            |                                                     |
| NP4         | 11,00 | 0,00   | Übergang                               | R↓ Iänge                                            |
| NP5         | 11,50 | 0,00   | Masche vorne Frabe 1                   | Ge-                                                 |
| NP6         | 9,50  | 0,00   | Fang hinten Farbe 1                    | S schwindigkeit                                     |
| NP7         | 9,50  | 0,00   | Fang vorne Farbe 2                     | RS schalter                                         |
| NP8         | 11,50 | 0,00   | Masche hinten Farbe 2                  | Fadenlängen-                                        |
| NP9         | 12,00 | 0,00   | Struk. einflächig vorne                | 333                                                 |
| NP11        | 7,90  | 0,00   | Netz vorne                             | 199 Versatz                                         |
| NP17        | 12,00 | 0,00   | Schutzreihen                           |                                                     |
| NP20        | 9,00  | 0,00   | Anfang 1                               | <b>?</b> Hilfe                                      |
| NIDO4       | 10.00 | 0.00   | A                                      |                                                     |
| <b>Fabe</b> | lle 1 |        |                                        |                                                     |
| <b>IPK</b>  |       | Abz    | zugsteil-Korrektur für alle im Program | m verwendeten Maschenlängen (NI                     |
| Vert        |       | Ein    | gabe der gewünschten Korrektur         | Min. Wert: -2<br>Max. Wert: 2<br>Schrittweite: 0.05 |

Einstellung: Schlittengeschwindigkeit

| Kommen-<br>tar | Beschreibung zum NPK-Wert                                                                                                    |                                                                                                    |  |  |  |  |  |  |  |  |
|----------------|----------------------------------------------------------------------------------------------------|----------------------------------------------------------------------------------------------------|--|--|--|--|--|--|--|--|
|                |                                                                                                    |                                                                                                    |  |  |  |  |  |  |  |  |
| Tabelle 2      |                                                                                                    |                                                                                                    |  |  |  |  |  |  |  |  |
| NP             | Liste aller verwendeten Maschenlängen (NPn)                                                                                                    | n = 1-250                                                                                               |  |  |  |  |  |  |  |  |
| Wert           | Eingabe des gewünschten Maschenlängen-Wertes                                                                                                    | Wertebereich ist fein-<br>heitsabhängig                                                                 |  |  |  |  |  |  |  |  |
| MC-NPK         | <ul> <li>Maschinenspezifische NP-Korrekturwerte</li> <li>Eintrag von Korrekturwerten, welche nicht für<br/>andere Maschinen gelten sollen.</li> <li>Diese Werte bleiben an der Maschine<br/>gespeichert.</li> <li>Diese Werte lassen sich nicht mit der Setup-Datei<br/>auf andere Maschinen übertragen.</li> <li>Beim Anlegen eines neuen Auftrags können diese<br/>Werte mit I EANP (Ladeoptionen) gelöscht<br/>werden.</li> <li>Durch Klick in Tabellenkopf MC-NPK können<br/>alle Einträge auf einen Wert oder =0 (Null) gesetzt<br/>werden.</li> </ul> | Minimaler Wert: -2<br>Maximaler Wert: 2<br>Schritte: 0.05<br>Dongle-Daten<br>Mur auf der Ma-<br>schine! |  |  |  |  |  |  |  |  |
| Kommen-<br>tar | Beschreibung zum NP-Wert                                                                                                    |                                                                                                    |  |  |  |  |  |  |  |  |

### 21.5 Einstellung: Schlittengeschwindigkeit

In einem Strickprogramm gibt es sogenannte Technikreihen (Jacquardreihen), welche an der Maschine bestimmte Aktionen steuern:

- Stricken
- Umhängen oder Abwerfen
- Fadenführer holen bzw. klemmen

Die Schlittengeschwindigkeit kann in der Schlittenumkehr geändert werden. Wie viele Jacquardreihen pro Schlittenhub gestrickt werden, ist abhängig von der Systemzahl der Maschine.

Schlittengeschwindigkeit (MSEC) anpassen bei:

- Verschiedene Strukturen
- Schwierigen Programmpassagen
- Festen Umhängereihen
- Sensiblen Garnen (z.B. Kaschmir)

Einstellung: Schlittengeschwindigkeit

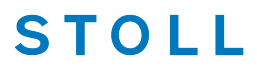

Menü Schlittengeschwindigkeit

- ✓ Sie sind als Senior Operator 
  ender angemeldet.
- ✓ Das Strickprogramm ist geladen und die Produktion wurde gestartet.
- 1. In der Hauptnavigationsleiste ist Ruftrag einrichten" ausgewählt.
- 2. In der unteren Navigationsleiste Terrichten" auswählen.
- 3. Im Fenster auf Taste
- Setup-Editor wird geöffnet.
- 4. Wert ändern.
- 5. Setup-Editor mit Taste **Schließen**" und zurück zu **W** "Muster einrichten".
- Die geänderten Werte sind im Setup und werden beim Speichern des Auftrags mit gesichert.
- oder -
- 6. In der Hauptnavigationsleiste
- 7. In der unteren Navigationsleiste M "Produktion überwachen" öffnen.

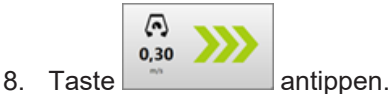

▶ Über Nummernfeld den Wert ändern.

|       | Wert | Kommentar                               |                             |
|-------|------|-----------------------------------------|-----------------------------|
| MSEC  | 0,60 |                                         |                             |
| MSEC0 | 1,20 | Standard-S0                             |                             |
| MSEC1 | 0,00 | Standard-Umhängen                       |                             |
| MSECC | 0,00 |                                         | • Abzug                     |
|       | West | Anadal Deltana                          | Tadenführer                 |
| MSECK | 0,00 | 1                                       | Rt Maschen-<br>länge        |
|       | Wert | Kommentar                               | Ge-                         |
| MSEC2 | 1,00 | Standard-Stricken                       | schwindigkeit               |
| MSEC3 | 1,00 | Stricken 6                              | CIA Rapport-<br>RS schalter |
|       |      |                                         | 333 Versatz                 |
|       |      |                                         | Hilfe                       |
| abell | le 1 |                                         |                             |
| ISEC  | ;    | Allgemeine Schlittengeschwindigkeit (N  | /leter / Min. Wert: 0.05    |
|       |      | Sekunde)                                | Max. Wert: 1.2              |
| ISEC  | 0    | Schlittengeschwindigkeit für Leerreiher | n (S0) Min. Wert: 0.05      |

|                    |                                                                                                    | Max. Wert: 1.5                                                                                         |  |  |
|--------------------|----------------------------------------------------------------------------------------------------|----------------------------------------------------------------------------------------------------|--|--|
| MSEC1              | Schlittengeschwindigkeit für Umhängereihen                                                                                                    | Min. Wert:<br>0.00 = Schlittengeschwin-<br>digkeit von der letzten<br>Strickreihe wird übernom-<br>men |  |  |
|                    |                                                                                                    | Max. Wert: 1.2                                                                                         |  |  |
| MSECC              | Schlittengeschwindigkeit beim Holen / Klem-                                                                                                    | Min. Wert: 0.05                                                                                        |  |  |
|                    | men eines Fadenführers                                                                                                    | Max. Wert: 0.5                                                                                         |  |  |
| MSECI              | Schlittengeschwindigkeit für Intarsienfaden-                                                                                                    | Min. Wert: 0.05                                                                                        |  |  |
|                    | führer                                                                                                    | Max. Wert: 1.0                                                                                         |  |  |
| Kommentar          | Beschreibung                                                                                                    |                                                                                                    |  |  |
|                    |                                                                                                    |                                                                                                    |  |  |
| Tabelle 2          |                                                                                                    |                                                                                                    |  |  |
| MSECK              | Schlittengeschwindigkeit bei kleinem Knoten                                                                                                    |                                                                                                    |  |  |
| Wert               | Eingabe der gewünschten Schlittengeschwin-                                                                                                    | Min. Wert: 0.05                                                                                        |  |  |
|                    | digkeit                                                                                                    | Max. Wert: 1.2                                                                                         |  |  |
| Anzahl Rei-<br>hen | zahl Rei-<br>nEingabe der Reihenanzahl für wie viele Schlittenhübe die Maschine mit der<br>angegebenen Schlittengeschwindigkeit arbeiten soll.iStandard: 1 Reihe mit ML. |                                                                                                    |  |  |
|                    |                                                                                                    |                                                                                                    |  |  |
| Tabelle 3          |                                                                                                    |                                                                                                    |  |  |
| MSECm              | Liste aller verwendeten Schlittengeschwindig-<br>keiten                                                                                                    | m = 2 - 20                                                                                             |  |  |
| Wert               | Eingabe der gewünschten Schlittengeschwind                                                                                                    | gkeit                                                                                                  |  |  |

### 21.6 Einstellung: Warenabzug

Der Warenabzug hat die Aufgabe die Strickware kontinuierlich nach unten abzuziehen, wodurch beim Maschenbildungsprozess oder dem Umhängen die Maschenköpfe sicher im Nadelhaken gehalten werden. Das Gestrick erhält während dem Stricken Stabilität.

Warenabzug ist abhängig von:

Gestrickbreite

STOLL

- der Strickart
- der Maschenlänge
- dem verwendeten Garn

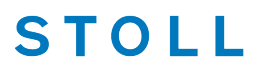

Warenabzugstabelle aufrufen

- ✓ Sie sind als Senior Operator 
  ender angemeldet.
- ✓ Das Strickprogramm ist geladen und die Produktion wurde gestartet.
- ✓ In der Hauptnavigationsleiste ist Auftrag einrichten" ausgewählt.
- 1. In der unteren Navigationsleiste Terrichten" auswählen.
- 2. Im Fenster auf Taste mit Symbol 🏴 tippen.
- Menü mm "WMF" im Setup-Editor wird geöffnet.
- 3. Wert ändern.
- 4. Setup-Editor mit Taste <<p>Schließen" und zurück zu III "Muster einrichten".
- Die geänderten Werte sind im Setup und werden beim Speichern des Auftrags mit gesichert.
- oder -
- 5. In der Hauptnavigationsleiste **F** "Auftrag produzieren" auswählen.
- 6. In der unteren Navigationsleiste Marcon "Produktion überwachen" öffnen.
- 7. Taste mit Symbol 🍽 antippen.
- ▶ Über Nummernfeld den Wert ändern.
  - **i** Im Menü "W+F" (Hilfsabzug) und dem Menü "WM" (WM% + WMK%) können nach gleicher Vorgehensweise die Werte geändert werden.

### STOLL

Registerkarte: WMF

| ye v  | VMF      | <u>삼</u> w                         | +F              | •••          | WM          |           |               |             |        |              |                |                                                                                |                             |  |  |
|-------|----------|------------------------------------|-----------------|--------------|-------------|-----------|---------------|-------------|--------|--------------|----------------|--------------------------------------------------------------------------------|-----------------------------|--|--|
| WMF   | WM min   | WM max                             | N min           | N max        | WMI         | WM^       | WMC           | WM+C        | WMK+C  | Kommen       |                |                                                                                |                             |  |  |
| WMF1  | 2,0      | 5,0                                | 1               | 250          | 3           | 0         | 10            | 20          | 50     | Vorwärts     |                |                                                                                |                             |  |  |
| WMF2  | 0,0      | 30,0                               | 0               | 0            | 3           | 0         | 0             | 10          | 10     | Abwerfen 30  |                |                                                                                |                             |  |  |
| WMF3  | 0,0      | 2,0                                | 0               | 0            | 0           | 20        | 0             | 10          | 10     | Abwerten 2   |                |                                                                                |                             |  |  |
|       | 0,0      | 2,0                                | U               | U            | U           | 20        | U             | 10          | 10     | Abwerten 5   |                | zug                                                                            |                             |  |  |
|       |          |                                    |                 |              |             |           |               |             |        |              | 🐺 Fa           | denführer                                                                      |                             |  |  |
|       |          |                                    |                 |              |             |           |               |             |        |              | ያ‡ M           | aschen-                                                                        |                             |  |  |
|       |          |                                    |                 |              |             |           |               |             |        |              |                | 9-                                                                             |                             |  |  |
|       |          |                                    |                 |              |             |           |               |             |        |              | ۲۹۶ sc         | hwindigkeit                                                                    |                             |  |  |
|       |          |                                    |                 |              |             |           |               |             |        |              | RS sc          | pport-<br>halter                                                               |                             |  |  |
|       |          |                                    |                 |              |             |           |               |             |        |              | 223 Ve         | ersatz                                                                         |                             |  |  |
|       |          |                                    |                 |              |             |           |               |             |        |              |                |                                                                                |                             |  |  |
|       |          |                                    |                 |              |             |           |               |             |        |              |                | lfe                                                                            |                             |  |  |
|       | -        | Liete                              |                 | r im         | Strio       | knro      | arom          |             |        | adatan Ma    | propol         |                                                                                |                             |  |  |
| VVIVI | -        | 2000                               |                 | niie<br>Niie | Suic        | vhio      | yran          | iiii ve     |        |              | arenar         |                                                                                | VIFI DIS WIVIF50            |  |  |
|       |          | Zuys                               |                 | lus          |             |           |               |             |        |              |                |                                                                                |                             |  |  |
| WM    |          | Minimaler Warenabzugswert          |                 |              |             |           |               |             |        |              |                |                                                                                | Minimaler Wert: 0           |  |  |
| min.  | ••       | (bei Fully Fashion)                |                 |              |             |           |               |             |        |              |                |                                                                                | Maximaler Wert: 31.5        |  |  |
| WM    |          | Maximaler Warenabzugswert          |                 |              |             |           |               |             |        |              | -Scl           | Schrittweite: 0.1                                                              |                             |  |  |
| max   |          |                                    |                 |              |             |           |               |             |        |              |                |                                                                                |                             |  |  |
| max   |          | (Wert muss immer angegeben werden) |                 |              |             |           |               |             |        |              |                |                                                                                |                             |  |  |
| Nmir  | า        | Minimale Nadelzahl                 |                 |              |             |           |               |             |        |              | Mir            | Minimaler Wert: 0<br>Maximaler Wert: Nadel-<br>zahl der CMS<br>Schrittweite: 1 |                             |  |  |
|       |          | (bei Fully Fashion)                |                 |              |             |           |               |             |        |              | Ma             |                                                                                |                             |  |  |
| Nmo   | v        | Mavimale Nadelzahl                 |                 |              |             |           |               |             |        |              | — zał          |                                                                                |                             |  |  |
| NIIIa | X        |                                    |                 |              |             |           |               |             |        |              |                |                                                                                | Scl                         |  |  |
|       |          | (bei                               | Fully           | Fas          | hion        | )         |               |             |        |              |                |                                                                                |                             |  |  |
| WMI   |          | Warenabzugsimpuls                  |                 |              |             |           |               |             |        |              |                | Mir                                                                            | Minimaler Wert: 0           |  |  |
|       |          |                                    |                 |              |             |           |               |             |        |              |                | Ma                                                                             | Maximaler Wert: 15          |  |  |
|       |          |                                    |                 |              |             |           |               |             |        |              |                | Scl                                                                            | nrittweite: 1               |  |  |
| WM^   | <b>`</b> | Bren                               | nse d           | les a        | ktive       | -n Δł     | סווק          | seve        | tems   | (Hauntah     | 7110           | Kei                                                                            | in Rückdrehen: 0            |  |  |
|       |          | oder                               | Kam             | mał          | אשאי        | ) für     | max           | imal        | 255    | ekunden      | 249<br>öffnen  | Mir                                                                            | nimaler Wert <sup>.</sup> 9 |  |  |
|       |          | Abzı                               | Idswa           | alze         | bzw         | Kar       | nma           | bzua        | dreh   | nt höchste   | ns um          | Ma                                                                             | ximaler Wert: 120           |  |  |
|       |          | die a                              | indec           | adet         | ne (        | Gradz     | ahl :         | zurüc       | k (at  | phängig vo   | on der         | Scl                                                                            | nrittweite: 1               |  |  |
|       |          | Gest                               | ricks           | pani         | nunc        | und       | den           | ו Wa        | renal  | zuaswert     | t).            |                                                                                |                             |  |  |
|       |          | • C                                | MS 5            | 5xx.         | -<br>7xx.   | ,<br>8xx. | CM            | S AD        | F: 9-  | 60 Grad      | ,              |                                                                                |                             |  |  |
|       |          | • C                                | MS 9            | 9xx:         | 9-12        | 20 Gr     | ad            |             |        |              |                |                                                                                |                             |  |  |
|       |          |                                    | no d            | orb          |             |           | lina          | Inde        | a orfi | illt wird di | io             |                                                                                |                             |  |  |
|       |          | Bron                               |                 | uiod.        |             |           | ungt<br>Seco  | nigel<br>n  | rent   | int, wird di | IC             |                                                                                |                             |  |  |
|       |          |                                    | noc V<br>ar növ | chet/        | n ye<br>n H | mkel      | Jood<br>hr Wi | n.<br>rd da | n an   | nanahana     | W <sub>2</sub> |                                                                                |                             |  |  |
|       |          | rena                               | hzua            | SWA          | rt wi       | adar      | wirk          | sam         | anan   | gegebeile    | , vva-         |                                                                                |                             |  |  |
|       |          | rena                               | o∠uy            | 3000         | 1           | CUEI      | VVII K        | Jam.        |        |              |                |                                                                                |                             |  |  |

| WMC   | Drehzahlkontrolle des aktiven Abzugssystems<br>(Hauptabzug oder Kammabzug) auf den Wert n<br>(0-32) einstellen. Dreht sich das Abzugssystem zu<br>schnell erfolgt Abstellung der Maschine.<br>0= keine Abstellung, 1= unempfindlich, 32= sehr emp-<br>findlich | Minimaler Wert: 0<br>Maximaler Wert: 32<br>Schrittweite: 1  |
|-------|----------------------------------------------------------------------------------------------------|-------------------------------------------------------------|
| WM+C  | Überwachung des Hauptabzuges.<br>Hat sich der Abzug nach n (0-100) Strickreihen nicht<br>gedreht, erfolgt Abstellung der Maschine. (0=Überwa-<br>chung aus)                                                                                                    | Minimaler Wert: 0<br>Maximaler Wert: 100<br>Schrittweite: 1 |
| WMK+C | Überwachung des Kammes.<br>Hat sich der Kamm nach n (0-100) Strickreihen nicht<br>bewegt, erfolgt Abstellung der Maschine. (0=Überwa-<br>chung aus)                                                                                                    | Minimaler Wert: 0<br>Maximaler Wert: 100<br>Schrittweite: 1 |

STOLL

# Registerkarte: 🏰 W+F

| WMF           W+F         W+1           W+F1            W+F50 | ₩+=<br>10                 | W+F WM<br>W+C Kommentar<br>10 Vorwärts<br>W+0                                                                                                    | <ul> <li>Abzug</li> <li>Fadenführer</li> <li>Maschen-<br/>länge</li> <li>Ge-<br/>schwindigkei</li> </ul> |                                                        |
|---------------------------------------------------------------|---------------------------|----------------------------------------------------------------------------------------------------|----------------------------------------------------------------------------------------------------|--------------------------------------------------------|
| W+F                                                           | List<br>zug               | te aller im Strickprogramm verwendeten Hilfsab<br>js-Funktionen                                                                                      | )- W                                                                                                    | +F1 – W+F50                                            |
| W+1                                                           |                           | Hilfsabzug ist geöffnet.                                                                                                    |                                                                                                    |                                                        |
|                                                               | $\checkmark$              | Hilfsabzug schließen.<br>Der Drehzahlwert W+=n ist aktiv                                                                                             |                                                                                                    |                                                        |
| W+                                                            | Ein<br>1=                 | gabe der Drehzahl<br>langsam, 15= schnell                                                                                                    | Mi<br>Ma<br>Sc                                                                                           | nimaler Wert: 1<br>aximaler Wert: 15<br>hrittweite: 1  |
| W+C                                                           | Übe<br>Hat<br>nicł<br>(0= | erwachung des Hilfsabzuges.<br>t sich der Hilfsabzug nach n (0-100) Strickreihen<br>ht gedreht, erfolgt Abstellung der Maschine.<br>Überwachung aus) | n Mi<br>Sc                                                                                               | nimaler Wert: 0<br>aximaler Wert: 100<br>hrittweite: 1 |

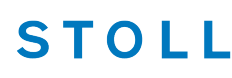

Registerkarte: 🛄 WM

| WMF   | W+F MM                                              |                   |              |              |
|-------|-----------------------------------------------------|-------------------|--------------|--------------|
| Wert  | Komme                                               | entar             |              |              |
| WM% 0 |                                                     |                   | _            |              |
| WWK%  |                                                     |                   | • • AI       | ozug         |
|       |                                                     |                   | <b>1</b>     | adenführer   |
|       |                                                     |                   | <b>Ջ↑</b> \  | laschen-     |
|       |                                                     |                   |              | e-           |
|       |                                                     |                   | (n) s        | chwindigkeit |
| WM%   | Warenabzugswert für de verändern                    | en Hauptabzug um  | n n Prozent  | -80          |
| WMK%  | Warenabzugswert für de verändern.                   | en Kammabzug un   | n n Prozen   | t            |
|       | <b>i</b> : Wert nur aktiv bis zu<br>den Hauptabzug. | ur Übergabe des G | Gestricks ar | ו            |

### 21.6.1 Zusätzliche Einstellung: Hauptabzug, Hilfsabzug und Kamm

Beim Einrichten eines Strickprogramms oder bei der Produktion kann es vorkommen, dass beispielsweise folgende zusätzliche Einstellungen vorgenommen werden müssen:

- Öffnen / Schließen des Hauptabzugs oder Hilfsabzugs
- Überwachung des Warenabzugs oder Hilfsabzugs
- Kammfunktionen

Untermenü: Manuell eingreifen II

- ✓ Sie sind als Senior Operator ▲ angemeldet.
- ✓ Das Strickprogramm ist geladen und der Auftrag wurde gestartet.
- ✓ In der Hauptnavigationsleiste ist The "Auftrag einrichten" ausgewählt.
- 1. In der unteren Navigationsleiste
- 2. Taste für die gewünschte Funktion antippen.

| - <b>11</b> 2 - 1                        | ournisseur links kurz starten<br>ournisseur links verwenden |                      | #<br>#     | Fournisseur rechts kurz starten      |   | STOLL<br>E.EKC.000.111.000_STOLL<br>15:03 |
|------------------------------------------|-------------------------------------------------------------|----------------------|------------|--------------------------------------|---|-------------------------------------------|
|                                          |                                                             |                      | ● ●<br>←→  | Warenabzug öffnen                    |   | Auftrag<br>einrichten                     |
| (a) A                                    | ntriebsbrems <mark>e lösen [&gt;!]</mark>                   | 6                    | ÷<br>++    | Hilfsabzug schließen [W+1]           | 2 | Maschine<br>warten                        |
|                                          |                                                             |                      | 444,       | Kamm nach unten                      | 3 | Maschine<br>konfigurieren                 |
|                                          |                                                             |                      | 444<br>999 | Kammfaden greifen                    | 4 | Daten<br>ansehen                          |
|                                          |                                                             |                      |            |                                      |   | ? Hilfe                                   |
| <ul> <li>Auftrag<br/>bearbeit</li> </ul> | en Maschine<br>vorbereiten                                  | Muster<br>einrichten | E,         | Muster Manuell<br>bearbeiten Manuell |   | Manuell<br>eingreifen II                  |

| 1 | <b>* </b> *<br>← → | Warenabzug öffnen           |
|---|--------------------|-----------------------------|
|   | <b>* </b> *<br>→ ← | Warenabzug schließen        |
| 2 | <b>₩</b>           | Hilfsabzug schließen [W+1]  |
|   | ≄                  | Hilfsabzug öffnen [W+0 ]    |
| 3 | i                  | Kamm nach unten             |
| 4 | 444 <sub>1</sub>   | Kammfaden greifen           |
| 5 | 6                  | Antriebsbremse lösen [ >! ] |

#### Fehlermeldungen bei den Abzugssystemen

Während der Produktion vergleicht die Steuerung der Strickmaschine die aktuellen Werte mit Schwellwerten. Bei Überschreiten eines Schwellwerts stoppt die Maschine und zeigt in einem Fenster die jeweilige Fehlermeldung an.

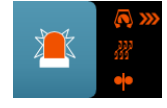

### STOLL

٦

Einstellung: Warenabzug

| Abstellur<br>Zugriff auf | ngen und Warnungen<br>f Kurzinformation, weitere | Informationen, Quittierur | ng und Behebungsdialog | 1                        |           |
|--------------------------|--------------------------------------------------|---------------------------|------------------------|--------------------------|-----------|
| <sup></sup>              |                                                  | 20                        | 00                     | 20                       | ·         |
| ·                        | Abzugssystem                                     | Abzugssystem              | Abzugssystem           | Abzugssystem             |           |
|                          | 23085 Hilfsebzug: dreht                          | t zu langsam oder gar nie | cht                    | <u>3</u> 24.05.<br>10:48 | <b>P4</b> |
|                          |                                                  |                           |                        |                          |           |
|                          |                                                  |                           |                        |                          |           |
|                          | 🕻 Schließen 7                                    | Bleibt im Hinter          | grund 🙆 🗆              | V Quittierer             | n (5)     |

| 1 | Fenste                                           | er ,Abstellungen und Warnungen'                                   |  |  |  |  |  |  |  |  |  |
|---|--------------------------------------------------|-------------------------------------------------------------------|--|--|--|--|--|--|--|--|--|
| 2 | Bereic                                           | h zur Anzeige der momentan anliegenden Abstellungen und Warnungen |  |  |  |  |  |  |  |  |  |
|   | Mit •                                            | it nach links oder mit nach rechts in der Anzeige weiterspringen. |  |  |  |  |  |  |  |  |  |
|   | + Gri                                            | Grün hinterlegte Tasten: behobene Abstellungen /Warnungen         |  |  |  |  |  |  |  |  |  |
|   | • Ro                                             | Rot hinterlegte Tasten: bestehende Abstellungen / Warnungen       |  |  |  |  |  |  |  |  |  |
|   | 25                                               | Hilfsabzug dreht zu schnell oder gar nicht                        |  |  |  |  |  |  |  |  |  |
|   |                                                  | Hilfsabzug dreht zu langsam                                       |  |  |  |  |  |  |  |  |  |
|   | Motor Hauptabzug dreht zu schnell                |                                                                   |  |  |  |  |  |  |  |  |  |
|   | Motor Hauptabzug dreht zu langsam oder gar nicht |                                                                   |  |  |  |  |  |  |  |  |  |
|   | 444 <sub>0</sub>                                 | Motor Kamm dreht zu langsam oder gar nicht                        |  |  |  |  |  |  |  |  |  |
|   | 111                                              | Lichtschranke Kamm unterbrochen                                   |  |  |  |  |  |  |  |  |  |
|   | 4                                                | Wickelblech Hauptabzug                                            |  |  |  |  |  |  |  |  |  |
|   | • •                                              | Hauptabzug offen                                                  |  |  |  |  |  |  |  |  |  |
|   | <b>%</b>                                         | Hilfsabzug offen                                                  |  |  |  |  |  |  |  |  |  |
|   | + &<br>111                                       | Kollisionsgefahr Kamm mit Hauptabzug                              |  |  |  |  |  |  |  |  |  |

|   | 举点<br>                   | Kollisionsgefahr k                          | Kollisionsgefahr Kamm mit Hilfsabzug                                                                                          |  |  |  |  |  |  |  |
|---|--------------------------|---------------------------------------------|----------------------------------------------------------------------------------------------------|--|--|--|--|--|--|--|
| 3 | Anzeig<br>Warnu<br>• Bei | e der Nummer mit<br>ng<br>Abstellungen Text | detaillierter Textbeschreibung der anliegenden Abstellung /<br>in rot                                                         |  |  |  |  |  |  |  |
|   | • Bei                    | warnungen Text I                            |                                                                                                    |  |  |  |  |  |  |  |
| 4 | ?                        |                                             | Öffnet ein Fenster zur anliegenden Abstellung /Warnung mit<br>Angabe der möglichen Ursachen und deren möglichen Be-<br>hebung |  |  |  |  |  |  |  |
| 5 | ✔ Qu                     | ittieren                                    | Mit dieser Taste nach Behebung der Abstellung /Warnung die Eingabe bestätigen.                                                |  |  |  |  |  |  |  |
| 6 | Bleibt i                 | m Hintergrund                               | Anzeigefenster bleibt im Vordergrund sichtbar                                                                                 |  |  |  |  |  |  |  |
|   |                          |                                             | Anzeigefenster bleibt im Hintergrund.                                                                                         |  |  |  |  |  |  |  |
| 7 | <                        | chließen                                    | Fenster schließen                                                                                                    |  |  |  |  |  |  |  |

STOLL

1. Im Menü "Abstellungen und Warnungen" auf die Taste "Abzugssystem" (rot) tippen.

▶ Das Fenster mit den möglichen Behebungen der Fehlermeldung wird geöffnet.

#### Beispiel:

Fehler im Abzugssystem beheben

Motor Hauptabzug dreht zu schnell

Auftrag mit einem Strickprogramm speichern

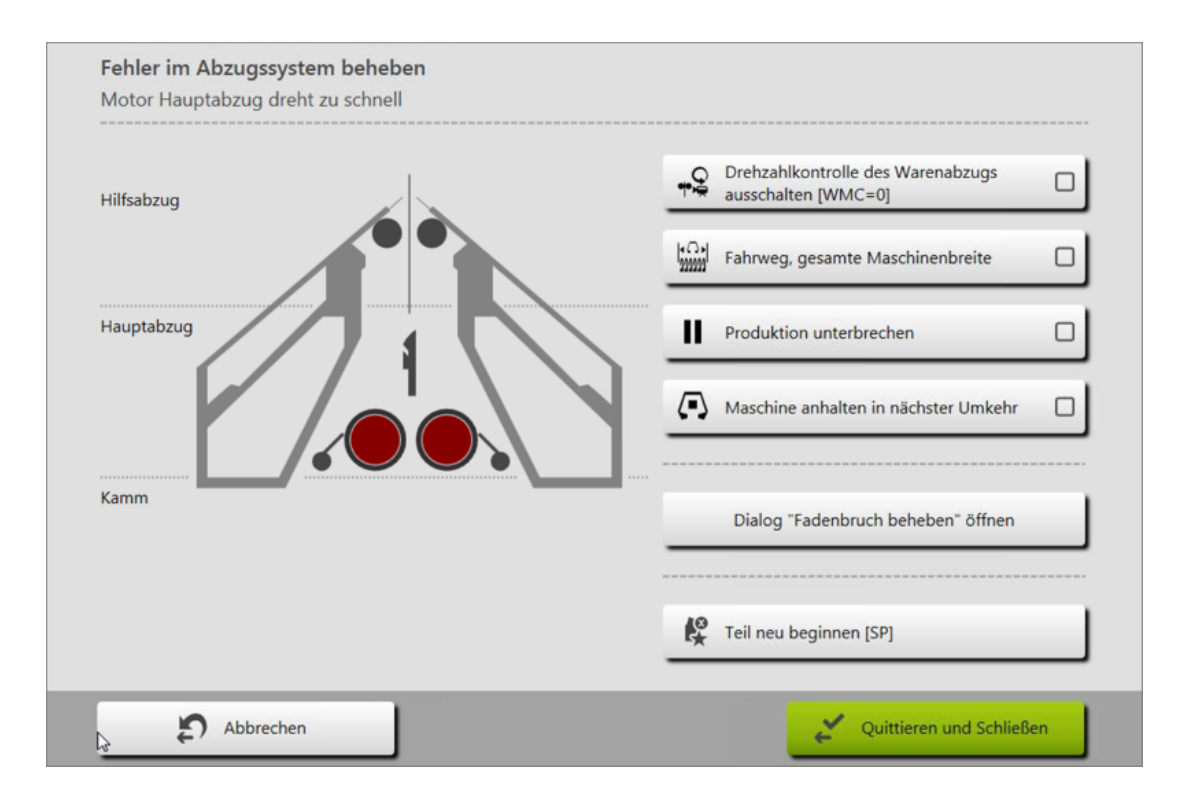

- 2. Taste The The Torenzahlkontrolle des Warenabzugs ausschalten [WMC=0]" aktivieren.
- Die Drehzahlkontrolle des aktiven Abzugssystems (Hauptabzug / Kammabzug) wird auf 0 gesetzt. Der Motor dreht nicht mehr.

### 21.7 Auftrag mit einem Strickprogramm speichern

**i** Beim Speichern eines Auftrages wird immer eine neue Datei mit der Endung xxx **.seqx** angelegt.

Speichern eines Auftrages mit einem Strickprogramm:

- ✓ Sie sind als Senior Operator 
  ender angemeldet.
- 1. In der Hauptnavigationsleiste den Hauptbereich **Fa** "Auftrag einrichten" auswählen.
- 2. In der unteren Navigationsleiste **B** "Auftrag bearbeiten" antippen.
- Anschließend zum Speichern die Taste "Speichern" drücken.
- ▶ Das Fenster "Auftrag speichern" wird geöffnet.

#### Auftrag mit einem Strickprogramm speichern

| peiche | rort     |         |        |          |        |         |         |          |    |       |       |       |     |          |     |
|--------|----------|---------|--------|----------|--------|---------|---------|----------|----|-------|-------|-------|-----|----------|-----|
|        | Z:\CREW  | ∕\Susar | nne\CN | IS 530   | HP_E3, | 5.2\Deu | tsch\1. | Vollfan  | g\ |       |       |       |     |          |     |
| ame de | er Aufti | agsdat  | ei     |          |        |         |         |          |    |       |       |       |     |          |     |
| Vollf  | ang 2    | Farbe   | n E35  | 2        |        |         |         |          |    |       |       |       |     |          |     |
|        |          |         |        |          |        |         |         |          |    |       |       |       |     |          |     |
|        | ^        | 1       | 2      | 3        | 4      | 5       | 6       | 7        | 8  | 9     | 0     | ß     | · · | -        |     |
|        | ₩.       | q       | w      | e        | r      | t       | z       | u        | li | 1     | o [k  | ) ü   | +   | ←        |     |
|        | ¥        |         |        | s        | d      | f       | a li    | h li     | i  | <br>k |       | ö     | ä # | 4        |     |
|        |          |         |        |          |        |         |         | P        | m  | T     |       |       |     |          | Del |
|        | Conv     |         | y      | <u>^</u> |        | ľ       |         | <u> </u> | 1  | Ľ     | Pacto | AltGr |     |          |     |
|        | сору     |         |        |          |        |         |         |          |    |       | aste  | Altoi | •   | <b>•</b> | 7   |
|        |          |         |        |          |        |         |         |          |    | _     |       |       |     |          |     |

STOLL

| 1 | Speicherort auswählen                                                                                                    |
|---|----------------------------------------------------------------------------------------------------|
|   | Lokale Muster: Festplatte der Maschine                                                                                                    |
|   | Netzlaufwerk                                                                                                    |
| 2 | Anzeige des Namens für die Auftragsdatei (seqx), welcher über die Tastatur ge-<br>ändert werden kann.<br>Standardvorgabe: Name des Strickprogramms                                                  |
|   | 1: Bei Aufträgen mit nur einem Strickprogramm sollte der ursprüngliche Name<br>des Strickprogrammes (zip-Datei) beibehalten werden, da bei einer Änderung<br>auch das<br>zip-Datei umbenannt wird!! |
| 3 | Speichern des Auftrages unter dem eingegebenen Namen                                                                                                    |
| 4 | Vorgang abbrechen                                                                                                    |

4. Speicherort auswählen.

i

5. Gewünschten Namen für die Auftragsdatei eingeben.

#### Achtung

Bei Aufträgen mit nur einem Strickprogramm sollte der ursprüngliche Name des Programmes (zip-Datei) beibehalten werden, da bei einer Namensänderung auch die zip-Datei umbenannt wird!!

6. Mit Taste "Speichern" den Vorgang durchführen.

Auftrag mit einem Strickprogramm speichern

Im vorgegebenen Speicherort wird unter dem definierten Namen eine seqx-Datei mit der gleichnamigen zip-Datei angelegt.

Auftrag mit einem Strickprogramm speichern

### STOLL

### 22 Rapportschalter RS17 bei gleichbleibender Gestrickbreite (ohne Fully Fashion)

Mit Hilfe des Rapportschalter RS17 steuert man an Maschinen das Arbeiten mit dem Kamm und das damit verbundene Klemmen / Schneiden.

Arbeiten mit RS17

STOLL

| RS17     | Funktion                               |
|----------|----------------------------------------|
| RS17 = 0 | Kamm und Klemmen/Schneiden aktiv       |
| RS17 = 1 | Kamm und Klemmen/Schneiden deaktiviert |

**i** Nach dem Einlesen eines Musters in den Maschinenspeicher ist der Rapportschalter **RS17=0** gesetzt.

Produktion mit RS17 bei Gestricken in gleichbleibender Breite

- Über den Sintral-Befehl RS17=1 IF #100=1 RS17=0 wird das Ein- / Ausschalten der Kammfunktion an die Anzahl an Durchläufen (Stückzähler) gekoppelt.
- Kammverwendung und das Klemmen / Schneiden werden dadurch innerhalb der Produktion automatisch geregelt.

i Abbruch der Produktion mit RS17

Müssen Muster aufgrund anliegender Maschineprobleme (z.B. Fadenbruch) oder sonstigen Gründen neu gestartet werden, so ist darauf zu achten, dass der RS17 bei SP auf RS17=0 steht!!!

Verhalten der Durchläufe (Stückzahl) bei Verwendung von RS17

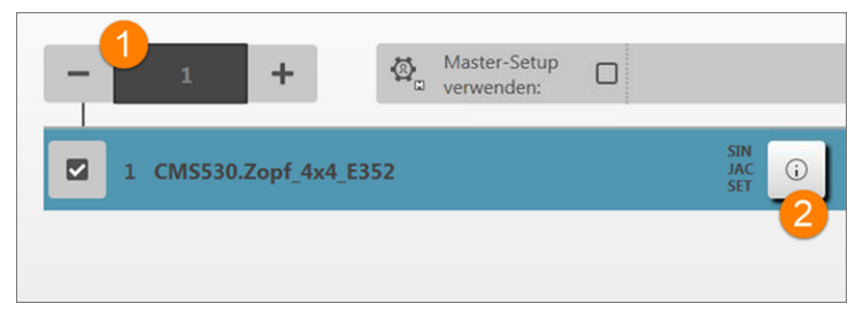

| 1 | Anzahl an Durchläufen (= Stückzahl)               |
|---|---------------------------------------------------|
| 2 | Informationstaste für Sintral, Jacquard und Setup |

#### Bei Anzahl Durchläufe (1): =1:

- 1. Für das eine Strickteil ist der Kamm und das Klemmen / Schneiden aktiv.
- 2. Alle Fadenführer werden vor Anfang aus der Klemme geholt und eingestrickt.
- 3. Das Gestrick wird am Ende über eine Abwerf-Funktion im Sintral abgeworfen.

#### Bei Anzahl Durchläufe (1): >1:

#### I. Erstes Strickteil:

- 1. Erstes Teil arbeitet mit Kamm, da der RS17=0 gesetzt ist.
- 2. Alle Fadenführer werden vor Anfang aus der Klemme geholt und eingestrickt.
- Der Kammfaden wird nach dem Stricken wieder geklemmt, da dieser nur f
  ür das erste Teil benötigt wird.
- 4. Alle anderen Fadenführer werden am Gestrickrand für die folgenden Teile positioniert.
- Am Strickteilende wird mit dem Sintral-Befehl RS17=1 IF #100=1 RS17=0 der RS17 auf =1 gesetzt, da der Stückzähler >1 ist.
- Somit findet am Gestrick-Ende kein Abwerfen statt.

#### II. Folgende Strickteile:

- 1. Alle folgenden Strickteile werden ohne Kamm und Klemmen / Schneiden gearbeitet.
- 2. Am Ende dieser Strickteile findet auch kein Abwerfen statt.
- Durch Einstricken von einem Trennfaden werden die Teile miteinander verbunden. (Übergang)

#### III. Letztes Strickteil des Stückzählers:

- 1. Letztes Strickteil wird ohne Kamm und Klemmen / Schneiden gearbeitet.
- Am Ende des letzten Teils wird der Stückzähler mit dem Sintral-Befehl RS17=1 IF #100=1 RS17=0 überprüft und somit der RS17 = 0 gesetzt.
- 3. Mit **RS17 =0** werden nun die Fadenführer in die Klemmen gebracht und anschließend das Strickteil abgeworfen.
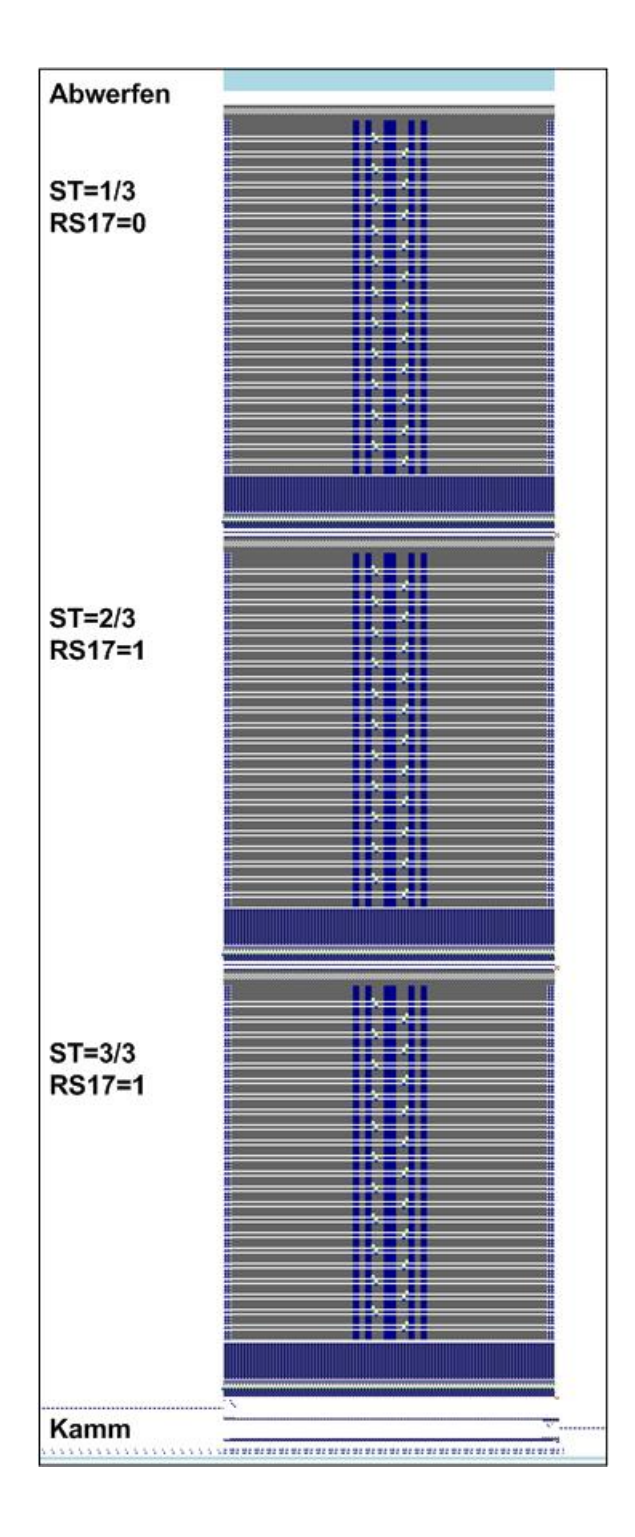

### Resultat

Die Strickteile werden durch Trennfaden getrennt aneinander gestrickt, anstatt nach jedem Einzelteil abgeworfen wird.

Diese Arbeitsweise empfiehlt sich bei Strickteilen mit geringer Höhe, z.B. Krägen und sonstigen Kleinteilen.

### — STOLL

## 23 Zopf\_4x4

| 887777788883777778784877777888888888888 |                                                                                                    |  |
|-----------------------------------------|----------------------------------------------------------------------------------------------------|--|
| ,                                       |                                                                                                    |  |
|                                         |                                                                                                    |  |
|                                         |                                                                                                    |  |
|                                         |                                                                                                    |  |
|                                         | and and a second second s |  |
|                                         |                                                                                                    |  |
|                                         | WWWWWGGGGGWW                                                                                                    |  |
| Mustername                              | Zopf_4x4                                                                                                    |  |
| Anfang                                  | 1x1- Rippe                                                                                                    |  |
| Maschinentyp                            | CMS 530 HP W in E 7.2                                                                                                    |  |
|                                         | CMS 530 HP 5,2" in E 3,5.2                                                                                                    |  |
|                                         | ADF 530-32 W in E 7.2                                                                                                    |  |
| Betriebsart der Maschine                | <ul> <li>Verwendung von RS17</li> </ul>                                                                                                    |  |
|                                         | <ul> <li>Erstes Strickteil mit Kammfunktion und Klemmen /<br/>Schneiden</li> </ul>                                                                                                    |  |
|                                         | <ul> <li>Nachfolgende Strickteile ohne Kammfunktion und<br/>Klemmen / Schneiden</li> </ul>                                                                                                    |  |
|                                         | <ul> <li>Letztes Strickteil bei Stückzähler =0 wird<br/>abgeworfen</li> </ul>                                                                                                    |  |
|                                         | <ul> <li>mit Sintral-Befehl RS17=1 IF #100=1 RS17=0</li> </ul>                                                                                                    |  |
| Musterbeschreibung                      | <ul> <li>4x4_Zopf nach rechts und links gekreuzt</li> </ul>                                                                                                    |  |
|                                         | mit Rippstruktur                                                                                                    |  |
|                                         | <ul> <li>verschiedenen Farben als Ringel</li> </ul>                                                                                                    |  |
| Musterparameter                         | Maschenlänge (NP)                                                                                                    |  |
|                                         | Rapportschalter (RS)                                                                                                    |  |
|                                         | <ul> <li>Warenabzug (WMF, WM^)</li> </ul>                                                                                                    |  |
|                                         | <ul> <li>Fadenführer (YDopt)</li> </ul>                                                                                                    |  |
|                                         | Versatzkorrektur (VCI)                                                                                                    |  |

### - STOLL

| Zopfkreuzung Zopf 4x4 <                                                                                                    | Zopfkreuzung Zopf 4x4 >                                                                                                    |  |  |
|----------------------------------------------------------------------------------------------------|----------------------------------------------------------------------------------------------------|--|--|
|                                                                                                    |                                                                                                    |  |  |
| » u <u>0000</u>                                                                                                    | » U0 0000 · · · · · · · · 0000                                                                                                    |  |  |
|                                                                                                    |                                                                                                    |  |  |
|                                                                                                    |                                                                                                    |  |  |
|                                                                                                    | O     O     O |  |  |
| » 3 UR4                                                                                                    | » 4 UL4                                                                                                    |  |  |
| » <mark>3 UR4</mark>                                                                                                    | » 4 UL4                                                                                                    |  |  |
| < 2 UL2                                                                                                    | < 1 UR2                                                                                                    |  |  |
| < 2 UL2                                                                                                    | 1 UR2                                                                                                    |  |  |
| » U 0 <b>şi şi şi şi </b>                                                                                                    | » vo <b>į į į į į</b> į                                                                                                    |  |  |
| » U0 0000                                                                                                    | » U0 000 ······ 0000                                                                                                    |  |  |
| 0000     0000     0000     0     0     0     0     0     0     0     0     0     0     0     0     0     0     0     0     0     0     0     0     0     0     0     0     0     0     0     0     0     0     0     0     0     0     0     0     0     0     0     0     0     0     0     0     0     0     0     0     0     0     0     0     0     0     0     0     0     0     0     0     0     0     0     0     0     0     0     0     0     0     0     0     0     0     0     0     0     0     0     0     0     0     0     0     0     0     0     0     0     0     0     0     0     0     0     0     0     0     0     0     0     0     0     0     0     0     0     0     0     0     0     0     0     0     0     0     0     0     0     0     0     0     0     0     0     0     0     0     0     0     0     0     0     0     0     0     0     0     0     0     0     0     0     0     0     0     0     0     0     0     0     0     0     0     0     0     0     0     0     0     0     0     0     0     0     0     0     0     0     0     0     0     0     0     0     0     0     0     0     0     0     0     0     0     0     0     0     0     0     0     0     0     0     0     0     0     0     0     0     0     0     0     0     0     0     0     0     0     0     0     0     0     0     0     0     0     0     0     0     0     0     0     0     0     0     0     0     0     0     0     0     0     0     0     0     0     0     0     0     0     0     0     0     0     0     0     0     0     0     0     0     0     0     0     0     0     0     0     0     0     0     0     0     0     0     0     0     0     0     0     0     0     0     0     0     0     0     0     0     0     0     0     0     0     0     0     0     0     0     0     0     0     0     0     0     0     0     0     0     0     0     0     0     0     0     0     0     0     0     0     0     0     0     0     0     0     0     0     0     0     0     0     0     0     0     0     0     0     0     0     0     0     0     0     0     0 | < U0 0000 ······                                                                                                    |  |  |
| <b>i i i i i i i i i i</b>                                                                                                    | <b>i i i i i i i i i i</b>                                                                                                    |  |  |
| » 3 UR4                                                                                                    | × 4 UL4                                                                                                    |  |  |
| » 3 UR4                                                                                                    | >> 4 UL4                                                                                                    |  |  |
| < 2 UL2                                                                                                    | A A A A A A A A A A A A A A A A A                                                                                                    |  |  |
| < 2 UL2                                                                                                    | <ul> <li>I UR2</li> <li>I UR2</li> <li>I I UR2</li> <li>I UR2</li> <li>I UR2</li> <l< th=""></l<></ul>                                                                                                    |  |  |
| × u o <b>i i i i i i i i i i</b>                                                                                                    | ر نے نے نے نے اور ہے کی نے نے نے نے نے نے نے نے نے نے نے نے نے                                                                                                    |  |  |
| >>> U 0                                                                                                    | >> U 0                                                                                                    |  |  |
| » U0 000 ····· 0000                                                                                                    | » U0 000 · · · · · · · · · 0000                                                                                                    |  |  |
| < un                                                                                                    |                                                                                                    |  |  |
| × ∪ 0 · · · · · · · · · · · · · · · · · ·                                                                                                    | × · · · · · · · · · · · · · · · · · · ·                                                                                                    |  |  |
| » U0 2000 · · 20 · · · · · · · · · · · · ·                                                                                                    |                                                                                                    |  |  |
| <pre></pre>                                                                                                    |                                                                                                    |  |  |
|                                                                                                    |                                                                                                    |  |  |
|                                                                                                    | ····                                                                                                    |  |  |

Gestrickdarstellung und Maschenverlauf der Zopfkreuzungen 4x4:

| Zopfkreuzung Zopf 4x4 <                     | Zopfkreuzung Zopf 4x4 >                   |
|---------------------------------------------|-------------------------------------------|
| i: Die Maschen links und rechts neben dem   | Zopf nennt man ,Umgebung'. Befinden sich  |
| diese Maschen auf dem hinteren Nadelbett (= | · linke Maschen), so werden diese vor der |
| Zopfkreuzung nach vorne umgehängt (Umgel    | bung umhängen) und nach der Kreuzung wie- |
| der nach hinten gehängt. Somit werden diese | Maschen nicht mit dem Versatz ,verzogen'. |
| Die Maschenqualität bleibt erhalten.        | _                                         |

| i | Versatzkorrektur                                                                                                    |
|---|----------------------------------------------------------------------------------------------------|
|   | Die in den Zopfkreuzungen vorkommenden Versatzangaben sind mit<br>Versatzindizes (VCI) versehen. Dies ist bei großen Versatzwegen notwendig,<br>um die Laufsicherheit zu erhöhen. |

Betriebsart der Maschine und Programm

### 23.1 Betriebsart der Maschine und Programm

#### Betriebsart der Maschine

- Betriebsart mit Kammverwendung und Produktion mit RS17: Das Strickprogramm (Sintral, Jacquard, Setup) ist so aufgebaut, dass über den Rapportschalter RS17 die Arbeitsweise der Maschine beeinflusst werden kann.
- Sintral-Befehl RS17=1 IF #100=1 RS17=0 im Sintralprogramm notwendig
- Wertvorgabe bei Anzahl Durchläufen
  - Bei Strickbeginn darf sich kein Gestrick im Nadelbett oder Hauptabzug befinden.
     Alle Strickteile werden nacheinander, durch Trennfaden getrennt abgestrickt.

# 23.2 Auftrag mit einem Strickprogramm erstellen und einrichten

#### Vorgehensweise:

- 1. Auftrag mit einem Strickprogramm erstellen.
- 2. Produktion starten.
- 3. Maschine vorbereiten und Muster einrichten:
- Fadenführer einfädeln
- Fadenführer in Klemme positionieren
- Strickbereich und Warenstauraum kontrollieren
- 4. Maschine starten (einrücken).

#### Folgende Änderungen durchführen:

- Rapportschalter (RS)
- Maschenlänge (NP)
- Maschinengeschwindigkeit (MSEC)
- Warenabzugswerte (WMF,WM^)
- Versatzkorrekturen (VCI)

### 23.3 Optimierte Fadenführer-Grundstellung YDopt

#### YDopt:

STOLL

Mit Verwendung von YDopt bei der Programmierung werden die Abstände der Fadenführer zum Gestrickrand automatisch optimiert berechnet und abgestellt.

Besonders geeignet für Muster mit hohem Fadenführer-Einsatz, z.B. Ringel-Muster.

| 1 | Abstellbereich für die in der Musterreihe strickenden Fadenführer         |
|---|---------------------------------------------------------------------------|
|   | 1: Fadenführer stehen gestaffelt                                          |
| 2 | Parkposition (Wartebereich) für die momentan nichtstrickenden Fadenführer |
|   | 1: Fadenführer stehen gestaffelt                                          |

#### Funktionsweise:

- 1. Die Fadenführer stehen gestaffelt mit weitem Abstand (Parkposition) zur Gestrickkante.
- 2. Die benötigten Fadenführer werden aus der Parkposition geholt und beginnen zu stricken.
- Während des Strickens erhält der aktive Fadenführer eine neue Abstellposition und wird viel kürzer zur Gestrickkante positioniert. Die Abstellposition wird optimiert (YDopt).
- 4. Nach der letzten Strickreihe wird der aktive Fadenführer zurück in die Parkposition gestellt.
- 5. Nachfolgend, strickender Fadenführer wird aus der Parkposition geholt und ebenso mit YDopt am Gestrickrand positioniert.

Optimierte Fadenführer-Grundstellung YDopt

### YDopt im Setup

- Die Abstellposition YD der Fadenführer ist automatisch ermittelt worden.
   Angaben stehen im Sintral, da sich die Werte nach jedem Schlittenhub ändern.
- Die Werte sind vorgegeben und können an der Maschine nicht editiert werden.

|        | Y 👷  | C/YCI | 💇 U    | a-b/NCC                   |                         |
|--------|------|-------|--------|---------------------------|-------------------------|
| YD/YDI | Spur | links | rechts | Kommentar                 |                         |
| YD —   |      |       |        |                           |                         |
| _      | 8    | 31,0  | 31,0   | YDopt: Werte nicht ändern | Abzug                   |
|        | 7    | 41,0  | 41,0   | YDopt: Werte nicht ändern |                         |
|        | 6    | 51,0  | 51,0   | YDopt: Werte nicht ändern | <b>Fadenführer</b>      |
|        | 5    | 61,0  | 61,0   | YDopt: Werte nicht ändern | At Maschen-             |
|        | 4    | 56,0  | 56,0   | YDopt: Werte nicht ändern | ΣCi <sub>länge</sub>    |
|        | 3    | 46,0  | 46,0   | YDopt: Werte nicht ändern | Ge-                     |
|        | 2    | 36,0  | 36,0   | YDopt: Werte nicht ändern | Schwindigkeit           |
|        | 1    | 26,0  | 26,0   | YDopt: Werte nicht ändern | Rapport-<br>RS schalter |

| Spal                                                                      | te | Bedeutung                                                                   |                                                                        |  |  |
|---------------------------------------------------------------------------|----|-----------------------------------------------------------------------------|------------------------------------------------------------------------|--|--|
| YD / YDI Anzeige of strickranc                                            |    | Anzeige der verwendeten Tabellen zur Staffelung strickrand                  | e der verwendeten Tabellen zur Staffelung der Fadenführer am Ge-<br>nd |  |  |
|                                                                           |    | YD: Standardtabelle zur Fadenführer-Staffelun                               | ng                                                                     |  |  |
|                                                                           |    | YDIn: weitere indirekte Fadenführer-Staffelungen von YDI1 – YDI20           |                                                                        |  |  |
|                                                                           |    | Tabelle aufgeklappt                                                         |                                                                        |  |  |
|                                                                           | +  | Tabelle zugeklappt                                                          |                                                                        |  |  |
| Spur Nummerierung der Fadenführerschienen / Fadenführernu                 |    | führernummer (YDn)                                                          |                                                                        |  |  |
|                                                                           |    | <ul> <li>CMS MC mit 8 Fadenführerschienen: Spur 1- 8 (YD1 – YD8)</li> </ul> |                                                                        |  |  |
| <ul> <li>ADF MC mit 16 Fadenführerschienen: Spur 1 – 16 (YD1 -</li> </ul> |    | – 16 (YD1 – YD16)                                                           |                                                                        |  |  |
| links                                                                     |    | Abstand des Fadenführers vom linken äußeren<br>Gestrickrand                 | Minimaler Wert: 0<br>Maximaler Wert: 160                               |  |  |
| rechts                                                                    |    | Abstand des Fadenführers vom rechten äuße-<br>ren Gestrickrand              | Schrittweite:<br>0.5=1/32 Zoll=0,8 mm                                  |  |  |
| Kommen- Besch<br>tar                                                      |    | Beschreibung                                                                |                                                                        |  |  |

### i Bei YDopt dürfen die jeweiligen YD-Werte der Fadenführer nicht verstellt werden.

Versatzpositionen und Versatzbefehle

### 23.4 Versatzpositionen und Versatzbefehle

### Versatzpositionen

| Bezeichnung | Symbol         | Nadelbettposition |
|-------------|----------------|-------------------|
| V0          | Normalversatz  | H.                |
| V#          | Halbversatz    |                   |
| VU          | Umhängeversatz | 11                |

| i D | Der maximale Versatzweg des hinteren Nadelbetts ausgehend von der |
|-----|-------------------------------------------------------------------|
| 1   | Grundposition 0 beträgt 2 Zoll nach links und 2 Zoll nach rechts. |

### Versatz-Funktionen

| Befehl | Funktion                                                                                  |  |
|--------|-------------------------------------------------------------------------------------------|--|
| VCI n  | Versatz-Funktionen n = 1 – 50 möglich.                                                    |  |
|        | <ul> <li>Für jeden verwendeten Versatz wird eine Funktion<br/>verwendet.</li> </ul>       |  |
|        | <ul> <li>Funktion beinhaltet alle Befehle, um den Versatz zu<br/>beeinflussen.</li> </ul> |  |

### Allgemeine Versatzbefehle

| Befehle                                          | Bezeichnung /<br>Werte min./max.                           | Nadelbettbewegung:                                                                                                    |
|--------------------------------------------------|------------------------------------------------------------|----------------------------------------------------------------------------------------------------|
| Versatz-Korrek-<br>tur<br>• VKn > m<br>• VKn < m | n = A – Z<br>< = nach links<br>> = nach rechts<br>m = 1-10 | 4 3 2 1 0 1 2 3 4                                                                                                    |
|                                                  | <b>m</b> = 0                                               | Versatzkorrektur ist ausgeschaltet                                                                                                    |
|                                                  | m = ?                                                      | Maschine stoppt in angegebener<br>Versatzposition, um die Versatzpo-<br>sition zu überprüfen und bei Bedarf<br>eine Versatzkorrektur auszuführen. |
| Überversatz                                      | <b>n</b> = 1 - 24                                          |                                                                                                    |
| <ul> <li>V+ n</li> <li>V- n</li> </ul>           |                                                            | 4     3     2     1     1     2     3     4              >                                                                                        |

#### Einstellungen bei Versatz vornehmen

| Befehle                      | Bezeichnung /<br>Werte min./max. | Nadelbettbewegung:                                      |
|------------------------------|----------------------------------|---------------------------------------------------------|
| Versatz-Ge-<br>schwindigkeit | <b>n</b> = 1-32                  | Standardeinstellung:<br>VV=32 (höchste Geschwindigkeit) |
| <ul> <li>VV = n</li> </ul>   |                                  |                                                         |

STOLL

### i Hinweis:

- Versatz des hinteren Nadelbettes wird in der Schlittenumkehr ausgeführt.
- Versatzbefehle bleiben für einen Schlittenhub bestehen. (hubbezogene Daten)
- Für Maschinen mit Zusatzbetten werden zusätzliche Versatzbefehle verwendet.

### 23.5 Einstellungen bei Versatz vornehmen

Die Versatz-Korrektur optimiert den Umhänge-Vorgang und verbessert somit die Laufsicherheit bei Mustern mit Versatz. Eine Versatzkorrektur beeinflusst die Position des hinteren Nadelbettes zum vorderen Nadelbett während des Umhängens.

#### Mögliche Korrekturen:

- Versatzkorrektur (VKn)
- Versatzgeschwindigkeit (VV)
- Überversatz (V+)

#### Versatz-Funktionen VCI i

Alle Sintral-Befehle bezogen auf den Versatz werden in Funktionen verwaltet. Für jede Versatzposition wird eine Versatz-Funktion VCIn mit Index angelegt.

### Eingabe von Änderungen bei Versatz:

- ✓ Sie sind als Senior Operator angemeldet.
- ✓ Das Strickprogramm ist geladen und die Produktion wurde gestartet.
- ✓ Maschine läuft bis zum automatischen Stopp (Sintral-Befehl ?).
- ✓ Maschine wird manuell in der zu prüfenden Versatzposition gestoppt.
- 1. In der Hauptnavigationsleiste den Hauptbereich **Fa** "Auftrag einrichten" auswählen.

In der unteren Navigationsleiste "Maschine vorbereiten" antippen.

- 3. Taste 📑 drücken.
- ► Der Setup-Editor wird geöffnet.
- 4. Mit Taste III "Versatz" die Tabelle mit den im Muster verwendeten VCI-Indes öffnen.

| VCI  | Richtung | VK | vv | V+/- | Kommentar   |              |                         |
|------|----------|----|----|------|-------------|--------------|-------------------------|
| VCI1 | ? 🔺      | 0  | 32 | 0    | Versatz 2 > |              |                         |
| VCI2 | ? 🔺      | 0  | 32 | 0    | Versatz 2 < |              | bzug                    |
| VCI3 | ? 🔺      | 0  | 32 | 0    | Versatz 4 > | ,            |                         |
| VCI4 | ?        | 0  | 32 | 0    | Versatz 4 < | ۳¢ ا         | adenführer              |
|      |          |    |    |      |             | <b>ת</b> ‡ ¦ | Maschen-<br>änge        |
|      |          |    |    |      |             | <u>م</u>     | Ge-<br>schwindigkei     |
|      |          |    |    |      |             | RS s         | Rapport-<br>schalter    |
|      |          |    |    |      |             |              | adenlängen<br>Kontrolle |
|      |          |    |    |      |             | 000 V        | 'ersatz                 |

- 5. In das zu ändernde Eingabefeld tippen.
- 6. Werte oder Kommentar eingeben:
- Befehl VKn<? oder VKn>?:
  - In der Spalte **Richtung** das Symbol ? zu einer Schlittenrichtungsangabe < oder > ändern.
  - In der Spalte VK den notwendigen VK-Wert eingeben.
- Befehl VV=n oder V+=n:
  - In den Spalten **VV...** und **V+/-...** die gewünschten Werte eingeben.

#### Sintralangabe

Jeder vorkommenden Versatzrichtung in den Zopfkreuzungen ist eine Versatzfunktion VCIn zugeordnet. Mit Hilfe der Befehle in der Versatz-Funktion wird die dazugehörige Versatzposition beeinflusst.

Auftrag mit einem Strickprogramm speichern

STOLL

### 23.6 Auftrag mit einem Strickprogramm speichern

**i** Beim Speichern eines Auftrages wird immer eine neue Datei mit der Endung xxx **.seqx** angelegt.

Speichern eines Auftrages mit einem Strickprogramm:

- ✓ Sie sind als Senior Operator 
  ender angemeldet.
- 1. In der Hauptnavigationsleiste den Hauptbereich III "Auftrag einrichten" auswählen.
- 2. In der unteren Navigationsleiste **B** "Auftrag bearbeiten" antippen.
- Anschließend zum Speichern die Taste "Speichern" drücken.
- Das Fenster "Auftrag speichern" wird geöffnet.
- 4. Speicherort auswählen.
- 5. Gewünschten Namen für die Auftragsdatei eingeben.
  - i Achtung

Bei Aufträgen mit nur einem Strickprogramm sollte der ursprüngliche Name des Programmes (zip-Datei) beibehalten werden, da bei einer Namensänderung auch die zip-Datei umbenannt wird!!

Auftrag mit einem Strickprogramm speichern

- 6. Mit Taste Speichern" den Vorgang durchführen.
- Im vorgegebenen Speicherort wird unter dem definierten Namen eine seqx Datei mit der gleichnamigen zip-Datei angelegt (= Auftrag).

Auftrag mit einem Strickprogramm speichern

### STOLL

## 24 Arbeiten im Editor Sintral / Jacquard: Muster bearbeiten

- I. Ansicht oder Änderungen von Sintral oder Jacquard:
- ✓ Sie sind als Senior Operator ▲ angemeldet.
- 1. In der Hauptnavigationsleiste den Hauptbereich **Fa** "Auftrag einrichten" auswählen.
- 2. In der unteren Navigationsleiste "Wuster bearbeiten" antippen.
- Das Fenster wird angezeigt.

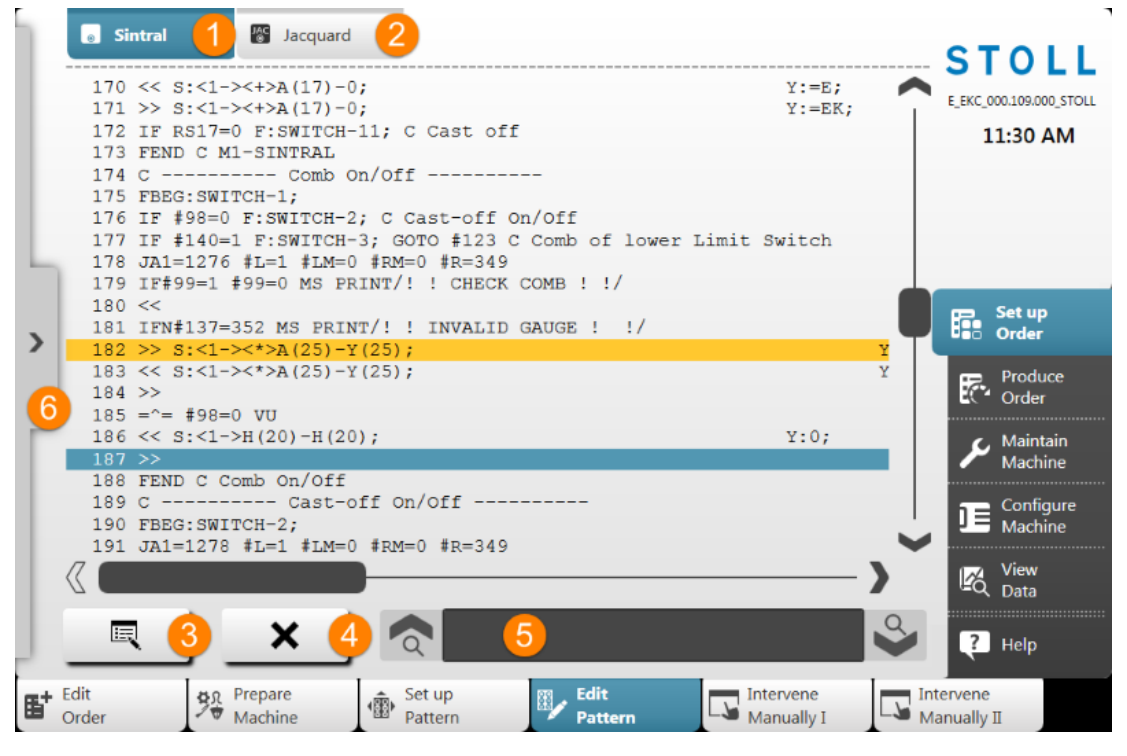

| Nr. | Taste    |                                                        |
|-----|----------|--------------------------------------------------------|
| 1   |          | Anzeigefenster mit dem Programmelement Sintral         |
|     | 0        | Gelb markierte Sintralzeile: momentan strickende Reihe |
|     |          | Blau markierte Sintralzeile: ausgewählte Sintralzeile  |
| 2   | JAC<br>© | Anzeigefenster mit dem Programmelement Jacquard        |
| 3   | Ξ        | Editor öffnen, um die ausgewählte Zeile zu ändern      |
|     |          | 1: Die Änderungen werden direkt übernommen.            |

| Nr.                                  | Taste                                            |                                                             |
|--------------------------------------|--------------------------------------------------|-------------------------------------------------------------|
| 4 X Selektierte Sintralzeile löschen |                                                  | Selektierte Sintralzeile löschen                            |
|                                      | •••                                              | 1: Es erfolgt eine Abfrage bevor tatsächlich gelöscht wird. |
| 5                                    | Eingabefeld zum Suchen von Sintral-Informationen |                                                             |
|                                      | à                                                | Suche nach oben in Bezug auf die selektierte Zeile          |
|                                      | 9                                                | Suche nach unten in Bezug auf die selektierte Zeile         |
| 6                                    | >                                                | Anzeige-Fenster für die Stricksimulation aufklappen         |
|                                      | <                                                | Anzeige-Fenster für die Stricksimulation zuklappen          |

3. Gewünschte Änderungen im Sintral oder Jacquard vornehmen.

### i Änderungen auf eigene Gefahr

Änderungen können nicht an der Maschine getestet werden, was eventuell zu großen Problemen führen kann.

### II. Anzeige-Fenster mit der Stricksimulation:

|   | 1   | 8 | 182                | · <u>⊗ </u> _3                                                                                                    |
|---|-----|---|--------------------|----------------------------------------------------------------------------------------------------|
|   | <>  |   | SIN JJJ<br>JAC 200 |                                                                                                    |
|   | >>  | 0 | 184                |                                                                                                    |
|   | < < | 1 | 183<br>1275        | ······································                                                                                    |
| Ь | >>  | 3 | 182<br>1276        | $\cdot \cdot \cdot \cdot \cdot \circ \circ \cdot \cdot \circ \circ \circ \circ \circ \circ \circ \circ \circ \circ \circ$ |
| < | < < | 0 | 180                |                                                                                                    |
|   | >>  | 0 | 197                |                                                                                                    |
| г | < < | 1 | 195<br>1277        | ႭႭႧႧႧႧႧႧႧႧႧႧႧႧႧႧႧႧႧႧႧႧႧႧႧႧ<br>ႧႧႧႧႧႧႧႧႧႧႧ                                                                                 |
|   | >>  | 1 | 194<br>1278        | ႭႭႧႧႳႭႳႭႳႭႳႭႳႳႳႳႳႳႳႳႳႳႳႳႳႳႳႳႳ<br>ႧႧႧႧႧႧႧႧႧႧ                                                                               |
|   | < < | 0 | 193                |                                                                                                    |
|   |     |   |                    |                                                                                                    |
|   |     |   |                    |                                                                                                    |

| Nr. | Taste |                                                                                                    |
|-----|-------|----------------------------------------------------------------------------------------------------|
| 1   | illi  | Aktuell strickende Sintralzeile                                                                                                    |
| 2   |       | Zoom für die Anzeige                                                                                                    |
| 3   | ⊗ ▲   | <ul> <li>Auswahlmenü für die Anzeige der Spalten in der Tabelle</li> <li>Spalte für Schlittenhubrichtung</li> <li>Spalte für Systemangabe</li> <li>JAC: Spalte für Sintral- und Jacquardzeilennummer</li> <li>Spalte für Versatzposition</li> </ul> |
|     |       | <ul> <li>Anzeige der Schlittenposition w</li></ul>                                                                                                    |

| i | Die Stricksimulation zeigt Sintralzeile vor und nach der aktuell strickenden |
|---|------------------------------------------------------------------------------|
| 1 | Sintralzeile.                                                                |
|   | Aufbau der Grafik in Strickrichtung, d.h. lesen von unten nach oben.         |

\_

## STOLL -

## 25 1x1-Technik

| Mustername               | 1x1-Technik                                                                |  |  |
|--------------------------|----------------------------------------------------------------------------|--|--|
| Anfang                   | MG-1x1-Rippe                                                               |  |  |
| Maschinentyp             | CMS 530 HP W in E 7.2                                                      |  |  |
|                          | CMS 530 HP 5,2" in E 3,5.2                                                 |  |  |
|                          | ADF 530-32 W in E 7.2                                                      |  |  |
| Betriebsart der Maschine | mit Kammfunktion                                                           |  |  |
|                          | <ul> <li>mit Klemmen / Schneiden</li> </ul>                                |  |  |
| Musterbeschreibung       | <ul> <li>Struktur aus Masche vorne / hinten in 1x1-<br/>Technik</li> </ul> |  |  |
|                          | <ul> <li>1x1_Aran 2x1</li> </ul>                                           |  |  |
|                          | <ul> <li>1x1_Zopf 2x2</li> </ul>                                           |  |  |
| Musterparameter          | <ul> <li>Maschenlänge (NP)</li> </ul>                                      |  |  |
|                          | Rapportschalter (RS)                                                       |  |  |
|                          | <ul> <li>Warenabzug (WMF,WM^)</li> </ul>                                   |  |  |
|                          | Versatz-Korrektur (VCI)                                                    |  |  |

### 25.1 1x1 - Stricktechnik

Maschenverlauf bei 1x1 - Stricktechnik

Erste Nadel gestrickt und die 2. Nadel ist eine nichtstrickende Nadel (Flottung).

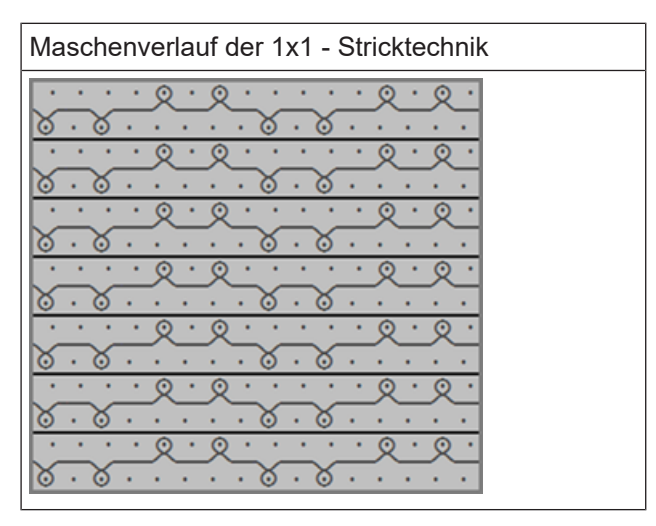

**i** Diese Stricktechnik kann auf allen Maschinentypen umgesetzt werden. Aufgrund der Qualität (Warenausfall) empfehlen wir jedoch den Einsatz einer Maschine in den Feinheiten Multi Gauge.

Maschinentypen in den Feinheiten Multi Gauge

Die Feinheiten werden mit E xx.2 angegeben.

| Multi Gauge - Feinheiten | Grobe Feinheiten: | Feine Feinheiten: |
|--------------------------|-------------------|-------------------|
|                          | • E 1,5.2         | • E 6.2           |
|                          | • E 2,5.2         | • E 7.2           |
|                          | • E 3,5.2         | • E 8.2           |
|                          | • E 5.2           | • E 9.2           |

1x1 - Stricktechnik

| Beispiel E 5.2         | E10<br>E10<br>In<br>E10<br>In |
|------------------------|----------------------------------------------------------------------------------------------------|
| Vorteile               | <ul> <li>Flexible Produktion</li> <li>Mehrere Feinheiten können auf einer Maschine umgesetzt werden</li> </ul>                                                                                                    |
|                        | <ul> <li>Bei feinen Gestricken wird auf allen Nadeln mit<br/>dünnem Garn gestrickt</li> <li>Bei groben Gestricken wird in der 1x1 – Technik mit<br/>grobem Garn gestrickt</li> </ul>                                                                                                    |
|                        | L: Die Garnstärke kann durch die Anzahl an Fadenenden angepasst werden.                                                                                                    |
| Merkmale der Maschinen | Größerer Kammspalt zwischen den Nadelbetten                                                                                                    |
|                        | Angepasster, größerer Nadelhaken                                                                                                    |
|                        | Angepasste Platinen-Steuerung                                                                                                    |

Auftrag mit einem Strickprogramm erstellen und einrichten

STOLL

Versatz bei Mustern in 1x1 - Technik

**i** Beim Stricken von Strukturen mit Versatz in der 1x1 – Technik verdoppeln sich die Versatzwege. Dies bedingt eine Änderung der Umhängeabläufe, um die Laufsicherheit zu verbessern.

| Maschenverlauf und Versatzwege bei einem 2x2_Zopf in 1x1 - Technik                                  |                     |                                                                                                    |                                                                                                    |  |  |  |  |
|----------------------------------------------------------------------------------------------------|---------------------|----------------------------------------------------------------------------------------------------|----------------------------------------------------------------------------------------------------|--|--|--|--|
| $\bullet$ $\bullet$ $\bullet$ $\bullet$ $\bullet$ $\bullet$ $\bullet$ $\bullet$ $\bullet$ $\bullet$ |                     |                                                                                                    |                                                                                                    |  |  |  |  |
| >> U 0                                                                                              | 8 . 8               | 8.8.8.8.                                                                                                |                                                                                                    |  |  |  |  |
| U 0                                                                                                 | 1111717171          |                                                                                                    | 81811111                                                                                                    |  |  |  |  |
| 2 U R3                                                                                              | · · · · · · · · · · | · · · · · · · · · · · · · · · · · · ·                                                                   | <br>                                                                                                    |  |  |  |  |
| 2 U R3                                                                                              | · · · · · · · · ·   | · · · · · · · · · · · · · · · · · · ·                                                                   | · · · · · · · · · ·                                                                                                    |  |  |  |  |
| 1 UL2                                                                                               | · · · · · · · · ·   | · · · · · · · · · · · · · · · · · · ·                                                                   | · · · · · · · · · · ·                                                                                                    |  |  |  |  |
| 1 UL2                                                                                               | · · · · · · · · · · | ····                                                                                                    | · · · · · · · · · ·                                                                                                    |  |  |  |  |
| U R2                                                                                                | · · · · · · · · ·   |                                                                                                    |                                                                                                    |  |  |  |  |
| U 0                                                                                                 | 4.4                 |                                                                                                    | ₽.₽                                                                                                    |  |  |  |  |
| U 0                                                                                                 |                     | <br>                                                                                                    | <br>                                                                                                    |  |  |  |  |
| « U 0                                                                                               |                     | · · · · · · · · · ·                                                                                     | $\begin{array}{c} \circ & \circ & \circ & \circ & \circ & \circ & \circ & \circ \\ \circ & \circ &$                             |  |  |  |  |
| >> U 0                                                                                              |                     |                                                                                                    | $\begin{array}{c} \bigcirc & \bigcirc & \bigcirc & \bigcirc & \bigcirc & \bigcirc & \bigcirc & \bigcirc & \bigcirc & \bigcirc $ |  |  |  |  |
| UL1                                                                                                 | · · · · · · · · ·   |                                                                                                    | · · · · · · · · · ·                                                                                                    |  |  |  |  |
| U 0                                                                                                 |                     | $\odot$ $\cdot$ $\odot$ $\cdot$ $\cdot$ $\cdot$ $\cdot$ $\cdot$ $\cdot$ $\cdot$ $\cdot$ $\cdot$ $\cdot$ | · · · · · · · · · ·                                                                                                    |  |  |  |  |
| « U 0                                                                                               |                     | 8 . 8 . 8 . 8 . 8 .                                                                                     | $\begin{array}{c} \circ & \circ \\ \circ \\ \circ \\ \circ \\ \circ \\ \circ \\ \circ \\ \circ \\ \circ \\$                     |  |  |  |  |

### 25.2 Auftrag mit einem Strickprogramm erstellen und einrichten

Vorgehensweise:

- 1. Auftrag mit einem Strickprogramm erstellen.
- 2. Produktion starten.
- 3. Maschine vorbereiten und Muster einrichten:
- Fadenführer einfädeln

#### Auftrag mit einem Strickprogramm speichern

- Fadenführer in Klemme positionieren
- Strickbereich und Warenstauraum kontrollieren
- 4. Maschine starten (einrücken).

#### Folgende Änderungen durchführen:

- Rapportschalter (RS)
- Maschenlänge (NP)
- Warenabzugswerte (WMF,WM^)
- Maschinengeschwindigkeit (MSEC)
- Versatzkorrekturen (VCI)

### 25.3 Auftrag mit einem Strickprogramm speichern

i Beim Speichern eines Auftrages wird immer eine neue Datei mit der Endung xxx **.seqx** angelegt.

Speichern eines Auftrages mit einem Strickprogramm:

- ✓ Sie sind als Senior Operator ▲ angemeldet.
- 1. In der Hauptnavigationsleiste den Hauptbereich **FR** "Auftrag einrichten" auswählen.
- 2. In der unteren Navigationsleiste
- 3. Anschließend zum Speichern die Taste "Speichern" drücken.
- Das Fenster "Auftrag speichern" wird geöffnet.
- 4. Speicherort auswählen.
- 5. Gewünschten Namen für die Auftragsdatei eingeben.
  - i Achtung

Bei Aufträgen mit nur einem Strickprogramm sollte der ursprüngliche Name des Programmes (zip-Datei) beibehalten werden, da bei einer Namensänderung auch die zip-Datei umbenannt wird!!

6. Mit Taste "Speichern" den Vorgang durchführen.

Auftrag mit einem Strickprogramm speichern

Im vorgegebenen Speicherort wird unter dem definierten Namen eine seqx Datei mit der gleichnamigen zip-Datei angelegt (= Auftrag).

STOLL

## 26 Musterbeispiel mit Maschenlängen-Gruppen und deren Handhabung

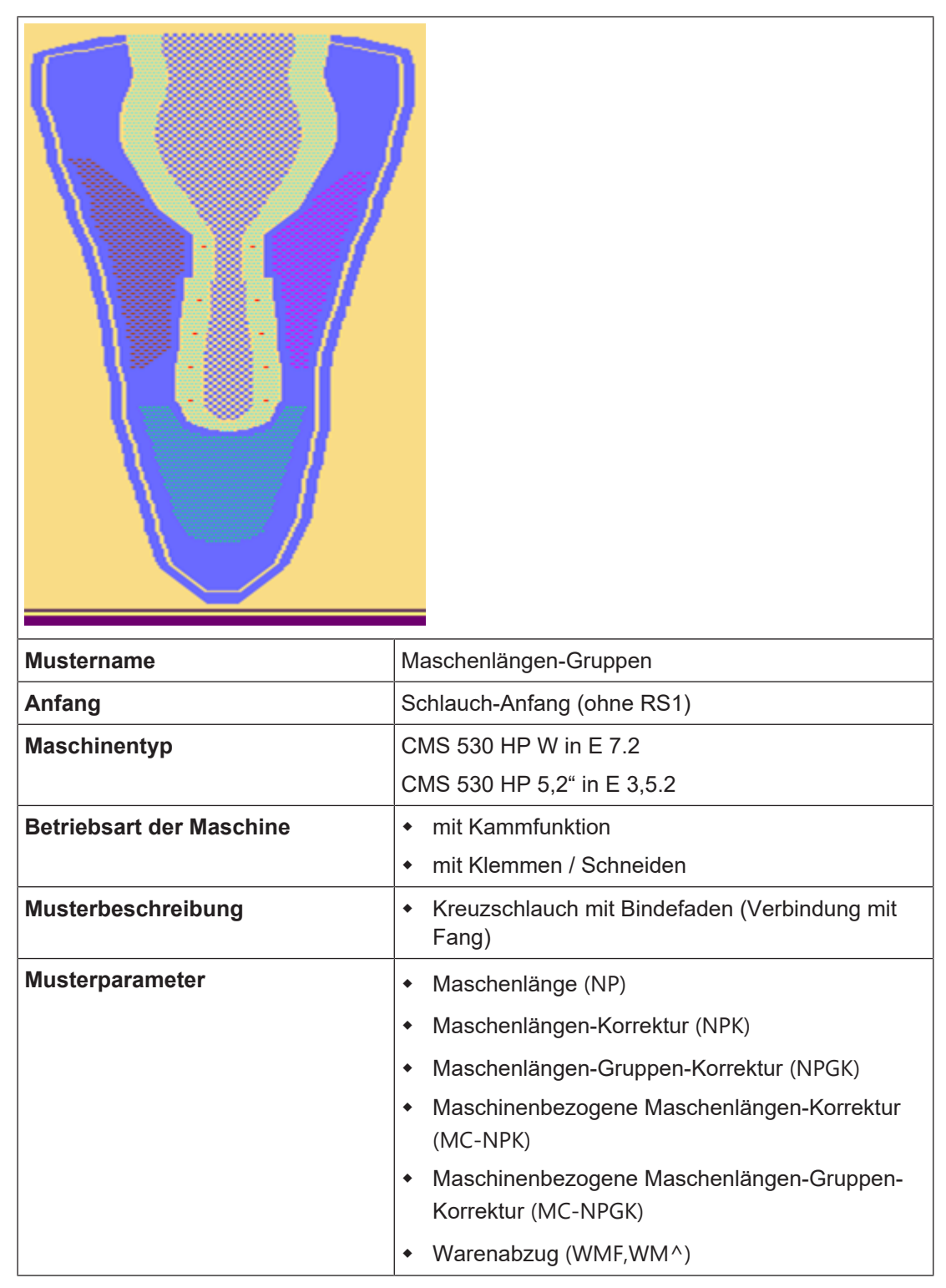

Vorteile, die Maschenlängen-Werte zu gruppieren

### 26.1 Vorteile, die Maschenlängen-Werte zu gruppieren

#### Muster ohne Gruppierung:

Beim Einrichten des Musters auf der Maschine müssen Sie Schritt für Schritt alle NP-Werte in der Tabelle einzeln oder mit einem gemeinsamen Korrekturwert (NPK) anpassen bis die gewünschte Gestricklänge und Qualität erreicht ist.

STOLL

- Die Änderung einzelner NP-Werte benötigt viel Zeit beim Einrichten.
- Die Eingabe eines NPK-Wertes führt nicht immer zum gewünschten Resultat.

Anzeige im Setup-Editor ohne NP-Gruppierung:

| Registerkarte NP                                                                                                    | Registerkarte NPGK                     |                                      |                                         |                  |                 |         |     |                                                                 |                                        |
|----------------------------------------------------------------------------------------------------|----------------------------------------|--------------------------------------|-----------------------------------------|------------------|-----------------|---------|-----|-----------------------------------------------------------------|----------------------------------------|
| NP         NpGK           Name         Wett         Kommentar           Name         Wett         Kommentar           Name         Wett         Kommentar           NP1         5.00         Netz                                                            | Abzug<br>Fadenführer                   | NP<br>Name<br>NPK<br>Name<br>NPGK    | Wert<br>Wert                            | Komm<br>NP Grj   | entar<br>pInfo. | Komment | ar  |                                                                 | Abzug<br>Fadenführer                   |
| NP2         10.00         Schlauch-Hetz           NP3         9.00         1x1-Report           NP4         11.00         Obergang           NP5         12.00         Struk- einflächig vorme           NP6         12.00         Struk- einflächig initian | Maschenlänge<br>Geschwindigkeit<br>#02 | Name                                 | Wert                                    | Grp.             | Protect         | NPGK    | NPK | Kommentar                                                       | Maschenlänge<br>Geschwindigkeit<br>#00 |
| NP11         7.00         Netz vorne           NP17         12.00         Schutzreihen           NP20         9.00         Anfang 1                                                                                                    | Versatz                                | NP1<br>NP2<br>NP3                    | 9.00<br>10.00<br>9.00                   | 0                |                 |         |     | Netz<br>Schlauch-Netz<br>1x1-Rapport                            | Versatz                                |
| NP21         10.00         Anfang 2           NP22         12.50         Anfang 3           NP24         12.00         Anfang 5           NP25         16.00         Kammiden                                                                                | Sonstiges                              | NP4<br>NP5<br>NP6                    | 11.00<br>12.00<br>12.00                 | 0                |                 |         |     | Übergang<br>Struk. einflächig vorne<br>Struk. einflächig hinten | Sonstiges                              |
|                                                                                                    |                                        | NP11<br>NP17<br>NP20<br>NP21<br>NP22 | 7.00<br>12.00<br>9.00<br>10.00<br>12.50 | 0<br>0<br>0<br>0 |                 |         |     | Netz vorne<br>Schutzreihen<br>Anfang 1<br>Anfang 2<br>Anfang 3  |                                        |
|                                                                                                    |                                        | NP24                                 | 12.00                                   | 0                |                 |         |     | Anfang 5                                                        | ~                                      |

#### **Muster mit Gruppierung:**

Beim Einrichten des Musters auf der Maschine können alle in einer Gruppe zusammengefassten NP-Werte mit einem gemeinsamen Korrekturwert (NPK) korrigiert werden.

Anzeige im Setup-Editor mit NP-Gruppierung:

| Registerkarte NP |       |                                    |      |               |       | Registerkarte NPGK |         |         |                 |              |                                    |                   |
|------------------|-------|------------------------------------|------|---------------|-------|--------------------|---------|---------|-----------------|--------------|------------------------------------|-------------------|
| NP               | NPGK  | Vermeeter                          |      | Abzug         | NP    | NPGK               | Vomme   | otar    |                 |              |                                    | Abzug             |
| NPK              | 0.00  | Kommenka                           |      | <b>*</b>      | NPK   | 0.00               | Kulling |         |                 |              |                                    | <b>7</b>          |
| Name             |       | Kommentar                          | F    | adenführer    | Name  | Wert               | NP Grp. | -Info.  | Komment         | tar          |                                    | Fadenführer       |
| NPGK1            |       | Anfangsreihen bis Netzreihe        |      | a.0           | NPGK1 | 0.00               | 1/18/21 | /22/2   | Anfangsre       | eihen bis Ne | stzreihe                           | aii0              |
| NPGK2            |       | Kreuzschlauch_Spitze               | Ma   | schenlänge    | NPGK2 | 0.00               | 5/6/7/8 |         | Kreuzschl       | auch_Spitz   | e                                  | Maschenlänge      |
| NPGK3            |       | Kreuzschlauch_Schaft               |      |               | NPGK3 | 0.00               | 9/10/11 | /12     | Kreuzschl       | auch_Scha    | ft                                 |                   |
| NPGK4            |       | Kreuzschlauch_Ferse                |      | schwindigkeit | NPGK4 | 0.00               | 13/14/1 | 5/16    | Kreuzschl       | auch_Ferse   |                                    | Geschwindiakeit   |
| NPGK5            |       | Bindefaden_Fang                    |      |               | NPGK5 | 0.00               | 30/31   |         | Bindefaden_Fang |              |                                    |                   |
| Name             | Wert  | Kommentar                          | ^ Ba | #U5           | Name  | Wert               | Grp.    | Protect | NPGK            | NPK          | Kommentar                          | A Bapportschalter |
| NP1              | 9.00  | Netz                               |      | 111           | NP1   | 9.00               | 1       |         |                 |              | Netz                               |                   |
| NP2              | 11.50 | Schlauch-Rapport vorne             |      | III           | NP2   | 11.50              | 0       |         |                 | 0.00         | Schlauch-Rapport vorne             | III               |
| NP3              | 13.00 | Schlauch vorne lose                |      | Versatz       | NP3   | 13.00              | 0       |         |                 | 0.00         | Schlauch vorne lose                | Versatz           |
| NP4              | 13.00 | Schlauch hinten lose               |      | Re i          | NP4   | 13.00              | 0       |         |                 | 0.00         | Schlauch hinten lose               | La Carta          |
| NP5              | 11.10 | Kreuzschlauch vorne_Spitze_Farbe1  |      | Einstreifer   | NP5   | 11.10              | 2       |         | 0.00            | 0.00         | Kreuzschlauch vorne_Spitze_Farbe1  | Einstreifer       |
| NP6              | 12.00 | Kreuzschlauch hinten_Spitze_Farbe1 |      | <u> 117</u>   | NP6   | 12.00              | 2       |         | 0.00            | 0.00         | Kreuzschlauch hinten_Spitze_Farbe1 | <u> 11 -</u>      |
| NP7              | 11.50 | Kreuzschlauch vorne_Spitze_Farbe2  |      | Sonstiges     | NP7   | 11.50              | 2       |         | 0.00            | 0.00         | Kreuzschlauch vorne_Spitze_Farbe2  | Sonstiges         |
| NP8              | 12.50 | Kreuzschlauch hinten_Spitze_Farbe2 |      |               | NP8   | 12.50              | 2       |         | 0.00            | 0.00         | Kreuzschlauch hinten_Spitze_Farbe2 |                   |
| NP9              | 10.90 | Kreuzschlauch vorne_Schaft_Farbe1  |      |               | NP9   | 10.90              | 3       |         | 0.00            | 0.00         | Kreuzschlauch vorne_Schaft_Farbe1  |                   |
| NP10             | 11.50 | Kreuzschlauch hinten_Schaft_Farbe1 |      |               | NP10  | 11.50              | 3       |         | 0.00            | 0.00         | Kreuzschlauch hinten_Schaft_Farbe1 |                   |
| NP11             | 10.00 | Kreuzschlauch vorne_Schaft_Farbe2  |      |               | NP11  | 10.00              | 3       |         | 0.00            | 0.00         | Kreuzschlauch vorne_Schaft_Farbe2  |                   |
| NP12             | 11.80 | Kreuzschlauch hinten_Schaft_Farbe2 |      |               | NP12  | 11.80              | 3       |         | 0.00            | 0.00         | Kreuzschlauch hinten Schaft Farbe2 |                   |

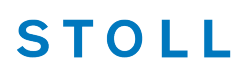

Auftrag mit einem Strickprogramm erstellen und einrichten

#### Empfehlung:

i

Der Programmierer muss bei der Mustererstellung an der M1plus entsprechend des Musteraufbaus (Strukturbereiche) die Maschenlängen-Werte zu Gruppen zusammenfassen.

#### Hinweis:

Sie können auch direkt an der Maschine Gruppen bilden! Hierfür ist genaue Kenntnis des Programmaufbaus notwendig.

# 26.2 Auftrag mit einem Strickprogramm erstellen und einrichten

Vorgehensweise:

- 1. Auftrag mit einem Strickprogramm erstellen.
- 2. Produktion starten.
- 3. Maschine vorbereiten und Muster einrichten:
- Fadenführer einfädeln
- Fadenführer in Klemme positionieren
- Strickbereich und Warenstauraum kontrollieren
- 4. Maschine starten (einrücken).

Folgende Änderungen durchführen:

- Maschenlänge (NP)
- Maschenlängen-Korrektur (NPK)
- Maschenlängen-Gruppen-Korrektur (NPGK)
- Maschinenbezogene Maschenlängen-Korrektur (MCNPK)
- Maschinenbezogene Maschenlängen-Gruppen-Korrektur (MCNPGK)
- Warenabzugswerte (WMF,WM^)
- Maschinengeschwindigkeit (MSEC)

### 26.3 Arbeiten mit Abzugsteil-Gruppenkorrekturen NPGK

STOLL

### Schritt 1: Mustererstellung auf der M1plus

Der Programmierer erstellt auf der M1plus entsprechend dem Muster das Maschinenprogramm (zip-File) mit den Maschenlängen-Gruppen. **(Empfohlen)** 

| Musterbeispiel für die Maschenlänge<br>Gruppen                                                                                         | en-             | Bereiche            |                         |                          |                               |                                                                                                    |                   |
|----------------------------------------------------------------------------------------------------|-----------------|---------------------|-------------------------|--------------------------|-------------------------------|----------------------------------------------------------------------------------------------------|-------------------|
|                                                                                                    |                 | 5                   |                         | NPGK                     | 5                             |                                                                                                    |                   |
|                                                                                                    |                 |                     |                         | Für de<br><b>i</b> : nic | en Bir<br>cht si              | ndefaden: NP30 +<br>chtbar im Muster                                                                                                    | NP31              |
|                                                                                                    |                 | 4                   |                         | NPGK                     | 4                             |                                                                                                    |                   |
|                                                                                                    |                 |                     |                         | Für de<br>NP16           | en Be                         | ereich Ferse: NP1                                                                                                    | 3 —               |
|                                                                                                    |                 | 3                   |                         | NPGK                     | 3                             |                                                                                                    |                   |
|                                                                                                    |                 |                     |                         | Für de                   | en Sc                         | haft: NP9 – NP12                                                                                                    |                   |
|                                                                                                    |                 | 2                   |                         | NPGK                     | 2                             |                                                                                                    |                   |
|                                                                                                    |                 |                     |                         | Für die                  | e Spi                         | tze: NP5 – NP8                                                                                                    |                   |
|                                                                                                    | 3               | 1                   |                         | NPGK                     | (1                            |                                                                                                    |                   |
|                                                                                                    | 2               |                     |                         | Alle Al                  | bzug<br>is N∉                 | stell-Positionen vor                                                                                                    | 1 An-<br>18 - 24  |
| NP NPGK Vert Kommentar                                                                                                    | Abzug           | NP<br>Name          | NPGK<br>Wert            | Kommentar                |                               |                                                                                                    | Abzug             |
| NPK 0.00                                                                                                    | Fadenführer     | NPK                 | 0.00                    | NP Gro-Jofo              | Kommenter                     |                                                                                                    | Fadenführer       |
| NPGK1 Anfangsreihen bis Netzreihe                                                                                                    | ലി              | NPGK1               | 0.00                    | 1/18/21/22/2             | Anfangsreihe                  | n bis Netzreihe                                                                                                    | el                |
| NPGK3 Kreuzschlauch_Spitze                                                                                                    | Maschenlänge    | NPGK2<br>NPGK3      | 0.00                    | 5/6/7/8<br>9/10/11/12    | Kreuzschlauc                  | n_spiize                                                                                                    | Maschenlänge      |
| NPGK4         Kreuzschlauch_Ferse           NPGK5         Bindefaden_Fang                                                              | Geschwindigkeit | NPGK4<br>NPGK5      | 0.00                    | 13/14/15/16<br>30/31     | Kreuzschlauc<br>Bindefaden_F  | h_Ferse                                                                                                    | Geschwindigkeit   |
| Name Wert Kommentar                                                                                                    | Rapportschalter | Name                | Wert                    | Grp. Protect             | NPGK N                        | PK Kommentar                                                                                                    | * Rapportschalter |
| NP2         11.50         Schlauch-Rapport vorne                                                                                       | TH              | NP1<br>NP2          | 9.00                    | 1 🗹<br>0 🗌               | 0.                            | 00 Schlauch-Rapport vorne                                                                                                    | T                 |
| NP3         13.00         Schlauch vorme lose           NP4         13.00         Schlauch hinten lose                                 | Verset2         | NP3<br>NP4          | 13.00                   | 0                        | 0.                            | 00 Schlauch vorne lose<br>00 Schlauch hinten lose                                                                                                    | versatz           |
| NPS 11.10 Kreuzschlauch vorne_Spitze_Farbe1                                                                                            | Einstreifer     | NP5                 | 11.10                   | 2                        | 0.00 0.                       | 00 Kreuzschlauch vorne_Spitze_Farbe1                                                                                                    | Einstreifer       |
| NP6 12.00 Kreuzschlauch hinten_Spitze_Farbe1                                                                                           | *               | NP6                 | 12.00                   | 2                        | 0.00 0.                       | 00 Kreuzschlauch hinten_Spitze_Farbe1 00 Kreuzschlauch vorne_Spitze_Farbe2                                                                                  |                   |
| NP8 12.50 Kreuzschlauch hinten_Spitze_Farbe2                                                                                           | Sonstiges       | NP8                 | 12.50                   | 2                        | 0.00 0.                       | 00 Kreuzschlauch hinten_Spitze_Farbe2                                                                                                    | *                 |
| NP9 10.90 Kreuzschlauch vorne_Schaft_Farbe1                                                                                            |                 |                     |                         |                          |                               |                                                                                                    | Sonstiges         |
|                                                                                                    |                 | NP9                 | 10.90                   | 3                        | 0.00 0.                       | 00 Kreuzschlauch vorne_Schaft_Farbe1                                                                                                    | Sonstiges         |
| NP10         11:50         Kreuzschlauch ninten_schart_rarbeit           NP11         10:00         Kreuzschlauch vorne_Schaft_Farbeit |                 | NP9<br>NP10<br>NP11 | 10.90<br>11.50<br>10.00 | 3 □<br>3 □<br>3 □        | 0.00 0.<br>0.00 0.<br>0.00 0. | 00         Kreuzschlauch vorne_Schaft_Farbe1           00         Kreuzschlauch hinten_Schaft_Farbe1           00         Kreuzschlauch vorne_Schaft_Farbe2 | Sonstiges         |

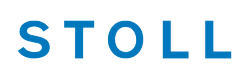

#### 2. Schritt: Muster an der Maschine einrichten

Der Einrichter liest das Programm (zip-File) an der Maschine ein und beginnt das Muster einzurichten. Hierbei passt er die Maschinenparameter wie Warenabzug und **Maschenlängen** (NP-Werte) u.s.w. entsprechend der gewünschten Qualität im Setup-Editor an.

#### Zwei Möglichkeiten im Setup-Editor Änderungen vorzunehmen:

#### Registerkarte NP

- Eingabe eines Korrekturwerts (NPK) für alle verwendeten NP-Werte
- Eingabe eines neuen NP-Wertes in der Spalte "Wert..."

| $\mathfrak{R}^{\uparrow}_{\downarrow}$ | NP                                                         | R↓ NP        | GK                |              |                                    |                                                     |              |                |                                                |
|----------------------------------------|------------------------------------------------------------|--------------|-------------------|--------------|------------------------------------|-----------------------------------------------------|--------------|----------------|------------------------------------------------|
| NPK                                    | Wert                                                       |              |                   |              | Kommentar                          | _                                                   |              |                |                                                |
| NPK                                    | 0,00                                                       | 1            |                   |              |                                    |                                                     |              |                |                                                |
| ľ                                      | NPGK                                                       | MC-NPGK      |                   |              | Kommentar                          |                                                     |              | _              |                                                |
| N                                      | IPGK1                                                      | 0,00         | Anfang            | bis Net      | zreihe                             |                                                     |              | • Abzug        | 9                                              |
| N                                      | IPGK2                                                      | 0,00         | Kreuzsc           | hlauch_      | Spitze                             |                                                     |              | <b>Fader</b>   | htuner                                         |
| N                                      | IPGK3                                                      | 0,00         | Kreuzsc           | hlauch_      | Schaft                             |                                                     |              |                | nen-                                           |
| N                                      | IPGK4                                                      | 0,00         | Kreuzsc           | hlauch       | Ferse                              |                                                     |              | )(↓ länge      |                                                |
| NP                                     | Wert                                                       | MC-NPK       |                   |              | Kommentar                          |                                                     |              | Ge-<br>schwi   | ndigkeit                                       |
| NP5                                    | 14,00                                                      | 0,00         | Kreuzsc           | hlauch       | vorne_Spitze_Farbe1                |                                                     |              | o[] Rappo      | brt-                                           |
| NP6                                    | 13,50                                                      | 0,00         | Kreuzsc           | hlauch       | hinten_Spitze_Farbel               |                                                     | •            | RS schalt      | er<br>Jlängen-                                 |
| NP7                                    | 13,80                                                      | 0,00         | Kreuzsc           | nlauch       | vorne_Spitze_Farbe2                | 3                                                   | - U          | Inter Kontr    | olle                                           |
| NP8                                    | 13,50                                                      | 0,00         | Kreuzsc           | hlauch       | hinten_Spitze_Farbe2               | -                                                   | - T          | Versa          | tz                                             |
| NP9                                    | 12,00                                                      | 0,00         | Kreuzsc           | hlauch       | vorne_Schaft_Farbel                |                                                     | -            |                |                                                |
| NP10                                   | 11,80                                                      | 0,00         | Kreuzsc           | hlauch       | ninten_Schaft_Farbel               |                                                     |              |                |                                                |
| NP11                                   | 11,50                                                      | 0,00         | Kreuzsc           | hlauch       | hinten Schaft Farbe2               |                                                     | ÷.           | <b>?</b> Hilfe |                                                |
|                                        |                                                            |              |                   |              |                                    |                                                     |              |                |                                                |
|                                        |                                                            | Schließen    |                   |              | NPGK => NP                         |                                                     |              |                |                                                |
| Tab                                    | elle 1                                                     |              |                   |              |                                    |                                                     |              |                |                                                |
| NPK                                    | K                                                          | Abz          | ugste             | il-Ko        | orrektur für alle ir               | n Programn                                          | n ver        | wendet         | en Maschenlängen (NP)                          |
| Wer                                    | /ert Eingabe der gewünschten Korrektur Min.<br>Max<br>Schr |              |                   |              |                                    | Min. Wert: -2<br>Max. Wert: 2<br>Schrittweite: 0.05 |              |                |                                                |
| Kon<br>tar                             | Kommen- Beschreibung zum NPK-Wert                          |              |                   |              |                                    |                                                     |              |                |                                                |
|                                        |                                                            |              |                   |              |                                    |                                                     |              |                |                                                |
| Tab                                    | elle 2                                                     |              |                   |              |                                    |                                                     |              |                |                                                |
| NPG                                    | βK                                                         | Liste<br>(NP | e alleı<br>GKn)   | r im         | Programm vorha                     | ndenen NP                                           | 9-Gru        | ppen           | n = 1 - 25                                     |
| MC-                                    | I.                                                         | Mas          | schine            | ensp         | ezifische <b>NP-Gru</b>            | uppenkorre                                          | ektur        | werte          | Minimaler Wert: -2                             |
| NPG                                    | ЭК                                                         | + E          | Eintra<br>nicht f | g vo<br>ür a | n Gruppenkorrek<br>ndere Maschiner | turwerten, v<br>n gelten soll                       | welcł<br>en. | ne             | Maximaler Wert: 2<br>Schritte: 0.05            |
|                                        |                                                            | • [<br>6     | Diese<br>gespe    | We<br>iche   | rte bleiben an de<br>rt.           | r Maschine                                          |              |                | Dongle-Daten<br>The Nur auf der Ma-<br>schine! |

|           | <ul> <li>Diese Werte lassen sich nicht mit der Setup-<br/>Datei auf andere Maschinen übertragen.</li> </ul>                        |                                         |
|-----------|----------------------------------------------------------------------------------------------------|-----------------------------------------|
|           | <ul> <li>Beim Anlegen eines neuen Auftrags können<br/>diese Werte mit EANP (Ladeoptionen) gelöscht<br/>werden.</li> </ul>          |                                         |
|           | <ul> <li>Durch Klick in Tabellenkopf MC-NPGK können<br/>alle Einträge auf einen Wert oder =0 (Null)<br/>gesetzt werden.</li> </ul> |                                         |
|           |                                                                                                    |                                         |
| Tabelle 3 |                                                                                                    |                                         |
| NP        | Liste aller verwendeten Maschenlängen (NPn)                                                                                        | n = 1-250                               |
| Wert      | Eingabe des gewünschten Maschenlängen-Wertes                                                                                       | Wertebereich ist fein-<br>heitsabhängig |
| MC-NPK    | Maschinenspezifische NP-Korrekturwerte                                                                                             | Minimaler Wert: -2                      |
|           | <ul> <li>Eintrag von Korrekturwerten, welche nicht f ür<br/>andere Maschinen gelten sollen.</li> </ul>                             | Maximaler Wert: 2<br>Schritte: 0.05     |
|           | <ul> <li>Diese Werte bleiben an der Maschine<br/>gespeichert.</li> </ul>                                                           | Dongle-Daten                            |
|           | <ul> <li>Diese Werte lassen sich nicht mit der Setup-<br/>Datei auf andere Maschinen übertragen.</li> </ul>                        | schine!                                 |
|           | <ul> <li>Beim Anlegen eines neuen Auftrags können<br/>diese Werte mit EANP (Ladeoptionen) gelöscht<br/>werden.</li> </ul>          |                                         |
|           | Durch Klick in Tabellenkopf <b>MC-NPK</b> können alle<br>Einträge auf einen Wert oder =0 (Null) gesetzt wer-<br>den.               |                                         |
|           |                                                                                                    |                                         |

STOLL

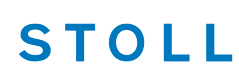

### Registerkarte NPGK

- Eingabe eines Korrekturwerts (NPK) für alle verwendeten NP-Werte in Tabelle (1)
- Eingabe eines neuen NPGK-Wertes in der Spalte "Wert..."

| Ω↑ NP                   |        |                 |           |              |                      |        |           |           |                               |                    |
|-------------------------|--------|-----------------|-----------|--------------|----------------------|--------|-----------|-----------|-------------------------------|--------------------|
| NPK                     | Wert   |                 |           | Komme        | entar                |        |           |           |                               |                    |
| NPK                     | 0,00   |                 |           |              |                      |        |           |           |                               |                    |
| NPGK                    | Wert   | NP GrpInfo.     | MC-NPGK   |              | Komn                 | nentar |           |           |                               |                    |
| NPGK1                   | 0,00   | 1/18/20/21/22/2 | 0,00      | Anfang bis N | etzreihe<br>h Spitze |        |           |           | Abzug                         |                    |
| NPGK2                   | 0.00   | 9/10/11/12      | 0,00      | Kreuzschlauc | h Schaft             | -2     | <u> </u>  | Ψ.        | Fadenfül                      | nrer               |
| NPGK4                   | 0,00   | 13/14/15/16     | 0,00      | Kreuzschlauc | h_Ferse              |        |           |           | <b>શ</b> <sup>↑</sup> Maschen | -                  |
| NP                      | Wert ( | Gruppe geschü   | MC-NPK    | MC-NPGK N    | PGK NPK              | ΣNP    | Komment   | tar       | Ge-                           |                    |
| NP1                     | 9,00   | 1               | 0,00      |              | ·                    | 9,00   | Netz      | $\bowtie$ | Schwindi                      | gkeit              |
| NP2                     | 11,00  | 0               | 0,00      |              | 0,00                 | 11,00  | Schlauch- |           | RS schalter                   |                    |
| NP3                     | 14,00  | 0               | 0,00      |              | 0,00                 | 14,00  | Schlauch  | T         | Fadeniar<br>Franz Kontrolle   | igen-              |
| NP4                     | 14,00  | 0               | 0,00      |              | 0,00                 | 14,00  | Schla 3   |           | Versatz                       |                    |
| NP5                     | 14,00  | 2               | 0,00      | 0,00 0       | ,00 0,00             | 14,00  | Kreuzschl |           |                               |                    |
| NP0                     | 13,50  | 2 0             | 0,00      | 0,00 0       | 00 0,00              | 13,50  | Kreuzschl |           |                               |                    |
|                         |        |                 | 0,00      |              |                      |        |           | <b>~</b>  | Hilfe                         |                    |
|                         | <      | Schließen       |           | NPG          | iK => NP             | 4      |           |           |                               |                    |
| _                       |        |                 |           |              |                      |        |           |           |                               |                    |
| Tabell                  | le 1   |                 |           |              |                      |        |           |           |                               |                    |
| <ul> <li>Sie</li> </ul> | he Re  | egisterka       | rte NP    |              |                      |        |           |           |                               |                    |
| 010                     |        | ogiotorita      |           |              |                      |        |           |           |                               |                    |
|                         |        |                 |           |              |                      |        |           |           |                               |                    |
| Tabell                  | e 2    |                 |           |              |                      |        |           |           |                               |                    |
| NPGK                    | -      | Liste al        | ler im F  | Program      | m vorh:              | ander  | nen NP-   | -Gru      | ppen                          | n = 1 - 25         |
|                         | -      |                 |           |              |                      |        |           |           | PP                            |                    |
|                         |        | INFOR           | 1)        |              |                      |        |           |           |                               |                    |
| Wert                    |        | Eingab          | e des g   | jewünsc      | hten Gi              | uppe   | nkorrek   | tur-۱     | Wertes                        | Minimaler Wert: -2 |
|                         |        |                 | -         |              |                      |        |           |           |                               | Maximaler Wert: 2  |
|                         |        |                 |           |              |                      |        |           |           |                               | Schritte: 0.05     |
|                         |        |                 |           |              |                      |        |           |           |                               |                    |
| NP Gr                   | р      | Anzeig          | e der e   | iner Gru     | ppe zu               | gehör  | ige NP-   | -Inde     | ex                            |                    |
| Info                    |        |                 |           |              |                      |        |           |           |                               |                    |
| MC-                     |        | Sieł            | e Rea     | sterkart     |                      |        |           |           |                               |                    |
|                         |        |                 | ie i tegi | Sterkart     | 5 1 11               |        |           |           |                               |                    |
| INF GA                  |        |                 |           |              |                      |        |           |           |                               |                    |
|                         |        |                 |           |              |                      |        |           |           |                               |                    |
| Tabell                  | e 3    |                 |           |              |                      |        |           |           |                               |                    |
| NP                      |        | Name            | des NP    | -Index       |                      |        |           |           |                               |                    |
| Wert                    |        | Masche          | enlänge   | e in NP-\    | Verten               |        |           |           |                               |                    |
| Grupp                   | e      | Angabe          | e des N   | PGK-Ind      | dex der              | zuge   | ordnete   | en G      | ruppe                         |                    |
|                         |        |                 | ntrag w   | ird nicht    | aeschü               | itzt   |           |           |                               |                    |
|                         |        |                 | and a w   |              | 300010               |        |           |           |                               |                    |
|                         |        | 1               | : Alle K  | orrektur     | en (NP               | K / NF | PGK / N   | /IC-N     | IPK / MC                      | C-NPGK) werden dem |
|                         |        | en              | tsprech   | enden N      | IP-Inde              | x hinz | zugered   | chne      | t!                            |                    |

#### Maschinenspezifische NP-Korrekturen

|        | Eintrag wird geschützt                                                                                                    |                 |  |  |  |  |  |
|--------|----------------------------------------------------------------------------------------------------|-----------------|--|--|--|--|--|
|        | <b>1</b> : Alle Korrekturen (NPK / NPGK / MC-NPK / MC-NPGK) werden dem entsprechenden NP-Index <b>nicht</b> hinzugerechnet! |                 |  |  |  |  |  |
| MC-NPK | Anzeige der aktuell wirkenden MC-Abzugsteil-Korrek-<br>tur                                                                  | Nur auf der Ma- |  |  |  |  |  |
| NPGK   | Anzeige der aktuell wirkenden Abzugsteil-Gruppen-<br>korrektur                                                              | Schine!         |  |  |  |  |  |
| NPK    | Anzeige der aktuell wirkenden Abzugsteil-Korrektur<br>für alle verwendeten Maschenlängen (NP)                               |                 |  |  |  |  |  |
| ∑NP    | Summe aus NP-Wert mit allen eingegebenen Korrek-<br>turwerten.                                                              | Nur auf der Ma- |  |  |  |  |  |
|        | L: Das ist der tatsächlich an der Maschine wirkende NP-Wert!                                                                | Schine          |  |  |  |  |  |

STOLL

#### Schritt 3: Produktion

Nachdem alle produktionsrelevanten Maschinenparameter vom E Senior Operator während dem Einrichten angepasst wurden und die gewünschte Qualität stimmt, soll anschließend die benötigte Stückzahl produziert werden.

#### Empfehlung für den Produktionstart:

Übertragen Sie die in der Registerkarte "NPGK" eingegebenen NPGK-Korrekturwerte

|                                            | ۲     | NPGK => NP |         |
|--------------------------------------------|-------|------------|---------|
| (Spalte "Wert" in Tabelle 2) mit der Taste |       |            | auf die |
| entsprechenden NP-Werte.                   |       |            |         |
| (NP-Wert + NPGK-Wert = tatsächlicher NP-   | Wert) |            |         |

#### Resultat:

- Der tatsächliche NP-Wert wird angezeigt.
- Für die Produktion gibt es keine separaten NP-Gruppenkorrekturen mehr, da die NPGK-Korrektur im NP-Wert enthalten ist.

#### Achtung!

Wurde im Programm zusätzlich mit maschinenspezifischen Korrekturen (MC-NPK) gearbeitet, so sind diese nicht in den NP-Werten enthalten.

Diese Information wird im Setup-Editor in der Registerkarte "NPGK" angezeigt und die Tabellenspalte ∑NP gibt Auskunft über Summe aller Werte, welche zum Stricken verwendet werden.

### 26.4 Maschinenspezifische NP-Korrekturen

- Maschinenspezifische NP-Korrektur MC-NPK
  - Für Strickprogramme mit Verwendung von Maschenlängen NP1, NP2, NP3....

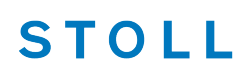

- Maschinenspezifische NP-Gruppenkorrektur MC-NPGK
  - Für Strickprogramme mit Maschenlängen-Gruppierungen NPGK1, NPGK2....

#### Anwendung:

- Zum Abgleich von Abzugsteil-Positionen auf die Sollvorgabe des Strickteils beim Wechsel von Garnfarbe oder Garnqualität
- Zum Abgleich von Abzugsteil-Positionen auf die Sollvorgabe des Strickteils beim Wechsel auf eine andere Maschine

Arbeiten mit MC-NPK oder MC-NPGK:

- ✓ Sie sind als Senior Operator 
  angemeldet.
- ✓ Das Strickprogramm ist geladen und die Produktion wurde gestartet.
- 1. In der Hauptnavigationsleiste ist Ruftrag einrichten" ausgewählt.
- In der unteren Navigationsleiste \* Maschine vorbereiten" auswählen.
- 3. Mit der Taste den Setup-Editor öffnen.
- 4. Im Fenster das Menü 🕅 "Maschenlänge" auswählen.
- 5. Registerkarte R "NP" oder R "NPGK" öffnen.
- 6. In der Tabellenspalte "MC-NPK" oder "MC-NPGK" für den entsprechenden NP-Wert den gewünschten maschinenspezifischen Korrekturwert eingeben.
  - $\triangleright$  Diese Angaben wird automatisch in die Registerkarte  $\mathfrak{R}$  "NPGK" übertragen.

#### Maschinenspezifische NP-Korrekturen

| Ohne NP-Gruppen                                                                       | Mit NP-Gruppen                                                                                                    |  |  |  |  |  |
|---------------------------------------------------------------------------------------|----------------------------------------------------------------------------------------------------|--|--|--|--|--|
| Registerkarte NP                                                                      | Registerkarte NP                                                                                                    |  |  |  |  |  |
|                                                                                       |                                                                                                    |  |  |  |  |  |
| NPK Wert Kommentar                                                                    | NPK Wert Kommentar                                                                                                    |  |  |  |  |  |
| NPK 0,00                                                                              | NPK 0,00                                                                                                    |  |  |  |  |  |
| NP Wert MC-NPK Kommentar                                                              | NPGK MC-NPGK Kommentar                                                                                                    |  |  |  |  |  |
| NP1 9,00 0,00 Netz                                                                    | NPGK1 0,00 Anfang bis Netzreihe Abdig                                                                                                    |  |  |  |  |  |
| NP3 9.00 0.00 1x1-Rapport                                                             | NPGK3 0.00 Kreuzschlauch Spitze                                                                                                    |  |  |  |  |  |
| NP4 11,00 0,00 Übergang                                                               | NPGK4 0,00 Kreuzschlauch_Ferse                                                                                                    |  |  |  |  |  |
| NP5 11,50 0,00 Masche vorne Frabe 1                                                   | NP Wert MC-NPK Kommentar                                                                                                    |  |  |  |  |  |
| NP6 9,50 0,00 Fang hinten Farbe 1                                                     | NP1 9,00 0,00 Netz                                                                                                    |  |  |  |  |  |
| NP7 9,50 0,00 Fang vorne Farbe 2 RS schalter                                          | NP2 11,00 0,00 Schlauch-Rapport vorne RS schalter                                                                                                    |  |  |  |  |  |
| NP8 11,50 0,00 Masche hinten Farbe 2                                                  | NP3 14,00 0,00 Schlauch vorne lose                                                                                                    |  |  |  |  |  |
| NP9 12,00 0,00 Struk. einflächig vorne                                                | NP4 14,00 0,00 Schlauch hinten lose 200 Versatz                                                                                                    |  |  |  |  |  |
| NP11 7,90 0,00 Netz vorne                                                             | NPS 12,00 0,00 Kreuzschlauch vorne_Spitze_Farbe1                                                                                                    |  |  |  |  |  |
| N20 9.00 0.00 Anfang 1                                                                | NP7 11.50 0.00 Kreuzschlauch vorne Spitze Farbel                                                                                                    |  |  |  |  |  |
|                                                                                       |                                                                                                    |  |  |  |  |  |
| Registerkarte NPGK     R; NP     R; NPCK     KOMMental     Kommentar     NPK     0,00 | Registerkarte NPGK     R: NP     R: NP     NPK     0,00                                                                                                    |  |  |  |  |  |
| NPGK Wert NP GrpInfo. MC-NPGK Kommentar                                               | NPGK Wert NP GrpInfo. MC-NPGK Kommentar                                                                                                    |  |  |  |  |  |
|                                                                                       | NPGK1         0,00         1/18/20/21/22/2         0,00         Anfang bis Netzreihe           NPGK2         0.00         F/F Z/2         0,00         F/F Z/2         0.00         F/F Z/2 |  |  |  |  |  |
| Fadenführer                                                                           | NPGK2 0,00 9/0/13/12 0.00 Kreuzschlauch_spitze                                                                                                    |  |  |  |  |  |
| R ↑ Maschen-                                                                          | NPGK4         0,00         13/14/15/16         0,00         Kreuzschlauch_Ferse         ♀         ♀         ↓         Binne                                                                 |  |  |  |  |  |
| NP Wert Gruppe geschū MC·NPK MC·NPGK NPGK NPK ΣNP Kommentar                           | NP Wert Gruppe geschu. MC-NPK MC-NPGK NPGK NPK 5 NP Kommentar                                                                                                    |  |  |  |  |  |
| NP1 9,00 0 0,00 0,00 9,00 Netz                                                        | NP1 9,00 1 0,00 9,00 Netz                                                                                                    |  |  |  |  |  |
| NP2 10,00 0 0,00 0,00 10,00 Schlauch RS schalter                                      | NP2 11,00 0 0,00 0,00 11,00 Schlauch RS schalter                                                                                                    |  |  |  |  |  |
| NP3 9,00 0 0,00 0,00 9,00 1x1-Rapp                                                    | NP3 14,00 0 0,00 0,00 14,00 Schlauch                                                                                                    |  |  |  |  |  |
| NP4 11,00 0 0,00 0,00 11,00 Übergans                                                  | NP4 14,00 0 0,00 0,00 14,00 Schlauch                                                                                                    |  |  |  |  |  |
| NP5 11,50 0 0,00 0,00 11,50 Masche v                                                  | NP5 12,00 2 0,00 0,00 0,00 12,00 Kreuzschl                                                                                                    |  |  |  |  |  |
| NP6 9,50 0 0 0,00 9,50 Fang hint                                                      | NP6 11,50 Z U 0,00 0,00 0,00 11,50 Kreuzschl                                                                                                    |  |  |  |  |  |
| 107 3,50 0 0 0,00 0,00 9,50 Pang vorr V Pang vor                                      | NP7         11,00         2         0,00         0,00         0,00         11,80         Kreuzschl         ?         Hilfe                                                                  |  |  |  |  |  |

STOLL

**i** Diese maschinenspezifischen NP-Korrekturwerte bleiben solange auf der Maschine aktiv, bis diese beim Anlegen eines neuen Auftrags über Auswahl bei "Ladeoptionen" gelöscht werden.

7. Setup-Editor mit Taste **Schließen**"

Löschen der maschinenspezifischen Korrekturwerten MC-NPK / MC-NPGK:

- ✓ Sie sind als Senior Operator 
  ender angemeldet.
- ✓ In der Maschine sind maschinenspezifische Korrekturwerte definiert.
- 1. In der Hauptnavigationsleiste **F** "Auftrag einrichten" auswählen.
- 2. In der unteren Navigationsleiste **B** "Auftrag bearbeiten" antippen.
- 3. Mit Taste **F** "Auftrag beenden" den aktuellen Auftrag beenden.
- ▶ Bei Änderungen im Muster erscheint eine Abfrage zur Sicherung der Änderungen.
- 1. Gegebenenfalls Änderungen speichern.
- 2. Mit Taste "ILadeoptionen" das Menü öffnen.

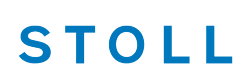

Auftrag mit einem Strickprogramm speichern

3. Gewünschte Ladeoption auswählen:

| Image: Constraint of the system         Image: Constraint of the system         Image: Constand of the system         Image: Constand | Senior Operator |
|----------------------------------------------------------------------------------------------------|-----------------|
| Bearbeiten<br>Legen Sie die Voreinstellungen fest, die beim Laden aller Positionen gelten solle                                                                                                    | n. 😢            |
| 1. Strickprogramm > 2. Ladeoptionen > 3. Bibliothek                                                                                                    | < >             |
| EALL Ø EAY EAYPOS EYLC EA                                                                                                    | NP              |
| Master-Setup<br>verwenden:                                                                                                    |                 |
|                                                                                                    |                 |

EANP

Die maschinenspezifischen Korrekturwerte werden beim Anlegen des neuen Auftrags nicht gelöscht.

### EANP 🗹

Die maschinenspezifischen Korrekturwerte werden beim Anlegen des neuen Auftrags gelöscht.

- 1. Menü mit e "OK" schliessen.
- 2. Mit Taste 🖳 "Neuen Auftrag anlegen" einen neuen Auftrag erstellen.

### 26.5 Auftrag mit einem Strickprogramm speichern

i Beim Speichern eines Auftrages wird immer eine neue Datei mit der Endung xxx .seqx angelegt.

Speichern eines Auftrages mit einem Strickprogramm:

- ✓ Sie sind als Senior Operator 
  ender angemeldet.
- 1. In der Hauptnavigationsleiste den Hauptbereich Es "Auftrag einrichten" auswählen.
- 2. In der unteren Navigationsleiste
- 3. Anschließend zum Speichern die Taste "Speichern" drücken.
- ▶ Das Fenster "Auftrag speichern" wird geöffnet.
- 4. Speicherort auswählen.

#### Auftrag mit einem Strickprogramm speichern

5. Gewünschten Namen für die Auftragsdatei eingeben.

| i | Achtung                                                                                                    |
|---|----------------------------------------------------------------------------------------------------|
|   | Bei Aufträgen mit nur einem Strickprogramm sollte der ursprüngliche Name<br>des Programmes (zip-Datei) beibehalten werden, da bei einer<br>Namensänderung auch die zip-Datei umbenannt wird!! |
|   |                                                                                                    |

STOLL

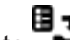

- 6. Mit Taste Speichern" den Vorgang durchführen.
- Im vorgegebenen Speicherort wird unter dem definierten Namen eine seqx Datei mit der gleichnamigen zip-Datei angelegt (= Auftrag).
# 27 Power Tension Setting - PTS

Das Arbeiten mit PTS ermöglicht verschiedene Maschenlängen (Festigkeiten NP) in einer Strickreihe. Die Festigkeitsänderung ist fließend (nicht nadelgenau) und abhängig von der Maschinenfeinheit.

- I. Einsatzgebiete:
- Muster mit unterschiedlichen Strickarten in einer Strickreihe
- Gestrickrand bei Fully Fashion
- Intarsia-Muster

### II. Anwendung des NPJ-Befehls:

NPJ bedeutet Nadelsenker-Position-Jacquard

| Befehl | Bedeutung                                                                                                    |
|--------|----------------------------------------------------------------------------------------------------|
| NPJ n  | n = 1-8<br>Bis zu 8 Jacquards zur Steuerung der Festigkeit definie-<br>ren.                                                                           |
| PANP   | Patronenaufbau zur Steuerung der Abzugsteile bei NPJ<br>Notwendig, wenn der Jacquard für NPJ sich von dem Jac-<br>quard für das Muster unterscheidet. |

Der Festigkeitsübergang nebeneinander liegender Strickbereiche kann beeinflusst werden.

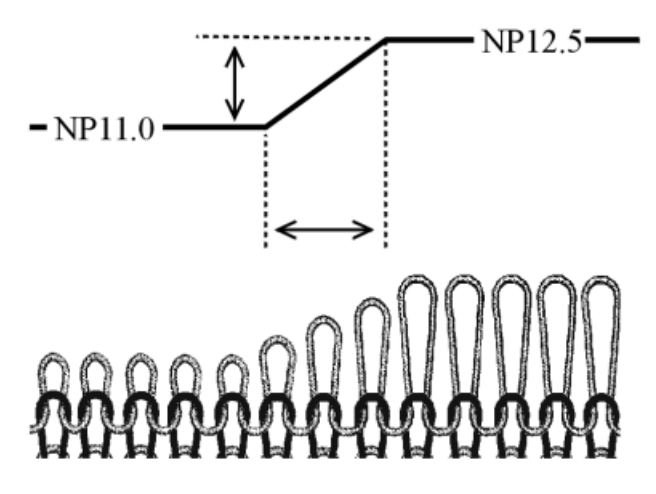

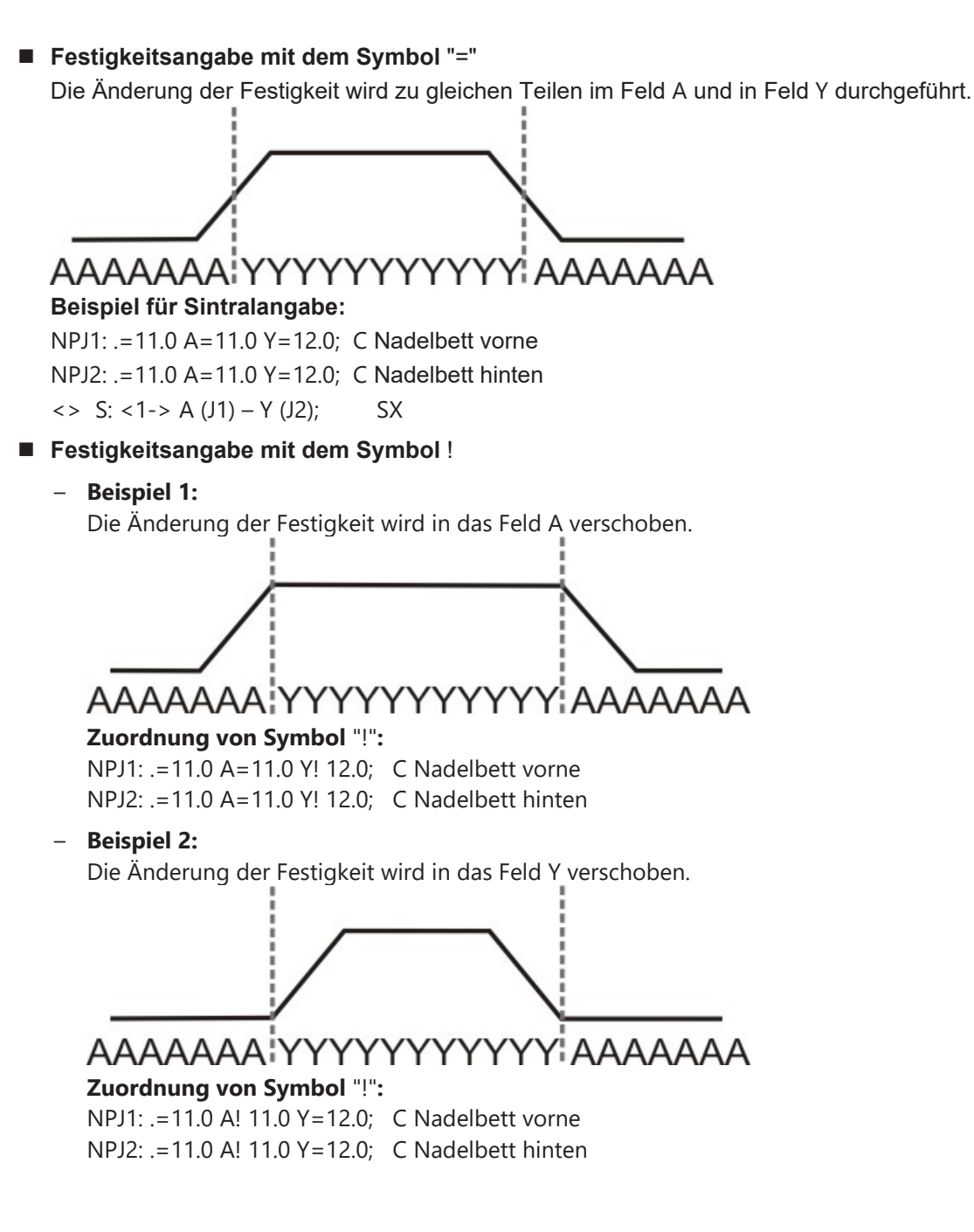

Angaben im Sintral:

i Indirekte NPJ-Werte ändern Sie im "Setup-Editor".

Tabellen zur Veränderung der Festigkeiten

```
FBEG:M1-SIZES;
F1=1-399
PA:JA1; PAI:JA1; PANP<>:JA1;
PM:1:F1; SEN=1-399 #51=1 #52=399 #53=199 #54=200
FEND C M1-SIZES
JA1=2989(1100-1100)
C ----- NPJ -----
NPJ1:.=12.0 *=11 +=5; C vorne
NPJ2:.=12.0 *=11 +=6; C hinten
```

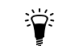

NPJ-Werte können auch direkt im Sintral angegeben sein.

- III. Regeln für NPJ:
- Abstände zwischen den Bereichen (Symbole) beachten.
- Symbol "." muss immer angegeben sein.
- Alle nicht definierten Symbole erhalten den Wert von Symbol ".". Deshalb diesem Symbol kein "!" zuordnen.
- Zwei nebeneinander liegende Bereiche (Symbole) können nicht mit "!" belegt werden.

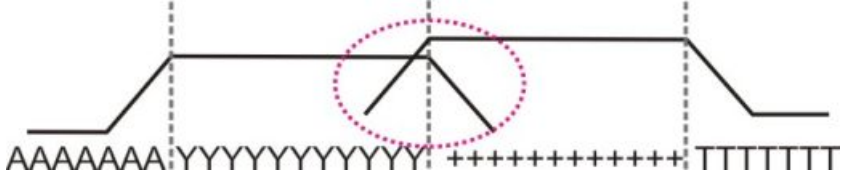

Bei aufeinander folgenden Veränderungen der Festigkeitsangabe sind die Ruhezeiten (X) zu beachten.

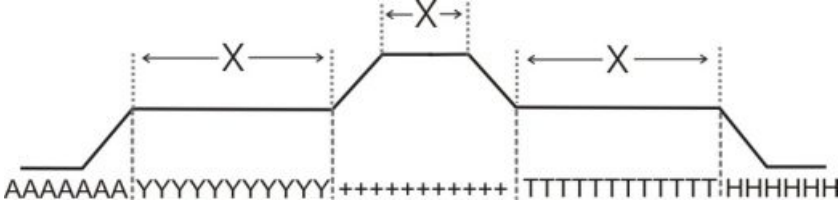

### 27.1 Tabellen zur Veränderung der Festigkeiten

Abstände und Ruhezeiten zur Veränderung der Festigkeiten mit MSEC = 1.0: Bei den Maschinentypen ST 211 - ST 811

| i | Die Änderung der Festigkeit ist <b>unabhängig</b> von der |
|---|-----------------------------------------------------------|
| • | Maschinengeschwindigkeit.                                 |

Tabellen zur Veränderung der Festigkeiten

| Feinheit    | Nadelanzahl, um Festigkeit um<br>einen Wert zu ändern | Ruhezeit |
|-------------|-------------------------------------------------------|----------|
| E 3         | 2,66                                                  | 5        |
| E 3,5       | 3,2                                                   | 5        |
| E 5 (2,5.2) | 1,8                                                   | 7        |
| E 7 (3,5.2) | 2,25                                                  | 8        |
| E 8         | 3                                                     | 9        |
| E 10 (5.2)  | 4,5                                                   | 11       |
| E 12 (6.2)  | 4,5                                                   | 13       |
| E 14 (7.2)  | 4,5                                                   | 14       |
| E 16 (8.2)  | 4,8                                                   | 4        |
| E 18 (9.2)  | 5,4                                                   | 4,5      |
| E 20        | 6                                                     | 5        |

STOLL

#### Bei den Maschinentypen ST168 - ST468, OKC und EKC

i Diese Maschinentypen haben eine schnellere Ansteuerung der Schrittmotoren.

Power Tension Settings (PTS) in Abhängigkeit der Maschinengeschwindigkeit:

| Befehl         | Bedeutung                                               |  |  |  |
|----------------|---------------------------------------------------------|--|--|--|
| MSECNPJ = n.nn | <b>nn</b> = 0.05 - 1.20                                 |  |  |  |
|                | Geschwindigkeitsangabe beim Arbeiten mit dem Befehl NPJ |  |  |  |
|                | Ohne Angabe: MSEC = 1.0                                 |  |  |  |

Die Tabelle zeigt die benötigte Nadelzahl bei verschiedenen Maschinengeschwindigkeiten, um die Festigkeit um einen Wert zu ändern.

Anwendungsbereiche von NPJ / PTS

| MSECNPJ=    | 1.0 |     | 0.9 |     | 0.8 |     | 0.7 |     | 0.6 |     | 0,5 |     |
|-------------|-----|-----|-----|-----|-----|-----|-----|-----|-----|-----|-----|-----|
| Ruhezeit    |     | X   |     | X   |     | X   |     | X   |     | X   |     | X   |
| E 3         | 1,3 | 1,2 | 1,2 | 1,1 | 1   | 1   | 0,9 | 0,8 | 0,8 | 0,7 | 0,7 | 0,6 |
| E 3,5       | 1,6 | 1,3 | 1,4 | 1,2 | 1,3 | 1   | 1,1 | 0,9 | 1   | 0,8 | 0,8 | 0,7 |
| E 5 (2,5.2) | 1,5 | 1,7 | 1,4 | 1,5 | 1,2 | 1,4 | 1   | 1,2 | 0,9 | 1   | 0,8 | 0,9 |
| E 7 (3,5.2) | 2,1 | 2,1 | 1,9 | 1,9 | 1,7 | 1,7 | 1,5 | 1,5 | 1,3 | 1,3 | 1,1 | 1,1 |
| E 8         | 2,4 | 2,3 | 2,2 | 2,1 | 1,9 | 1,8 | 1,7 | 1,6 | 1,4 | 1,4 | 1,2 | 1,2 |
| E 10 (5.2)  | 3   | 2,8 | 2,7 | 2,5 | 2,4 | 2,2 | 2,1 | 2   | 1,8 | 1,7 | 1,5 | 1,4 |
| E 12 (6.2)  | 3,6 | 3,3 | 3,2 | 3   | 2,9 | 2,6 | 2,5 | 2,3 | 2,2 | 2   | 1,8 | 1,7 |
| E 14 (7.2)  | 4,2 | 3,7 | 3,8 | 3,3 | 3,4 | 3   | 2,9 | 2,6 | 2,5 | 2,2 | 2,1 | 1,9 |
| E 16 (8.2)  | 4,8 | 4,2 | 4,3 | 3,8 | 3,8 | 3,4 | 3,4 | 2,9 | 2,9 | 2,5 | 2,4 | 2,1 |
| E 18 (9.2)  | 5,4 | 4,6 | 4,9 | 4,1 | 4,3 | 3,7 | 3,8 | 3,2 | 3,2 | 2,8 | 2,7 | 2,3 |

X = Nadelanzahl für die Ruhezeit

### 27.2 Anwendungsbereiche von NPJ / PTS

Unterschiedliche Strickarten in einer Strickreihe (einem Stricksystem) verwenden:

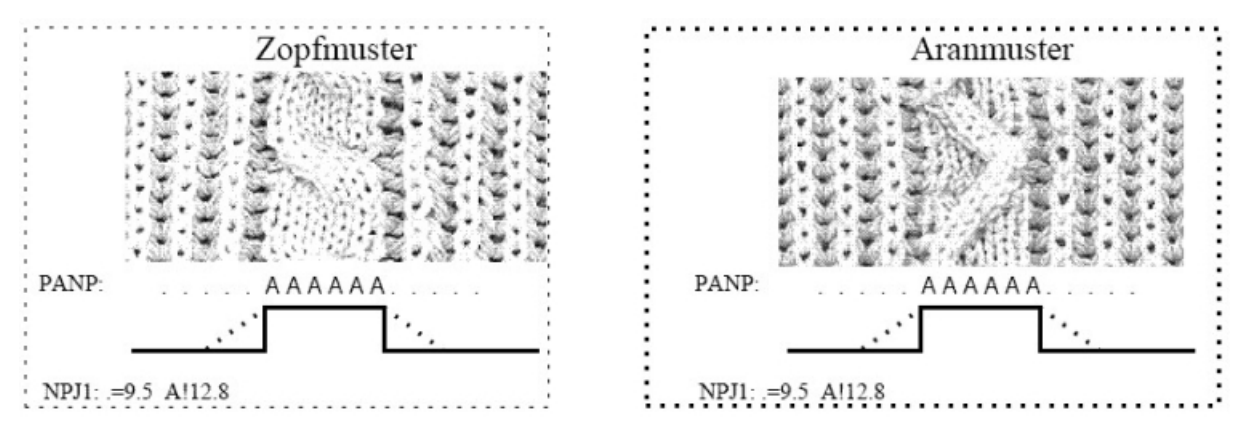

Unterschiedliche Festigkeiten am linken und rechten Gestrickrand verwenden:

Bei Fully-Fashion Gestricken mit unterschiedlichen Strickarten an den Rändern.

Anwendungsbereiche von NPJ / PTS

### STOLL

**i** Im Fully-Fashion Modus wird der Bereich außerhalb der Form (Gestrickrand) automatisch mit einem Symbol zum Beispiel "\*" aufgefüllt.

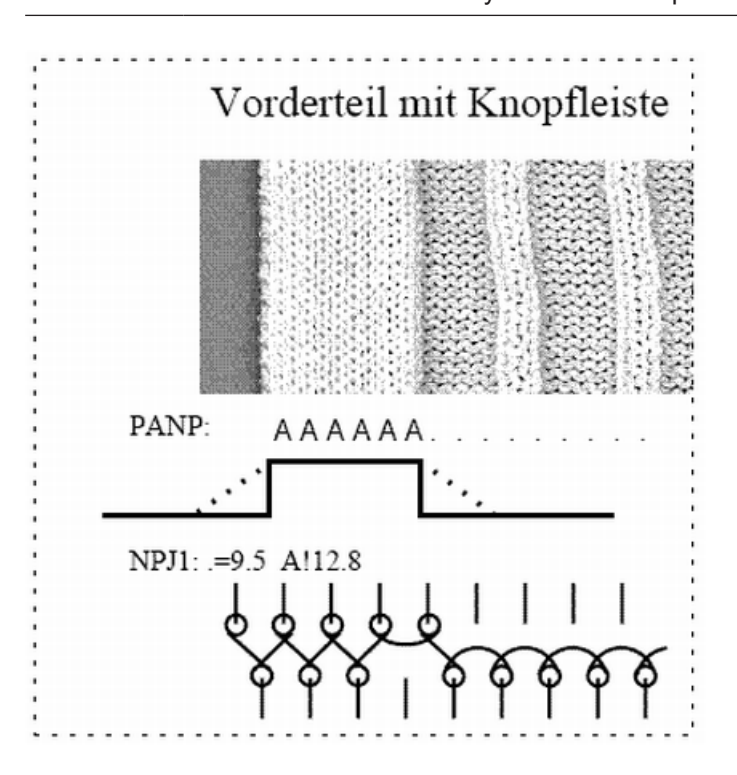

#### Gleiche Symbole am Rand links und rechts:

PANP

\*\*\*\*\*\*AAAAAAAAA.....\*\*\*\*\*\*

**i** Keine unterschiedlichen Festigkeiten am Rand links und rechts möglich.

| Befehl  | Bedeutung                                                                                                    |  |  |
|---------|----------------------------------------------------------------------------------------------------|--|--|
| PANP <> | Patronenaufbau zur Steuerung der Nadelsenker bei NPJ.                                                              |  |  |
|         | <ol> <li>Notwendig, wenn der Jacquard f ür NPJ sich von dem<br/>Jacquard f ür das Muster unterscheidet.</li> </ol> |  |  |
|         | <ol> <li>Unterschiedliche Festigkeiten am Rand links und rechts.</li> </ol>                                        |  |  |

#### Unterschiedliche Symbole am Rand links und rechts:

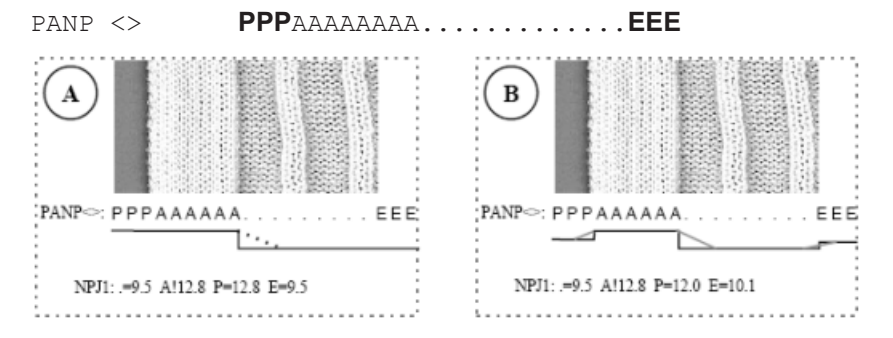

Anwendungsbereiche von NPJ / PTS

| Bei-<br>spiel                                                 | Bedeutung                                                           | Auswirkung                                                      |
|---------------------------------------------------------------|---------------------------------------------------------------------|-----------------------------------------------------------------|
| Α                                                             | Symbol "P" und "A" wird der gleiche Festig-<br>keitswert zugeordnet | Gleiche Festigkeit der Randma-<br>schen                         |
| B Symbol "P" wird ein beliebiger Festigkeits wert zugeordnet. |                                                                     | Unterschiedliche Festigkeit der<br>Randmaschen                  |
|                                                               | Symbol "E" wird ein beliebiger Festigkeits-<br>wert zugeordnet.     | Linker und rechter Rand mit unter-<br>schiedlichen Festigkeiten |

| i | Unterschiedliche Symbole für die Festigkeiten am Rand außerhalb Form |
|---|----------------------------------------------------------------------|
| - | müssen manuell eingesetzt werden.                                    |

Anwendungsbereiche von NPJ / PTS

## STOLL

# 28 Fully Fashion Vorderteil mit Power Tension Setting (PTS)

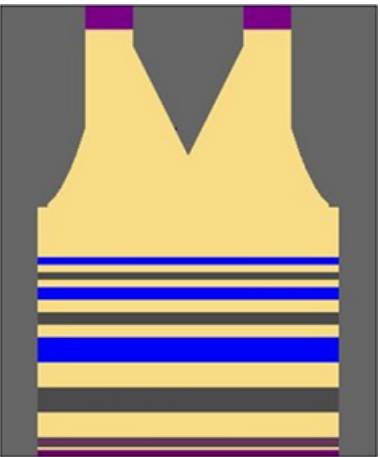

| Mustername               | Fully Fashion Vorderteil                                                                   |  |  |
|--------------------------|--------------------------------------------------------------------------------------------|--|--|
| Anfang                   | 1x1 - Rippe                                                                                |  |  |
| Maschinentyp             | CMS 530 HP W in E 7.2                                                                      |  |  |
|                          | CMS 530 HP 5,2" in E 3,5.2                                                                 |  |  |
|                          | ADF 530-32 W in E 7.2                                                                      |  |  |
| Betriebsart der Maschine | mit Kammfunktion und Klemmen / Schneiden                                                   |  |  |
|                          | Verwendung von RS17                                                                        |  |  |
|                          | <ul> <li>Erstes Strickteil mit Kammfunktion und<br/>Klemmen / Schneiden</li> </ul>         |  |  |
|                          | <ul> <li>Nachfolgende Strickteile ohne Kammfunktion und<br/>Klemmen / Schneiden</li> </ul> |  |  |
|                          | <ul> <li>Letztes Strickteil bei Stückzähler =0 wird<br/>abgeworfen</li> </ul>              |  |  |
|                          | <ul> <li>mit Sintral-Befehl RS17=1 IF #100=1 RS17=0</li> </ul>                             |  |  |
| Musterbeschreibung       | Form: Vorderteil mit V-Ausschnitt                                                          |  |  |
|                          | <ul> <li>RL-Gestrick mit Ringel (3 Farben)</li> </ul>                                      |  |  |
| Musterparameter          | Rapportschalter (RS)                                                                       |  |  |
|                          | Maschenlänge (NP) / Power Tension Setting - (NPJ)                                          |  |  |
|                          | <ul> <li>♦ Warenabzug (WMF)</li> </ul>                                                     |  |  |
|                          | <ul> <li>Zusätzlicher Fadenführerabstand am Gestrickrand<br/>(YDF)</li> </ul>              |  |  |

Zusätzliche Informationen bei Fully-Fashion - mit Kamm

# 28.1 Zusätzliche Informationen bei Fully-Fashion - mit Kamm

**i** Bei Fully-Fashion mit Kamm sind im Sintral zusätzliche Befehle notwendig!

STOLL

### Fully-Fashion Befehle:

| Befehl    | Funktion                                                                         |
|-----------|----------------------------------------------------------------------------------|
| PFN       | Maschine arbeitet als Normalmaschine<br>(Nadelauswahl über ganze SEN Breite)     |
| PFO       | Maschine arbeitet als Fully-Fashion Maschine<br>(Nadelauswahl innerhalb #L - #R) |
| WMN       | Warenabzugwert abhängig von der Nadelzahl<br>(ändert sich mit der Strickbreite)  |
| YDF       | Zusätzlicher Abstand der Fadenführer am Gestrickrand bei Fully Fashion           |
| # L / #R  | Formzähler für Aussenkanten                                                      |
| #LM / #RM |                                                                                  |

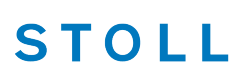

Zusätzliche Informationen bei Fully-Fashion - mit Kamm

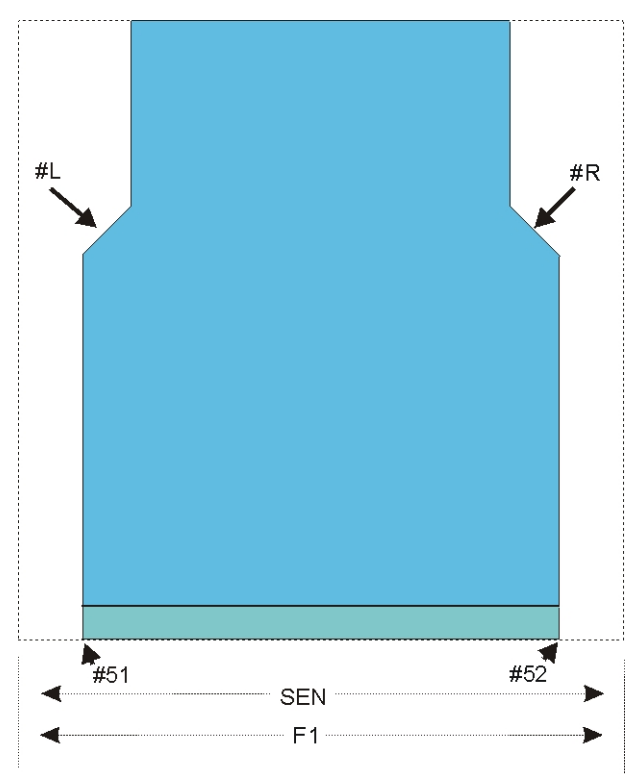

| II. Zähler an | der Außenkante | der Form: |
|---------------|----------------|-----------|
|---------------|----------------|-----------|

| Zähler | Funktion                                                           |
|--------|--------------------------------------------------------------------|
| #L     | Randzähler für linken Gestrickrand                                 |
| #R     | Randzähler für rechten Gestrickrand                                |
| #51    | Hilfszähler für Anfangsbreite links<br>(Zähler ändert sich nicht)  |
| #52    | Hilfszähler für Anfangsbreite rechts<br>(Zähler ändert sich nicht) |

III. Zähler an der Außenkante des V-Ausschnitts:

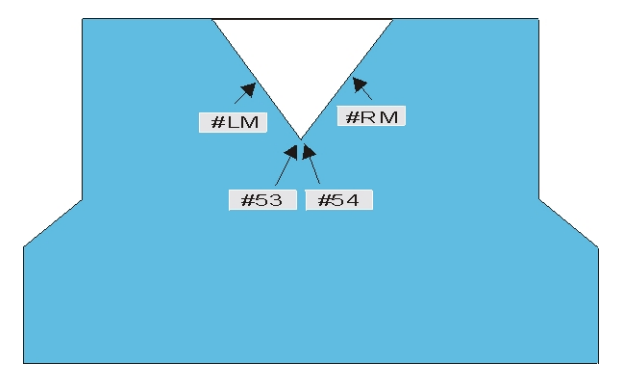

Zusätzliche Informationen bei Fully-Fashion - mit Kamm

| Zähler | Funktion                                                                 |
|--------|--------------------------------------------------------------------------|
| #LM    | Randzähler für Gestrickrand im Ausschnitt links Mitte                    |
| #RM    | Randzähler für Gestrickrand im Ausschnitt rechts Mitte                   |
| #53    | Hilfszähler für Anfangsbreite links Mitte<br>(Zähler ändert sich nicht)  |
| #54    | Hilfszähler für Anfangsbreite rechts Mitte<br>(Zähler ändert sich nicht) |

STOLL

- V. Fadenführerabstand vom Gestrickrand:
- YD: Manuelle Staffelung (Fadenführerabstand) der Fadenführer am Gestrickrand
  - Erklärung und Handhabung im Kapitel Muster 10: Fully Fashion ohne Kamm
- YDopt: Automatische Staffelung der Fadenführer am Gestrickrand
- YDF: Zusätzlicher Fadenführerabstand beim Formstricken

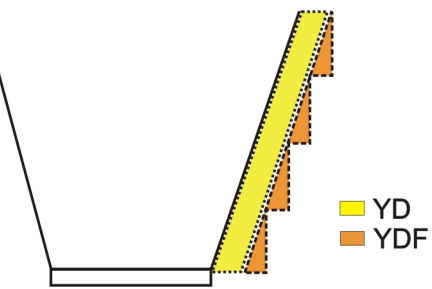

| Befehl: |                                                      |                        |
|---------|------------------------------------------------------|------------------------|
| YDF = n | Zusätzlicher Fadenführerabstand beim<br>Formstricken | n = 1 – 20 (in Nadeln) |

Zunahme / Minderung bei Fully Fashion

### 28.2 Zunahme / Minderung bei Fully Fashion

Formgebung durch Zunahme / Minderung

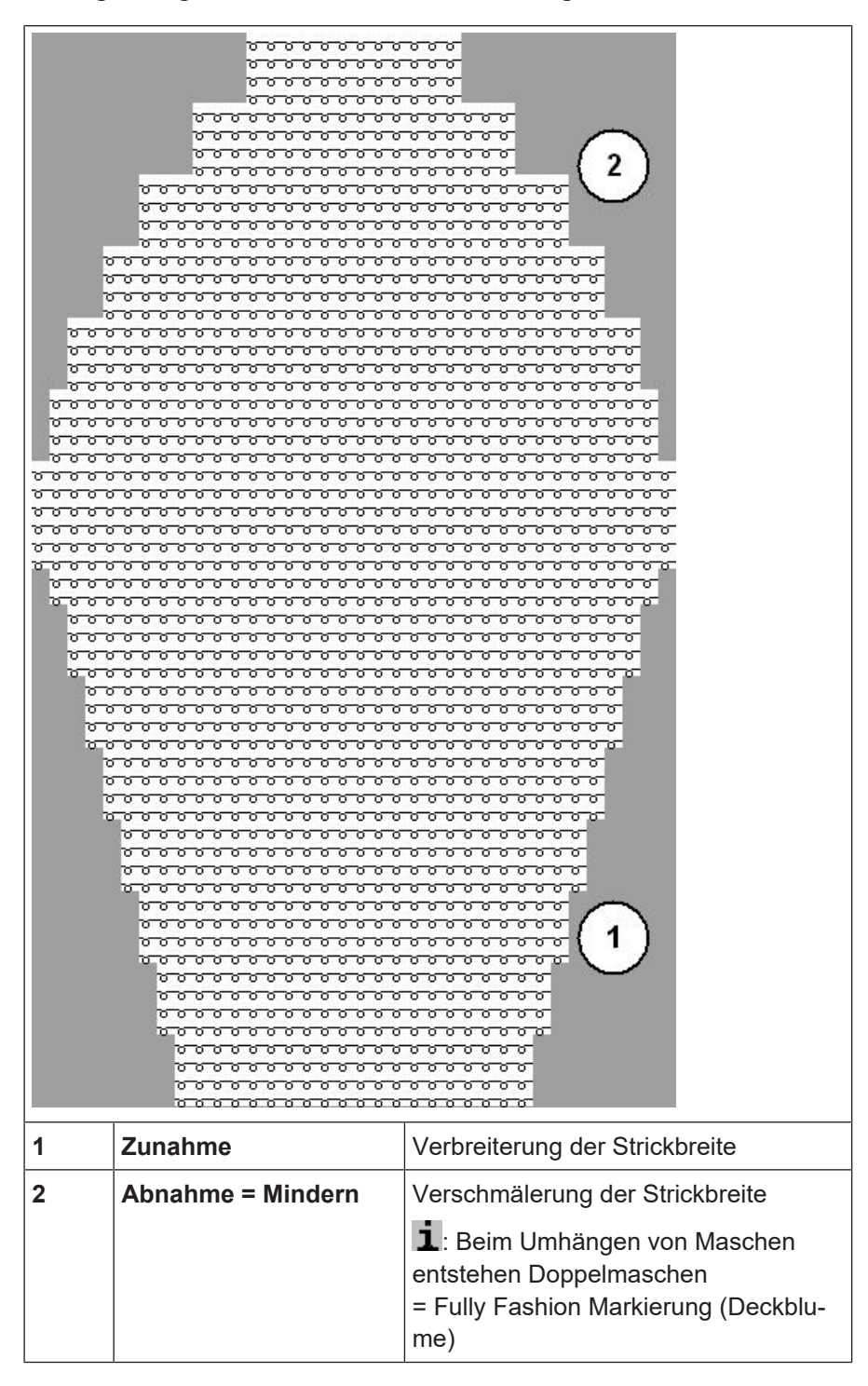

Zunahme / Minderung bei Fully Fashion

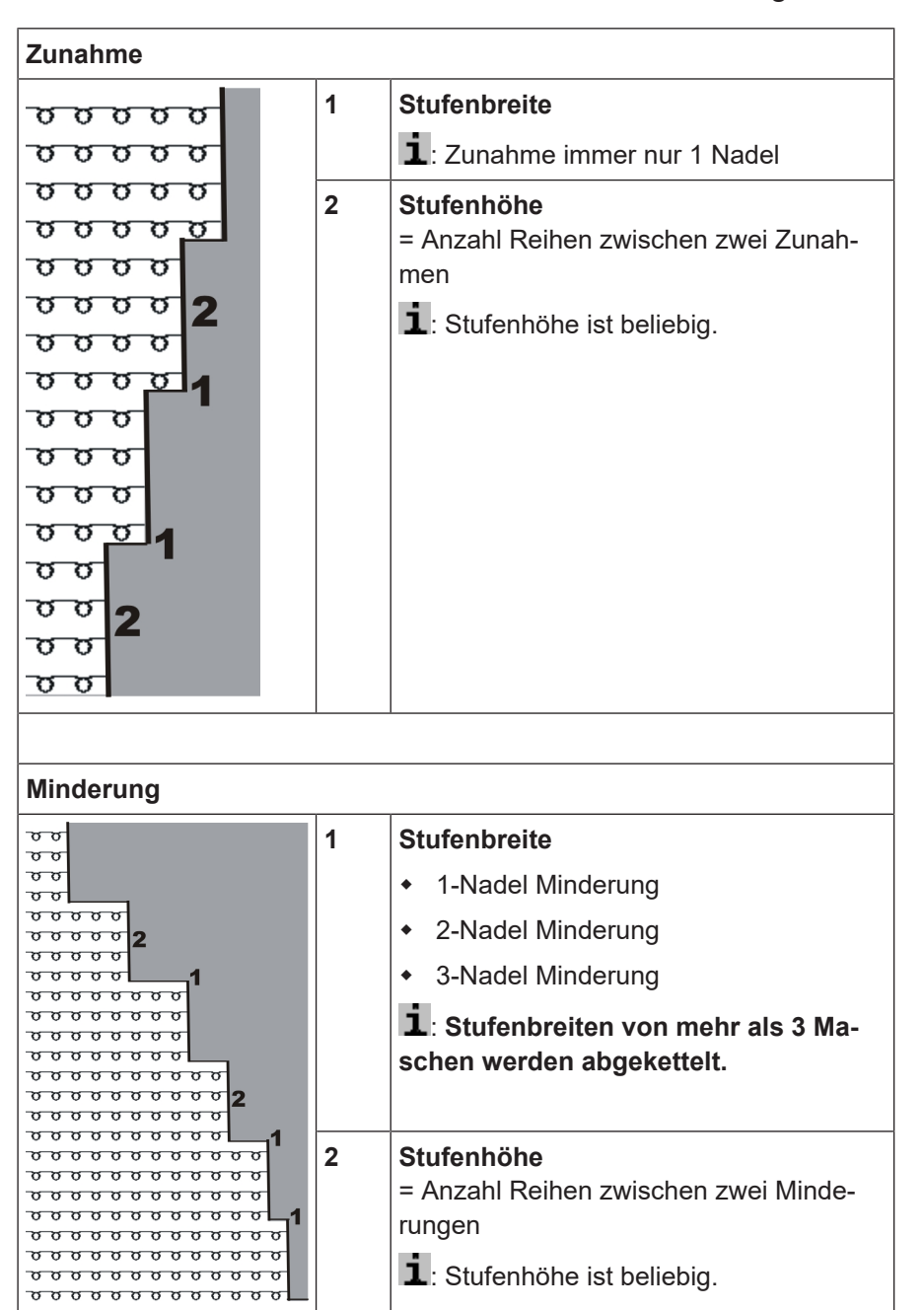

#### Stufenhöhe und Stufenbreite bei Zunahme / Minderung

STOLL

### 28.2.1 Ablauf Zunahme am Beispiel von einbettiger Ware (RL)

#### Zunahme

Zunahme auf leerer Nadel = Fang

Zunahme / Minderung bei Fully Fashion

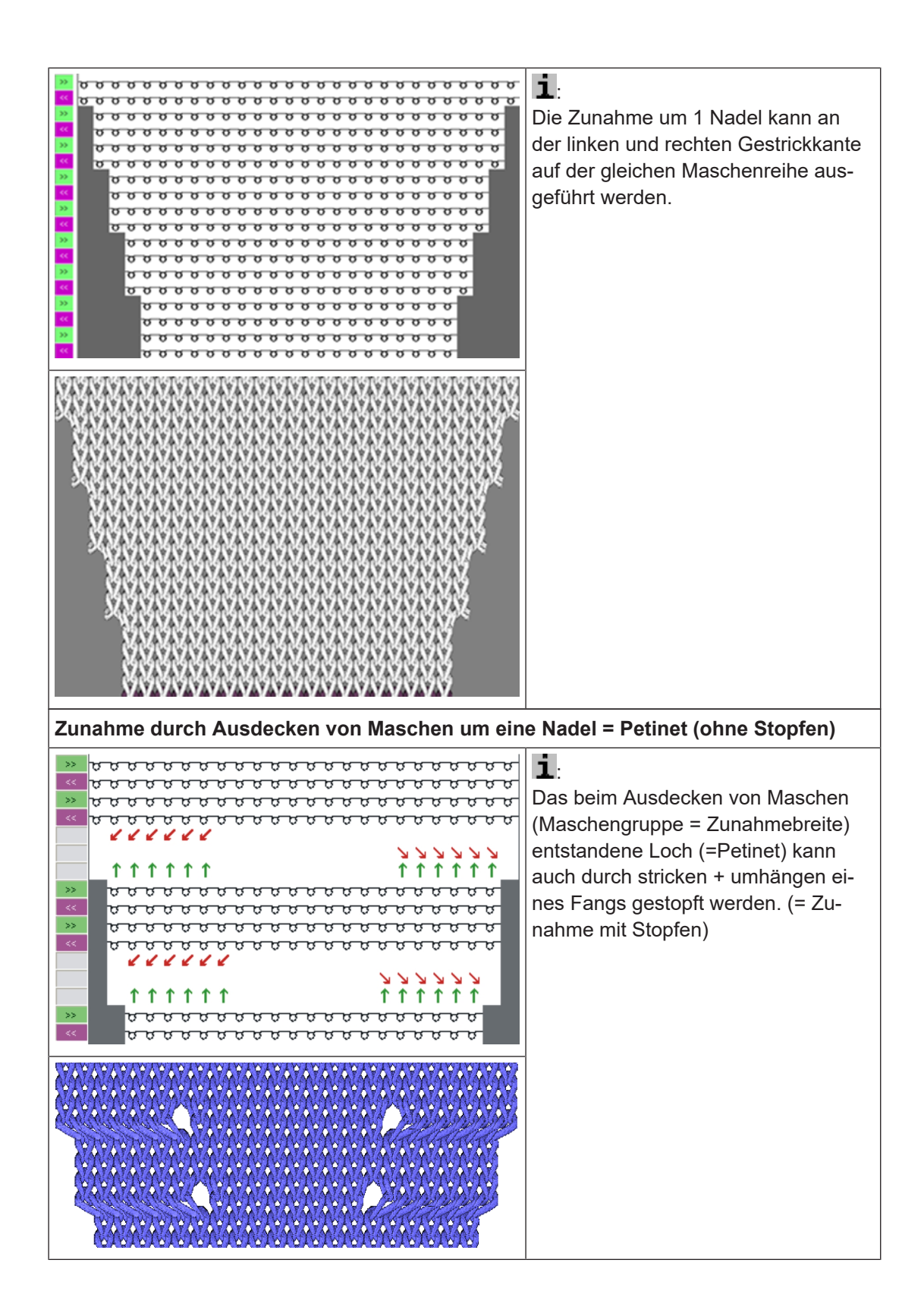

Zunahme / Minderung bei Fully Fashion

### 28.2.2 Ablauf Mindern am Beispiel von einbettiger Ware (RL)

STOLL

### Minderung

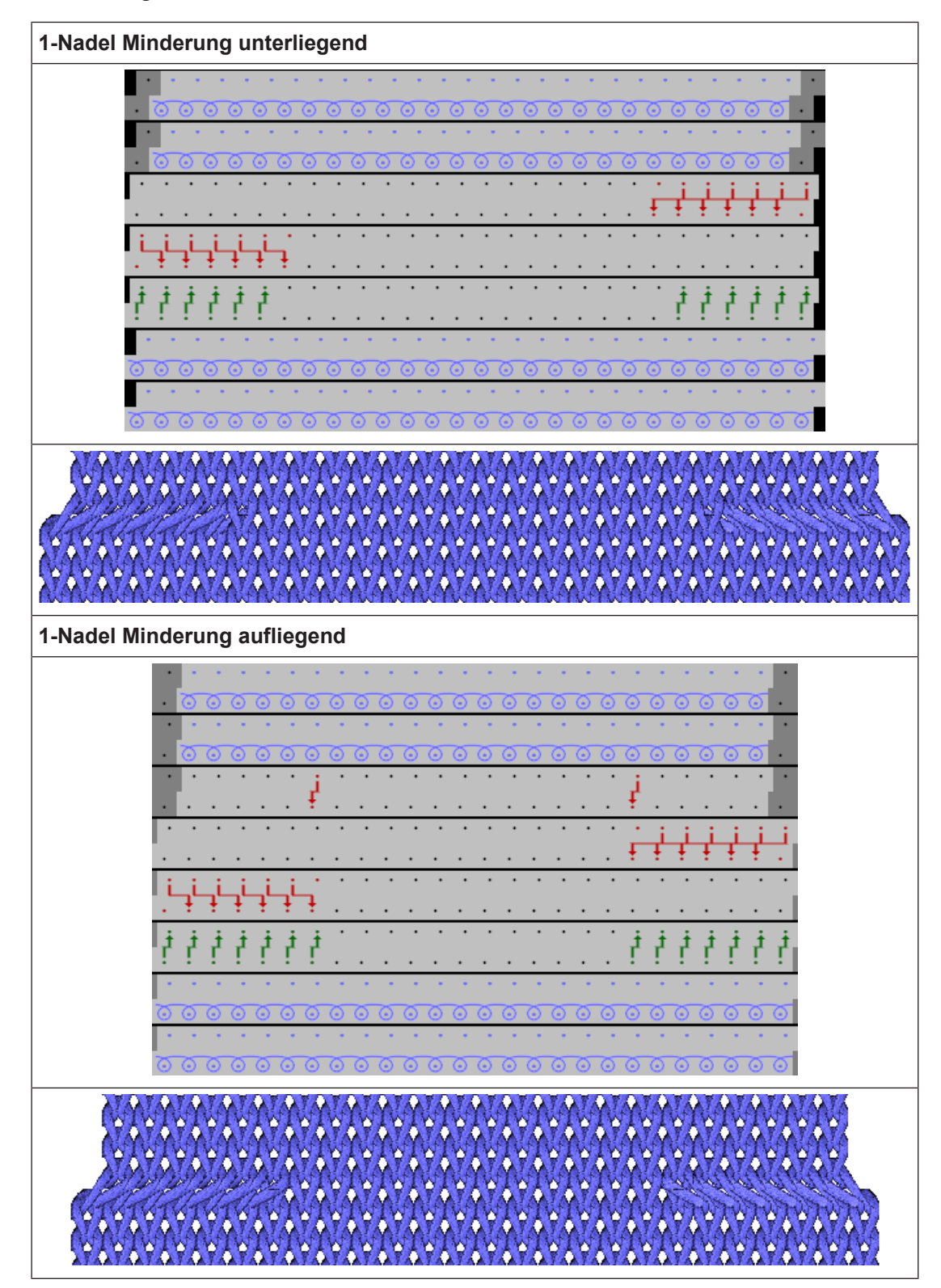

Zunahme / Minderung bei Fully Fashion

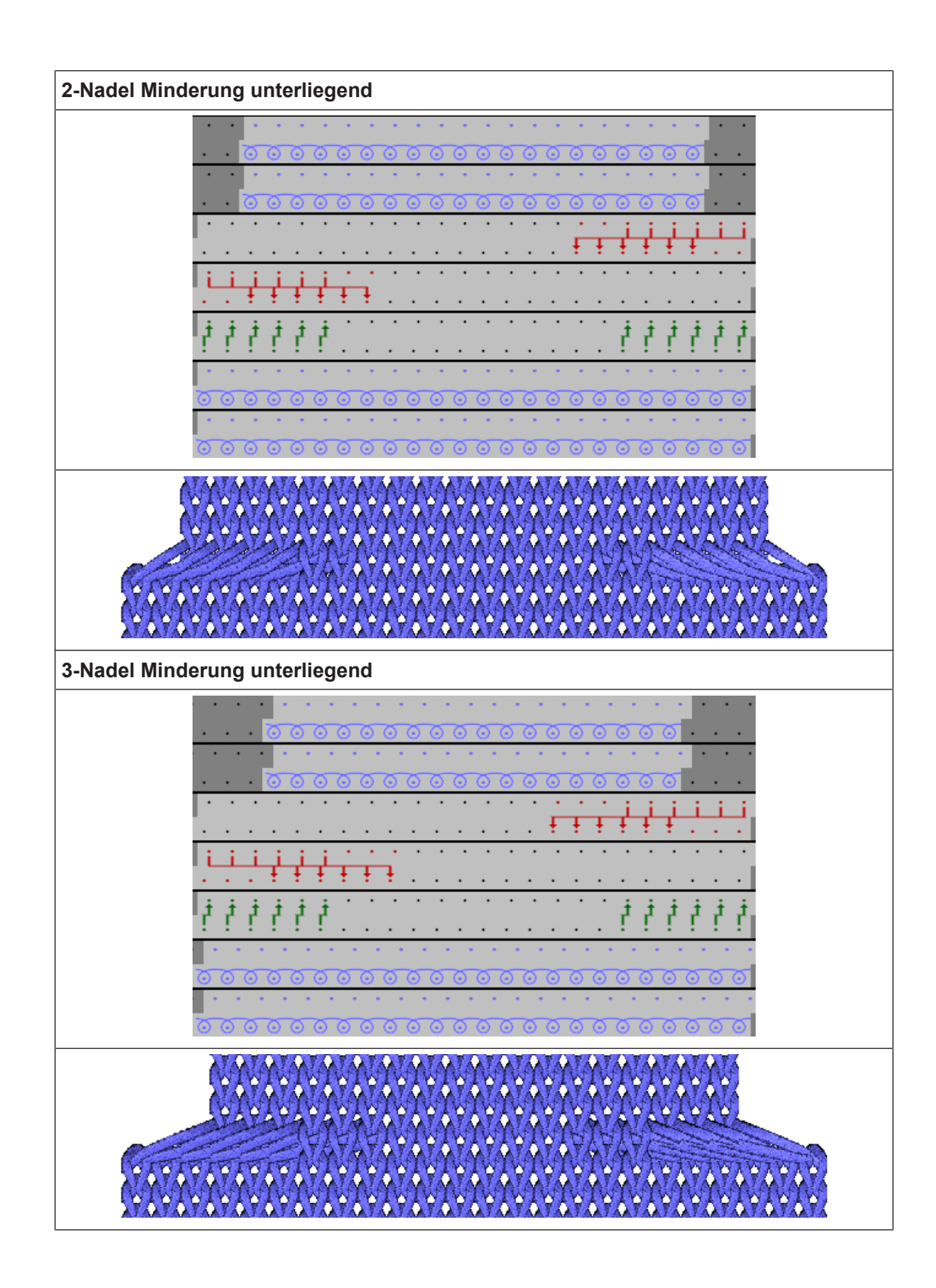

28.2.3 Ablauf Abketteln am Beispiel von einbettiger Ware

Abketteln (nach rechts >>)

Auftrag mit einem Strickprogramm erstellen und einrichten

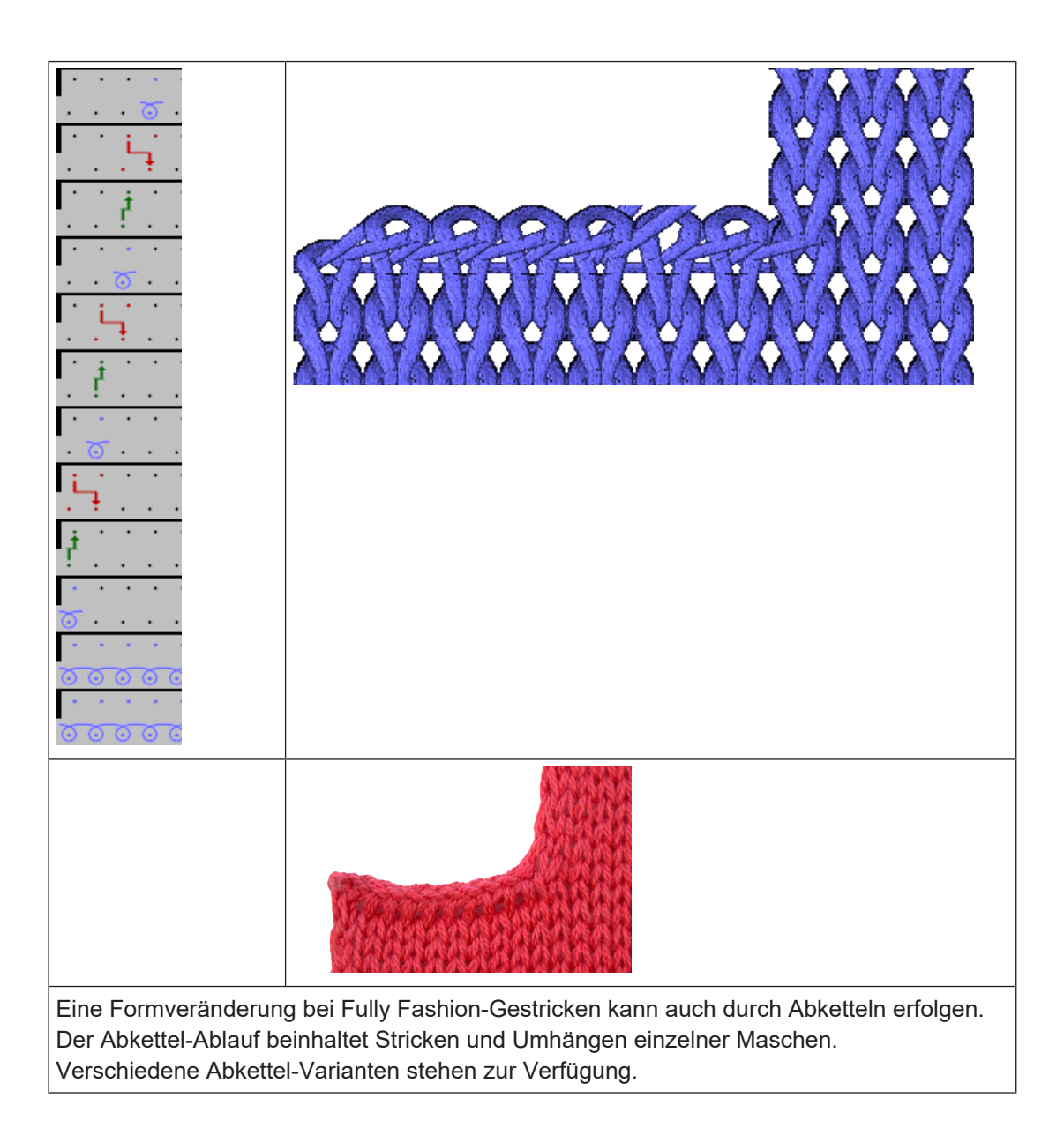

# 28.3 Auftrag mit einem Strickprogramm erstellen und einrichten

Vorgehensweise:

- 1. Auftrag mit einem Strickprogramm erstellen.
- 2. Produktion starten.
- 3. Maschine vorbereiten und Muster einrichten:
- Fadenführer einfädeln
- Fadenführer in Klemme positionieren
- Strickbereich und Warenstauraum kontrollieren

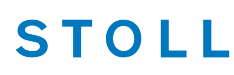

Rapportschalter RS17 bei unterschiedlichen Gestrickbreiten (mit Fully Fashion)

#### 4. Maschine starten (einrücken).

Folgende Änderungen durchführen:

- Rapportschalter (RS)
- Maschenlänge (NP)
- Zusätzlicher Fadenführerabstand am Gestrickrand (YDF)
- Warenabzug (WMF)
- Power Tension Setting PTS (NPJ)

# 28.4 Rapportschalter RS17 bei unterschiedlichen Gestrickbreiten (mit Fully Fashion)

Produktion mit RS17 bei Fully Fashion Gestricken:

- Über den Sintral-Befehl RS17=1 IF #100=1 RS17=0 wird das Ein- / Ausschalten der Kammfunktion an den Stückzähler gekoppelt.
- Zusätzliche ist die Sintral-Funktion FF-TRANS bei Verwendung des Rapportschalters RS17 bei Fully Fashion notwendig.

Diese Funktion regelt den Übergang zwischen den einzelnen Strickteilen:

- Endbreite gleich der Anfangsbreite: ist kein spezieller Übergang nötig.
- Endbreite größer als die Anfangsbreite: Überschüssige Maschen werden bis auf die benötigte Anfangsbreite abgeworfen.
- Endbreite kleiner als die Anfangsbreite: mit Schutzgarn wird bis auf die benötigte Anfangsbreite wieder zugenommen.

#### Verhalten der Durchläufe (Stückzahl) bei Verwendung von RS17

#### Bei Anzahl Durchläufe: =1:

- 1. Für das eine Strickteil ist der Kamm und das Klemmen / Schneiden aktiv.
- 2. Alle Fadenführer werden vor Anfang aus der Klemme geholt und eingestrickt.
- 3. Das Gestrick wird am Ende über eine Abwerf-Funktion im Sintral abgeworfen.

#### Bei Anzahl Durchläufe: >1:

#### I. Erstes Strickteil:

- 1. Erstes Teil arbeitet mit Kamm, da der RS17=0 gesetzt ist.
- 2. Alle Fadenführer werden vor Anfang aus der Klemme geholt und eingestrickt.

Rapportschalter RS17 bei unterschiedlichen Gestrickbreiten (mit Fully Fashion)

3. Der **Kammfaden** wird nach dem Stricken wieder geklemmt, da dieser **nur für das erste Teil** benötigt wird.

STOLL

- 4. Alle anderen Fadenführer werden am Gestrickrand für die folgenden Teile positioniert.
- 5. Am Strickteilende wird mit dem Sintral-Befehl RS17=1 IF #100=1 RS17=0 der RS17 auf =1 gesetzt, da der Stückzähler >1 ist. Somit findet am Gestrick-Ende kein Abwerfen statt.
- 6. Anschließend wird die Sintral-Funktion FF-TRANS zum Vergleich der Formzähler aufgerufen und die notwendigen Übergangsreihen gearbeitet.

#### II. Folgende Strickteile:

- 1. Alle folgenden Strickteile werden ohne Kamm und Klemmen / Schneiden gearbeitet.
- 2. Am Ende dieser Strickteile findet auch kein Abwerfen statt.
- 3. Aufruf der Sintral-Funktion FF-TRANS für den Übergang zum nächsten Gestrickteil.

#### III. Letztes Strickteil des Stückzählers:

- 1. Letztes Strickteil wird ohne Kamm und Klemmen / Schneiden gearbeitet.
- Am Ende des letzten Teils wird der Stückzähler mit dem Sintral-Befehl RS17=1 IF #100=1 RS17=0 überprüft und somit der RS17 = 0 gesetzt.
- 3. Mit RS17 =0 werden nun die Fadenführer in die Klemmen gebracht und anschließend das Strickteil abgeworfen.

Einstellung: Warenabzug bei Formstricken

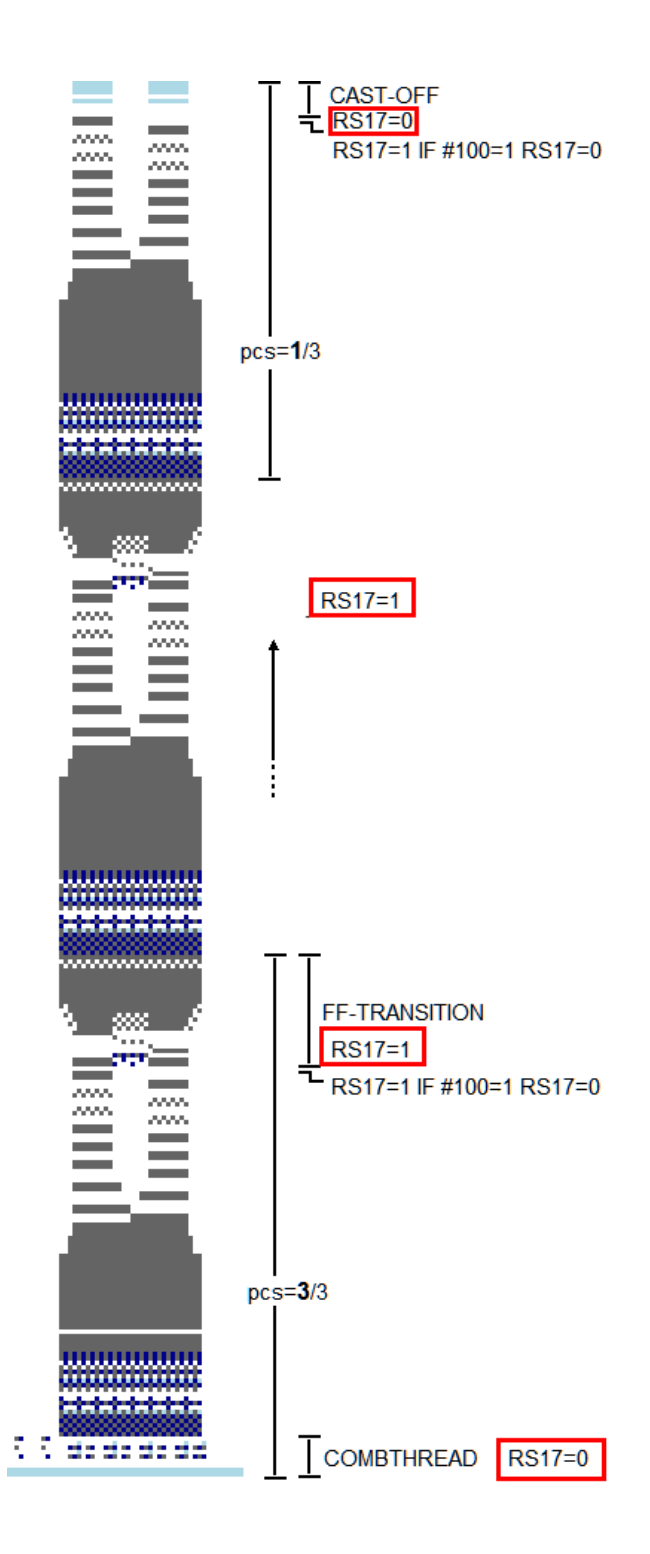

### 28.5 Einstellung: Warenabzug bei Formstricken

Beim Formstricken steuert WMN den Warenabzug im Gestrick. Dabei werden die Abzugswerte innerhalb des Gestrickes automatisch an die jeweilige Strickbreite angepasst. Einstellung: Warenabzug bei Formstricken

Warenabzugstabelle aufrufen

- ✓ Sie sind als Senior Operator 
  ender angemeldet.
- ✓ Das Strickprogramm ist geladen und die Produktion wurde gestartet.
- ✓ In der Hauptnavigationsleiste ist Auftrag einrichten" ausgewählt.
- 1. In der unteren Navigationsleiste Terrichten" auswählen.
- Im Fenster auf Taste mit Symbol F tippen.
- Menü mm "WMF" im Setup-Editor wird geöffnet.
- 3. Wert ändern.
- 4. Setup-Editor mit Taste 🧲 "Schließen" und zurück zu 🏙 "Muster einrichten".
- Die geänderten Werte sind im Setup und werden beim Speichern des Auftrags mit gesichert.
- oder -
- 5. In der Hauptnavigationsleiste **F** "Auftrag produzieren" auswählen.
- 6. In der unteren Navigationsleiste 🕅 "Produktion überwachen" öffnen.
- 7. Taste mit Symbol 🍽 antippen.
- Über Nummernfeld den Wert ändern.

1: Der Setup-Editor kann auch über 💀 "Auftrag einrichten" / 🎾 "Maschine vorbereiten" /

### Menü: 🛄 WMF

| • • v | VMF    | 45 V   | /+F   | • •   | , WM |     |     |      |       |                 |                                  |
|-------|--------|--------|-------|-------|------|-----|-----|------|-------|-----------------|----------------------------------|
| WMF   | WM min | WM max | N min | N max | WMI  | WM^ | WMC | WM+C | WMK+C | Komme           |                                  |
| WMF1  | 2,0    | 5,5    | 56    | 241   | 3    | 0   | 10  | 20   | 50    | Vorwärts        |                                  |
| WMF2  | 0,0    | 0,0    | 0     | 0     | 0    | 0   | 10  | 10   | 10    | Entlasten       |                                  |
| WMF3  | 0,0    | 2,0    | 0     | 0     | 0    | 20  | 10  | 10   | 10    | Rückdrehen      | - Abzug                          |
| WMF4  | 0,0    | 2,0    | 96    | 301   | 0    | 0   | 10  | 10   | 10    | Entlasten, Stru | 🗑 Fadenführer                    |
| WMF5  | 2,0    | 3,0    | 44    | 129   | 3    | 0   | 0   | 10   | 10    | Cast-off 2 cor  |                                  |
| WMF6  | 0,0    | 30,0   | 0     | 0     | 3    | 0   | 0   | 10   | 10    | Abwerfen 30     | இர் <sup>Maschen-</sup><br>länge |
| WMF7  | 0,0    | 0,0    | 0     | 0     | 0    | 0   | 0   | 0    | 0     | Abketteln       | Ge-                              |
| WMF8  | 0,0    | 2,0    | 0     | 0     | 0    | 20  | 0   | 10   | 10    | Abwerfen 3      | schwindigkeit                    |
| WMF49 | 0,0    | 30,0   | 0     | 0     | 3    | 0   | 0   | 10   | 10    | Cast-off 30 cc  | Rapport-                         |
| WMF50 | 0,0    | 2,0    | 0     | 0     | 3    | 0   | 0   | 10   | 10    | Cast-off 2 cor  | RS schalter                      |
|       |        |        |       |       |      |     |     |      |       |                 | Fadenlängen-                     |

- Für das Arbeiten mit WMN müssen im WMF-Menü alle Werte definiert sein:
  - WM min und WM max

Einstellung: NPJ bei Fully Fashion

- N min und N max

#### **Befehl WMN**

Im WMF1 - Menü werden die entsprechenden Werte für das Fully Fashion Teil angezeigt:

- WM max richtet sich nach N max (absoluter Wert)
- WM min richtet sich nach N min (absoluter Wert)

### i Automatische Anpassung des Warenabzugwertes

Die WM-Werte für alle weiteren Nadelbreiten innerhalb des Gestrickes werden automatisch an der Maschine errechnet.

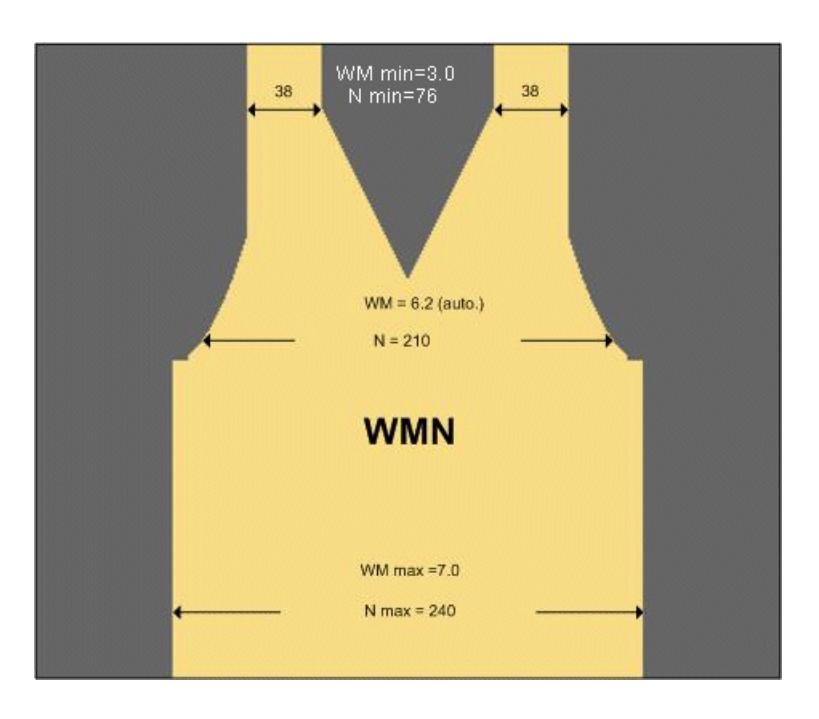

### 28.6 Einstellung: NPJ bei Fully Fashion

#### Arbeiten mit NPJ:

Jeder Festigkeitswert wird über ein Jacquardsymbol in einem zusätzlichen Jacquard (PANP) den strickenden Nadeln im Muster zugeordnet.

Im Sintral wird die Zuordnung von Jacquardsymbol und indirekter NP-Angabe angegeben. Die NP-Werte stehen im Setup.

Einstellung: NPJ bei Fully Fashion

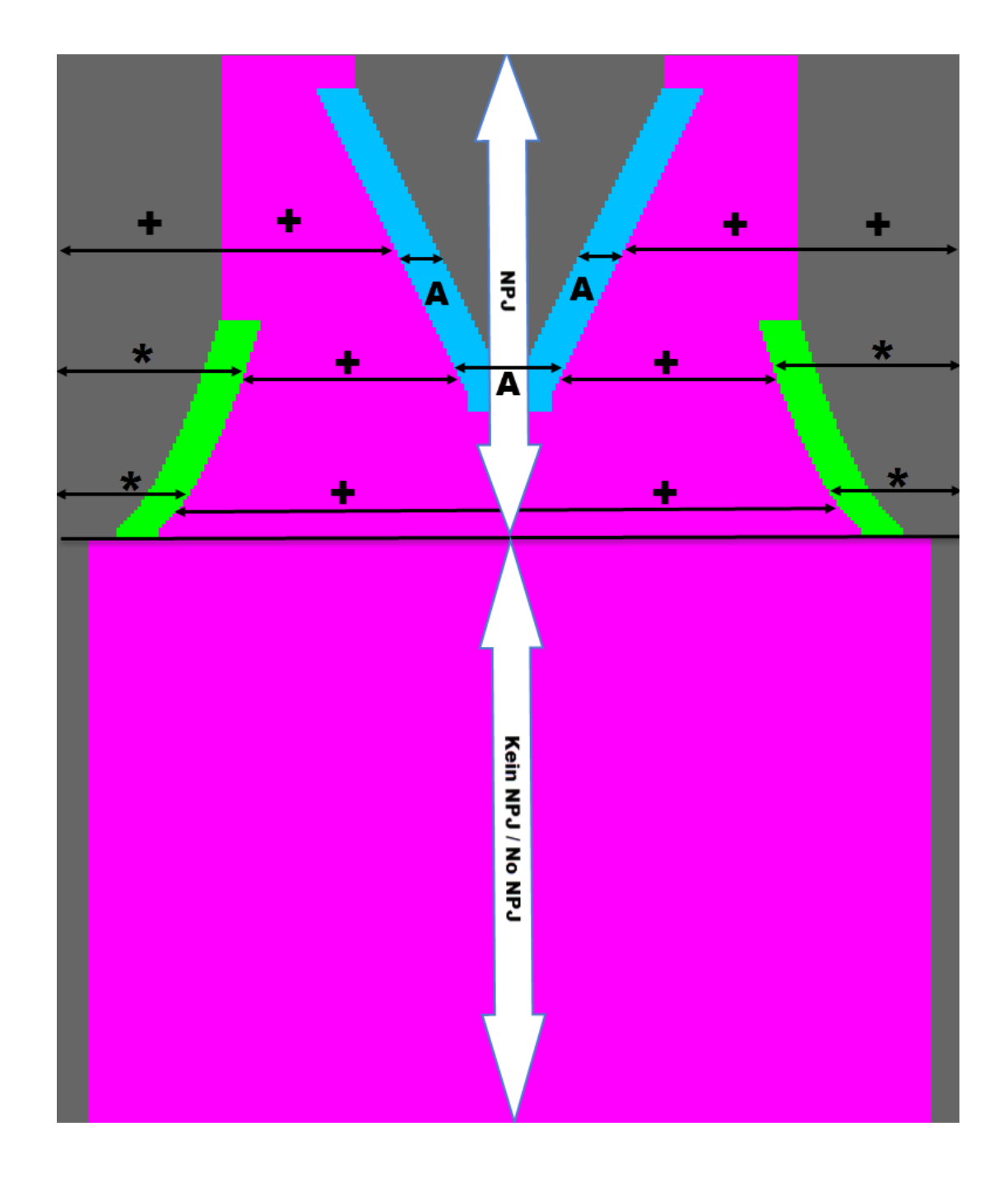

Sintral-Angabe: NPJ

C ----- NPJ -----NPJ1:.=12.0 \*=7 +=5 A=8; NPJ2:.=12.0 \*=7 +=5 A=8; C -----

- NPJ1: Indirekte Festigkeitsangaben für das Nadelbett vorne.
- NPJ2: Indirekte Festigkeitsangaben f
  ür das Nadelbett hinten.

Einstellung: NPJ bei Fully Fashion

Angabe für Jacquardsymbol Punkt .=12.0 : Direkteingabe einer Maschenlänge für das Symbol .

(muss definiert sein, als Sicherheitsangabe für eventuell nicht definierte Symbole im Jacquard).

Anderung der Maschenlängenwert (Festigkeiten) im Setup.

Maschenlängen-Tabelle im Setup aufrufen

- ✓ Sie sind als Senior Operator 
  angemeldet.
- ✓ Das Strickprogramm ist geladen und die Produktion wurde gestartet.
- ✓ In der Hauptnavigationsleiste ist The "Auftrag einrichten" ausgewählt.
- 1. In der unteren Navigationsleiste "Muster einrichten" auswählen.
- 2. Im Fenster auf Taste mit Symbol  $\mathfrak{R}$  oder  $\mathfrak{V}$  tippen.
- ▶ Menü 🎗 IMaschenlänge" im Setup-Editor wird geöffnet.
- 3. Wert ändern.
- 4. Setup-Editor mit Taste 🔨 "Schließen" und zurück zu 🏙 "Muster einrichten".
- Die geänderten Werte sind im Setup und werden beim Speichern des Auftrags mit gesichert.
- oder -
- 5. In der Hauptnavigationsleiste **FR** "Auftrag einrichten" auswählen.
- In der unteren Navigationsleiste \* Maschine vorbereiten" öffnen.
- 7. Taste mit Symbol
- ▶ Menü 🎗 "Maschenlänge" im Setup-Editor wird geöffnet.
- 8. Über Nummernfeld den Wert ändern.

| 𝔅 NP | )     |                           |               |    |                        |  |  |
|------|-------|---------------------------|---------------|----|------------------------|--|--|
| NIK  | Wert  |                           | Kommentar     |    |                        |  |  |
| NPK  | 0,00  |                           |               |    |                        |  |  |
| NP   | Wert  |                           | Kommentar     |    | Abzug                  |  |  |
| NP1  | 9,00  | Netz                      |               | a  |                        |  |  |
| NP2  | 10,00 | Schlauch-Netz             | Schlauch-Netz |    |                        |  |  |
| NP3  | 9,00  | 1x1-Rapport               | 1x1-Rapport   |    |                        |  |  |
| NP4  | 11,00 | Übergang                  |               | Я. | länge                  |  |  |
| NP5  | 12,00 | Struk. einflächig vorne   |               | 1  | Ge-                    |  |  |
| NP7  | 12,70 | Symbol * / Armauschnitt   |               |    | schwindigkeit          |  |  |
| NP8  | 12,70 | Symbol A / V-Ausschnitt   |               | 미  | Rapport-<br>S schalter |  |  |
| NP11 | 7,90  | Netz vorne                |               |    |                        |  |  |
| NP12 | 9,50  | Abwerfen/Nachkulieren vor | ne            |    | Kontrolle              |  |  |

Einstellung: NPJ bei Fully Fashion

### STOLL

# 29 Fully Fashion – Auftrag mit mehreren Strickprogrammen

| Mustername               | Auftrag mit den Strickprogrammen                                                  |  |  |  |
|--------------------------|-----------------------------------------------------------------------------------|--|--|--|
|                          | Vorderteil                                                                        |  |  |  |
|                          | Rückenteil                                                                        |  |  |  |
|                          | Armel                                                                             |  |  |  |
| Anfang                   | 2x1 - Rippe                                                                       |  |  |  |
| Maschinentyp             | CMS 530 HP W in E 7.2                                                             |  |  |  |
|                          | CMS 530 HP 5,2" in E 3,5.2                                                        |  |  |  |
|                          | ADF 530-32 W in E 7.2                                                             |  |  |  |
| Betriebsart der Maschine | ◆ mit Kamm                                                                        |  |  |  |
|                          | <ul> <li>mit Klemmen / Schneiden</li> </ul>                                       |  |  |  |
| Musterbeschreibung       | Fully Fashion als Auftrag mit mehreren Strickpro-<br>grammen (Sequenz) gestrickt: |  |  |  |
|                          | 1x Vorderteil                                                                     |  |  |  |
|                          | 1x Rückenteil                                                                     |  |  |  |
|                          | 2x Ärmel                                                                          |  |  |  |
| Musterparameter          | Maschenlänge (NP)                                                                 |  |  |  |
|                          | Rapportschalter (RS)                                                              |  |  |  |
|                          | <ul> <li>Warenabzug (WMF)</li> </ul>                                              |  |  |  |

Verhalten bei einem Auftrag mit mehreren Strickprogrammen

### 29.1 Verhalten bei einem Auftrag mit mehreren Strickprogrammen

**i** Diese Arbeitsweise entspricht auf der OKC-Maschinengeneration dem Arbeiten mit einer Sequenz.

STOLL

#### Arbeitsweise:

- Abarbeiten einer vorgegebenen Abfolge von Strickprogrammen
- Strickprogramme werden automatisch in den Arbeitsspeicher der Maschine gelesen

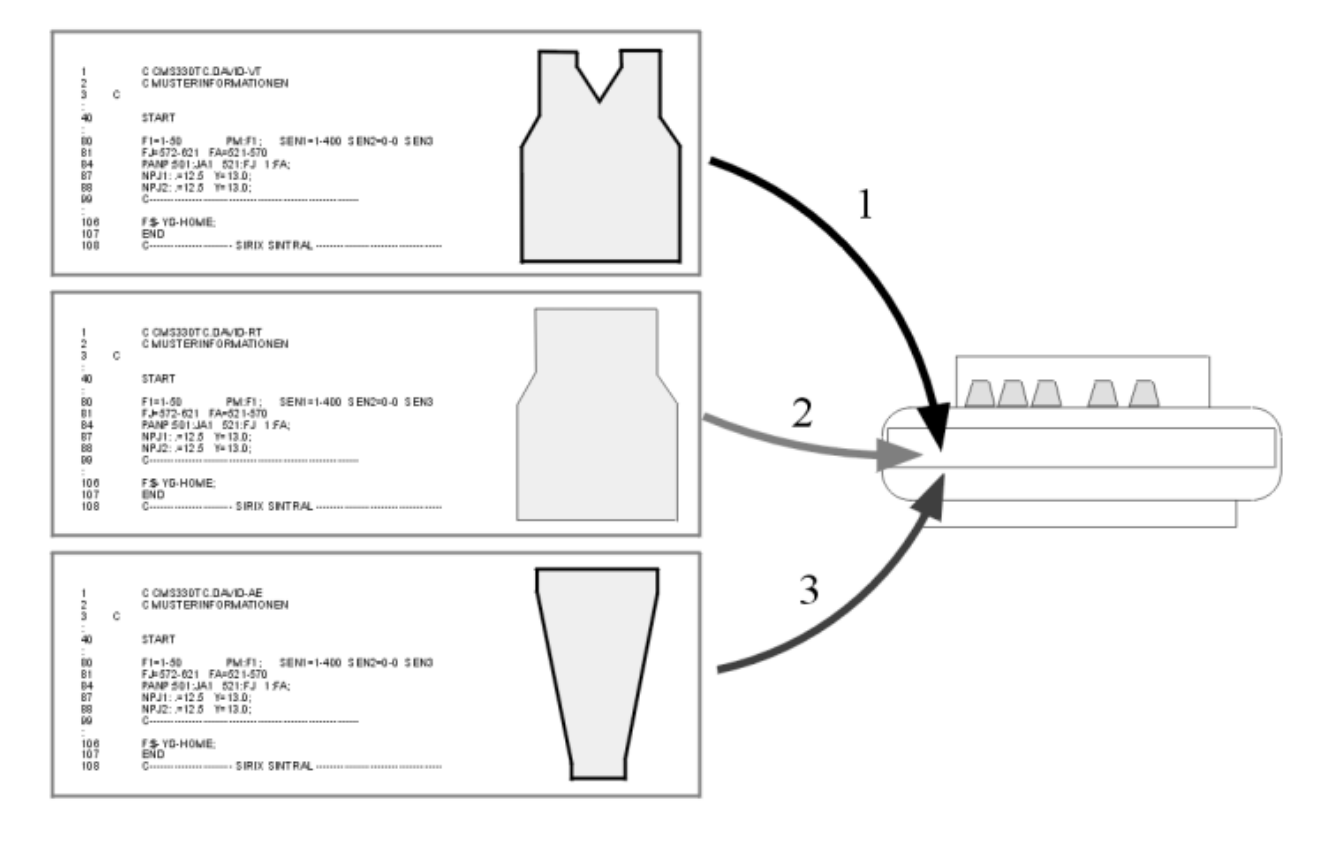

Einsatzmöglichkeiten:

- Stricken von verschiedenen Mustern bei gleichbleibender Strickbreite
- Stricken eines Musters in verschiedenen Strickbreiten (Größensatz)
- Stricken verschiedener Muster in verschiedenen Strickbreiten (Fully Fashion) Beispiel f
  ür Fully Fashion: Vorderteil, R
  ückenteil, 
  Ärmel, 
  Ärmel.

#### Voraussetzungen:

Alle im Auftrag verwendeten Strickprogramme müssen folgende Voraussetzungen erfüllen:

Gleicher Maschinentyp und Arbeitsweise

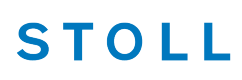

#### Bei Maschinen mit Kamm und Klemmen & Schneiden:

Fadenführergrundstellung:

- Strickprogramme haben die gleiche Fadenführergrundstellung

**1**: Hinweis:

"EAYSEQ" muss nicht nach jeder Auftragsposition (Strickprogramm) ausgeführt werden.

Strickprogramme haben unterschiedliche Fadenführergrundstellungen
 Hinweis:

EAYSEQ" muss nach jeder Auftragsposition (Strickprogramm) ausgeführt werden.

Vor END müssen alle Fadenführer in Grundstellung gebracht werden.

1: Empfohlen für Strickprogramme mit Kammverwendung

#### Bei Maschinen ohne Kamm und Klemmen & Schneiden:

Selektierter Nadelbereich (SEN):

- In allen Strickprogrammen muss der SEN-Bereich gleich sein

Fadenführergrundstellung:

- Alle Strickprogramme haben die gleiche Fadenführergrundstellung
- Die Funktion "EAYSEQ" muss nicht nach jeder Auftragsposition ausgeführt werden.
  - **i** Diese Funktion I "EAYSEQ" steht nur zur Auswahl bei Aufträgen mit 2 oder mehreren Strickprogrammen.

### 29.2 Auftrag mit mehreren Strickprogrammen erstellen

### i Abstellposition des Schlittens

Die Abstellposition des Schlittens ist beliebig! Die Maschinensteuerung stellt bei "Auftrag starten" sicher, dass das neue Strickprogramm im Schlittenhub nach links beginnt. Eventuell sind Leerreihen notwendig.

#### Vor dem Einlesen des Musters sollte der aktuelle Maschinenstatus überprüft werden:

#### Mit Kamm

- Kein Gestrick im Nadelbett oder Gestrickabzug.
- Fadenführer stehen im Klemm-& Schneidebett und sind geklemmt.
- Ohne Kamm
  - Anfangsbreite des neuen Musters beachten.
  - Fadenführer-Positionen überprüfen und anpassen.

### Auftrag erstellen

- ✓ Sie sind als Senior Operator 
  ender angemeldet.
- ✓ Die Fadenführer stehen im Klemm- & Schneidebett.
- 1. In der Hauptnavigationsleiste den Hauptbereich **FR** "Auftrag einrichten" auswählen.
- 2. In der unteren Navigationsleiste
  - i Es muss sichergestellt sein, dass sich die Fadenführer des vorherigen Strickprogramms in der Klemm-&Schneideposition befinden. Dazu das vorherige Strickprogramm nochmal starten bis die Fadenführer geklemmt sind (S0Y).

STOLL

- 3. Anschließend mit Taste Produktion beenden" erst den aktuellen Auftrag beenden.
- ▶ Bei Änderungen im Muster erscheint eine Abfrage zur Sicherung der Änderungen.
- 4. Gegebenenfalls Änderungen speichern.
- 5. Taste **P**, "Neuen Auftrag anlegen" antippen.
- Das Fenster "Neuen Auftrag anlegen" wird geöffnet.

| ſ |                                                                                                    |     | Senior Operator<br>Schicht 1 | 2 |
|---|----------------------------------------------------------------------------------------------------|-----|------------------------------|---|
|   | Neuen Auftrag anlegen<br>Wählen Sie ein oder mehrere Strickprogramme aus, die Sie stricken wollen. |     | <b>[</b> 2                   |   |
|   | 1. Strickprogramm > 2. Ladeoptionen > 3. Bibliothek<br>(EALL)                                      |     | < >                          |   |
|   | Ordner:                                                                                            |     | Filter:                      |   |
|   | Lokale Muster                                                                                      |     |                              |   |
| 2 | A Name                                                                                             | 1   | Datum / Uhrzeit              |   |
|   | <b>+</b>                                                                                           | 0/3 | 22.11.2016 10:55             |   |
|   |                                                                                                    |     |                              |   |

| 1 | $\sim$ | Auswahl des Pfads (Speicherort) vom Strickprogramm            |
|---|--------|---------------------------------------------------------------|
|   | 00     | Lokale Muster: Ordner auf der Festplatte der Maschine         |
|   |        | Netzlaufwerk (nur ein Netzlaufwerk möglich)                   |
| 2 | +      | Taste zum Öffnen eines Ordnern, um die Unterordner anzuzeigen |

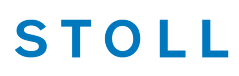

6. Weiter im nächsten Kapitel Strickprogramm wählen (laden) [D 283].

### 29.2.1 Strickprogramm wählen (laden)

- 1. Strickprogramme laden:
- ✓ Im Fenster "Neuen Auftrag anlegen" muss die Einstellung 1. Strickprogramm ausgewählt sein.
- 1. Eventuell mit den Tasten auf **1. Strickprogramm** umschalten.
- 2. Anschließend zum Ändern des Pfades die Taste
- Fenster "Ordner auswählen" erscheint.

|     | © »<br>33<br>+ | > 0,30<br>0<br>0,0 | WMF 0      | <so></so> | 🖻 kein Muster geladen | 🏝 🖊 | Senior Operator<br>Schicht 5 | • |
|-----|----------------|--------------------|------------|-----------|-----------------------|-----|------------------------------|---|
| Ord | dner a         | uswäh              | nlen       |           |                       |     |                              |   |
|     |                |                    |            |           |                       |     |                              |   |
| -   | -   -          |                    | e Muster   |           |                       |     |                              |   |
| - 3 | -              | Z:\ [\             | va_server] |           |                       |     |                              |   |

- 3. Gewünschter Speicherort auswählen:
- Lokale Muster (Festplatte)
- Freigegebenes, beliebiges Netzlaufwerk
- 4. Mit Taste 🕇 den Ordner / Laufwerk öffnen, um die Unterordner anzuzeigen.
- 5. Ordner mit den zu ladenden Strickprogrammen (zip-Datei) auswählen.

| i | Anzeige der zip-Dateien (Strickprogramm)                              |
|---|-----------------------------------------------------------------------|
|   | Nur im Ordner direkt abgelegte zip-Dateien können in der Auswahlliste |
|   | angezeigt werden.                                                     |

- 6. Auswahl mit Taste **\*** "OK" bestätigen und zurück zum vorigen Fenster.
- Im Fenster "Neuen Auftrag anlegen" wird der Inhalt des ausgewählten Ordners angezeigt.
- 7. Alle gewünschten Strickprogramme (zip-Dateien) auswählen.

**i** Es ist auch möglich, mehrere Strickprogramme in der Liste auszuwählen. Bei Fehlauswahl kann dieses durch erneutes Antippen rückgängig gemacht werden.

STOLL

- 8. Weiter im nächsten Kapitel Ladeoptionen einstellen [D 284].
- oder –
- 9. Taste **B** "Auftrag erstellen" drücken, um den Auftrag fertigzustellen und zum vorherigen Fenster zurückgehen.
- Auftrag mit mehreren Strickprogrammen ist erstellt.
- oder –
- 10. Mit Taste **F** "Abbrechen" den Vorgang abbrechen und zum vorherigen Fenster zurückgehen.
- Auftrag erstellen wird abgebrochen ohne ein neues Strickprogramm zu laden.

### 29.2.2 Ladeoptionen einstellen

- 2. Ladeoptionen ...:
- ✓ Im Fenster "Neuen Auftrag anlegen" muss die Einstellung auf 2. Ladeoptionen ausgewählt sein.
- 1. Eventuell mit den Tasten 2 auf 2. Ladeoptionen ... umschalten.
- Fenster wird angezeigt.

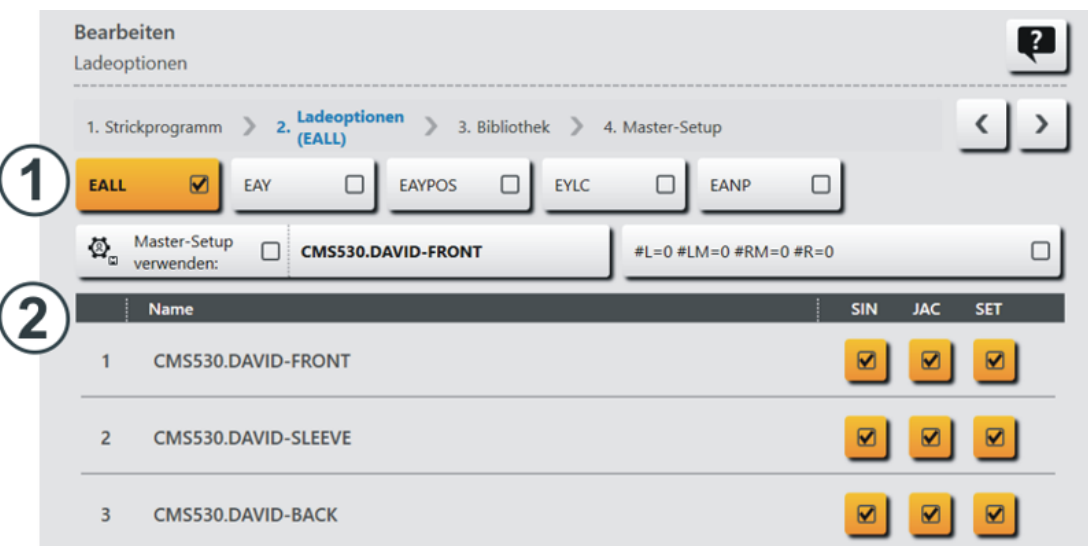

Auftrag mit mehreren Strickprogrammen erstellen

| 1 | Ladeoptionen für alle Posit | ionen:                                                                                                    | :                                                                                        |  |  |  |
|---|-----------------------------|----------------------------------------------------------------------------------------------------|------------------------------------------------------------------------------------------|--|--|--|
|   |                             |                                                                                                    |                                                                                          |  |  |  |
|   | EAY                         | Das Löschen der Fadenführergrundstellung wird nur für die erste Auftragsposition ausgeführt.                                      |                                                                                          |  |  |  |
|   |                             | i: Anschließend wird beim Wechsel zur nächsten Auf-<br>tragsposition EAYSEQ ausgeführt.                                           |                                                                                          |  |  |  |
|   | EAYSEQ                      | Nach j<br>führer-                                                                                                    | Nach jeder Auftragsposition (Strickprogramm) die Faden-<br>führer-Grundstellung löschen. |  |  |  |
|   |                             | <b>i</b> : Diese Funktion ist nur aktiv, wenn für den Auftrag zwei oder mehr Positionen (Strickprogramme) ausgewählt worden sind. |                                                                                          |  |  |  |
|   | Master-Setup ver-           | Einstellung bei Verwendung eines "Master-Setup"                                                                                   |                                                                                          |  |  |  |
|   | wenden:                     | <b>1</b> : Diese Funktion ist nur aktiv, wenn für den Auftrag zwei oder mehr Positionen (Strickprogramme) ausgewählt worden sind. |                                                                                          |  |  |  |
|   |                             | B A                                                                                                    |                                                                                          |  |  |  |
|   |                             | A Taste zum Auswählen des Speicherorts (Pfa des gewünschten Master-Setups.                                                        |                                                                                          |  |  |  |
|   |                             | В                                                                                                    | Kein Master-Setup verwenden                                                              |  |  |  |
|   |                             |                                                                                                    | Master-Setup verwenden                                                                   |  |  |  |

| 2 | Ladeoptionen für einzelne Positionen     |                   |                                                                                                    |               |                         |  |  |  |  |  |
|---|------------------------------------------|-------------------|----------------------------------------------------------------------------------------------------|---------------|-------------------------|--|--|--|--|--|
|   | Name                                     |                   | SIN                                                                                                    | JAC           | SET                     |  |  |  |  |  |
|   | Liste aller ausge-<br>wählten Strickpro- |                   | Das Programmteil ist eingeschaltet (aktiv), d.h. es wird für die Produktion verwendet (Standardeinstellung). |               |                         |  |  |  |  |  |
|   | gramme                                   |                   | Das Programmteil ist ausgeschaltet (inaktiv), d.h. e wird für die Produktion nicht verwendet.                |               |                         |  |  |  |  |  |
|   |                                          | Ø.                | Symbol bei Verwendung eines "Master-Setup" in de Spalte SET.                                                 |               |                         |  |  |  |  |  |
|   |                                          | i: Die<br>schalte | ese Programmtei<br>en.                                                                                       | le können ind | ividuell ein- oder aus- |  |  |  |  |  |

Einrichtmodus

- 2. Auswahl aller notwendigen Ladeoptionen:
- EALL
- EAY
- EAYSEQ
- 3. Taste **T** "Auftrag erstellen" drücken, um den Auftrag fertigzustellen und zum vorherigen Fenster zurückgehen.

STOLL

Auftrag mit mehreren Strickprogrammen ist erstellt.

- oder -

- 4. Mit Taste "Abbrechen" den Vorgang abbrechen und zum vorherigen Fenster zurückgehen.
- Auftrag erstellen wird abgebrochen ohne ein neues Strickprogramm zu laden.

### 29.2.3 Löschen aller Einstellungen

Alle Einstellungen bei ,Neuen Auftrag erstellen' löschen:

**j** Der Musterspeicher kann nicht komplett gelöscht werden!

- ✓ Fenster "Neuen Auftrag anlegen" wird angezeigt.
- 1. Taste **T** "Neues Strickprogramm erstellen" drücken.
- Ein Sintralbaustein mit Leerreihen wird automatisch generiert und als neuer Auftrag im Musterspeicher abgelegt.

### 29.3 Einrichtmodus

**i** Der Einrichtmodus steht nur bei Aufträgen mit mehreren Strickprogrammen (Positionen) zur Verfügung.

Handhabung des Einrichtmodus:

- ✓ Sie sind als Senior Operator 
  ender angemeldet.
- ✓ Die Fadenführer stehen im Klemm- & Schneidebett.
- ✓ Der Auftrag mit mehreren Strickprogrammen ist erstellt.
- 1. Im Dialog die erste Position (Strickprogramm) selektieren.

#### Einrichtmodus

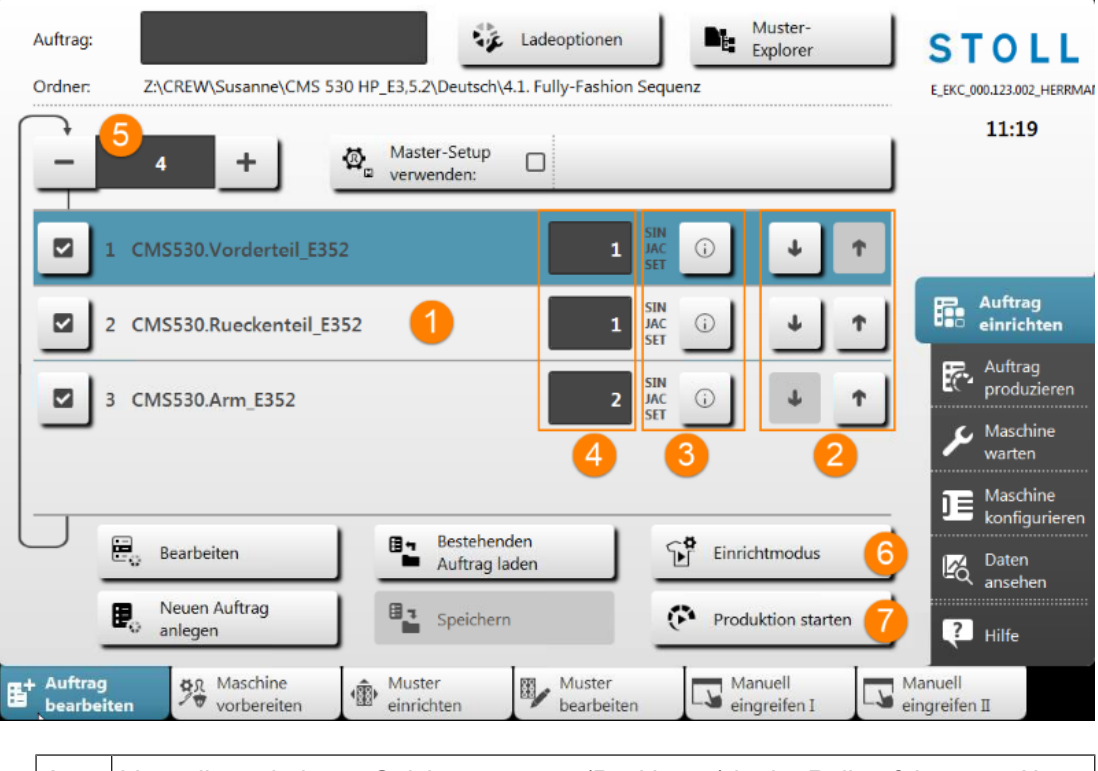

| 1 | Liste aller geladenen Strickprogramme (Positionen) in der Reihenfolge zum Ab-<br>stricken |  |  |  |  |  |
|---|-------------------------------------------------------------------------------------------|--|--|--|--|--|
| 2 | Ändern der Strickreihenfolge mit den Tasten 🕹 / 🕇 .                                       |  |  |  |  |  |
|   | i Zu verschiebendes Strickprogramm selektieren.                                           |  |  |  |  |  |
| 3 | Information zu                                                                            |  |  |  |  |  |
|   | <ul> <li>Sintral (sin)</li> </ul>                                                         |  |  |  |  |  |
|   | <ul> <li>Jacquard (jac)</li> </ul>                                                        |  |  |  |  |  |
|   | Setup (setx)                                                                              |  |  |  |  |  |
| 4 | Stückzähler für die jeweilige Position (Strickprogramm)                                   |  |  |  |  |  |
| 5 | Anzahl an Durchläufen für den gesamten Auftrag (alle gelisteten Strickprogram-<br>me)     |  |  |  |  |  |
| 6 | Einrichtmodus starten                                                                     |  |  |  |  |  |
| 7 | Produktion starten                                                                        |  |  |  |  |  |

- 2. Mit Taste Einrichtmodus" das Einrichten der ersten Positionen (Strickprogramm) starten.
- Fadenführer-Grundstellung für das erste Strickprogramm wird angezeigt.
- 4. Fadenführer einfädeln.

#### Einrichtmodus

- 5. Maschine starten (Einrücken) und stricken.
- 6. Alle Musterparameter während des Strickens kontrollieren und bei Notwendigkeit ändern.

STOLL

- Maschine stoppt automatisch am Ende des ersten Strickprogramms in der linken Umkehr.
- Abstellursache wird angezeigt.

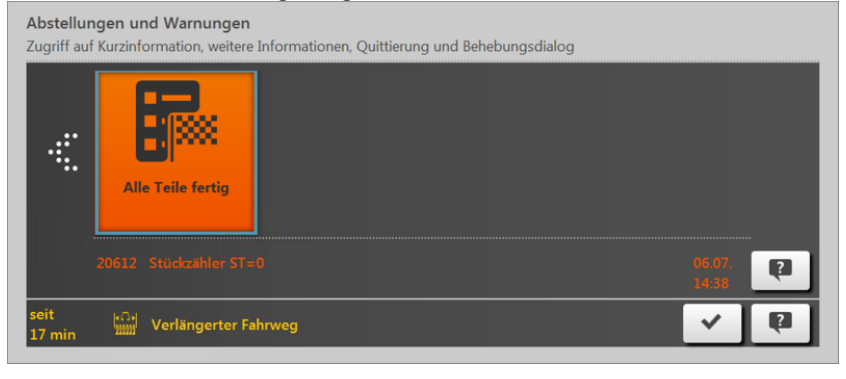

- 7. Im Dialog "Abstellungen und Warnungen" auf die Taste drücken.
- > Der Dialog "Auftrag fertig" mit den Möglichkeiten zum Weiterarbeiten wird angezeigt.

| Auftrag fertig<br>Stückzähler ST=0 |                              | P |
|------------------------------------|------------------------------|---|
|                                    | ¥ Warenabzug vorwärts drehen |   |
|                                    | Einrichtmodus beenden        |   |
|                                    | Teil wiederholen             |   |
|                                    | En Nächste Position          |   |
| Abbrechen                          |                              |   |

| 1 | Ì              | Warenabzug vorwärts drehen, um das Gestrick auszuwerfen             |
|---|----------------|---------------------------------------------------------------------|
| 2 | ₽ <sub>°</sub> | Einrichtmodus beenden, um die Produktion zu starten                 |
| 3 | î              | Position (Strickprogramm) erneut stricken zur nochmaligen Kontrolle |
| 4 |                | Gehe zur nächsten Position und starte das Strickprogramm            |

8. Bei Bedarf das Strickteil mit Taste 🗰 "Warenabzug vorwärts drehen" auswerfen.
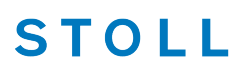

Stückzahl und Durchläufe einstellen und Produktion starten

- **i** Das Gestrickteil prüfen, ob die gewünschte Qualität erreicht ist:
  - Maschenlänge
  - Gestricklänge
  - Gestrickbreite
  - **...**
- 9. Prüfung des Gestrickteils:
- Nicht ok

Mit Taste **T** "Teil wiederholen" fortfahren.

► ok

Mit Taste Trächste Position" fortfahren.

- 10. Beim Wechsel zur nächsten Position (neues Strickprogramm) gegebenenfalls in der unteren Navigationsleiste wieder auf "" "Maschine vorbereiten" gehen, um die Fadenführergrundstellung für dieses Strickprogramm zu prüfen.
- 11. Eventuell hinzugefügte Fadenführer einfädeln.
- 12. Mit diesem Ablauf solange fortfahren bis alle Positionen (Strickprogramme) für die Produktion geeignet sind.
- 13. Nach Durchlauf aller Positionen im Auftrag mit Taste **E** "Einrichtmodus beenden" den Modus beenden.
- 14. Mit Taste **F**<sup>1</sup>"Abbrechen" den Dialog verlassen und zum Hauptfenster zurückkehren.

## 29.4 Stückzahl und Durchläufe einstellen und Produktion starten

Stückzähler pro Position und Anzahl Durchläufe setzen:

- ✓ Sie sind als Senior Operator 
  ender 
  ender 
  ender 
  ender 
  ender 
  ender 
  ender 
  ender 
  ender 
  ender 
  ender 
  ender 
  ender 
  ender 
  ender 
  ender 
  ender 
  ender 
  ender 
  ender 
  ender 
  ender 
  ender 
  ender 
  ender 
  ender 
  ender 
  ender 
  ender 
  ender 
  ender 
  ender 
  ender 
  ender 
  ender 
  ender 
  ender 
  ender 
  ender 
  ender 
  ender 
  ender 
  ender 
  ender 
  ender 
  ender 
  ender 
  ender 
  ender 
  ender 
  ender 
  ender 
  ender 
  ender 
  ender 
  ender 
  ender 
  ender 
  ender 
  ender 
  ender 
  ender 
  ender 
  ender 
  ender 
  ender 
  ender 
  ender 
  ender 
  ender 
  ender 
  ender 
  ender 
  ender 
  ender 
  ender 
  ender 
  ender 
  ender 
  ender 
  ender 
  ender 
  ender 
  ender 
  ender 
  ender 
  ender 
  ender 
  ender 
  ender 
  ender 
  ender 
  ender 
  ender 
  ender 
  ender 
  ender 
  ender 
  ender 
  ender 
  ender 
  ender 
  ender 
  ender 
  ender 
  ender 
  ender 
  ender 
  ender 
  ender 
  ender 
  ender 
  ender 
  ender 
  ender 
  ender 
  ender 
  ender 
  ender 
  ender 
  ender 
  ender 
  ender 
  ender 
  ender 
  ender 
  ender 
  ender 
  ender 
  ender 
  ender 
  ender 
  ender 
  ender 
  ender 
  ender 
  ender 
  ender 
  ender 
  ender 
  ender 
  ender 
  ender 
  ender 
  ender 
  ender 
  ender 
  ender 
  ender 
  ender 
  ender 
  ender 
  ender 
  ender 
  ender 
  ender 
  ender 
  ender 
  ender 
  ender 
  ender 
  ender 
  ender 
  ender 
  ender 
  ender 
  ender 
  ender 
  ender 
  ender 
  ender 
  ender 
  ender 
  ender 
  ender 
  ender 
  ender 
  ender 
  ender 
  ender 
  ender 
  ender 
  ender 
  ender 
  ender 
  ender 
  ender 
  ender 
  ender 
  ender 
  ender 
  ender 
  ender 
  ender 
  ender 
  ender 
  ender 
  ender 
  ender 
  ender 
  ender 
  ender 
  ender 
  ender 
  ender 
  ender 
  ender 
  ender 
  ender 
  ender 
  ender 
  ender 
  ender 
  ender 
  ender 
  ender 
  ender 
  ender 
  ender 
  ender 
  ender 
  ender 
  ender 
  ender 
  ender 
  ender 
  ender 
  ender 
  ender 
  ender 
  ender 
  ender 
  ender 
  ender 
  ender 
  ender 
  ender 
  ender 
  ender 
  ender 
  ender 
  ender 
  ender 
  ender 
  ender 
  ender 
  ender 
  ender 
  ender 
  ender 
  ender 
  ender 
  ender 
  ender 
  ender 
  ender 
  ender 
  ender 
  ender 
  ender 
  ender 
  ender 
  ender 
  ender 
  ender 
  ender 
  ender 
  ender 
  ender 
  ender 
  ender 
  ender 
  ender 
  ender 
  ender 
  ender 
  ender 
  ender 
  ender 
  ender 
  ender 
  ender 
  ender 
  ender 
  ender 
  ender 
  ender 
  ende
- 1. In der Hauptnavigationsleiste den Hauptbereich **FR** "Auftrag einrichten" auswählen.
- 2. In der unteren Navigationsleiste **B** "Auftrag bearbeiten" antippen.
- ▶ Das Fenster mit den geladenen Strickprogrammen wird angezeigt.

Auftrag mit mehreren Strickprogrammen speichern

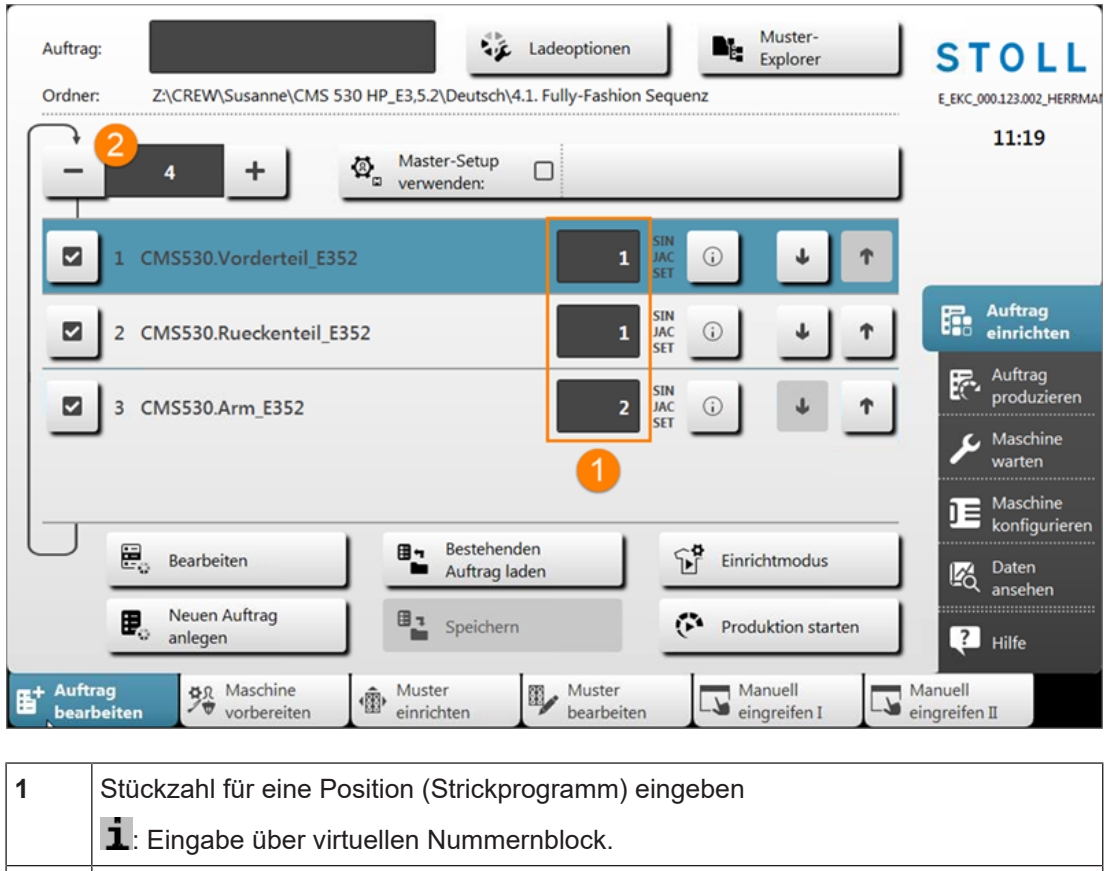

| Americal an Durchläufen | (alla maliatatan | Ctrick on the strength of the |                         |
|-------------------------|------------------|-------------------------------|-------------------------|
| Anzani an Durchiaulen   | calle delisielen | Sinckorooramme                | i eindeben <sup>.</sup> |
|                         | (and generation) | e anon programmo              | onigoson                |

| <ul> <li>Anzahl ernie</li> </ul> | drigen |
|----------------------------------|--------|
|----------------------------------|--------|

+ Anzahl erhöhen

2

- 3. Unter (1) in den Bereich tippen und über den virtuellen Nummernblock die gewünschte Stückzahl pro Position eingeben.
- 4. Bei (2) die gewünschte Anzahl an Durchläufen eingeben.
- ▶ Ist die Anzahl > 1, so wird die Wiederholung grafisch als Schleife (Durchlauf) dargestellt.
- 5. Anschließend mit Taste Produktion starten" die Produktion beginnen.

## 29.5 Auftrag mit mehreren Strickprogrammen speichern

**i** Beim Speichern eines Auftrages wird immer eine neue Datei mit der Endung xxx **.seqx** angelegt.

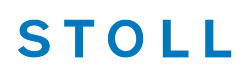

Auftrag mit mehreren Strickprogrammen speichern

Speichern eines Auftrages mit mehreren Strickprogrammen:

- ✓ Sie sind als Senior Operator ▲ angemeldet.
- ✓ Die Produktion wurde noch nicht mit Taste Produktion beenden" beendet.
- 1. In der Hauptnavigationsleiste den Hauptbereich **F** "Auftrag einrichten" auswählen.
- 2. In der unteren Navigationsleiste **B** "Auftrag bearbeiten" antippen.
- Anschließend zum Speichern die Taste Speichern" drücken.
- 4. Speicherort auswählen.
- 5. Gewünschten Namen für die Auftragsdatei eingeben.
- 6. Mit Taste Speichern" den Vorgang durchführen.
- Im vorgegebenen Speicherort werden unter dem definierten Namen eine seqx-Datei und die dazugehörigen zip-Dateien aller Positionen im Auftrag angelegt.

Auftrag mit mehreren Strickprogrammen speichern

# 30 Arbeiten mit Master-Setup bei Aufträgen mit mehreren Strickprogrammen

**i** Bei Aufträgen mit mehreren Strickprogrammen kann mit einem Master-Setup gearbeitet werden.

Was ist ein Master-Setup:

STOLL

Das Master-Setup beinhaltet alle wichtigen Musterparameter für alle im Auftrag verwendeten Strickprogramme. Das Master-Setup muss vom Programmierer an der Musterungsanlage zur Verwendung als Master-Setup vorbereitet werden.

Arbeiten mit einem Master-Setup:

- ✓ Sie sind als Senior Operator 
  ender angemeldet.
- ✓ Die Fadenführer stehen in der Sammelklemm-Einheit und sind geklemmt.
- ✓ Der Auftrag mit mehreren Strickprogrammen ist erstellt.
- 1. Im Dialog die Taste Master-Setup verwenden" Aktivieren.
- Der Dialog "Bearbeiten" f
  ür die Auswahl 4. Master-Setup wird angezeigt.

| 1. Strickprogramm > 2. Ladeoptionen > 3. Bit     | liothek 🔰 4. Master-Setup 1 🔹 📢 |
|--------------------------------------------------|---------------------------------|
| Drdner:                                          | Filter:                         |
| Z:\CREW\Susanne\CMS 530 HP_E3,5.2\Deutsch\4.1. F | ully-Fashion Sequenz\           |
| Name                                             | 1/3 ▼ Datum / Uhrzeit           |
| CMS530.Vorderteil_E352                           | 25.07.2016 15:28                |
| CMS530.Rueckenteil_E352                          | (i) 14.06.2016 15:24            |
| CMS530.Arm_E352                                  | (i) 14.06.2016 15:23            |
|                                                  |                                 |
|                                                  |                                 |
|                                                  |                                 |

**i** Das Master-Setup muss mit den Strickprogrammen aus dem Auftrag im gleichen Ordner abgelegt sein. Sind mehrere Setup-Dateien im Ordner vorhanden, so werden alle in der Liste

angezeigt.

STOLL

- 2. Gewünschte Setup-Datei selektieren.
- 3. Mit Taste Y "OK" die Auswahl bestätigen.
- ► Zurück zum Hauptfenster, wo das ausgewählte Master-Setup angezeigt wird.

|    | Auftrag:<br>Ordner: | Ladeoptionen       Muster-<br>Explorer       STOLL         Z:\CREW\Susanne\CMS 530 HP_E3,5.2\Deutsch\4.1. Fully-Fashion Sequenz       EKC_000.124.000_STOLL         1       Master-Setup<br>verwenden:       CMS530.Vorderteil_E352       2 |
|----|---------------------|----------------------------------------------------------------------------------------------------|
|    |                     | 1 CMS530.Vorderteil_E352                                                                                                    |
|    |                     | 2 CMS530.Rueckenteil_E352                                                                                                    |
|    |                     | 3 CMS530.Arm_E352 2 JN (i) U r Auftrag produzieren                                                                                                    |
|    | _                   | Maschine k<br>warten                                                                                                    |
|    | Ļ                   | Bearbeiten Bestehenden Linrichtmodus Daten                                                                                                    |
|    |                     | Neuen Auftrag     Speichern     Image: Produktion starten     Image: Produktion starten       Image: Neuen Auftrag     Image: Produktion starten     Image: Produktion starten     Image: Produktion starten                                |
| B† | Auftrag<br>bearbei  | ten 🖗 Maschine 👘 Muster Muster Manuell ingreifen I 🖾 Manuell eingreifen I                                                                                                    |
|    | 1                   | Aktivierte, orangefarbige Taste                                                                                                    |
|    | 2                   | Name des gewählten Master-Setups                                                                                                    |
|    | 3                   | Auswahl der Ladeoptionen                                                                                                    |

4. Dialog "Bearbeiten" mit Taste 🍄 "Ladeoptionen" öffnen.

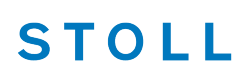

|   | <b>Bear</b><br>Leger | beiten<br>n Sie die Voreinstellungen fest, die beim Laden aller Positionen gelten sollen.         |
|---|----------------------|---------------------------------------------------------------------------------------------------|
|   | 1. S                 | trickprogramm > 2. Ladeoptionen<br>(EALL, EAY, EAYSEQ) > 3. Bibliothek > 4. Master-Setup          |
|   | Lade                 | optionen für alle Positionen:                                                                     |
|   | EAL                  |                                                                                                   |
| < | 0                    | Master-Setup CMS530.Vorderteil_E352                                                               |
|   | Lade                 | optionen für einzelne Positionen:                                                                 |
|   |                      | Name SIN JAC SET                                                                                  |
|   | 1                    | CMS530.Vorderteil_E352                                                                            |
|   | 2                    | CMS530.Rueckenteil_E352                                                                           |
|   | 3                    | CMS530.Arm_E352                                                                                   |
|   |                      | <u> </u>                                                                                          |
|   |                      | Abbrechen Z OK                                                                                    |
|   |                      |                                                                                                   |
| 1 |                      | Anzeige für das Arbeiten mit einem Master-Setup                                                   |
| 2 |                      | Aktivierte, orangefarbige Taste 🍳 "Master-Setup verwenden" 🗹 mit Name der verwendeten Setup-Datei |

| i | Das Arbeiten mit dem Master-Setup kann im Hauptfenster oder über die |
|---|----------------------------------------------------------------------|
| 1 | Ladaantianan daaktiviart wardan                                      |

#### Ladeoptionen deaktiviert werden.

# - STOLL

# 31 Jacquards mit verschiedene Rückseiten – Auftrag mit mehreren Strickprogrammen

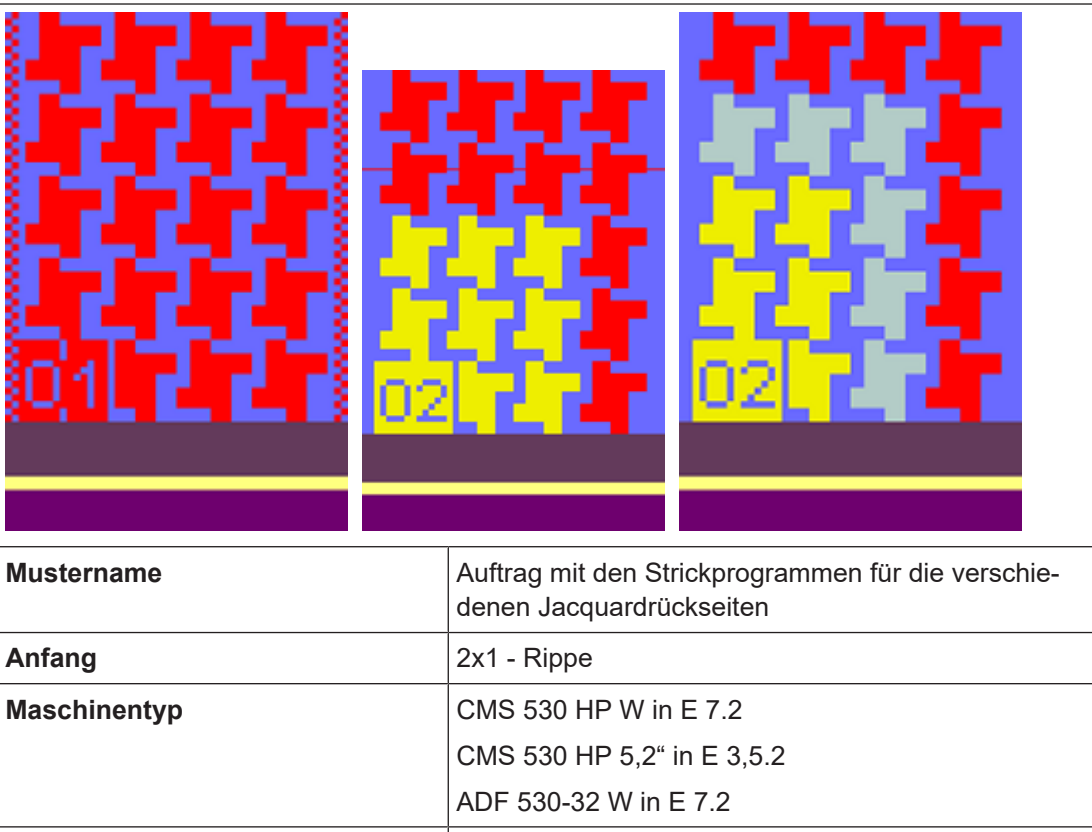

|                          | 0100000111 0,2 111 0,0.2                                     |
|--------------------------|--------------------------------------------------------------|
|                          | ADF 530-32 W in E 7.2                                        |
| Betriebsart der Maschine | mit Kamm                                                     |
|                          | mit Klemmen / Schneiden                                      |
| Musterbeschreibung       | Auftrag mit mehreren Strickprogrammen für die Jac-<br>quards |
| Musterparameter          | Maschenlänge (NP)                                            |
|                          | Rapportschalter (RS)                                         |
|                          | Warenabzug (WMF)                                             |

# STOLL

## 31.1 Stricktechnik: Jacquard

Musterbeschreibung Jacquard:

Ein Gestrick mit mehreren Farben auf einer Warenseite. Die Farben ergeben die sogenannte Bildseite, welche sich auf der Warenvorderseite oder der Warenrückseite befinden kann. Entsprechend der Bildseite befindet sich dann auf der gegenüberliegenden Warenseite die sogenannte Jacquardrückseite.

Die genaue Bezeichnung eines Jacquard beinhaltet auch die Anzahl der Farben auf der Bildseite.

| Gestrickdarstellung |                                                                                   |
|---------------------|-----------------------------------------------------------------------------------|
| Eigenschaften       | Einflächige Ware / einbettige Ware                                                |
|                     | <ul> <li>Maximale Flottungslänge beträgt 1 Zoll (= 2,54 cm)</li> </ul>            |
|                     | Bei längeren Flottungen muss der Faden mit Fang im Gestrick<br>eingebunden werden |

#### 31.1.1 Jacquard Flottung

| Beispiele             |                                                           |
|-----------------------|-----------------------------------------------------------|
| 2- Farbjacquard Flot- | Es müssen 2 Farben nacheinander abgestrickt werden, damit |
| tung                  | man eine komplette Jacquardreihe (= Bildreihe) bekommt.   |

Stricktechnik: Jacquard

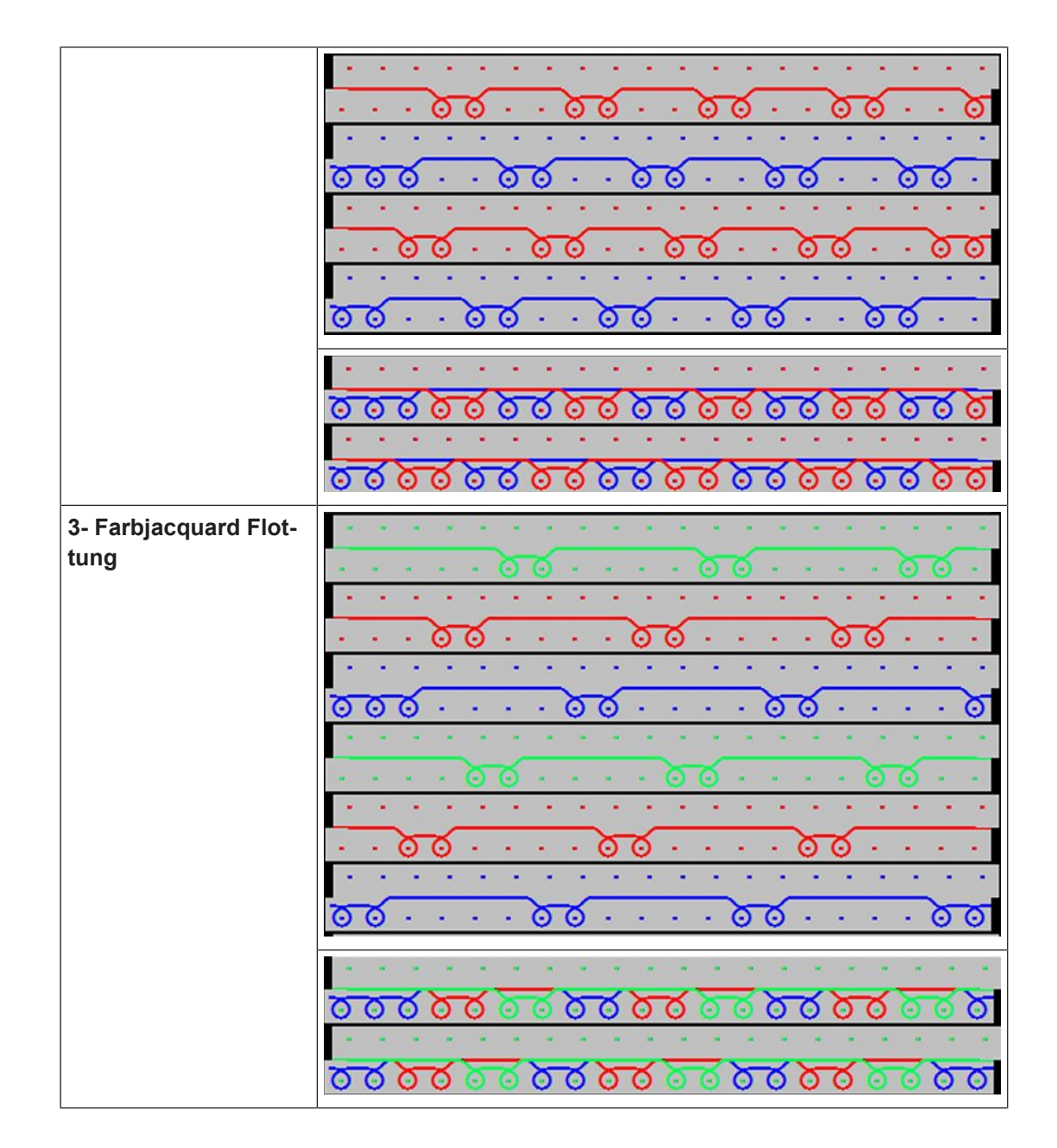

| 4- Farbjacquard Flot-<br>tung            |                                                                                                    |
|------------------------------------------|----------------------------------------------------------------------------------------------------|
|                                          |                                                                                                    |
|                                          |                                                                                                    |
|                                          |                                                                                                    |
|                                          | · · · 9 9 · · · · 9 9 · · · · 9 9                                                                                                    |
|                                          |                                                                                                    |
|                                          | <u>000 · · · · · 00 · · · · · 00 · · · · 00 · · · · 00 · · · · · 00 · · · · · · 00 · · · · · · 00 · · · · · · · 00 · · · · · · 00 · · · · · · · 00 · · · · · · 00 · · · · · · · 00 · · · · · · · 00 · · · · · · · 00 · · · · · · · 00 · · · · · · · 00 · · · · · · · 00 · · · · · · · 00 · · · · · · · 00 · · · · · · · 00 · · · · · · · 00 · · · · · · · 00 · · · · · · · 00 · · · · · · · 00 · · · · · · · 00 · · · · · · · · 00 · · · · · · · · 00 · · · · · · · · 00 · · · · · · · · 00 · · · · · · · · 00 · · · · · · · · 00 · · · · · · · · 00 · · · · · · · · 00 · · · · · · · · 00 · · · · · · · · 00 · · · · · · · · · 00 · · · · · · · · 00 · · · · · · · · 00 · · · · · · · · 00 · · · · · · · · 00 · · · · · · · · · 00 · · · · · · · · · · · 00 · · · · · · · · · · 00 · · · · · · · · · · · 00 · · · · · · · · · · · · 00 · · · · · · · · · · · · · · · · · · 00 · · · · · · · · · · · · · · · · · · · ·</u> |
|                                          |                                                                                                    |
|                                          | · · · · · · · · · · · · · · · · · · ·                                                                                                    |
|                                          |                                                                                                    |
|                                          |                                                                                                    |
|                                          |                                                                                                    |
|                                          | · · · · · · · · · · · · · · · · · · ·                                                                                                    |
|                                          | <u>069696.</u>                                                                                                    |
|                                          |                                                                                                    |
|                                          | <u>তিত্তু হু বিষ্ঠু হু বিষ্ঠু হু বিষ্ঠু হু বিষ্ঠু হু বিষ্ঠু হু বিষ্ঠু হু বিষ্ঠু হু বিষ্ঠু হু বিষ্ঠু হু বিষ্ঠু হু ব</u>                                                                                                    |
|                                          | • • • • • • • • • • • • • • • • • • •                                                                                                    |
|                                          | ত্র চর্ত্র চর্ত্র চর্ত্র চর্ত্র চর্ত্র চর্ত্র                                                                                                    |
|                                          |                                                                                                    |
| 4- Farbjacquard mit<br>langen Flottungen | Bei zu langen Flottungen wird jede Farbe mit einem Fang einge-<br>bunden.                                                                                                    |
| 4- Farbjacquard mit<br>langen Flottungen | Bei zu langen Flottungen wird jede Farbe mit einem Fang eingebunden.                                                                                                    |
| 4- Farbjacquard mit<br>langen Flottungen | Bei zu langen Flottungen wird jede Farbe mit einem Fang eingebunden.                                                                                                    |
| 4- Farbjacquard mit<br>langen Flottungen | Bei zu langen Flottungen wird jede Farbe mit einem Fang eingebunden.                                                                                                    |
| 4- Farbjacquard mit<br>langen Flottungen | Bei zu langen Flottungen wird jede Farbe mit einem Fang eingebunden.                                                                                                    |
| 4- Farbjacquard mit<br>langen Flottungen | Bei zu langen Flottungen wird jede Farbe mit einem Fang eingebunden.                                                                                                    |
| 4- Farbjacquard mit<br>langen Flottungen | Bei zu langen Flottungen wird jede Farbe mit einem Fang eingebunden.                                                                                                    |
| 4- Farbjacquard mit<br>langen Flottungen | Bei zu langen Flottungen wird jede Farbe mit einem Fang eingebunden.                                                                                                    |
| 4- Farbjacquard mit<br>langen Flottungen | Bei zu langen Flottungen wird jede Farbe mit einem Fang eingebunden.                                                                                                    |
| 4- Farbjacquard mit<br>langen Flottungen | Bei zu langen Flottungen wird jede Farbe mit einem Fang eingebunden.                                                                                                    |
| 4- Farbjacquard mit<br>langen Flottungen | Bei zu langen Flottungen wird jede Farbe mit einem Fang eingebunden.                                                                                                    |
| 4- Farbjacquard mit<br>langen Flottungen | Bei zu langen Flottungen wird jede Farbe mit einem Fang eingebunden.                                                                                                    |
| 4- Farbjacquard mit<br>langen Flottungen | Bei zu langen Flottungen wird jede Farbe mit einem Fang eingebunden.                                                                                                    |

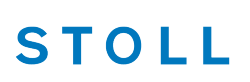

| Gestrickdarstellung |                                                                                   |
|---------------------|-----------------------------------------------------------------------------------|
| Eigenschaften       | Einflächige Ware / einbettige Ware                                                |
|                     | Maximale Flottungslänge beträgt 1 Zoll (= 2,54 cm)                                |
|                     | Bei längeren Flottungen muss der Faden mit Fang im Gestrick<br>eingebunden werden |
|                     | Diese Jacquardrückseite findet Anwendung bei                                      |
|                     | <ul> <li>Wellen mit Jacquard</li> </ul>                                           |
|                     | <ul> <li>Applikationen mit Jacquard</li> </ul>                                    |

### 31.1.1.1 Jacquard Flottung ohne Umhängen

| Beispiel                                    |                                                                                                    |
|---------------------------------------------|----------------------------------------------------------------------------------------------------|
| 2- Farbjacquard Flot-<br>tung ohne Umhängen | Diese Jacquardrückseite wird gleich gearbeitet wie die Rückseite<br>des Jacquards mit Flottung. Bei diesem Jacquard jedoch findet<br>im Übergang in den Jacquardbereich <b>kein Umhängen</b> statt. |
|                                             | · · · · · · · · · · · · · · · · · · ·                                                                                                    |
|                                             |                                                                                                    |
|                                             | <u> </u>                                                                                                    |

| Gestrickdarstellung |                                                                                                    |
|---------------------|----------------------------------------------------------------------------------------------------|
| Eigenschaften       | Einflächige Ware / einbettige Ware                                                                     |
|                     | <ul> <li>Maximale Flottungslänge beträgt 1 Zoll (= 2,54 cm)</li> </ul>                                 |
|                     | <ul> <li>Bei längeren Flottungen muss der Faden mit Fang im Gestrick<br/>eingebunden werden</li> </ul> |
|                     | <ul> <li>Jacquardrückseite wird bei groben Gestricken mit<br/>Abwerftechnik verwendet</li> </ul>       |

- STOLL

## 31.1.2 Jacquard Flottung mit Abwerfen

| Beispiele                                  |                                                                                                    |
|--------------------------------------------|----------------------------------------------------------------------------------------------------|
| 2- Farbjacquard Flot-<br>tung mit Abwerfen | Es müssen 2 Farben nacheinander abgestrickt werden, damit<br>man eine komplette Jacquardreihe (= Bildreihe) bekommt. An-<br>schließend werden die Maschen auf dem hinteren Nadelbett<br>abgeworfen und ,nachkuliert'. |
|                                            | Ů Ů Ů Ů Ů Ů Ů Ů Ů Ů Ů Ů Ů Ů Ů Ů Ů Ů Ů                                                                                                    |
|                                            | $\odot \odot \odot \odot \odot \odot \odot \odot \odot \odot \odot \odot \odot \odot \odot \odot \odot \odot \odot $                                                                                                  |
|                                            | · · · · · 8888 · · · · 8888 · · · ·                                                                                                    |
|                                            | <u> </u>                                                                                                    |
|                                            | <u>, , , , , , , , , , , , , , , , , , , </u>                                                                                                    |
|                                            | $\odot \odot \odot \odot \odot \odot \odot \odot \odot \odot \odot \odot \odot \odot \odot \odot \odot \odot \odot $                                                                                                  |
|                                            | · · · · · <b>· · · · · · · · · · · · · · </b>                                                                                                    |
|                                            |                                                                                                    |

Stricktechnik: Jacquard

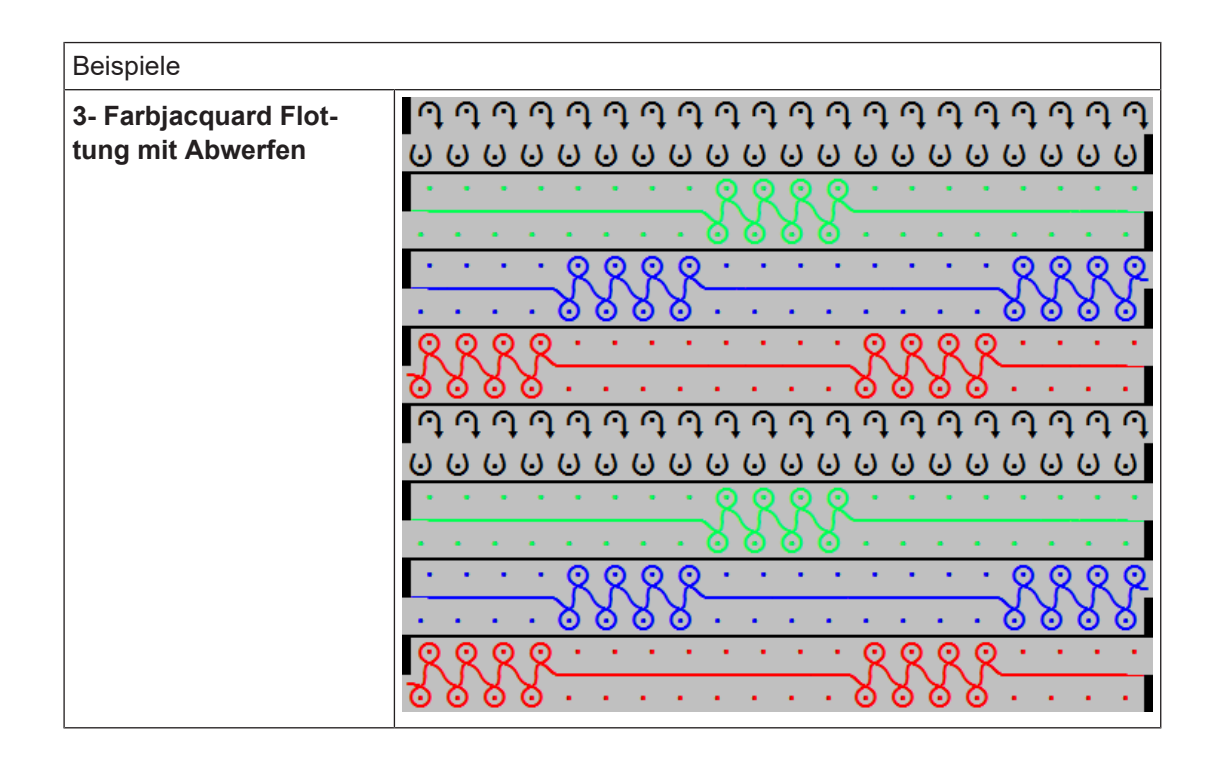

### 31.1.3 Jacquard Ringel

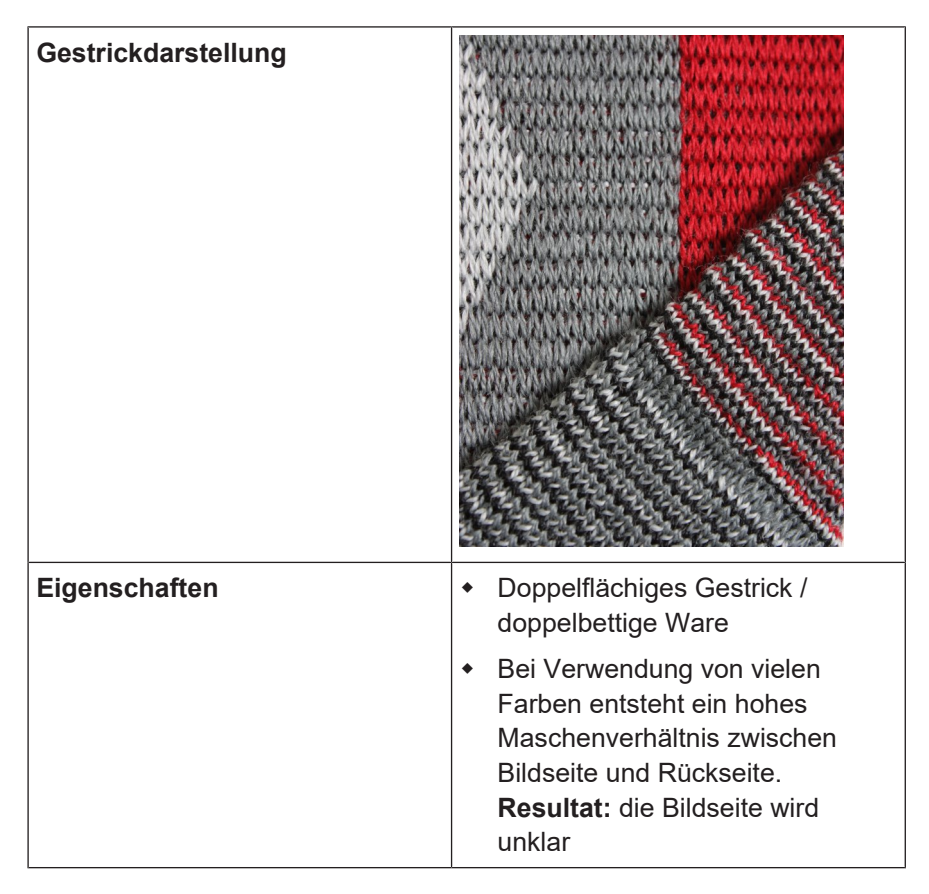

| Beispiele              |                                                                                                    |
|------------------------|----------------------------------------------------------------------------------------------------|
| 2- Farbjacquard Ringel | Es müssen 2 Farben nacheinander abgestrickt werden, damit<br>man eine komplette Jacquardreihe (= Bildreihe) bekommt. Je-<br>de Farbe wird auf allen Nadeln auf der Jacquardrückseite ge-<br>strickt.<br>Das Maschenverhältnis zwischen dem vorderen und hinteren<br>Nadelbett bei einem 2-Farbjacquard mit Ringel beträgt 1: 2.                                                              |
| 3- Farbjacquard Ringel |                                                                                                    |
| 4- Farbjacquard Ringel | Es müssen 4 Farben nacheinander abgestrickt werden, damit<br>man eine komplette Jacquardreihe (= Bildreihe) bekommt.<br>Das Maschenverhältnis zwischen dem vorderen und hinteren<br>Nadelbett bei einem 4-Farbjacquard mit Ringel beträgt 1: 4.<br>Dieses Maschenverhältnis verfälscht die Optik auf der Bildsei-<br>te, weshalb man bei hoher Farbanzahl die Köperrückseite ver-<br>wendet. |

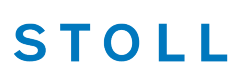

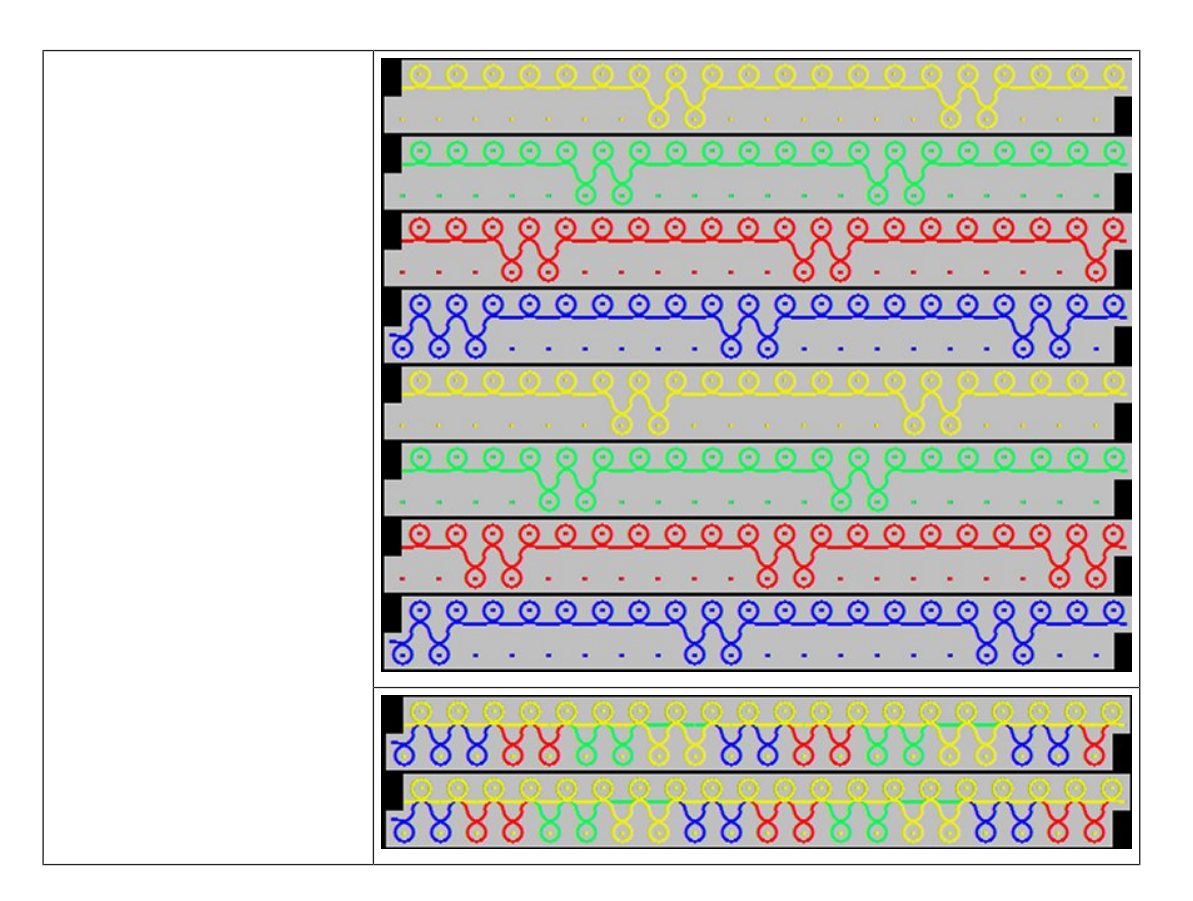

## 31.1.4 Jacquard Ringel Relief

| Gestrickdarstellung |                                                                                                    |
|---------------------|----------------------------------------------------------------------------------------------------|
| Eigenschaften       | <ul> <li>Doppelflächiges Gestrick / doppelbettige Ware</li> </ul>                                                                                            |
|                     | <ul> <li>Regel: Die Gesamtfarbanzahl des Jacquardbildes wird um<br/>1 Farbe reduziert. In diesem Bereich wird die<br/>Jacquardrückseite sichtbar.</li> </ul> |

|  | <ul> <li>Bei Verwendung von vielen Farben entsteht ein hohes<br/>Maschenverhältnis zwischen Bildseite und Rückseite.</li> <li>Resultat: die Bildseite wird unklar</li> </ul> |
|--|----------------------------------------------------------------------------------------------------|
|--|----------------------------------------------------------------------------------------------------|

| Beispiel                         |                                                                                                    |
|----------------------------------|----------------------------------------------------------------------------------------------------|
| 3- Farbjacquard Ringel<br>Relief | Bei diesem Jacquard wird das Grundmotiv mit 4 Farben er-<br>stellt. Bei der Bearbeitung wird die Farbe definiert, welche nicht<br>gestrickt werden soll. Am Rand des nichtstrickenden Bereiches<br>werden die Maschen umgehängt, wodurch in dem Bereich die<br>Rückseite sichtbar wird.<br>Das Maschenverhältnis zwischen dem vorderen und hinteren<br>Nadelbett bei einem 3-Farbjacquard Ringel Relief beträgt 1 : 3. |
|                                  |                                                                                                    |

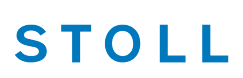

## 31.1.5 Jacquard Köper

| Gestrickdarstellung |                                                                                                    |
|---------------------|----------------------------------------------------------------------------------------------------|
| Eigenschaften       | <ul> <li>Doppelflächiges Gestrick / doppelbettige Ware</li> <li>Geeignete Jacquardrückseite zur Reduzierung des<br/>Maschenverhältnisses bei Verwendung von vielen Farben.</li> </ul> |

| Beispiele                  |                                                                                                    |
|----------------------------|----------------------------------------------------------------------------------------------------|
| 2- Farbjacquard Kö-<br>per | Es müssen 2 Farben nacheinander abgestrickt werden, damit man<br>eine komplette Jacquardreihe (= Bildreihe) bekommt. Die erste Far-<br>be wird auf jeder 2. Nadel und die zweite Farbe versetzt auf der<br>Jacquardrückseite gestrickt.<br>Das Maschenverhältnis zwischen dem vorderen und hinteren Na-<br>delbett bei einem 2-Farbjacquard Köper beträgt 1 : 1. |
|                            |                                                                                                    |
|                            |                                                                                                    |

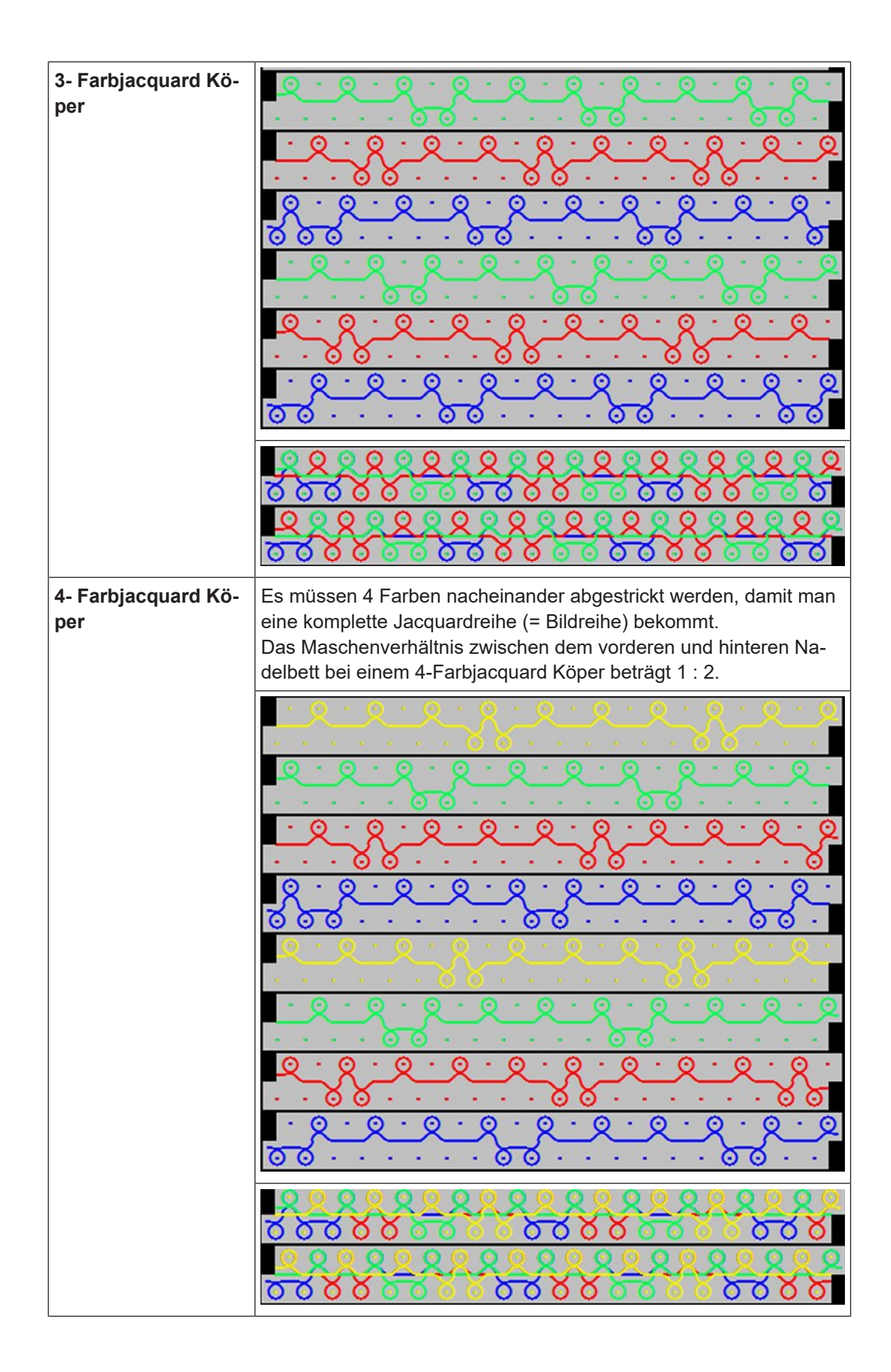

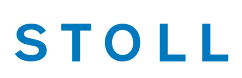

## 31.1.6 Jacquard Köper Relief

| Gestrickdarstellung |                                                                                                    |
|---------------------|----------------------------------------------------------------------------------------------------|
| Eigenschaften       | Doppelflächiges Gestrick / doppelbettige Ware                                                                                          |
|                     | <ul> <li>Geeignete Jacquardrückseite zur Reduzierung des<br/>Maschenverhältnisses bei Verwendung von vielen Farben.</li> </ul>         |
|                     | Regel: Die Gesamtfarbanzahl des Jacquardbildes wird um 1<br>Farbe reduziert. In diesem Bereich wird die Jacquardrückseite<br>sichtbar. |

| Beispiele           |                                                                       |
|---------------------|-----------------------------------------------------------------------|
| 3- Farbjacquard Kö- | Bei diesem Jacquard wird das Grundmotiv mit 4 Farben erstellt. Bei    |
| per Relief          | der Bearbeitung wird die Farbe definiert, welche nicht gestrickt wer- |
|                     | den soll. Am Rand des nichtstrickenden Bereiches werden die Ma-       |
|                     | schen umgehängt, wodurch in dem Bereich die Rückseite sichtbar        |

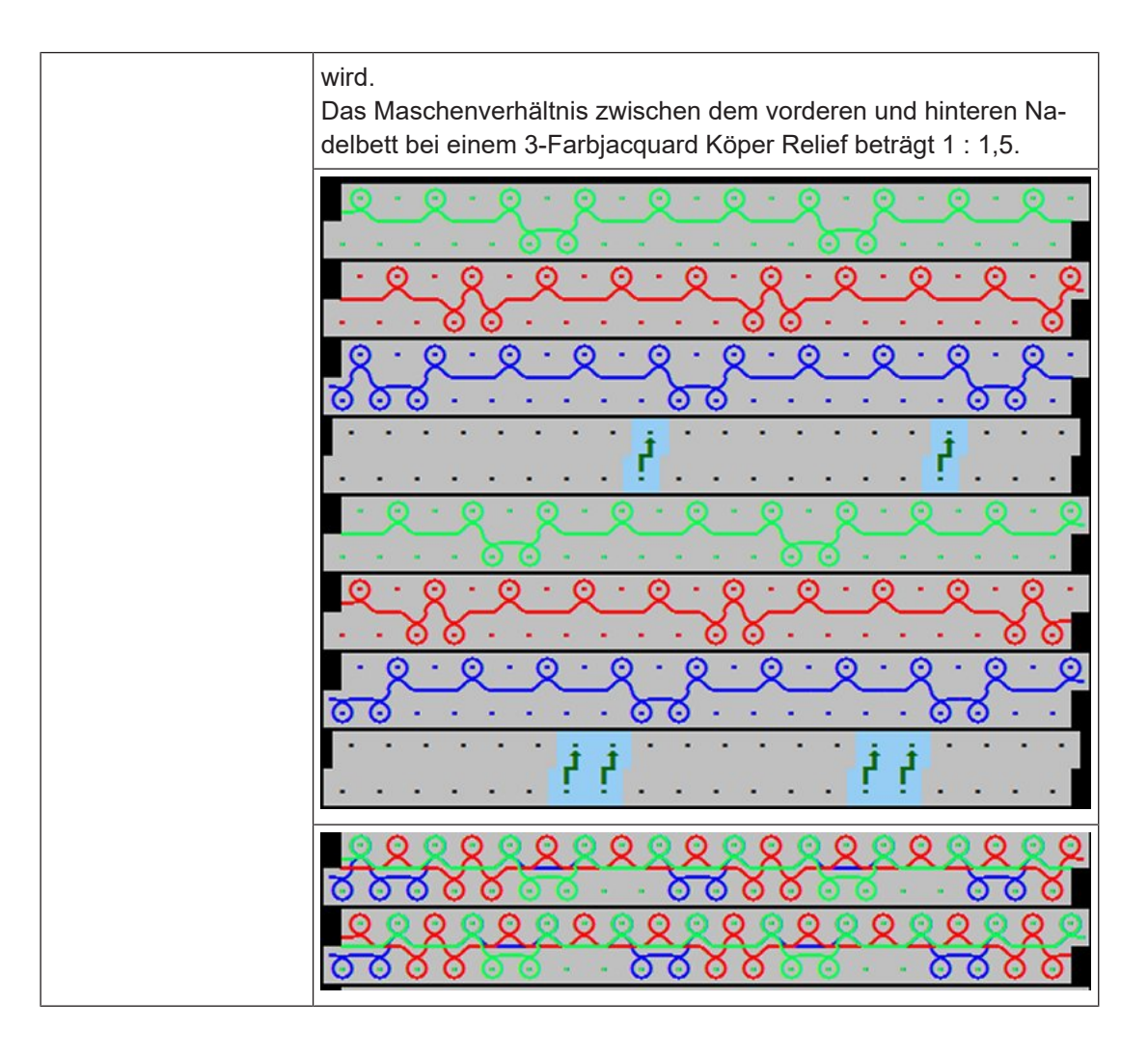

STOLL

## 31.1.7 Jacquard Netz (Kreuzschlauch)

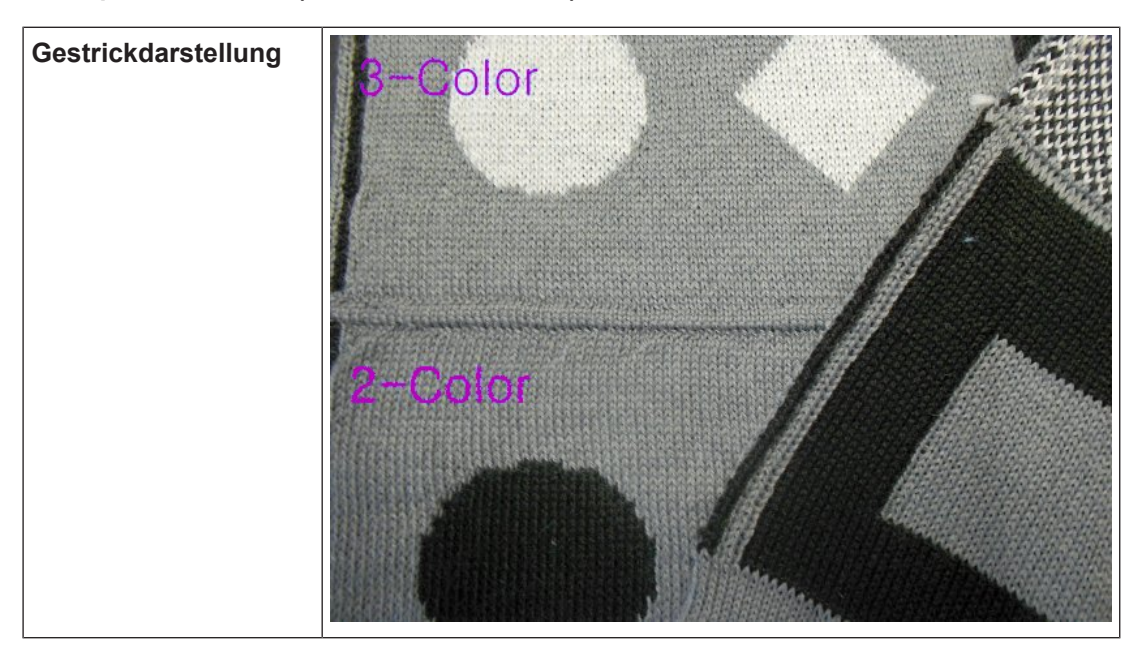

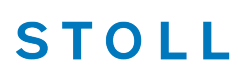

| Eigenschaften | • | Doppelflächiges Gestrick / doppelbettige Ware                                                                             |
|---------------|---|----------------------------------------------------------------------------------------------------|
|               | • | Schlauchgestrick – gestrickt auf allen Nadeln                                                                             |
|               | • | Zum Schließen des Randes (Verbindung zwischen vorderem – hinterem Nadelbett) wird meistens ein spezieller Rand gestrickt. |

| Beispiele            |                                                                                                    |  |  |
|----------------------|----------------------------------------------------------------------------------------------------|--|--|
| 2- Farbjacquard Netz | Bei einem 2- Farbjacquard Netz entsteht ein Doubleface Gestrick,<br>welches auf beiden Seiten eine Bildseite aufweist. Die Bildseiten<br>sind nur in den Farben vertauscht (invertiert).                                                                                                    |  |  |
|                      | $\begin{array}{c} 0 & 0 & 0 & 0 & 0 & 0 & 0 & 0 & 0 & 0 $                                                                                                    |  |  |
| 3- Farbjacquard Netz | <ul> <li>z Bei einer Farbanzahl &gt;= 3 wird die Jacquardrückseite ,geköpert',<br/>um das Maschenverhältnis gering zu halten. Die einzelnen Farben<br/>werden als Schlauch gestrickt, d.h. es entsteht nur eine Verbin-<br/>dung wenn die Farben zwischen den Nadelbetten wechseln.</li> </ul> |  |  |
|                      |                                                                                                    |  |  |

## 31.1.8 Jacquard Netz 1x1

| Gestrickdarstellung |                                                     |                                                                                      |
|---------------------|-----------------------------------------------------|--------------------------------------------------------------------------------------|
| Eigenschaften       | Doppelflächiges                                     | Gestrick / doppelbettige Ware                                                        |
|                     | Schlauchgestrick<br>jestrickt                       | – Jacquardrückseite wird auf jeder 2. Nadel                                          |
|                     | Geeignete Jacqu<br>⁄Iaschenverhältr                 | ardrückseite zur Reduzierung des<br>isses bei Verwendung von vielen Farben           |
|                     | lacquardrückseit<br>strickt) gearbeite<br>ausfällt. | e wird in 1x1 Technik (nur jede 2.Nadel<br>t, wodurch die Rückseite nicht so kompakt |
|                     | Bei großer Farba<br>Zoll) geachtet we               | nzahl muss auf die Flottungslänge (max. 1<br>vrden.                                  |

- STOLL

| Beispiele                   |                                                                                                   |
|-----------------------------|---------------------------------------------------------------------------------------------------|
| 2- Farbjacquard Netz<br>1x1 | $\begin{array}{c} \cdot & \cdot & \cdot & \cdot & \cdot & \cdot & \cdot & \cdot & \cdot & \cdot $ |

Stricktechnik: Jacquard

| 3- Farbjacquard Netz | *      | -                     | 2      | -                |             |                                 | 9                |                  | *                                     | -           |                                       |             | -                | *                |                                         |                                         | *                                     |             | -           |           |
|----------------------|--------|-----------------------|--------|------------------|-------------|---------------------------------|------------------|------------------|---------------------------------------|-------------|---------------------------------------|-------------|------------------|------------------|-----------------------------------------|-----------------------------------------|---------------------------------------|-------------|-------------|-----------|
| 1x1                  | -      | -                     |        |                  | •           |                                 | -                |                  | 0                                     | 0           | 0                                     | 0           | 0                | 0                | 0                                       | 0                                       | 0                                     | 0           | 0           | 0         |
|                      | Q      | 2 -                   | •      |                  | 9           |                                 |                  |                  | 2                                     | -           |                                       |             | Q                |                  | •                                       | •                                       | ٩                                     | 2           | •           |           |
|                      | -      | •                     | •      | •                |             |                                 |                  | 10               |                                       |             |                                       | 10          |                  |                  |                                         |                                         |                                       |             |             | •         |
|                      | -      | •                     | •      | •                |             | •                               |                  | •                | •                                     |             | Q                                     | -           | 1                |                  | Q                                       | 2.                                      | •                                     |             | و           | 2.        |
|                      | 0      | 0                     | 0      | 0                | 0           | 0                               | 0                | 0                |                                       | •           |                                       | +           |                  | +                |                                         |                                         | •                                     |             |             | -         |
|                      | S      | 2 -                   |        |                  | Q           | -                               | ۲                | -                | Q                                     |             |                                       |             |                  |                  | -                                       |                                         |                                       |             |             |           |
|                      |        | +                     |        |                  |             |                                 | -                |                  |                                       | Ø           | 0                                     | 0           | 0                | 0                | 0                                       | 0                                       | 0                                     | 0           | 0           | 0         |
|                      | -      |                       | R      | -                | •           |                                 | ٩                | -                | •                                     |             | R                                     | -           |                  |                  | ۹_                                      | -                                       | -                                     | •           | ى           | Ľ         |
|                      | -      | •                     | •      |                  |             | •                               |                  | •                |                                       | •           |                                       |             |                  | •                |                                         |                                         |                                       | •           |             |           |
|                      |        |                       | •      | •                |             |                                 |                  | •                |                                       | •           | •                                     | •           | ۹_               | <u> </u>         |                                         | •                                       | گر_                                   | <u> </u>    | -           |           |
|                      | Õ      | 0                     | 0      | 0                | 0           | 0                               | 0                | 0                | 0                                     | •           |                                       | •           | •                | •                | •                                       | ۲                                       | •                                     | •           |             | •         |
| 4- Farbjacquard Netz | Es     | müs                   | sser   | n 4              | Far         | ber                             | n na             | iche             | eina                                  | ande        | er a                                  | bge         | estr             | ickt             | we                                      | erde                                    | en, d                                 | dan         | nit r       | nan       |
| 1x1                  | ein    | e ko                  | mp     | lett             | e Ja        | acq                             | uaro             | drei             | ihe                                   | (= E        | Bild                                  | reih        | ne)              | bek              | om                                      | mt.                                     | ,                                     |             |             |           |
|                      | Das    | s Ma                  | ascl   | hen              | iver        | häl                             | tnis             | ZW               | iscł                                  | nen         | de                                    | m v         | ord              | ere              | n u                                     | nd                                      | hint                                  | ere         | n N         | la-       |
|                      | del    | bett                  | bei    | eir              | nem         | ۱4-I                            | Farb             | ojac             | cqua                                  | ard         | mit                                   | Ne          | etz ´            | 1x1              | bet                                     | räg                                     | t 1:                                  | 2.          |             |           |
|                      |        |                       |        |                  |             |                                 |                  |                  |                                       |             |                                       |             |                  |                  |                                         |                                         |                                       |             |             |           |
|                      | •      |                       |        |                  |             | •                               | e                |                  |                                       | R           |                                       | • •         |                  | *                |                                         | R                                       |                                       |             |             |           |
|                      | •      | •                     |        | <u>_</u>         |             | •                               | •                | •                | Ю                                     | <u>9</u> .  | •                                     |             | •<br>•           | 30<br>10         | 0<br>10                                 | <u>_</u>                                |                                       | 10          |             |           |
|                      | •      |                       |        | <u> </u>         | •           | •                               | •                | •                | •                                     | <u> </u>    | •                                     | •           | •                | •                | •                                       |                                         | •                                     | -           | •           |           |
|                      |        |                       |        | <u> </u>         | •           | •                               | •                | •                | •                                     | <u></u><br> | •                                     | •           | •                | •                | •<br>•<br>•                             | <u> </u>                                | •                                     |             | •           | ·         |
|                      | •      |                       |        | <u> </u>         | •           | •<br>•<br>•<br>•                | •                | •<br>•<br>•      | • • • • • • • •                       | <u>×</u>    | •                                     |             |                  | • • • • •        | ·<br>·<br>·                             | <u> </u>                                |                                       |             | •           | ·         |
|                      | •      | ×<br>×<br>·           | ·<br>· | ×<br>•<br>•      | ·<br>•<br>• | •<br>•<br>•                     | •<br>•<br>•      | •                | •                                     | 0           | •                                     | 0<br>9      | 0                | *<br>•<br>•      | ·<br>·<br>·                             |                                         | •                                     |             | •           | · · ·     |
|                      |        | ·<br>·<br>·<br>·      | •      |                  | ·<br>·<br>· | 0<br>0<br>0<br>0                | •<br>•<br>•<br>• | ·<br>·<br>·      | •                                     |             | ·<br>·<br>·                           | •<br>•<br>• | 0                | *<br>•<br>•      | · ·                                     | ×                                       | -                                     | -<br>-<br>- | •           | · · · · · |
|                      | ·<br>· | ×<br>·<br>·           |        | ×<br>•<br>•<br>• | ·<br>•<br>• | 0<br>0<br>0<br>0<br>0<br>0<br>0 | •                | ·<br>·<br>·<br>· | •<br>•<br>•<br>•                      |             | •                                     | •<br>•<br>• | ·<br>·<br>·<br>· | ·<br>·<br>·<br>· | · · ·                                   | ×<br>·<br>·<br>·                        | •                                     |             | •           | 0         |
|                      | •      | ·<br>·<br>·<br>·<br>· | •      |                  | ·<br>·<br>· |                                 | •                | ·<br>•<br>•<br>• | •                                     |             | •                                     |             | •                | ·<br>•<br>•<br>• | · · · · · · · · · · · · · · · · · · ·   | ×<br>•<br>•<br>•                        | ·<br>·<br>·<br>·                      | ·<br>·<br>· | •           |           |
|                      | •      |                       | • • •  |                  | •           |                                 | •                |                  | •                                     |             | •                                     |             | •                | ·<br>·<br>·      | · · · · · · · · · · · · · · · · · · ·   | × · · · · · · · · · · · · · · · · · · · | •                                     | •           | •           |           |
|                      |        |                       | •      |                  | •           |                                 | •                |                  | •                                     |             | · · · · · · · · · · · · · · · · · · · |             |                  |                  | ·<br>·<br>·                             | × · · · · · · · · · · · · · · · · · · · | •                                     |             | ·<br>·<br>· |           |
|                      |        |                       |        |                  | •           |                                 | •                |                  | ·<br>·<br>·<br>·                      |             |                                       |             |                  | ·<br>·<br>·      | • • • • • • • • • • • • • • • • • • • • | × · · · · · · · · · · · · · · · · · · · | •                                     |             |             |           |
|                      |        |                       |        |                  |             |                                 |                  |                  | · · · · · · · · · · · · · · · · · · · |             |                                       |             |                  |                  |                                         |                                         | ·<br>·<br>·<br>·                      |             |             |           |
|                      |        |                       |        |                  |             |                                 |                  |                  | ·<br>·<br>·                           |             |                                       |             |                  |                  |                                         | ×<br>·<br>·<br>·<br>·                   | · · · · · · · · · · · · · · · · · · · |             |             |           |
|                      |        |                       |        |                  |             |                                 |                  |                  |                                       |             |                                       |             |                  |                  |                                         |                                         |                                       |             |             |           |

## 31.1.9 Jacquard Netz 1x2

| Gestrickdarstellung |                                                                                                    |
|---------------------|----------------------------------------------------------------------------------------------------|
| Eigenschaften       | <ul> <li>Doppelflächiges Gestrick / doppelbettige Ware</li> </ul>                                                                                         |
|                     | <ul> <li>Schlauchgestrick – Jacquardrückseite wird auf jeder 3. Nadel<br/>gestrickt</li> </ul>                                                            |
|                     | <ul> <li>Geeignete Jacquardrückseite zur Reduzierung des<br/>Maschenverhältnisses bei Verwendung von vielen Farben</li> </ul>                             |
|                     | <ul> <li>Jacquardrückseite wird in 1x2 Technik (nur jede 3.Nadel<br/>strickt) gearbeitet, wodurch die Rückseite nicht so kompakt<br/>ausfällt.</li> </ul> |
|                     | <ul> <li>Bei großer Farbanzahl muss auf die Flottungslänge (max. 1<br/>Zoll) geachtet werden</li> </ul>                                                   |

| Beispiele                   |                                                |
|-----------------------------|------------------------------------------------|
| 2- Farbjacquard Netz<br>1x2 | · · · · · · · · · · · · · · · · · · ·          |
|                             | <u> Q Q Q Q </u>                               |
|                             | · · <u>Q · · Q · · · · · · · · · · · · · ·</u> |
|                             | <u> </u>                                       |

Stricktechnik: Jacquard

| 3- Farbjacquard Netz | <u>··· Q ·</u> · · · · · · · · · · · · · · · ·                |
|----------------------|---------------------------------------------------------------|
| 1x2                  | · · · · · 0000000000000000000000000000                        |
|                      | Q · · · · Q · · · · Q · · · · Q ·                             |
|                      |                                                               |
|                      | · · · · · · · · · Q · · · · Q · · · ·                         |
|                      | 00000                                                         |
|                      | ⊙ · · · · · · · · · · · · · · · · · · ·                       |
|                      |                                                               |
|                      |                                                               |
|                      | · · · · · · · · · · · · · · · · · · ·                         |
|                      |                                                               |
|                      |                                                               |
|                      | 000000000000000000000000000000000000000                       |
| 4- Farbjacquard Netz | Es müssen 4 Farben nacheinander abgestrickt werden, damit man |
| 1x2                  | eine komplette Jacquardreihe (= Bildreihe) bekommt.           |
|                      | Das Maschenverhältnis zwischen dem vorderen und hinteren Na-  |
|                      | delbett bei einem 4-Farbjacquard mit Netz 1x2 betragt 1 : 1.  |
|                      | L: Auf Flottungslange achten!!!                               |
|                      |                                                               |
|                      |                                                               |
|                      |                                                               |
|                      |                                                               |
|                      |                                                               |
|                      | · · · · · 00000000000 · ·                                     |
|                      | · · Q · · · · · · · Q · · · · · · · ·                         |
|                      |                                                               |
|                      | · · · · · · · · <u>8</u> · · · · · · · <u>8</u> · ·           |
|                      | 00000                                                         |
|                      | · · · · <u>·</u> · · · · · · · · <u>·</u> · · · ·             |
|                      |                                                               |
|                      |                                                               |
|                      |                                                               |
|                      |                                                               |
|                      |                                                               |
|                      | · · · · · · · · · · · · · · · · · · ·                         |
|                      |                                                               |
|                      |                                                               |
|                      | 0000000                                                       |
|                      |                                                               |

## 31.1.10 Jacquard Netz 1x3

| Gestrickdarstellung |                                                                                                    |
|---------------------|----------------------------------------------------------------------------------------------------|
| Eigenschaften       | <ul> <li>Doppelflächiges Gestrick / doppelbettige Ware</li> </ul>                                                                                         |
|                     | <ul> <li>Schlauchgestrick – Jacquardrückseite wird auf jeder 4. Nadel<br/>gestrickt</li> </ul>                                                            |
|                     | <ul> <li>Geeignete Jacquardrückseite zur Reduzierung des<br/>Maschenverhältnisses bei Verwendung von vielen Farben</li> </ul>                             |
|                     | <ul> <li>Jacquardrückseite wird in 1x3 Technik (nur jede 4.Nadel<br/>strickt) gearbeitet, wodurch die Rückseite nicht so kompakt<br/>ausfällt.</li> </ul> |
|                     | <ul> <li>Bei großer Farbanzahl muss auf die Flottungslänge (max. 1<br/>Zoll) geachtet werden.</li> </ul>                                                  |

| Beispiele                   |  |
|-----------------------------|--|
| 2- Farbjacquard Netz<br>1x3 |  |

Stricktechnik: Jacquard

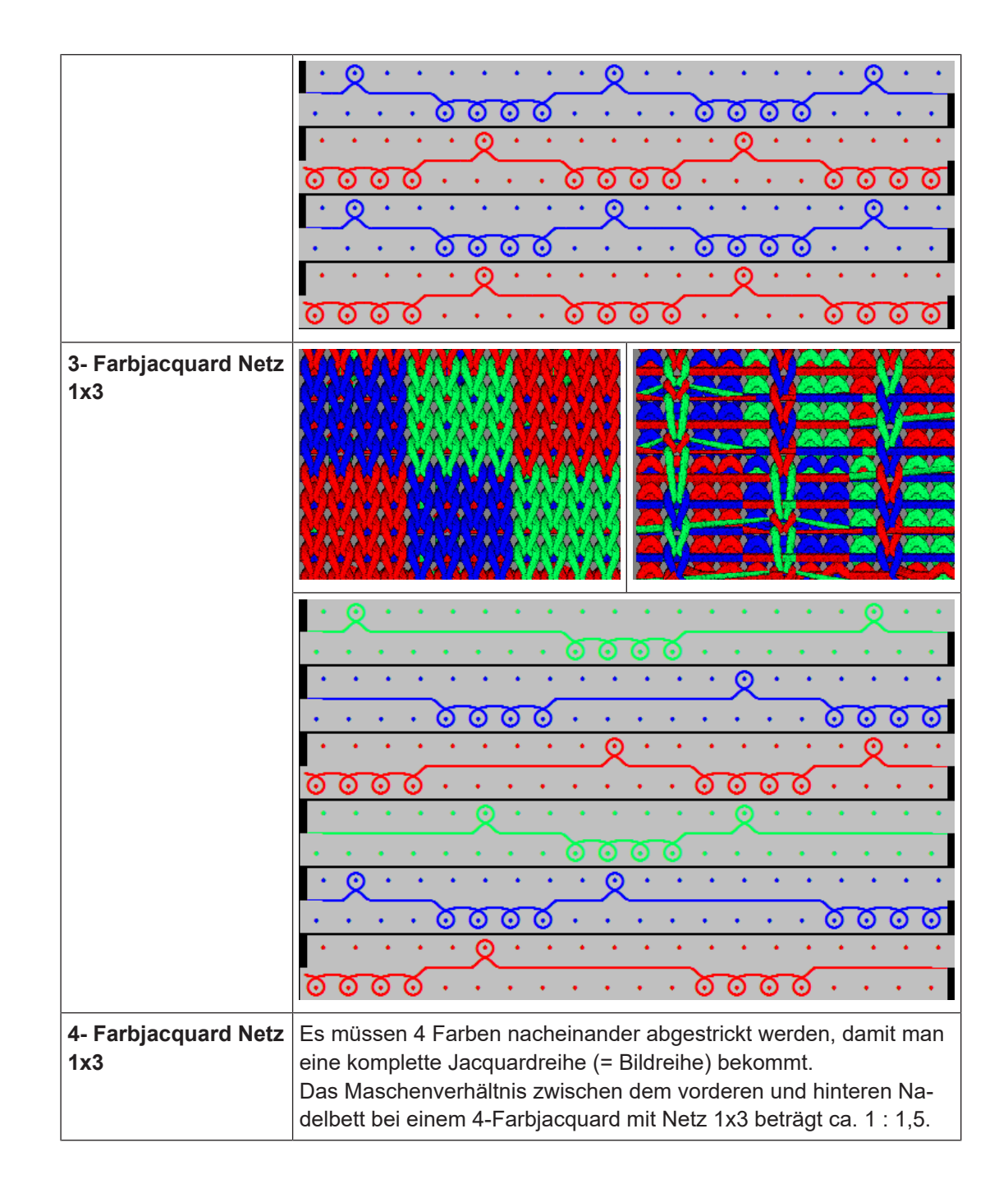

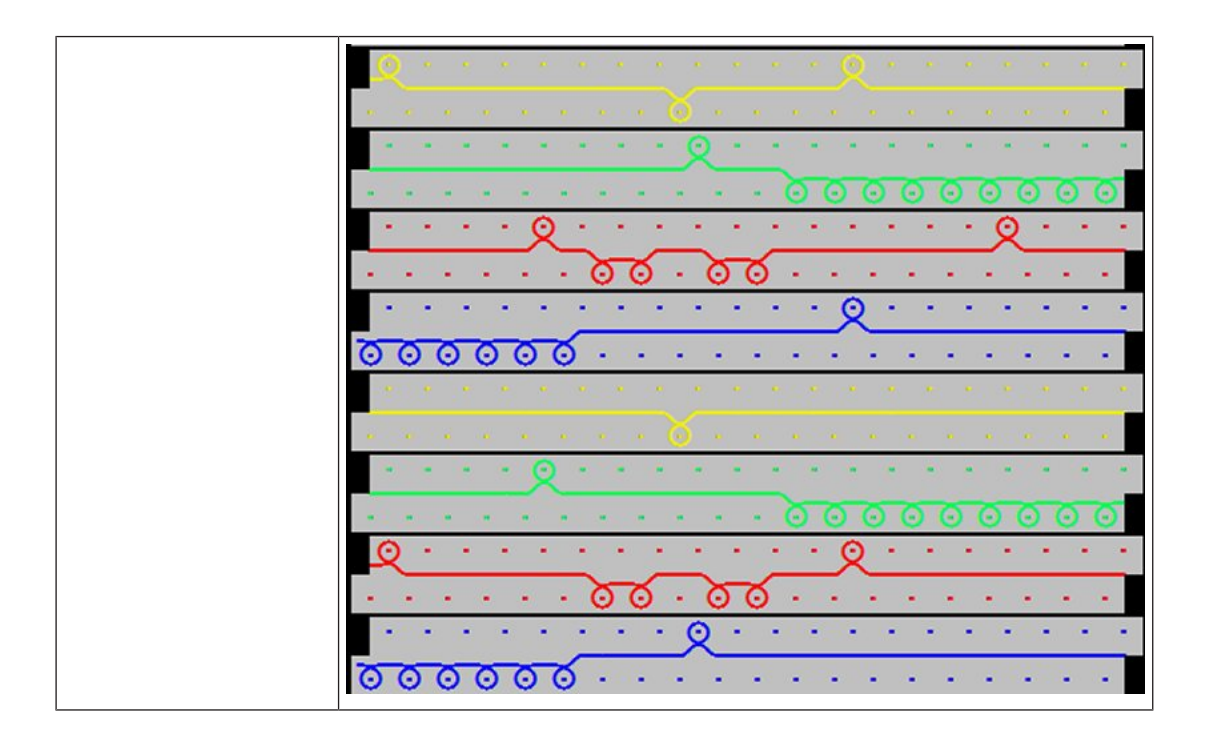

STOLL

## 31.1.11 Jacquard Netz 1x1 mit Umhängen

| Gestrickdarstellung |                                                                                                    |
|---------------------|----------------------------------------------------------------------------------------------------|
| Eigenschaften       | <ul> <li>Einflächiges Gestrick / Einbettige Ware</li> </ul>                                                                                 |
|                     | Geeignete Jacquardrückseite zur                                                                                                    |
|                     | <ul> <li>Reduzierung des Gewichts der Strickware</li> </ul>                                                                                 |
|                     | <ul> <li>Jacquardrückseite wird in 1x1 Technik (nur jede 2.Nadel strickt)<br/>gearbeitet und anschließend die Maschen umgehängt.</li> </ul> |

#### Beispiele

Jacquards mit verschiedene Rückseiten – Auftrag mit mehreren Strickprogrammen 31

STOLL

Stricktechnik: Jacquard

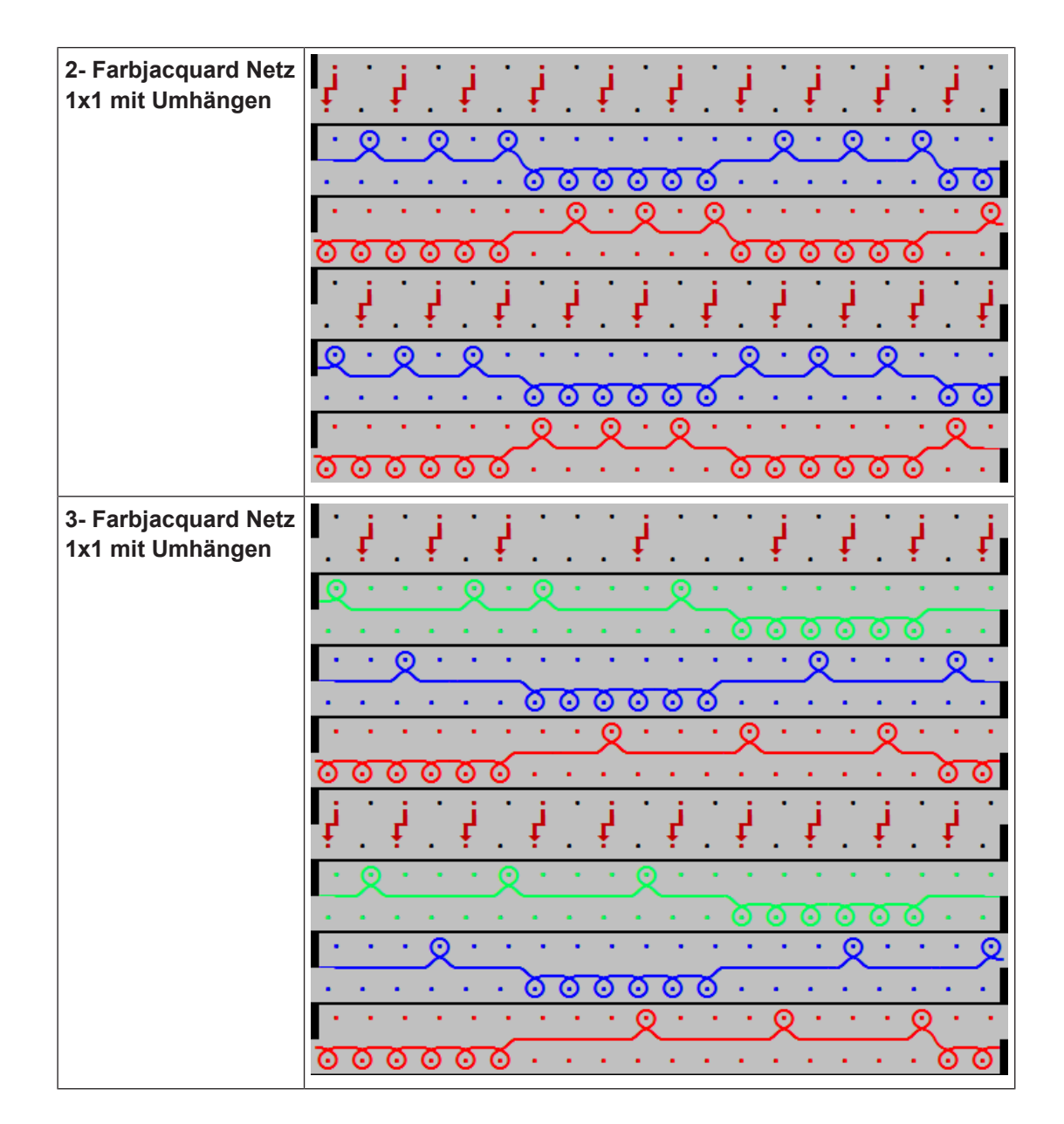

# STOLL

### 31.1.12 Jacquard Netz Relief

| Gestrickdarstellung |                                                                                                    |
|---------------------|----------------------------------------------------------------------------------------------------|
| Eigenschaften       | <ul> <li>Doppelflächiges Gestrick / doppelbettige Ware</li> <li>Geeignete Jacquardrückseite zur Reduzierung des<br/>Maschenverhältnisses bei Verwendung von vielen Farben.</li> <li>Regel: Die Gesamtfarbanzahl des Jacquardbildes wird um 1<br/>Farbe reduziert. In diesem Bereich wird die Jacquardrückseite<br/>sichtbar.</li> </ul> |

| Beispiele                      |                                                                                                    |
|--------------------------------|----------------------------------------------------------------------------------------------------|
| 2- Farbjacquard Netz<br>Relief | Bei diesem Jacquard wird das Grundmotiv mit 3 Farben erstellt. Bei<br>der Bearbeitung wird die Farbe definiert, welche nicht gestrickt wer-<br>den soll. Am Rand des nichtstrickenden Bereiches werden die Ma-<br>schen umgehängt, wodurch in dem Bereich die Rückseite sichtbar<br>wird.<br>Das Maschenverhältnis zwischen dem vorderen und hinteren Na-<br>delbett bei einem 3-Farbjacquard Netz Relief beträgt 1 : 1,5. |

| σ                                                   | סס                   | <b>–</b> <del>0</del> | σ                                                                                           | σ                             | σ                                | 8     | σσ                                                                       | ित                                           | σ   | σ                                                                                                    | σ                          | σ        | σ            | 0 0                                   |                       | σ        | σ        | σ   | 8                                                                                                    | ື                                             | σ                                                                                                    |
|-----------------------------------------------------|----------------------|-----------------------|---------------------------------------------------------------------------------------------|-------------------------------|----------------------------------|-------|--------------------------------------------------------------------------|----------------------------------------------|-----|----------------------------------------------------------------------------------------------------|----------------------------|----------|--------------|---------------------------------------|-----------------------|----------|----------|-----|----------------------------------------------------------------------------------------------------|-----------------------------------------------|----------------------------------------------------------------------------------------------------|
| σ                                                   | 00                   | 0                     | 0                                                                                           | σ                             | 8                                | 8     | σσ                                                                       | 0                                            | σ   | σ                                                                                                    | σ                          | σ        | σ            | 0 0                                   | 0                     | 0        | σ        | σ   | σ                                                                                                    | ື                                             | σ                                                                                                    |
| σ                                                   | 00                   | 0                     | σ                                                                                           | σ                             | σ                                | 8     | 0 0                                                                      | ਰ                                            | σ   | σ                                                                                                    | σ                          | σ        | 8            | 0 0                                   |                       | 0        | σ        | σ   | σ                                                                                                    | σ                                             | σ                                                                                                    |
| σ                                                   | 00                   | - <del>0</del>        | ਰ                                                                                           | σ                             | 0                                | 8     | σσ                                                                       | ਰ                                            | σ   | σ                                                                                                    | σ                          | 8        | 0            | 0 0                                   |                       | 0        | σ        | σ   | σ                                                                                                    | ື                                             | σ                                                                                                    |
| σ                                                   | 00                   | - <del>0</del>        | ਰ                                                                                           | σ                             | ਰ                                | 0     | σσ                                                                       | ਰ                                            | σ   | σ                                                                                                    | σ                          | σ        | 0            | 0 0                                   | o                     | 0        | σ        | σ   | σ                                                                                                    | ື                                             | σ                                                                                                    |
| σ                                                   | 00                   | - <del>0</del>        | σ                                                                                           | σ                             | σ                                | σ     | σσ                                                                       | o                                            | σ   | σ                                                                                                    | σ                          | σ        | <del>0</del> | ԾԾ                                    | ്                     | σ        | σ        | σ   | σ                                                                                                    | ື                                             | σ                                                                                                    |
| σ                                                   | 00                   | σ                     | σ                                                                                           | σ                             | σ                                | σ     | σσ                                                                       | ਾਰ                                           | σ   | σ                                                                                                    | σ                          | σ        | σ            | σσ                                    | ്                     | σ        | σ        | σ   | σ                                                                                                    | ື                                             | σ                                                                                                    |
| σ                                                   | 00                   | σ                     | σ                                                                                           | σ                             | σ                                | σ     | σσ                                                                       | σ                                            | σ   | σ                                                                                                    | σ                          | σ        | σ            | ത ര                                   | ਾਰ                    | σ        | σ        | σ   | σ                                                                                                    | σ                                             | σ                                                                                                    |
| σ                                                   | 00                   | ਾਰ                    | σ                                                                                           | σ                             | σ                                | σ     | σσ                                                                       | σ                                            | σ   | σ                                                                                                    | σ                          | σ        | σ            | סס                                    | ਾਰ                    | σ        | σ        | σ   | σ                                                                                                    | σ                                             | σ                                                                                                    |
| σ                                                   | 00                   | o                     | σ                                                                                           | σ                             | σ                                | σ     | 0 0                                                                      | σ                                            | σ   | σ                                                                                                    | σ                          | σ        | σ            | σσ                                    | ੁਠ                    | σ        | σ        | σ   | σ                                                                                                    | σ                                             | σ                                                                                                    |
| σ                                                   | 00                   | - o                   | σ                                                                                           | σ                             | σ                                | σ     | 0 0                                                                      | o                                            | σ   | σ                                                                                                    | σ                          | σ        | σ            | ອີອ                                   | ਾਰ                    | ਰ        | σ        | σ   | σ                                                                                                    | <del>0</del>                                  | σ                                                                                                    |
| σ                                                   | 00                   | o                     | σ                                                                                           | σ                             | σ                                | σ     | σσ                                                                       | σ                                            | σ   | σ                                                                                                    | σ                          | σ        | σ            | σσ                                    | ੁਠ                    | σ        | σ        | σ   | σ                                                                                                    | σ                                             | σ                                                                                                    |
| σ                                                   | σσ                   | o                     | σ                                                                                           | σ                             | σ                                | σ     | 0 0                                                                      | o                                            | σ   | σ                                                                                                    | σ                          | σ        | σ            | ອີອ                                   | ਾਰ                    | ਰ        | σ        | σ   | σ                                                                                                    | σ                                             | σ                                                                                                    |
| σ                                                   | σσ                   | σ                     | σ                                                                                           | σ                             | σ                                | σ     | <u>o o</u>                                                               | o                                            | σ   | σ                                                                                                    | σ                          | σ        | σ            | ອີອ                                   | ਾਰ                    | ਰ        | σ        | σ   | σ                                                                                                    | σ                                             | σ                                                                                                    |
| σ                                                   | σσ                   | ਰ                     | σ                                                                                           | σ                             | σ                                | σ     | 0 0                                                                      | o                                            | σ   | σ                                                                                                    | σ                          | σ        | o -          | ອີອ                                   | ਾਰ                    | σ        | σ        | σ   | σ                                                                                                    | σ                                             | σ                                                                                                    |
| σ                                                   | σσ                   | T T                   | б                                                                                           | σ                             | σ                                | σ     | 0 0                                                                      | σ                                            | σ   | σ                                                                                                    | σ                          | σ        | <u>o</u>     | סס                                    | ਾਰ                    | σ        | σ        | σ   | σ                                                                                                    | σ                                             | σ                                                                                                    |
| σ                                                   | σσ                   | <b>o</b>              | σ                                                                                           | σ                             | σ                                | σ     | 0 0                                                                      | o                                            | σ   | σ                                                                                                    | σ                          | σ        | <u>ठ</u>     | ບັບ                                   | ਰ                     | <u> </u> | σ        | σ   | σ                                                                                                    | σ                                             | σ                                                                                                    |
| σ                                                   | σσ                   | σ                     | σ                                                                                           | σ                             | σ                                | σ     | 0 0                                                                      | o                                            | σ   | σ                                                                                                    | σ                          | σ        | σ            | σσ                                    | σ                     | σ        | σ        | σ   | σ                                                                                                    | σ                                             | σ                                                                                                    |
| σ                                                   | σσ                   | - o                   | σ                                                                                           | σ                             | σ                                | σ     | σσ                                                                       | ਰ                                            | σ   | σ                                                                                                    | σ                          | σ        | <u>o</u>     | σσ                                    | ਾਰ                    | σ        | σ        | σ   | σ                                                                                                    | σ                                             | σ                                                                                                    |
|                                                     | 0.0                  |                       |                                                                                             |                               |                                  |       |                                                                          |                                              |     |                                                                                                    |                            |          |              |                                       |                       |          |          |     | -                                                                                                    |                                               |                                                                                                    |
|                                                     |                      |                       | _                                                                                           |                               |                                  |       |                                                                          |                                              |     |                                                                                                    | 0                          |          | <u> </u>     |                                       |                       | 0        | . 6      |     |                                                                                                    |                                               |                                                                                                    |
| 9                                                   | 9.9                  | <u> </u>              | ~~~                                                                                         | ~~                            | ~~                               | · · · | ·                                                                        | عر:                                          | 2.0 | Q                                                                                                    | Q                          |          | ୧_           | <u>.</u> 8                            | -                     | ୧_       | <u>د</u> | 2.0 | 2                                                                                                    | ÷                                             | ~                                                                                                    |
| •                                                   |                      | <u></u>               | <u>5</u> 0                                                                                  | 50                            | 50                               | 0     | <u>.</u>                                                                 | ; ;<br>;<br>;                                | -   | <u>Q</u><br>-                                                                                                    | <u>ع</u>                   | - · ·    | ୧            | <u>- 0</u>                            | •<br>•                | ୧        | · ·      | 2.0 | -Q<br>-                                                                                                    | <u>S</u>                                      | 0                                                                                                    |
|                                                     |                      | <u>ر</u><br>م         | -<br>0<br>0                                                                                 | 5<br>0<br>0                   | 50                               | 00    |                                                                          | <u>,                                    </u> | 2.0 | 20<br>-<br>-<br>-<br>-                                                                                                    | <u>ې</u>                   |          | Q            | - ®<br>-<br>? -                       |                       | <u>و</u> | <u> </u> | 20  | يو<br>-<br>- ۲                                                                                                    | ح<br>کر                                       | 0                                                                                                    |
| ·<br>·<br>·<br>·                                    | <br><br><u></u>      |                       | -<br>0<br>0<br>-                                                                            | -<br>0<br>0                   | 50                               |       | ·<br>20                                                                  |                                              |     | 0                                                                                                    | Q                          |          | Q            | <u>-</u> Q<br><br>2<br>3              | ・<br>・<br>叉<br>・<br>の | <u>م</u> |          |     |                                                                                                    | 8                                             | 0                                                                                                    |
| Q                                                   |                      |                       | 0<br>0                                                                                      | -<br><u>0</u><br>-<br>-       | 50<br>00<br>00                   |       | 00                                                                       |                                              |     | े                                                                                                    | ₽<br>·<br>·<br>·           | <u> </u> |              |                                       | ·<br>?<br>?<br>?      | ۹<br>    |          |     | <u>ष</u> ्र<br>ष्                                                                                                    | <u>8</u>                                      | ठ<br><u>०</u>                                                                                                    |
| Q                                                   | 00<br>00<br>00<br>00 |                       | ·<br>0<br>·<br>·<br>·                                                                       | -<br>0<br>0<br>-<br>-<br>-    | 50<br>00<br>00<br>00             |       |                                                                          |                                              |     | े                                                                                                    | ♀<br>・<br>・<br>・<br>・<br>・ |          |              |                                       | ·                     |          |          |     | <u>ष्ट्र</u><br>                                                                                                    | 0<br>0<br>0<br>0<br>0<br>0<br>0               | 0<br>0<br>0<br>0                                                                                                    |
| v                                                   | 00<br>00<br>00<br>00 |                       |                                                                                             |                               | 50                               |       | ·<br>•<br>•<br>•<br>•<br>•<br>•<br>•<br>•<br>•<br>•                      |                                              |     | े<br><u>२</u><br>२<br>२<br>२<br>२<br>२                                                                                                    |                            |          |              |                                       | ·                     |          |          |     | <u>9 · · 8 9 · ·</u> 8                                                                                                    |                                               | 0<br>0<br>0<br>0<br>0                                                                                                    |
| र<br>•<br>•<br>•<br>•<br>•<br>•<br>•<br>•<br>•<br>• |                      |                       | -<br>0<br>-<br>-<br>-<br>-<br>-<br>-<br>-<br>-                                              |                               |                                  |       |                                                                          |                                              |     |                                                                                                    | <u>୧</u>                   |          |              |                                       | ·<br>·<br>·<br>·<br>· |          |          |     | <u> ଏ                                    </u>                                                                                                    |                                               | 0<br>0<br>0<br>0<br>0                                                                                                    |
| <u>२</u>                                            |                      |                       |                                                                                             |                               |                                  |       | ישרים<br>סופיים<br>יישרים<br>יישרים<br>יישרים<br>יישרים                  |                                              |     | <u><u><u></u><u></u><u></u><u></u><u></u><u></u><u></u><u></u><u></u><u></u><u></u><u></u><u></u><u></u><u></u><u></u><u></u><u></u></u></u>                                                                                                    | <u>९</u>                   |          |              |                                       | ·                     |          |          |     | <u>ୁ                                     </u>                                                                                                    | <u> </u>                                      | 0<br>0<br>0<br>0<br>0<br>0<br>0<br>0                                                                                                    |
| ହ<br>ତ<br>ହ<br>ତ<br>ହ<br>ତ<br>ହ<br>ତ<br>ହ           |                      |                       |                                                                                             |                               |                                  |       |                                                                          |                                              |     | <u>g</u>                                                                                                    |                            | <u>R</u> |              |                                       |                       |          |          |     | <u>ଙ୍କ</u> ା ନାହି ।                                                                                                    | <u> </u>                                      |                                                                                                    |
| र<br>२<br>२<br>२<br>२<br>२<br>२<br>२<br>२<br>२      |                      |                       |                                                                                             | <u>50</u><br>0<br>0<br>0<br>0 | 50<br>00<br>00<br>00<br>00<br>00 |       |                                                                          |                                              |     |                                                                                                    | Q Q. Q                     |          |              |                                       |                       |          |          |     | <u>ଙ୍କ</u> ୍ <u>୭</u> .୭୦                                                                                                    |                                               |                                                                                                    |
| ·<br>·<br>·<br>·<br>·<br>·                          |                      |                       | 5<br>5<br>5<br>5<br>5<br>5<br>5<br>5<br>5<br>5<br>5<br>5<br>5<br>5<br>5<br>5<br>5<br>5<br>5 |                               | 500                              |       |                                                                          |                                              |     | <u>ष्ट्र</u><br>                                                                                                    |                            |          |              |                                       |                       |          |          |     | <u>ୁ ୦୦୦୦୦୦୦୦୦୦୦୦୦୦୦୦୦୦୦୦୦୦୦୦୦୦୦୦୦୦୦୦୦୦୦୦</u>                                                                                                    |                                               |                                                                                                    |
| <u>.</u>                                            |                      |                       |                                                                                             |                               |                                  |       | 50<br>0<br>0<br>0<br>0<br>0<br>0<br>0<br>0<br>0<br>0<br>0<br>0<br>0<br>0 |                                              |     | <u>g</u>                                                                                                    | Q. · · · · Q. Q. · · · ·   |          |              |                                       |                       |          |          |     | <u>ବୁ                                     </u>                                                                                                    |                                               |                                                                                                    |
|                                                     |                      |                       |                                                                                             |                               |                                  |       |                                                                          |                                              |     | <u>g</u> <u>6</u> <u>g</u> <u>6</u><br><u>6</u>                                                                                                    |                            |          |              |                                       |                       |          |          |     | <u> ବ୍</u> ୟୁ :                                                                                                    |                                               |                                                                                                    |
| <u></u>                                             |                      |                       | · · · · · · · · · · · · · · · · · · ·                                                       |                               |                                  |       |                                                                          |                                              |     | <u>g · · 6 g · · 6 g · · · 6 g · · 0 · · 6 g · · 0 · 0 · · 6 g · · 0 · 0 · 0 · 0 · 0 · 0 · 0 · 0 · 0</u> |                            |          |              |                                       |                       |          |          |     | <u>ଟ୍ର</u> ୍ର୍ର୍୍ର୍ର୍୍ର୍ର୍୍ର୍ର୍ର୍ର୍ର୍ର୍ର୍ର୍ର୍ର୍                                                                                                    |                                               | <u>00</u> 0000000000000000000000000000000000000000000000000000000000000000000000000000000000000000000000000000000000000000000000000000000000000000000000000000000000000000000000000000000000000000000000000000000000000000000000000000000000000000000000000000000000000000000000000000000000000000000000000000000000000000000000000000000000000000000000000000000000000000000000000000000000000000000000000000000000000 |
|                                                     |                      |                       |                                                                                             |                               |                                  |       |                                                                          |                                              |     | <u>g., %g., %g., . , % g</u>                                                                                                    | Q Q. Q Q                   |          |              | · · · · · · · · · · · · · · · · · · · |                       |          |          |     | <u>ଟୁ । ୨୦ଟୁ । ୨୦ଟୁ । ୨୦</u> ୦୦ ତ୍ର                                                                                                    | <u>, , , , , , , , , , , , , , , , , , , </u> |                                                                                                    |
|                                                     |                      |                       |                                                                                             |                               |                                  |       |                                                                          |                                              |     | <u>ਫ਼੶੶ੑਙਫ਼੶੶ੑਙਫ਼੶</u> ੶੶ੑੑਫ਼੶੶                                                                                                    | Q                          |          |              |                                       |                       |          |          |     | <u>ଟି</u> : . ୬ ଟି : . ୬ ଟି : ୬ ୧ : . ଡି : .                                                                                                    | <u>,                                    </u>  |                                                                                                    |
| <u> </u>                                            |                      |                       |                                                                                             |                               |                                  |       |                                                                          |                                              |     | <u>ବ୍ର</u> ୍ବ୍ର୍ବ୍ର୍ବ୍ର୍ବ୍ର୍ବ୍ର୍ବ୍ର୍ବ୍ର୍ବ୍ର୍ବ୍ର                                                                                                    | Q                          |          |              |                                       |                       |          |          |     | <u>ଙ୍କ</u> ୍ର ବାର୍ଥ୍ୟ ବାର୍ଥ ବାର୍ଥ ବାର୍ଥ ବାର୍ଥ ବାର୍ଥ ବାର୍ଥ ବାର୍ଥ ବାର୍ଥ ବାର୍ଥ ବାର୍ଥ ବାର୍ଥ ବାର୍ଥ ବାର୍ଥ ବାର୍ଥ ବାର୍ଥ ବାର୍ଥ କାର୍ଯ କାର୍ଯ<br>କାର୍ଯ କାର୍ଯ କାର୍ଯ କାର୍ଯ କାର୍ଯ କାର୍ଯ କାର୍ଯ କାର୍ଯ କାର୍ଯ କାର୍ଯ କାର୍ଯ କାର୍ଯ କାର୍ଯ କାର୍ଯ କାର୍ଯ କାର୍ଯ କାର୍ଯ କାର୍ଯ କାର | <u> </u>                                      |                                                                                                    |

# STOLL

| Gestrickdarstellung |                                                                                                    |
|---------------------|----------------------------------------------------------------------------------------------------|
| Eigenschaften       | Einflächige Ware / einbettige Ware                                                                                 |
|                     | <ul> <li>Maximale Flottungslänge beträgt 1 Zoll (= 2,54 cm)</li> </ul>                                             |
|                     | <ul> <li>Jacquardrückseite wird bei Gestricken in der 1x1-Technik<br/>(jede 2. Nadel strickt) verwendet</li> </ul> |
|                     | Achtung: die Flottungslänge wird durch die 1x1-Technik     ,verdoppelt <sup>4</sup>                                |

## 31.1.13 Jacquard 1x1-Technik\_Flottung mit Abwerfen

| Beispiele                                                |                                                                                                    |
|----------------------------------------------------------|----------------------------------------------------------------------------------------------------|
| 2- Farbjacquard 1x1-<br>Technik_Flottung mit<br>Abwerfen | Es müssen 2 Farben auf jeder 2. Nadel nacheinander abgestrickt<br>werden, damit man eine komplette Jacquardreihe in der 1x1-<br>Technik (= Bildreihe) bekommt. Anschließend werden die Ma-<br>schen auf dem hinteren Nadelbett abgeworfen und "Nachkuliert". |
|                                                          | $\begin{array}{c} \bullet & \bullet & \bullet & \bullet \\ \bullet & \bullet & \bullet & \bullet & \bullet & \bullet &$                                                                                                    |

Auftrag mit mehreren Strickprogrammen erstellen und einrichten

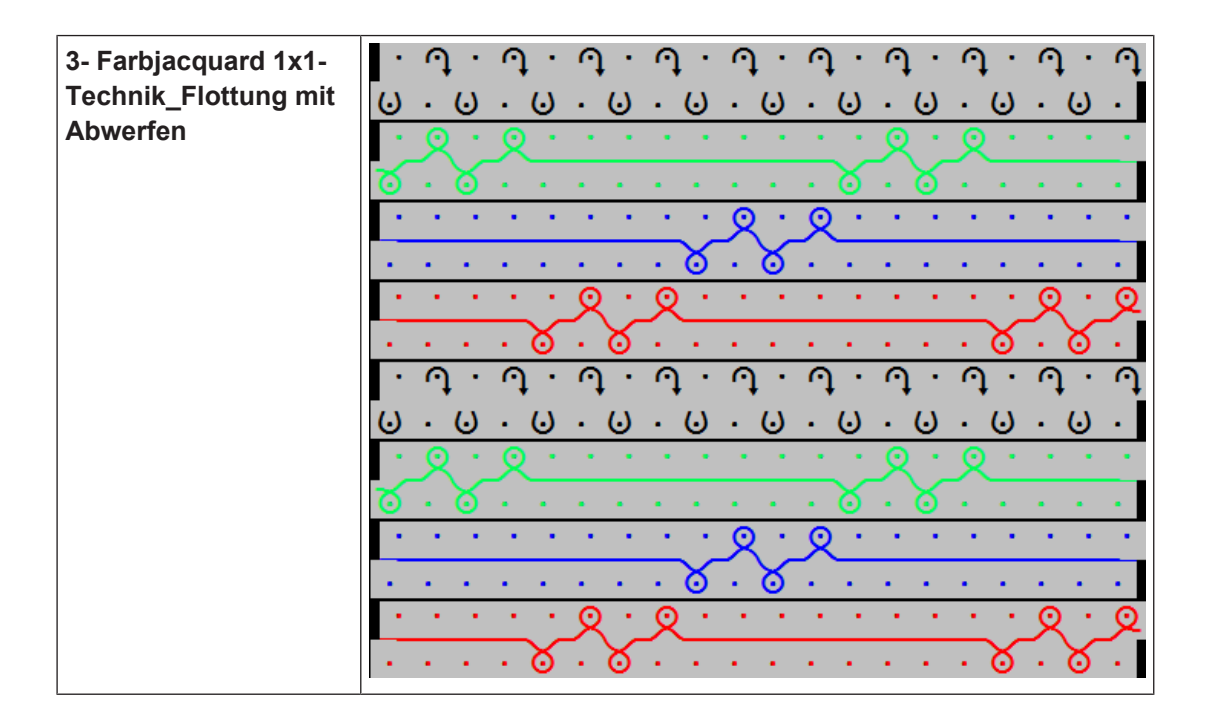

## 31.2 Auftrag mit mehreren Strickprogrammen erstellen und einrichten

Vorgehensweise:

- 1. Auftrag mit mehreren Strickprogrammen erstellen.
- 2. Einrichtmodus starten.
- 3. Maschine vorbereiten und Muster einrichten:
- Fadenführer einfädeln
- Fadenführer in Klemme positionieren
- Strickbereich und Warenstauraum kontrollieren
- 4. Produktion starten.
- 5. Maschine starten (einrücken).

Folgende Änderungen durchführen:

- Rapportschalter (RS)
- Maschenlänge (NP)
- Warenabzugswerte (WMF)
- Maschinengeschwindigkeit (MSEC)

Auftrag mit mehreren Strickprogrammen speichern

## 31.3 Auftrag mit mehreren Strickprogrammen speichern

**i** Beim Speichern eines Auftrages wird immer eine neue Datei mit der Endung xxx **.seqx** angelegt.

STOLL

Speichern eines Auftrages mit mehreren Strickprogrammen:

- ✓ Sie sind als Senior Operator 
  ender angemeldet.
- ✓ Die Produktion wurde noch nicht mit Taste **□** "Produktion beenden" beendet.
- 1. In der Hauptnavigationsleiste den Hauptbereich **Fa** "Auftrag einrichten" auswählen.
- 2. In der unteren Navigationsleiste
- Anschließend zum Speichern die Taste "Speichern" drücken.
- 4. Speicherort auswählen.
- 5. Gewünschten Namen für die Auftragsdatei eingeben.
- 6. Mit Taste "Speichern" den Vorgang durchführen.
- Im vorgegebenen Speicherort werden unter dem definierten Namen eine seqx-Datei und die dazugehörigen zip-Dateien aller Positionen im Auftrag angelegt.
### 32 Intarsia-Stricktechnik

| Mustername               | Intarsia_Technik                                                |  |  |
|--------------------------|-----------------------------------------------------------------|--|--|
| Anfang                   | 2x1- Rippe                                                      |  |  |
| Maschinentyp             | CMS 530 HP W in E 7.2                                           |  |  |
|                          | CMS 530 HP 5,2" in E 3,5.2                                      |  |  |
| Defuisheaut dan Masakina | ADF 530-32 W IN E 7.2                                           |  |  |
| Betriebsart der Maschine | mit Klemmen / Schneiden                                         |  |  |
| Musterbeschreibung       | Stricktechnik Intarsia                                          |  |  |
|                          | <ul> <li>Bei CMS 530 HP mit 7 Intarsia- Fadenführern</li> </ul> |  |  |
|                          | <ul> <li>Bei ADF keine speziellen Fadenführer</li> </ul>        |  |  |
|                          | Intarsia mit RL-Struktur                                        |  |  |
| Maschinenparameter       | CMS 530 HP (Performer-Maschinen)                                |  |  |
|                          | <ul> <li>Bremswerte-Einstellung (Y:Ba-Bb)</li> </ul>            |  |  |
|                          | – Manuelle Eingabe                                              |  |  |
|                          | – Justage-Programm                                              |  |  |
|                          | CMS ADF 32 W                                                    |  |  |
|                          | Keine Bremswerte einstellbar/ notwendig                         |  |  |
| musterparameter          | <ul> <li>Fadenführer-Korrektur (YCI)</li> </ul>                 |  |  |

Auftrag mit einem Strickprogramm erstellen und einrichten

# 32.1 Auftrag mit einem Strickprogramm erstellen und einrichten

STOLL

#### Vorgehensweise:

- 1. Auftrag mit einem Strickprogramm erstellen.
- 2. Produktion starten.
- 3. Maschine vorbereiten und Muster einrichten:
- Bei Performer-Maschinen:
  - Fadenführer tauschen (Normal-Fadenführer gegen Intarsia-Fadenführer)
  - Intarsia-Fadenführer einfädeln
  - Intarsia-Fadenführer einstellen
  - Intarsia-Fadenführer positionieren
- Bei ADF- Maschinen:
  - Fadenführer einfädeln
  - Fadenführer einstellen
- 4. Maschine einrücken (starten).

#### Folgende Änderungen durchführen:

- Rapportschalter (RS)
- Maschenlänge (NP)
- Warenabzugswerte (WM, W+, WMK, ...)
- Bremswert der Fadenführer (nur notwendig bei Performer-Maschinen)
- Fadenführerkorrekturen (YC / YCI)

### 32.2 Fadenführer Typen für Stricktechnik Intarsia

i Bei der Stricktechnik Intarsia werden Fadenführer im Gestrick abgestellt. Diese Abstellposition führt bei der Nadelauswahl im Nachbarfarbfeld zu Problemen mit dem abgestellten Fadenführer, d.h. die zum Stricken ausgewählten Nadeln kollidieren mit dem Fadenführer. Um diese Kollision zu vermeiden, werden die Fadenführer aus dem Farbfeld bewegt (gekickt) oder durch das Schwenken die Fadenführerspitze im eigenen Farbfeld abgestellt.

Fadenführer Typen für Stricktechnik Intarsia

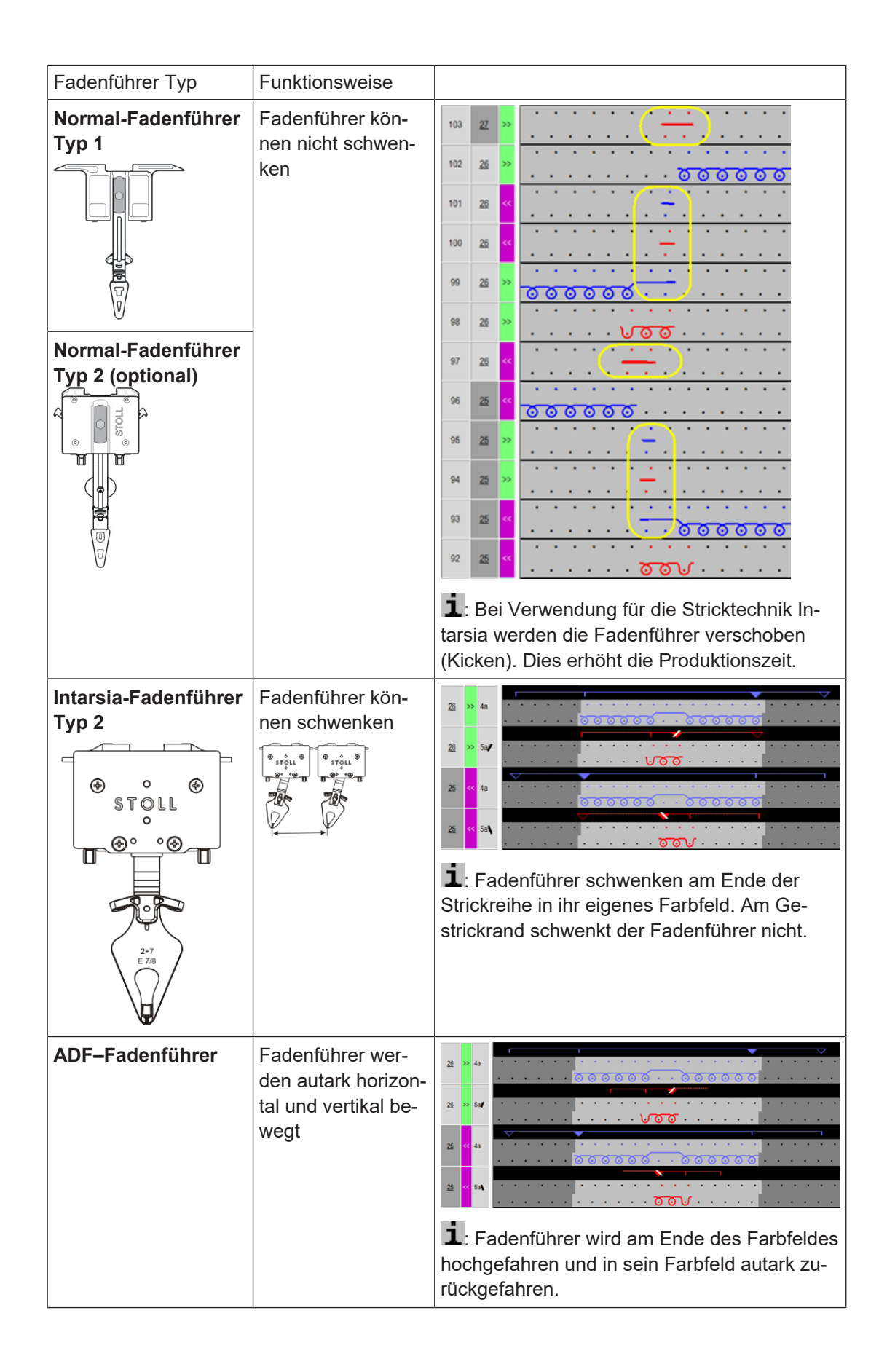

| Fadenführer Typ | Funktionsweise |  |
|-----------------|----------------|--|
|                 |                |  |
|                 |                |  |

# 32.2.1 Intarsia Fadenführer bei CMS Performer Maschinen und deren Arbeitsweise

Fadenführer-Typen:

| Normal-Fadenführer Typ 1   | Normal-Fadenführer Typ 2   |
|----------------------------|----------------------------|
|                            |                            |
|                            |                            |
| Intarsia-Fadenführer Typ 1 | Intarsia-Fadenführer Typ 2 |
|                            |                            |

#### Fadenführer Typen für Stricktechnik Intarsia

|                                                                                                    |                               | 2<br>2<br>2<br>2<br>2<br>2<br>2<br>2<br>2<br>2<br>2<br>2<br>2<br>2                            |
|----------------------------------------------------------------------------------------------------|-------------------------------|-----------------------------------------------------------------------------------------------|
| 1                                                                                                    | Intarsia-Fadenführer-<br>Typ1 | Verwendung bei Performer-Maschinen CMS 530 C und CMS 830 C mit der alten Fadenführer-Mitnahme |
| 2Intarsia-Fadenführer-<br>Typ2Verwendung bei Performer-Maschinen ab OKC Steuer<br>3.0 mit neuer Fadenführer-Mitnahme |                               |                                                                                               |

## Kombination von Normal-Fadenführern Typ 1 und Intarsia-Fadenführern Typ 2:

**i** Normal-Fadenführer Typ1 und Intarsia-Fadenführer können nicht auf derselben Fadenführerschiene verwendet werden.

| Fadenführer Typen                                          | Kombination der Fadenführer auf einer Schiene                                                                           |
|------------------------------------------------------------|----------------------------------------------------------------------------------------------------|
| Normal-Fadenführer<br>Typ1<br>Intarsia-Fadenführer<br>Typ2 |                                                                                                    |
|                                                            | Die Aushebearme (1 )am Normal-Fadenführer-Typ 1 kollidieren mit dem Intarsia-Fadenführer oder dem Fadenführerbegrenzer. |

#### Fadenführer Typen für Stricktechnik Intarsia

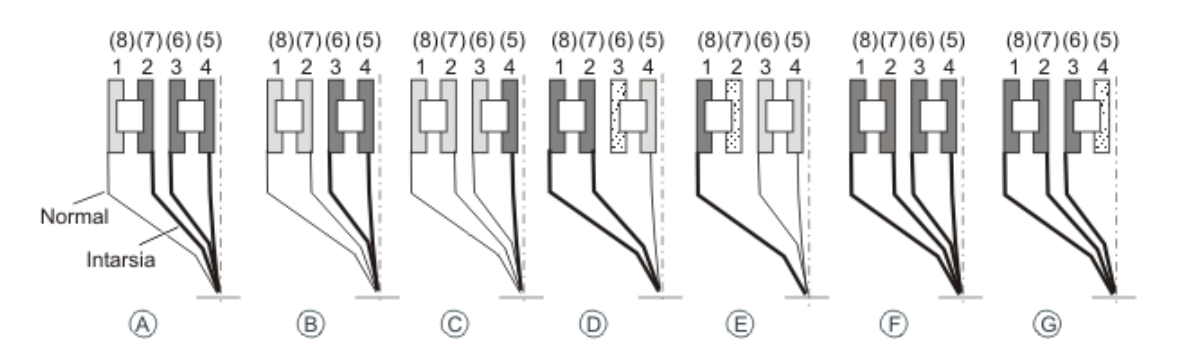

#### Tipp:

Fadenführerschienen von innen nach außen bestücken.

#### Vorteil:

Bei Belegung von innen nach außen muss bei der Verwendung von Intarsia- und Normal-Fadenführer keine Spur frei bleiben.

### Kombination von Normal-Fadenführer Typ 2 und Intarsia-Fadenführer Typ 2

| Fadenführer Typen                                          | Kombination der Fadenführer auf einer Schiene                                      |  |
|------------------------------------------------------------|------------------------------------------------------------------------------------|--|
| Normal-Fadenführer<br>Typ2<br>Intarsia-Fadenführer<br>Typ2 |                                                                                    |  |
| Normal-Fadenführer<br>Typ2<br>Normal-Fadenführer<br>Typ2   |                                                                                    |  |
|                                                            |                                                                                    |  |
| Vorteil                                                    | <ul> <li>Alle Fadenführer-Schienen können beliebig bestückt<br/>werden.</li> </ul> |  |

Fadenführer Typen für Stricktechnik Intarsia

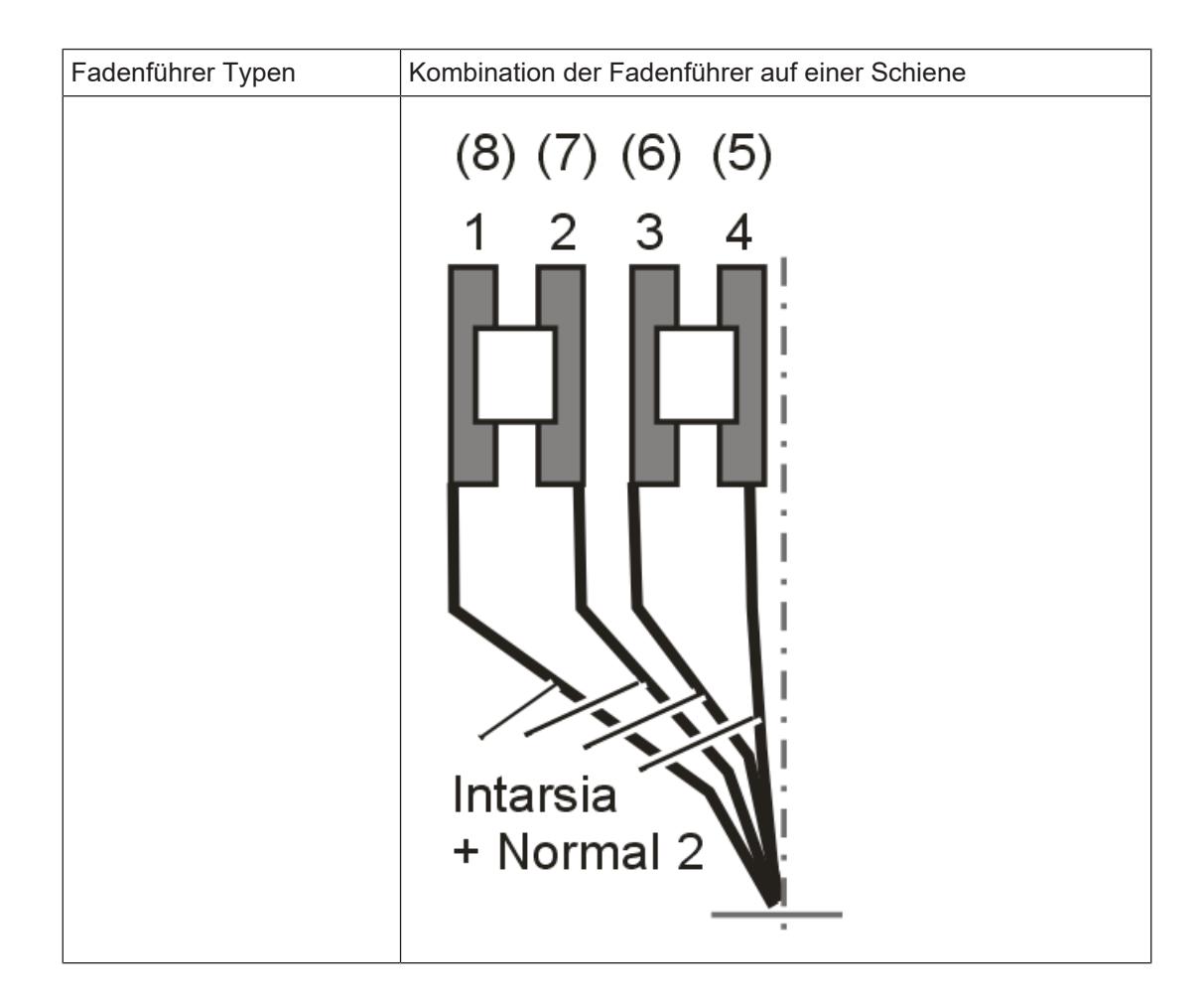

### Stricktechnischer Ablauf bei Intarsia:

Nacheinander, gleichmäßig strickende Intarsia-Fadenführer:

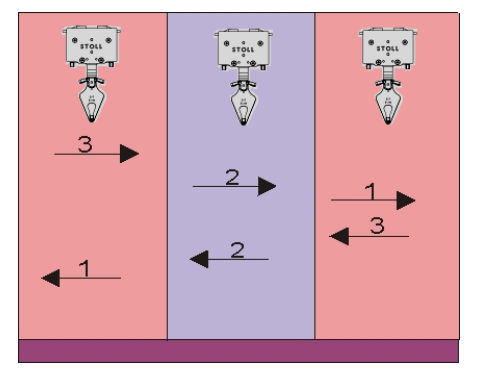

**i** Das Resultat ist eine schöne, gleichmäßige Bindung am Farbfeldrand = hohe Qualität.

Bei hoher Farbanzahl pro Strickreihe führt dieser Ablauf zu einer hohen Produktionszeit.

Fadenführer Typen für Stricktechnik Intarsia

Arbeitsweise eines Intarsia-Fadenführer-Typ 2 bei Performer Maschinen:

STOLL

- 1. Ein Intarsia-Fadenführer wird vor dem Stricken aus geschwenktem Zustand gerade gestellt.
- 2. Stricken des Fadenführers in seinem Farbfeld.
- 3. Am Ende des Farbfeldes wird die Bremse ausgelöst und der Fadenführer gestoppt.
- 4. Schwenken des Fadenführers in sein Farbfeld, d.h. entgegengesetzt der Schlittenhubrichtung.

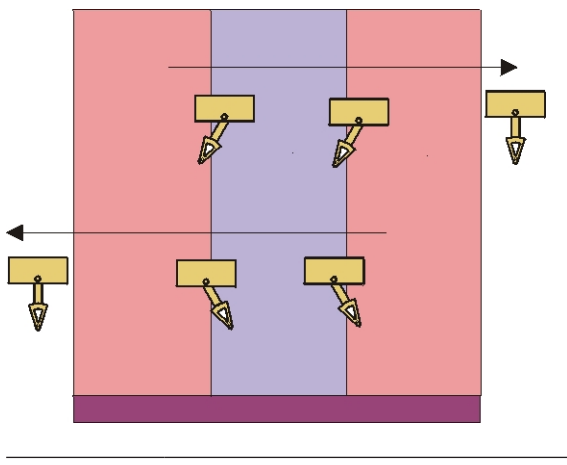

i Im Gestrick abgestellte Fadenführer werden geschwenkt. Am Gestrickrand abgestellte Fadenführer werden nicht geschwenkt.

Abstellposition eines geschwenkten Intarsia-Fadenführers:

| Abstellposition                                                                                                    |                                                                                                    |
|----------------------------------------------------------------------------------------------------|----------------------------------------------------------------------------------------------------|
| Nicht korrekt<br>Fadenführer steht im<br>Nachbarfeld, was zur<br>Abbindung des Fa-<br>dens im falschen<br>Farbfeld führen kann. | Image: Stoll     Image: Stoll       Image: Stoll     Image: Stoll       Image: Stoll |
|                                                                                                    | 1: Fadenführerpositionen müssen korrigiert werden.                                                                                                    |

Fadenführer Typen für Stricktechnik Intarsia

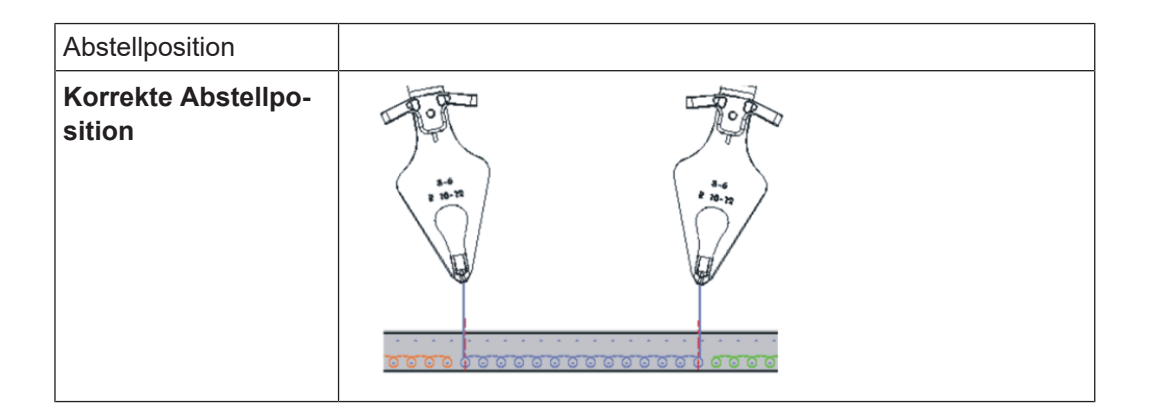

### 32.2.2 Fadenführer bei CMS ADF Maschinen und deren Arbeitsweise

Stricktechnischer Ablauf bei Intarsia mit autarken Fadenführern:

Nacheinander, gleichmäßig strickende ADF-Fadenführer:

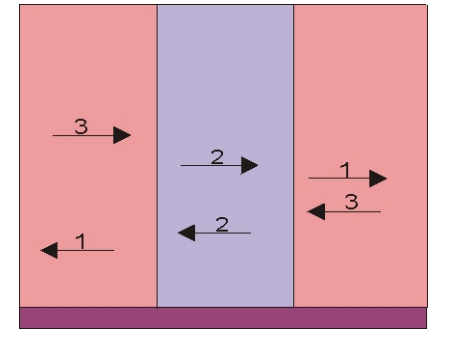

| i | Das Resultat ist eine schöne, gleichmäßige Bindung am Farbfeldrand = hohe<br>Qualität.      |
|---|---------------------------------------------------------------------------------------------|
|   | Bei hoher Farbanzahl pro Strickreihe führt dieser Ablauf zu einer hohen<br>Produktionszeit. |

Arbeitsweise eines Fadenführers bei CMS ADF Maschinen:

i Diese autarken Fadenführer machen keine Schwenkbewegung.

Fadenführer auf Performer-Maschinen tauschen

|                                                                                    | A1 | Überfahrweg: 0,4 Zoll (6 nic)<br>Fadenführer in Hochstellung fährt um den<br>Überfahrweg aus seinem Farbfeld. |
|------------------------------------------------------------------------------------|----|----------------------------------------------------------------------------------------------------|
|                                                                                    | A2 | Fadenführer bewegt sich in Tiefstellung.                                                                      |
| $\begin{array}{c} A2 \\ A2 \\ A3 \\ B \\ B \\ C1 \\ C1 \\ C1 \\ C1 \\ C1 \\ C1 \\$ | A3 | Fadenführer fährt zum Anfang seines<br>Farbfeldes.                                                            |
|                                                                                    | в  | Fadenführer arbeitet in seinem Farbfeld.                                                                      |
|                                                                                    | C1 | Überfahrweg: 0,4 Zoll (6 nic)<br>Fadenführer fährt am Ende des Farbfelds<br>um den Überfahrweg weiter.        |
|                                                                                    | C2 | Fadenführer fährt in Tiefstellung in sein<br>Farbfeld zurück.                                                 |
|                                                                                    | C3 | Fadenführer bewegt sich in Hochstellung.                                                                      |

STOLL

Mechanisch bedingte Abstände:

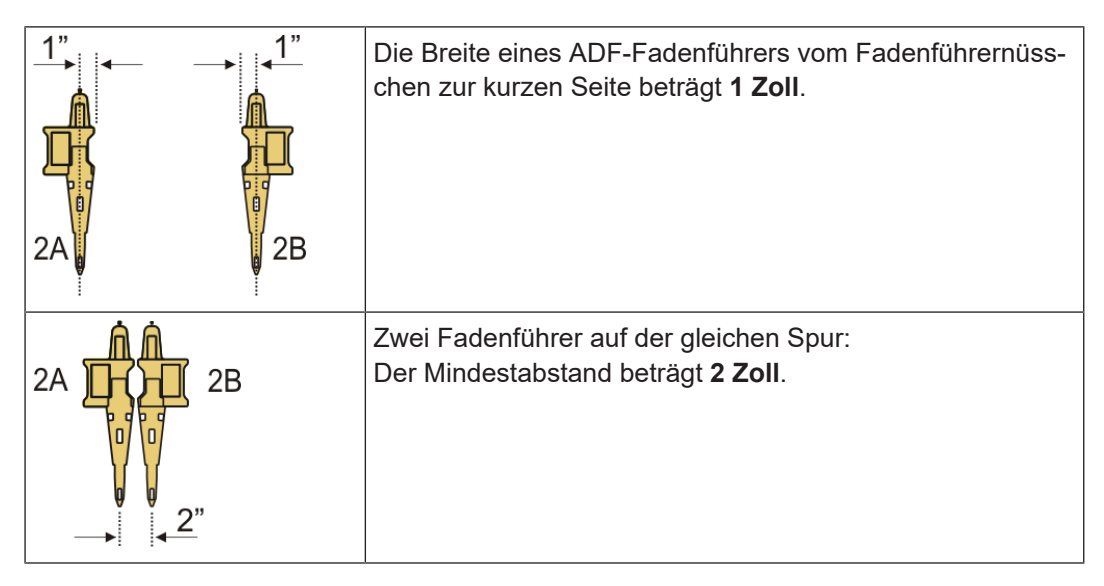

### 32.3 Fadenführer auf Performer-Maschinen tauschen

**i** Aufgrund der Produktionszeit verwendet man für Intarsia-Muster am besten Intarsia-Fadenführer.

I. Vorgehensweise beim Fadenführertausch:

1. Schlittenwagen in der linken Umkehrposition abstellen.

Fadenführer auf Performer-Maschinen tauschen

- 2. Schrauben (3) des Fadenführerbegrenzers lösen.
- 3. Fadenführerbegrenzer abnehmen.

**i** Fadenführer-Begrenzer können an jeder Stelle abgenommen oder aufgesetzt werden.

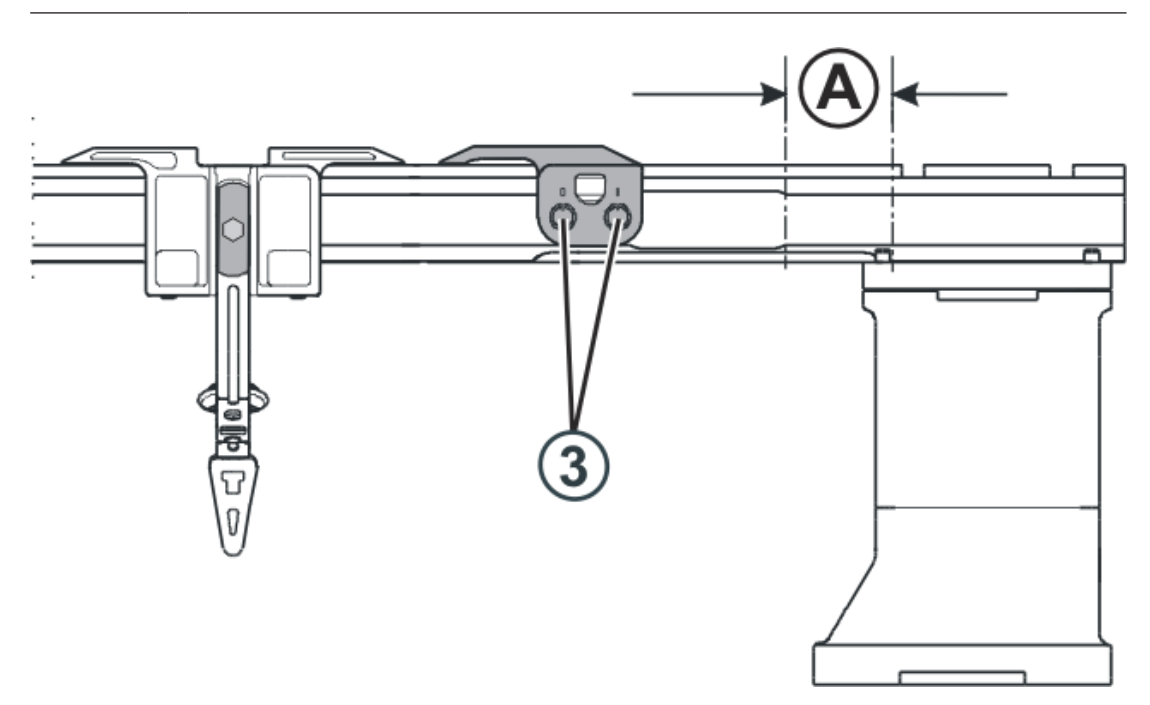

- 4. Normal-Fadenführer nach rechts in Position (A) schieben und abnehmen.
- 5. Intarsia-Fadenführer in Position (A) auf die Schiene setzen und in ihre Ausgangsposition schieben.

Dazu die Klemme (1) nach außen oder die Ausheber (2) nach innen drücken.

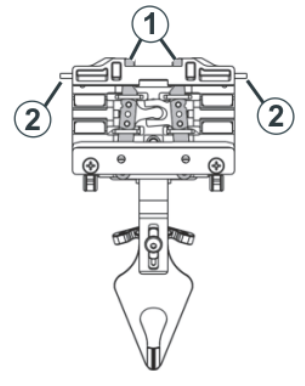

6. Fadenführer-Begrenzer mit den Aushebearmen nach außen auf die Schienen setzen.

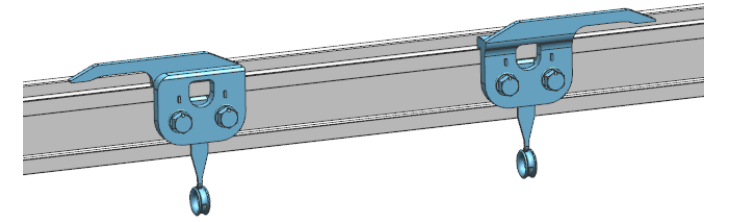

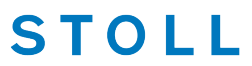

7. Fadenführer-Begrenzer gestaffelt positionieren und fixieren.

### 32.4 Justage der Fadenführer auf der Maschine

#### Bei Performer-Maschinen:

- Führung der Fadenführer auf den Schienen
- Vertikale Position (Höhe)
- Horizontale Position

Bei ADF-Maschinen:

- Vertikale Position (Höhe)
- Horizontale Position

### 32.4.1 Einstellen der Intarsia-Fadenführer bei Performer-Maschinen

- I. Führung der Fadenführer einstellen:
- 1. Um zu prüfen, ob sich der Fadenführer von der Fadenführerschiene abheben lässt, linke und rechte Seite des Fadenführergehäuses in beide Hände nehmen und Fadenführergehäuse nach oben und unten bewegen.

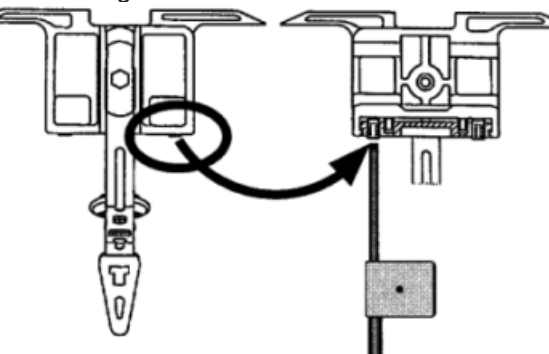

- 2. Falls nötig, mit dem Einstellschlüssel die Stiftschraube nach innen drehen bis sich der Fadenführer nicht mehr anheben lässt.
- 3. Stiftschraube um eine Achteldrehung zurückdrehen.
  - i Vorgehensweise ist bei Normal- und Intarsia-Fadenführern gleich.

Justage der Fadenführer auf der Maschine

II. Einstellen von Intarsia-Fadenführern Typ 2:

#### Die Fadenführer sind korrekt eingestellt, wenn:

- ein nicht geschwenkter Fadenführer an einem geschwenkten Fadenführer vorbeigeht.
- sich die Fadenführernüsschen genau zwischen den Nadelbetten im Nadelkreuz bewegen und der Abstand zwischen Fadenführernüsschen und geschlossener Nadelzunge 0,5 mm bis 1 mm beträgt.
- die Fadenführer der Spur 1 und 8 zusätzlich um 0,5 mm höher eingestellt sind, damit sie die seitlichen Begrenzer (4) am Nadelbett nicht berühren.

#### Vorgehensweise ein Intarsia-Fadenführer Typ 2 einzustellen:

- 1. Schlittenwagen im Nadelbettraum abstellen.
- 2. Fadenführereinstellplättchen in Nadeln einlegen:

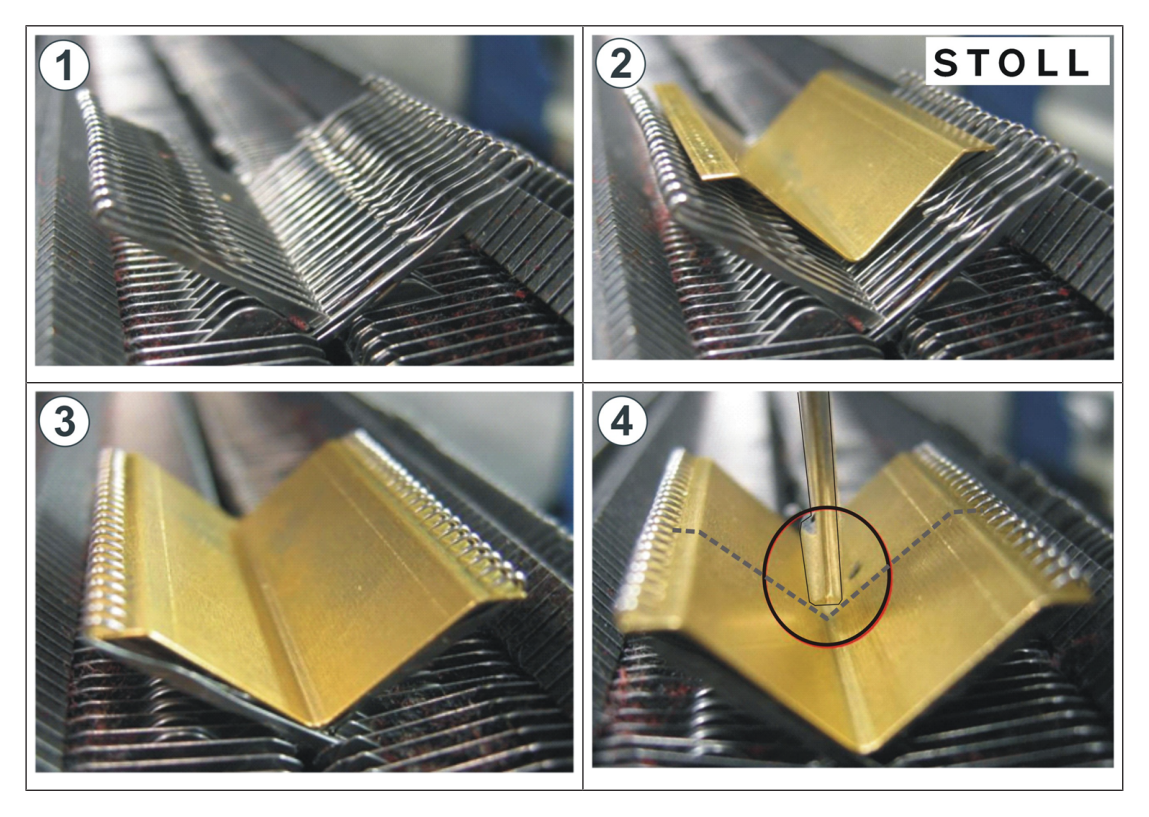

3. Schraube (2) lösen, um die Höhe des Fadenführers einzustellen.

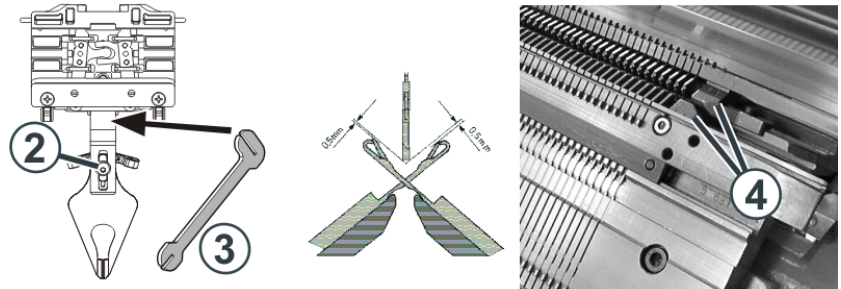

4. Höhe des Fadenführers einstellen und Schraube (2) wieder festziehen.

5. Um die seitliche Lage des Fadenführernüsschens einzustellen, mit dem Einstellteil (3) den Fadenführerbügel vorsichtig (ohne Gewaltanwendung) biegen.

STOLL

#### III. Intarsia-Fadenführer im Bereich des Schlittenwagens verschieben:

**i** Intarsia-Fadenführer, die im Bereich des Schlittens stehen, können von Hand nicht verschoben werden. Verschiebevorrichtung verwenden.

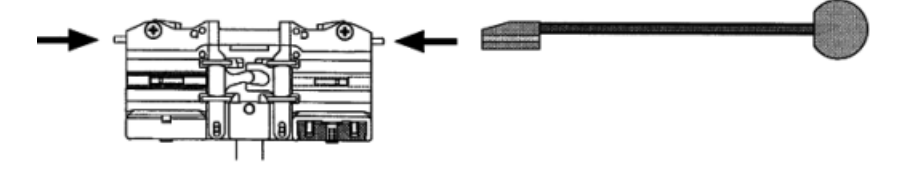

1. Mit der Verschiebevorrichtung die Ausheber nach innen drücken und Fadenführer aus dem Bereich des Schlittenwagens schieben.

#### IV. Abstellposition eines Intarsia-Fadenführers prüfen und korrigieren:

Wenn der Fadenführer das Ende seines Arbeitsbereichs erreicht hat, wird der Mitnehmer aus dem Fadenführer gehoben. Der Fadenführer bremst ab und schwenkt in sein Farbfeld zurück.

| Ursache für falsche Abstellposition                             | Behebung                                                                         |
|-----------------------------------------------------------------|----------------------------------------------------------------------------------|
| Innenfläche der Fadenführerschie-<br>ne ist ölig oder fettig    | Verölte oder fettige Bremsfläche der Fadenführer-<br>schiene reinigen.           |
| Abstellzeitpunkt des Fadenführers ist nicht korrekt eingestellt | Bremswert der Fadenführer direkt an der Maschine einstellen                      |
| Druckplättchen sind abgenutzt                                   | Druckplättchen wenden oder austauschen<br>(siehe Betriebsanleitung der Maschine) |

### 32.4.2 Einstellen der Fadenführer bei ADF-Maschinen

Optimierte Einstellung des Fadenführers ist abhängig:

von der Zentrierung des Fadenführernüsschens.
 Es ist korrekt eingestellt, wenn es genau zwischen beiden Nadelbetten steht.

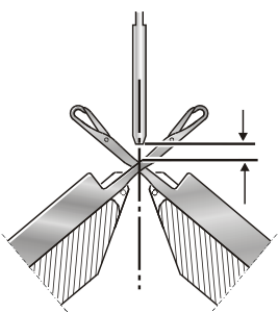

von der Höhe des Fadenführers

i

STOLL

Ist eine der beiden Einstellungen nicht richtig, treten Fehler im Gestrick auf oder die Nadeln werden beschädigt.

#### Die Fadenführer sind korrekt eingestellt, wenn

- der Faden bei beiden Randnadeln von jedem Fadenführer genau an der gleichen Stelle auf die offene Zunge gelegt wird
- sich die Fadenführernüsschen genau zwischen den Nadelbetten im Nadelkreuz bewegen und der Abstand zwischen Fadenführernüsschen und geschlossener Nadelzunge 0,5 mm bis 1 mm beträgt

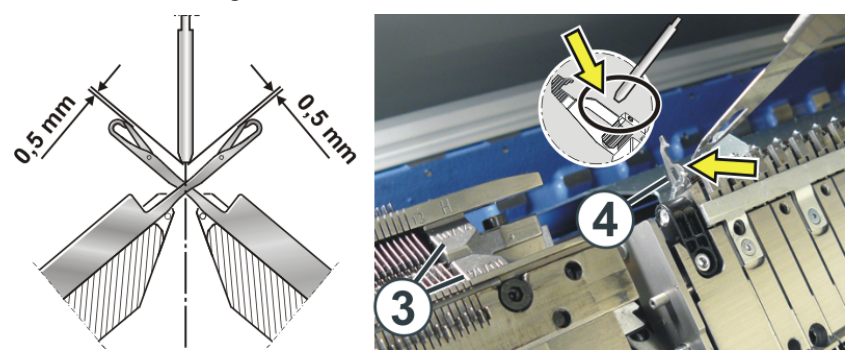

- die Fadenführer der Spur 1 und 16 zusätzlich um 0,5 mm höher eingestellt sind, damit sie die Begrenzer 3 nicht berühren
- der Fadenführer im Klemm-/Schneidbereich die in Arbeitsposition stehende Schneidnadel 4 nicht berührt
  - **i** Der Fadenführer muss sowohl softwareseitig als auch hardwareseitig justiert werden.

#### 32.4.2.1 Vertikale Einstellungen eines Fadenführers

- 32.4.2.1.1 Zentrierung eines Fadenführers
  - I. Zentrierung kontrollieren:
  - ✓ Sie sind als "Senior Operator" 
    ender angemeldet.
  - ✓ Das Strickprogramm ist geladen.
  - ✓ Produktion ist gestartet.
  - 1. In der Hauptnavigationsleiste **//** "Maschine warten" auswählen.

- STOLL
- 2. In der unteren Navigationsleiste 🗙 "Service" auswählen.
- 3. Taste **I** "Fadenführer" antippen.
- 4. Registerkarte **V** "Vertikal justieren" auswählen.
- Das Menü erscheint.

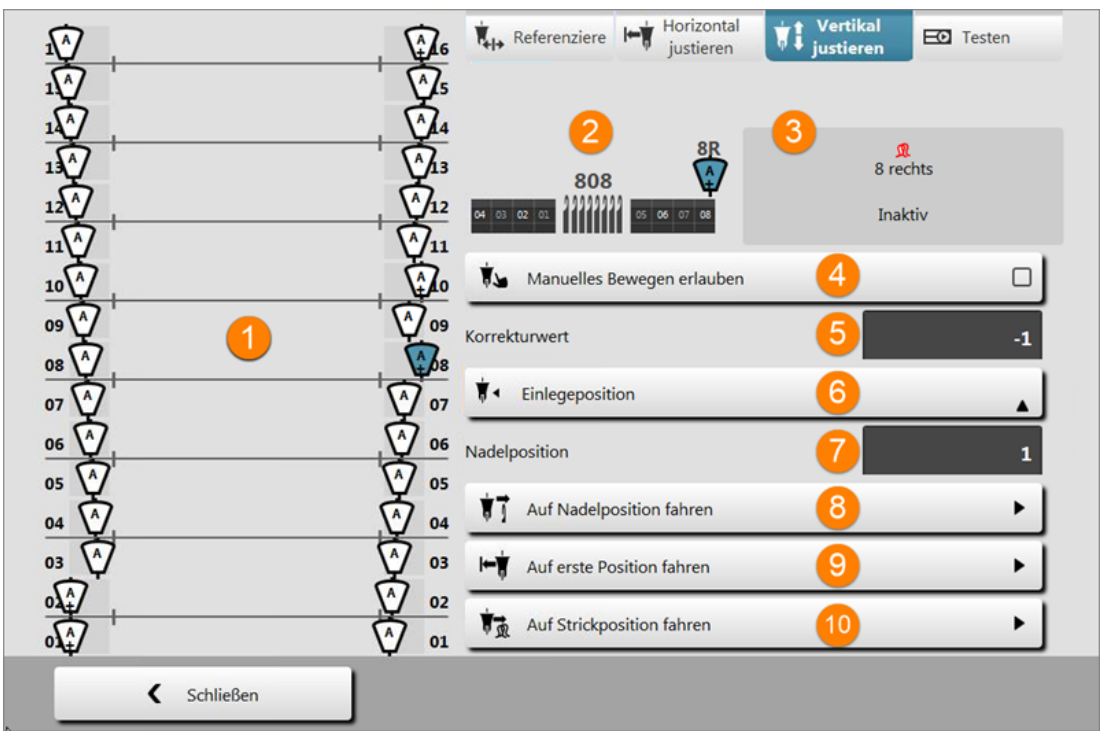

| 1 | Anzeige der Fadenführerschienen mit dem Fadenführertyp A        |                                         |  |  |  |  |
|---|-----------------------------------------------------------------|-----------------------------------------|--|--|--|--|
| 2 | Anzeige der Fadenführerposition eines selektierten Fadenführers |                                         |  |  |  |  |
| 3 | Statu                                                           | sangabe zum selektierten Fadenführer    |  |  |  |  |
|   | . 🤇                                                             | Strickbereit                            |  |  |  |  |
|   | ۲ .                                                             | R Inaktiv                               |  |  |  |  |
|   | ticht justiert                                                  |                                         |  |  |  |  |
|   | Fadenführer nicht verwendet (manuell ausgeschaltet)             |                                         |  |  |  |  |
|   | Justage aktiv                                                   |                                         |  |  |  |  |
|   | ◆ U.s.w                                                         |                                         |  |  |  |  |
| 4 | Manuelles Bewegen erlaubt                                       |                                         |  |  |  |  |
|   | Selektierter Fadenführer wird mit Strom versorgt.               |                                         |  |  |  |  |
|   |                                                                 | 1: Manuelles Bewegen ist nicht möglich. |  |  |  |  |

Justage der Fadenführer auf der Maschine

|    |                                                                                                    |            | Sel<br>i                                                                      | ektierte<br>Manue                                                                                               | ektierter Fadenführer wird nicht mit Strom versorgt.<br>Manuelles Bewegen ist möglich.     |  |  |  |  |
|----|----------------------------------------------------------------------------------------------------|------------|-------------------------------------------------------------------------------|----------------------------------------------------------------------------------------------------|--------------------------------------------------------------------------------------------|--|--|--|--|
|    |                                                                                                    | <b>i</b> : | Da:<br>fall:                                                                  | s Unter<br>s weg.                                                                                               | Unterbrechen des Lichtvorhangs nimmt die Stromversorgung eben-<br>weg.                     |  |  |  |  |
| 5  | Korre                                                                                              | ekturw     | /ert                                                                          | Eingabe eines Korrekturwertes für den selektierten Fadenführer über einen virtuellen Nummernblock               |                                                                                            |  |  |  |  |
|    |                                                                                                    |            |                                                                               | <b>1</b> : Korrekturwert bezieht sich auf ausgewählte Position des Faden-<br>führers z.B. Einlegeposition u.s.w |                                                                                            |  |  |  |  |
| 6  | 6 ₩ ◄                                                                                              |            |                                                                               | Menü<br>des se                                                                                                  | zur Eingabe der gewünschten Position für die vertikale Justage<br>elektierten Fadenführers |  |  |  |  |
|    |                                                                                                    |            |                                                                               | <b>₩</b> †                                                                                                    | Hohe Position: Selektierten Fadenführer in seine höchste Posi-<br>tion fahren              |  |  |  |  |
|    |                                                                                                    |            |                                                                               | <b>†</b> •                                                                                                    | Einlegeposition: Selektierten Fadenführer in die Strickposition fahren                     |  |  |  |  |
|    |                                                                                                    |            |                                                                               | Å*                                                                                                    | Tiefe Position: Selektierten Fadenführer in seine tiefe Position fahren                    |  |  |  |  |
| 7  | 7 Nadelposition Eingabe eines Wertes für die gewünschte Nadelposition zur Verwei<br>dung der Taste |            |                                                                               | be eines Wertes für die gewünschte Nadelposition zur Verwen-<br>der Taste                                       |                                                                                            |  |  |  |  |
|    |                                                                                                    |            |                                                                               | T "Auf Nadelposition fahren"                                                                                    |                                                                                            |  |  |  |  |
| 8  | ¥₹                                                                                                 |            |                                                                               | Taste "Auf Nadelposition fahren" drücken                                                                        |                                                                                            |  |  |  |  |
|    |                                                                                                    |            |                                                                               | i: Selektierter Fadenführer wird auf die angegebene Nadelposition gebracht.                                     |                                                                                            |  |  |  |  |
| 9  | ₩ġ                                                                                                 |            |                                                                               | Taste zum Ausführen der Fadenführerbewegung "Auf erste Position fahren"                                         |                                                                                            |  |  |  |  |
|    |                                                                                                    |            |                                                                               | 1: Selektierter Fadenführer bezogen auf seine Grundstellung wird auf erste Nadel im Nadelbett gebracht.         |                                                                                            |  |  |  |  |
| 10 | ₩ <b>±</b>                                                                                         |            | Taste zum Ausführen der Fadenführerbewegung "Auf Strickposition fahren"       |                                                                                                    |                                                                                            |  |  |  |  |
|    |                                                                                                    |            | 1: Selektierter Fadenführer wird auf letzte strickende Position ge-<br>bracht |                                                                                                    |                                                                                            |  |  |  |  |

- 5. Auf den zu zentrierenden Fadenführer tippen.
- 7. Die Abdeckhauben öffnen und den Fadenführer manuell an eine Stelle schieben, wo der Fadenführer gut kontrolliert werden kann.
- 8. Nadelkreuz bilden:

### STOLL

| Möglichkeiten ein          | Möglichkeiten ein Nadelkreuz zu bilden |                                                                                                    |  |  |  |
|----------------------------|----------------------------------------|----------------------------------------------------------------------------------------------------|--|--|--|
| Manuell                    |                                        | Hierfür einige Nadeln auf dem vorde-<br>ren Nadelbett und die gegenüberlie-<br>genden Nadeln auf dem hinteren Na-<br>delbett manuell hochschieben. |  |  |  |
| Mit Einstell-<br>plättchen |                                        | 2 STOLL                                                                                                    |  |  |  |
|                            |                                        |                                                                                                    |  |  |  |

 Position des Fadenführernüsschens kontrollieren.
 Dazu den Fadenführer von Hand in das "Nadelkreuz" schieben und die Einstellung kontrollieren.

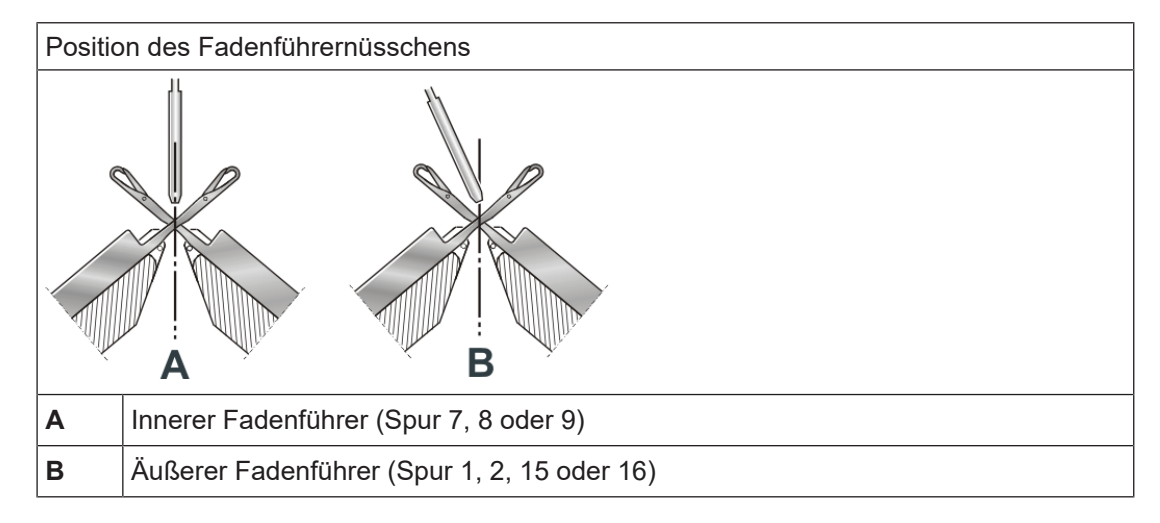

Justage der Fadenführer auf der Maschine

i Die Einstellung ist richtig, wenn sich das Fadenführernüsschen genau senkrecht über dem Kreuzungspunkt der vorderen und hinteren Nadeln befindet.

#### II. Fadenführer zentrieren:

- ✓ Sie sind als Senior Operator 
  angemeldet.
- ✓ Die Abdeckhauben müssen geschlossen sein.
- 1. Über Auf der Taste (6) das Auswahlmenü öffnen.
- 2. Die Einstellung **V**<sup>4</sup> "Einlegeposition" auswählen.
- ► Fadenführer geht in die Strickposition (Einlegeposition).
- 3. Die Abdeckhauben öffnen.
- 4. Den Fadenführer manuell zwischen Nadelbett und Klemm-/Schneidbett schieben.
- 5. Mit Hilfe der beiden Einstellhebel (3) und (4) das Fadenführernüsschen zentrieren(.)

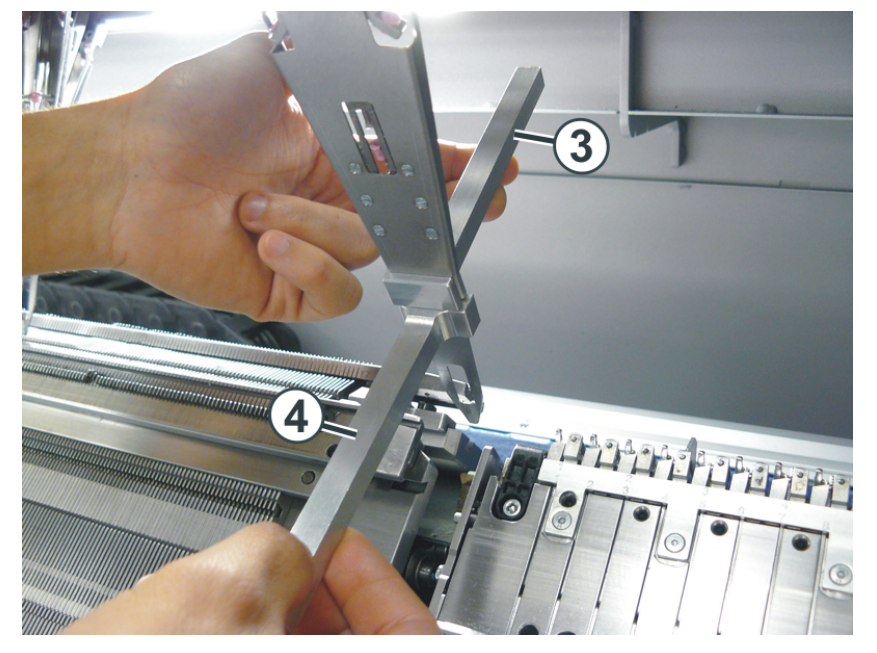

#### Vorgehensweise:

- 6. Einstellhebel (3) an der Verbindungsstelle "Fadenführergehäuse-Nüsschen" im oberen Teil des Fadenführers platzieren.
- Er dient als Schutz f
  ür den oberen Bereich des Fadenf
  ührers. Wird dieser Bereich verbogen, kann der Fadenf
  ührer nicht mehr nach oben bewegt werden.
- 7. Mit dem unteren Einstellhebel (4) das Fadenführernüsschen vorsichtig (ohne Gewaltanwendung) nach vorne oder hinten biegen.
- 8. Einstellung kontrollieren:
- Fadenführer wieder über das Nadelkreuz schieben.

Die Einstellung ist korrekt, wenn sich das untere Ende des Fadenführernüsschens genau in der Mitte des Nadelkreuzes befindet.

STOLL

#### 32.4.2.1.2 Höhe des Fadenführers einstellen

Diese Einstellung des Fadenführers ist maschinenbezogen!! i Eventuell sind musterbezogene Einstellungen zusätzlich erforderlich. ✓ Sie sind als Senior Operator i angemeldet. ✓ Das Strickprogramm ist geladen. ✓ Produktion ist gestartet. 1. In der Hauptnavigationsleiste Maschine warten" auswählen. 2. In der unteren Navigationsleiste 🗙 "Service" auswählen. 3. Taste **↓** "Fadenführer" antippen. 4. Registerkarte **V** "Vertikal justieren" auswählen. Das Menü erscheint. Horizontal Vertikal Referenziere . EO Testen justieren justieren R
 R
 R
 R
 R
 R
 R
 R
 R
 R
 R
 R
 R
 R
 R
 R
 R
 R
 R
 R
 R
 R
 R
 R
 R
 R
 R
 R
 R
 R
 R
 R
 R
 R
 R
 R
 R
 R
 R
 R
 R
 R
 R
 R
 R
 R
 R
 R
 R
 R
 R
 R
 R
 R
 R
 R
 R
 R
 R
 R
 R
 R
 R
 R
 R
 R
 R
 R
 R
 R
 R
 R
 R
 R
 R
 R
 R
 R
 R
 R
 R
 R
 R
 R
 R
 R
 R
 R
 R
 R
 R
 R
 R
 R
 R
 R
 R
 R
 R
 R
 R
 R
 R
 R
 R
 R
 R
 R
 R
 R
 R
 R
 R
 R
 R
 R
 R
 R
 R
 R
 R
 R
 R
 R
 R
 R
 R
 R
 R
 R
 R
 R
 R
 R
 R
 R
 R
 R
 R
 R
 R
 R
 R
 R
 R
 R
 R
 R
 R
 R
 R
 R
 R
 R
 R
 R
 R
 R
 R
 R
 R
 R
 R
 R
 R
 R
 R
 R
 R
 R
 R
 R
 R
 R
 R
 R
 R
 R
 R
 R
 R
 R
 R
 R
 R
 R
 R
 R
 R
 R
 R
 R
 R
 R
 R
 R
 R
 R
 R
 R
 R
 R
 R
 R
 R
 R
 R
 R
 R
 R
 R
 R
 R
 R
 R
 R
 R
 R
 R
 R
 R
 R
 R
 R
 R
 R
 R
 R
 R
 R
 R
 R
 R
 R
 R
 R
 R
 R
 R
 R
 R
 R
 R
 R
 R
 R
 R
 R
 R
 R
 R
 R
 R
 R
 R
 R
 R
 R
 R
 R
 R
 R
 R
 R
 R
 R
 R
 R
 R
 R
 R
 R
 R
 R
 R
 R
 R
 R
 R
 R
 R
 R
 R
 R
 R
 R
 R
 R
 R
 R
 R
 R
 R
 R
 R
 R
 R
 R
 R
 R
 R
 R
 R
 R
 R
 R
 R
 R
 R
 R
 R
 R
 R
 R
 R
 R
 R
 R
 R
 R
 R
 R
 R
 R
 R
 R
 R
 R
 R
 R
 R
 R
 R
 R
 R
 R
 R
 R
 R
 R
 R 808 Inaktiv Manuelles Bewegen erlauben  $\square$ Α 09 09 Korrekturwert -1 08 Einlegeposition A 07 07 06 06 Nadelposition 1 05 05 Auf Nadelposition fahren 01 04 04 03 03 9 1-1 Auf erste Position fahren 02 Auf Strickposition fahren 01 < Schließen

Justage der Fadenführer auf der Maschine

- 5. Auf den zu zentrierenden Fadenführer tippen.
- 6. Taste "Manuelles Bewegen erlauben" ☑ aktivieren
- oder -

Lichtvorhang unterbrechen.

- 7. Die Abdeckhauben öffnen und den Fadenführer manuell an eine Stelle schieben, wo der Fadenführer gut kontrolliert werden kann.
- 8. "Nadelkreuz" bilden
- Manuell
- Mit Hilfe der Einstellplättchen
- 9. Im Eingabefeld "Korrekturwert" (5) den gewünschten Korrekturwert über den virtuellen Nummernblock eingeben.

|   | Wertebereich          |             |
|---|-----------------------|-------------|
| 5 | -1.0 0 3.0            | Standard =0 |
|   | Schrittweite: 0.05 mm |             |

- 10. Höhe kontrollieren:
- Manuell im Nadelkreuz
- Mit Hilfe des Einstellplättchens

#### Die Fadenführer sind korrekt eingestellt, wenn

- der Faden bei beiden Randnadeln von jedem Fadenführer genau an der gleichen Stelle auf die offene Zunge gelegt wird
- sich die Fadenführernüsschen genau zwischen den Nadelbetten im Nadelkreuz bewegen und der Abstand zwischen Fadenführernüsschen und geschlossener Nadelzunge 0,5 mm bis 1 mm beträgt

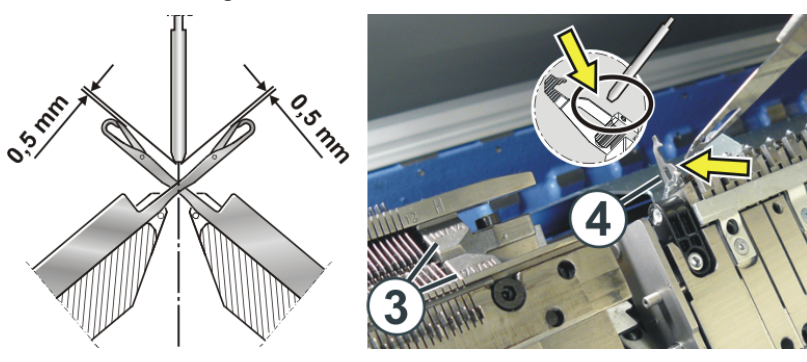

- die Fadenführer der Spur 1 und 16 zusätzlich um 0,5 mm höher eingestellt sind, damit sie die Begrenzer (3) nicht berühren
- der Fadenführer im Klemm-/Schneidbereich die in Arbeitsposition stehende Schneidnadel (4) nicht berührt

### STOLL

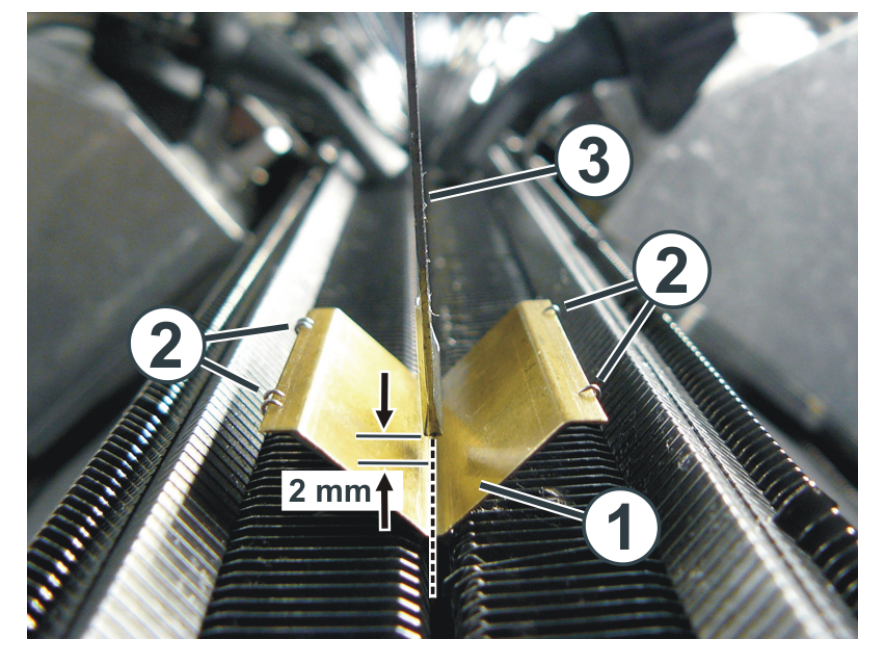

#### 32.4.2.1.3 Fadenführer einstellen mit Einstell-Lehre

- 1. Einstell-Lehre (1) zwischen den beiden Nadelbetten positionieren.
- Die Einstell-Lehre fixieren. Dazu auf der linken und rechten Seite der Einstell-Lehre eine Nadel (2) nach oben schieben, die Nadelzunge öffnen und wieder zurückschieben. Dies auf beiden Nadelbetten ausführen.
- 3. Den Fadenführer (3) über die Einstell-Lehre schieben.
- 4. Die Einstellung ist korrekt, wenn:
- der Abstand "Fadenführernüsschen Einstell-Lehre" ungefähr 2 mm beträgt.
- sich das untere Ende des Fadenführernüsschens genau in der Mitte der Einstell-Lehre befindet.
- 32.4.2.2 Horizontale Einstellung eines Fadenführers

Fadenführer horizontal justieren

| i | Diese Einstellung des Fadenführers ist maschinenbezogen!!            |
|---|----------------------------------------------------------------------|
| - | Eventuell sind musterbezogene Einstellungen zusätzlich erforderlich. |

- ✓ Sie sind als Senior Operator 
  angemeldet.
- ✓ Das Strickprogramm ist geladen.
- ✓ Produktion ist gestartet.

Justage der Fadenführer auf der Maschine

- 1. In der Hauptnavigationsleiste *P* "Maschine warten" auswählen.
- 2. In der unteren Navigationsleiste X "Service" auswählen.
- 3. Taste **Fadenführer** antippen.
- 4. Registerkarte + "Horizontal justieren" auswählen.
- Das Menü erscheint.

| 1                                    | Referenziere                | Vertikal<br>justieren Testen |
|--------------------------------------|-----------------------------|------------------------------|
| 1                                    |                             |                              |
|                                      | 8R                          | ٢                            |
|                                      |                             | 8 rechts                     |
| $12\sqrt{1}$ $\sqrt{12}$ $\sqrt{11}$ | 04 03 02 01                 | Strickbereit                 |
| 100                                  |                             |                              |
| •••                                  |                             |                              |
|                                      | Auf erste Position fabren   |                              |
| •7 🔆 🖓 •7                            | Aureiste Position faireit   |                              |
|                                      | Hauf letzte Position fahren | 2                            |
|                                      |                             |                              |
| 03 0 03                              | •• • •                      |                              |
| ø∰ 02                                | Erste Position übernehmen   | 4                            |
| ov<br>↓ 01                           | ••                          |                              |
| K Schließen                          |                             |                              |

| 1 | Taste "Auf erste Position fahren" zum Ausführen der Fadenführerbewegur auf die erste Position                    |                                                                                                  |  |  |  |  |
|---|----------------------------------------------------------------------------------------------------|--------------------------------------------------------------------------------------------------|--|--|--|--|
|   | <b>i</b> : Selektierter Fadenführer bezogen auf seine Grundstellung wird auf ers<br>Nadel im Nadelbett gebracht. |                                                                                                  |  |  |  |  |
|   |                                                                                                    | Kennzeichnung auf der Taste 📀 und Taste ist ausgegraut:                                          |  |  |  |  |
| 2 | ₩→                                                                                                    | Taste "Auf letzte Position fahren" zum Ausführen der Fadenführerbewegung auf die letzte Position |  |  |  |  |
| 3 | Taster                                                                                                    | n zum Positionieren des Fadenführers                                                             |  |  |  |  |
|   | ◀                                                                                                    | Große Schrittweite zum Verschieben des Fadenführers nach links                                   |  |  |  |  |
|   | ◀                                                                                                    | Kleine Schritte zum Verschieben des Fadenführers nach links                                      |  |  |  |  |
|   |                                                                                                    | Kleine Schritte zum Verschieben des Fadenführers nach rechts                                     |  |  |  |  |
|   |                                                                                                    | Große Schrittweite zum Verschieben des Fadenführers nach rechts                                  |  |  |  |  |

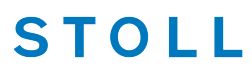

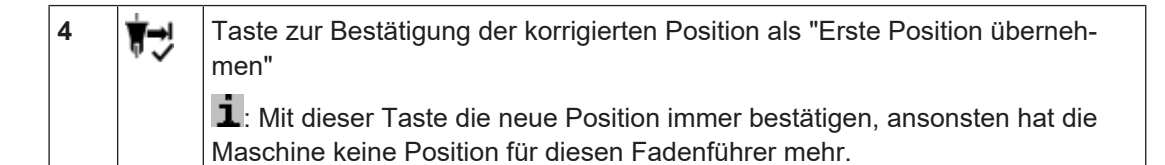

- 1. Zu justierenden Fadenführer selektieren.
- 2. Taste Taste Taste Position fahren" drücken.
- Fadenführer steht am Nadelbett auf der ersten Position (ersten Nadel).
- Fadenführer aus der linken Klemm & Schneideeinheit auf erster Position links im Nadelbett
- Fadenführer aus der rechten Klemm & Schneideeinheit auf erster Position rechts im Nadelbett
- 1. Mit Hilfe der Pfeiltasten den Fadenführer so bewegen bis das Fadenführernüsschen mittig zur ersten Nadel steht.

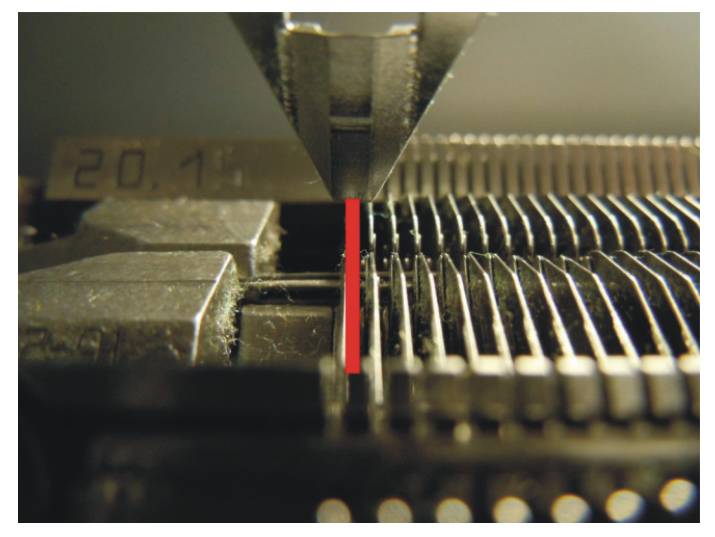

- 2. Auf Taste 📆 "Erste Position bestätigen" tippen
- ▶ Die Einstellung wird bestätigt und der Fadenführer ist justiert.
- > Der Fadenführer fährt automatisch zurück in seine Ausgangsposition.

#### 32.4.2.3 Fadenführer referenzieren

- ✓ Das Strickprogramm ist geladen.
- ✓ Produktion ist gestartet.
- 1. In der Hauptnavigationsleiste 
  Maschine warten" auswählen.

#### Justage der Fadenführer auf der Maschine

- 2. In der unteren Navigationsleiste 🗙 "Service" auswählen.
- 3. Taste **T** "Fadenführer" antippen.
- 4. Registerkarte **W** "Referenzieren" auswählen.
- Das Menü erscheint.

| 1                                                                                                    | Referenzier   | Horizontal<br>justieren | Vertikal<br>justieren | EO Testen |
|----------------------------------------------------------------------------------------------------|---------------|-------------------------|-----------------------|-----------|
|                                                                                                    |               |                         |                       |           |
| $-\frac{1}{1} \frac{1}{1} 1$ |               | 8R                      | <b>8</b> re           | chts      |
|                                                                                                    | 04 03 02 01   | 05 06 07 08             | Strick                | bereit    |
|                                                                                                    |               |                         |                       |           |
|                                                                                                    |               |                         |                       |           |
|                                                                                                    | Fadenführ     | er verwenden            | ſ                     |           |
|                                                                                                    | × Alation Fed | - ("I                   |                       |           |
|                                                                                                    | Aktiven Fad   | lentunrer reterenzie    | rren                  |           |
| $\begin{array}{c c} 04 & \bigcirc & 04 \\ \hline 03 & \bigwedge & & & & & \\ \hline \end{pmatrix} & & & & & & & \\ \hline \end{pmatrix} \begin{array}{c} 04 & \bigcirc & 04 \\ \hline & & & & & & \\ \hline & & & & & & \\ \hline \end{pmatrix} & & & & & & \\ \hline \end{array}$                                                                                                    |               |                         |                       |           |
|                                                                                                    | Alle Fadenf   | ührer referenzieren     |                       | •         |
| K Schließen                                                                                                    |               |                         |                       |           |

| 1 | Fadenführer verwenden                  |      | Selektierter Fadenführer ist aktiv (wird mit<br>Strom versorgt)      |
|---|----------------------------------------|------|----------------------------------------------------------------------|
|   |                                        |      | Selektierter Fadenführer ist inaktiv (wird nicht mit Strom versorgt) |
|   |                                        |      | Fadenführer defekt                                                   |
|   |                                        |      | 1: Kennzeichnung mit                                                 |
| 2 | Aktiven Fadenführer referen-<br>zieren | Sel  | ektierten Fadenführer referenzieren                                  |
| 3 | H Alle Fadenführer referenzie-<br>ren  | Alle | e Fadenführer referenzieren                                          |

- → Gewünschte Funktion auswählen:
- Selektierten Fadenführer referenzieren
- Alle Fadenführer referenzieren

Stricktechnik Intarsia und Programmierung

→ Menü mit Taste **K** "Schließen" verlassen.

### 32.5 Stricktechnik Intarsia und Programmierung

I. Strickablauf für Stricktechnik Intarsia auf Performer-Maschinen:

STOLL

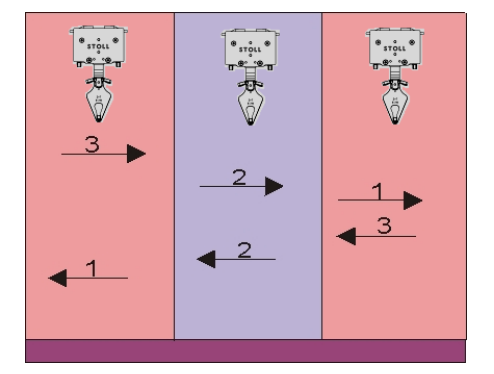

- Farbfelder werden einzeln nacheinander abgestrickt
- Am Ende des Farbfeldes werden in Fadenführer in das eigene Farbfeld geschwenkt
  - **i** Das Resultat ist eine schöne, gleichmäßige Bindung am Farbfeldrand = hohe Qualität. Bei hoher Farbanzahl pro Strickreihe führt dieser Ablauf zu einer hohen Produktionszeit.

#### II. Strickablauf für Stricktechnik Intarsia auf ADF-Maschinen:

| i | Der <b>autarke Fadenführer</b> macht <b>keine Schwenkbewegung</b> .<br>Dieser Fadenführer macht eine Hoch- / Tiefbewegung, was dem Schwenken |
|---|----------------------------------------------------------------------------------------------------|
|   | eines Intarsia-Fadenführer gleichkommt.                                                                                                    |
|   | Zum Stricken steht der Fadenführer tief und wird horizontal bewegt.                                                                          |

Stricktechnik Intarsia und Programmierung

| Herkömmliche<br>Intarsia-Fadenfüh-<br>rer | Autarker Fadenführer                                                                                                    | Darstellung autarker Fadenfüh-<br>rer-Bewegung                                                                                                    |
|-------------------------------------------|----------------------------------------------------------------------------------------------------|----------------------------------------------------------------------------------------------------|
| Fadenführer ge-<br>schwenkt               | Fadenführer wird in seinem Farb-<br>feld abgestellt.<br><b>1</b> : Der Überfahrweg beträgt<br>0,4" (6 nic). Dies gewährleistet<br>beim nachfolgenden Stricken eine<br>sichere Fadeneinlage. | A1 $A2$ $A1$ $C3$ $C2$ $C2$ $0.4"$ $C3$ $C2$ $C1$ $0.4"$ $C3$ $C2$ $C1$ $0.4"$ $C3$ $C2$ $C1$ $0.4"$ $C3$ $C2$ $C1$ $0.4"$ $C3$ $C2$ $C1$ $0.4"$ $C3$ $C2$ $C2$ $C1$ $0.4"$ $C3$ $C2$ $C2$ $C1$ $C2$ $C1$ $C2$ $C1$ $C2$ $C2$ $C1$ $C2$ $C1$ $C2$ $C1$ $C2$ $C1$ $C2$ $C2$ $C1$ $C2$ $C1$ $C2$ $C2$ $C2$ $C2$ $C1$ $C2$ $C1$ $C2$ $C2$ $C2$ $C1$ $C2$ $C2$ $C2$ $C2$ $C1$ $C2$ $C2$ $C2$ $C2$ $C2$ $C2$ $C2$ $C2$ |
| Fadenführer nicht<br>geschwenkt           | Fadenführer wird im Nachbarfarb-<br>feld abgestellt.<br><b>1</b> : Verhalten gleicht einem Nor-<br>malfadenführer, d.h. der Überfahr-<br>weg beträgt 0,75" (12 nic).                        | A<br>A<br>C<br>0,75"<br>C<br>0,75"<br>Grafische Darstellung in Techni-<br>kansicht:                                                                                                    |
|                                           | 1: Die Angabe nic bedeutet: 1 nic                                                                                                    | = 1/16 inch = 1.5875 Millimeter.                                                                                                    |

Stricktechnik Intarsia und Programmierung

III. Gestrickdarstellung

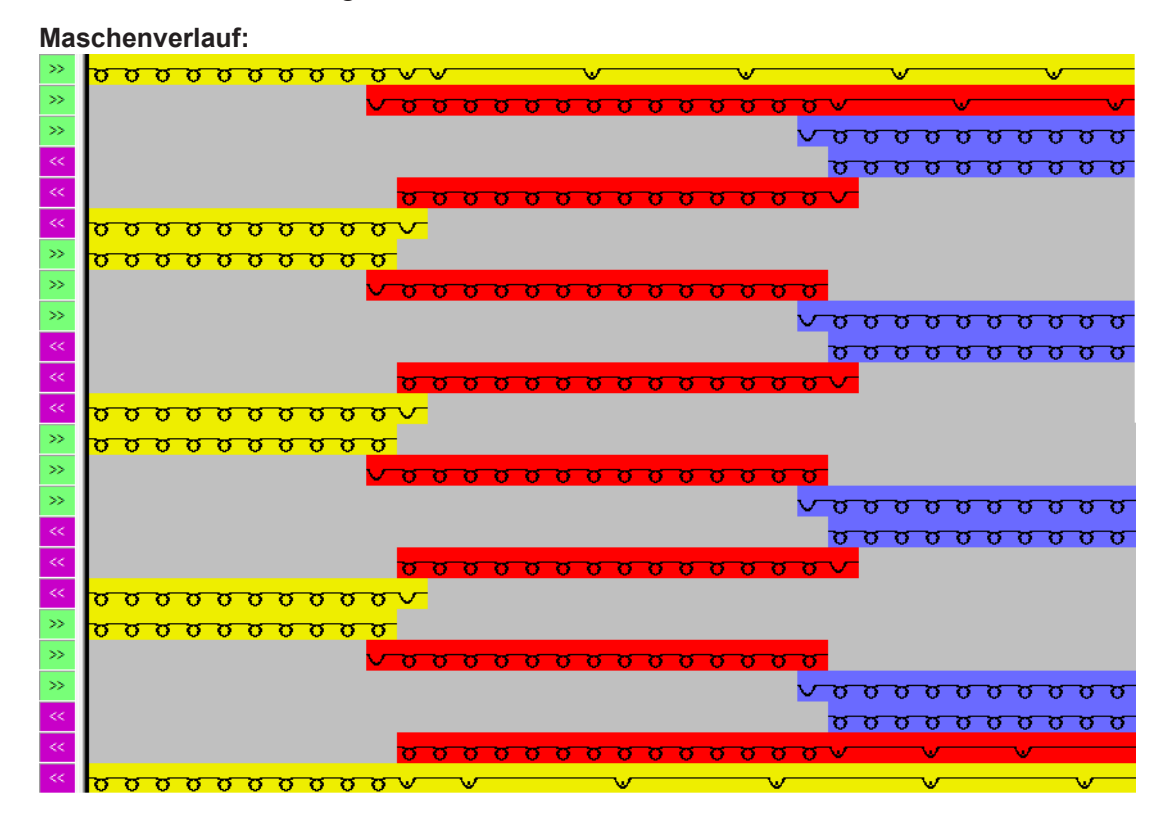

- Einstricken / Ausstricken der Fadenführer z.B. mit Nadelaktionen Fang / Flottung
- Bindung am Farbfeldrand mit Fang

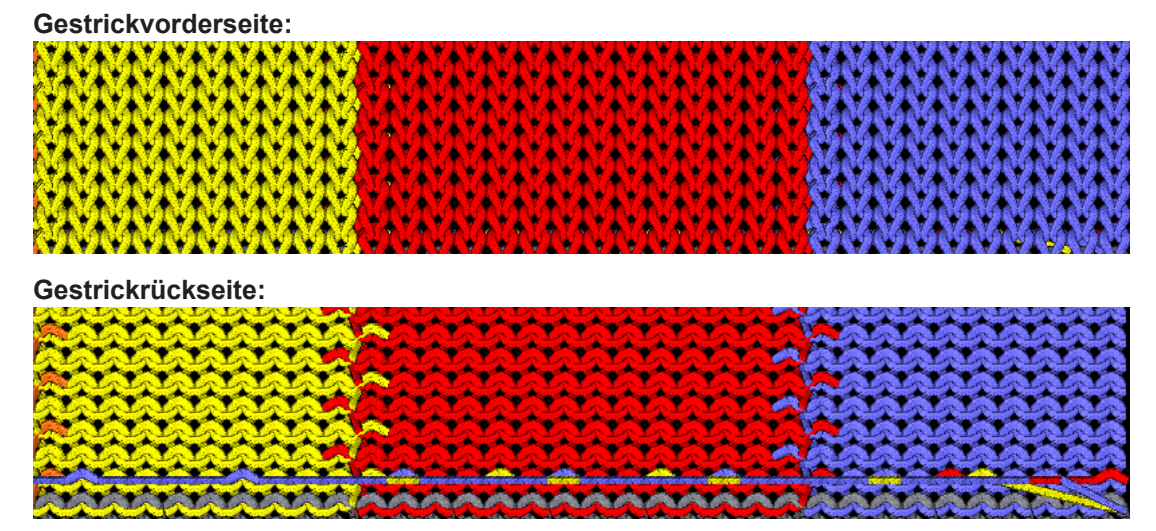

32.5.1 Abstände von Intarsia-Fadenführern bei Doppelbelegung auf Performer-Maschinen Die Abstände sind abhängig von:

352

Stricktechnik Intarsia und Programmierung

■ von der Intarsia-Bindung der Farbfelder.

i

Der Abstellposition des Fadenführers in der vorherigen Reihe.

Bei schräg verlaufenden Farbfeldern kann der Abstand größer sein.

Musterabhängige Fadenführer-Korrekturwerte K<I>

|                                                                                 |                              |                                            | Intarsia-Fadenführer<br>Typ                         | Abstand<br>(x) in Zoll                              |
|---------------------------------------------------------------------------------|------------------------------|--------------------------------------------|-----------------------------------------------------|-----------------------------------------------------|
| Intarsia-Fa-<br>denführer ar-<br>beiten in die-<br>selbe Schlit-<br>tenrichtung | mit<br>zwei<br>Syste-<br>men | S1 <a> S2 <y> Y:2/2; 2A &lt;</y></a>       | Intarsia-Fadenführer<br><b>Typ 2</b>                | 4                                                   |
|                                                                                 |                              | Syste-<br>men                              | 28 <b>S</b> 2. 28                                   | Intarsia-Fadenführer<br><b>Typ 1</b><br>(CMS 520 C) |
|                                                                                 |                              |                                            | Intarsia-Fadenführer<br><b>Typ 1</b><br>(CMS 830 C) | 6                                                   |
|                                                                                 | mit ei-<br>nem               | S1 <ay> Y:2 2; 2A ≤ S1 / 2B ≤ S1 / 2B</ay> | Intarsia-Fadenführer<br><b>Typ 2</b>                | 6                                                   |
|                                                                                 | System                       |                                            | Intarsia-Fadenführer<br><b>Typ 1</b><br>(CMS 520 C) | 9,7                                                 |
|                                                                                 |                              | ★ X →                                      | Intarsia-Fadenführer<br><b>Typ 1</b><br>(CMS 830 C) | 9,6                                                 |
| Intarsia Fadenführer<br>arbeiten in entgegen-                                   |                              | S1 <a> Y:2A; S1 <y> Y:2B;</y></a>          | Intarsia-Fadenführer<br><b>Typ 2</b>                | 6                                                   |
| gesetzter Schlitten-<br>richtung                                                |                              | 2A ←                                       | Intarsia-Fadenführer<br><b>Typ 1</b><br>(CMS 520 C) | 9,7                                                 |
|                                                                                 |                              | <a> &lt;&gt;</a>                           | Intarsia-Fadenführer<br><b>Typ 1</b><br>(CMS 830 C) | 9,6                                                 |

Stricktechnik Intarsia und Programmierung

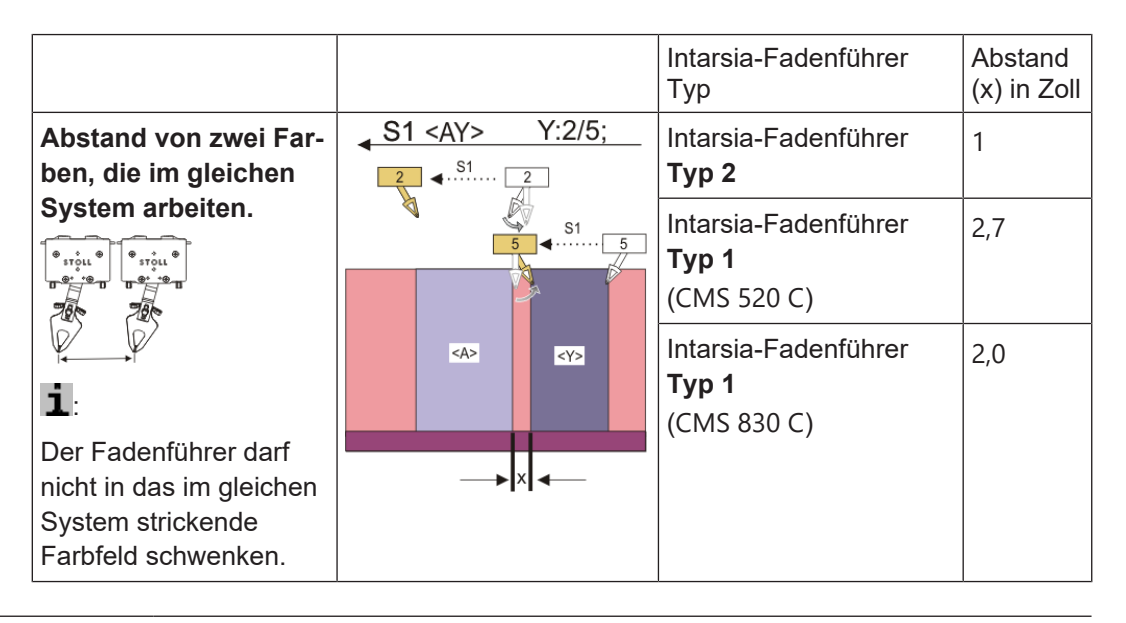

STOLL

**i** Die Tabelle zeigt die minimalen Abstände von zwei Intarsia-Fadenführern auf der gleichen Fadenführerschiene.

### 32.5.2 Abstände von Fadenführern bei Doppelbelegung auf ADF-Maschinen

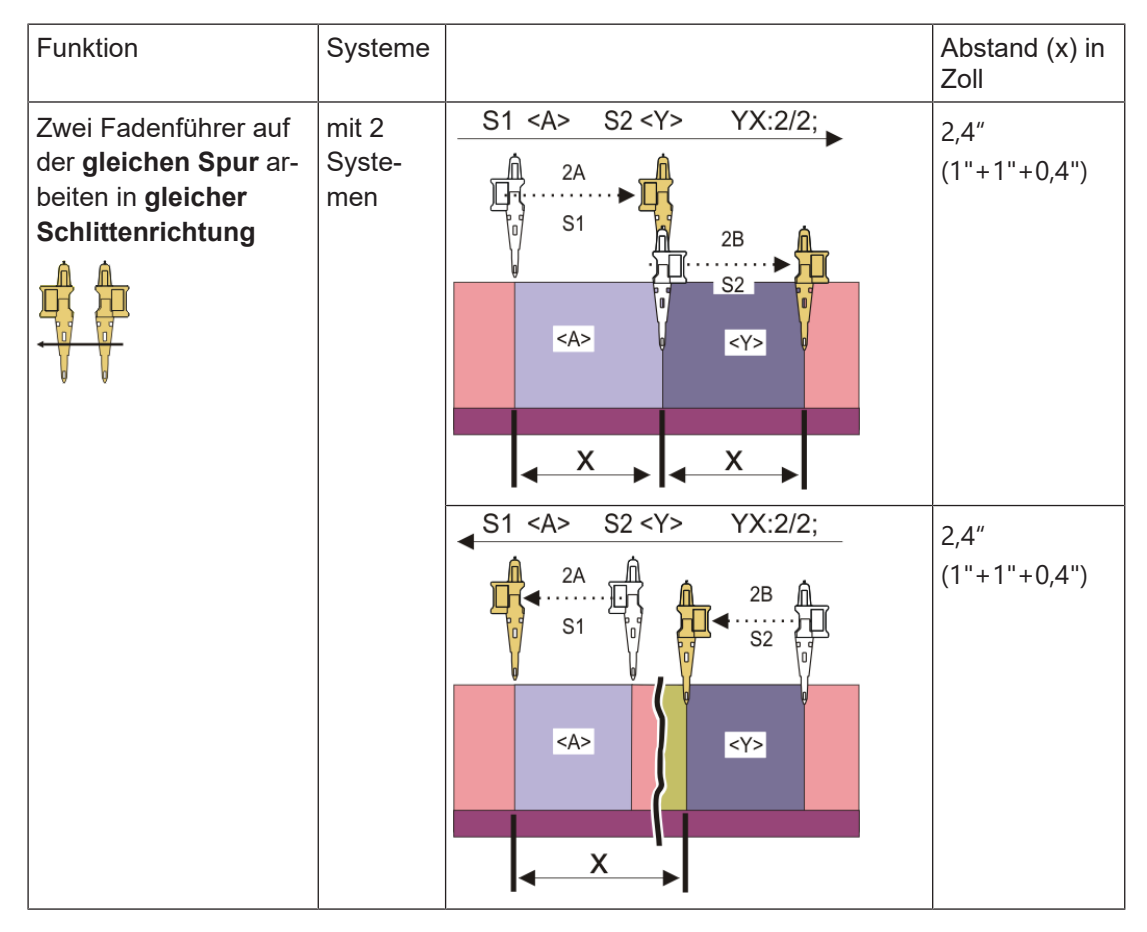

### Stricktechnik Intarsia und Programmierung

| Funktion | Systeme |                                                                                                    | Abstand (x) in<br>Zoll |
|----------|---------|----------------------------------------------------------------------------------------------------|------------------------|
|          |         | S1 <a> S2 <y> YX:2/2;<br/>2A<br/>S1<br/>S1<br/>S1<br/>S1<br/>S1<br/>S1<br/>S2<br/>S2<br/>S2<br/>S2<br/>S2<br/>S2<br/>S2<br/>S2<br/>S2<br/>S2</y></a> | 2,4<br>(1"+1"+0,4")    |

| Funktion                                                                                                 | Systeme                  |                                                                                                    | Abstand (x) in<br>Zoll        |
|----------------------------------------------------------------------------------------------------|--------------------------|----------------------------------------------------------------------------------------------------|-------------------------------|
| Zwei Fadenführer auf<br>der gleichen Spur ar-<br>beiten in gleicher<br>Schlittenrichtung                 | mit ei-<br>nem<br>System | S1 <ay>     YX:2,2;       2A     2B       S1     S1       S1     S1       S1     S1       S1     S1       S1     S1       S1     S1       S1     S1       S1     S1       S1     S1</ay> | 2,8"<br>(1"+0,4"+1"+0<br>,4") |
| Zwei Fadenführer auf<br>der gleichen Spur ar-<br>beiten in unterschied-<br>licher Schlittenrich-<br>tung | mit ei-<br>nem<br>System | S1 <a> YX:2A;<br/>S1 <y> YX:2B;<br/>2A<br/>S1<br/>CA&gt;<br/>CA&gt;<br/>CA&gt;<br/>CA&gt;<br/>CA&gt;<br/>CA&gt;<br/>CA&gt;<br/>CA&gt;</y></a>                                            | 2,4"<br>(1"+1"+0,4")          |

Musterspezifische Begriffe der Stricktechnik Intarsia

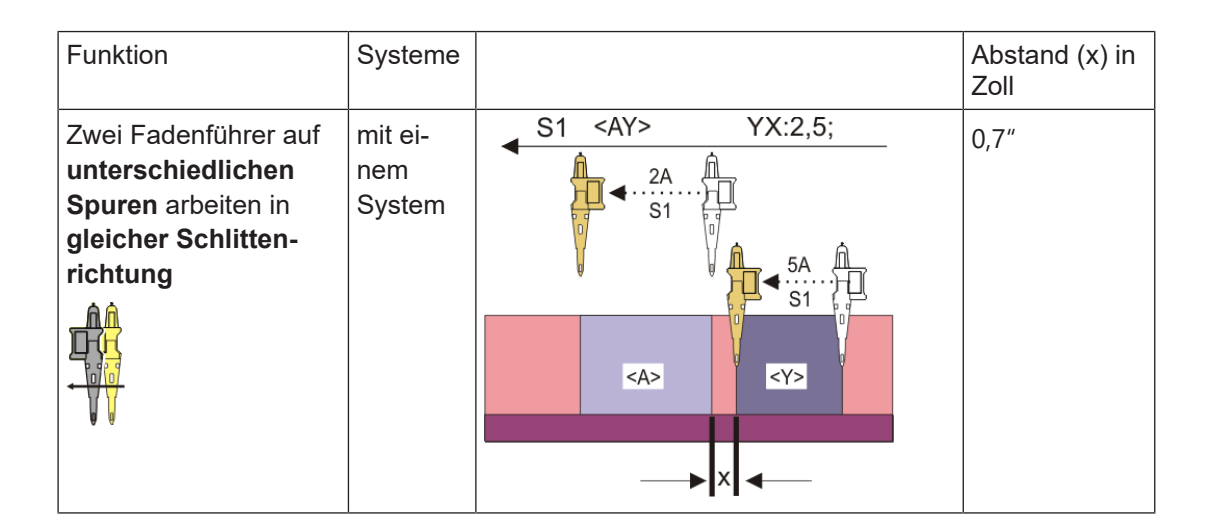

STOLL

### 32.6 Musterspezifische Begriffe der Stricktechnik Intarsia

### Musterbeispiel

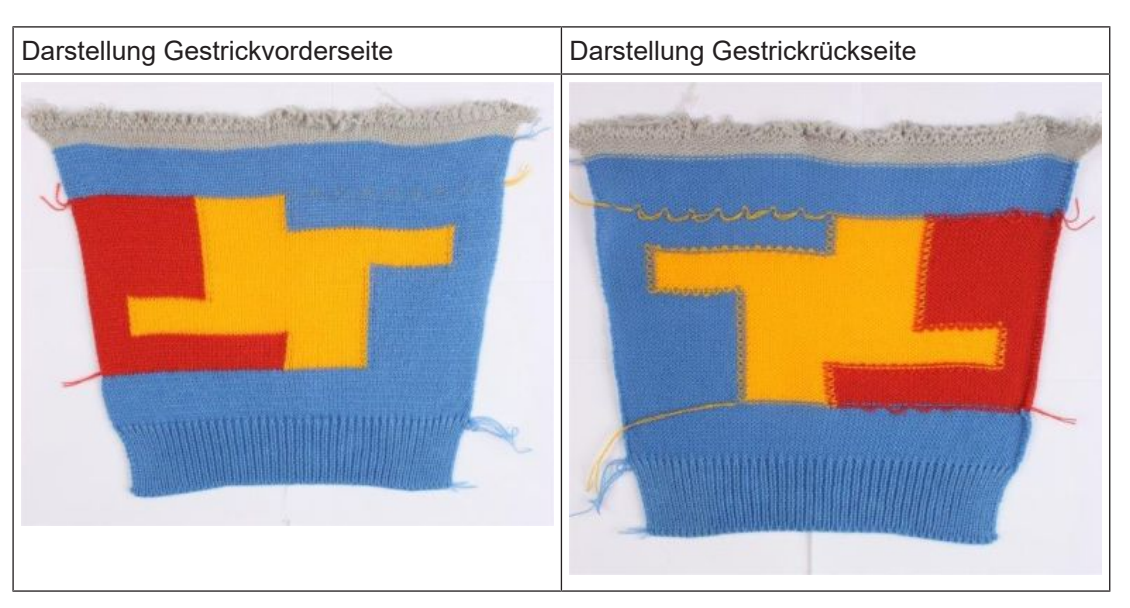

- Bindung Intarsia / Spickel an den Farbfeldkanten
- Randbearbeitung der Farbfeldkanten
  - Zuführen
  - Kürzen
  - Zulässige Stufung
- Einstricken / Ausstricken der Fadenführer

Musterspezifische Begriffe der Stricktechnik Intarsia

### 32.6.1 Bindung Intarsia / Spickel

Bindung Intarsia / Spickel

i Unter Bindung versteht man, wie zwei nebeneinanderliegende Strickbereiche (Farbfelder) miteinander verbunden werden. Die Bindung kann am Anfang des Farbfeldes gemacht werden oder am Ende des Farbfeldes, d.h. die Bindung ist schlittenhubabhängig.

Bindung mit Bindungselement Fang (Standard)

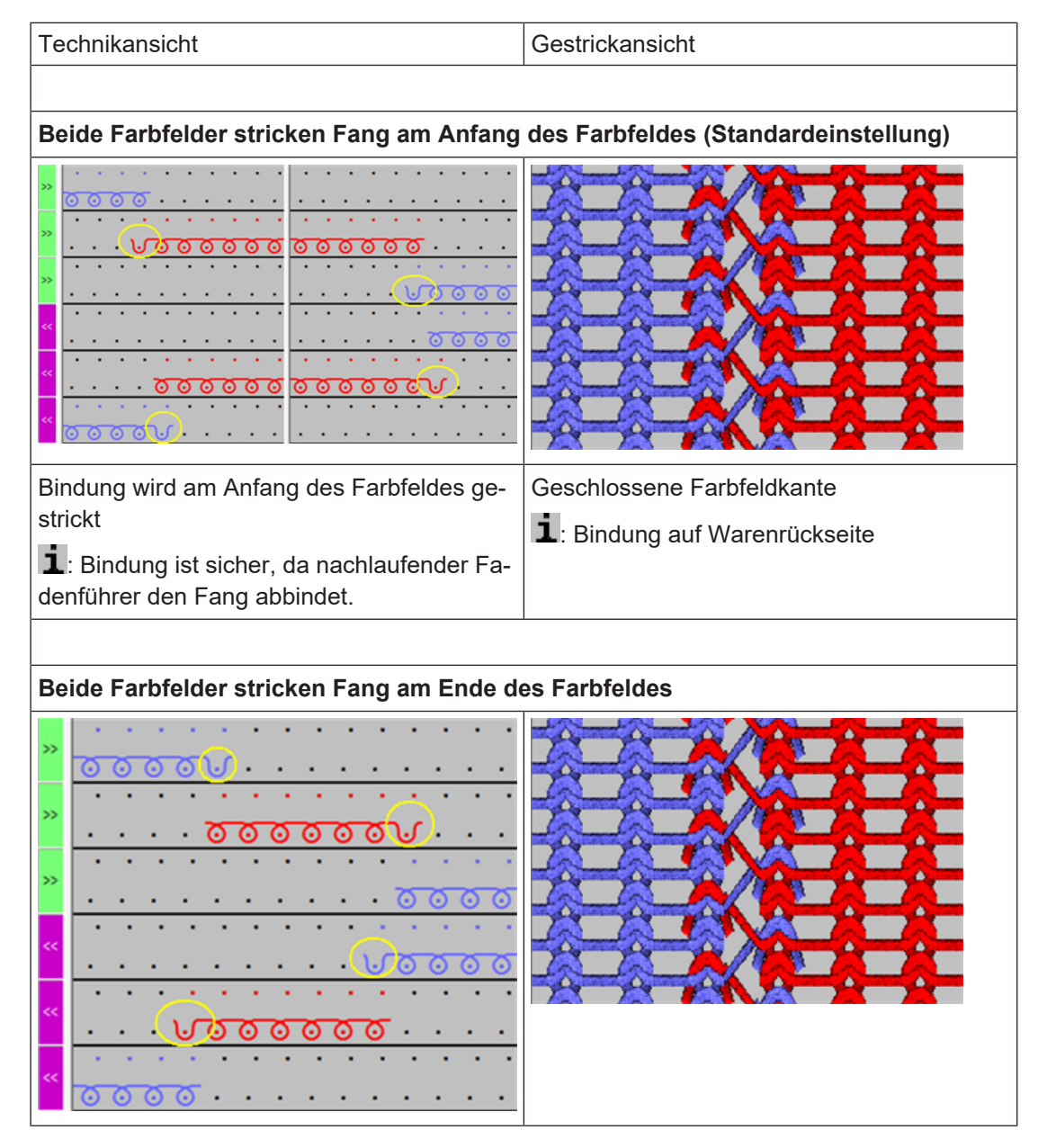

Musterspezifische Begriffe der Stricktechnik Intarsia

| Technikansicht                                                                             | Gestrickansicht                                                     |  |
|--------------------------------------------------------------------------------------------|---------------------------------------------------------------------|--|
| Bindung wird am Ende des Farbfeldes ge-<br>strickt<br><b>1</b> : Bindung nicht so sicher!! | Geschlossene Farbfeldkante<br><b>1</b> : Bindung auf Warenrückseite |  |
|                                                                                            |                                                                     |  |

STOLL

### Bindung mit Bindungselement Masche

| Technikansicht                                                                                                    | Gestrickansicht Warenvorderseite                                                                                                    |  |  |  |  |  |  |  |
|----------------------------------------------------------------------------------------------------|----------------------------------------------------------------------------------------------------|--|--|--|--|--|--|--|
|                                                                                                    |                                                                                                    |  |  |  |  |  |  |  |
| Beide Farbfelder stricken Masche                                                                                                    |                                                                                                    |  |  |  |  |  |  |  |
| »                                                                                                    |                                                                                                    |  |  |  |  |  |  |  |
|                                                                                                    |                                                                                                    |  |  |  |  |  |  |  |
| <u> </u>                                                                                                    |                                                                                                    |  |  |  |  |  |  |  |
| »                                                                                                    | Starter and the second second s |  |  |  |  |  |  |  |
|                                                                                                    |                                                                                                    |  |  |  |  |  |  |  |
| \[         \ldots \cdots \cdo |                                                                                                    |  |  |  |  |  |  |  |
| «                                                                                                    |                                                                                                    |  |  |  |  |  |  |  |
|                                                                                                    | NO NO NO NO                                                                                                    |  |  |  |  |  |  |  |
| < <mark>ຄວວດ</mark> ຄົ                                                                                                    |                                                                                                    |  |  |  |  |  |  |  |
|                                                                                                    |                                                                                                    |  |  |  |  |  |  |  |
| Bindung wird am Anfang des Farbfeldes ge-                                                                                                    | Geschlossene Farbfeldkante durch Masche                                                                                                    |  |  |  |  |  |  |  |
| strickt.                                                                                                    | <b>1</b> : Bindung auf Warenvorderseite als Mus-<br>terungseffekt.                                                                                                    |  |  |  |  |  |  |  |

Keine Bindung an beiden Farbfeldkanten

| Technikansicht                                            | Gestrickansicht Warenvorderseite |  |  |  |
|-----------------------------------------------------------|----------------------------------|--|--|--|
|                                                           |                                  |  |  |  |
| Beide Farbfelder machen keine Bindung = vertikale Öffnung |                                  |  |  |  |

Musterspezifische Begriffe der Stricktechnik Intarsia

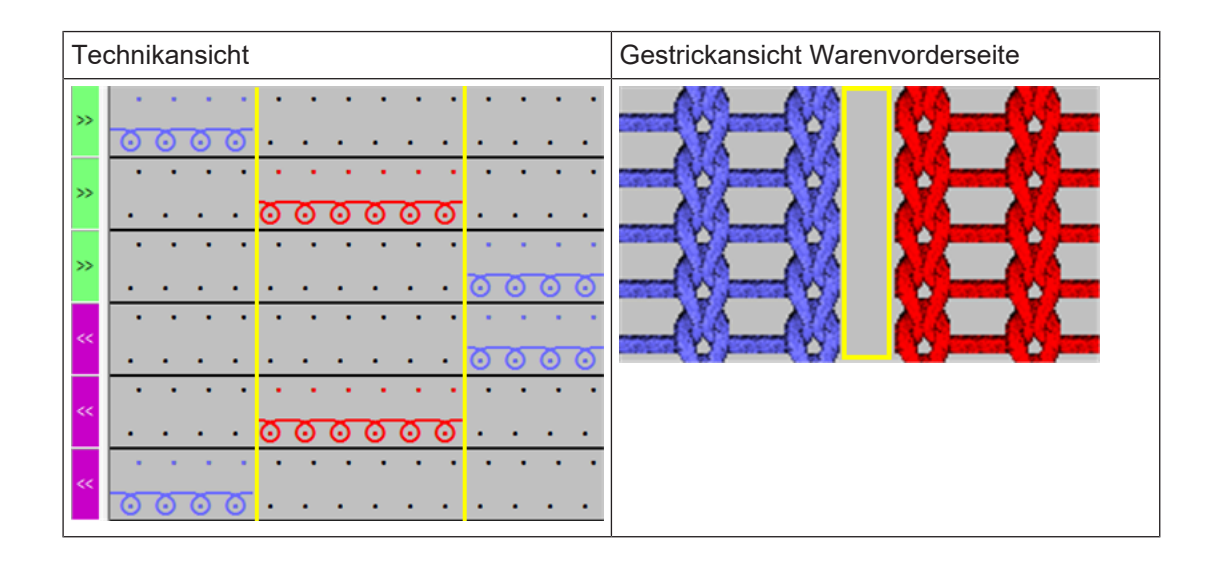

i Kombinationsmöglichkeiten der verschiedenen Bindungen

Sie haben viele Möglichkeiten die Arten der Bindungen an den Farbfeldkanten zu kombinieren, wobei die rechte und linke Farbfeldkante sich auch noch unterscheiden können.

### 32.6.2 Randbearbeitung Intarsia

### Randbearbeitung Intarsia

- i Unter dem Begriff **Randbearbeitung** versteht man, die Bearbeitung der Stufen an einem Farbfeldrand (Kante) in Abhängigkeit der Schlittenhubrichtung.
- Zuführen mit Zulässiger Stufung
- Kürzen mit Zulässiger Stufung

### 32.6.2.1 Zuführen mit Zulässiger Stufung

i Zuführen Unter dem Begriff **Zuführen** versteht man das Positionieren eines Fadenführers in Bezug auf die nachfolgende Strickreihe seines eigenen Farbfeldes. Hierfür gibt es stricktechnisch viele verschiedene Möglichkeiten. Musterspezifische Begriffe der Stricktechnik Intarsia

### STOLL

### Zuführen mit Zulässiger Stufung: 1 Nadel

Beispiele für Zuführen mit unterschiedlichen Bindungen und mit zulässiger Stufung: 1 Nadel

Zuführen mit Bindung: Flottung – Fang – Flottung und zulässiger Stufung von 1 Nadel

| d           | el                                    |                                       |                               |                                                                                                    |                                                    |  |
|-------------|---------------------------------------|---------------------------------------|-------------------------------|----------------------------------------------------------------------------------------------------|----------------------------------------------------|--|
| »           | <u> </u>                              | 000000000000000000000                 | · · ·                         | 1                                                                                                    | Zulässige Stufung von 1 Nadel<br>(Standard)        |  |
| »<br>«<br>« | · · · · · · · · · · · · · · · · · · · |                                       |                               | 2                                                                                                    | Bindung für Zuführen mit <b>Fang +</b><br>Flottung |  |
| <<          | · · · · · · · · · · · ·               | · · · · · · · · · · · · · · · · · · · | · · ·                         |                                                                                                    | 1: Auf Flottungslänge achten!!!                    |  |
| >>          | 0000000                               | · · · · · · · · · · · · · · · · · · · | • • •                         | Resu                                                                                                    | ıltat:                                             |  |
| »»          | · · · · · · · · · · · · · · · · · · · | <u></u>                               |                               | Das Zuführen mit Fang wird auf der Wa-<br>renvorderseite nicht sichtbar.<br>i: Durch die Eingabe der ,Zulässigen<br>Stufung' wird an dieser Nadel eine Flot- |                                                    |  |
| «<br>«      |                                       | · · · · · · · · · · · · · · · · · · · | <u> </u>                      |                                                                                                    |                                                    |  |
| »<br>»      | <u> </u>                              | <u></u>                               | · · ·                         | lung                                                                                                    | gestickt.                                          |  |
| »<br>«      | · · · · · · · · · · · · · ·           | · · · · · · · · · · · · · · · · · · · | <u>) 0 0</u><br><br>) 0 0<br> |                                                                                                    |                                                    |  |
| <<          | · · · · · · · · · · · · · · · · · · · | <u> </u>                              | •••                           |                                                                                                    |                                                    |  |
| >>          |                                       | · · · · · · · · · · · · · · · · · · · | • • •                         |                                                                                                    |                                                    |  |
| »>          |                                       |                                       | · · · ·                       |                                                                                                    |                                                    |  |
| »           |                                       |                                       | · · · ·                       |                                                                                                    |                                                    |  |
| <<          | · · · · · · · · · · ·                 |                                       |                               |                                                                                                    |                                                    |  |
| ~~          | · · · · · · · · · · · · · · · · · · · | · · · · · · · · · · · · · · · · · · · | • • •                         |                                                                                                    |                                                    |  |
| ~~          |                                       | · · · · · · · · · · · · · · · · · · · | • • •                         |                                                                                                    |                                                    |  |
|             |                                       |                                       |                               |                                                                                                    |                                                    |  |
| Z           | uführen mit                           | t Bindung: Masche und zulässi         | iger                          | Stufu                                                                                                    | ing von 1 Nadel                                    |  |
Musterspezifische Begriffe der Stricktechnik Intarsia

| Beispiele für Zuführen mit unterschiedlichen Bindu<br>del                                                                                                    | ungen | und mit zulässiger Stufung: 1 Na- |
|----------------------------------------------------------------------------------------------------|-------|-----------------------------------|
| a                                                                                                    | 1     | Zulässige Stufung von 1 Nadel     |
| *                                                                                                    | 2     | Bindung für Zuführen Masche       |
| · · · · · · · · · · · · · · · · · · ·                                                                                                    |       |                                   |
| * <u>0000000</u>                                                                                                    |       |                                   |
| • · · · · · · · · · · · · · · · · · · ·                                                                                                    |       |                                   |
|                                                                                                    |       |                                   |
|                                                                                                    |       |                                   |
| • • • • • • • • • • • • • • • • • • •                                                                                                    |       |                                   |
|                                                                                                    |       |                                   |
| <u></u>                                                                                                    |       |                                   |
| * <u></u>                                                                                                    |       |                                   |
| *                                                                                                    |       |                                   |
| •         •         •         •         •         •         •         •         •         •         •         •         •         •         •         •         •         •         •         •         •         •         •         •         •         •         •         •         •         •         •         •         •         •         •         •         •         •         •         •         •         •         •         •         •         •         •         •         •         •         •         •         •         •         •         •         •         •         •         •         •         •         •         •         •         •         •         •         •         •         •         •         •         •         •         •         •         •         •         •         •         •         •         •         •         •         •         •         •         •         •         •         •         •         •         •         •         •         •         •         •         •         •         •         •         •         • |       |                                   |

### **Resultat:**

i

In der Reihe des Zuführens wird eine Maschenreihe zusätzlich gestrickt.

**1**: An geraden Farbfeldkanten entsteht durch die "Zulässige Stufung' von einer Nadel eine unschöne Stufe.

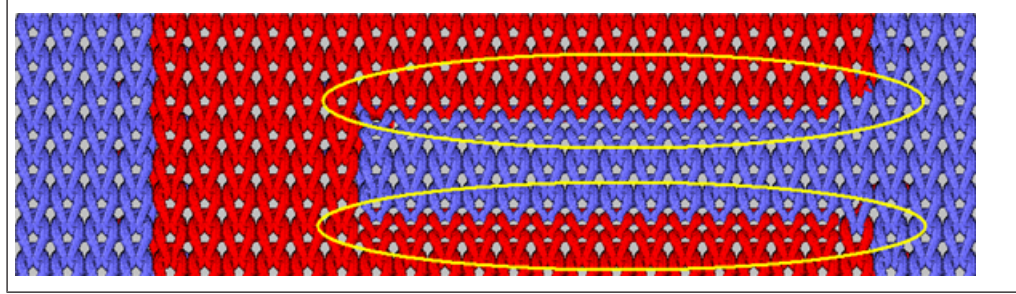

## Zahleneingabe unter Zulässiger Stufung

Die Zahl definiert die Anzahl Nadeln am Farbfeldrand, welche **nicht** mit der gewählten Bindung für das Zuführen gestrickt wird. An dieser Stelle entsteht immer eine Flottung.

## STOLL

## Zuführen mit Zulässiger Stufung: keine

Beispiel für Zuführen mit unterschiedlichen Bindungen und mit zulässiger Stufung: 0 Nadeln

| Zuführen mit Bindung: Masche und zulässiger                                                                                                    | Stufun                               | ig von 0 Nadel                                                                                                    |
|----------------------------------------------------------------------------------------------------|--------------------------------------|----------------------------------------------------------------------------------------------------|
| <b>*</b>                                                                                                    | 2                                    | Bindung für Zuführen Masche                                                                                           |
| <sup>*</sup>                                                                                                    | <b>i</b> :                           |                                                                                                    |
| ************************************                                                                                                    | Eingal<br>deln),<br>führen<br>einget | be bei ,Zulässiger Stufungʻ: 0 (Na-<br>d.h. die gewählte Bindung für Zu-<br>wird über gesamte Farbfeldstufe<br>ragen. |
| *                                                                                                    |                                      |                                                                                                    |
|                                                                                                    |                                      |                                                                                                    |
| •         •         •         •         •         •         •         •         •         •         •         •         •         •         •         •         •         •         •         •         •         •         •         •         •         •         •         •         •         •         •         •         •         •         •         •         •         •         •         •         •         •         •         •         •         •         •         •         •         •         •         •         •         •         •         •         •         •         •         •         •         •         •         •         •         •         •         •         •         •         •         •         •         •         •         •         •         •         •         •         •         •         •         •         •         •         •         •         •         •         •         •         •         •         •         •         •         •         •         •         •         •         •         •         •         •         • |                                      |                                                                                                    |
| •         •         •         •         •         •         •         •         •         •         •         •         •         •         •         •         •         •         •         •         •         •         •         •         •         •         •         •         •         •         •         •         •         •         •         •         •         •         •         •         •         •         •         •         •         •         •         •         •         •         •         •         •         •         •         •         •         •         •         •         •         •         •         •         •         •         •         •         •         •         •         •         •         •         •         •         •         •         •         •         •         •         •         •         •         •         •         •         •         •         •         •         •         •         •         •         •         •         •         •         •         •         •         •         •         •         • |                                      |                                                                                                    |
| * <u></u>                                                                                                    |                                      |                                                                                                    |
| ····································                                                                                                    |                                      |                                                                                                    |
| Resultat:                                                                                                    |                                      |                                                                                                    |

In der Reihe des Zuführens wird eine Maschenreihe zusätzlich gestrickt.

**1**: An geraden Farbfeldkanten entsteht durch die ,Zulässige Stufung' von 0 Nadel eine schöne Stufe.

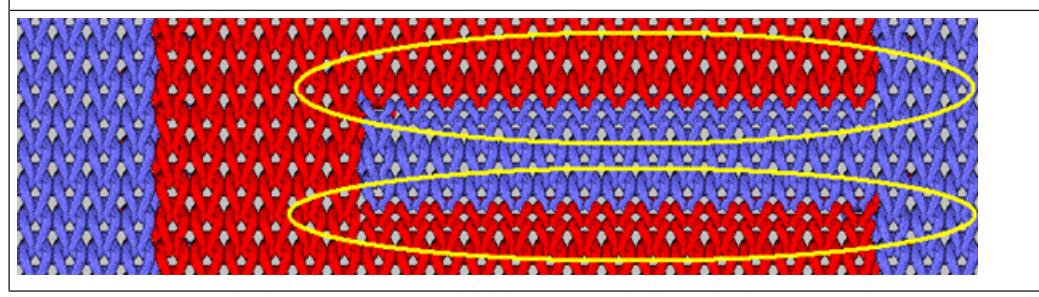

## 32.6.2.2 Kürzen mit Zulässiger Stufung

i

STOLL

## Kürzen

Bei der Randbearbeitung ,Kürzen' werden die Farbfeldränder eines Farbfeldes entsprechend der Schlittenhubrichtung stricktechnisch angepasst (=gekürzt). Dies bedeutet, dass die Farbfeldränder durch die Änderung optisch nicht mehr der Originalzeichnung entsprechen.

Achtung: bei runden Farbfeldkanten ist das Resultat nicht schön.

## Kürzen mit Einstellung unter Zulässiger Stufung

| Beispiele für Kürzen mit zulässiger Stufung                                                                                                    |   |                                                                                                    |
|----------------------------------------------------------------------------------------------------|---|----------------------------------------------------------------------------------------------------|
|                                                                                                    |   |                                                                                                    |
| Kürzen mit zulässiger Stufung von 1 Nadel                                                                                                    |   |                                                                                                    |
| **       •       •       •       •       •       •       •       •       •       •       •       •       •       •       •       •       •       •       •       •       •       •       •       •       •       •       •       •       •       •       •       •       •       •       •       •       •       •       •       •       •       •       •       •       •       •       •       •       •       •       •       •       •       •       •       •       •       •       •       •       •       •       •       •       •       •       •       •       •       •       •       •       •       •       •       •       •       •       •       •       •       •       •       •       •       •       •       •       •       •       •       •       •       •       •       •       •       •       •       •       •       •       •       •       •       •       •       •       •       •       •       •       •       •       •       •       •       •                                                                                                    | 1 | Zulässige Stufung von 1 Nadel<br>(Standard)<br>: Das zu kürzende Farbfeld wird<br>um 1 Nadel weniger gekürzt. |
| ° · · · · · <mark>⊘⊘⊘⊘⊘⊘⊘⊘</mark> ⊘√· · · · · ? · · · · · · · · · · · · · ·                                                                                                    | 2 | Kürzen des Farbfeldes entspre-<br>chend der Schlittenhubrichtung.                                             |
| »<br>• • • • • • • • • • • • • • • • • • •                                                                                                     |   | <b>1</b> : Fang ist die Bindung am Farb-<br>feldrand.                                                         |
| *                                                                                                    |   |                                                                                                    |
| *                                                                                                    |   |                                                                                                    |
| <ul> <li><sup>a</sup></li> <li><sup>b</sup></li> <li><sup>b</sup></li></ul> |   |                                                                                                    |
| *         *         *         *         *         *         *         *         *         *         *         *         *         *         *         *         *         *         *         *         *         *         *         *         *         *         *         *         *         *         *         *         *         *         *         *         *         *         *         *         *         *         *         *         *         *         *         *         *         *         *         *         *         *         *         *         *         *         *         *         *         *         *         *         *         *         *         *         *         *         *         *         *         *         *         *         *         *         *         *         *         *         *         *         *         *         *         *         *         *         *         *         *         *         *         *         *         *         *         *         *         *         *         *         *         *         *                                                                                                            |   |                                                                                                    |
| «<br>                                                                                                    |   |                                                                                                    |
|                                                                                                    |   |                                                                                                    |
| » · · · · · · · · · · · · · · · · · · ·                                                                                                    |   |                                                                                                    |
| · · · · · · · · · · · · · · · · · · ·                                                                                                    |   |                                                                                                    |
| Resultat:                                                                                                    |   |                                                                                                    |

In den Reihen des Kürzens werden im roten Farbfeld zwei Maschenreihen weniger gestrickt.

## STOLL

Beispiele für Kürzen mit zulässiger Stufung

1: An geraden Farbfeldkanten entsteht durch die "Zulässige Stufung" von einer Nadel eine unschöne Stufe.

Ebenso ist das Resultat an runden Farbfeldränder nicht schön, da sich durch die Anpassung (Kürzen) die Form des ursprünglichen Farbfeldes ändert.

14414414

|                                                |           | <u>ntantanta</u> |
|------------------------------------------------|-----------|------------------|
| GNGNGNG I TITITITITI A A A A A A A A A A A A A | A ATA     | ALM SALA         |
|                                                | HIRA      | NATAL            |
| ANALAN MALANA SAN MANANANANANANANANA           | MINT      | NNN              |
|                                                | . N. N. ) | North Co         |
|                                                |           | 1+ X+ X+2        |
| **************************************         |           | 747474           |
|                                                |           | 1747474          |
|                                                |           | NAVAL            |

. . . . . . . . .

Kürzen mit zulässiger Stufung von 0 Nadel

| × 0000 · · · · · · · · · · · · · · · · ·                                                                                                    | 1 | Zulässige Stufung von 0 Nadel                                     |
|----------------------------------------------------------------------------------------------------|---|-------------------------------------------------------------------|
| * Vooooooooooooooooooooooooooooooooo                                                                                                    | 2 | Kürzen des Farbfeldes entspre-<br>chend der Schlittenhubrichtung. |
| «<br>«<br>• • • • • • • • • • • • • • • • • •                                                                                                     |   | <b>1</b> : Fang ist die Bindung am Farb-<br>feldrand.             |
| 00000                                                                                                    |   |                                                                   |
| · · · · · · · · · · · · · · · · · · ·                                                                                                    |   |                                                                   |
|                                                                                                    |   |                                                                   |
| »<br>••••••••••••••••••••••••••••••••••••                                                                                                    |   |                                                                   |
| **                                                                                                    |   |                                                                   |
| ••••••••••••••••••••••••••••••••••••                                                                                                    |   |                                                                   |
| " <u> 00000</u>                                                                                                    |   |                                                                   |
| ·····         ······         ······         ······         ······         ·····         ·····         ·····         ······         ······         ······         ······         ······         ······         ······         ······         ······         ······         ······         ······         ······         ······         ······         ······         ······         ······         ······         ······         ······         ······         ······         ······         ······         ·······         ······         ······         ······         ······         ······         ······         ······         ······         ······         ······         ······         ······         ······         ······         ······         ······         ······         ······         ······         ······         ······         ······         ······         ······         ······         ······         ······         ······         ······         ······         ······         ······         ······         ······         ······         ·······         ······         ······         ······         ······         ······         ·······         ······         ·······         ········         ·······         ···········         ··········         ··············         ··········· |   |                                                                   |
|                                                                                                    |   |                                                                   |
| Resultat.                                                                                                    |   |                                                                   |

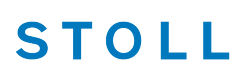

Beispiele für Kürzen mit zulässiger Stufung

In den Reihen des Kürzens werden im roten Farbfeld zwei Maschenreihen weniger gestrickt.

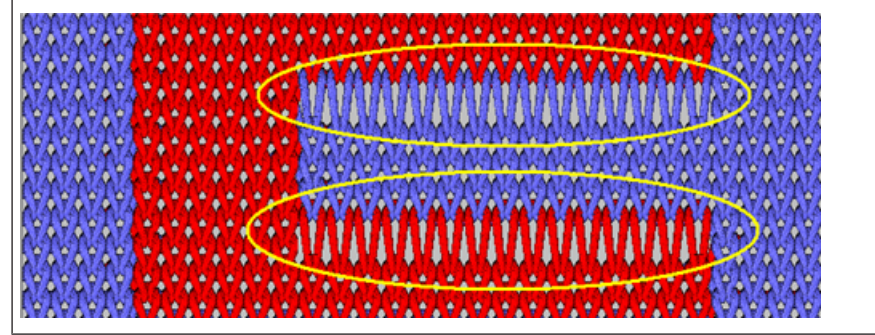

## 32.6.3 Einstricken / Ausstricken der Fadenführer

i Einstricken / Ausstricken von Fadenführern

**Einstricken:** Fadenführer steht am Gestrickrand und muss nun am Beginn seines Farbfeldes zum Stricken am Farbfeldrand positioniert werden. **Ausstricken:** Fadenführer steht nach dem Stricken am Ende seines Farbfeldes am Farbfeldrand und muss nun an den Gestrickrand gebracht werden.

### Einstricken von Fadenführern

- Beispiel 1: Einstricken mit Fang und Flottung
- Beispiel 2: Einstricken mit Masche und Flottung
- Beispiel 3: Einstricken mit Knoten1 und Fang+Flottung
- Beispiel 4: Einstricken mit Knoten Split und Flottung
- Ausstricken von Fadenführern
  - Beispiel 1: Ausstricken mit Fang und Flottung

| i Vorgaben für die Strickart der Ein- / Ausstrickreihe<br>Eine Ein- / Ausstrickreihe kann bindungstechnisch identisch oder<br>unterschiedlich gearbeitet werden.<br>Die Art der Bindungen ist meist musterabhängig und kann von Fall zu Fall<br>variieren. |   |                                                                                                    |
|----------------------------------------------------------------------------------------------------|---|----------------------------------------------------------------------------------------------------|
| Eine Ein- / Ausstrickreihe kann bindungstechnisch identisch oder<br>unterschiedlich gearbeitet werden.<br>Die Art der Bindungen ist meist musterabhängig und kann von Fall zu Fall<br>variieren.                                                           | i | Vorgaben für die Strickart der Ein- / Ausstrickreihe                                                                                                    |
|                                                                                                    |   | Eine Ein- / Ausstrickreihe kann bindungstechnisch identisch oder<br>unterschiedlich gearbeitet werden.<br>Die Art der Bindungen ist meist musterabhängig und kann von Fall zu Fall<br>variieren. |

### 32.6.3.1 Einstricken von Fadenführern

Fadenführer stehen in der Klemme

 Fadenführer aus Klemme holen und ab Gestrickrand den Fadenführer bis Beginn seines Farbfeldes positionieren (Einstricken)

STOLL

- Fadenführer steht am Gestrickrand
  - ab Gestrickrand den Fadenführer bis Beginn seines Farbfeldes positionieren (Einstricken)
    - i Aufbau einer Einstrickreihe Beim Einstricken der Fadenführer werden zwei Bausteine (Module) verwendet. Zum Einstricken der Fadenführer vom Gestrickrand wird standardmäßig immer der kürzeste Abstand (Weg) zum Farbfeld verwendet. Hierfür stehen viele stricktechnische Möglichkeiten zur Verfügung.

### 32.6.3.1.1 Beispiel 1: Einstricken mit Fang und Flottung

| Beispi                                | el 1                                                                                                    |
|---------------------------------------|----------------------------------------------------------------------------------------------------|
|                                       |                                                                                                    |
| • Mo                                  | dul Bindung / Knoten: Fang – Flottung – Flottung ( v )                                                                        |
| • Mo                                  | odul Einstricken: Flottung – Flottung – Fang – Flottung ( v - )                                                               |
| » 0 0                                 | <u> </u>                                                                                                    |
| »                                     | • \000000000000000000000000000000000000                                                                                       |
| »                                     | · · · · · · · · · · · · · · · · · · ·                                                                                         |
| «                                     | • • • • • • • • • • • • • • • • • • • •                                                                                       |
| <<br>                                 | · · · <mark>0 0 0 0 0 0 0 0 0 0 0 0 0 0 0 0 0</mark>                                                                          |
| *                                     | <u></u>                                                                                                    |
| <u> </u>                              | <u> </u>                                                                                                    |
| · · · · · · · · · · · · · · · · · · · | · <u>V 6 6 6 6 6 6 6 6 6 6 6 6 6 6 6 6 6 6 </u>                                                                               |
|                                       |                                                                                                    |
|                                       |                                                                                                    |
| * · ·<br>* · ·<br>• •                 |                                                                                                    |
| 1                                     | Modul Bindung / Knoten am Beginn des Farbfeldes                                                                               |
|                                       | L: Modul wird nur 1x am Farbfeldrand eingefügt.                                                                               |
| 2                                     | Modul zum Einstricken (Positionieren) des Fadenführers am Farbfeldrand                                                        |
|                                       | 1: Modul wird mehrfach eingefügt, d.h. der Abstand des Farbfeldes zum Gestrick-<br>rand muss mit dem Modul aufgefüllt werden. |
|                                       | L: Maximale Flottungslänge entspricht der Maschinenfeinheit.                                                                  |

Musterspezifische Begriffe der Stricktechnik Intarsia

#### Beispiel 1

### **Resultat:**

Das Einstricken mit Fang + Flottung ist nur auf der Warenrückseite sichtbar.

**1**: Beim Finishing müssen diese Garnenden manuell herausgezogen und am Farbfeldrand verknotet werden.

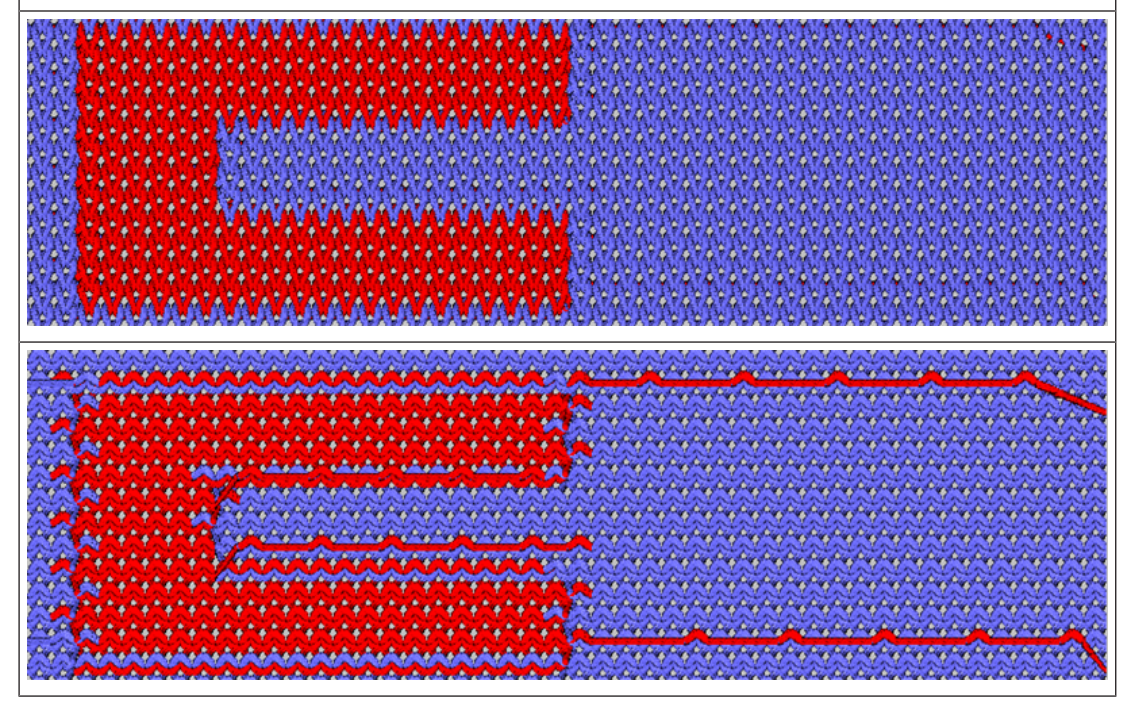

i

Das Einstricken und Ausstricken wird nie auf derselben Nadel gestrickt!

### 32.6.3.1.2 Beispiel 2: Einstricken mit Masche und Flottung

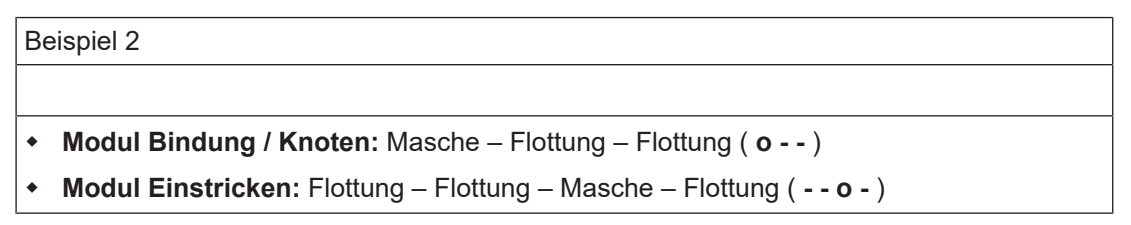

| Beispi                                          | el 2                                                                                                    |
|-------------------------------------------------|----------------------------------------------------------------------------------------------------|
|                                                 |                                                                                                    |
| <<br>00                                         | <del></del>                                                                                                    |
| 1                                               | Modul Bindung / Knoten am Beginn des Farbfeldes                                                                                                    |
| 2                                               | Modul zum Einstricken (Positionieren) des Fadenführers am Farbfeldrand                                                                                                    |
|                                                 | 1: Maximale Flottungslänge entspricht der Maschinenfeinheit.                                                                                                    |
| Resul<br>Die Bi<br>ich eir<br>ich eir<br>scheit | <b>tat:</b><br>ndung des Einstrickens ist als Masche auf der Warenvorderseite sichtbar. Es ergibt<br>"Mustereffekt".<br>arnenden können nicht herausgezogen werden und müssen deshalb auch nicht ver-<br>werden. |
|                                                 |                                                                                                    |

STOLL

i

Das Einstricken und Ausstricken wird nie auf derselben Nadel gestrickt!

## 32.6.3.1.3 Beispiel 3: Einstricken mit Knoten1 und Fang+Flottung

| Beispi     | el 3                                                                   |  |  |  |  |  |  |  |  |  |
|------------|------------------------------------------------------------------------|--|--|--|--|--|--|--|--|--|
|            |                                                                        |  |  |  |  |  |  |  |  |  |
| + Mo       | odul Bindung / Knoten: Knoten1                                         |  |  |  |  |  |  |  |  |  |
| • Mo       | dul Einstricken: Flottung – Flottung – Fang – Flottung( v -)           |  |  |  |  |  |  |  |  |  |
| » · ·      | <u> </u>                                                               |  |  |  |  |  |  |  |  |  |
| »          | · · · · · · · · · · · · · · · · · · ·                                  |  |  |  |  |  |  |  |  |  |
| »          |                                                                        |  |  |  |  |  |  |  |  |  |
| **         | • • • • • • • • • • • • • • • • • • • •                                |  |  |  |  |  |  |  |  |  |
| **         | · · · · · · · · · · · · · · · · · · ·                                  |  |  |  |  |  |  |  |  |  |
| "<br>• • • | তত√                                                                    |  |  |  |  |  |  |  |  |  |
| *<br>      | ······································                                 |  |  |  |  |  |  |  |  |  |
| »          | <u></u>                                                                |  |  |  |  |  |  |  |  |  |
|            | · · · · · · · · · · · · · · · · · · ·                                  |  |  |  |  |  |  |  |  |  |
| *          | <u> </u>                                                               |  |  |  |  |  |  |  |  |  |
| »          | <u> </u>                                                               |  |  |  |  |  |  |  |  |  |
| **         | · · · · · · · · · · · · · · · · · · ·                                  |  |  |  |  |  |  |  |  |  |
| 1          | Modul Bindung / Knoten am Beginn des Farbfeldes                        |  |  |  |  |  |  |  |  |  |
| 2          | Modul zum Einstricken (Positionieren) des Fadenführers am Farbfeldrand |  |  |  |  |  |  |  |  |  |
|            | i: Maximale Flottungslänge entspricht der Maschinenfeinheit.           |  |  |  |  |  |  |  |  |  |
|            | ·                                                                      |  |  |  |  |  |  |  |  |  |

### **Resultat:**

Das Einstricken mit Fang + Flottung ist nur auf der Warenrückseite sichtbar. Der Knoten1 verknotet den Faden im eigenen Farbfeld, wodurch eine leichte Verdickung entsteht. Ebenso wird die Produktionszeit erhöht.

**1**: Beim Finishing müssen diese Garnenden manuell herausgezogen, aber **nicht** am Farbfeldrand verknotet werden.

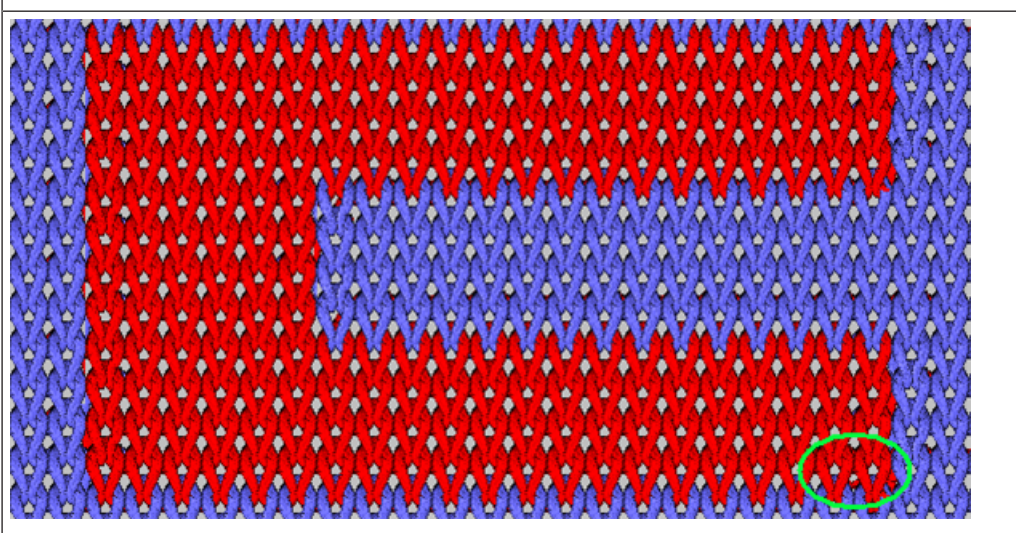

i Das Einstricken und Ausstricken wird nie auf derselben Nadel gestrickt!

STOLL

## 32.6.3.1.4 Beispiel 4: Einstricken mit Knoten Split und Flottung

| Beispiel 3                                                                                                    |
|----------------------------------------------------------------------------------------------------|
|                                                                                                    |
| Modul Bindung / Knoten: Knoten Split                                                                                                    |
| Modul Einstricken: Flottung ( )                                                                                                    |
| *       •       •       •       •       •       •       •       •       •       •       •       •       •       •       •       •       •       •       •       •       •       •       •       •       •       •       •       •       •       •       •       •       •       •       •       •       •       •       •       •       •       •       •       •       •       •       •       •       •       •       •       •       •       •       •       •       •       •       •       •       •       •       •       •       •       •       •       •       •       •       •       •       •       •       •       •       •       •       •       •       •       •       •       •       •       •       •       •       •       •       •       •       •       •       •       •       •       •       •       •       •       •       •       •       •       •       •       •       •       •       •       •       •       •       •       •       •       • |
| 1 Modul Bindung / Knoten am Beginn des Farbfeldes                                                                                                    |
| 2 Modul zum Einstricken (Positionieren) des Fadenführers am Farbfeldrand                                                                                                    |
| i: Bei Problemen mit langen Flottungen                                                                                                    |
| Resultat:<br>Die Flottung ist auf der Warenrückseite sichtbar.<br>Der Knoten Split verknotet den Faden im eigenen Farbfeld, wodurch ein schöner, nicht<br>sichtbarer Knoten entsteht.<br>Die Produktionszeit wird nicht erhöht.<br>I: Beim Finishing müssen keine Garnenden manuell herausgezogen und verknotet wer-<br>den.                                                                                                    |
| Modul Bindung / Knoten: Knoten Split mit Fixierung (3)                                                                                                    |
| 1: Fixierung ermöglicht bessere Fadeneinlage bei Knoten Split.                                                                                                    |
| Modul Einstricken: Flottung ( )                                                                                                    |

370

| B  | eis | sp | ie | 13 | 3  |    |    |   |          |    |   |   |   |   |     |          |   |   |   |   |          |   |   |   |   |          |     |   |    |     |    |   |    |              |     |   |   |   |   |   |   |   |   |   |   |    |   |   |   |   |   |   |   |     |
|----|-----|----|----|----|----|----|----|---|----------|----|---|---|---|---|-----|----------|---|---|---|---|----------|---|---|---|---|----------|-----|---|----|-----|----|---|----|--------------|-----|---|---|---|---|---|---|---|---|---|---|----|---|---|---|---|---|---|---|-----|
| >> |     |    |    |    |    |    |    | • | 1        | 1  | • | 1 | 1 |   | 1   | •        | 1 | 1 | 1 |   | •        | • | 1 | 1 |   | •        | •   | • | 1  |     |    | • | 1  | •            | 1   | 1 | 1 | • | 1 | 1 | 1 | 1 |   |   | • | •  | • | • | 1 | 1 |   |   |   |     |
|    | 0   | 0  | 0  | 0  | •  | •  |    |   |          | •  | • | • | • | • | •   |          | • | • |   | • |          | • | • |   | • |          | •   | • | •  |     |    | - | •  | •            | •   | • | • | • | • | • | • |   | • | • | • |    | • | • | • | • | • | • | • | 1   |
| >> |     |    |    | 1  |    |    |    | · | <u>.</u> | 1  | 1 | 1 |   |   |     | <u>.</u> | 1 | 1 |   |   | <u>.</u> | 1 | 1 |   |   | <u>.</u> | 1   | 1 | 1  |     |    | • | ۰. | •            | ۰.  | 1 | 1 | 1 | 1 | 1 |   | 1 |   |   | 1 | •  | 1 | 1 | • | • |   | • |   | ÷.  |
|    | Ŀ   |    | •  | Ŀ  | 0  | 0  | 0  | 0 | 5 (      | 9  | 0 | 0 | 0 | 0 | 6   | 5 (      | ં | o | 0 | 6 | 5 (      | ં | 0 | 0 | 0 | 5 (      | Э ( | 0 | 0  | •   |    | - | •  | •            | •   | • | • | • | • | • | • | • | • | • | • |    | • | • | • | • | • | • | • |     |
| >> | 1   |    |    |    |    |    |    | • | •        | 1  | • | 1 |   |   |     | •        | 1 |   |   |   | •        | • |   |   |   | •        | •   | 1 | 1  |     |    | • | 1  | 1            | 1   | 1 | 1 | 1 | 1 | 1 | 1 | 1 |   |   | 1 | 1  | 1 | 1 | • |   |   |   |   | 1   |
|    | Ŀ   |    | •  | •  | •  | •  | •  |   |          | •  | • | ÷ | • | • | •   |          | • | • | • | • |          | • | • | • | • |          | •   | • | V  | 0   | 0  | 0 | 57 | 3 (          | 0   | 0 | Õ | Ø | 0 | 0 | 0 | 0 | 0 | 0 | 0 | 57 | 0 | 0 | 0 | 0 | 0 | 0 | 0 | 0   |
|    | 1   |    | 1  |    |    |    | ۰. | • | ۰.       | ۰. | 1 | 1 | 1 |   | · · | •        | 1 | 1 | 1 |   | ۰.       | 1 | 1 | 1 |   | ۰.       | ٠.  | 1 | 1  | 1   |    | • | ۰. | 1            | 1   | 1 | 1 | 1 | 1 | 1 | 1 | 1 |   |   | 1 | 1  |   | 1 |   |   |   |   |   | 1.1 |
|    | Ŀ   |    |    |    |    |    |    |   |          | •  | • | ÷ | • | • | •   |          | • | • |   | • |          | • | • |   | • |          | •   | • |    | Ø   | 0  | 0 | 57 | 5 (          | 3   | 0 | 0 | õ | 0 | 0 | 0 | 0 | 0 | 0 | 0 | 57 | 0 | 0 | 0 | 0 | 0 | 0 | 0 | 0   |
| << | 1   |    |    |    |    |    |    | • | ۰.       | 1  | 1 | 1 | 1 |   |     | ۰.       | 1 | 1 | 1 |   | ۰.       | 1 | 1 |   |   | •        | 1   | 1 | 1  | . ' |    | • | ۰. | •            | ٠.  | 1 | 1 |   | 1 |   |   |   |   |   | • | •  | 1 | • | • |   |   |   |   | 1   |
|    | •   | •  | •  | •  | 3  | 0  | 0  | 0 | 57       | 5  | õ | 0 | 0 | 0 | 0   | 57       | 5 | õ | Ø | 6 | 57       | 5 | Ø | 0 | 6 | 57       | 5   | Q |    | U   | ٢. |   | •  | •            | •   | • | • | • | • | • | • | • | • | • | • |    | • | • | • | • | • | • | • |     |
| << | 1   |    |    |    |    |    |    | • | •        | •  | • |   |   |   |     | •        | • | • |   |   | •        | • | • |   |   | •        | •   | • |    | •   |    | • | •  | •            | •   | 1 | • | • |   |   | • |   |   |   | • | •  | • | • | • | • | • | • |   | 1   |
|    | 0   | 0  | 0  | 0  | ٦. | ٢. | •  |   |          | •  | • | • | • | • | •   |          | • | • | • | • |          | • | • | • | • |          | •   | • | •  | •   | •  |   |    | •            | •   | • | • | • | • | • |   | • | • | • | • |    | • | • | • | • | • | • | • | . • |
| 22 |     | 1  | •  | 1  | ۰. | •  | ٠. | 1 | 1        |    |   |   |   | 1 | •   | •        |   |   |   | • | •        |   |   |   | • | 1        | 1   |   |    | •   | •  | • | 1  | 1            | •   |   | 1 |   |   |   |   | • | • | • | • | •  | • |   |   |   | • | 1 |   | · . |
|    | •   | -  | -  | 6  | ٢. | •  |    |   |          | •  | • |   | • | • | •   |          | • | • | • | • |          | • | • | • | • |          | •   | • | •  | •   | •  |   |    | •            | •   | • | • | • | • | • |   | • | • | • | • |    | • | • | • |   | • | • | • | . • |
| >> | 1   |    |    |    |    |    |    | • | •        | 1  | • | 1 | 1 |   |     | •        | 1 |   | 1 |   | •        | 1 |   |   |   | •        | •   |   | 1  |     |    | • | •  | •            | •   | 1 | 1 |   | 1 |   |   |   |   |   | • | •  | • | • | • |   |   |   |   | ÷., |
|    | •   | •  | •  |    | •  | •  |    |   |          | •  | • | ÷ | • | • |     |          | • | • |   | • |          | • |   |   | • |          | •   | • | •  | •   |    |   |    | •            | •   | • | • |   |   | • |   |   | • |   | • |    | • | • | • |   | • | • | • |     |
|    |     |    |    |    |    |    |    | • | •        | •  | • |   | 1 |   | · · | •        | 1 |   |   |   | •        | • |   |   |   | •        | •   |   | •  | •   |    | • | •  | J            | 4   | 1 | 1 |   | 1 |   |   |   |   |   | • | •  | • | • | • | • | • | • |   | 1   |
|    | •   |    |    |    |    | •  |    |   |          | •  |   | ÷ | • | • |     |          | • | • |   | • |          | • |   |   | • |          | •   | • |    |     |    |   |    | •            | • • | • | • |   |   | • | ÷ |   | • |   | • |    | • | • |   |   |   |   | • | . • |
|    | •   |    |    |    |    | •  |    | • | •        | •  | • |   |   |   |     | •        | • | • |   |   | •        | • | • |   |   | •        | •   | • | j  | •   |    | • | •  | •            | •   | 1 | • | • |   |   |   |   |   | 5 | • | •  | • | • | • | • | • | • |   | •   |
|    | •   | •  | •  | •  |    |    |    |   |          | •  | • |   | • |   |     |          | • | • |   |   |          | • | • | • |   |          | •   | • | £  | •   |    |   |    |              | •   | • | • | • | • | • |   | • | • | • |   |    |   |   |   |   |   |   | • |     |
|    | •   |    |    |    |    |    |    | • | •        | •  | • |   |   |   |     | •        | • | • |   |   | •        | • | • |   |   | •        | •   | • | 1  |     |    | • | •  | 2            | •   | 1 |   |   |   |   |   |   |   |   | • | •  | • | • | • | • | • | • | • | •   |
|    | •   | •  | •  | •  | •  | •  |    |   |          | •  | • | • | • | • |     |          | • | • | • |   |          | • | • | • |   |          | •   | • | ര് |     |    |   |    | $\mathbf{v}$ |     | • | • |   |   |   |   |   |   |   |   |    |   |   |   |   |   |   |   |     |

i Das Einstricken und Ausstricken wird nie auf derselben Nadel gestrickt!

### 32.6.3.2 Ausstricken von Fadenführern

- Fadenführer steht am Ende seines Farbfeldes
  - Fadenführer am Gestrickrand positionieren (Ausstricken)
  - Fadenführer am Gestrickrand positionieren (Ausstricken) und direkt in die Klemme bringen
  - i Aufbau einer Ausstrickreihe Beim Ausstricken der Fadenführer werden zwei Bausteine (Module) verwendet. Die Fadenführer werden immer den kürzesten Abstand (Weg) vom Gestrickrand ausgestrickt. Hierfür stehen viele stricktechnische Möglichkeiten zur Verfügung.

## 32.6.3.2.1 Beispiel 1: Ausstricken mit Fang und Flottung

| Beispiel 1                                                                           |
|--------------------------------------------------------------------------------------|
|                                                                                      |
| <ul> <li>Modul Bindung / Knoten: Fang – Flottung – Flottung (v)</li> </ul>           |
| <ul> <li>Modul Ausstricken: Flottung – Flottung – Fang – Flottung ( v - )</li> </ul> |

| Beispi                                          | el 1                                                                              |
|-------------------------------------------------|-----------------------------------------------------------------------------------|
| Beispi<br>* * * * * * * * * * * * * * * * * * * | el 1                                                                              |
| »                                               | . <u>Voooooooooooooooooooooooooooooooooooo</u>                                    |
| »<br>• • •                                      | · · · · · · · · · · · · · · · · · · ·                                             |
| «<br>«                                          | •••••••••••••••••••••••••••••••••••••••                                           |
| <pre></pre>                                     | · · · · · · · · · · · · · · · · · · ·                                             |
|                                                 | Madul Pindung / Knoton am Paging das Earbfoldes                                   |
| 1                                               | Modul bildung / Kholen am Beginn des Farbieldes                                   |
| 0                                               | Modul wild nur ix am Farbieldrand eingelugt.                                      |
| 2                                               | Modul zum Ausstricken (Positionieren) des Fadentunrers am Farbfeldes zum Costrick |
|                                                 | rand muss mit dem Modul aufgefüllt werden.                                        |
|                                                 | L: Maximale Flottungslänge entspricht der Maschinenfeinheit.                      |
| Resul                                           | tat:                                                                              |
| Das A                                           | usstricken mit Fang + Flottung ist nur auf der Warenrückseite sichtbar.           |
| <b>i</b> : Be                                   | eim Finishing müssen diese Garnenden manuell herausgezogen und am Farbfeld-       |
| rand v                                          | erknotet werden.                                                                  |
|                                                 |                                                                                   |
|                                                 |                                                                                   |

STOLL

Bremswert bei Intarsia-Fadenführer auf Performer-Maschinen

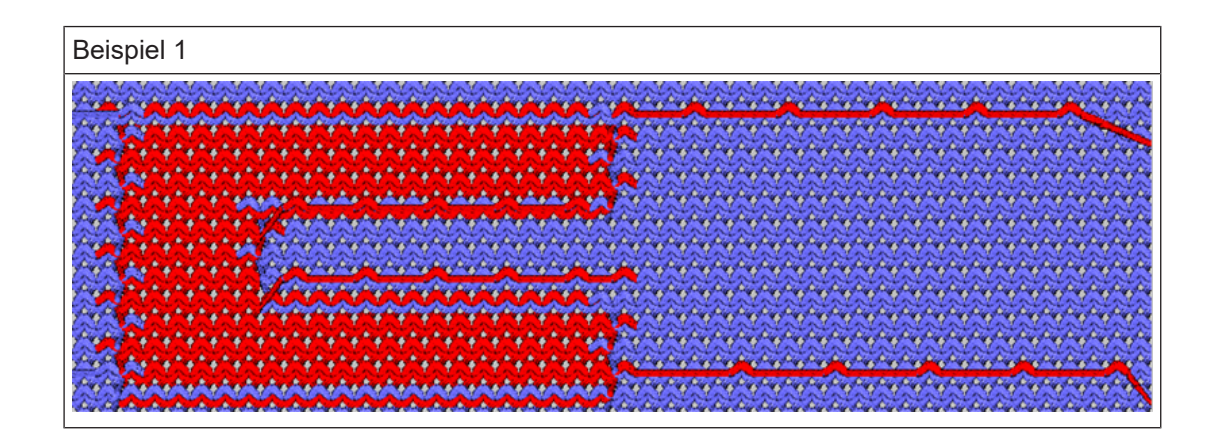

i Das Einstricken und Ausstricken wird nie auf derselben Nadel gestrickt!

## 32.7 Bremswert bei Intarsia-Fadenführer auf Performer-Maschinen

| ÷ | Das Ändern des Bremswertes dient dazu mechanische Abweichungen der |
|---|--------------------------------------------------------------------|
| I | Fadenführer an der Maschine auszugleichen.                         |

| Befehl     | Funktion                                                                    | Wertebereich  |
|------------|-----------------------------------------------------------------------------|---------------|
| Y-1A:Bn-m; | Bremswert für Fadenführer <b>1A</b>                                         | -9 <b>0</b> 9 |
|            | <b>n</b> = Wert für den linken Rand<br><b>m</b> = Wert für den rechten Rand |               |

Beispiel:

### Fadenführer stehen nicht korrekt am Rand ihres Farbfeldes

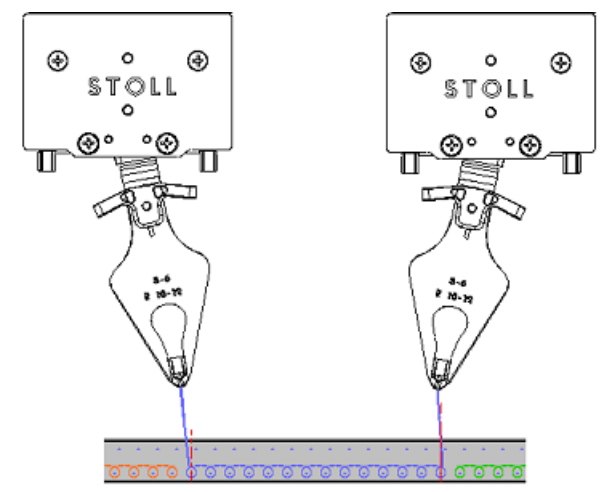

Bremswert bei Intarsia-Fadenführer auf Performer-Maschinen

- Fadenführer am linken Rand muss in sein eigenes Farbfeld korrigiert werden: 0...-9
- Fadenführer am rechten Rand muss aus seinem eigenen Farbfeld korrigiert werden: 0...
   9

STOLL

### Verhalten der Bremswertkorrektur:

- Negative Werte verschieben den Fadenführer hin zum Strickbereich
- Positive Werte verschieben den Fadenführer weg vom Strickbereich

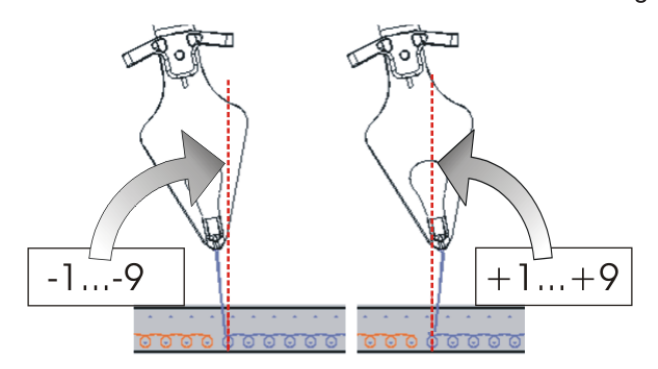

### Resultat:

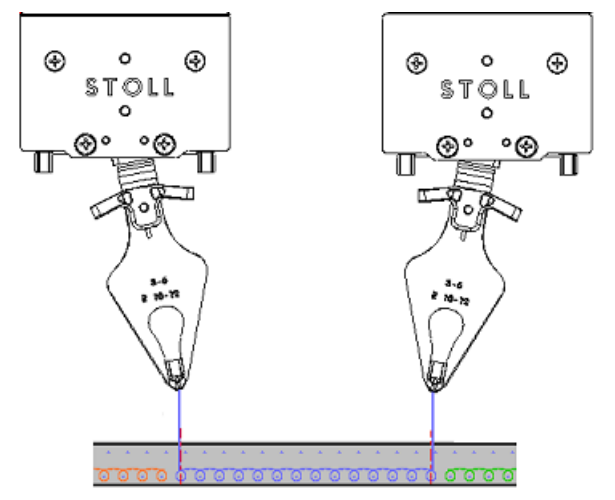

- Fadenführer am linken Rand steht links von der Nadelmitte
- Fadenführer am rechten Rand steht rechts von der Nadelmitte
  - Beim Laden eines neuen Musters werden mit dem Befehl EALL die bestehenden Bremswerte nicht gelöscht.
     Deshalb nach dem Laden die Bremswerte immer kontrollieren oder auf den Standardwert setzen.

## 32.7.1 Handhabung des Bremswerts

**i** Die Intarsia-Fadenführer zuerst mechanisch korrekt auf der Maschine justieren.

Bremswert bei Intarsia-Fadenführer auf Performer-Maschinen

Bremswerte ermitteln:

- ✓ Sie sind als Senior Operator i angemeldet.
- ✓ Das Strickprogramm ist geladen.
- ✓ Fadenführer sind mechanisch korrekt justiert.
- 1. Mit Taste "Produktion starten" ausführen.
- 2. Maschine einrücken.
- In der unteren Navigationsleiste auf sign "Maschine vorbereiten" umschalten.
- Dialog mit den verwendeten Fadenführern wird angezeigt.

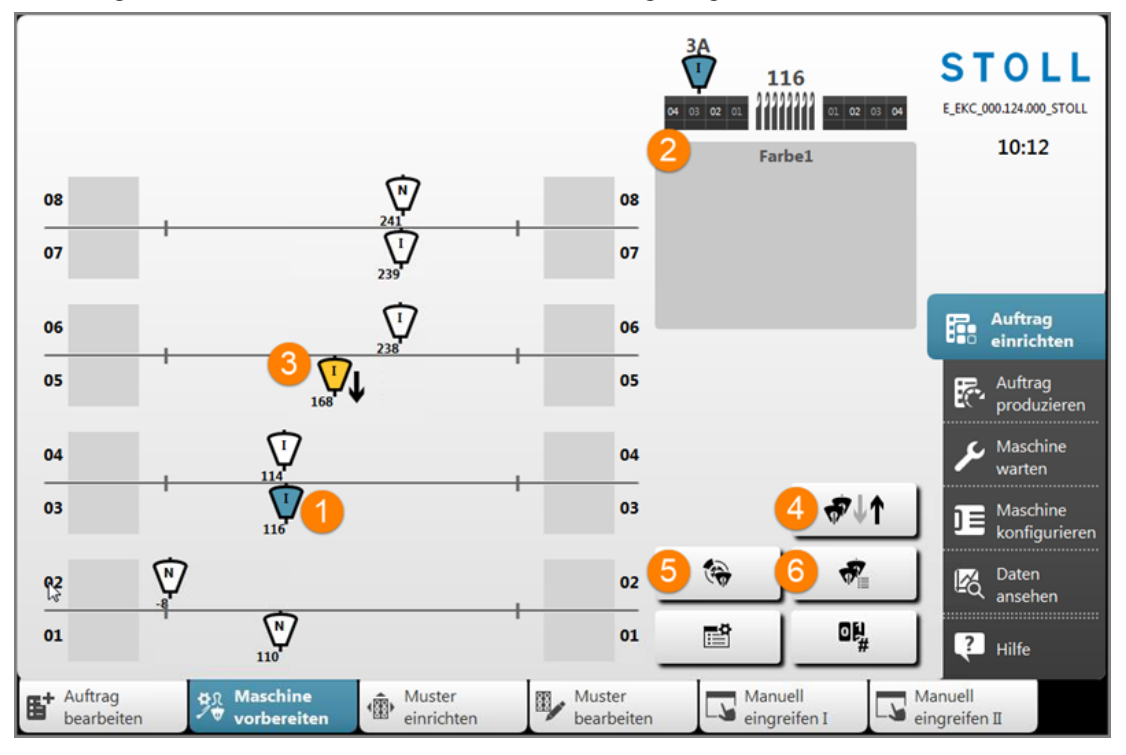

| 1 | Selektierter Fadenführer (blaue Kennzeichnung)                                     |
|---|------------------------------------------------------------------------------------|
| 2 | Informationsbereich                                                                |
|   | Anzeige relevanter Informationen zu selektierten Fadenführer                       |
| 3 | Strickender Fadenführer (gelbe Kennzeichnung) mit Symbol 🖖 Bolzen unten.           |
| 4 | Taste zum Schalten der Bolzen bei der Verwendung von Normalfadenführern            |
|   | 1:Nicht möglich bei Intarsia-Fadenführern. Diese müssen einzeln geschaltet werden. |
| 5 | Öffnen den Dialog zur Eingabe der Bremswerte links / rechts                        |
| 6 | Anzeige der Fadenführer-Tabelle                                                    |
|   |                                                                                    |

4. Zu bearbeitenden Fadenführer im Dialog selektieren.

Bremswert bei Intarsia-Fadenführer auf Performer-Maschinen

- 5. Taste 😚 drücken.
- ▶ Dialog zur Eingabe der Werte für den selektierten Fadenführer wird geöffnet.
- 6. Wert für "Bremswert links" / "Bremswert rechts" über virtuelle Tastatur eingeben.

STOLL

- 7. Taste e "Alle Werte übernehmen und schließen" drücken.
- ▶ Werte werden übernommen und die Anzeige springt zum vorherigen Dialog zurück.
- 8. Nach dem nächsten Stricken des Fadenführers die Position erneut überprüfen
- 9. Nächsten Fadenführer zur Bremswertermittlung selektieren.

**i** Für jeden Fadenführer die Abstellposition bei der Strickrichtung nach links und nach rechts kontrollieren.

Korrekturwerte "Ba" für linke und "Bb" für rechte Abstellposition:

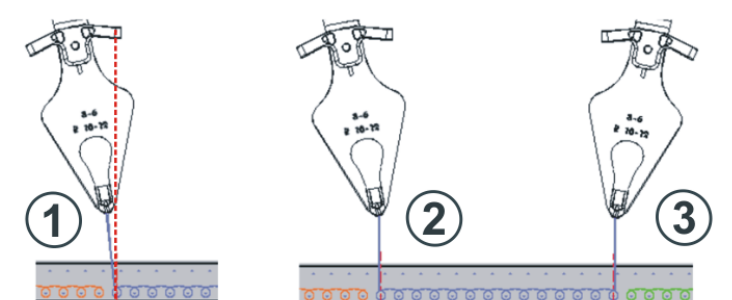

| Pos | Situation                                      |
|-----|------------------------------------------------|
| 1   | Fadenführer links am Farbfeld nicht korrigiert |
| 2   | Fadenführer links am Farbfeld korrigiert       |
| 3   | Fadenführer rechts am Farbfeld korrigiert      |
|     |                                                |

i Die Änderungen in der Tabelle für Bremswerte werden mit EALL / EAY nicht zurückgesetzt.

## 32.7.2 Handhabung des Justageprogramms

**i** Zur Ermittlung der Bremswerte kann ein Justageprogramm verwendet werden.

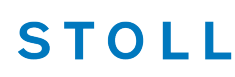

### Das Justageprogramm

Ein Justageprogramm ist dem Intarsia-Strickprogramm eingefügter Ablauf, welcher vor Strickteilbeginn alle Fadenführer verwendet. Die Fadenführer arbeiten auf gleichbleibender Nadel, so dass ein senkrechter Farbstreifen entsteht. Hierbei kann jeweils links und rechts die optimale Fadenführerabstellposition ermittelt werden.

- I. Justageprogramm aktivieren:
- ✓ Sie sind als Senior Operator 
  angemeldet.
- ✓ Das geladene Strickprogramm beinhaltet das Justageprogramm.
- ✓ Produktion wurde gestartet.
- 1. In der unteren Navigationsleiste "Muster einrichten" auswählen und anschließend direkt mit Taste Rapportschalter" im "Setup-Editor" öffnen.
- 2. Zur Aktivierung des Justageprogramms den Rapportschalter RS39 auf =1 setzen.
- 3. Maschine einrücken.
- Die Maschine bringt mit Hilfe des Justageprogramms die im Muster verwendeten Fadenführer in Strickposition, um nun die Bremswerte ermitteln zu können.
- 5. Zu bearbeitenden Fadenführer im Dialog selektieren.
- 6. Taste 🐨 drücken.
- Dialog zur Eingabe der Werte für den selektierten Fadenführer wird geöffnet.
- 7. Wert für "Bremswert links" / "Bremswert rechts" über virtuelle Tastatur eingeben.
- 8. Taste 🗭 "Alle Werte übernehmen und schließen" drücken.
- Werte werden übernommen und die Anzeige springt zum vorherigen Dialog zurück.
- 9. Nach dem nächsten Stricken des Fadenführers die Position erneut überprüfen
- 10. Nächsten Fadenführer zur Bremswertermittlung selektieren.
- ► 16 Fadenführer sind überprüft.
  - i Für jeden Fadenführer die Abstellposition bei der Strickrichtung nach links und nach rechts kontrollieren.
- 11. In der unteren Navigationsleiste III "Muster einrichten" auswählen.
- 12. Taste drücken:

Bremswert bei Intarsia-Fadenführer auf Performer-Maschinen

 Um das Justageprogramm (Teil 2) fortzusetzen, da mehr als 16 Fadenführer im Strickprogramm verwendet sind.
 Die Maschine arbeitet ohne anzuhalten weiter und bringt die bisher nicht verwendeten Fadenführer in Strickposition.

STOLL

- Um das Justageprogramm zu beenden.
   Das Strickprogramm wird automatisch gestartet.
- II. Justageprogramm Teil 2:
- ✓ Mehr als 16 Fadenführer sind im Strickprogramm verwendet.
- ✓ In der unteren Navigationsleiste ist <sup>™</sup> "Muster einrichten" ausgewählt.
- In der unteren Navigationsleiste zu T "Maschine vorbereiten" wechseln.
- 2. Für die weiteren Fadenführer nach gleichem Vorgehen die Abstellposition kontrollieren und bei Bedarf einen Bremswert eingeben.
- Alle Fadenführer sind überprüft.
- 3. In der unteren Navigationsleiste wechseln zu III "Muster einrichten".
- 4. Mit der Taste das Justageprogramm beenden.
- ▶ Das Strickprogramm wird automatisch gestartet.

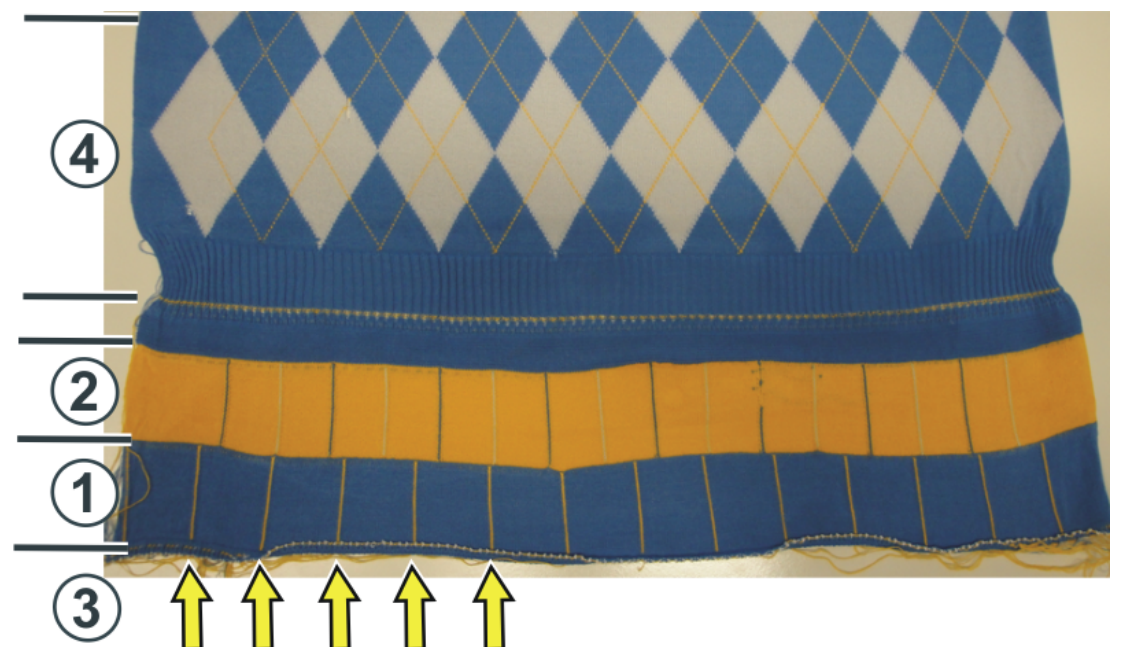

| 1 | Justageprogramm Teil 1                                                        |
|---|-------------------------------------------------------------------------------|
| 2 | Justageprogramm Teil 2                                                        |
| 3 | Zierstichlinien der Intarsia-Fadenführer<br>(senkrechte Linie, 1 Nadel breit) |
| 4 | Muster                                                                        |

Automatische Fadenführerstaffelung im Gestrick

 Die Rapportzähler RS18 / RS39 werden automatisch auf "Null" gesetzt.
 Wird das Strickprogramm aus dem Arbeitsspeicher gelöscht, bleiben die Bremswerte erhalten.

## 32.8 Automatische Fadenführerstaffelung im Gestrick

i Diese automatische Fadenführerstaffelung findet innerhalb des Gestrickes statt. Es handelt sich hierbei nicht um die automatische Fadenführerstaffelung am Gestrickrand (YDopt).

## Möglichkeiten der Positionierung von Fadenführer:

- Am Gestrickrand werden die Fadenführer mit YD / YDopt gestaffelt abgestellt.
- Staffelung der Fadenführer innerhalb des Gestrickes erfolgt automatisch (Auto-Staffelung)

## Beispiel:

- Fadenführer folgt einer Selektion
- Fadenführer-Positionierung innerhalb eines V-Ausschnittes

### Anwendung der Auto-Staffelung:

- Bei allen ,geradestehenden' Fadenführern:
  - Normal-Fadenführer
  - Nicht geschwenkten Intarsia-Fadenführer und ADF-Fadenführer
- Nicht bei geschwenkten Intarsia-Fadenführern und ADF-Fadenführern (geschwenkt)
  - i Für korrigierte Fadenführer (YC) ist die Auto-Staffelung deaktiviert. Die restlichen Fadenführer werden mit Hilfe der Auto-Staffelung abgestellt.

## 32.9 Fadenführerkorrektur

i Nach korrekter mechanischer Positionierung der Fadenführer bei Performer-Maschinen mit Hilfe des Bremswertes und der Justage der Fadenführer bei ADF-Maschinen können **Fadenführerkorrekturen** zur **mustertechnischen Positionierung** bei Performer-Maschinen als auch bei ADF-Maschinen verwendet werden.

| Befehl             | Bedeutung                                                                                                    | Wertebereich                                                                         |
|--------------------|----------------------------------------------------------------------------------------------------|--------------------------------------------------------------------------------------|
| YC                 | Tabelle mit direkten Fadenführerkorrek-<br>turen für die verwendeten Fadenführern<br><b>1</b> : Tabelle YC wird immer angezeigt                                  |                                                                                      |
| YCI n              | Weitere Tabellen mit indirekten Faden-<br>führerkorrekturen für die verschiedenen<br>Musterbereiche<br><b>1</b> : Anzeige abhängig von der Musterer-<br>stellung | <b>n</b> = 1 -20                                                                     |
| Y-1A :Kn-m         | Korrektur für Fadenführer 1A bei selek-<br>tiertem Stricken<br><b>n</b> = Wert für den linken Rand<br><b>m</b> = Wert für den rechten Rand                       | Min. Wert: -120<br>Max. Wert: 120<br>Schritte:<br><b>alt:</b> 1 = 1/16 Zoll = 1,6 mm |
| Y-1A :Kl n-m       | Korrektur für nicht geschwenkten Intar-<br>sia-Fadenführer                                                                                                    | 0KC. 0.30 - 1/32 201 - 0.8 mm                                                        |
| Y-1A :K <i>n-m</i> | Korrektur für geschwenkten Intarsia-Fa-<br>denführer                                                                                                    |                                                                                      |

STOLL

### Standardwerte für Korrektur von Normal- / Intarsia-Fadenführer und ADF-Fadenführer:

| Befehl               | Normal-Fadenführer<br>Intarsia-Fadenführer (nicht ge-<br>schwenkt) | Intarsia-Fadenführer (ge-<br>schwenkt)<br>ADF-Fadenführer (geschwenkt) |  |
|----------------------|--------------------------------------------------------------------|------------------------------------------------------------------------|--|
| V 1A KO 0            | 12 12                                                              |                                                                        |  |
| Y-TA: KU-U;          | 12 - 12                                                            |                                                                        |  |
| Y-1A: K I 0-0;       | 12 -12                                                             |                                                                        |  |
| Y-1A: K <i> 0-0;</i> |                                                                    | 0 -0                                                                   |  |

## 32.9.1 Handhabung der Fadenführerkorrekturen bei Performer-Maschinen

Fadenführerkorrekturen eingeben und ändern:

- ✓ Sie sind als Senior Operator 
  ender 
  ender 
  ender 
  ender 
  ender 
  ender 
  ender 
  ender 
  ender 
  ender 
  ender 
  ender 
  ender 
  ender 
  ender 
  ender 
  ender 
  ender 
  ender 
  ender 
  ender 
  ender 
  ender 
  ender 
  ender 
  ender 
  ender 
  ender 
  ender 
  ender 
  ender 
  ender 
  ender 
  ender 
  ender 
  ender 
  ender 
  ender 
  ender 
  ender 
  ender 
  ender 
  ender 
  ender 
  ender 
  ender 
  ender 
  ender 
  ender 
  ender 
  ender 
  ender 
  ender 
  ender 
  ender 
  ender 
  ender 
  ender 
  ender 
  ender 
  ender 
  ender 
  ender 
  ender 
  ender 
  ender 
  ender 
  ender 
  ender 
  ender 
  ender 
  ender 
  ender 
  ender 
  ender 
  ender 
  ender 
  ender 
  ender 
  ender 
  ender 
  ender 
  ender 
  ender 
  ender 
  ender 
  ender 
  ender 
  ender 
  ender 
  ender 
  ender 
  ender 
  ender 
  ender 
  ender 
  ender 
  ender 
  ender 
  ender 
  ender 
  ender 
  ender 
  ender 
  ender 
  ender 
  ender 
  ender 
  ender 
  ender 
  ender 
  ender 
  ender 
  ender 
  ender 
  ender 
  ender 
  ender 
  ender 
  ender 
  ender 
  ender 
  ender 
  ender 
  ender 
  ender 
  ender 
  ender 
  ender 
  ender 
  ender 
  ender 
  ender 
  ender 
  ender 
  ender 
  ender 
  ender 
  ender 
  ender 
  ender 
  ender 
  ender 
  ender 
  ender 
  ender 
  ender 
  ender 
  ender 
  ender 
  ender 
  ender 
  ender 
  ender 
  ender 
  ender 
  ender 
  ender 
  ender 
  ender 
  ender 
  ender 
  ender 
  ender 
  ender 
  ender 
  ender 
  ender 
  ender 
  ender 
  ender 
  ender 
  ender 
  ender 
  ender 
  ender 
  ender 
  ender 
  ender 
  ender 
  ender 
  ender 
  ender 
  ender 
  ender 
  ender 
  ender 
  ender 
  ender 
  ender 
  ender 
  ender 
  ender 
  ender 
  ender 
  ender 
  ender 
  ender 
  ender 
  ender 
  ender 
  ender 
  ender 
  ender 
  ender 
  ender 
  ender 
  ender 
  ender 
  ender 
  ender 
  ender 
  ender 
  ender 
  ender 
  ender 
  ender 
  ender 
  ender 
  ender 
  ender 
  ender 
  ender 
  ender 
  ender 
  ender 
  ender 
  ender 
  ender 
  ender 
  ender 
  ender 
  ender 
  ender 
  ender 
  ender 
  ender 
  ender 
  ender 
  ender 
  ender 
  ender 
  ender 
  ender 
  ender 
  ender 
  ender 
  ender 
  ender 
  ender 
  ender 
  ender 
  ender 
  ender 
  ender 
  ender 
  ender 
  ender 
  ender 
  ender 
  ender 
  ender 
  ender 
  ender 
  ender 
  ender 
  ender 
  ender 
  ender 
  ender 
  ender 
  ender 
  ender 
  ender 
  ender 
  ender 
  ender 
  ender 
  ender 
  ender 
  ender 
  ender 
  ender 
  ender 
  ender 
  ender 
  ender 
  ende
- ✓ Das Strickprogramm ist geladen.
- ✓ Produktion ist gestartet.
- 1. In der Hauptnavigationsleiste Auftrag einrichten auswählen.

### Intarsia-Stricktechnik 32

#### Fadenführerkorrektur

- In der unteren Navigationsleiste auf T "Maschine vorbereiten" umschalten.
- 3. Mit Taste den Setup-Editor öffnen.

STOLL

- 4. Im Editor das Menü 🔻 "Fadenführer" auswählen.
- 5. Umschalten auf Registerkarte III "YC/YCI".
- Das im Muster verwendete YC mit allen Fadenführern und allen zusätzlich verwendeten Fadenführerkorrekturen YCIn werden angezeigt.
- 6. Änderungen in der Tabelle YC oder in einer der YCIn Tabellen vornehmen.

| YD/YDI | <u>т</u> ү | с/ <b>үс</b> і | 🕵 l | Ja-b/NCC   | B          | reite |     |   |    |            |                           |
|--------|------------|----------------|-----|------------|------------|-------|-----|---|----|------------|---------------------------|
| YC/YCI | Y          | Ка             | Kb  | K <i>a</i> | K <i>b</i> | MSEC  | .v. | F |    |            |                           |
| YC —   |            |                |     |            |            |       |     |   |    | _          |                           |
| _      | 8A         | 0,0            | 0,0 | 0,0        | 0,0        | 0,00  | 0   |   |    | •          | Abzug                     |
|        | 7A         | 0,0            | 0,0 | 0,0        | 0,0        | 0,00  | 0   |   |    |            |                           |
|        | 6A         | 0,0            | 0,0 | 0,0        | 0,0        | 0,00  | 0   |   |    | Ŵ          | Fadenführer               |
|        | 5A         | 0,0            | 0,0 | 0,0        | 0,0        | 0,00  | 0   |   |    |            | Maschen-                  |
|        | 4A         | 0,0            | 0,0 | 0,0        | 0,0        | 0,00  | 0   |   |    | 50.        | länge                     |
|        | 3A         | 0,0            | 0,0 | 0,0        | 0,0        | 0,00  | 0   |   |    | <u>_</u>   | Ge-                       |
|        | 2A         | 0,0            | 0,0 | 0,0        | 0,0        | 0,00  | 0   |   |    |            | schwindigkeit             |
|        | 1A         | 0,0            | 0,0 | 0,0        | 0,0        | 0,00  | 0   |   |    |            | Rapport-<br>schalter      |
|        |            |                |     |            |            |       |     |   |    |            | Fadenlängen-<br>Kontrolle |
|        |            |                |     |            |            |       |     |   |    | 222<br>733 | Versatz                   |
|        | <          |                |     |            |            |       |     |   | -> | ?          | Hilfe                     |
|        | K Schließe | n              |     |            |            |       |     |   |    |            |                           |

| Spalte  | Bedeutung                                             |                                                             |  |  |  |  |
|---------|-------------------------------------------------------|-------------------------------------------------------------|--|--|--|--|
| YC/YCI  | YC / YCI                                              |                                                             |  |  |  |  |
|         | • YC:                                                 | YC: Standard-Tabelle                                        |  |  |  |  |
|         | <ul> <li>YCIr</li> </ul>                              | n: Weitere Tabellen für Fadenführerkorrekturen              |  |  |  |  |
|         | +                                                     | + Menü ausklappen                                           |  |  |  |  |
|         | Menü einklappen                                       |                                                             |  |  |  |  |
| Υ       | Anzeige der im Muster verwendeten Fadenführer         |                                                             |  |  |  |  |
| Ka / Kb | Korrektur links (a) / rechts (b) für alle Fadenführer |                                                             |  |  |  |  |
|         | Normal-Fadenführer                                    |                                                             |  |  |  |  |
|         | <ul> <li>Intai</li> </ul>                             | <ul> <li>Intarsia-Fadenführer (nicht geschwenkt)</li> </ul> |  |  |  |  |

| S | Т | 0 | L |  |
|---|---|---|---|--|
|   |   |   |   |  |

| Spalte                    | Bedeutung                                                                                                    |  |  |  |  |
|---------------------------|----------------------------------------------------------------------------------------------------|--|--|--|--|
| K <l>a/<br/>K<l>b</l></l> | Korrektur links (a) / rechts (b) nur für Intarsia-Fadenführer geschwenkt                                                                                                    |  |  |  |  |
| MSEC                      | Definierte Schlittengeschwindigkeit beim Stricken mit ausgewähltem Fa-<br>denführer                                                                                                    |  |  |  |  |
| Vn                        | Schlittengeschwindigkeit für den ausgewählten Fadenführer reduzieren.<br>D.h. die Geschwindigkeit wird von der Schlittenumkehr bis zum Erreichen<br>des Strickbereiches des gewählten Fadenführers auf 75% reduziert.<br>Anschließend kann zwischen folgenden Möglichkeiten gewählt werden: |  |  |  |  |
|                           | <ul> <li>n = 1: Beschleunigung auf 100%</li> </ul>                                                                                                    |  |  |  |  |
|                           | <ul> <li>n = 2: Reduzieren auf 50% - Geschwindigkeit f ür 2 Zoll Gestrickbreite<br/>beibehalten – Beschleunigen auf 100%</li> </ul>                                                                                                    |  |  |  |  |
|                           | <ul> <li>n = 3: Reduzieren auf 50% - Geschwindigkeit f ür 5 Zoll Gestrickbreite<br/>beibehalten – Beschleunigen auf 100%</li> </ul>                                                                                                    |  |  |  |  |
|                           | • <b>n = 0</b> : Löschen der definierten Schlittengeschwindigkeit                                                                                                    |  |  |  |  |
| F                         | Fadenführer folgt der Form /Zähler<br>(Standard)                                                                                                    |  |  |  |  |
|                           | Fadenführer folgt <b>nicht</b> der Form /Zähler (Fadenführer bleibt stehen)                                                                                                    |  |  |  |  |
|                           | Kommentarzeile                                                                                                    |  |  |  |  |

- 7. Mit Taste **Schließen**" den "SETUP-Editor" verlassen.
- Geänderte Werte werden im .setx abgespeichert.
- 8. Maschine mit der Einrückstange wieder starten.
- Die Änderungen werden bei der nächsten Fadenführerbenutzung ausgeführt.

#### 32.9.2 Handhabung der Fadenführerkorrekturen bei ADF-Maschinen

Fadenführerkorrekturen eingeben und ändern:

- ✓ Sie sind als Senior Operator 
  ender angemeldet.
- ✓ Das Strickprogramm ist geladen.
- ✓ Produktion ist gestartet.
- 1. In der Hauptnavigationsleiste E Auftrag einrichten auswählen.

- 3. Mit Taste den Setup-Editor öffnen.

- STOLL
  - 4. Im Editor das Menü **V** "Fadenführer" auswählen.
  - 5. Umschalten auf Registerkarte I "YC/YCI".
  - Das im Muster verwendete YC mit allen Fadenführern und allen zusätzlich verwendeten Fadenführerkorrekturen YCIn werden angezeigt.
  - 6. Änderungen in der Tabelle YC oder in einer der YCIn Tabellen vornehmen.

| YD/YDI | 2   | γς/γςι     |           | ICC    | <b>T</b> | YPI            |                          |
|--------|-----|------------|-----------|--------|----------|----------------|--------------------------|
| (CI    | Y   | +/-[mm] \  | / +/-[mm] | A-MSEC | F        | Kommentar      |                          |
| :      |     |            |           |        |          |                |                          |
|        | 16A | 0,0        | 0,00      | 2,00   |          | Schutzfaden1   |                          |
|        | 7A  | 0,0        | 0,00      | 2,00   |          | Farbe 1        |                          |
|        | 6A  | 0,0        | 0,00      | 2,00   |          | Farbe 2        | • Abzug                  |
|        | 5A  | 0,0        | 0,00      | 2,00   |          | Bund + Farbe 3 |                          |
|        | 4A  | 0,0        | 0,00      | 2,00   |          | Farbe 2        | T Fadenfi                |
|        | 3A  | 0,0        | 0,00      | 2,00   |          | Farbe 1        | Ω↑ Masche                |
|        | 2A  | 0,0        | 0,00      | 2,00   |          | Kammfaden1     | länge                    |
|        | 1A  | 0,0        | 0,00      | 2,00   |          | Trennfaden1    | Ge-<br>schwing           |
| 119 +  |     |            |           |        |          |                | 이기 Rappor<br>RS schalter |
|        |     |            |           |        |          |                | រូរូរូ Versatz           |
|        |     | <b>(</b> — |           |        |          |                | Hilfe                    |

| Spalte                    | Bedeutung                                                                                                    |                                                                            |  |
|---------------------------|----------------------------------------------------------------------------------------------------|----------------------------------------------------------------------------|--|
| Name                      | YC / YCIn                                                                                                    |                                                                            |  |
|                           | YC: Standard-Tabelle                                                                                                    |                                                                            |  |
|                           | YCIn: Weitere Tabellen für Fadenführerkorrekturer                                                                                                    | 1                                                                          |  |
| Υ                         | Anzeige der im Muster verwendeten autarken Fadenführer                                                                                                  |                                                                            |  |
| Ka / Kb                   | Korrektur links (a) / rechts (b) für autarken Fadenführer (nicht geschwenkt)                                                                            |                                                                            |  |
| K <l>a/<br/>K<l>b</l></l> | Korrektur links (a) / rechts (b) für autarke Fadenführer (geschwenkt)                                                                                   |                                                                            |  |
| <> +/- [mm]               | <ul> <li>Horizontale Korrektur der Einlegeposition (Strickposition):</li> <li>Für Stricken</li> <li>Für Schuss (Fadenführer als Q definiert)</li> </ul> | Minimaler Wert: -<br>100<br>Maximaler<br>Wert: 100<br>Schrittweite: 0.1 mm |  |
|                           |                                                                                                    | Schnitweite: 0,1 mm                                                        |  |

| Spalte      | Bedeutung                                                                                                    |                                                                                    |  |
|-------------|----------------------------------------------------------------------------------------------------|------------------------------------------------------------------------------------|--|
|             | Positiver Wert:<br>Korrektur von Grundstellung nach rechts (nachlau-<br>fend)                                                                                                    |                                                                                    |  |
|             | Negativer Wert:<br>Korrektur von Grundstellung nach links (forlaufend)                                                                                                    |                                                                                    |  |
|             | L: Achtung:<br>Der eingegebene Wert wird zu Werten aus der Re-<br>gisterkarte YPI hinzuaddiert.                                                                                                    |                                                                                    |  |
| ^v +/- [mm] | Vertikale Korrektur der Einlegeposition (Strickposition):                                                                                                    | Minimaler Wert: - 2.0<br>Maximaler Wert: 5.0                                       |  |
|             | Für Stricken                                                                                                    | Schrittweite: 0,1 mm                                                               |  |
|             | <ul> <li>Für Schuss (Fadenführer als Q definiert)</li> </ul>                                                                                                    |                                                                                    |  |
|             | Positiver Wert:<br>Korrektur von Grundstellung nach oben (steiler Fa-<br>denwinkel)                                                                                                    |                                                                                    |  |
|             | Negativer Wert:<br>Korrektur von Grundstellung nach unten (flacher Fa-<br>denwinkel)                                                                                                    |                                                                                    |  |
|             | L: Achtung:<br>Der eingegebene Wert wird zu Werten aus der Re-<br>gisterkarte YPI hinzuaddiert.                                                                                                    |                                                                                    |  |
| MSEC        | Definierte Schlittengeschwindigkeit beim Stricken mit führer                                                                                                    | ausgewähltem Faden-                                                                |  |
| V           | Schlittengeschwindigkeit für den ausgewählten Fade<br>D.h. die Geschwindigkeit wird von der Schlittenumke<br>des Strickbereiches des gewählten Fadenführers auf<br>Anschließend kann zwischen folgenden Möglichkeite<br>• <b>n = 1</b> : Beschleunigung auf 100% | nführer reduzieren.<br>hr bis zum Erreichen<br>75% reduziert.<br>n gewählt werden: |  |
|             | <ul> <li>n = 2: Reduzieren auf 50% - Geschwindigkeit für beibehalten – Beschleunigen auf 100%</li> </ul>                                                                                                    | 2 Zoll Gestrickbreite                                                              |  |
|             | <ul> <li>n = 3: Reduzieren auf 50% - Geschwindigkeit f ür<br/>beibehalten – Beschleunigen auf 100%</li> </ul>                                                                                                    | 5 Zoll Gestrickbreite                                                              |  |
|             | • <b>n = 0</b> : Löschen der definierten Schlittengeschwind                                                                                                    | ligkeit                                                                            |  |
| ^ +/-[mm]   | Korrektur des Fadenführers in der ,Hohen Position'                                                                                                    | Minimaler Wert: - 2.0                                                              |  |
| v +/-[mm]   | Korrektur des Fadenführers in der ,Tiefen Position'                                                                                                    | viaximaier vvert: 5.0<br>Schrittweite: 0,1 mm<br>Standard. 0                       |  |
| A-MSEC      | Geschwindigkeit für einen Fadenführer bei einer<br>systemunabhängigen autarken Fadenführerfahrt<br>(nicht stricken)                                                                                                    | Minimaler Wert: 0.05<br>Maximaler Wert: 2.0<br>Schrittweite: 0.05                  |  |

## STOLL

| Spalte | Bedeutung |                                                                                                    |  |
|--------|-----------|----------------------------------------------------------------------------------------------------|--|
| F      |           | Automatisches Nachführen aktiv: Fadenführer folgt der Form /Zäh-<br>ler<br>(Standard)                         |  |
|        |           | Automatisches Nachführen deaktiv: Fadenführer folgt <b>nicht</b> der Form /Zähler (Fadenführer bleibt stehen) |  |

- 8. Mit Taste **C** "Schließen" den "SETUP-Editor" verlassen.
- ▶ Geänderte Werte werden beim Speichern im .setx abgespeichert.
- 9. Maschine mit der Einrückstange wieder starten.
- ▶ Die Änderungen werden bei der nächsten Fadenführerbenutzung ausgeführt.

## STOLL

## STOLL -----

## 33 Ordner und Muster verwalten

| I. Menü "Strickprogramme" öffnen:                                                                                                    |  |  |  |  |  |  |
|----------------------------------------------------------------------------------------------------|--|--|--|--|--|--|
| ✓ Sie sind als "Senior Operator" angemeldet.                                                                                                    |  |  |  |  |  |  |
| 1. In der Hauptnavigationsleiste 🖪 "Auftrag einrichten" auswählen.                                                                                                    |  |  |  |  |  |  |
| 2. In der unteren Navigationsleiste <b>B</b> "Auftrag bearbeiten" auswählen.                                                                                                    |  |  |  |  |  |  |
| 3. Mit der Taste 📲 "Strickprogramme" das Menü "Strickprogramme" öffnen.                                                                                                    |  |  |  |  |  |  |
| Strickprogramme<br>Verwalten Sie die Ablage der Strickprogramme.                                                                                                    |  |  |  |  |  |  |
| Lokale Strickprogramme                                                                                                    |  |  |  |  |  |  |
| Name 0/0 Datum / Uhrzeit                                                                                                    |  |  |  |  |  |  |
|                                                                                                    |  |  |  |  |  |  |
|                                                                                                    |  |  |  |  |  |  |
|                                                                                                    |  |  |  |  |  |  |
|                                                                                                    |  |  |  |  |  |  |
| Neuer Ordner 3 🗙 Löschen 4 🗐 Kopieren 5                                                                                                    |  |  |  |  |  |  |
| And<br>transmission     Umbenennen     6     Schreibgeschützt     7     Image: Constraint of the second second |  |  |  |  |  |  |
| ✓ Schließen                                                                                                    |  |  |  |  |  |  |

| 1 | $\sim$ | Pfad auswählen                                                                                    |
|---|--------|---------------------------------------------------------------------------------------------------|
|   |        | Lokale Strickprogramme: Festplatte der Maschine                                                   |
|   |        | <ul> <li>• • • • • • • • • • • • • • • • • • •</li></ul>                                          |
| 2 |        | In der Liste des ausgewählten Pfads (1) werden nur die Strickprogramme (zip-<br>Files) angezeigt. |
|   |        | In der Liste des ausgewählten Pfads (1) werden Ordner und Strickprogramme (zip-Files) angezeigt.  |

| 3 | ÷        | Neuen Ordner anlegen                            |
|---|----------|-------------------------------------------------|
| 4 | X        | Löschen der selektierten Datei (Strickprogramm) |
| 5 |          | Kopieren von selektierten Dateien               |
| 6 | A⊐<br>⊾B | Umbenennen von einer selektierten Datei         |
| 7 |          | Schreibschützen einer selektierten Datei        |
| 8 | E        | Einfügen der kopierten Dateien                  |

- II. Neuen Ordner erstellen:
- ✓ Das Menü Beärickprogramme" ist geöffnet.
- 1. Mit Taste das Menü "Ordner auswählen" öffnen.
- 2. Gewünschten Ordner (Pfad) zum Anlegen eines neuen Ordners auswählen.
- 3. Eingabe mit **C** "OK" bestätigen.
- ▶ Pfad wird im Menü "Strickprogramme" angezeigt.
- 4. Taste 😽 "Neuer Ordner" drücken.
- Menü "Neuer Ordner" mit virtueller Tastatur wird geöffnet.
- 5. Gewünschten Ordnername eingeben.
- 6. Eingabe mit 🗲 "OK" bestätigen.
- > Zurück zum vorigen Menü und der neue Ordner wird angelegt.
- III. Dateien kopieren und einfügen:
- ✓ Das Menü "Strickprogramme" ist geöffnet.
- 1. Mit Taste das Menü "Ordner auswählen" öffnen.
- 2. Gewünschten Ordner (Pfad) von den zu kopierenden Dateien auswählen.
- 3. Eingabe mit 🗲 "OK" bestätigen.
- 4. Im Menü "Strickprogramme" aus der Liste die gewünschten Dateien zum Kopieren selektieren.
- 5. Anschließend die Taste 🖽 "Kopieren" drücken.
- 6. Über Taste 👫 den Pfad des Zielordners auswählen.

- Lokale Muster (Festplatte)
- Netzlaufwerk
- USB
- 7. Zum Einfügen die Taste Einfügen" antippen.
- Die kopierten Dateien werden eingefügt und im Menü angezeigt.

## IV. Dateien umbenennen:

- ✓ Das Menü Be "Strickprogramme" ist geöffnet.
- 1. Mit Taste das Menü "Ordner auswählen" öffnen.
- 2. Gewünschten Ordner (Pfad) von der umzubenennenden Datei auswählen.
- 3. Eingabe mit e "OK" bestätigen.
- 4. Im Menü "Strickprogramme" aus der Liste die gewünschte Datei zum Umbenennen selektieren.
  - 1
- 5. Anschließend die Taste **L** B "Umbenennen" antippen.
- Virtuelle Tastatur wird geöffnet.
- 1. Gewünschten Dateinamen eingeben.
- 2. Eingabe mit 🗲 "OK" bestätigen.

## V. Dateien löschen:

- ✓ Das Menü Be "Strickprogramme" ist geöffnet.
- 1. Mit Taste das Menü "Ordner auswählen" öffnen.
- 2. Gewünschten Ordner (Pfad) mit der zu löschenden Datei auswählen.
- 3. Eingabe mit **C** "OK" bestätigen.
- 4. Im Menü "Strickprogramme" aus der Liste die gewünschte Datei zum Löschen selektieren.
- 5. Anschließend die Taste X "Löschen" antippen.
- Die selektierten Dateien werden gelöscht.

## - STOLL

## 34 Multi Gauge - Stricktechnik

| Mustername               | Multi Gauge                                                                                                    |
|--------------------------|----------------------------------------------------------------------------------------------------|
| Anfang                   | 2x2 - Rippe                                                                                                    |
| Maschinentyp             | CMS 530 HP W in E 7.2                                                                                               |
|                          | CMS 530 HP 5,2" in E 3,5.2                                                                                          |
|                          | ADF 530-32 W in E 7.2                                                                                               |
| Betriebsart der Maschine | Mit Kammfunktion                                                                                                    |
|                          | Milt Klemmen / Schneiden                                                                                            |
| Musterbeschreibung       | Stricktechnik Multi Gauge                                                                                           |
|                          | <ul> <li>Multi Gauge Bereich mit Aran: nur jede 2.</li> <li>Nadel strickt – 1x1 Technik (grober Bereich)</li> </ul> |
| Musterparameter          | Rapportschalter (RS)                                                                                                |
|                          | Maschenlänge (NP)                                                                                                   |
|                          | Warenabzug (WMF)                                                                                                    |

Auftrag mit einem Strickprogramm erstellen und einrichten

# 34.1 Auftrag mit einem Strickprogramm erstellen und einrichten

STOLL

### Vorgehensweise:

- 1. Auftrag mit einem Strickprogramm erstellen.
- 2. Produktion starten.
- 3. Maschine vorbereiten und Muster einrichten:
- Bei Performer-Maschinen:
  - Fadenführer tauschen (Normal-Fadenführer gegen Intarsia-Fadenführer)
  - Intarsia-Fadenführer einfädeln
  - Intarsia-Fadenführer einstellen
  - Intarsia-Fadenführer positionieren
- Bei ADF- Maschinen:
  - Fadenführer einfädeln
  - Fadenführer einstellen
- 4. Maschine starten.

### Folgende Änderungen durchführen:

- Rapportschalter (RS)
- Maschenlänge (NP)
- Warenabzugswerte (WM, W+, WMK, ...)
- Fadenführerkorrekturen (YC / YCI)

## 34.2 Stricktechnik Multi Gauge

| Diese Stricktechnik basiert auf der Stricktechnik Intarsia, da in einer<br>Strickreihe die nebeneinanderliegenden Bereiche (grob – fein) mit<br>verschiedenen Fadenführern gestrickt werden.<br>Empfohlen werden die multi gauge Feinheiten (z.B. E 2,5.2, 3,5.2, 5.2 u.s.w.). | i | Stricktechnik Multi gauge                                                                                                    |
|----------------------------------------------------------------------------------------------------|---|----------------------------------------------------------------------------------------------------|
|                                                                                                    |   | Diese Stricktechnik basiert auf der Stricktechnik Intarsia, da in einer<br>Strickreihe die nebeneinanderliegenden Bereiche (grob – fein) mit<br>verschiedenen Fadenführern gestrickt werden.<br>Empfohlen werden die multi gauge Feinheiten (z.B. E 2,5.2, 3,5.2, 5.2 u.s.w.). |

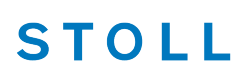

| Maschendarstellung                       | Maschenverlauf                                                                                                    |
|------------------------------------------|----------------------------------------------------------------------------------------------------|
|                                          | 0000       0000         0000       0000         0000       0000         0000       0000         0000       0000         0000       0000         00000       00000         00000       00000         00000       00000         00000       00000         00000       00000         00000       00000                                                                                                    |
| Grobe und feine Farbfelder nebeneinander | Im groben Bereich wird nur jede 2. Ma-<br>schenreihe im 1X1 gestrickt.<br>Im feinen Bereich wird jede Reihe auf al-<br>len Nadeln gestrickt.<br><b>Resultat:</b> Maschenverhältnis grob : fein ist<br>1 : 2.                                                                                                    |
|                                          | Maschenverlauf mit Bindung am Farb-<br>feldrand                                                                                                    |
|                                          | 0       0       0       0       0       0       0       0       0       0       0       0       0       0       0       0       0       0       0       0       0       0       0       0       0       0       0       0       0       0       0       0       0       0       0       0       0       0       0       0       0       0       0       0       0       0       0       0       0       0       0       0       0       0       0       0       0       0       0       0       0       0       0       0       0       0       0       0       0       0       0       0       0       0       0       0       0       0       0       0       0       0       0       0       0       0       0       0       0       0       0       0       0       0       0       0       0       0       0       0       0       0       0       0       0       0       0       0       0       0       0       0       0       0       0       0       0       0       0 |

Vereinfachte Darstellung von Gestrick und Maschenverlauf:

i

Nur die Bereiche fein (feine Garne) bindet im groben Bereich mit Fang ab.

## Unterschiedliche Übergänge beim Wechsel von Bereich grob nach Bereich fein

### Stricktechnik Multi Gauge

## STOLL

| Maschenaufnahme fein                   | Maschenaufnahme Split |
|----------------------------------------|-----------------------|
| 00000000000000000000000000000000000000 |                       |

## 35 Plattier - Stricktechnik

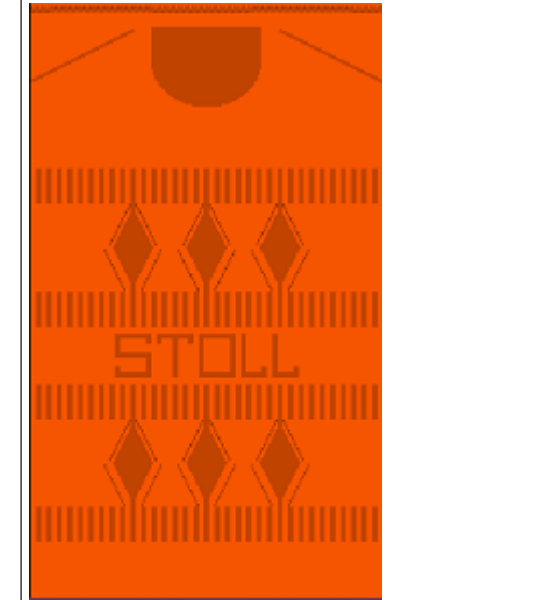

| Mustername               | CMS 530 HP                                                                         | ADF 530-32 W                         |  |
|--------------------------|------------------------------------------------------------------------------------|--------------------------------------|--|
|                          | <ul> <li>Plattieren_mit_2_Fdf</li> </ul>                                           | <ul> <li>Plattieren_2_Fdf</li> </ul> |  |
|                          | <ul> <li>Doppel-Arm-Plattier-Fdf</li> </ul>                                        |                                      |  |
| Anfang                   | 1x1 – Rippe plattiert mit Doub                                                     | ling im Übergang                     |  |
| Maschinentyp             | CMS 530 HP W in E 7.2                                                              |                                      |  |
|                          | CMS 530 HP 5,2" in E 3,5.2                                                         |                                      |  |
|                          | ADF 530-32 W in E 7.2                                                              |                                      |  |
| Betriebsart der Maschine | <ul> <li>mit Kammfunktion</li> </ul>                                               |                                      |  |
|                          | mit Klemmen / Schneiden                                                            |                                      |  |
| Musterbeschreibung       | <ul> <li>RL - Struktur Muster</li> </ul>                                           |                                      |  |
|                          | Plattieren auf Performern                                                          | naschinen                            |  |
|                          | <ul> <li>Muster 1: mit Doppelbügel</li> </ul>                                      |                                      |  |
|                          | – Muster 2: mit 2 Fadenfü                                                          | ihrer                                |  |
|                          | Plattieren auf ADF-Maschinen                                                       |                                      |  |
|                          | <ul> <li>Muster mit 2 autarken Fadenführern</li> </ul>                             |                                      |  |
| Musterparameter          | Bei Performer-Maschiner                                                            | ı                                    |  |
|                          | <ul> <li>Eingriffsweite (Y:Ua-Ub) bei Plattieren mit 2<br/>Fadenführern</li> </ul> |                                      |  |
|                          | <ul> <li>Klemmtiefe (Y:Ncc)</li> </ul>                                             |                                      |  |
|                          | Bei ADF-Maschinen                                                                  |                                      |  |
|                          | <ul> <li>YDI: Plattier-Index</li> </ul>                                            |                                      |  |

\_

| – Klemmtiefe Y: Ncc |  |
|---------------------|--|
|---------------------|--|
#### Arten des Plattierens

### STOLL

### 35.1 Arten des Plattierens

#### Plattierarten

Farbplattieren:

Musterungseffekt durch unterschiedliche Farben bei Strukturen mit rechten und linken Maschen

#### Qualitätsplattieren :

Herstellung elastischer Gestricke. Für den Grundfaden wird ein elastischer Lycrafaden verwendet.

- Einsatz im Bündchen, damit die Rippe elastischer ist
- Einsatz für den kompletten Artikel, um ein modisches, eng anliegendes Gestrick zu erhalten.

#### Plattier – Technik

Beim Plattieren werden zwei Fäden platziert in den Nadelkopf eingelegt. Der vorlaufende Faden (Plattierfaden) liegt bei einer rechten Masche auf der Vorderseite. Der nachlaufende Faden (Grundfaden) liegt bei einer rechten Masche auf der Rückseite (im Grund)

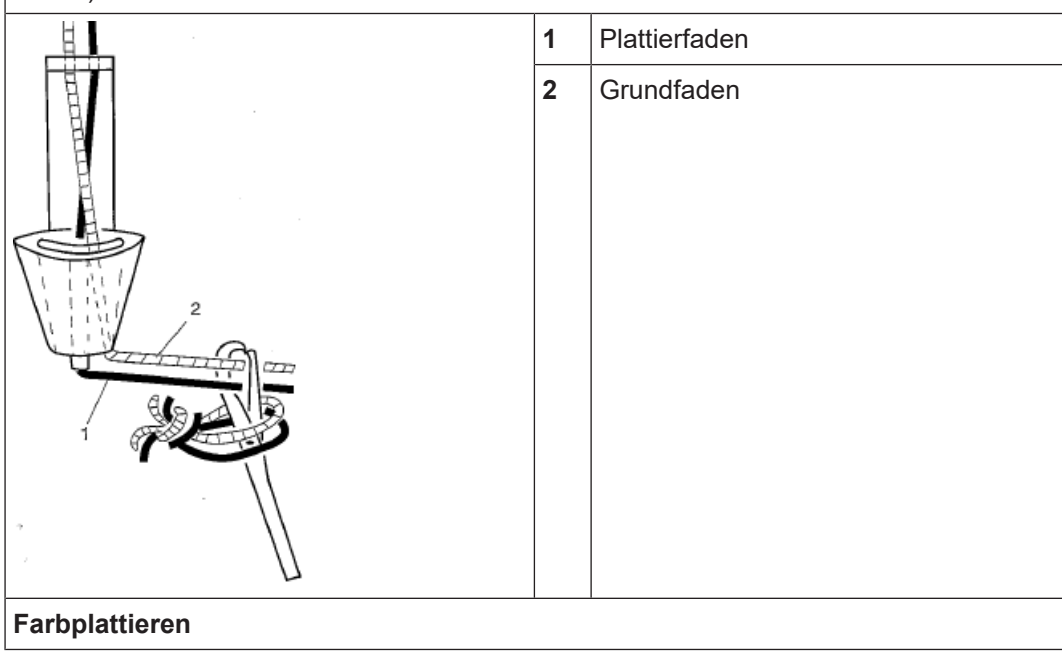

#### Arten des Plattierens

### STOLL

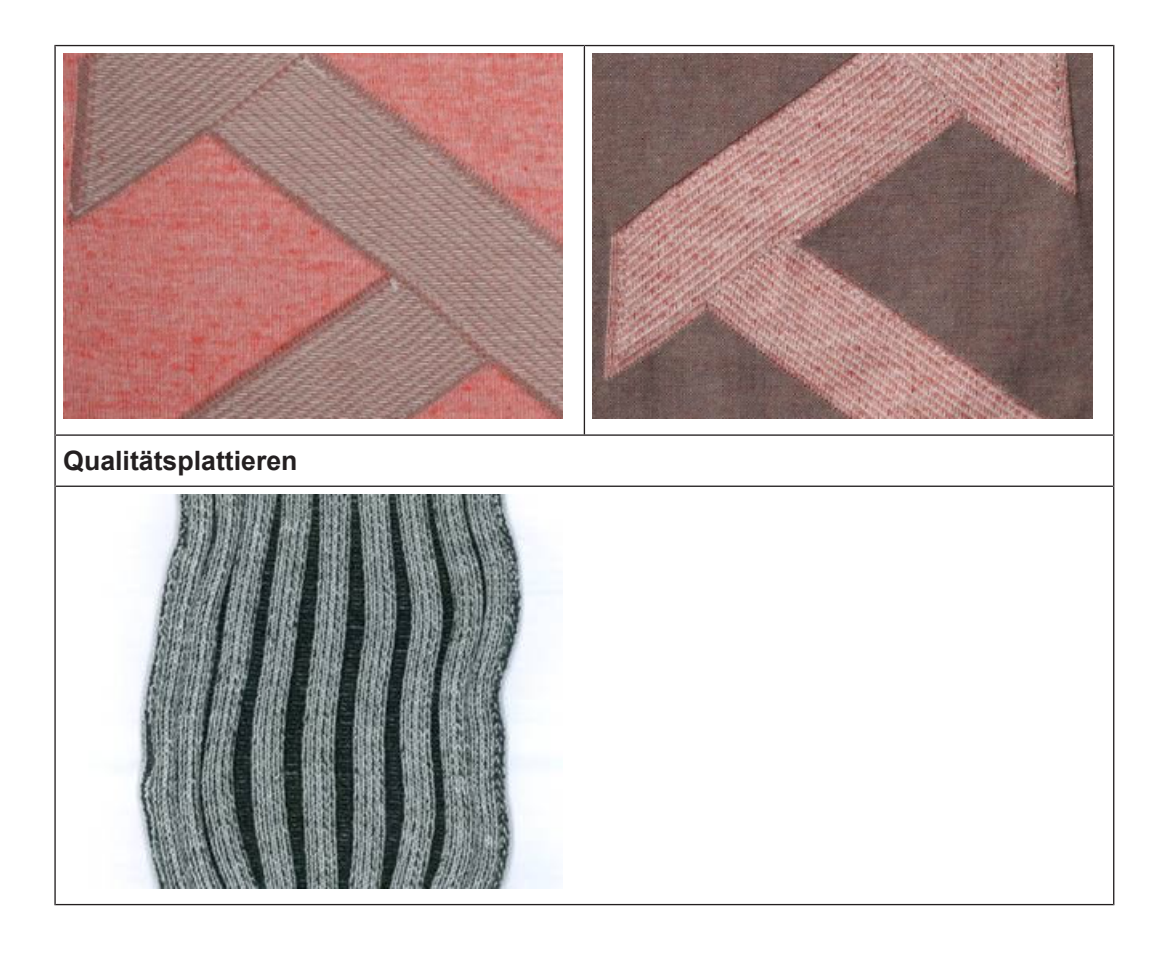

#### Stricktechnische Möglichkeiten zu Plattieren:

#### **Bei Performer Maschinen**

- Plattieren mit einem Fadenführer
  - Fadenführer mit Doppelöse
  - Doppelbügel-Fadenführer
- Plattieren mit zwei Fadenführer
  - Die zwei Fadenführer müssen unterschiedliche Eingriffsweiten haben

#### Bei ADF-Maschinen

Plattieren mit allen Fadenführern möglich

#### Typen von Plattierfadenführern

### STOLL

### 35.2 Typen von Plattierfadenführern

### I. Maschinentyp abhängige Möglichkeiten zu Plattieren:

| Doppelösen Plattierfaden-<br>führer | Verwendung<br>Maschinentyp | Besonderheit                                                                                                    |
|-------------------------------------|----------------------------|----------------------------------------------------------------------------------------------------|
|                                     | ST 211 bis<br>EKC          | Einfädeln bei Farbplattieren:<br>Der Plattierfaden wird durch die Zentralöse und<br>der Grundfaden durch das Langloch geführt.                                                                                                    |
|                                     |                            | Einfädeln bei Elastan-Plattieren:<br>Der Grundfaden wird durch die Zentralöse und<br>der Elastanfaden durch das Langloch geführt.<br>i:<br>Wird ein Gummifaden verstrickt, so spricht man<br>davon, dass dieser plattiert wird. Dies ist tech-<br>nologisch nicht ganz richtig ist. Dies bedeutet,<br>dass der Gummifaden technologisch gesehen<br>der Grundfaden ist und der sichtbare Faden der<br>Plattierfaden. |

| Zwei spezielle Fadenfüh-<br>rerschlitten  | Verwendung<br>Maschinentyp                              | Besonderheit                                                                                                    |
|-------------------------------------------|---------------------------------------------------------|----------------------------------------------------------------------------------------------------|
| Kombination für Feinhei-<br>ten<br>E 5-18 | ST 711,<br>ST 811,<br>ST 168,<br>ST 268,<br>ST 468, OKC | Einfädeln bei Farbplattieren:<br>Der Plattierfaden wird im Fadenführer mit der<br>verkürzten Eingriffsweite und der Grundfaden<br>durch den Fadenführer mit der vergrößerten<br>Eingriffsweite geführt.                              |
|                                           |                                                         | Einfädeln bei Elastan-Plattieren:<br>Der Grundfaden wird im Fadenführer mit der<br>verkürzten Eingriffsweite und der Elastanfaden<br>durch den Fadenführer mit der größeren Ein-<br>griffsweite (nachlaufender Fadenführer) geführt. |
|                                           | 23 mm                                                   | i : nur bedingt einsetzbar!<br>Abhängig von der Maschinenfeinheit (≥ E10)<br>und der Maschinengeschwindigkeit können die<br>Nadelzungen beschädigt werden.<br>Abhilfe: Eingriffsweite vergrößern.                                    |

#### Typen von Plattierfadenführern

### STOLL

| Ein spezieller und ein nor-<br>maler Fadenführerschlit-<br>ten (29mm)                                                                                                    | Verwendung<br>Maschinentyp                              | Besonderheit                                                                                                    |
|----------------------------------------------------------------------------------------------------|---------------------------------------------------------|----------------------------------------------------------------------------------------------------|
| Bei 6"+ 5,2" Maschinen:<br>a = 46 mm<br>b = 5"-Maschinen:<br>F = 3 mm<br>F = 3 mm F = 3 mm<br>F = 3 mm<br>F = 3 mm<br>F = 3 mm F = 3 mm<br>F = 3 mm<br>F = 3 mm<br>F = 3 mm F = 3 mm<br>F = 3 mm<br>F = 3 mm F = 3 mm<br>F = 3 mm<br>F = 3 mm F = 3 mm<br>F = 3 mm<br>F = 3 mm F = 3 mm<br>F = 3 mm<br>F = 3 mm F = 3 mm<br>F = 3 mm<br>F = 3 mm F = 3 mm<br>F | ST 711,<br>ST 811,<br>ST 168,<br>ST 268,<br>ST 468, OKC | Einfädeln bei Farbplattieren:<br>Der Plattierfaden wird im Fadenführer mit der<br>normalen Eingriffsweite und der Grundfaden<br>durch den Fadenführer mit der größeren Ein-<br>griffsweite geführt.                                |
|                                                                                                    | EKC                                                     | Einfädeln bei Elastan-Plattieren:<br>Der Grundfaden wird im Fadenführer mit der<br>normalen Eingriffsweite und der Elastanfaden<br>durch den Fadenführer mit der größeren Ein-<br>griffsweite (nachlaufender Fadenführer) geführt. |

| Einstellbarer Fadenfüh-<br>rerschlitten | Verwendung<br>Maschinentyp | Besonderheit                                                                                                    |
|-----------------------------------------|----------------------------|----------------------------------------------------------------------------------------------------|
|                                         | OKC, EKC                   | Einfädeln bei Farbplattieren:                                                                                                    |
|                                         | 26 – 46 mm                 | Der Plattierfaden wird im Fadenführer mit der<br>kürzeren Eingriffsweite und der Grundfaden<br>durch den Fadenführer mit der größeren Ein-<br>griffsweite geführt.                            |
| anar ja                                 |                            | Einfädeln bei Elastan-Plattieren:                                                                                                    |
|                                         |                            | Der Grundfaden wird im Fadenführer mit der<br>kürzeren Eingriffsweite und der Elastanfaden<br>durch den Fadenführer mit der größeren Ein-<br>griffsweite (nachlaufender Fadenführer) geführt. |

### STOLL

Typen von Plattierfadenführern

| Normal-Fadenführer<br>Typ 2 | Eingriffswei-<br>ten | Besonderheiten und Verwendung                                                                                                    |
|-----------------------------|----------------------|----------------------------------------------------------------------------------------------------|
| a stort                     | 43 mm                | <ul> <li>CMS 933, CMS 822, CMS 530, CMS 520</li> <li>E10   E12   E14   E16   E18   E6.2   E7.2   E8.<br/>2   E9.2</li> </ul>                                                                      |
|                             | 46 mm                | CMS 933, CMS 822, CMS 530, CMS 520<br>• E5   E7   E8   E2,5.2   E3,5.2   E5.2<br>CMS 740, CMS 730 T, CMS 530 T                                                                                    |
|                             | 29 mm                | <ul> <li>alle Feinheiten</li> <li>Standard-Fadenführer ("normales" Stricken)</li> </ul>                                                                                                    |
| °<br>D                      | 23 mm                | i : nur bedingt einsetzbar!<br>Abhängig von der Maschinenfeinheit (≥ E10)<br>und der Maschinengeschwindigkeit können die<br>Nadelzungen beschädigt werden.<br>Abhilfe: Eingriffsweite vergrößern. |

**i** Die unterschiedlichen Eingriffsweiten der Fadenführerschlitten sind im MC-Programm durch den Wert Ua/b festgelegt.

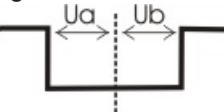

Dadurch kann die richtige Abstellposition von der Maschine berechnet werden.

Soll ein Fadenführertyp mit anderer Eingriffsweite verwendet werden, so ist dies im MC-Programm zu berücksichtigen.

| Doppelbügel-Fadenführer | Verwendung<br>Maschinentyp        | Besonderheit                                                                                                    |  |  |  |  |
|-------------------------|-----------------------------------|----------------------------------------------------------------------------------------------------|--|--|--|--|
|                         | OKC<br>ab Baumuster<br>002<br>FKC | Einfädeln bei Farbplattieren:<br>Der Plattierfaden wird durch den feststehen-<br>den Fadenführerbügel und der Grundfaden<br>durch den beweglichen Bügel geführt. |  |  |  |  |
|                         | LICE                              | Einfädeln bei Elastan-Plattieren:                                                                                                    |  |  |  |  |
| 89 B9                   |                                   | Der Grundfaden wird durch durch den festste-<br>henden Fadenführerbügel und der Elastanfa-<br>den durch den beweglichen Bügel geführt.                           |  |  |  |  |
| •                       |                                   | i: Nur möglich bei Maschinen mit:                                                                                                    |  |  |  |  |
| 10-                     |                                   | 8 Klemm-/Schneidstellen                                                                                                    |  |  |  |  |
| 77                      |                                   | 16/8 Klemm-/Schneidstellen                                                                                                    |  |  |  |  |
| ••                      |                                   | Ohne Klemm-/Schneidstellen                                                                                                    |  |  |  |  |

Eingriffsweite und Schienenbelegung

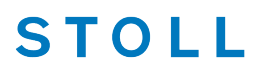

#### II. Plattieren in Kombination mit Intarsia-Fadenführern

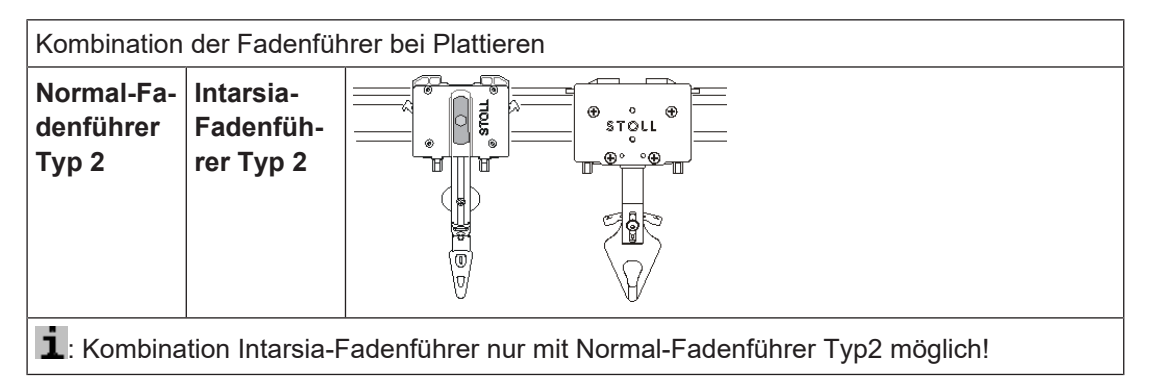

### 35.3 Eingriffsweite und Schienenbelegung

I. Unterschiedliche Eingriffsweite der Fadenführerschlitten:

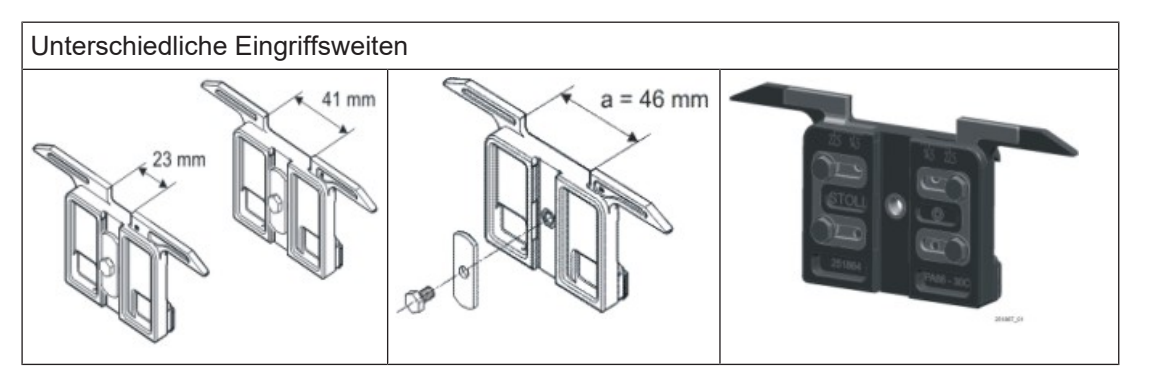

- i Die unterschiedlichen Eingriffsweiten der Fadenführerschlitten sind im MC-Programm durch den Wert Ua/b festgelegt. Dadurch kann die richtige Abstellposition von der Maschine berechnet werden. Soll ein Fadenführertyp mit anderer Eingriffsweite verwendet werden, so ist dies im MC-Programm zu berücksichtigen.
- II. Empfohlene Fadenführer Schienenbelegung:
- Schienen 4 + 5
- Schienen 3 + 6

i Durch die Belegung der mittleren Fadenführerschienen wird eine optimale Fadeneinlage erreicht

### STOLL

Auftrag mit einem Strickprogramm erstellen und einrichten

# 35.4 Auftrag mit einem Strickprogramm erstellen und einrichten

#### Vorgehensweise:

- 1. Auftrag mit einem Strickprogramm erstellen.
- 2. Produktion starten.
- 3. Maschine vorbereiten und Muster einrichten:
- Bei Performer-Maschinen:
  - Plattier-Fadenführer vorbereiten
  - Plattier-Fadenführer einfädeln
  - Plattier-Fadenführer einstellen
  - Plattier-Fadenführer positionieren
- Bei ADF- Maschinen:
  - Fadenführer einfädeln
  - Fadenführer einstellen
- 4. Maschine starten.

Einfädeln der verschiedenen Plattier-Fadenführern:

| Plattiertechnik         | Verwendeter Plattierfa-<br>denführer-Typ                                      | Plattierfaden einfädeln                     | Grundfaden einfädeln                        |  |  |  |  |  |
|-------------------------|-------------------------------------------------------------------------------|---------------------------------------------|---------------------------------------------|--|--|--|--|--|
| Farb-Plattieren         | Doppelöse                                                                     | Zentralöse                                  | Langloch                                    |  |  |  |  |  |
|                         | Spezielle Fadenführer-<br>Schlitten                                           | Fadenführer mit klei-<br>ner Eingriffsweite | Fadenführer mit<br>großer Eingriffsweite    |  |  |  |  |  |
|                         | Doppelbügel                                                                   | Feststehender Zen-<br>tralbügel             | Beweglicher Bügel                           |  |  |  |  |  |
| Elastan-Plat-<br>tieren | Doppelöse                                                                     | Langloch                                    | Zentralöse                                  |  |  |  |  |  |
|                         | Spezielle Fadenführer-<br>Schlitten                                           | Fadenführer mit<br>großer Eingriffsweite    | Fadenführer mit klei-<br>ner Eingriffsweite |  |  |  |  |  |
|                         | Doppelbügel                                                                   | Beweglicher Bügel                           | Feststehender Zentral-<br>bügel             |  |  |  |  |  |
|                         | L: Der Elastanfaden ist bei rechten Maschen hinten (im Anfang innen) liegend. |                                             |                                             |  |  |  |  |  |

### STOLL

Folgende Änderungen durchführen:

- Rapportschalter (RS)
- Maschenlänge (NP)
- Warenabzugswerte (WM, W+, WMK, ...)
- Bei Performer-Maschinen
  - Eingriffsweite Y: U a-b
  - Klemmtiefe Y: Ncc
- Bei ADF-Maschinen
  - Plattier-Index: YPIn
  - Klemmtiefe Y: Ncc

### 35.5 Plattieren auf Performer-Maschinen

### 35.5.1 Einstellungen bei der Produktion

- I. Einflüsse auf die Plattierqualität bei RL:
- Einstellung der Plattierfadenführer (zwei Fadenführer):
  - Die beiden Fadenführer müssen exakt in der Mitte des Nadelkreuzes stehen.
  - Die Öse für den nachlaufenden Faden etwa 0,5 mm höher einstellen.
  - Der oben liegende Grundfaden muss den darunter liegenden Plattierfaden optimal abdecken.
  - Empfehlenswert: Eine Fadenführerschiene unbenutzt lassen, damit sich die Fadenführer nicht gegenseitig verdrängen.

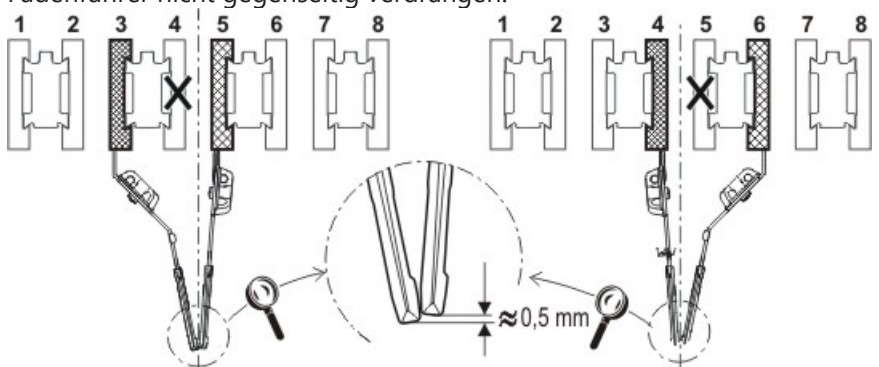

Einstellen der beiden Fadenführer beim Plattieren:

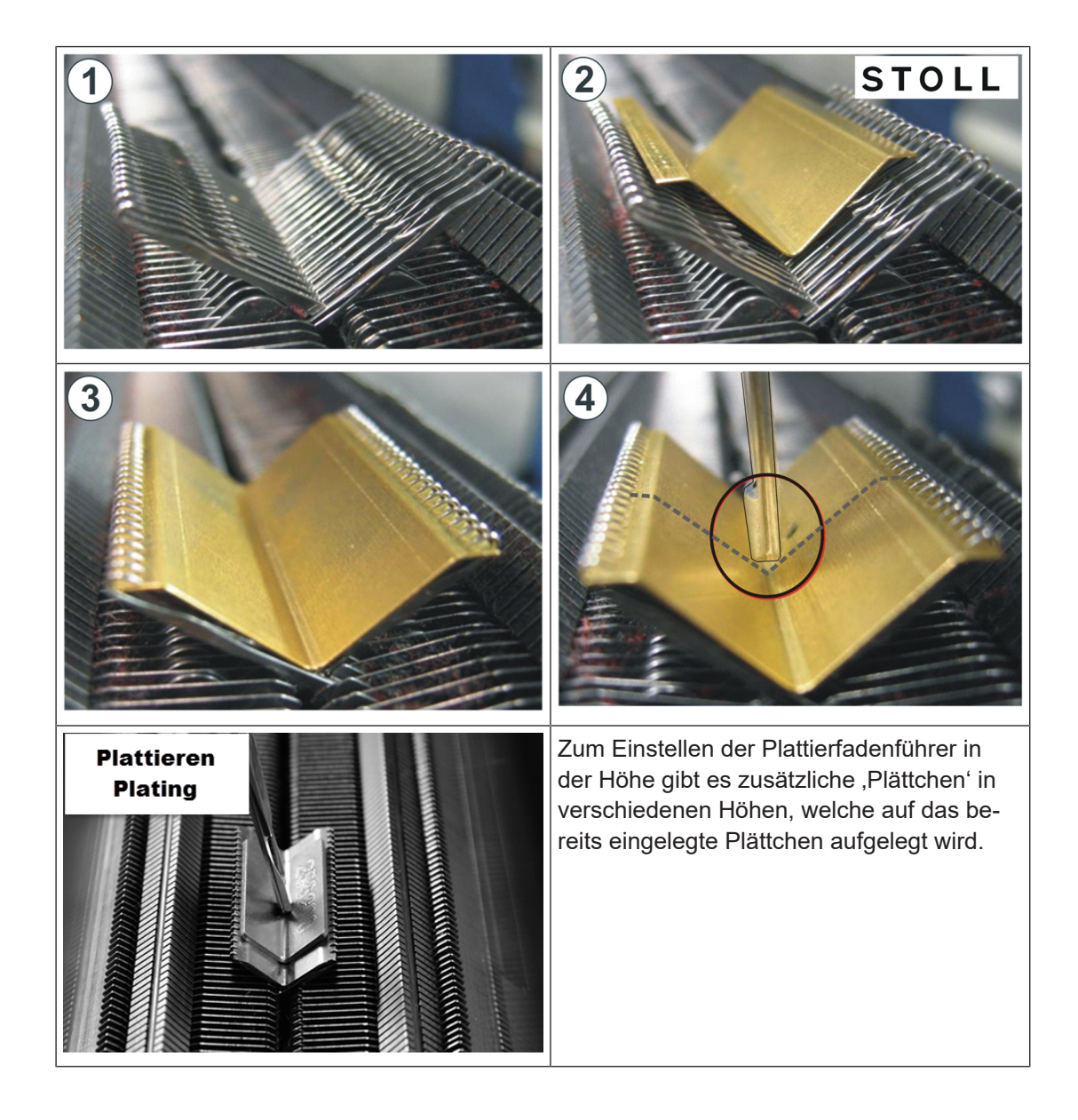

- II. Einflüsse auf die Plattierqualität bei RR:
- Einstellung des Plattierfadenführers (Doppelbügel):
- Die Öse für den nachlaufenden Faden etwa 3 bis 3,5 mm höher einstellen.
- Fadenspannung:

STOLL

Für den nachlaufenden Grundfaden eine höhere Fadenspannung einstellen als für den vorlaufenden Plattierfaden.

**1**: Die Fadenspannung etwa verdoppeln.

#### Warenabzug:

Mit reduziertem Warenabzug arbeiten.

**1**: Den Warenabzugswert etwa halbieren.

### STOLL

#### ■ NP Wert:

Testgestrick mit verschiedenen NP-Werten erstellen. **1**: Nicht allzu fest stricken.

### 35.5.2 Doppelbügel-Fadenführer

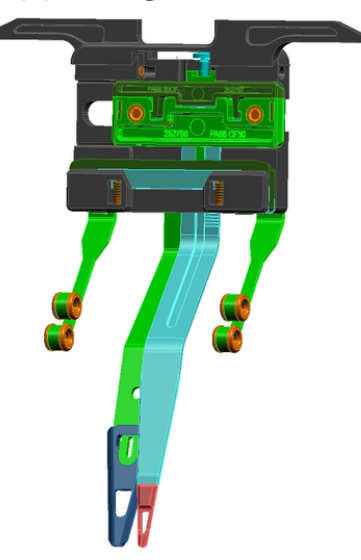

Mit dem Doppelbügel-Fadenführer können Farb- und Qualitätsplattierungen (Elastan) durchgeführt werden.

#### Verwendungsmöglichkeiten des Doppelbügel-Fadenführer

| Nur verwenden bei Feinheit E 5 bis E 18:                                                           |                                      |           |           |         |  |  |  |
|----------------------------------------------------------------------------------------------------|--------------------------------------|-----------|-----------|---------|--|--|--|
| OKC (Baumuster 002)<br>CMS 822 (Baumuster 003)<br>CMS 420 E (Typ 579, Baumuster 000)               |                                      |           |           |         |  |  |  |
| Erforderliches Be-<br>triebssystem                                                                 | V_OKC_001.006.000_STOLL (oder höher) |           |           |         |  |  |  |
|                                                                                                    |                                      |           |           |         |  |  |  |
| Bei älteren OKC-Maschinen (Baumuster 000 und 001) kann der Fade führer ebenfalls verwendet werden: |                                      |           |           |         |  |  |  |
| Maschinen ohne Klem                                                                                | m/Schneid-                           | CMS 933   | CMS 711   | CMS 503 |  |  |  |
| einneit<br>oder<br>Klemmen / Schneiden                                                             | CMS 922                              |           | CMS 502   |         |  |  |  |
| Maschinen mit Klemm<br>einheit *                                                                   |                                      | CMS 730 T | CMS 530 T |         |  |  |  |

CMS 730 S

### STOLL

Plattieren auf Performer-Maschinen

Bei älteren OKC-Maschinen (Baumuster 000 und 001) kann der Fadenführer ebenfalls verwendet werden:

Erforderliches V\_OKC\_001.005.000\_STOLL (oder höher) Betriebssystem

#### Klemmen und Schneiden des Doppelbügel-Fadenführers

Beim 16-fachen Klemm-Schneiden, muss jede zweite Klemm-Schneidstelle ausgeschaltet werden, damit beide Fäden sicher geklemmt und geschnitten werden können.

| Maschine                                                         | Klemmen / Schneiden                                                                                                    |
|------------------------------------------------------------------|----------------------------------------------------------------------------------------------------|
| OKC (Baumuster 002)                                              | Einstellung: 2x8                                                                                                    |
| CMS 822 (Baumuster 003)<br>CMS 420 E (Typ 579, Baumuster<br>000) | Einstellung: 2x16/8<br>Einstellung im Fenster "Maschi-<br>nen-Konfiguration 2" vornehmen.<br>(BootOkc> Restart and Configu-<br>ration> Maschinen-Konfiguration<br>2) |

#### 35.5.2.1 Doppelbügel-Fadenführer einstellen

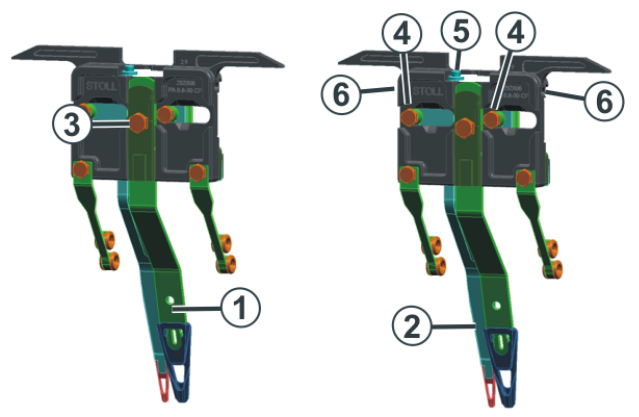

| 1 | Zentralbügel (feststehend)                                  | Plattierfaden |
|---|-------------------------------------------------------------|---------------|
| 2 | Schleppbügel (beweglich, dem Zentralbügel nachlau-<br>fend) | Grundfaden    |

### Zentralbügel (1) - Höhe einstellen:

- 1. Schraube (3) lösen (um 90 Grad drehen).
- 2. Zentralbügel gleich wie einen Normalfadenführer einstellen.
- 3. Schraube wieder festziehen.

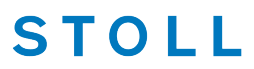

Schleppbügel (2) - Höhe einstellen:

- 1. Beide Schrauben (4) lösen (um 90 Grad drehen).
- 2. Durch Drehen der Schraube (5) die Höhe einstellen. Standardeinstellung: 2 mm höher als der Zentralbügel.
- 3. Beide Schrauben (4) wieder festziehen.
- Schraube (5) so weit drehen, dass sie nicht mehr an der oberen oder unteren Kante anliegt. Liegt die Schraube an, ist der Fadenführer schwergängig und der Fadenführer wird beschädigt.

Schleppbügel (2) - Seitliche Einstellung vornehmen:

- 1. In der Bohrung (6) befindet sich eine Schraube. Diese mit einem Innensechskantschlüssel (2 mm) einstellen (Einstellbereich: 0 2 mm).
- 2. Auf jeder Seite ist der Abstand von Bügel (2) zu Bügel (1) individuell einstellbar. Eine Skala erleichtert das Einstellen des Abstands.

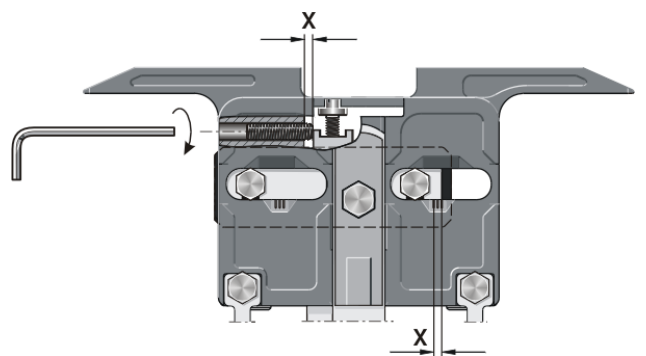

35.5.2.2 Doppelbügel-Fadenführer einfädeln

Der Schlepp- und Zentralbügel des Doppelbügel-Fadenführers kann wahlweise von links und rechts oder gleiche Seite eingefädelt werden.

Einfädelmöglichkeiten:

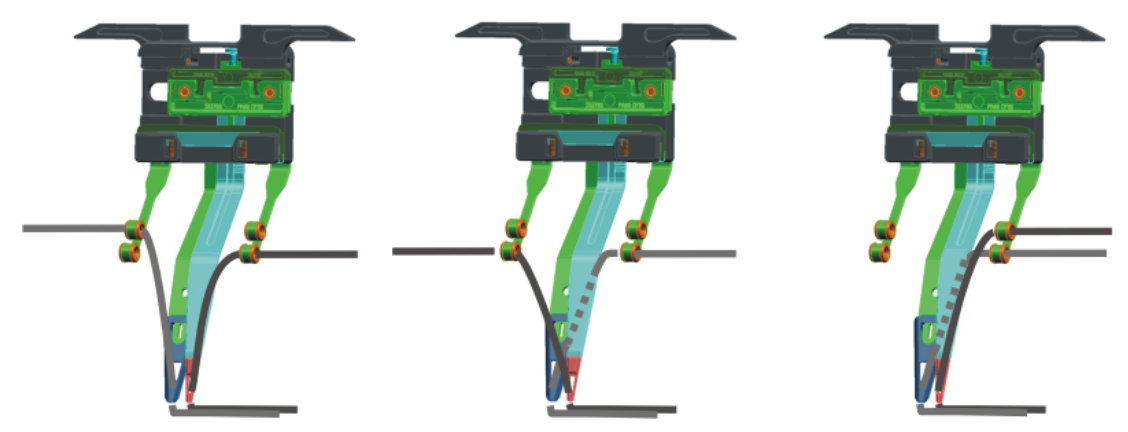

### STOLL

### 35.5.3 Einstellbarer Plattierfadenführer-Schlitten

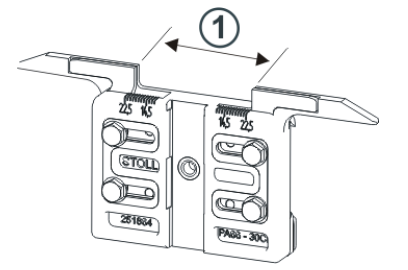

Für das Plattieren mit Normal-Fadenführern werden zwei Fadenführer benötigt, welche sich durch die Eingriffsweite (1) am Fadenführer-Schlitten unterscheiden. Am Plattierfadenführer-Schlitten ist die Eingriffsweite individuell einstellbar (23-46 mm).

### Einsatzmöglichkeiten bei Plattieren mit zwei Fadenführern:

- 2 einstellbare Plattierfadenführer-Schlitten
- 1 Standard-Normalfadenführer und 1 einstellbarer Plattierfadenführer-Schlitten

#### Verwendungsmöglichkeiten:

- Bei allen OKC-Maschinen der Feinheit E5 E18
- Nur ab Betriebssystem V\_OKC\_001.005.000\_STOLL

#### 35.5.3.1 Einstellen der Eingriffsweite

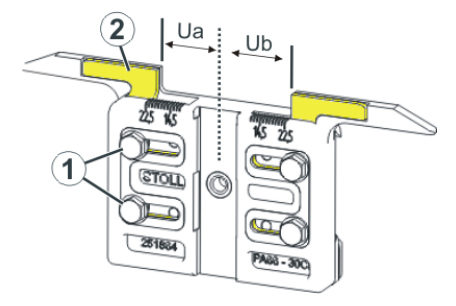

- 1. Beide Schrauben (1) lösen.
- 2. Einsatz (2) in die gewünschte Position schieben. Eine Skala erleichtert das Einstellen.
- 3. Beide Schrauben (1) wieder festziehen.
- 4. Einstellvorgang für die andere Seite wiederholen.

Die gesamte Eingriffsweite setzt sich zusammen aus dem Wert für die linke (Ua) und rechte Seite (Ub).

Beide Werte können gleich groß (symmetrische Einstellung) oder unterschiedliche sein.

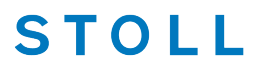

### 35.5.4 Ändern von Eingriffsweite und Kuliertiefe

Unterschiedliche Eingriffsweite der Fadenführerschlitten:

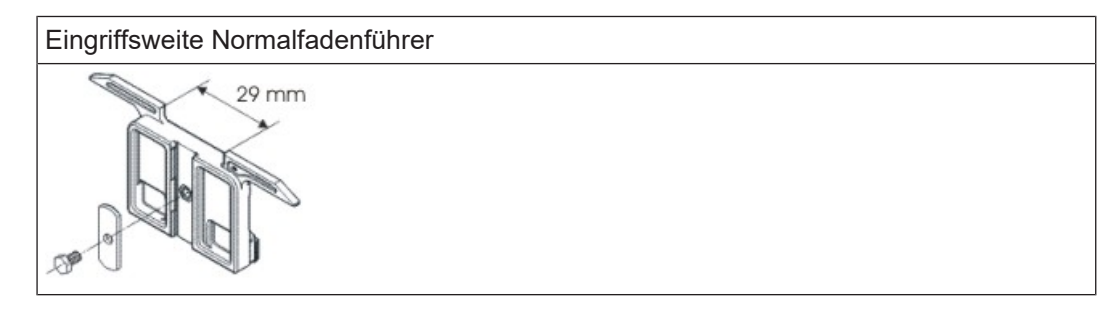

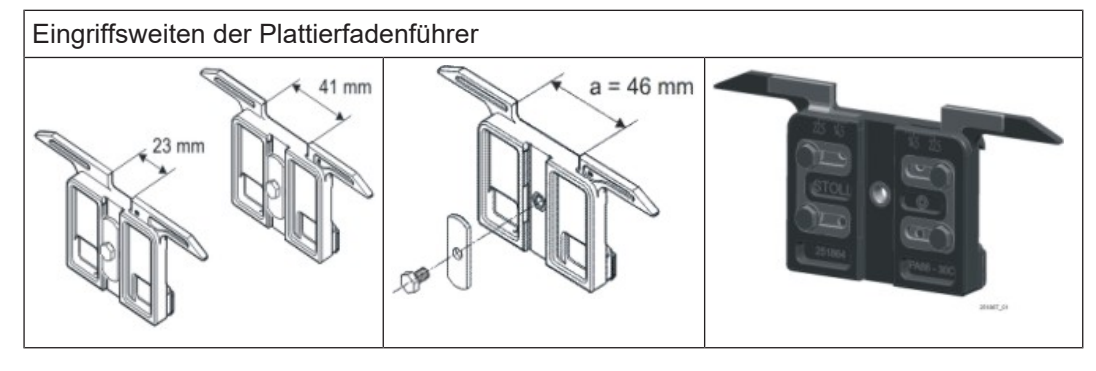

**i** Die unterschiedlichen Eingriffsweiten der Fadenführerschlitten sind durch den Wert Ua/b festgelegt. Somit kann die richtige Abstellposition von der Maschine berechnet werden.

| Fade       | enfüh | rer    |              |          |            |            |                |              |            |                               |                  |              |      |   |              |             |
|------------|-------|--------|--------------|----------|------------|------------|----------------|--------------|------------|-------------------------------|------------------|--------------|------|---|--------------|-------------|
| Y          | Тур   | Rad Y: | Garn<br>=n ( | ו<br>0/1 | Posi<br>YG | tion<br>YP | Korrektu<br>Ka | rwerte<br>Kb | K <i>a</i> | Intarsia<br>K <i>b I&lt;:</i> | Eingriff<br>> Ua | sweite<br>Ub | MSEC | v | Bremsv<br>Ba | werte<br>Bb |
| <b>1</b> A | Ν     |        | Α            | 1        | -33        | 122        | 0.0            | 0.0          | 0.0        | 0.0                           | 14.5             | 14.5         | 0.00 | 0 | 0            | 0           |
| 2A         | Ν     | 1      | В            | 1        | -40        | -8         | 0.0            | 0.0          | 0.0        | 0.0                           | 14.5             | 14.5         | 0.00 | 0 | 0            | 0           |
| 5A         | PA    |        | С            | 1        | 410        | 255        | 0.0            | 0.0          | 0.0        | 0.0                           | 14.5             | 14.5         | 0.00 | 0 | 0            | 0           |
| <b>8</b> A | Ν     | 1      | D            | 1        | 430        | 119        | 0.0            | 0.0          | 0.0        | 0.0                           | 14.5             | 14.5         | 0.00 | 0 | 0            | 0           |

| Spalte | Bedeutu                                                   | Bedeutung                       |  |  |  |  |
|--------|-----------------------------------------------------------|---------------------------------|--|--|--|--|
| Y      | Angabe                                                    | Angabe des Fadenführers         |  |  |  |  |
| Туре   | Definition des Fadenführer-Typs:                          |                                 |  |  |  |  |
|        | <ul> <li>Normal-Fadenführer (N)</li> </ul>                |                                 |  |  |  |  |
|        | <ul> <li>Doppelbügel-Plattier-Fadenführer (PA)</li> </ul> |                                 |  |  |  |  |
| Garn   | Y: = n Angabe der Garnsorte                               |                                 |  |  |  |  |
|        | 0/1                                                       | 1 Garnsorte ein-/ ausgeschaltet |  |  |  |  |

### STOLL

| Spalte         | Bedeutung |                                                            |  |
|----------------|-----------|------------------------------------------------------------|--|
| Position       | YG        | YG Grundstellung des Fadenführers bei Nadel xx             |  |
|                | YP        | Aktuelle Position des Fadenführers bei Nadel xx            |  |
|                |           | : Ändert sich während gestrickt wird.                      |  |
| Eingriffsweite | Ua        | Eingriffswert links beim Plattieren mit zwei Fadenführern  |  |
|                | Ub        | Eingriffswert rechts beim Plattieren mit zwei Fadenführern |  |

#### Eingriffsweite ändern:

- ✓ Sie sind als Senior Operator ▲ angemeldet.
- ✓ Das Strickprogramm ist geladen.
- ✓ Produktion ist gestartet.
- In der unteren Navigationsleiste auf T "Maschine vorbereiten" umschalten.
- 2. Mit Taste den Setup-Editor öffnen.
- 3. Im Editor das Menü **V** "Fadenführer" auswählen.
- 4. Umschalten auf Registerkarte III "Ua-b/NCC".

| YD,  | YDI  | Y    | C/YCI | Ua-b/NCC | Breite    |                                  |
|------|------|------|-------|----------|-----------|----------------------------------|
| Y    | Ua   | Ub   | NCC   |          | Kommentar |                                  |
| Y-8A | 14,5 | 14,5 | 0     |          |           | ]                                |
| Y-5A | 14,5 | 14,5 | 0     |          |           |                                  |
| Y-2A | 14,5 | 14,5 | 0     |          |           | - Abzug                          |
| Y-1A | 14,5 | 14,5 | 0     |          |           | <b>T</b> adenführer              |
|      |      |      |       |          |           | Ωர் <sup>Maschen-</sup><br>länge |

5. In die Felder Ua / Ub die gewünschten Werte eingeben.

#### Empfohlene Eingriffsweite entsprechend der Maschinenfeinheit:

| Feinheit | vorlaufend | nachlaufend |
|----------|------------|-------------|
| E 5      | 23 mm      | 41 mm       |
| E2,5.2   | Ua: 11,5   | Ua: 20,5    |
| E 3,5.2  | Ub: 11,5   | Ub: 20,5    |

| Feinheit   | vorlaufend | nachlaufend |
|------------|------------|-------------|
| E 7-18     | 29 mm      | 46 mm       |
| E 7.2- 9.2 | Ua: 14,5   | Ua: 23,0    |
|            | Ub: 14,5   | Ub: 23,0    |

- II. Klemmtiefe der Klemmschneideeinrichtung
- Bei sehr feinen oder glatten Garnen kann es vorteilhaft sein, die Klemmtiefe der Klemm-/ Schneidenadel zu verändern.
- Der Befehl NCC beeinflusst die Klemmtiefe

|       | Erläuterung                                                                                                    | Wertebereich                                       |
|-------|----------------------------------------------------------------------------------------------------|----------------------------------------------------|
| NCC=n | Steuerung der Klemmtiefe <b>n</b> der Klemm-<br>schneidenadeln.<br>Standardeinstellung: n=0<br>z.B.: Schneidenadeln um 5 Schritte tiefer<br>kulieren: NCC=5 | Min. Wert: -25<br>Max. Wert: 25<br>Schrittweite: 1 |

### 35.6 Plattieren auf ADF-Maschinen

Justage der Fadenführer i

Es wird vorausgesetzt, dass die ADF-Fadenführer vertikal und horizontal korrekt eingestellt sind.

Vorgaben in zugeordneten Plattier-Indizes ändern:

Mit Hilfe der Vorgaben im YPI -Menü können die Fadenführer beim Plattieren i ,korrigiert' werden.

- ✓ Sie sind als Senior Operator angemeldet.
- ✓ Das Strickprogramm ist geladen.
- ✓ Produktion ist gestartet.
- 1. In der Hauptnavigationsleiste E Auftrag einrichten auswählen.

In der unteren Navigationsleiste auf "Maschine vorbereiten" umschalten.

#### Plattieren auf ADF-Maschinen

### STOLL

- 3. Mit Taste den Setup-Editor öffnen.
- 4. Im Editor das Menü **V** "Fadenführer" auswählen.
- 5. Umschalten auf Registerkarte III "YC/YCI".
- > Die im Muster verwendeten Fadenführer zum Plattieren mit den verwendeten Plattier-Indizes YPIn werden angezeigt.

6. Änderungen vornehmen.

| Y    | D/YDI T            | C/YCI   | NCC                | Ý. Y    | PI          |                                 |
|------|--------------------|---------|--------------------|---------|-------------|---------------------------------|
| YPI  | Einleaeposition << | Höhe << | Einleaeposition >> | Höhe >> | Kommentar   |                                 |
| YPI1 | 0,0                | 0,0     | 0,0                | 0,0     | vorlaufend  |                                 |
| YPI2 | 7,0                | 1,2     | 7,0                | 1,2     | nachlaufend |                                 |
|      |                    |         |                    |         |             |                                 |
|      |                    |         |                    |         |             | • Abzug                         |
|      |                    |         |                    |         |             | 🙀 Fadenführer                   |
|      |                    |         |                    |         |             | ያ‡ <sup>Maschen-</sup><br>länge |

|                       | Bedeutung                                                                                                    | Wertebereich                                                                    |
|-----------------------|----------------------------------------------------------------------------------------------------|---------------------------------------------------------------------------------|
| YPI                   | Liste mit den verwendeten Plattier-Indezes YPIn<br><b>1</b> : Definiert den Abstand des Fadenführers zur<br>normalen Einlegeposition des Fadens in die Na-<br>deln und den Einlegewinkel. |                                                                                 |
| Einlegeposition<br><< | Waagrechte Verschiebung der Einlegeposition<br>(x) in Schlittenhubrichtung von rechts nach links                                                                                          | Minimaler Wert: -100<br>mm<br>Maximaler Wert: 100<br>mm<br>Schrittweite: 0.1 mm |
|                       | Faden wird später in die Nadeln eingelegt.<br>Standard: 7.0 mm                                                                                                    |                                                                                 |
|                       | <ul> <li>Negativer Wert: Vorlaufender Plattierfaden<br/>Standard: 0 mm</li> </ul>                                                                                                    |                                                                                 |

#### Plattieren auf ADF-Maschinen

|                 | Bedeutung                                                                                                    | Wertebereich                                                                |
|-----------------|----------------------------------------------------------------------------------------------------|-----------------------------------------------------------------------------|
| Höhe <<         | Verschiebung in der Höhe (y) in Schlittenhubrich-<br>tung von rechts nach links<br>Korrigiert den Einlegewinkel                                                | Minimaler Wert: -2<br>mm<br>Maximaler Wert: 5<br>mm<br>Schrittweite: 0.1 mm |
|                 | <ul> <li>Positiver Wert: Steilerer Fadenwinkel<br/>Standard: 1.2 mm für nachlaufenden<br/>Grundfaden</li> <li>Negativer Wert: Flacherer Fadenwinkel</li> </ul> |                                                                             |
| Einlegeposition | Waagrechte Verschiebung der Einlegeposition<br>(x) in Schlittenhubrichtung von links nach rechts                                                               |                                                                             |
| Höhe >>         | Verschiebung in der Höhe (y) in Schlittenhubrich-<br>tung von links nach rechts                                                                                |                                                                             |

STOLL

- 7. Mit Taste **Schließen**" den "SETUP-Editor" verlassen.
- ▶ Geänderte Werte werden beim Speichern im .setx abgespeichert.
- 8. Maschine mit der Einrückstange wieder starten.
- Die Änderungen werden bei der nächsten Fadenführerbenutzung ausgeführt.

#### II. Klemmtiefe der Klemmschneideeinrichtung

- Bei sehr feinen oder glatten Garnen kann es vorteilhaft sein, die Klemmtiefe der Klemm-/ Schneidenadel zu verändern.
- Durch den Befehl Ncc kann die Klemmtiefe beeinflusst werden.

|       | Erläuterung                                                                                                    | Wertebereich                                       |
|-------|----------------------------------------------------------------------------------------------------|----------------------------------------------------|
| Ncc=n | Steuerung der Klemmtiefe <b>n</b> der<br>Klemmschneidenadeln.<br>Standardeinstellung: n=0<br>z.B.: Schneidenadeln um 5 Schritte<br>tiefer kulieren: NCC=5 | Min. Wert: -25<br>Max. Wert: 25<br>Schrittweite: 1 |

### STOLL

### 36 Split - Stricktechnik

| Mustername               | Split-Technik                        |  |
|--------------------------|--------------------------------------|--|
| Anfang                   | 2x2 - Rippe                          |  |
| Maschinentyp             | CMS 530 HP W in E 7.2                |  |
|                          | CMS 530 HP 5,2" in E 3,5.2           |  |
|                          | ADF 530-32 W in E 7.2                |  |
| Betriebsart der Maschine | Mit Kammfunktion                     |  |
|                          | Mit Klemmen / Schneiden              |  |
| Musterbeschreibung       | Split- und Petinet Struktur          |  |
| Musterparameter          | Rapportschalter (RS)                 |  |
|                          | Maschenlänge (NP)                    |  |
|                          | <ul> <li>Warenabzug (WMF)</li> </ul> |  |

Strickaustriebsteil für Splitten einbauen

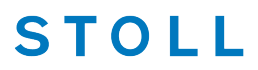

### 36.1 Strickaustriebsteil für Splitten einbauen

Strickaustriebsteil austauschen:

i Bei Auslieferung der Strickmaschine sind die Strickaustriebsteile für Umhängen (2) eingebaut. Damit Splittechnik gearbeitet werden kann, müssen Splitteile (3) in die Maschine eingesetzt werden.

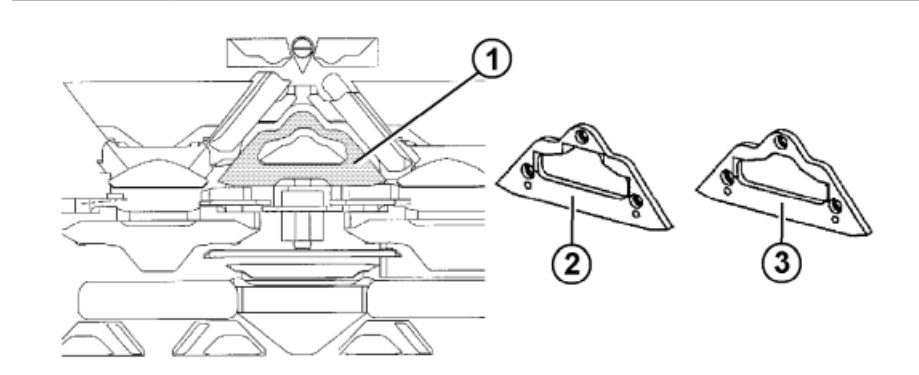

- 1. Teil (2) gegen Teil (3) tauschen. Dazu sind die Schlittenteile abzunehmen.
- 2. Der Einbau von Split-Teilen ist in jedem Stricksystem möglich.

Empfehlung: Folgende Systembelegung wird aus produktionstechnischen Gründen empfohlen:

Bei CMS 530 und ADF 530-32 W:

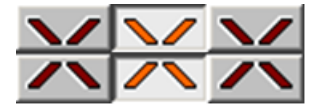

Bei CMS 822:

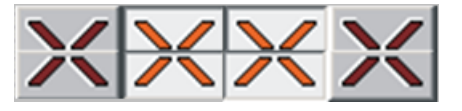

**i** Das Strickaustriebsteil für Splitten (3) kann auch für normale Umhängemuster eingesetzt werden. Bei besonders empfindlichen Garnen sollte jedoch das Strickaustriebsteil für Umhängen (2) eingesetzt werden, damit das Garn beim Übertragen der Maschen nicht reißt.

### STOLL

Auftrag mit einem Strickprogramm erstellen und einrichten

# 36.2 Auftrag mit einem Strickprogramm erstellen und einrichten

#### Vorgehensweise:

- 1. Maschine auf eine Leerreihe setzen, um die Split-Schlossteile einzubauen
- 2. Auftrag mit einem Strickprogramm erstellen.
- 3. Produktion starten.
- 4. Maschine vorbereiten und Muster einrichten:
- Fadenführer einfädeln
- Fadenführer in Klemme positionieren
- Strickbereich und Warenstauraum kontrollieren
- 5. Maschine starten (einrücken).

Folgende Änderungen durchführen:

- Rapportschalter (RS)
- Maschenlänge (NP)
- Warenabzugswerte (WMF)
- Maschinengeschwindigkeit (MSEC)

Split-Technik

### STOLL

### 36.3 Split-Technik

Strickablauf für Split:

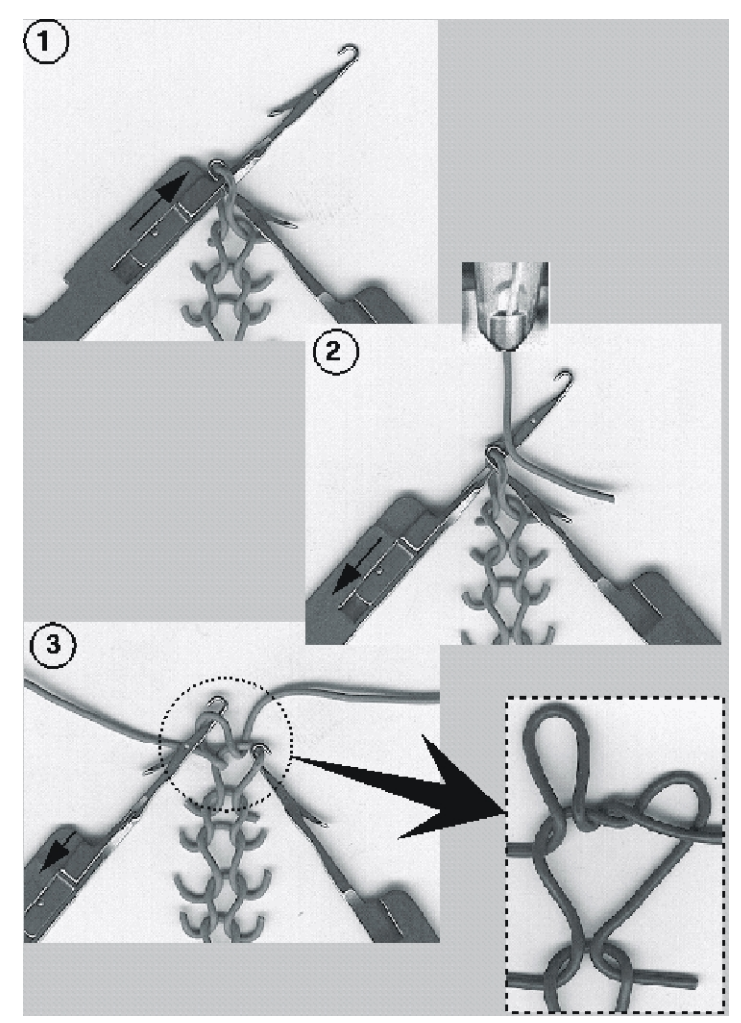

| 1 | Nadelaustrieb                                                    |  |  |
|---|------------------------------------------------------------------|--|--|
|   | <ul> <li>Alle Nadeln in Umhängeposition (Masche)</li> </ul>      |  |  |
|   | <ul> <li>Auswahl der Übernahmenadeln nur zum Splitten</li> </ul> |  |  |
| 2 | Fadeneinlage in Nadeln in der Umhängeposition                    |  |  |
| 3 | Splitmasche auf Übernahmenadel                                   |  |  |
|   | neue Masche auf Umhängenadel                                     |  |  |

Split-Technik

### STOLL

| Gestrickdarste | ellung |
|----------------|--------|
| Vorderseite    |        |
| Rückseite      |        |

| Strickangaben für Split                                        |                                                 |                                                                                                   |
|----------------------------------------------------------------|-------------------------------------------------|---------------------------------------------------------------------------------------------------|
| Split von vorne<br>nach hinten                                 | 00000000000000000000000000000000000000          | S:\$^S e%A;<br>↑ ↑ ↑<br>Split nach hinten Masche vorne                                            |
| Split von hinten<br>nach vorne                                 | <u> </u>                                        | S:\$VS k%Y;<br>↑ ↑ ↑<br>Split nach vorne Masche hinten                                            |
| Split von vorne<br>nach hinten und<br>von hinten nach<br>vorne | <u>2924</u><br>60000<br>Y Y Y E A A A A Y Y K Y | Split nach vorne Masche hinten<br>↓ ↓<br>S:\$XS e%A-k%Y;<br>↑ ↑<br>Split nach hinten Masche vorne |

Split-Technik

| Gestrickdarstel-<br>lung |                                                                                                    |  |
|--------------------------|----------------------------------------------------------------------------------------------------|--|
| Eigenschaften            | Die Masche wird durch Umhängen und Abstricken der halben Masche (=ein Maschenschenkel) geteilt.                                                                                                    |  |
| Anwendung                | Als Stopfmasche:<br>Durch das Umhängen und Versetzen von Maschen in eine andere Po-<br>sition kann das Resultat eine ,leere' Nadel sein. An dieser Stelle ent-<br>steht beim Stricken der nachfolgenden Strickreihe ein Loch. Dieses<br>Loch kann durch eine Splitmasche geschlossen werden. |  |
|                          | Als Knoten:<br>Beim Ein- / Ausstricken der Fadenführer bei Stricktechnik Intarsia.                                                                                                    |  |

Anwendungsbeispiele:

### STOLL

# 37 CMS 530 HP W: Schussfaden-Technik in verschiedenen Strukturen

| Mustername:    | Schussfade                                                       | n-Technik                            |       |
|----------------|------------------------------------------------------------------|--------------------------------------|-------|
| Mustergröße:   | Feinheit                                                         |                                      | E 7.2 |
|                | Breite:                                                          |                                      | 196   |
|                | Höhe:                                                            |                                      | 90    |
| Maschinentyp:  | • CMS 530                                                        | HP W (oder 330V                      | V)    |
| Setup-Typ      | Setup2                                                           |                                      |       |
| Anfang:        | Schlauch-Ar                                                      | nfang                                |       |
| Grundmuster:   | Masche vorr                                                      | ne mit Umhängen                      |       |
| Stricktechnik: |                                                                  | •••••••••••••••••••••••••••••••••••• |       |
|                | <ol> <li>Schlauch</li> <li>Rechts-I</li> <li>Reiskorr</li> </ol> | h-Anfang<br>Rechts<br>n              |       |

Arbeitsweise der Schussfaden-Einstreifer

|                     | 4.                                            | 2x2 Struktur                     |
|---------------------|-----------------------------------------------|----------------------------------|
| Musterbeschreibung: | Schussfaden-Einlage über gesamte Musterbreite |                                  |
|                     | •                                             | Schuss-Einstreifer eingeschaltet |
|                     | •                                             | Schuss-Einstreifer-Korrekturen   |

STOLL

### 37.1 Arbeitsweise der Schussfaden-Einstreifer

**i** Die Verwendung des Schussfaden-Einstreifers ist abhängig von der Schlittenhubrichtung.

Der Schussfaden-Einstreifer arbeitet immer **nachlaufend** zum Stricksystem, in welchem der Schuss-Fadenführer arbeitet.

Bei einer CMS 330W / 530W wird im vorlaufenden System der Schuss-Fadenführer und im nachlaufenden System der überstrickende Fadenführer mitgenommen.

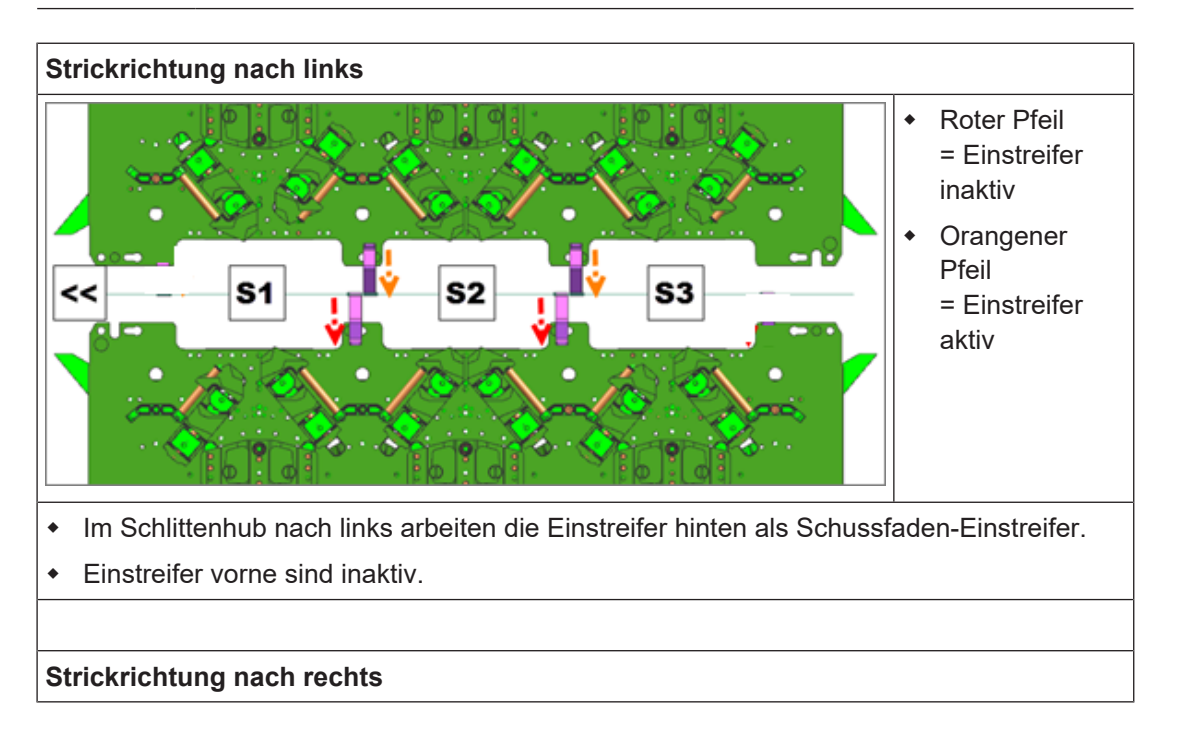

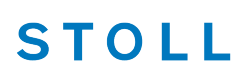

Arbeitsweise der Schussfaden-Einstreifer

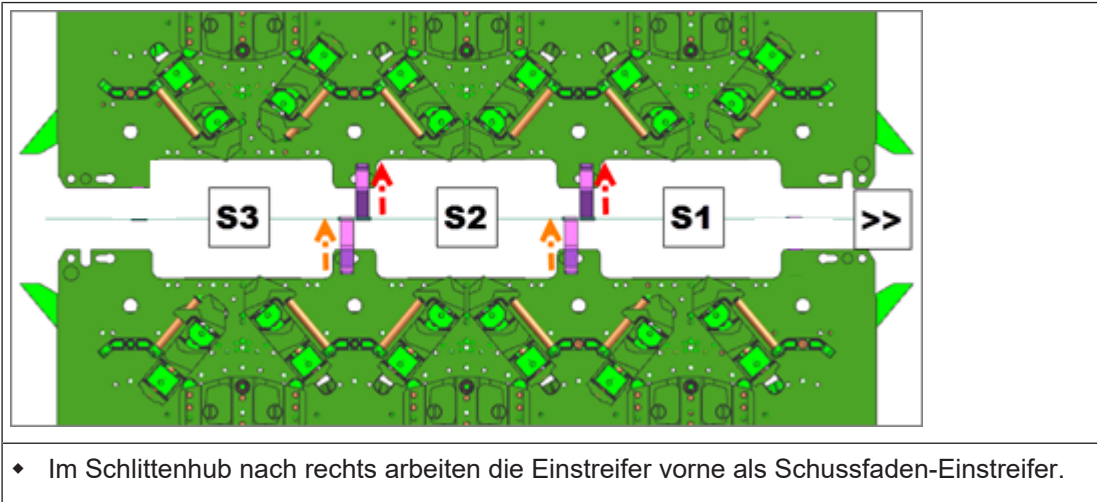

• Einstreifer hinten sind inaktiv.

### 37.1.1 Sicheres Einlegen des Schussfadens

- Der Schussfaden wird durch den nachfolgenden Grundfaden in das Gestrick eingebunden.
- Damit der Schussfaden sicher eingelegt wird, darf der Grundfaden den Schussfaden nicht kreuzen. Wird der Weg des Schussfadens durch den Grundfaden behindert, besteht die Gefahr, dass der Schussfaden nicht in den Schusseinstreifer eingelegt wird.

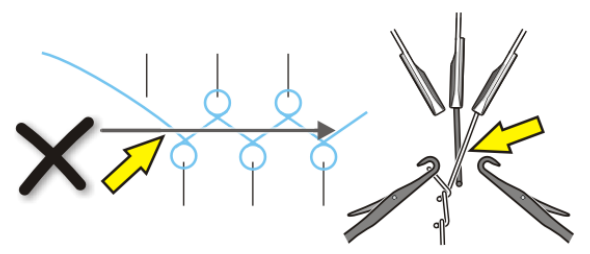

Regeln für die sichere Schusseinlage:

 Der Fadenführer mit einer höheren Nummer als der Schussfadenführer, strickt die letzte Masche auf dem hinteren Nadelbett.

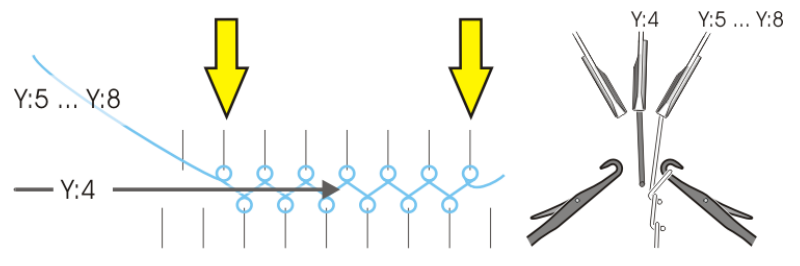

| Y:4    | Fadenführer mit Schussfaden                                                       |
|--------|-----------------------------------------------------------------------------------|
| Y:5 Y8 | Der nachfolgend strickende Fadenführer befindet sich auf der Spur 5 bis Spur<br>8 |

Schienenbelegung beim Einsatz des Schuss-Einstreifers

Der Fadenführer mit einer niedrigeren Nummer als der Schussfadenführer, strickt die letzte Masche auf dem vorderen Nadelbett.

STOLL

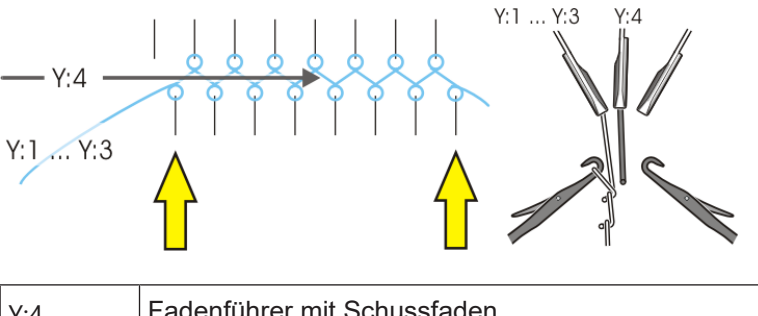

| Y:4    | Fadenführer mit Schussfaden                                                    |
|--------|--------------------------------------------------------------------------------|
| Y:1 Y3 | Der nachfolgend strickende Fadenführer befindet sich auf der Spur 1 bis Spur 3 |

### 37.2 Schienenbelegung beim Einsatz des Schuss-Einstreifers

**i** Bei Mustern mit Schuss und dem Einsatz der Schuss-Einstreifer wird empfohlen, die inneren Fadenführerspuren für den Schussfadenführer zu verwenden.

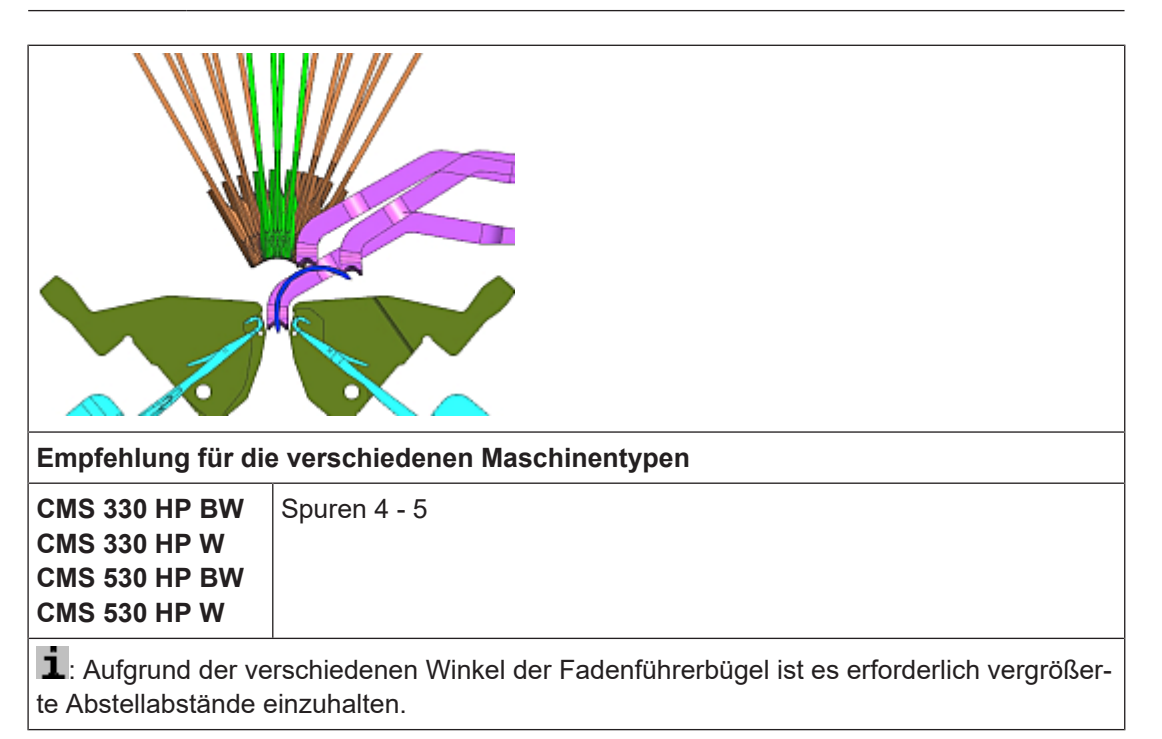

Auftrag mit einem Strickprogramm erstellen und einrichten

# 37.3 Auftrag mit einem Strickprogramm erstellen und einrichten

Vorgehensweise:

- 1. Auftrag mit einem Strickprogramm erstellen.
- 2. Produktion starten.
- 3. Maschine vorbereiten und Muster einrichten:
- Fadenführer einfädeln
- Fadenführer in Klemme positionieren
- Strickbereich und Warenstauraum kontrollieren
- 4. Maschine starten (einrücken).

Folgende Änderungen durchführen:

- Rapportschalter (RS)
- Maschenlänge (NP)
- Warenabzugswerte (WMF)
- Maschinengeschwindigkeit (MSEC)
- Schuss-Einstreifer Korrekturen (ESCI)

### 37.4 Stricktechnik: Weave-in auf der CMS 530 HP W/ CMS 330 HP W

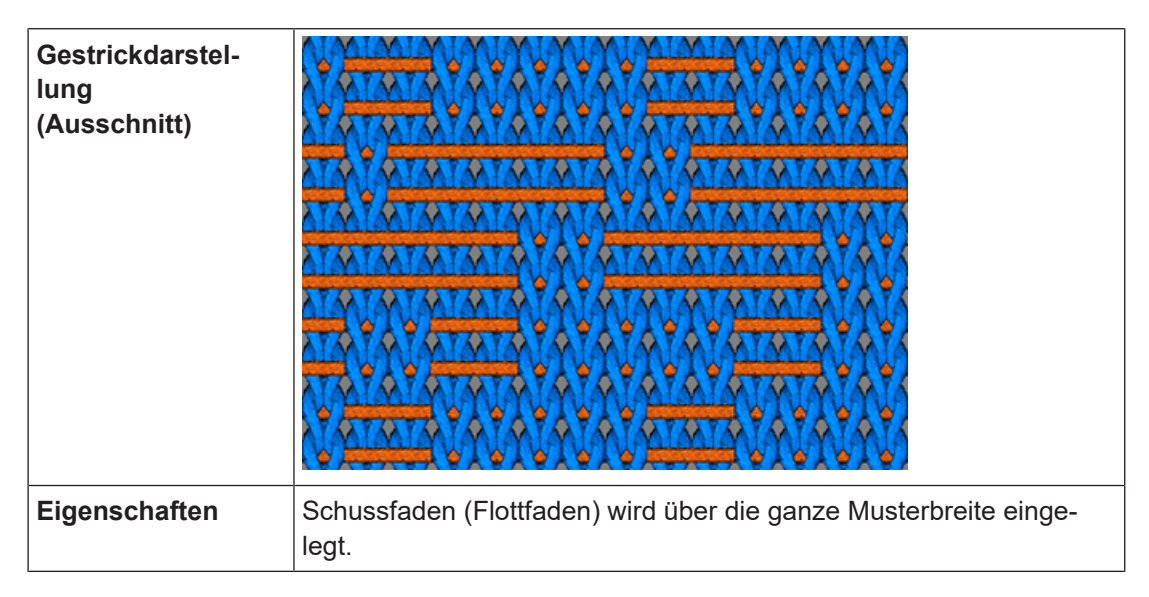

Stricktechnik: Weave-in auf der CMS 530 HP W/ CMS 330 HP W

|                                  | <ul> <li>Keine oder geringe Querelastizität.</li> <li>Mit elastischen F\u00e4den kann eine definierte Elastizit\u00e4t erreicht<br/>werden (Beispiel Kompressionsstrumpf)</li> </ul>                                                                                                   |  |  |
|----------------------------------|----------------------------------------------------------------------------------------------------|--|--|
|                                  | <ul> <li>Neue Gestrickoptiken (Webähnlich) sind machbar</li> </ul>                                                                                                    |  |  |
| Funktionsweise<br>des Schussein- | <ul> <li>Der Schusseinstreifer hält die Flottungen tief, damit diese den<br/>Strickvorgang nicht behindern.</li> </ul>                                                                                                    |  |  |
| streifers                        | <ul> <li>Der Schusseinstreifer hält den Schussfaden so tief, dass er im<br/>anschließend strickenden System keine Masche oder Fang<br/>strickt.</li> </ul>                                                                                                    |  |  |
|                                  | <ol> <li>Ein Schussfaden wird in Strickrichtung der Maschenreihen<br/>eingelegt, aber nicht durch Masche oder Fang eingebunden.<br/>Der Fadenführer mit dem Schussfaden wird in einem System<br/>ohne Nadelaktionen mitgenommen; also keine Masche oder<br/>Fang gestrickt.</li> </ol> |  |  |
|                                  | <ol> <li>Der Schusseinstreifer drückt den Faden zwischen die<br/>Nadelbetten nach unten.</li> </ol>                                                                                                    |  |  |
|                                  | <ol> <li>Im anschließend strickenden System wird der Schussfaden<br/>durch die Maschen eingeschlossen.</li> </ol>                                                                                                    |  |  |
|                                  |                                                                                                    |  |  |

STOLL

### 37.4.1 Sicheres Einlegen des Schussfadens

- Der Schussfaden wird durch den nachfolgenden Grundfaden in das Gestrick eingebunden.
- Damit der Schussfaden sicher eingelegt wird, darf der Grundfaden den Schussfaden nicht kreuzen. Wird der Weg des Schussfadens durch den Grundfaden behindert, besteht die Gefahr, dass der Schussfaden nicht in den Schusseinstreifer eingelegt wird.

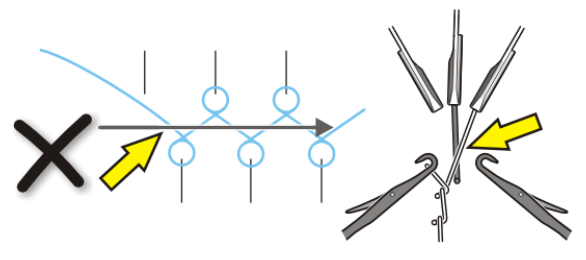

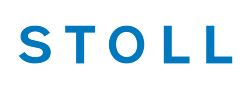

Regeln für die sichere Schusseinlage:

 Der Fadenführer mit einer höheren Nummer als der Schussfadenführer, strickt die letzte Masche auf dem hinteren Nadelbett.

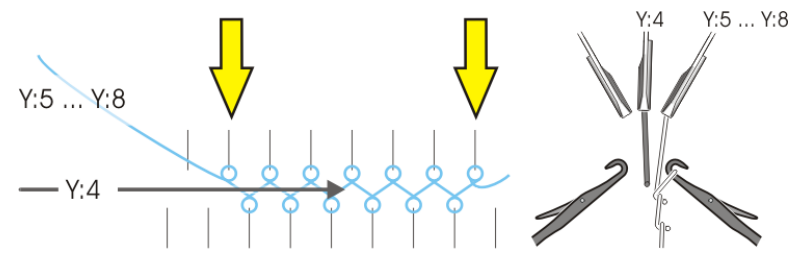

| Y:4    | Fadenführer mit Schussfaden                                                    |
|--------|--------------------------------------------------------------------------------|
| Y:5 Y8 | Der nachfolgend strickende Fadenführer befindet sich auf der Spur 5 bis Spur 8 |

Der Fadenführer mit einer niedrigeren Nummer als der Schussfadenführer, strickt die letzte Masche auf dem vorderen Nadelbett.

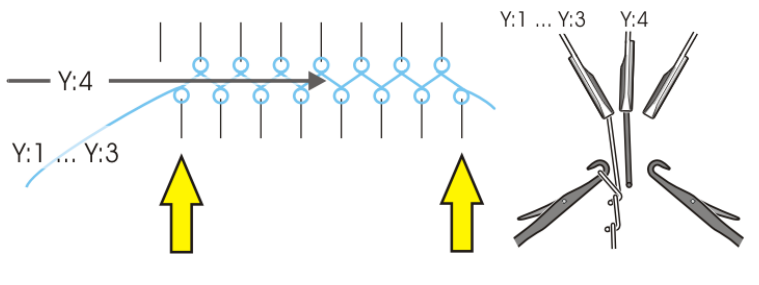

| Y:4    | Fadenführer mit Schussfaden                                                    |
|--------|--------------------------------------------------------------------------------|
| Y:1 Y3 | Der nachfolgend strickende Fadenführer befindet sich auf der Spur 1 bis Spur 3 |

### 37.5 Schuss-Einstreifer Korrekturen ESCI im Setup2

#### Zur Steuerung der Schaltzeitpunkte für den Schuss-Einstreifer

| Schuss-Einstreifer-Korrektur (ESCI) |                                                                                                    |
|-------------------------------------|----------------------------------------------------------------------------------------------------|
| ESCIn                               | 49 Korrektur-Werte (Index) für ein- /ausschalten des Ein-<br>streifers sind möglich                                                     |
|                                     | <ul> <li>ESCIn: n= 1- 49</li> <li>ESCI 50 wird automatisch bei Mustern<br/>Wendeplattieren mit Schuss-Einstreifer verwendet.</li> </ul> |

Befehl für Maschinen mit Einstreifer W

| Wertebereich von -120nic bis 120nic |
|-------------------------------------|
| Schrittweite: 0,5nic                |

STOLL

### Auswirkung eines Einstreifer-Korrekturwertes beim Ein-/ Ausschalten

| i: Das Ein-/ | Ausschalten ist schlittenhubabhängig! |
|--------------|---------------------------------------|
| $\downarrow$ | Einschalten des Schuss-Einstreifers   |
| 1            | Ausschalten des Schuss-Einstreifers   |
| 0            | Schalt-Position Standard              |
| +            | Schalt-Position später                |
| -            | Schalt-Position früher                |

#### Setup-Editor: Einstreifer-Korrekturen eingeben

Einstreifer-Korrekturwerte ändern:

- ✓ Sie sind als Senior Operator angemeldet.
- ✓ Das Strickprogramm ist geladen und der Auftrag wurde gestartet.
- In der unteren Navigationsleiste \* Maschine vorbereiten" antippen
   oder -

das Fenster 1 "Muster einrichten" auswählen.

2. Mit der Taste Eiser "Setup-Editor "den Editor öffnen.

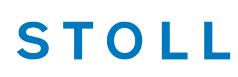

- 3. Zum Ändern des Einstreifer-Korrekturwertes mit der Taste **mit** "Schusseinstreifer" das Fenster öffnen.
- 4. Gewünschten Einstreifer-Korrekturwert ändern.

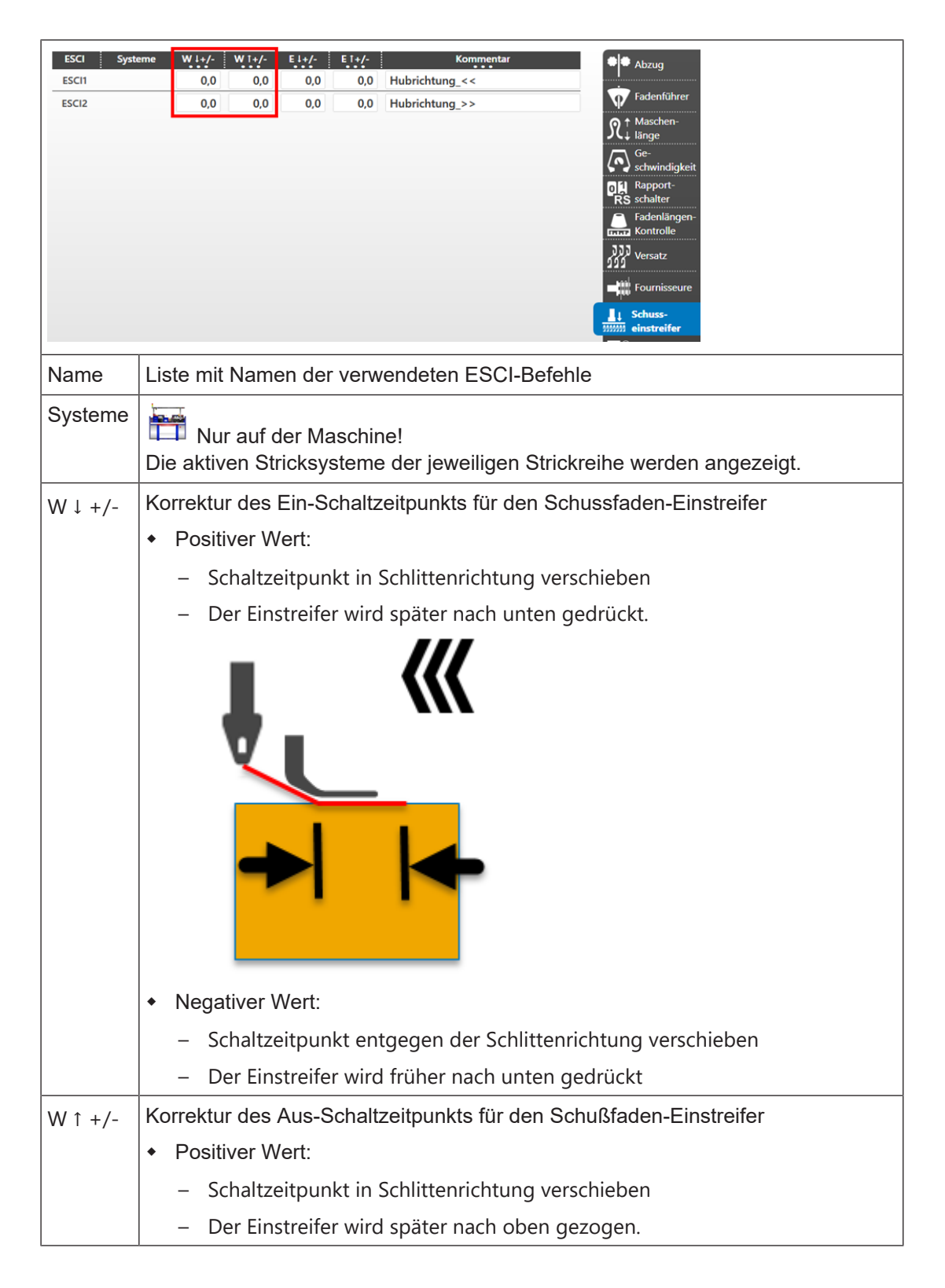

| • | Negativer Wert:                                                                |
|---|--------------------------------------------------------------------------------|
|   | <ul> <li>Schaltzeitpunkt entgegen der Schlittenrichtung verschieben</li> </ul> |
|   | <ul> <li>Der Einstreifer wird früher nach oben gezogen.</li> </ul>             |

STOLL

| i | <ul> <li>M1plus:</li> <li>Werden an der M1plus Korrekturwerte eingegeben, so werden diese bei der<br/>Technikbearbeitung für das Abstellen der Fadenführer am Gestrickrand<br/>berücksichtigt. Sollten Fadenführer im Ein-/ Ausschaltbereich stehen, so<br/>werden dies verschoben oder beim letztem Verwenden der Fahrweg<br/>entsprechend verlängert.</li> <li>Bei Eingabe eines zu hohen Wertes wird der Bereich für das Ein-/<br/>Ausschalten des Einstreifers soweit verschoben, dass der Fadenführer im<br/>aktiven Bereich des Einstreifers steht. Die führt zum Abbruch der<br/>Technikbearbeitung und der Anwender muss das Problem beseitigen.</li> </ul> |
|---|----------------------------------------------------------------------------------------------------|
|   | Maschine:<br>Werden die Korrekturwerte erst an der Maschine im Setup-Editor eingetragen<br>so kann es passieren, dass eine Fehlermeldung erscheint und die Maschine<br>stoppt. Manuelle Änderung der Werte bis keine Fehlermeldung mehr                                                                                                    |

erscheint oder Programm nochmals an der M1plus bearbeiten.

### STOLL

### 38 ADF 530-32 W: Schussfaden und Wendeplattieren

| *****                                                                                                    | <b>ir ir ir</b>                                                                                                    |
|----------------------------------------------------------------------------------------------------|----------------------------------------------------------------------------------------------------|
| <b>A A A A</b>                                                                                            | Schuss_Wendeplattieren                                                                                                    |
| Mustername<br>Anfang                                                                                      | Schuss_Wendeplattieren<br>Schlauch                                                                                                    |
| Mustername<br>Anfang<br>Maschinentyp                                                                      | Schuss_Wendeplattieren         Schlauch         ADF 530-32 W in E 7.2                                                                                                    |
| Mustername<br>Anfang<br>Maschinentyp<br>Betriebsart der Maschine                                          | Schuss_Wendeplattieren         Schlauch         ADF 530-32 W in E 7.2         Mit Kammfunktion                                                                                                    |
| Mustername<br>Anfang<br>Maschinentyp<br>Betriebsart der Maschine                                          | Schuss_Wendeplattieren         Schlauch         ADF 530-32 W in E 7.2         • Mit Kammfunktion         • Mit Klemmen / Schneiden                                                                                                    |
| Mustername<br>Anfang<br>Maschinentyp<br>Betriebsart der Maschine<br>Musterbeschreibung                    | Schuss_Wendeplattieren         Schlauch         ADF 530-32 W in E 7.2         Mit Kammfunktion         Mit Klemmen / Schneiden         Schlauch-Anfang plattiert                                                                                                    |
| Mustername<br>Anfang<br>Maschinentyp<br>Betriebsart der Maschine<br>Musterbeschreibung                    | Schuss_Wendeplattieren         Schlauch         ADF 530-32 W in E 7.2         Mit Kammfunktion         Mit Klemmen / Schneiden         Schlauch-Anfang plattiert         Bereiche mit Schussfadeneinlage                                                                                                    |
| Mustername<br>Anfang<br>Maschinentyp<br>Betriebsart der Maschine<br>Musterbeschreibung                    | Schuss_Wendeplattieren         Schlauch         ADF 530-32 W in E 7.2         Mit Kammfunktion         Mit Klemmen / Schneiden         Schlauch-Anfang plattiert         Bereiche mit Schussfadeneinlage         Bereiche mit Wendeplattieren                                                                                                    |
| Mustername<br>Anfang<br>Maschinentyp<br>Betriebsart der Maschine<br>Musterbeschreibung<br>Musterparameter | Schuss_Wendeplattieren         Schlauch         ADF 530-32 W in E 7.2         Mit Kammfunktion         Mit Klemmen / Schneiden         Schlauch-Anfang plattiert         Bereiche mit Schussfadeneinlage         Bereiche mit Wendeplattieren         Rapportschalter (RS)                                                                                |
| Mustername<br>Anfang<br>Maschinentyp<br>Betriebsart der Maschine<br>Musterbeschreibung<br>Musterparameter | Schuss_Wendeplattieren         Schlauch         ADF 530-32 W in E 7.2         Mit Kammfunktion         Mit Klemmen / Schneiden         Schlauch-Anfang plattiert         Bereiche mit Schussfadeneinlage         Bereiche mit Wendeplattieren         Rapportschalter (RS)         Maschenlänge (NP)                                                      |
| Mustername<br>Anfang<br>Maschinentyp<br>Betriebsart der Maschine<br>Musterbeschreibung<br>Musterparameter | Schuss_Wendeplattieren         Schlauch         ADF 530-32 W in E 7.2         Mit Kammfunktion         Mit Klemmen / Schneiden         Schlauch-Anfang plattiert         Bereiche mit Schussfadeneinlage         Bereiche mit Wendeplattieren         Rapportschalter (RS)         Maschenlänge (NP)         Warenabzug (WMF)                             |
| Mustername<br>Anfang<br>Maschinentyp<br>Betriebsart der Maschine<br>Musterbeschreibung<br>Musterparameter | Schuss_Wendeplattieren         Schlauch         ADF 530-32 W in E 7.2         Mit Kammfunktion         Mit Klemmen / Schneiden         Schlauch-Anfang plattiert         Bereiche mit Schussfadeneinlage         Bereiche mit Wendeplattieren         Rapportschalter (RS)         Maschenlänge (NP)         Warenabzug (WMF)         Schussfadenführer Q |

Auftrag mit einem Strickprogramm erstellen und einrichten

# 38.1 Auftrag mit einem Strickprogramm erstellen und einrichten

STOLL

Vorgehensweise:

- 1. Auftrag mit einem Strickprogramm erstellen.
- 2. Produktion starten.
- 3. Maschine vorbereiten und Muster einrichten:
- Fadenführer einfädeln
  - Schussfaden in Fadenführer mit Bypass
- Fadenführer in Klemme positionieren
- Strickbereich und Warenstauraum kontrollieren
- 4. Maschine starten (einrücken).

Folgende Änderungen durchführen:

- Rapportschalter (RS)
- Maschenlänge (NP)
- Warenabzugswerte (WMF,WM^)
- Maschinengeschwindigkeit (MSEC)
- Fadenführerkorrektur für Schussfadenführer Q

### 38.2 Besonderheiten der ADF 530-32 W

#### I. Besonderheiten der Maschine:

- 1. Jedes System hat einen Schusseinstreifer
  - i Schusseinstreifer

Der Schusseinstreifer verbessert deutlich die Schusseinlage und kann bedingt (eingeschränkt) auch als Gestrickeinstreifer verwendet werden.

1. Platinenöffner sind nicht gefedert.
Besonderheiten der ADF 530-32 W

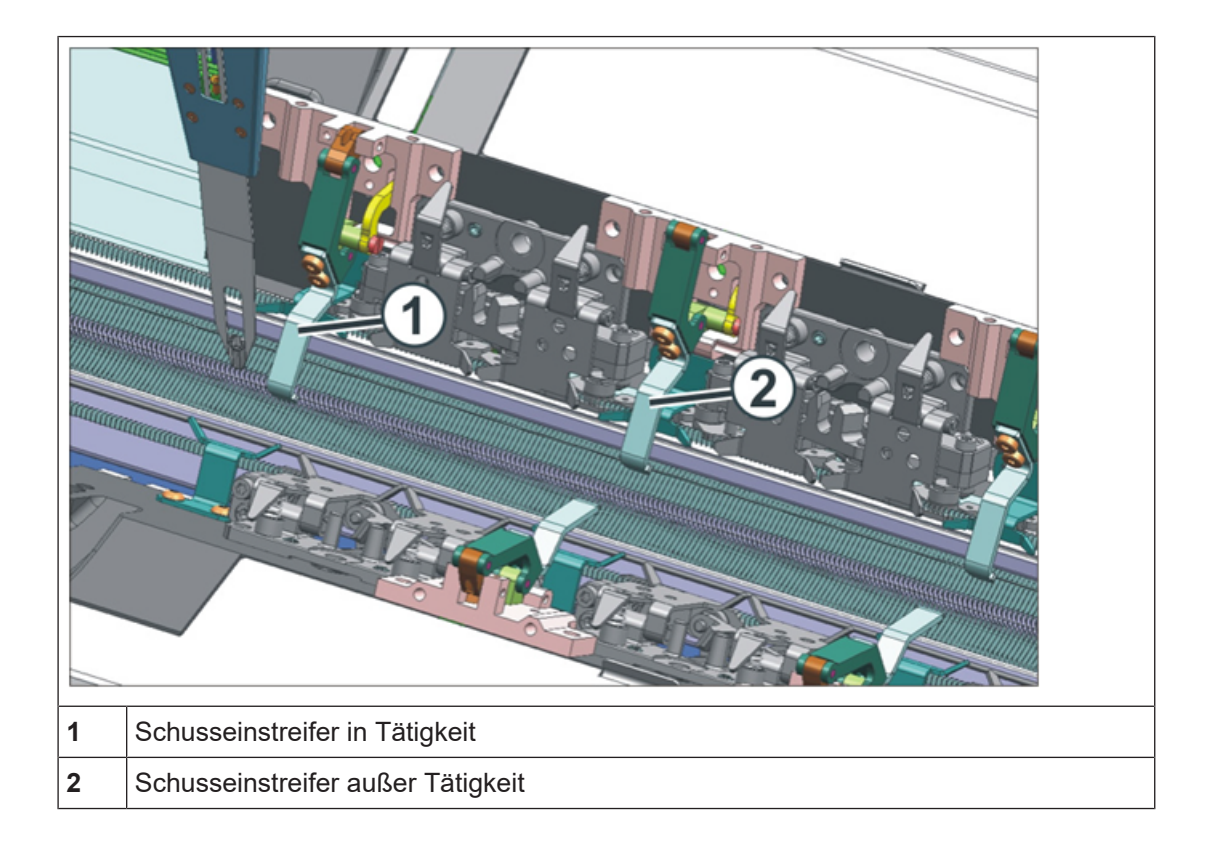

II. Position des Schusseinstreifers:

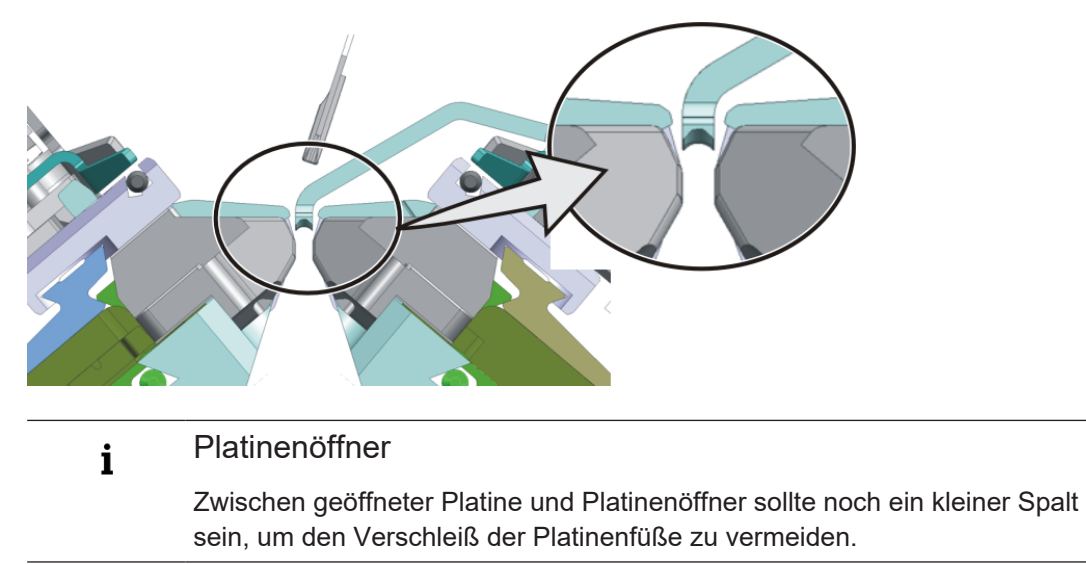

Besonderheiten der ADF 530-32 W

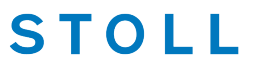

- III. Referenzfahrt der Schusseinstreifer an der Maschine:
- ✓ Sie sind als Senior Operator the angemeldet.
- 1. In der Hauptnavigationsleiste **\*** "Maschine warten" auswählen.
- 2. Im Menü die Taste min "Schusseinstreifer" drücken.
- Das Menü "Schusseinstreifer testen" wird geöffnet.

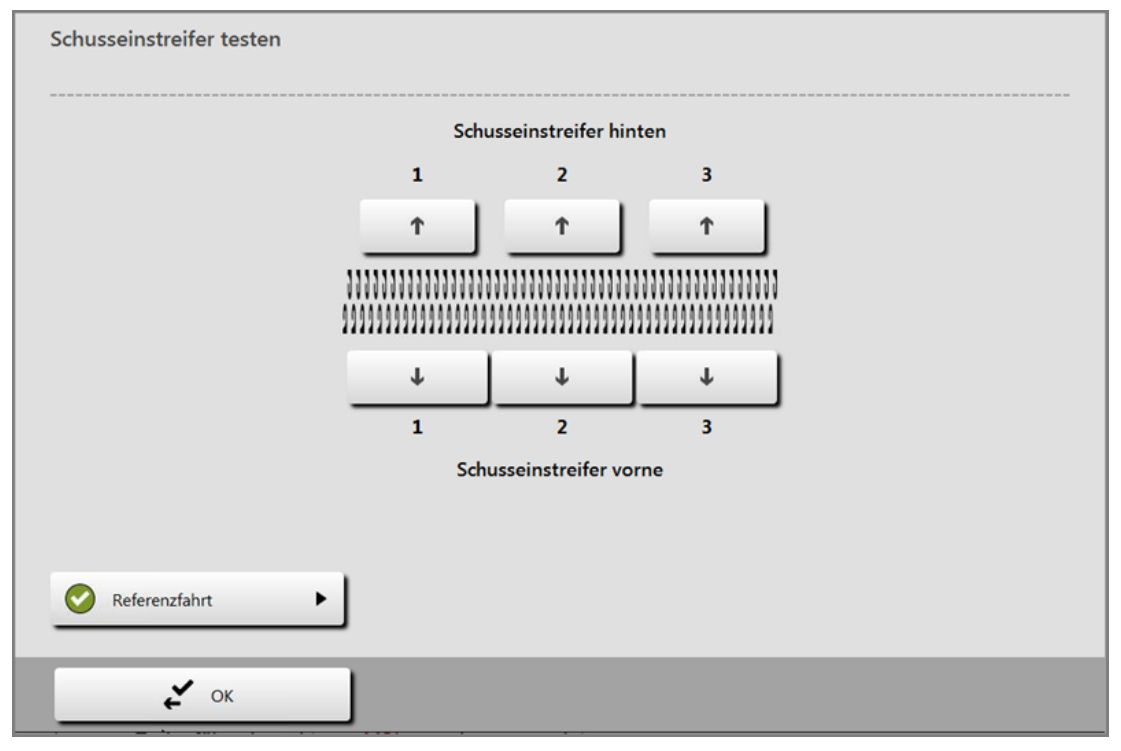

| $oldsymbol{O}$ | Referenzfahrt fehlt                          |
|----------------|----------------------------------------------|
| $\bigcirc$     | Referenzfahrt ok                             |
| 0              | Referenzfahrt hat ein Problem                |
| -              | 1: Erneut die Taste "Referenzfahrt" drücken. |

- 3. Auf Taste W "Referenzfahrt" tippen.
- Eine Meldung erscheint.

ADF-Fadenführer mit Bypass-Einrichtung

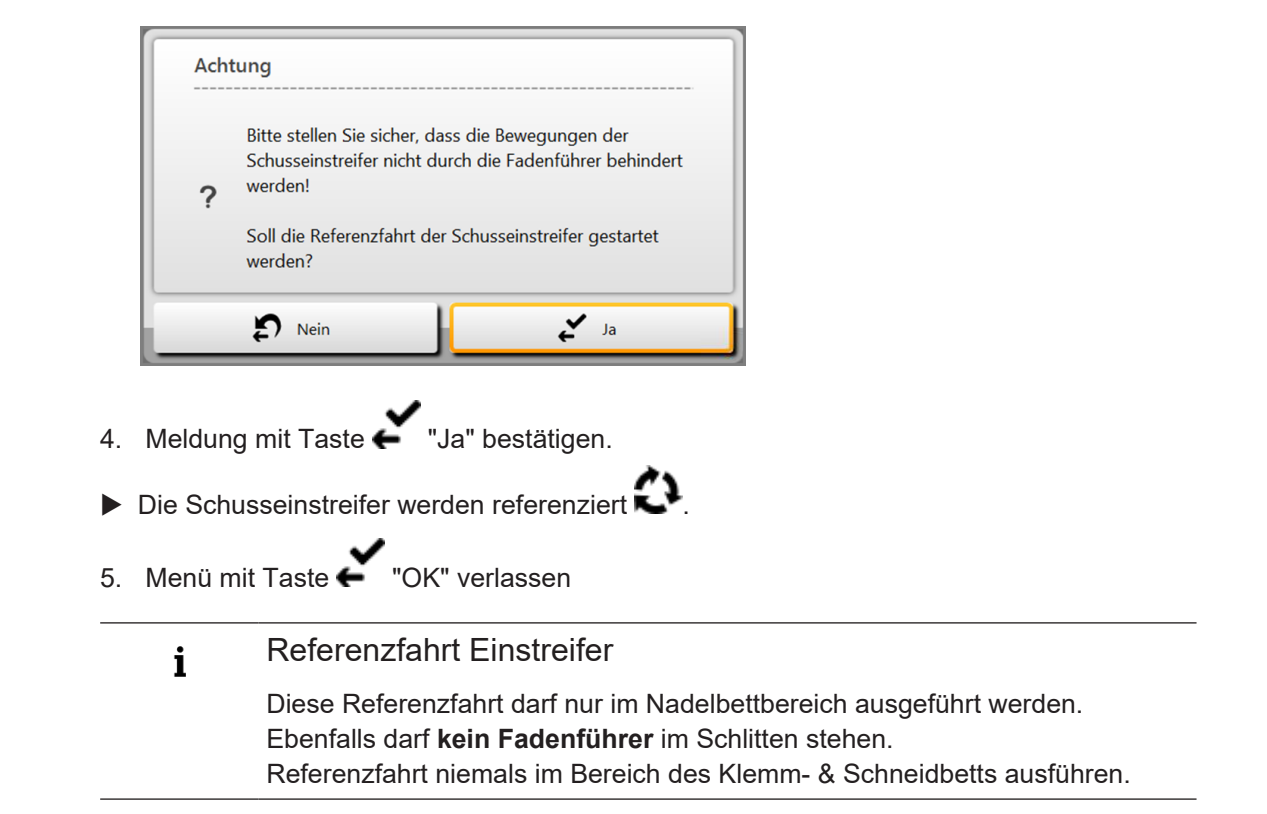

### 38.3 ADF-Fadenführer mit Bypass-Einrichtung

- Bypass: Der Faden wird nicht in das Fadenröhrchen eingefädelt, sondern er wird über zwei Fadenösen geführt.
- I. Fadenführer mit Bypass:

Wann wird der Bypass eingesetzt?

Einstellen / Justage der Schussfaden-Einstreifer

|   |                                                     | Erklärung                                                                                                    |
|---|-----------------------------------------------------|----------------------------------------------------------------------------------------------------|
| • | bei einem sehr groben, voluminösem<br>Garn          | Das Garn ist zu dick und kann nicht in das<br>Fadenröhrchen eingefädelt werden.                                                                               |
| • | bei einem Garn, das im<br>Fadenröhrchen "festklebt" | Nach der Schlittenumkehr muss der Spann-<br>arm der Fadenkontrolleinheit das Garn zu-<br>rückholen (spannen), damit keine Faden-<br>schleife entsteht.        |
|   |                                                     | Durch die erhöhte Reibung entsteht eine Fa-<br>denschleife, welche zu einem Fehler im Ge-<br>strick führt (Fadenschleife, Loch, Fallma-<br>sche, Fadenbruch). |

### 38.4 Einstellen / Justage der Schussfaden-Einstreifer

I. Einstellen / Justage der Schussfaden-Einstreifer:

- ✓ Sie sind als Senior Operator 
  angemeldet.
- ✓ Das Strickprogramm ist geladen.
- ✓ Produktion ist gestartet.
- 1. In der Hauptnavigationsleiste E Auftrag einrichten auswählen.
- 2. In der unteren Navigationsleiste auf Inder umschalten.
- 3. Über die Taste der oder taste das Menü "Schusseinstreifer testen" öffnen.

Einstellen / Justage der Schussfaden-Einstreifer

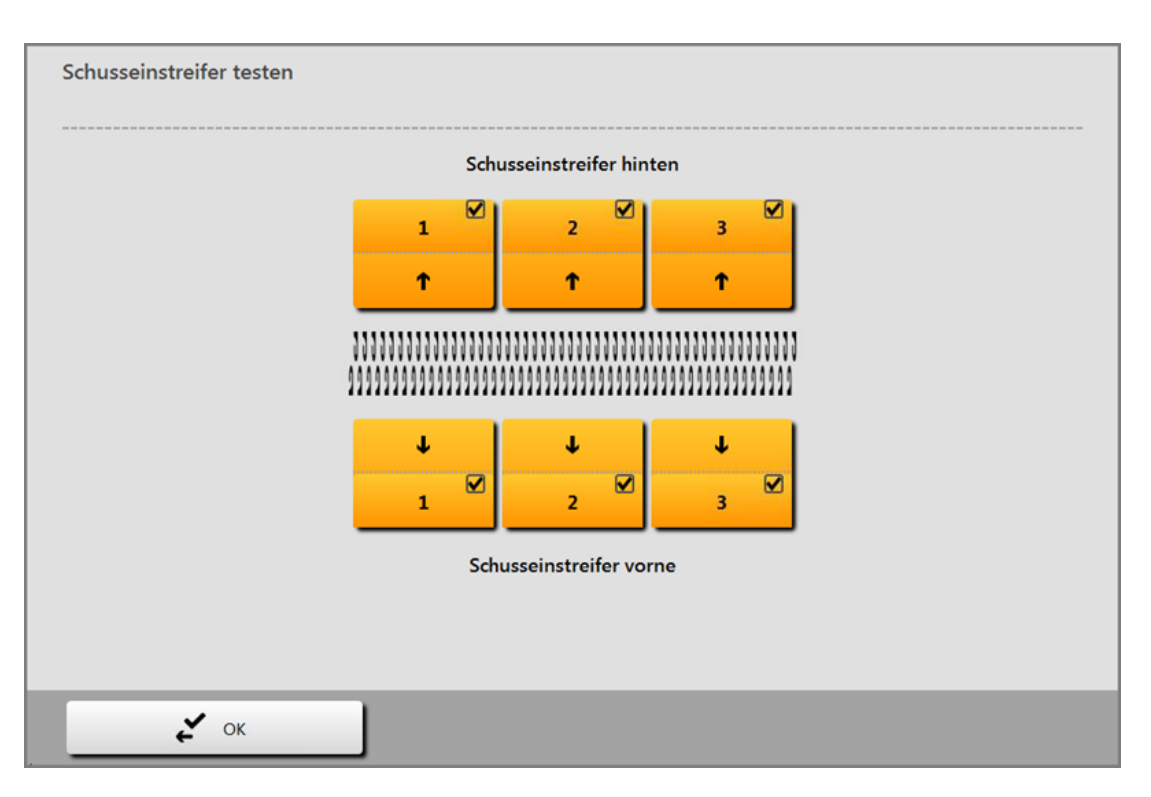

| Zweigete     | eilte Taste          |                                   |                                               |  |
|--------------|----------------------|-----------------------------------|-----------------------------------------------|--|
|              | Taste inaktiv (weiß) | Schuss                            | faden-Einstreifer ist inaktiv                 |  |
| $\checkmark$ | Taste aktiv (orange) | Schussfaden-Einstreifer ist aktiv |                                               |  |
|              |                      | Ť                                 | Schussfaden-Einstreifer eingeschaltet (unten) |  |
|              |                      | Ť                                 | Schussfaden-Einstreifer ausgeschaltet (oben)  |  |

4. Mit Hilfe der Tasten ♥ oder ↑ im markierten Bereich die Schusseinstreifer überprüfen.

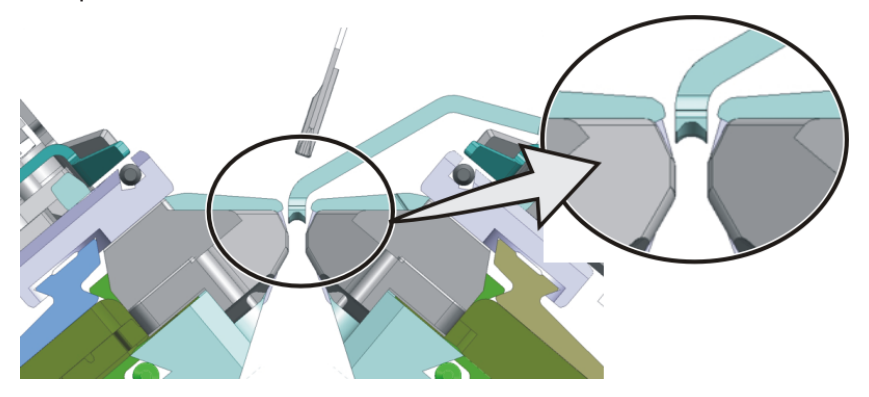

Schuss-Einstreifer Korrekturen ESCI im Setup2

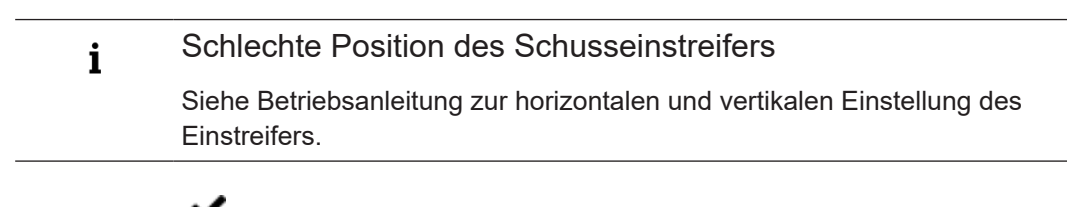

STOLL

5. Mit Taste "Ok" Menü verlassen.

### 38.5 Schuss-Einstreifer Korrekturen ESCI im Setup2

#### Zur Steuerung der Schaltzeitpunkte für den Schuss-Einstreifer

| Schuss-Einstreifer-Korrektur (ESCI) |                                                                                                    |  |  |
|-------------------------------------|----------------------------------------------------------------------------------------------------|--|--|
| ESCIn                               | 49 Korrektur-Werte (Index) für Ein-/ Ausschalten des Ein streifers sind möglich                                                         |  |  |
|                                     | <ul> <li>ESCIn: n= 1- 49</li> <li>ESCI 50 wird automatisch bei Mustern<br/>Wendeplattieren mit Schuss-Einstreifer verwendet.</li> </ul> |  |  |
|                                     | <ul> <li>Wertebereich von -120nic bis 120nic</li> <li>Schrittweite: 0,5nic</li> </ul>                                                   |  |  |

Befehl für Maschinen mit Einstreifer W

Auswirkung eines Einstreifer-Korrekturwertes beim Ein-/ Ausschalten

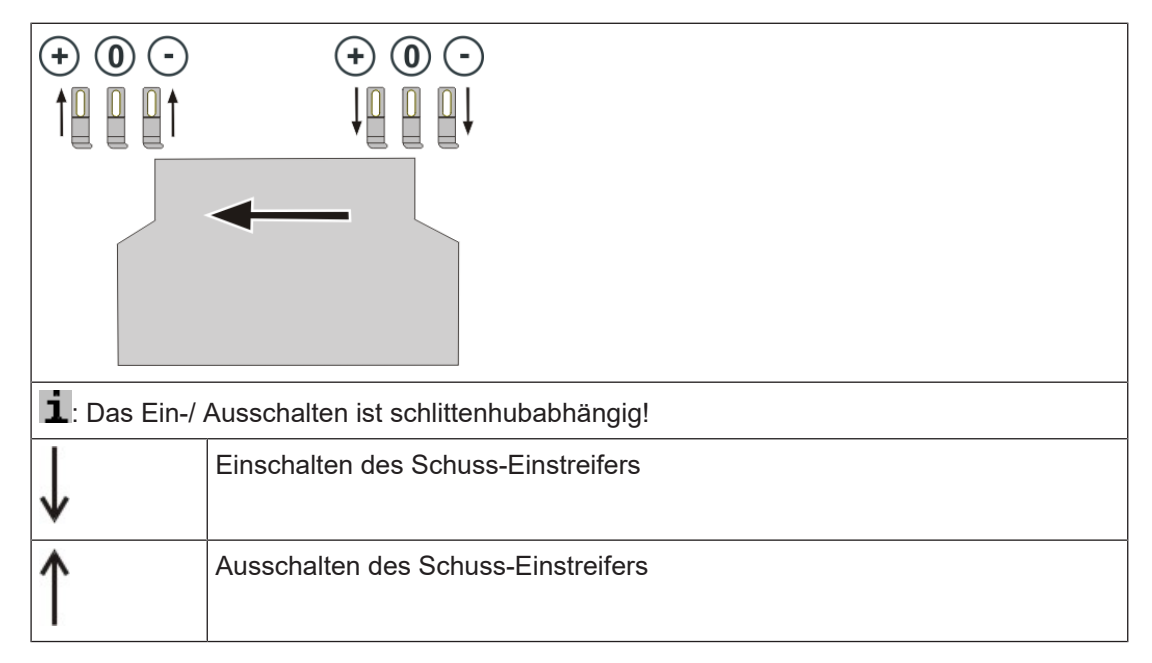

Schuss-Einstreifer Korrekturen ESCI im Setup2

| 0 | Schalt-Position Standard |
|---|--------------------------|
| + | Schalt-Position später   |
| - | Schalt-Position früher   |

Setup-Editor: Einstreifer-Korrekturen eingeben

Einstreifer-Korrekturwerte ändern:

- ✓ Sie sind als "Senior Operator" Č angemeldet.
- ✓ Das Strickprogramm ist geladen und der Auftrag wurde gestartet.
- In der unteren Navigationsleiste auf ""Maschine vorbereiten" tippen.
   oder -

Auf I "Muster einrichten" tippen.

- 2. Mit der Taste den Setup-Editor öffnen.
- 3. Zum Ändern des Einstreifer-Korrekturwertes mit der Taste **1** "Einstreifer" das Fenster öffnen.
- 4. Gewünschten Einstreifer-Korrekturwert ändern.

| ESCI Syste | eme W↓+/-                                                              | W 1+/-                                       | E↓+/- | E 1+/- | Kommentar      | Abzug                   |
|------------|------------------------------------------------------------------------|----------------------------------------------|-------|--------|----------------|-------------------------|
| ESCI1      | 0,0                                                                    | 0,0                                          | 0,0   | 0,0    | Hubrichtung_<< |                         |
| ESCI2      | 0,0                                                                    | 0,0                                          | 0,0   | 0,0    | Hubrichtung_>> | Fadenführer             |
|            |                                                                        |                                              | •     |        |                | ת ו Maschen-<br>Liange  |
|            |                                                                        |                                              |       |        |                | Ge-<br>schwindigkeit    |
|            |                                                                        |                                              |       |        |                | Rapport-<br>RS schalter |
|            |                                                                        |                                              |       |        |                | Fadenlängen-            |
|            |                                                                        |                                              |       |        |                | JJJ versatz             |
|            |                                                                        |                                              |       |        |                | Fournisseure            |
|            |                                                                        |                                              |       |        |                | L. Schuss               |
|            |                                                                        |                                              |       |        |                | 111111 einstreifer      |
| Name       | Liste mit                                                              | _iste mit Namen der verwendeten ESCI-Befehle |       |        |                |                         |
| Systeme    |                                                                        |                                              |       |        |                |                         |
| - )        | T Nur auf der Maschine!                                                |                                              |       |        |                |                         |
|            | Die aktiven Stricksysteme der jeweiligen Strickreihe werden angezeigt. |                                              |       |        |                |                         |
| W↓+/-      | Korrektur des Ein-Schaltzeitpunkts für den Schussfaden-Einstreifer     |                                              |       |        |                |                         |
|            | Positiver Wert:                                                        |                                              |       |        |                |                         |
|            | <ul> <li>Schaltzeitpunkt in Schlittenrichtung verschieben</li> </ul>   |                                              |       |        |                |                         |

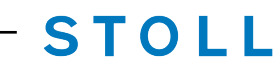

Schuss-Einstreifer Korrekturen ESCI im Setup2

|         | – Der Einstreifer wird später nach unten gedrückt.                             |  |  |  |  |
|---------|--------------------------------------------------------------------------------|--|--|--|--|
|         |                                                                                |  |  |  |  |
|         | Negativer Wert:                                                                |  |  |  |  |
|         | <ul> <li>Schaltzeitpunkt entgegen der Schlittenrichtung verschieben</li> </ul> |  |  |  |  |
|         | <ul> <li>Der Einstreifer wird früher nach unten gedrückt</li> </ul>            |  |  |  |  |
| W ↑ +/- | Korrektur des Aus-Schaltzeitpunkts für den Schußfaden-Einstreifer              |  |  |  |  |
|         | Positiver Wert:                                                                |  |  |  |  |
|         | <ul> <li>Schaltzeitpunkt in Schlittenrichtung verschieben</li> </ul>           |  |  |  |  |
|         | <ul> <li>Der Einstreifer wird später nach oben gezogen.</li> </ul>             |  |  |  |  |
|         | Negativer Wert:                                                                |  |  |  |  |
|         | <ul> <li>Schaltzeitpunkt entgegen der Schlittenrichtung verschieben</li> </ul> |  |  |  |  |
|         | <ul> <li>Der Einstreifer wird früher nach oben gezogen.</li> </ul>             |  |  |  |  |

#### Fadenführerkorrektur für den Schussfadenführer

#### i M1plus:

- Werden an der M1plus Korrekturwerte eingegeben, so werden diese bei der Technikbearbeitung für das Abstellen der Fadenführer am Gestrickrand berücksichtigt.
- Sollten Fadenführer im Ein-/ Ausschaltbereich stehen, so werden dies verschoben oder beim letztem Verwenden der Fahrweg entsprechend verlängert.
- Bei Eingabe eines zu hohen Wertes wird der Bereich für das Ein-/ Ausschalten des Einstreifers soweit verschoben, dass der Fadenführer im aktiven Bereich des Einstreifers steht. Die führt zum Abbruch der Technikbearbeitung und der Anwender muss das Problem beseitigen.

#### Maschine:

- Werden die Korrekturwerte erst an der Maschine im Setup-Editor eingetragen, so kann es passieren, dass eine Fehlermeldung erscheint und die Maschine stoppt.
- Manuelle Änderung der Werte bis keine Fehlermeldung mehr erscheint oder Programm nochmals an der M1plus bearbeiten.

### 38.6 Fadenführerkorrektur für den Schussfadenführer

i Definition des Schussfadenführers

Der **Schussfadenführer** wird als **Q- Fadenführer** definiert. Dies bedeutet, dass dieser Fadenführer in vertikaler und horizontaler Richtung mit vorgegebenen Werten arbeitet.

Schussfadenführer korrigieren:

i Empfehlung für den Einsatz des Schussfadenführers Zur optimalen Einlage des Schussfadens wird der Einsatz des Schusseinstreifers empfohlen! Aufgrund dessen wird der Schussfaden meistens mit dem System 1 (S1) eingelegt, da zur Optimierung eventuell eine Fadenführerkorrektur notwendig sein kann.

- ✓ Sie sind als Senior Operator 
  ender angemeldet.
- ✓ Das Strickprogramm ist geladen.

Fadenführerkorrektur für den Schussfadenführer

- ✓ Produktion ist gestartet.
- 1. In der Hauptnavigationsleiste **F** "Auftrag einrichten" auswählen.
- 3. Mit Taste den Setup-Editor öffnen.
- 4. Im Editor das Menü 🔻 "Fadenführer" auswählen.
- 5. Umschalten auf Registerkarte **...** "YC/YCI".
- Das im Muster verwendete YC mit allen Fadenführern und allen zusätzlich verwendeten Fadenführerkorrekturen YCIn werden angezeigt.

STOLL

6. Änderungen in der Tabelle YC oder in einer der YCIn – Tabellen vornehmen.

| 7. Eventuell mit S | croliba    | iken, 🔨 d | oder 🖉 | Anzeige    | scrollen.  |          |           |      |
|--------------------|------------|-----------|--------|------------|------------|----------|-----------|------|
| YD/YDI             | <b>1</b>   | γς/γα     |        | NCC        | <b>*</b>   | YPI      |           |      |
| Υς/ΥςΙ             | Y          | Ka        | Kb     | K <i>a</i> | K <i>b</i> | <>+/-[mm | ^v+/-[mm] | MSEC |
| YC –               |            |           |        |            |            |          |           |      |
|                    | 16A        | 0,0       | 0,0    | 0,0        | 0,0        | 0,0      | 0,0       | 0,00 |
|                    | 10A        | 0,0       | 0,0    | 0,0        | 0,0        | 0,0      | 0,0       | 0,00 |
|                    | 8A         | 0,0       | 0,0    | 0,0        | 0,0        | 0,0      | 0,0       | 0,00 |
|                    | 4A         | 0,0       | 0,0    | 0,0        | 0,0        | 0,0      | 0,0       | 0,00 |
|                    | 3 <b>A</b> | 0,0       | 0,0    | 0,0        | 0,0        | 0,0      | 0,0       | 0,00 |
|                    | 2A         | 0,0       | 0,0    | 0,0        | 0,0        | 0,0      | 0,0       | 0,00 |
|                    | 1A         | 0,0       | 0,0    | 0,0        | 0,0        | 0,0      | 0,0       | 0,00 |

| Spalte      | Bedeutung                                                                     |                                              |
|-------------|-------------------------------------------------------------------------------|----------------------------------------------|
| <> +/- [mm] | Horizontale Korrektur der Einlegeposition (Strick-<br>position):              | Minimaler Wert: - 100<br>Maximaler Wert: 100 |
|             | Für Stricken                                                                  | Schrittweite: 0,1 mm                         |
|             | <ul> <li>Für Schuss (Fadenführer als Q definiert)</li> </ul>                  |                                              |
|             | Positiver Wert:<br>Korrektur von Grundstellung nach rechts (nach-<br>laufend) |                                              |
|             | Negativer Wert:<br>Korrektur von Grundstellung nach links (forlau-<br>fend)   |                                              |

Fadenführerkorrektur für den Schussfadenführer

| Spalte      | Bedeutung                                                                                             |                                              |
|-------------|----------------------------------------------------------------------------------------------------|----------------------------------------------|
|             | L: Achtung:<br>Der eingegebene Wert wird zu Werten aus der<br>Registerkarte YPI hinzuaddiert.         |                                              |
| ^v +/- [mm] | Vertikale Korrektur der Einlegeposition (Strickposition):                                             | Minimaler Wert: - 2.0<br>Maximaler Wert: 5.0 |
|             | Für Stricken                                                                                          | Schrittweite: 0,1 mm                         |
|             | <ul> <li>Für Schuss (Fadenführer als Q definiert)</li> </ul>                                          |                                              |
|             | Positiver Wert:<br>Korrektur von Grundstellung nach oben (steiler<br>Fadenwinkel)                     |                                              |
|             | Negativer Wert:<br>Korrektur von Grundstellung nach unten (flacher<br>Fadenwinkel)                    |                                              |
|             | <b>İ</b> : Achtung:<br>Der eingegebene Wert wird zu Werten aus der<br>Registerkarte YPI hinzuaddiert. |                                              |

- 8. Gewünschte Werte ändern:
- Horizontale Wertänderung in Spalte <> +/- [mm]
- Vertikale Wertänderung in Spalte ^v +/- [mm]
- 9. Mit Taste **Schließen**" den "SETUP-Editor" verlassen.
- Geänderte Werte werden beim Speichern im .setx abgespeichert.
- 10. Maschine mit der Einrückstange wieder starten.
- Die Änderungen werden bei der nächsten Fadenführerbenutzung ausgeführt.

Stricktechnik: Weave-in auf der CMS ADF 32 W

### 38.7 Stricktechnik: Weave-in auf der CMS ADF 32 W

- STOLL

| Gestrickdarstel-<br>lung         |                                                                                                    |
|----------------------------------|----------------------------------------------------------------------------------------------------|
| Eigenschaften                    | Schussfaden (Flottfaden) wird über die ganze Musterbreite oder se-<br>lektiert eingelegt.                                                                                                    |
|                                  | <ul> <li>Keine oder geringe Querelastizität.<br/>Mit elastischen F\u00e4den kann eine definierte Elastizit\u00e4t erreicht<br/>werden (Beispiel Kompressionsstrumpf)</li> </ul>                                                         |
|                                  | <ul> <li>Neue Gestrickoptiken (Webähnlich) sind machbar</li> </ul>                                                                                                    |
| Funktionsweise<br>des Schussein- | <ul> <li>Der Schusseinstreifer hält Flottungen tief, damit diese den<br/>Strickvorgang nicht behindern.</li> </ul>                                                                                                    |
| streifers                        | <ul> <li>Der Schusseinstreifer hält den Schussfaden so tief, dass er im<br/>anschließend strickenden System keine Masche oder Fang<br/>strickt.</li> </ul>                                                                              |
|                                  | <ol> <li>Ein Schussfaden wird in Strickrichtung der Maschenreihen<br/>eingelegt, aber nicht eingebunden durch Masche oder Fang.</li> </ol>                                                                                              |
|                                  | <ol> <li>Das Einlegen des Schussfadens erfolgt durch den<br/>Schussfadenführer. Dieser Fadenführer läuft so weit vor dem<br/>strickenden System, dass der Faden nur eingelegt wird, aber<br/>keine Masche oder Fang strickt.</li> </ol> |
|                                  | <ol> <li>Der Schusseinstreifer drückt den Faden nach unten zwischen<br/>die Nadelbetten.</li> </ol>                                                                                                    |
|                                  | <ol> <li>Im anschließend strickenden System wird der Schussfaden<br/>durch die Maschen umschlossen.</li> </ol>                                                                                                    |

Stricktechnik: Weave-in auf der CMS ADF 32 W

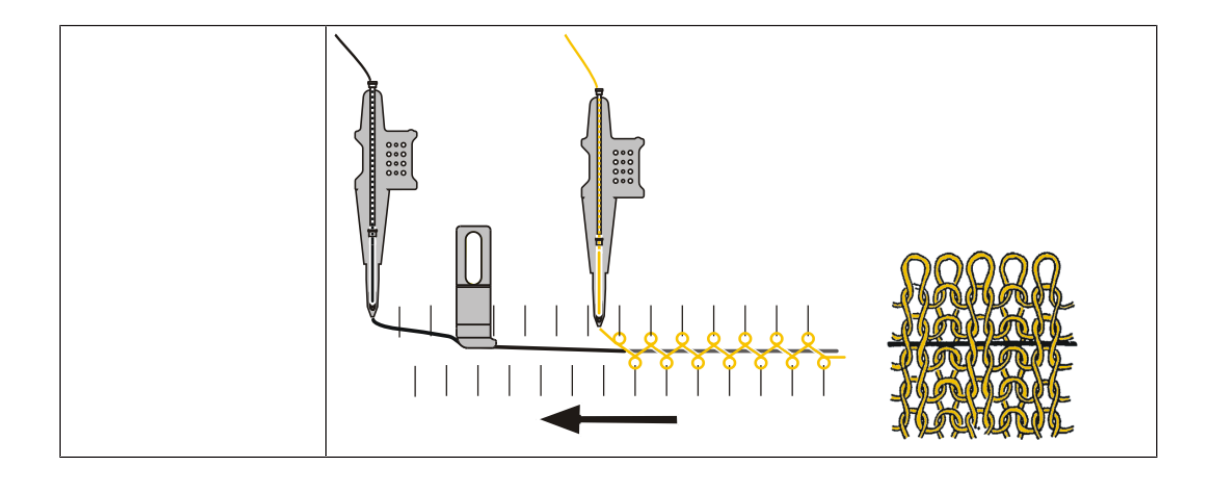

### 38.7.1 Sicheres Einlegen des Schussfadens

- Schussfadenführer mit Bypass
- Der Schussfaden wird durch den nachfolgenden Grundfaden in das Gestrick eingebunden.
- Damit der Schussfaden sicher eingelegt wird, darf der Grundfaden den Schussfaden nicht kreuzen. Wird der Weg des Schussfadens durch den Grundfaden behindert, besteht die Gefahr, dass der Schussfaden nicht in den Schusseinstreifer eingelegt wird.

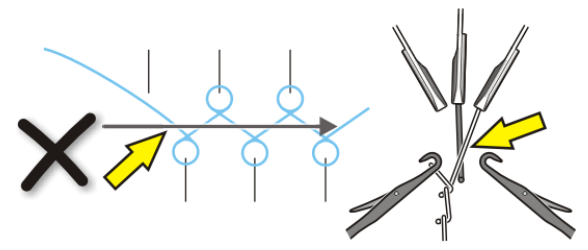

Regeln für die sichere Schusseinlage:

 Der Fadenführer mit einer höheren Nummer als der Schussfadenführer, strickt die letzte Masche auf dem hinteren Nadelbett.

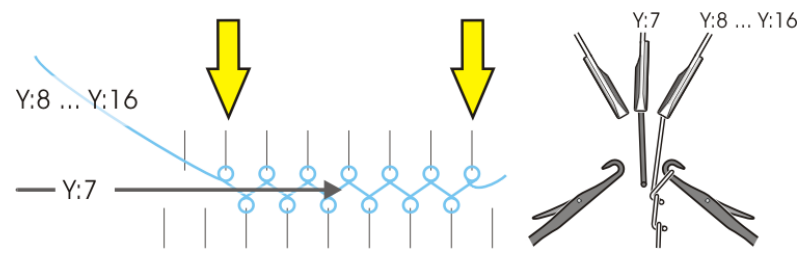

| Y:7     | Schussfadenführer                                                               |
|---------|---------------------------------------------------------------------------------|
| Y:8 Y16 | Der nachfolgend strickende Fadenführer befindet sich auf der Spur 8 bis Spur 16 |

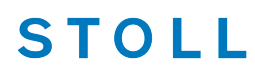

Stricktechnik: Plattieren mit den ADF-Maschinen

Der Fadenführer mit einer niedrigeren Nummer als der Schussfadenführer, strickt die letzte Masche auf dem vorderen Nadelbett.

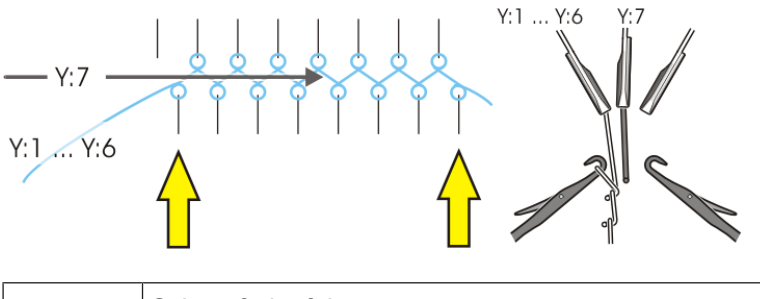

| Y:7 |        | Schussfadenführer                                                              |
|-----|--------|--------------------------------------------------------------------------------|
|     | Y:1 Y6 | Der nachfolgend strickende Fadenführer befindet sich auf der Spur 1 bis Spur 6 |

### 38.8 Stricktechnik: Plattieren mit den ADF-Maschinen

**i** Die ADF-Maschinen benötigen keine speziellen Fadenführer für das Plattieren.

Herkömmliche Plattierarten:

- Farbplattieren
- Qualitätsplattieren
  - i Plattieren über die gesamte Gestrickbreite mit zwei Fadenführern in einem Stricksystem (gleich wie auf Performer-Maschinen)

Spezielle Plattierarten der ADF – Maschinen:

- Intarsia Plattieren
- Wendeplattieren
- Stoll-ikat-plating ®
- Selektives Plattieren

\_

Stricktechnik: Plattieren mit den ADF-Maschinen

| Bezeichnung der<br>Stricktechniken | Definition                                                                                                    | Fadenlauf                                                                                                    |
|------------------------------------|----------------------------------------------------------------------------------------------------|----------------------------------------------------------------------------------------------------|
| Intarsia plattiert                 | Zwei (oder mehr) Garne arbei-<br>ten in einem Intarsia-Bereich ge-<br>meinsam.<br>Die Garne werden in benach-<br>barten Bereichen nicht verwen-<br>det.                                                                                                    | I     I     I     I     I     I     I <b>P P P P P P</b> A     B+C     D       Rear                                                                                                    |
| Wendeplattieren                    | Zwei (oder mehr) Garne arbei-<br>ten in einem Bereich gemein-<br>sam und wechseln ihre Position<br>(Grundposition, Plattierposition)<br>mit Systemwechsel.<br>Resultat:<br>Eine Musterreihe<br>© © © © © © © © © © © © © © © © © © ©                                                                                                     | I       I       I |
| Stoll-ikat plating ®               | Zwei Garne arbeiten in einem<br>Bereich gemeinsam und wech-<br>seln ihre Position (Grundpositi-<br>on, Plattierposition) ohne Sys-<br>temwechsel.<br><b>Resultat:</b><br>Eine Musterreihe entspricht ei-<br>ner Technikreihe. In jeder Mus-<br>terreihe arbeiten 2 Garne, wel-<br>che in einem System stricken<br>und auch ihre Position wech-<br>seln. |                                                                                                    |

### - STOLL

Stricktechnik: Plattieren mit den ADF-Maschinen

| Bezeichnung der<br>Stricktechniken | Definition                                                                                                    | Fadenlauf                                                                                                    |
|------------------------------------|----------------------------------------------------------------------------------------------------|----------------------------------------------------------------------------------------------------|
| Selektives Plattieren              | Zwei (oder mehr) Garne arbei-<br>ten nur in einem selektierten Be-<br>reich gemeinsam. In derselben<br>Strickreihe wird mindestens ein<br>Garn auch außerhalb des selek-<br>tierten Bereichs verwendet. | I     I     I     I     I     I     I     I       Image: A image of the image of the |

# 39 Fully-Fashion Vorderteil ohne Kamm

| Mustername               | FF_ohne_Kamm                                          |
|--------------------------|-------------------------------------------------------|
| Anfang                   | 1x1 - Rippe                                           |
| Maschinentyp             | CMS 530 HP W in E 7.2                                 |
|                          | CMS 530 HP 5,2" in E 3,5.2                            |
|                          | ADF 530-32 W in E 7.2                                 |
| Betriebsart der Maschine | ohne Kammfunktion                                     |
|                          | ohne Klemmen / Schneiden                              |
| Musterbeschreibung       | Form: Vorderteil mit V-Ausschnitt                     |
|                          | <ul> <li>RL-Gestrick mit Ringel (3 Farben)</li> </ul> |
| Musterparameter          | Sauberstricken (Zähler #90)                           |
|                          | Rapportschalter (RS)                                  |
|                          | <ul> <li>Maschenlänge (NP + NPJ)</li> </ul>           |
|                          | Warenabzug (WMF)                                      |
|                          | • Fadenführer (YDF)                                   |

Auftrag mit einem Strickprogramm erstellen und einrichten

# 39.1 Auftrag mit einem Strickprogramm erstellen und einrichten

STOLL

#### Vorgehensweise:

- 1. Auftrag mit einem Strickprogramm erstellen.
- 2. Produktion starten ab Startzeile 1 (SP1).
- 3. Maschine vorbereiten und Muster einrichten:
- Fadenführer einfädeln
- Fadenführer am Gestrickrand positionieren und Fadenenden fixieren
- Strickbereich und Warenstauraum kontrollieren
- 4. Funktion Sauberstricken aktivieren.
- Zähler #90 setzen
- Zähler #51 und Zähler #52 kontrollieren
- 5. Maschine starten (einrücken).

Folgende Änderungen durchführen:

- Rapportschalter (RS)
- Maschenlänge (NP)
- Warenabzugswerte (WMF)
- Maschinengeschwindigkeit (MSEC)

# 39.2 Zusätzliche Informationen bei Fully-Fashion - ohne Kamm

Bei Fully-Fashion ohne Kamm sind zusätzliche Befehle und Funktionen notwendig:

- Sauberstricken
- Übergangsreihen (FF-Trans)
- Fadenführer-Grundstellung
- I. Übergangsreihen:
  - **j** Übergangsreihen (FF-Trans) werden beim **Stricken ohne Kamm** verwendet.
- Die Übergangsreihen bilden den Wechsel zwischen der Endbreite des vorherigen Strickteils und der Anfangsbreite des folgenden Strickteils.

Zusätzliche Informationen bei Fully-Fashion - ohne Kamm

- Die Funktion FF-Trans beinhaltet IF-Abfragen zum Aufrufen der notwendigen Funktionen für das Zunehmen und/oder Abwerfen.
- Mit Hilfe von RS17 können die Gestrickhöhe im Übergang so reguliert werden bis sich die gesamte Gestrickbreite im Hauptabzug befindet.
- Separate Fadenführer ermöglichen das Arbeiten mit Restgarn.

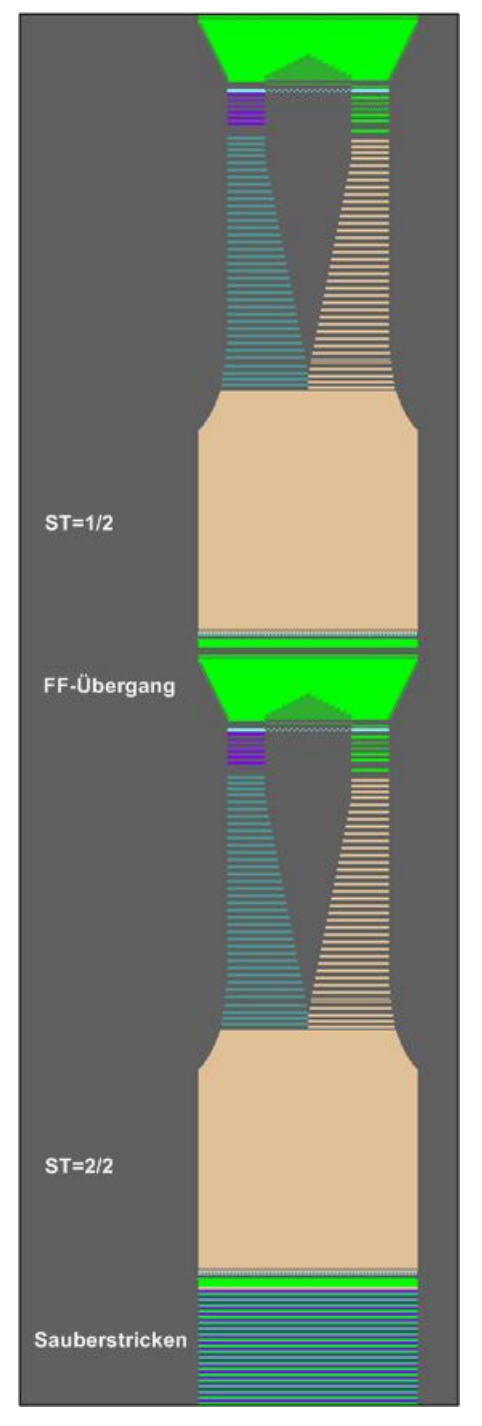

Sintral-Funktion:

Fadenführer einfädeln und positionieren bei Mustern ohne Kamm

----- FF-TRANSITION ------FBEG: FF-TRANS; IF #LM<#54 IF #RM>#53 IF #RM-#LM>2 F: !-WIDENING-V; IF #L=#51 IF #R=#52 #L=#51 #R=#52 #LM=0 #RM=0 GOTO FEND IF #L<=#51 IF #R>=#52 F:!-PRESS-OFF; #L=#51 #R=#52 #LM=0 #RM=0 GOTO FEND IF #L>=#51 IF #R<=#52 F:!-WIDENING; #L=#51 #R=#52 #LM=0 #RM=0 GOTO FEND IF #L<>#51 IF #R<>#52 F:!-PRESS-OFF; F: !-WIDENING; #L=#51 #R=#52 #LM=0 #RM=0 FEND

STOLL

II. Fadenführer-Grundstellung - YG:

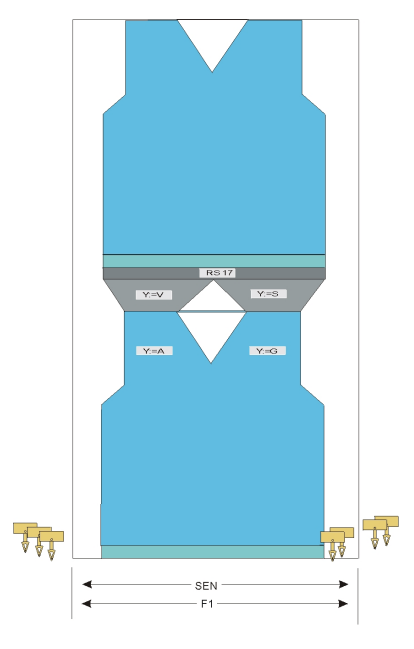

- Fadenführer ohne F werden durch S0Y am SEN abgestellt.
- Fadenführer **mit** F werden durch S0Y am Gestrickrand abgestellt.

### 39.3 Fadenführer einfädeln und positionieren bei Mustern ohne Kamm

Belegung und Zuordnung der Fadenführer abrufen:

- ✓ Sie sind als Senior Operator 
  ender 
  ender 
  ender 
  ender 
  ender 
  ender 
  ender 
  ender 
  ender 
  ender 
  ender 
  ender 
  ender 
  ender 
  ender 
  ender 
  ender 
  ender 
  ender 
  ender 
  ender 
  ender 
  ender 
  ender 
  ender 
  ender 
  ender 
  ender 
  ender 
  ender 
  ender 
  ender 
  ender 
  ender 
  ender 
  ender 
  ender 
  ender 
  ender 
  ender 
  ender 
  ender 
  ender 
  ender 
  ender 
  ender 
  ender 
  ender 
  ender 
  ender 
  ender 
  ender 
  ender 
  ender 
  ender 
  ender 
  ender 
  ender 
  ender 
  ender 
  ender 
  ender 
  ender 
  ender 
  ender 
  ender 
  ender 
  ender 
  ender 
  ender 
  ender 
  ender 
  ender 
  ender 
  ender 
  ender 
  ender 
  ender 
  ender 
  ender 
  ender 
  ender 
  ender 
  ender 
  ender 
  ender 
  ender 
  ender 
  ender 
  ender 
  ender 
  ender 
  ender 
  ender 
  ender 
  ender 
  ender 
  ender 
  ender 
  ender 
  ender 
  ender 
  ender 
  ender 
  ender 
  ender 
  ender 
  ender 
  ender 
  ender 
  ender 
  ender 
  ender 
  ender 
  ender 
  ender 
  ender 
  ender 
  ender 
  ender 
  ender 
  ender 
  ender 
  ender 
  ender 
  ender 
  ender 
  ender 
  ender 
  ender 
  ender 
  ender 
  ender 
  ender 
  ender 
  ender 
  ender 
  ender 
  ender 
  ender 
  ender 
  ender 
  ender 
  ender 
  ender 
  ender 
  ender 
  ender 
  ender 
  ender 
  ender 
  ender 
  ender 
  ender 
  ender 
  ender 
  ender 
  ender 
  ender 
  ender 
  ender 
  ender 
  ender 
  ender 
  ender 
  ender 
  ender 
  ender 
  ender 
  ender 
  ender 
  ender 
  ender 
  ender 
  ender 
  ender 
  ender 
  ender 
  ender 
  ender 
  ender 
  ender 
  ender 
  ender 
  ender 
  ender 
  ender 
  ender 
  ender 
  ender 
  ender 
  ender 
  ender 
  ender 
  ender 
  ender 
  ender 
  ender 
  ender 
  ender 
  ender 
  ender 
  ender 
  ender 
  ender 
  ender 
  ender 
  ender 
  ender 
  ender 
  ender 
  ender 
  ender 
  ender 
  ender 
  ender 
  ender 
  ender 
  ender 
  ender 
  ender 
  ender 
  ender 
  ender 
  ender 
  ender 
  ender 
  ender 
  ender 
  ender 
  ender 
  ender 
  ender 
  ender 
  ender 
  ender 
  ender 
  ender 
  ender 
  ender 
  ender 
  ender 
  ender 
  ender 
  ender 
  ender 
  ender 
  ender 
  ender 
  ender 
  ender 
  ender 
  ender 
  ender 
  ender 
  ender 
  ender 
  ender 
  ender 
  ender 
  ender 
  ender 
  ender 
  ender 
  ender 
  ender 
  ender 
  ender 
  ender 
  ender 
  ender 
  ender 
  ender 
  ender 
  ender 
  ender 
  ender 
  ender 
  ender 
  ender 
  ender 
  ender 
  ender 
  ender 
  ender 
  ender 
  ender 
  ende
- ✓ Das Strickprogramm ist geladen und die Produktion wurde mit Einstellung Startzeile 1 (SP1) gestartet.
- 1. In der unteren Navigationsleiste 27 "Maschine vorbereiten" antippen.
- Dialog mit der Fadenführergrundstellung wird angezeigt.

Funktion Sauberstricken

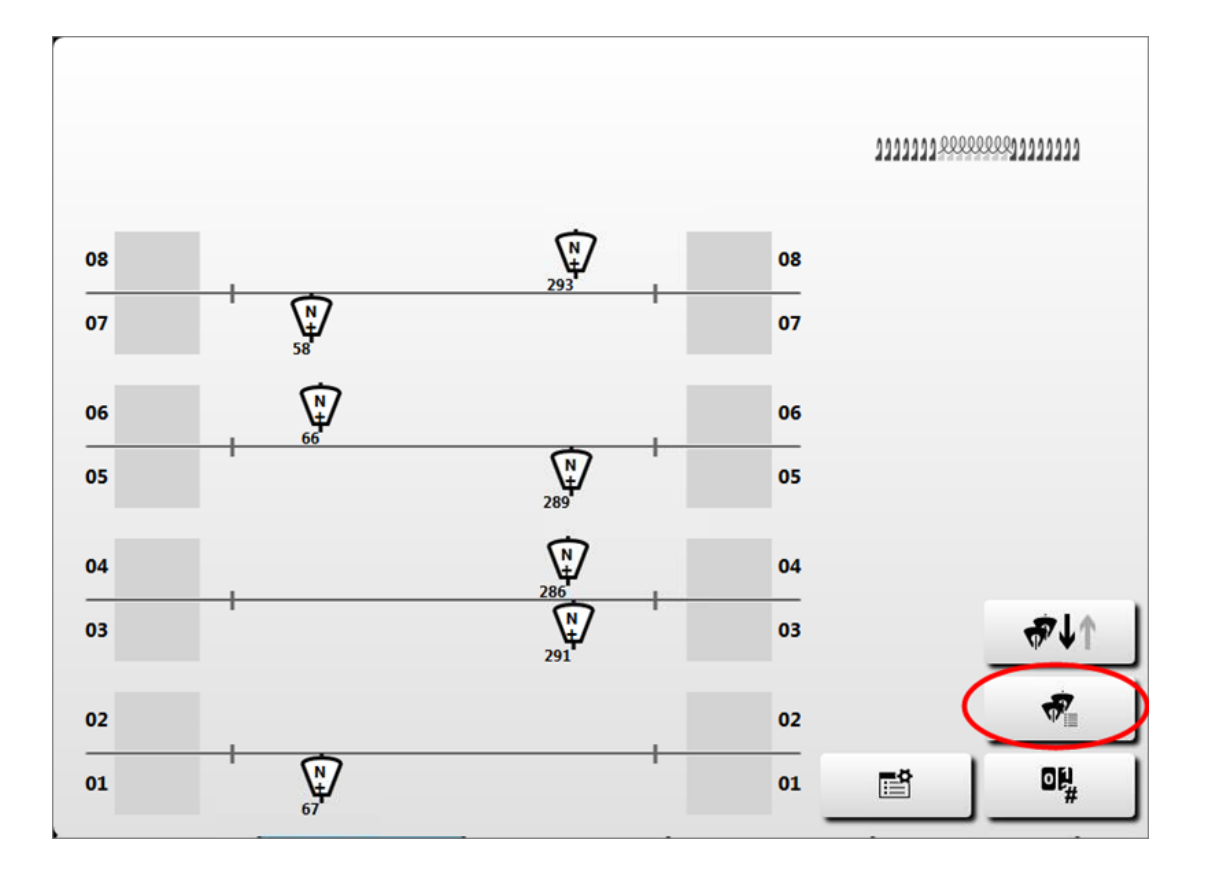

- 2. Zusätzlich kann auch der Dialog "Fadenführer" mit der Taste Werden.
- 3. Dialog mit Taste **K** "Schließen" verlassen.

### 39.4 Funktion Sauberstricken

- Die Funktion **Sauberstricken** wird verwendet bei:
  - Programmen für Maschinen ohne Kamm
  - Programmen für Maschinen mit Kamm, aber ohne Kammverwendung
- Die Funktion Sauberstricken kann ein- / ausgeschalten werden
- Die Strickbreite und Stricklänge für Sauberstricken kann festgelegt werden

| Einstellung | Funktion                                                                                   |
|-------------|--------------------------------------------------------------------------------------------|
| #90=0       | Funktion Sauberstricken ausschalten                                                        |
| #90=1       | Funktion Sauberstricken einschalten<br>(Automatische Längenberechnung - feinheitsabhängig) |
| #90=n       | Funktion Sauberstricken wird n - mal ausgeführt                                            |
| #41 / #42   | <ul> <li>#41 identisch mit #L</li> <li>#42 identisch mit #R</li> </ul>                     |

#### Funktion Sauberstricken

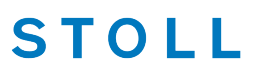

| Einstellung | Funktion                                                        |
|-------------|-----------------------------------------------------------------|
| #51 / #52   | Hilfszähler zur Bestimmung der Anfangsbreite des Gestricks      |
|             | 1: Die Zählerwerte ändern sich nicht während dem Stri-<br>cken. |

#### Funktion Sauberstricken starten

- ✓ Sie sind als Senior Operator 
  endermal angemeldet.
- ✓ Das Strickprogramm ist geladen und die Produktion wurde mit Einstellung Startzeile 1 (SP1) gestartet.
- 1. In der unteren Navigationsleiste
- 2. Taste (\*\*\*) "Sauberstricken M1plus (#90)" drücken.
  - Das Menü "Sauberstricken M1plus (#90)" wird geöffnet und die Z\u00e4hler #L (#41) und #R (#42) sind gesetzt.
- 3. Eventuell die Tasten 🗹 "# 51" und 🗹 "#52" deaktivieren, um gegebenenfalls die Zähler #L (#41) und #R (#42) manuell setzen zu können.
- 4. Eingaben überprüfen.
- 5. Unter "# 90" den gewünschten Wert eingeben: z.B. 1.
- 6. Die Taste 🛱 "Sauberstricken starten" drücken.
- 7. Dialog mit Taste 🔨 "Schließen" verlassen.
- 8. Maschine einrücken (starten).
  - > Maschine stoppt, um die Fadenführer zu überprüfen.
- 9. Maschine erneut einrücken.
  - Die feinheitsabhängige Längenberechnung für das Sauberstricken wird ausgeführt und gestrickt.
  - Nach Abarbeiten der Funktion Sauberstricken wird der Z\u00e4hler #90 auf =0 gesetzt und die Maschine gestoppt.
     - oder
    - eventuell die Funktion vorzeitig beenden, wenn Gestrick die gewünschte Länge hat.
- 10. Gestrick in den Abzug bringen:

Über die Hauptnavigationsleiste den Hauptbereich 👪 "Auftrag einrichten" - oder -

"Auftrag produzieren" auswählen.

- 11. Anschließend in der unteren Navigationsleiste
- 12. Mit Taste +→ "Warenabzug öffnen" den Hauptabzug öffnen, um das Gestrick durchzuziehen.

Einstellung: Fadenführerabstand am Gestrickrand

- ...
- 13. Anschließend mit der Taste → ← "Warenabzug schließen" den Hauptabzug wieder schließen.
- 14. Maschine wieder einrücken.
- Funktion Sauberstricken ist beendet und das Strickprogramm wird gestrickt.
  - Während der Produktion wird die Funktion Sauberstricken nicht mehr aufgerufen.
     Verwendung nur bei Strickbeginn auf leerem Nadelbett, bei Fadenbruch oder sonstige auftretenden Situationen, bei welchen sich das gesamte Gestrick nicht mehr im Hauptabzug befindet.

#### Funktion Sauberstricken vor Ende abbrechen

Bei ausreichender Gestricklänge kann die Funktion **Sauberstricken** vor Ablauf der automatischen Längenberechnung abgebrochen werden.

- In der unteren Navigationsleiste \* "Maschine vorbereiten" auswählen.
- 2. Taste drücken.
- 3. In der Registerkarte "# "Zähler 51-99" öffnen.
- 4. Unter **#90** den Wert **0** eingeben und bestätigen.
  - ▷ Die Maschine stoppt und das Gestrick kann in den Abzug gebracht werden.
- 5. Unter Wanuell eingreifen I" die Taste 😪 "Teil automatisch neu beginnen [Ctrl-Z]" oder -

Taste Teil neu beginnen [SP]" drücken, eventuell erst unter "ab Zeile [SPn]" die gewünschte Startzeile (1 oder 40) eingeben

- 6. Maschine starten (einrücken).
- Es wird automatisch das Strickprogramm gestartet bis die Maschine erneut stoppt, um die Fadenführer zu überprüfen. Nach der Prüfung kann weitergestrickt werden.

### 39.5 Einstellung: Fadenführerabstand am Gestrickrand

i Manuelle Staffelung der Fadenführer am Gestrickrand

Dies ist nur notwendig, wenn man nicht mit YDopt (automatisch optimierte Staffelung) arbeitet und sich Schlaufen am Gestrickrand bilden.

Einstellung: Fadenführerabstand am Gestrickrand

- I. Fadenführerabstand (YD) ändern:
- ✓ Sie sind als Senior Operator t angemeldet.
- ✓ Das Strickprogramm ist geladen und die Produktion wurde gestartet.
- ✓ In der unteren Navigationsleiste ist 🖓 "Maschine vorbereiten" ausgewählt.

STOLL

- 1. Mit Taste den "Setup-Editor" öffnen.
- 2. Menü Fadenführer" auswählen.
- 3. Registerkarte "YD/YDI" öffnen.
- Die im Muster verwendete Fadenführerstaffelung YD und alle zusätzlichen Fadenführerstaffelungen YDI werden angezeigt.

|        | <b>•</b> | YC/YCI | U.     | a-b/NCC Trees Breite |
|--------|----------|--------|--------|----------------------|
| YD/YDI | Spur     | links  | rechts | Kommentar            |
| YD —   |          |        |        |                      |
| _      | 8        | 32,0   | 32,0   | Schutzfaden rechts   |
|        | 7        | 27,0   | 18,0   | Schutzfaden links    |
|        | 6        | 9,0    | 4,0    | Grundfarbe 1         |
|        | 5        | 15,0   | 22,0   | Farbe 3              |
|        | 4        | 22,0   | 15,0   | Farbe 2              |
|        | 3        | 18,0   | 27,0   | Grundfarbe 1         |
|        | 2        | 4,0    | 9,0    | Kammfaden            |
|        | 1        | 8,0    | 12,0   | Trennfaden           |

| YD / YDI       | Anzeige der im Strickprogramm verwendeten YD / YDI Tabellen für den Ab-<br>stand der Fadenführer vom Gestrickrand |                               |                         |
|----------------|----------------------------------------------------------------------------------------------------|-------------------------------|-------------------------|
|                | <ul> <li>YDn</li> </ul>                                                                                           | = m-o                         |                         |
|                | <ul> <li>YDIn: weitere indirekte Fadenführer-Staffelungen<br/>(YDI1-YDI20)</li> </ul>                             |                               |                         |
|                | -                                                                                                    | Anzeige der Tabelle zuklappen |                         |
|                | + Anzeige der Tabelle aufklappen                                                                                  |                               |                         |
| Spur           | Angabe der Fadenführerschiene mit dem Fadenführer (n)                                                             |                               |                         |
| links          | Abstand vom Gestrickrand links (m)                                                                                |                               | Minimaler Wert: 0       |
| rechts         | Abstand                                                                                                    | d vom Gestrickrand rechts (o) | Maximaler Wert: 160     |
|                |                                                                                                    |                               | Schrittweite:           |
|                |                                                                                                    |                               | 0,5 = 1/32 Zoll = 0,8mm |
| Kommen-<br>tar | Erläuterung                                                                                                    |                               | ASCII-Zeichen           |

Einstellung: Fadenführerabstand am Gestrickrand

- 4. Änderungen in der YD-Tabelle vornehmen.
- 5. Gegebenenfalls in den weiteren YDI-Tabellen weitere Änderungen vornehmen.
- 6. Dialog mit Taste **C** "Schließen" verlassen.
- 7. Maschine mit der Einrückstange wieder in Tätigkeit bringen.
- Die Änderungen werden bei der nächsten Fadenführerbenutzung ausgeführt.

Einstellung: Fadenführerabstand am Gestrickrand

### STOLL

### 40 Applikationen + Spickel-Technik ohne Kamm

| Mustername               | Applikation_ohne_Kamm                           |
|--------------------------|-------------------------------------------------|
| Anfang                   | 1x1 - Rippe                                     |
| Maschinentyp             | CMS 530 HP W in E 7.2                           |
|                          | CMS 530 HP 5,2" in E 3,5.2                      |
|                          | ADF 530-32 W in E 7.2                           |
| Betriebsart der Maschine | ohne Kammfunktion                               |
|                          | ohne Klemmen / Schneiden                        |
| Musterbeschreibung       | RL Struktur                                     |
|                          | Spickel-Technik                                 |
|                          | Wellen                                          |
|                          | – mit RL                                        |
|                          | – mit Jacquard Flottung                         |
| M                        | Applikationen                                   |
| musterparameter          | <ul> <li>Sauberstricken (Zähler #90)</li> </ul> |
|                          | Rapportschalter (RS)                            |
|                          | <ul> <li>Maschenlänge (NP)</li> </ul>           |

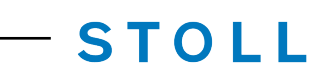

| • | Warenabzug (WMF) |
|---|------------------|
|---|------------------|

Auftrag mit einem Strickprogramm erstellen und einrichten

# 40.1 Auftrag mit einem Strickprogramm erstellen und einrichten

#### Vorgehensweise:

- 1. Auftrag mit einem Strickprogramm erstellen.
- 2. Produktion starten ab Startzeile 1 (SP1).
- 3. Maschine vorbereiten und Muster einrichten:
- Fadenführer einfädeln
- Fadenführer am Gestrickrand positionieren und Fadenenden fixieren
- Strickbereich und Warenstauraum kontrollieren
- 4. Funktion Sauberstricken aktivieren.
- Zähler #90 setzen
- Zähler #51 und Zähler #52 kontrollieren
- 5. Maschine starten (einrücken).

Folgende Änderungen durchführen:

- Rapportschalter (RS)
- Maschenlänge (NP)
- Warenabzugswerte (WMF)
- Maschinengeschwindigkeit (MSEC)

Auftrag mit einem Strickprogramm erstellen und einrichten

### STOLL

### 41 Mehrteiliges Arbeiten ohne Kammverwendung

#### Arbeiten mit mehreren SEN Bereichen:

- Maschinen ohne Kamm
- Maschinen mit Kamm: Kammverwendung und Klemmen/ Schneiden deaktiviert

| Sintralbefehle                  |                                                                          |  |
|---------------------------------|--------------------------------------------------------------------------|--|
| Fadenführer Grundstel-<br>lung: | YG1:<br>YG2:<br>YG3:<br>YG4:                                             |  |
| Musterfelder                    | F1:<br>- oder -<br>F1: / F2: / F3: / F4:                                 |  |
| Patrone Maschine                | PM: F1 xx: F1 xx: F1 xx: F1;<br>- oder -<br>PM: F1 xx: F2 xx: F3 xx: F4; |  |
| Selektierter Nadelbereich       | SEN1=<br>SEN2=<br>SEN3=<br>SEN4=                                         |  |

Mehrere SEN-Bereiche mit entsprechendem Zwischenraum für Fadenführer:

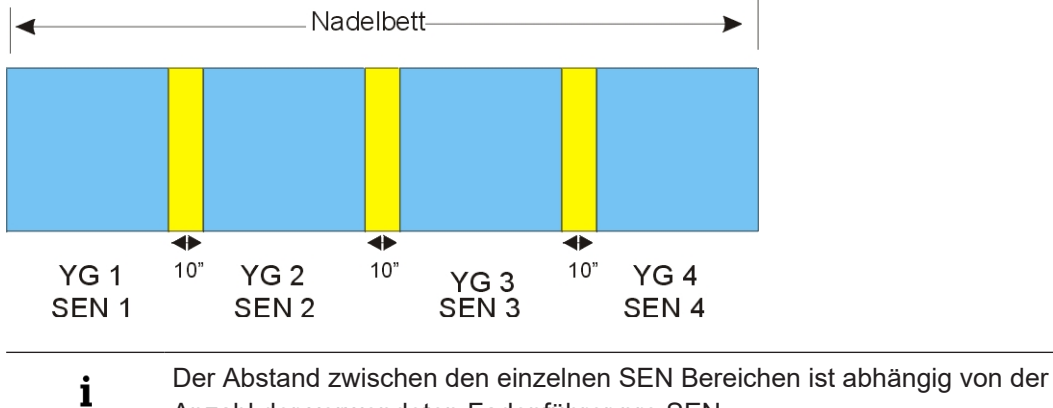

Anzahl der verwendeten Fadenführer pro SEN.

\_

### 42 Betriebsarten der CMS 822 HP

#### Betriebsart mit Kamm und Klemmen/ Schneiden

#### Betriebsart mit Kammverwendung:

Das Strickprogramm (Sintral, Jacquard, Setup) ist so aufgebaut, dass am Anfang des Programms die **Kammfunktion** und am Gestrickende die **Abwerf-Funktion** aufgerufen wird.

#### **Resultat:**

Jedes Teil wird mit dem Kamm begonnen und am Ende abgeworfen. Es werden Einzelteile produziert.

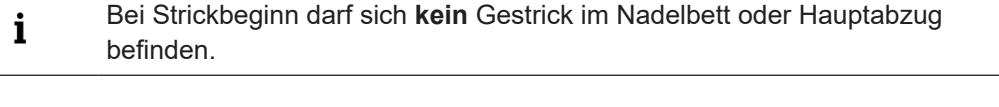

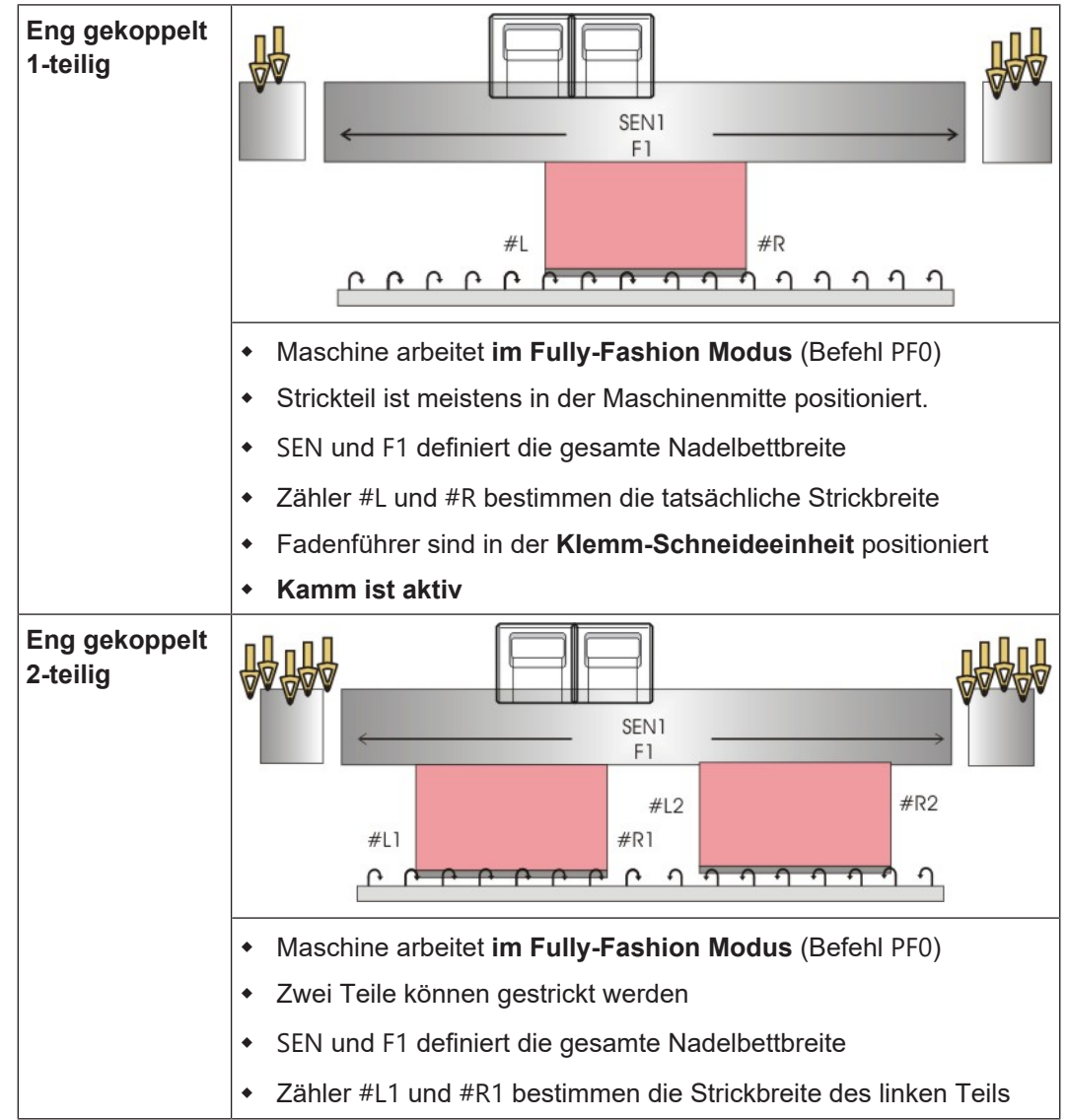

|                            | • Zähler #L2 und #R2 bestimmen die Strickbreite des rechten Teils                            |  |  |
|----------------------------|----------------------------------------------------------------------------------------------|--|--|
|                            | Fadenführer für linkes Strickteil in linker Klemm-Schneideeinheit                            |  |  |
|                            | <ul> <li>Fadenführer für rechtes Strickteil in rechter Klemm-<br/>Schneideeinheit</li> </ul> |  |  |
|                            | Kamm ist aktiv                                                                               |  |  |
| Weit gekoppelt<br>2-teilig | SEN1<br>F1                                                                                   |  |  |
|                            | #L1 #R1 #L2 #R2                                                                              |  |  |
|                            |                                                                                              |  |  |
|                            | <ul> <li>Maschine arbeitet im Fully-Fashion Modus (Befehl PF0)</li> </ul>                    |  |  |
|                            | Zwei Teile können gestrickt werden                                                           |  |  |
|                            | SEN und F1 definiert die gesamte Nadelbettbreite                                             |  |  |
|                            | Zähler #L1 und #R1 bestimmen die Strickbreite des linken Teils                               |  |  |
|                            | • Zähler #L2 und #R2 bestimmen die Strickbreite des rechten Teils                            |  |  |
|                            | Fadenführer für linkes Strickteil in linker Klemm-Schneideeinheit                            |  |  |
|                            | <ul> <li>Fadenführer für rechtes Strickteil in rechter Klemm-<br/>Schneideeinheit</li> </ul> |  |  |
|                            | Kamm ist aktiv                                                                               |  |  |

Betriebsart ohne Kamm und Klemmen/ Schneiden

#### Betriebsart ohne Kammverwendung: Das Strickprogramm (Sintral, Jacquard, Setup) ist so aufgebaut, dass am Anfang ein Trennfaden eingelegt wird. Der Trennfaden ermöglicht das Trennen der Teile nach dem Stricken oder Bügeln. Resultat: Die einzelnen Teile werden in einer Bahn aneinander gestrickt.

**i** Bei dieser Betriebsart muss immer ein Gestrick in den Nadeln hängen.

# STOLL -

| Eng gekoppelt<br>Mehrteilig |                                                                                                    |  |  |  |
|-----------------------------|----------------------------------------------------------------------------------------------------|--|--|--|
|                             | $\begin{array}{cccccccccccccccccccccccccccccccccccc$                                                                                                    |  |  |  |
|                             |                                                                                                    |  |  |  |
|                             |                                                                                                    |  |  |  |
|                             | Maschine arbeitet nicht im Fully-Fashion Modus (Befehl PFN)                                                                                                    |  |  |  |
|                             | Maximal 4 Strickteile (SEN1-SEN4) können positioniert werden                                                                                                    |  |  |  |
|                             | SEN1-4 und F1-4 definieren die jeweiligen Strickteilbreiten                                                                                                    |  |  |  |
|                             | <ul> <li>Fadenführergrundstellung (YG1 - YG4)</li> </ul>                                                                                                    |  |  |  |
|                             | <ul> <li>Fadenführer sind jeweils an linker und rechter Gestrickkante<br/>positioniert</li> </ul>                                                                                                    |  |  |  |
|                             | Kamm und Klemm-Schneideeinheit sind deaktiviert                                                                                                    |  |  |  |
| Weit gekoppelt<br>(Tandem)  | $\begin{array}{c} & & \\ & & \\ & \\ & \\ & \\ & \\ & \\ & \\ & $                                                                                                    |  |  |  |
|                             |                                                                                                    |  |  |  |
|                             |                                                                                                    |  |  |  |
|                             | Maschine arbeitet nicht im Fully-Fashion Modus (Befehl PFN)                                                                                                    |  |  |  |
|                             | Bis zu 4 Strickteile pro Schlitten                                                                                                    |  |  |  |
|                             | <ul> <li>SINTRAL beinhaltet nur die Informationen f ür das linke<br/>Strickteil<br/>Resultat: Die Maschinensteuerung kopiert die Information des<br/>linken Strickteils f ür das rechte Strickteil.</li> </ul> |  |  |  |

Kopplungsweiten der CMS 822 HP

| <ul> <li>Fadenführer sind jeweils an linker und rechter Gestrickkante<br/>positioniert</li> </ul>  |
|----------------------------------------------------------------------------------------------------|
| <ul> <li>Die gewählte Kopplungsweite bestimmt den Abstand zwischen<br/>den Strickteilen</li> </ul> |

STOLL

### 42.1 Kopplungsweiten der CMS 822 HP

### Kopplung bei CMS 822 HP

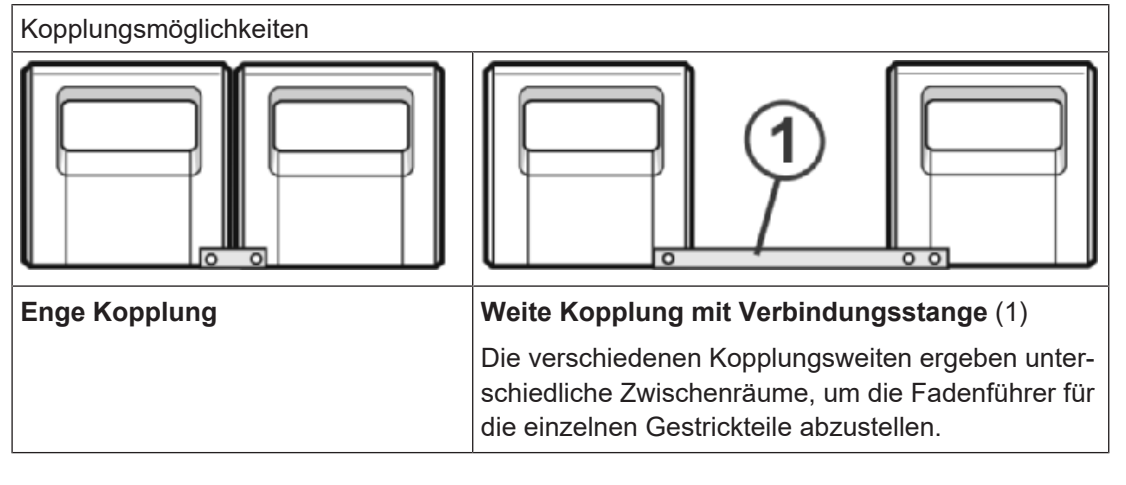

**j** Der Nadelbereich der CMS 822 HP beträgt 84".

#### Betriebsart: Enge Kopplung für 4-systemiges Stricken

|           | จา   |      |
|-----------|------|------|
|           | 1    |      |
|           |      |      |
| E 5 (2,5. | 2) 1 | 419  |
| E 7 (3.5. | 2) 1 | 587  |
| E 8       | 1    | 671  |
| E 10 (5.2 | 2) 1 | 839  |
| E 12 (6.2 | 2) 1 | 1007 |
| E 14 (7.2 | 2) 1 | 1175 |
| E 16 (8.2 | 2) 1 | 1343 |

- Betriebsart: Enge Kopplung mit Kamm
  - Alle 4 Systeme arbeiten in **einem** SEN-Bereich.

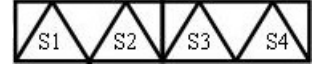

- Betriebsart: Enge Kopplung ohne Kamm
  - Alle 4 Systeme arbeiten in mehreren SEN-Bereichen (maximal 4 Strickbereiche).
#### Kopplungsweiten der CMS 822 HP

# STOLL

Kopplungsweiten der CMS 822 HP

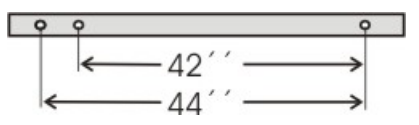

Betriebsart: Weite Kopplung (Tandem) ohne Kamm

■ 2 Systeme arbeiten in **einem** SEN-Bereich je Schlitten.

#### Kopplungsweite 42"

| P           | - | <u> </u> | " <b>—</b> |    |     |    |      |
|-------------|---|----------|------------|----|-----|----|------|
|             | ļ | 42       | 2"         |    | J   | 42 | ,,,  |
| E 5 (2,5.2) | 1 | -        | 209        | 0" | 211 | -  | 419  |
| E 7 (3,5.2) | 1 | -        | 293        |    | 295 | -  | 587  |
| E 8         | 1 | -        | 335        |    | 337 | -  | 671  |
| E 10 (5.2)  | 1 | -        | 419        |    | 421 | -  | 839  |
| E 12 (6.2)  | 1 | -        | 503        |    | 505 | -  | 1007 |
| E 14 (7.2)  | 1 | -        | 587        |    | 589 | -  | 1175 |
| E 16 (8.2)  | 1 | -        | 671        |    | 673 | -  | 1343 |

#### Kopplungsweite 44"

| P           | - | - 44 | "→  | P  |     |    |      |
|-------------|---|------|-----|----|-----|----|------|
|             | ļ | 40   | )"  |    | 1   | 40 |      |
| E 5 (2,5.2) | 1 | -    | 199 | 4" | 221 | -  | 419  |
| E 7 (3,5.2) | 1 | -    | 279 |    | 309 | -  | 587  |
| E8          | 1 | -    | 319 |    | 353 | -  | 671  |
| E 10 (5.2)  | 1 | -    | 399 |    | 441 | -  | 839  |
| E 12 (6.2)  | 1 | -    | 479 |    | 529 | -  | 1007 |
| E 14 (7.2)  | 1 | -    | 559 |    | 625 | -  | 1175 |
| E 16 (8.2)  | 1 | -    | 639 | ll | 725 | -  | 1343 |

- Es werden 2 Strickteile nebeneinander produziert.
- Möglich sind bis zu 4 Strickteile pro Schlitten
- Das Strickprogramm wird f
  ür den linken Schlitten mit den Stricksystemen S1 und S2 erstellt.

Die Nadelauswahl wird intern für das linke Strickteil berechnet und auf den rechten Schlitten übertragen, welcher das rechte Strickteil produziert.

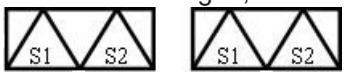

Die Arbeitsweise der CMS 822 HP entspricht der Arbeitsweise einer CMS 4xx TC / CMS 9xx.

Betriebsart: Weite Kopplung (Tandem) mit Kamm

■ 2 Systeme arbeiten in **einem** SEN-Bereich je Schlitten.

#### Kopplungsweiten der CMS 822 HP

## STOLL

#### Kopplungsweite 42":

|             | • | - 42<br>42 | 2"  |    |     | 42 |      |
|-------------|---|------------|-----|----|-----|----|------|
| E 5 (2,5.2) | 1 | -          | 209 | 0" | 211 | -  | 419  |
| E 7 (3,5.2) | 1 | -          | 293 |    | 295 | -  | 587  |
| E 8         | 1 | -          | 335 |    | 337 | -  | 671  |
| E 10 (5.2)  | 1 | -          | 419 |    | 421 | -  | 839  |
| E 12 (6.2)  | 1 | -          | 503 |    | 505 | -  | 1007 |
| E 14 (7.2)  | 1 | -          | 587 |    | 589 | -  | 1175 |
| E 16 (8.2)  | 1 | -          | 671 |    | 673 | -  | 1343 |

#### Kopplungsweite 44":

| P           | - | - 44 | "→  | P  |     |    |      |
|-------------|---|------|-----|----|-----|----|------|
|             | ļ | 40   | )"  |    | J   | 40 | 55   |
| E 5 (2,5.2) | 1 | -    | 199 | 4" | 221 | -  | 419  |
| E 7 (3,5.2) | 1 | -    | 279 |    | 309 | -  | 587  |
| E 8         | 1 | -    | 319 |    | 353 | -  | 671  |
| E 10 (5.2)  | 1 | -    | 399 |    | 441 | -  | 839  |
| E 12 (6.2)  | 1 | -    | 479 |    | 529 | -  | 1007 |
| E 14 (7.2)  | 1 | -    | 559 |    | 625 | -  | 1175 |
| E 16 (8.2)  | 1 | -    | 639 |    | 725 | -  | 1343 |

- Es werden 2 Strickteile nebeneinander produziert.
- Die beiden Schlitten arbeiten wie ein Schlitten mit weitem Abstand und mit der Systemfolge:

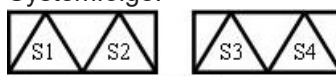

- Die Fadenführer für das linke Strickteil werden in der linken Klemm- und Scheideeinheit platziert.
- Die Fadenführer für das rechte Strickteil werden in der rechten Klemm- und Scheideeinheit platziert.
- Der Kammfaden (Gummifaden) wird mit einem Fadenführer über beide Strickteile eingestrickt.

### 42.1.1 Schlittenwagen weitkoppeln

- ✓ Sie sind als Senior Operator t angemeldet.
- ✓ Ein Strickprogramm ist geladen.
- 1. In der Hauptnavigationsleiste **F** "Auftrag einrichten" auswählen.
- 2. In der unteren Navigationsleiste **B** "Auftrag bearbeiten" öffnen.
- 3. Taste Produktion beenden drücken.
- ▶ Der geladene Auftrag wird beendet.

#### Kopplungsweiten der CMS 822 HP

- 4. Gegebenenfalls Auftrag speichern.
- 5. In der unteren Navigationsleiste
- 6. Taste (\*\*\*) "Produktion abbrechen [SPF S0]" antippen.
- Wurde der geladene Auftrag noch nicht gespeichert, so erscheint eine Abfrage zur Speicherung von Änderungen und die Maschine wird auf eine Leerreihe festgesetzt.
- 7. Eventuell Änderungen speichern.
- Maschine mit der Einrückstange starten und wieder stoppen, wenn der Schlitten kurz nach der linken Umkehrstelle steht.
- 9. In der Hauptnavigationsleiste den Hauptbereich Kaschine warten" auswählen.
- 10. In der unteren Navigationsleiste 🗙 "Service" auswählen.
- 11. Mit Taste 4 3 "Schlitten" das Menü "Service-Funktionen für Schlitten" öffnen.
- 12. Bei 42 "40 Volt" die Einstellung 🗆 deaktivieren.
- Die Spannungsversorgung 40 V ist ausgeschaltet und die Taste wird nun weiß angezeigt.
- 13. Gegebenenfalls mit Taste () "Antriebsbremse lösen [>!]" drücken.
- Der Schlittenwagen kann manuell geschoben werden.
- 14. Rückwand-Segmente öffnen und die Segmente abnehmen.
- 15. Schrauben (2) entfernen und Kopplungsstange (1) abnehmen.

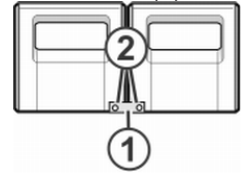

16. Zur weiten Kopplung (Tandemmaschine) den rechten Schlittenwagen nach rechts schieben bis die Kopplungsstange (1) montiert werden kann.

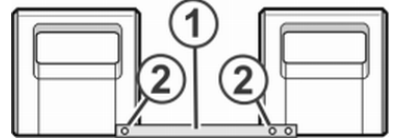

- 17. Schrauben (2) einsetzen und festziehen.
- 18. Zum Tausch der Schlossteile das Schlittenteil abnehmen.

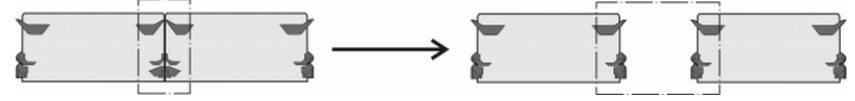

i Bei weiter Kopplung müssen die Schlossteile aus Sicherheitsgründen getauscht werden.

Kopplungsweiten der CMS 822 HP

ΤΟΙΙ

- 19. Schlittenteil auf Auflagefläche setzen und mit Schlittenwagen zusammenbauen.
- 20. Rückwand schließen.
- 21. In der Hauptnavigationsleiste den Hauptbereich 🥍 "Maschine warten" auswählen.
- 22. In der unteren Navigationsleiste 🗙 "Service" auswählen.
- 23. Mit Taste 🎝 "Schlitten" das Menü "Service-Funktionen für Schlitten" öffnen.
- 24. Bei 43 "40 Volt" die Einstellung ☑ aktivieren.
- Die Spannungsversorgung 40 V ist eingeschaltet und die Taste wird nun gelb angezeigt.
- 25. Mit Taste 🖨 "OK" zurück zum vorigen Fenster.
- 26. Maschine einrücken.
- Maschine stoppt und der Fehler "Kopplungsweite ?" erscheint.
- 27. Maschine einrücken zum Ausführen der Referenzfahrt
- Referenzfahrt wird ausgeführt, um die verwendete Kopplungsweite zu erkennen.
- 28. Weiter zum Kapitel für Tandem ohne oder mit Kamm.

### 42.1.1.1 Betriebsart ohne Kamm

**i** Bei dieser Betriebsart ist es notwendig, dass sich immer ein Gestrick im Hauptabzug befindet.

Einstellung für Tandem ohne Kamm vornehmen:

- ✓ Eine Leerreihe ist aktiv.
- 1. In der Hauptnavigationsleiste auf **JE** "Maschine konfigurieren" umschalten.
- 2. Anschließend in der unteren Navigationsleiste 4 "Optionen" auswählen.
- 3. Registerkarte "Funktionen" öffnen.
- 4. Mit Taste 🖓 "Tandem mit Kamm" die Einstellung 🗆 deaktivieren.
- Die Funktion ist ausgeschaltet und die Taste wird nun weiß angezeigt.
- Der Kammabzug und das Klemmen & Schneiden sind deaktiviert.
- → Auftrag mit einem Strickprogramm erstellen.
  - **i** Wenn die Schlittenwagen weit gekoppelt arbeiten, müssen alle Nadeln außerhalb der Gestrickteile frei von Gestrick sein. Alle Fadenführer müssen positioniert sein.

Kopplungsweiten der CMS 822 HP

- 1. Fadenführer überprüfen.
- 2. Produktion starten.

### 42.1.1.2 Betriebsart mit Kamm

Einstellung für Tandem mit Kamm vornehmen:

- ✓ Sie sind als Senior Operator 
  angemeldet.
- ✓ Eine Leerreihe ist aktiv.
- 1. In der Hauptnavigationsleiste DE "Maschine konfigurieren" umschalten.
- 2. Anschließend in der unteren Navigationsleiste 4 "Optionen" auswählen.
- 3. Registerkarte "Funktionen" öffnen.
- 4. Taste <sup>C</sup>III "Tandem mit Kamm" die Einstellung ⊠ aktivieren.
- ▶ Die Funktion ist eingeschaltet und die Taste wird nun gelb angezeigt.
- ▶ Der Kamm und das Klemmen & Schneiden sind aktiviert.
- → Auftrag mit einem Strickprogramm erstellen.
  - **i** Wenn die Schlittenwagen weit gekoppelt arbeiten, müssen alle Nadeln außerhalb der Gestrickteile frei von Gestrick sein. Alle Fadenführer müssen positioniert sein.
- 1. Fadenführer überprüfen.
- 2. Produktion starten.
- 42.1.1.2.1 Besonderheit bei der Betriebsart Tandem mit Kamm (CCC)

### Nadelauswahl ein- oder ausschalten:

- ✓ Sie sind als Senior Operator ▲ angemeldet.
- ✓ Das Strickprogramm ist geladen.
- 1. In der Hauptnavigationsleiste **F** "Auftrag einrichten" auswählen.
- 2. Anschließend in der unteren Navigationsleiste
- ► Folgendes Menü wird angezeigt.

Kopplungsweiten der CMS 822 HP

| 2  |                     |                             |                   |                      |             |                           |                         |        |                        |                                   |
|----|---------------------|-----------------------------|-------------------|----------------------|-------------|---------------------------|-------------------------|--------|------------------------|-----------------------------------|
|    | # <b>L</b> _        | Fournisseur links kurz star | ten               |                      | Ŧ           | Fournisseur rechts kurz s | starten                 |        | <b>S T</b><br>E_EKC_00 | OLL<br>0.124.012_HERRMAN<br>15:35 |
|    | 4 <b>4</b> -        | Fournisseur links verwer    | Iden              |                      | <b>1</b> 40 | Fournisseur rechts ven    | wenden                  |        |                        |                                   |
|    | ¥4                  | Viewww.u.d.Cabasidaa        |                   | _                    | • •         | Warnahma #ffaan           |                         |        | <b>i</b> . :           | Auftrag<br>einrichten             |
|    |                     | Klemmen und Schneiden       |                   |                      | +++         | warenabzug offnen         |                         |        | R                      | Auftrag                           |
|    | <b>A</b>            | Antriebsbremse lösen [>!]   |                   |                      | <b>学</b>    | Hilfsabzug schließen [W+  | -1]                     |        | بر                     | Maschine<br>warten                |
| 4  | ದ್                  | Linker<br>Schlitten         | Rechte<br>Schlitt | en 🗹                 | 444         | Kamm nach unten           |                         |        | D                      | Maschine<br>konfigurieren         |
|    |                     |                             |                   |                      | Ħ           | Kammfaden greifen         |                         |        | K                      | Daten<br>ansehen                  |
|    |                     |                             |                   |                      |             |                           |                         |        | ?                      | Hilfe                             |
| ∎† | Auftrag<br>bearbe   | g<br>eiten vorbereiter      | , [·              | Muster<br>einrichten |             | Muster<br>bearbeiten      | Manuell<br>eingreifen I |        | anuell<br>1greifer     | п                                 |
|    | $\overline{\nabla}$ | Schlitton links             |                   | Nadelaus             | wahl        | deaktiviert               | <b>i</b> :              |        |                        |                                   |
|    |                     | Schillen miks               |                   | Nadelaus             | wahla       | aktiviert                 | Nur bei                 | Tander | n-Ma                   | schinen                           |
|    | $\nabla$            |                             |                   | Nadelaus             | wahl        | deaktiviert               | mit weit                | декорр | belter                 | n Schlit-                         |
|    | rech                | Schlitten<br>nts            |                   | Nadelausv            | wahla       | aktiviert                 |                         |        |                        |                                   |

STOLL

### 42.1.2 Schlittenwagen engkoppeln

- ✓ Sie sind als Senior Operator angemeldet.
- ✓ Das Strickprogramm ist geladen.
- 1. In der Hauptnavigationsleiste **F** "Auftrag einrichten" auswählen.
- 2. In der unteren Navigationsleiste **B** "Auftrag bearbeiten" öffnen.
- 3. Taste Produktion beenden drücken.
- ► Der geladene Auftrag wird beendet.
- 4. Gegebenenfalls Auftrag speichern.
- 5. In der unteren Navigationsleiste Samuell eingreifen I" auswählen.
- 6. Taste (\*\*\*) "Produktion abbrechen [SPF S0]" antippen.

- Wurde der geladene Auftrag noch nicht gespeichert, so erscheint eine Abfrage zur Speicherung von Änderungen und die Maschine wird auf eine Leerreihe festgesetzt.
- 7. Eventuell Änderungen speichern.
- 8. Maschine mit der Einrückstange starten und wieder stoppen, wenn der Schlitten kurz nach der linken Umkehrstelle steht.
- 9. In der Hauptnavigationsleiste den Hauptbereich *P* "Maschine warten" auswählen.
- 10. In der unteren Navigationsleiste X "Service" auswählen.
- 11. Mit Taste () "Schlitten" das Fenster "Service-Funktionen für Schlitten" öffnen.
- 12. Bei 44 "40 Volt" die Einstellung 🗆 deaktivieren.
- Die Spannungsversorgung 40 V ist ausgeschaltet und die Taste wird nun weiß angezeigt.
- 13. Gegebenenfalls mit Taste 🐨 "Antriebsbremse lösen [>!]" drücken.
- Der Schlittenwagen kann manuell geschoben werden.
- 14. Rückwand-Segmente öffnen und die Segmente abnehmen.
- 15. Zum Tausch der Schlossteile das Schlittenteil abnehmen.

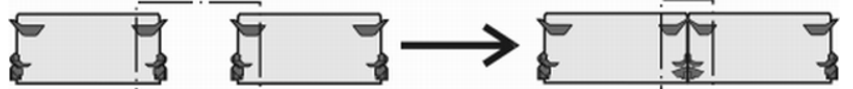

- 16. Schlittenteil auf Auflagefläche setzen und mit Schlittenwagen zusammenbauen.
- 17. Schrauben (2) entfernen.

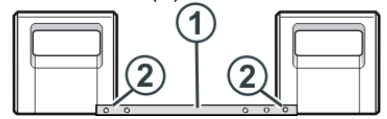

- 18. Kopplungsstange (1) abnehmen.
- 19. Zur engen Kopplung (Tandemmaschine) den linken Schlittenwagen nach rechts schieben und Kopplungsstange (1) einhängen.

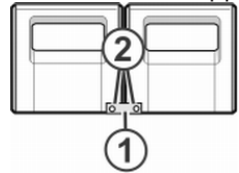

- 20. Schrauben (2) einsetzen und festziehen.
- Kabelstrang in den Haltebügel einlegen. Dadurch wird vermieden, dass die Kabel an der Stütze (3) scheuern und beschädigt werden.

Zählerbelegung bei CMS 822 HP

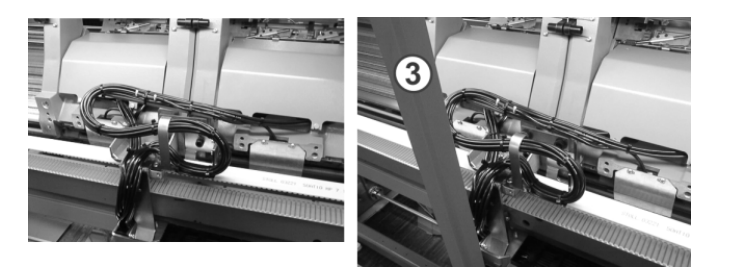

- 22. Rückwand schließen.
- 23. In der Hauptnavigationsleiste den Hauptbereich 🥍 "Maschine warten" auswählen.

STOLL

- 24. In der unteren Navigationsleiste 🗙 "Service" auswählen.
- 25. Mit Taste 🎝 "Schlitten" das Menü "Service-Funktionen für Schlitten" öffnen.
- 26. Bei 🕢 "40 Volt" die Einstellung ☑ aktivieren.
- Die Funktion ist eingeschaltet und die Taste wird nun gelb angezeigt.
- 27. Mit Taste 🗲 "OK" zurück zum vorigen Fenster.
- 28. Maschine einrücken.
- Maschine stoppt und der Fehler "Kopplungsweite ?" erscheint.
- 29. Maschine einrücken zum Ausführen der Referenzfahrt
- Referenzfahrt wird ausgeführt, um die verwendete Kopplungsweite zu erkennen.
- 30. Auftrag mit einem Strickprogramm erstellen.
- 31. Produktion starten

### 42.2 Zählerbelegung bei CMS 822 HP

- I. Betriebsart: Enge Kopplung (4 Systeme)
- Ohne Kamm und Klemmen/Schneiden
  - 1-teilig: Arbeiten mit allen 4 Systemen in einem SEN-Bereich
  - Mehrteilig: Arbeiten mit allen 4 Systemen in mehreren SEN-Bereichen (1-4).
- Mit Kamm und Klemmen/ Schneiden
  - 1-teilig: Arbeiten mit allen 4 Systemen in einem SEN- Bereich.
  - 2-teilig: Arbeiten mit allen 4 Systemen von 2 Teilen in einem SEN-Bereich.
  - **i** Wird bei enger Kopplung das Gestrick als Fully Fashion gearbeitet, so werden ebenfalls Zähler verwendet.

- II. Betriebsart: Tandem-Maschine ohne Kamm und Klemmen/ Schneiden:
- Arbeiten von jeweils einem Teil pro Schlitten
- Arbeiten bis zu max. 4 Teilen pro Schlitten

i

Die Informationen des Strickprogramms werden vom linken Schlitten auf den rechten Schlitten übertragen.

III. Betriebsart: Tandem-Maschine mit Kamm und Klemmen/ Schneiden:

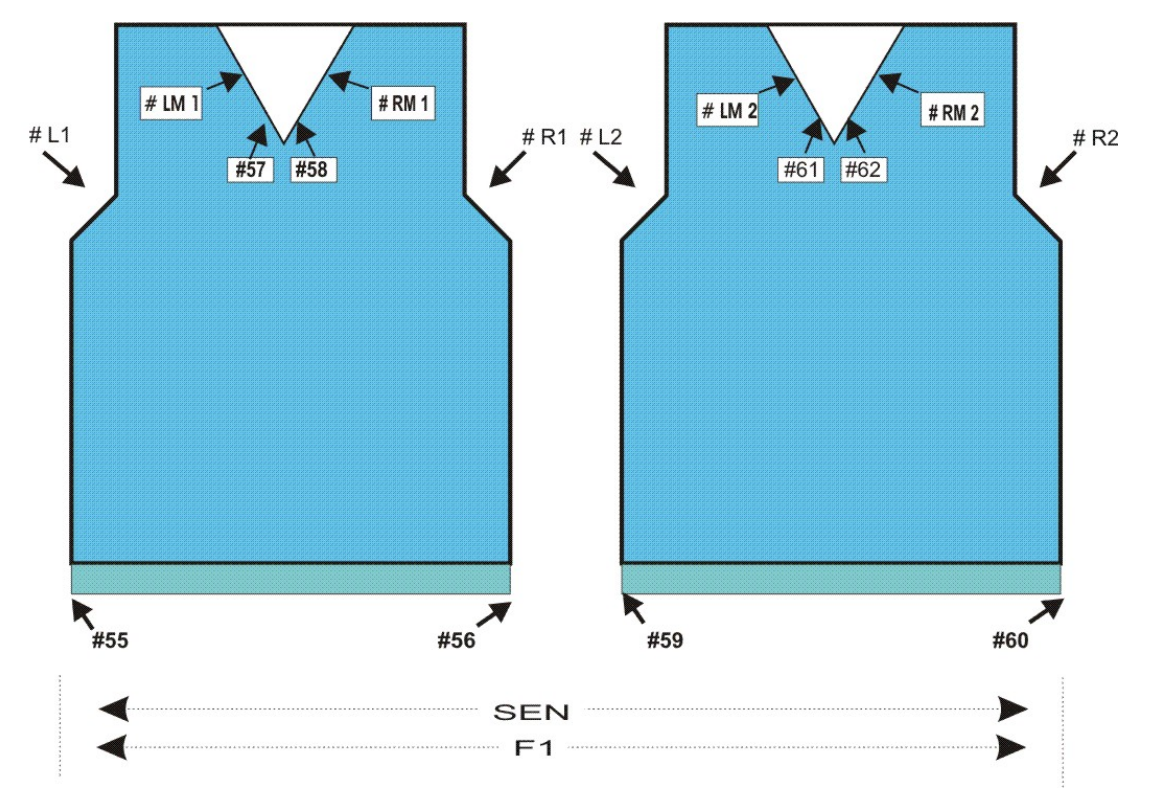

|              | Zähler | Funktion                   |
|--------------|--------|----------------------------|
| Linkes Teil  | # L1   | Zähler linker Gestrickrand |
|              | # R1   | Zähler linker Gestrickrand |
|              | # LM1  | Zähler links Mitte         |
|              | # RM1  | Zähler rechts Mitte        |
|              | # 55   | Anfangsbreite links        |
|              | # 56   | Anfangsbreite rechts       |
|              | # 57   | Anfangsbreite links Mitte  |
|              | # 58   | Anfangsbreite rechts Mitte |
| Rechtes Teil | # L2   | Zähler linker Gestrickrand |

| Zähler | Funktion                   |
|--------|----------------------------|
| # R2   | Zähler linker Gestrickrand |
| # LM2  | Zähler links Mitte         |
| # RM2  | Zähler rechts Mitte        |
| # 59   | Anfangsbreite links        |
| # 60   | Anfangsbreite rechts       |
| # 61   | Anfangsbreite links Mitte  |
| # 62   | Anfangsbreite rechts Mitte |

### 42.2.1 Formzähler übernehmen bei Betriebsarten ohne Kamm

Bei Musterwechsel - Formzähler übernehmen:

- Strickprogramm in Maschine lesen
- Maschine einrichten

i Diese Funktion ist nur bei folgenden Maschinen wirksam:

- Maschine ohne Kammabzug
- Maschine mit Kammabzug, aber ohne Kammverwendung

Damit sich die Maschine bei einem Musterwechsel selbsttätig auf die neue Strickbreite einstellen kann (Zunehmen oder Mindern), führt die Maschine einen Vergleich der Formzähler ("alt-neu") durch. Hierzu benötigt sie die Werte der Formzähler des vorherigen Musters.

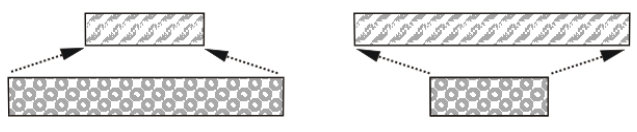

i Voraussetzung ist, dass bei der Mustererstellung auf der M1plus das Muster als Fully Fashion-Muster erstellt wurde.

#### Formzähler manuell setzen:

- ✓ Sie sind als Senior Operator 
  ender angemeldet.
- ✓ Ein Strickprogramm ist geladen und die Produktion gestartet.
- ✓ In der Hauptnavigationsleiste ist The "Auftrag einrichten" ausgewählt.
- In der unteren Navigationsleiste \* Maschine vorbereiten" auswählen.

Fadenführerkorrekturen für den rechten Schlitten bei Tandem-Maschinen

- 2. Taste drücken.
- 3. Menü mit Taste "Formzähler absolut" öffnen.
- ▶ Das Menü zur Eingabe der Werte für die Zähler #L und #R wird angezeigt.

| Absolut (Nadelb | ett)     |           |   |           |     |          |   |     |                         |
|-----------------|----------|-----------|---|-----------|-----|----------|---|-----|-------------------------|
|                 |          |           |   | SEN1      |     |          |   |     |                         |
| 1               |          | 121       |   |           | 228 |          |   | 349 |                         |
| #L (#41)        | 0        | #LM (#43) | 0 | #RM (#44) | 0   | #R (#42) | 0 |     | ●】 Zanier<br># 1-50     |
|                 |          |           |   |           |     |          |   |     | 01 Zähler<br># 51-99    |
| Relativ (SEN1)  |          |           |   |           |     |          |   |     | 01 Zähler<br># 100-160  |
|                 |          |           |   | SEN1      |     |          |   |     | 0[1 Zähler<br># 161-192 |
|                 |          | 1         |   |           | 108 |          |   |     | 01 Zähler<br># 193-221  |
| #L (#41)        | 0        | #LM (#43) | 0 | #RM (#44) | 0   | #R (#42) | 0 |     | ាង Formzähler           |
|                 | Ŭ        | 2 (       | Ū | (         | Ū   | ()       | , |     | Formzähler<br># absolut |
| <               | Schließe | en        |   |           |     |          |   |     |                         |

- 4. Unter "Absolut (Nadelbett)" die aus dem Nadelbett abgelesenen Werte für die Zähler #L und #R eingeben.
- ► Die Maschine vergleicht nun die Zähler des vorigen Strickprogramms mit den Zähler im neuen Strickprogramm und kann dementsprechend die Funktion **F: FF-Trans** ausführen.

# 42.3 Fadenführerkorrekturen für den rechten Schlitten bei Tandem-Maschinen

- I. Fadenführerkorrektur für den rechten Schlitten:
- CMS 822 HP: Tandem-Modus ohne Kamm und Klemmen/ Schneiden

#### Mögliche Gründe für eine Korrektur:

- unterschiedliche Abnutzung der Fadenführer, welche im linken und rechten Schlitten verwendet werden
- unterschiedliche Richtung der Fadenzufuhr im linken und rechten Schlitten
- unterschiedliche Schmierung

#### Fadenführerkorrekturen für den rechten Schlitten bei Tandem-Maschinen

- II. Fadenführerkorrektur eingeben:
- ✓ Sie sind als Senior Operator 
  angemeldet.
- ✓ Ein Strickprogramm ist geladen.
- ✓ Produktion ist gestartet.
- 1. In der Hauptnavigationsleiste **F** "Auftrag einrichten" auswählen.
- Anschließend in der unteren Navigationsleiste \* Maschine vorbereiten" antippen.

STOLL

- 3. Mit Taste den "Setup Editor" öffnen.
- 4. Anschließend die Taste 🔻 "Fadenführer" drücken.
- 5. Im Menü die Registerkarte IIII "Y:Oa-Ob" öffnen.
- Die Tabelle mit den verwendeten Fadenführern wird angezeigt.

| YD/  | YDI | YC/ | Ya 😭 | Y:Oa-Ob | Ua-b/NCC  |            |                   |
|------|-----|-----|------|---------|-----------|------------|-------------------|
| Y    | Oa  | Ob  |      |         | Kommentar |            |                   |
| Y-8A | 0,0 | 0,0 |      |         |           |            |                   |
| Y-4A | 0,0 | 0,0 |      |         |           |            |                   |
| Y-2A | 0,0 | 0,0 |      |         |           |            |                   |
| Y-1A | 0,0 | 0,0 |      |         |           | • •        | Abzug             |
|      |     |     |      |         |           | <b>\$</b>  | Fadenführer       |
|      |     |     |      |         |           | <b>R</b> ] | Maschen-<br>länge |

| Y:Oa -         | Ob                                                                                                    |                                        |
|----------------|----------------------------------------------------------------------------------------------------|----------------------------------------|
| Y              | <ul><li>Fadenführerbezeichnung</li><li>Schienennummer</li><li>Fadenführerbezeichnung bei mehrfach Belegung der</li></ul> | Schienen                               |
| Oa             | <b>O</b> ffset-Angabe für den zu korrigierenden Fadenführer<br>Y für die linke Abstellposition im rechten Schlitten      | Min. Wert: -8<br>Max. Wert: 8          |
| Ob             | <b>O</b> ffset-Angabe für den zu korrigierenden Fadenführer<br>Y für die rechte Abstellposition im rechten Schlitten     | Schrittweite:<br>0.5 = 1/32 " = 0,8 mm |
| Kommen-<br>tar | Beschreibung                                                                                                    |                                        |

- 6. Bei dem zu korrigierenden Fadenführer in das Feld tippen.
- 7. Über virtuellen Zahlenblock den Wert eingeben.

Fadenführerkorrekturen für den rechten Schlitten bei Tandem-Maschinen

i Diese Korrekturwerte sind maschinenabhängig! Die Werte werden mit EALL und beim Einlesen eines neuen Betriebssystems nicht gelöscht. Korrekturwerte müssen manuell gelöscht werden. Fadenführerkorrekturen für den rechten Schlitten bei Tandem-Maschinen

- STOLL

# 43 CMS 822 HP: Strukturmuster mit Applikationen

| Mustername               | Betriebsart Tandem ohne Kamm     Struktur Appli Tandem        |
|--------------------------|---------------------------------------------------------------|
|                          | Betriebsart Tandem mit Kamm                                   |
|                          | Struktur+Appli-Tandem+Kamm                                    |
| Anfang                   | Schlauch                                                      |
| Betriebsart der Maschine | CMS 822                                                       |
|                          | <ul> <li>Betriebsart Tandem ohne Kamm</li> </ul>              |
|                          | Betriebsart Tandem mit Kamm                                   |
| Musterbeschreibung       | <ul> <li>Strukturen mit rechten und linken Maschen</li> </ul> |
|                          | Petinet                                                       |
|                          | <ul> <li>Verschiedenfarbige Applikationen</li> </ul>          |
|                          | <ul> <li>Einzeln oder nebeneinander liegend</li> </ul>        |

### Gestrickdarstellung und Maschenverlauf

|             | Darstellung |
|-------------|-------------|
| Grundmuster |             |

|                                         | Darstellung |
|-----------------------------------------|-------------|
| Applikation                             |             |
| Nebeneinander liegende<br>Applikationen |             |

- STOLL

Betriebsart der Maschine: Tandem ohne Kamm

### 43.1 Betriebsart der Maschine: Tandem ohne Kamm

### Tandem ohne Kamm

Das Strickprogramm (Sintral, Jacquard, Setup) ist wie folgt aufgebaut:

Das Strickprogramm ist für den linken Schlitten mit den Stricksystemen S1 und S2 erstellt. Die Nadelauswahl wird intern für das linke Strickteil berechnet und auf den rechten Schlitten übertragen, welcher das rechte Strickteil produziert.

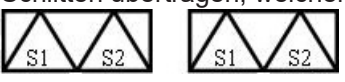

Im Anfang des Programms wird ein Trennfaden eingearbeitet.
 Der Trennfaden ermöglicht das Trennen der Teile nach dem Stricken oder Bügeln.

#### **Resultat:**

Die Teile werden, verbunden durch den Trennfaden, zusammenhängend gestrickt.

**i** Bei dieser Betriebsart ist es notwendig, dass sich immer ein Gestrick im Hauptabzug befindet.

Wichtige Einstellung für diese Betriebsart:

- ✓ Sie sind als Senior Operator en angemeldet.
- ✓ Das Strickprogramm ist geladen.
- 1. In der Hauptnavigationsleiste auf **IE** "Maschine konfigurieren" umschalten.
- 2. Anschließend in der unteren Navigationsleiste 4 "Optionen" auswählen.
- 3. Registerkarte "Funktionen" öffnen.
- 4. Taste Tandem mit Kamm" die Einstellung 🗆 deaktivieren.
- ▶ Die Funktion ist ausgeschaltet und die Taste wird nun weiß angezeigt.
- Der Kamm und das Klemmen & Schneiden sind deaktiviert.
- 5. Auftrag mit einem Strickprogramm erstellen.

### 43.2 Betriebsart der Maschine: Tandem mit Kamm

Tandem mit Kamm (CCC):

Das Strickprogramm (Sintral, Jacquard, Setup) ist wie folgt aufgebaut:

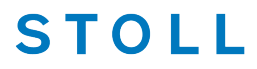

Auftrag mit einem Strickprogramm erstellen, Schlittenwagen weit koppeln und einrichten

Die beiden Schlitten arbeiten wie ein Schlitten mit weitem Abstand und mit der Systemfolge:

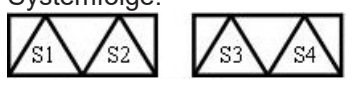

- Die Fadenführer für das linke Strickteil werden in der linken Klemm-Scheideeinheit platziert.
- Die Fadenführer für das rechte Strickteil werden in der rechten Klemm-Scheideeinheit platziert.
- Am Anfang des Programms steht die Kammfunktion, in welcher der Kammfaden (Gummifaden) mit einem Fadenführer über beide Strickteile eingestrickt wird.
- Am Gestrickende wird eine Abwerf-Funktion aufgerufen.

#### **Resultat:**

Jedes Teil wird mit dem Kamm begonnen und am Ende abgeworfen. Es werden Einzelteile produziert.

i Bei dieser Betriebsart darf sich kein Gestrickteil im Hauptabzug befindet.

Wichtige Einstellung für diese Betriebsart vornehmen:

- ✓ Sie sind als Senior Operator 
  angemeldet.
- ✓ Das Strickprogramm ist geladen.
- 1. In der Hauptnavigationsleiste auf **J** "Maschine konfigurieren" umschalten.
- 2. Anschließend in der unteren Navigationsleiste 4 "Optionen" auswählen.
- 3. Registerkarte "Funktionen" öffnen.
- 4. Taste <sup>™</sup> 🕯 "Tandem mit Kamm" die Einstellung 🗹 aktivieren.
- Die Funktion ist eingeschaltet und die Taste wird nun gelb angezeigt.
- Der Kamm und das Klemmen & Schneiden sind aktiviert.
- 5. Auftrag mit einem Strickprogramm erstellen.

### 43.3 Auftrag mit einem Strickprogramm erstellen, Schlittenwagen weit koppeln und einrichten

Vorgehensweise:

- 1. Auftrag mit einem Strickprogramm erstellen.
- 2. Produktion starten.
- 3. Strickprogramm unterbrechen und auf eine Leerreihe [SPF S0] setzen.

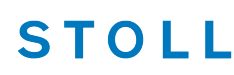

- 4. Schlittenwagen weit koppeln 44".
- 5. Einstellung unter **I** "Maschine konfigurieren" / **4** "Optionen" in der Registerkarte "Funktionen" prüfen:
- "Tandem mit Kamm" : deaktiviert
   Resultat: Maschine arbeitet ohne Kamm und Klemmen & Schneiden im Tandem-Modus.
- "Tandem mit Kamm" : Aktiviert
   Resultat: Maschine arbeitet mit Kamm, nicht im Tandem-Modus.
   2 Teile werden nebeneinander produziert.
- 6. Produktion erneut starten.
- 7. Maschine vorbereiten und Muster einrichten:
- Bei Performer-Maschine CMS 822:
  - Fadenführer einfädeln
  - Fadenführer positionieren
- 8. Nadelbett kontrollieren. Kein Gestrick in Nadeln?
- Mit Kamm und Klemmen & Schneiden
  - Kein Gestrick im Nadelbett
- Ohne Kamm und Klemmen & Schneiden
  - Gestrick muss im Nadelbett sein
  - Eventuell Sauberstricken starten (#90)
- 9. Maschine starten.

Folgende Änderungen durchführen:

- Rapportschalter (RS)
- Maschenlänge (NP)
- Warenabzugswerte (WM, W+, WMK, ...)
- Fadenführerstaffelung am Gestrickrand (YD) bei Betriebsart ohne Kamm

### 43.4 Tandem ohne Kamm: Fadenführer einfädeln und positionieren

Belegung und Zuordnung der Fadenführer abrufen:

- ✓ Sie sind als Senior Operator 
  ender angemeldet.
- ✓ Das Strickprogramm ist geladen.
- ✓ Produktion wurde gestartet.

- 1. In der Hauptnavigationsleiste auf **E** "Auftrag einrichten" umschalten.
- Anschließend in der unteren Navigationsleiste T "Maschine vorbereiten" auswählen.

STOLL

3. Mit Taste Tabelle "Fadenführer" öffnen.

| Y   | Тур | Rad | Ga<br>Y:=n | rn<br>0/1 | Pos<br>YG | ition<br>YP | Korrekti<br>Ka | urwerte<br>Kb | K <i>a</i> | Intarsia<br>K <i>b</i> | I<> | Eingriff<br>Ua | sweite<br>Ub | MSEC | v | Brem:<br>Ba | swerte<br>Bb |
|-----|-----|-----|------------|-----------|-----------|-------------|----------------|---------------|------------|------------------------|-----|----------------|--------------|------|---|-------------|--------------|
| 1AL | N   |     | Α          | 1         | -16       | -16         | 0.0            | 0.0           | 0.0        | 0.0                    |     | 14.5           | 14.5         | 0.00 | 0 | 0           | 0            |
| 3AL | Ν   |     | в          | 1         | 255       | -24         | 0.0            | 0.0           | 0.0        | 0.0                    |     | 14.5           | 14.5         | 0.00 | 0 | 0           | 0            |
| 4AL | Ν   |     | С          | 1         | 242       | -28         | 0.0            | 0.0           | 0.0        | 0.0                    |     | 14.5           | 14.5         | 0.00 | 0 | 0           | 0            |
| 5AL | N   |     | D          | 1         | 250       | 250         | 0.0            | 0.0           | 0.0        | 0.0                    |     | 14.5           | 14.5         | 0.00 | 0 | 0           | 0            |
| 6AL | Ν   |     | Е          | 1         | 235       | 235         | 0.0            | 0.0           | 0.0        | 0.0                    |     | 14.5           | 14.5         | 0.00 | 0 | 0           | 0            |
| 1AR | Ν   |     |            |           | 684       | 684         | 0.0            | 0.0           | 0.0        | 0.0                    |     | 0.0            | 0.0          | 0.00 | 0 | 0           | 0            |
| 3AR | Ν   |     |            |           | 955       | 676         | 0.0            | 0.0           | 0.0        | 0.0                    |     | 0.0            | 0.0          | 0.00 | 0 | 0           | 0            |
| 4AR | N   |     |            |           | 942       | 672         | 0.0            | 0.0           | 0.0        | 0.0                    |     | 0.0            | 0.0          | 0.00 | 0 | 0           | 0            |
| 5AR | N   |     |            |           | 950       | 950         | 0.0            | 0.0           | 0.0        | 0.0                    |     | 0.0            | 0.0          | 0.00 | 0 | 0           | 0            |
| 6AR | N   |     |            |           | 935       | 935         | 0.0            | 0.0           | 0.0        | 0.0                    |     | 0.0            | 0.0          | 0.00 | 0 | 0           | 0            |

- 4. Fadenführer einfädeln und nach Vorgabe aus Spalte YP am Gestrickrand positionieren.
- oder –

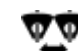

5. Mit Taste L R das Fenster "Zuordnung Fadenführer" öffnen und die Fadenführer für den linken und rechten Schlitten positionieren.

| Zuordnung Fadenführer |     |     |       |     |     |       |
|-----------------------|-----|-----|-------|-----|-----|-------|
|                       |     |     |       |     |     |       |
|                       | v   | Pos | ition | v   | Pos | ition |
|                       | · · | YG  | YP    |     | YG  | YP    |
|                       | 1AL | -16 | -16   | 1AR | 684 | 684   |
|                       | 3AL | 255 | -24   | 3AR | 955 | 676   |
|                       | 4AL | 242 | -28   | 4AR | 942 | 672   |
|                       | 5AL | 250 | 250   | 5AR | 950 | 950   |
|                       | 6AL | 235 | 235   | 6AR | 935 | 935   |

**i** Falls die Fadenführerangabe im Sintral und die tatsächlich vorhandenen Fadenführer auf der Maschine differieren, können Sie Fadenführer vom linken zum rechten Schlitten tauschen.

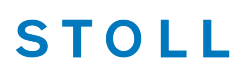

# 43.4.1 Zusätzliche Korrektur der Maschenlänge für den rechten Schlitten

Maschenlänge für das Strickteil im rechten Schlitten korrigieren:

|             | i                                     | Bei Verwendung unterschiedlicher Garne kann es notwendig<br>Maschenlänge im rechten Schlitten zu ändern. | sein, c   | lie                               |
|-------------|---------------------------------------|----------------------------------------------------------------------------------------------------|-----------|-----------------------------------|
| √<br>√<br>√ | Sie si<br>Ein S <sup>i</sup><br>Produ | nd als Senior Operator angemeldet.<br>trickprogramm ist geladen.<br>uktion ist gestartet.                |           |                                   |
| 1.          | In de                                 | er Hauptnavigationsleiste <b>Fa</b> "Auftrag einrichten" auswählen.                                      |           |                                   |
| 2.          | In de                                 | er unteren Navigationsleiste 🎢 "Maschine vorbereiten" öffnen.                                            |           |                                   |
| 3.          | Ansc                                  | chließend mit Taste 📑 "Setup-Editor" den Editor öffnen.                                                  |           |                                   |
| 4.<br>5     | Mit T                                 | aste 🎗 "Maschenlänge" das Fenster öffnen.                                                                |           |                                   |
| 0.          | rtegi                                 |                                                                                                    |           |                                   |
| 30          | E NP                                  | J¢ NPR                                                                                                   |           |                                   |
|             | NIDR                                  | < Vorne   < Hinten   > Vorne   > Hinten   Kommentar                                                      |           |                                   |
|             | NPK :                                 |                                                                                                    |           |                                   |
|             | NPxR                                  | Wert Kommentar                                                                                           |           | Abzug                             |
| -           | NP2R                                  | 0,00                                                                                                    |           | Fadenführer                       |
| 1           | NP3R                                  | 0,00                                                                                                    |           | Marchan                           |
| 1           | NP4R                                  | 0,00 2                                                                                                   | Я.        | länge                             |
| 1           | NP5R                                  | 0,00                                                                                                    | [         | Ge-                               |
| 1           | NP6R                                  | 0,00                                                                                                    |           | <ul> <li>schwindigkeit</li> </ul> |
| 1           | NP7R                                  | 0,00                                                                                                    | OL<br>R   | Rapport-<br>S schalter            |
| 1           | NP8R                                  | 0,00                                                                                                    | -         | Fadenlängen-                      |
|             | P11R                                  | 0,00                                                                                                    |           | Kontrolle                         |
| N           | P12R                                  | 0,00                                                                                                    | 33<br>221 | Versatz                           |
| N           | P18R                                  | 0,00                                                                                                    |           | _                                 |
| -           | P19K                                  |                                                                                                    | ?         | Hilfe                             |
|             |                                       |                                                                                                    |           |                                   |

| 1 | Korrektur aller Abzugsteile im rechten Schlitten (nur bei Tandem-Mode ohne Kamm) |                                                                 |  |  |  |  |
|---|----------------------------------------------------------------------------------|-----------------------------------------------------------------|--|--|--|--|
|   | 1: Werte gültig für alle Abzugsteile                                             |                                                                 |  |  |  |  |
|   | < Vorne                                                                          | Korrektur im vorderen Nadelbett für den Schlittenhub nach links |  |  |  |  |

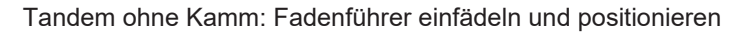

|   | < Hinten                                                                 | Korrektur im hinteren Nadelbett für den Schlittenhub nach links                                      |
|---|--------------------------------------------------------------------------|----------------------------------------------------------------------------------------------------|
|   | > Vorne Korrektur im vorderen Nadelbett für den Schlittenhub nach rechts |                                                                                                    |
|   | > Hinten                                                                 | Korrektur im hinteren Nadelbett für den Schlittenhub nach rechts                                     |
| 2 | NPxR                                                                     | <ul> <li>Liste aller im Strickprogramm verwendeten Fadenführer f ür den rechten Schlitten</li> </ul> |
|   | Wert                                                                     | Eingabe einer Korrektur für den entsprechenden Fadenführer                                           |

- 6. In das gewünschte Eingabefeld tippen.
- Über Nummernfeld den Wert ändern.
- 7. Mit Taste **K** "Schließen" das Fenster verlassen.

### 43.4.2 Ausschalten der Nadelauswahl

I. Nadelauswahl ein- und ausschalten:

- ✓ Sie sind als Senior Operator the angemeldet.
- ✓ Ein Strickprogramm ist geladen.
- ✓ Produktion ist gestartet.
- 1. In der Hauptnavigationsleiste

- oder -

- 2. In der Hauptnavigationsleiste Ruftrag produzieren" auswählen.
- 3. In der unteren Navigationsleiste Wanuell eingreifen I" öffnen.
- 4. Mit Taste Madelauswahl" die komplette Nadelauswahl ein- oder ausschalten.

| <u>99</u> 91999 | Nade | auswahl                                          |
|-----------------|------|--------------------------------------------------|
|                 |      | Nadelauswahl im gesamten Nadelbett eingeschaltet |
|                 |      | Nadelauswahl im gesamten Nadelbett ausgeschaltet |

|     | Erläuterung                                                                                                    | Wertebereich |
|-----|----------------------------------------------------------------------------------------------------|--------------|
| YPI | Plattier-Index<br>Definiert den Abstand des Fadenführers zur<br>normalen Einlegeposition des Fadens in die Na-<br>deln und den Einlegewinkel. |              |

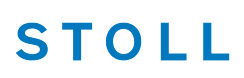

\_\_\_\_

Tandem ohne Kamm: Fadenführer einfädeln und positionieren

|                 | Erläuterung                                                                                                    | Wertebereich                                                                    |
|-----------------|----------------------------------------------------------------------------------------------------|---------------------------------------------------------------------------------|
| Einlegeposition | Waagrechte Verschiebung der Einlegeposition<br>(x)                                                                                                    | Minimaler Wert: -100<br>mm<br>Maximaler Wert: 100<br>mm<br>Schrittweite: 0.1 mm |
|                 | <ul> <li>Positiver Wert: Nachlaufender Grundfaden.<br/>Faden wird später in die Nadeln eingelegt.<br/>Standard: 6.5 mm</li> <li>Negativer Wert: Vorlaufender Plattierfaden<br/>Standard: 0 mm</li> </ul> |                                                                                 |
| Höhe            | Verschiebung in der Höhe (y)<br>Korrigiert den Einlegewinkel                                                                                                    | Minimaler Wert: -2<br>mm<br>Maximaler Wert: 5<br>mm<br>Schrittweite: 0.1 mm     |
| <<<br>>>        | Schlittenrichtung<br>Plattier-Index ist abhängig von der Schlittenrich-<br>tung                                                                                                    |                                                                                 |
| Kommentar       | Kommentar                                                                                                    | ASCII-Zeichen                                                                   |

II. Nadelauswahl im linken und/ oder rechten Schlitten ein-/ ausschalten:

STOLL

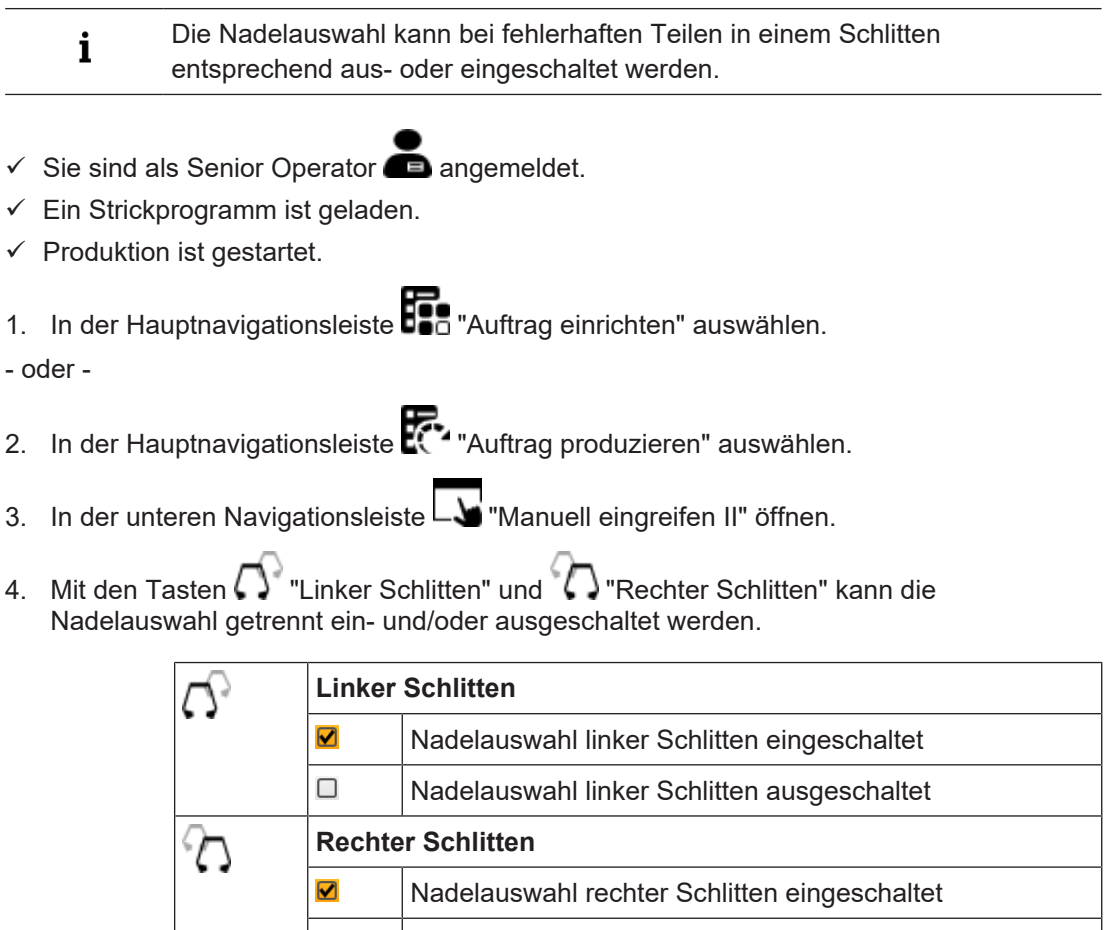

Nadelauswahl rechter Schlitten ausgeschaltet

i

Standardmäßig sind alle Einstellungen bei Nadelauswahl eingeschaltet.

# 44 Betriebsart CMS 9xx HP

Maschinentyp CMS 9xx arbeitet ohne Kamm und Klemm-/Schneideeinheit.

Betriebsarten für CMS 9xx HP

| CMS 9xx                     |                                                                                                    |
|-----------------------------|----------------------------------------------------------------------------------------------------|
| Eng gekoppelt<br>1-teilig   | $\begin{array}{c} & & & \\ & & \\ & & \\ & \\ & \\ & \\ & \\ & $                                                                                                    |
|                             | Maschine arbeitet nicht im Fully-Fashion Modus (Befehl PFN)                                                                                                    |
|                             | SEN und Strickteil beginnen meistens auf der ersten Nadel am<br>linken Nadelbettrand                                                                                                    |
|                             | <ul> <li>Fadenführer sind jeweils an linker und rechter Gestrickkante<br/>positioniert</li> </ul>                                                                                                    |
| Eng gekoppelt<br>mehrteilig | $\begin{array}{c c} & & & & \\ \hline & & \\ \hline \hline & & \\ \hline & & \\ \hline & & \\ \hline & & \\ \hline & & \\ \hline & & \\ \hline & & \\ \hline \hline & & \\ \hline & & \\ \hline & & \\ \hline & & \\ \hline \hline & & \\ \hline \hline \\ \hline & & \\ \hline \hline \\ \hline & & \\ \hline \hline \\ \hline \hline & & \\ \hline \hline \\ \hline \hline \\ \hline \hline \\ \hline \hline \\ \hline \hline \\ \hline \hline \\ \hline \hline \hline \\ \hline \hline \hline \\ \hline \hline \hline \\ \hline \hline \hline \hline \hline \hline \\ \hline \hline \hline \hline \hline \hline \hline \\ \hline \hline \hline \hline \hline \hline \hline \hline \hline \hline \hline \hline \hline \hline \hline \hline \hline \hline \hline \hline$ |

| CMS 9xx                    |                                                                                                    |  |  |
|----------------------------|----------------------------------------------------------------------------------------------------|--|--|
|                            | Maschine arbeitet <b>nicht im Fully-Fashion Modus</b> (Befehl PFN)<br>Maximal 4 Strickteile (SEN1-SEN4) können positioniert werden<br>SEN1-4 und F1-4 definieren die jeweiligen Strickteilbreiten<br>Fadenführergrundstellung (YG1 - YG4)<br>Fadenführer sind jeweils an linker und rechter Gestrickkante<br>positioniert                                                                                                    |  |  |
| Weit gekoppelt<br>(Tandem) |                                                                                                    |  |  |
|                            | <ul> <li>Maschine arbeitet nicht im Fully-Fashion Modus (Befehl PFN)</li> <li>SINTRAL beinhaltet nur die Informationen für das linke<br/>Strickteil<br/>Resultat: Die Maschinensteuerung kopiert die Information des<br/>linken Strickteils für das rechte Strickteil.</li> <li>Die gewählte Kopplungsweite bestimmt den Abstand zwischen<br/>den Strickteilen</li> <li>Fadenführer sind jeweils an linker und rechter Gestrickkante<br/>positioniert</li> <li>Maximal können bis zu vier Teile pro Schlitten positioniert werden</li> </ul> |  |  |

STOLL

### 44.1 Kopplungsweiten der Tandem-Maschinen: CMS 9xx HP

Betriebsarten:

- Weit gekoppelt im Tandembetrieb
- Eng gekoppelt als 4-systemige Maschine.

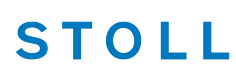

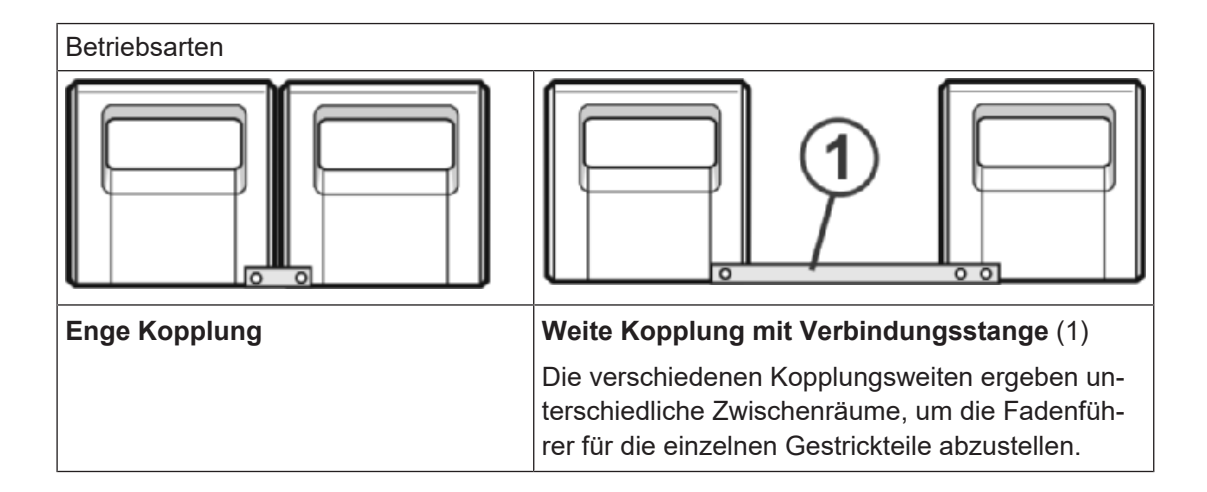

Kopplungsweiten bei CMS 933 HP:

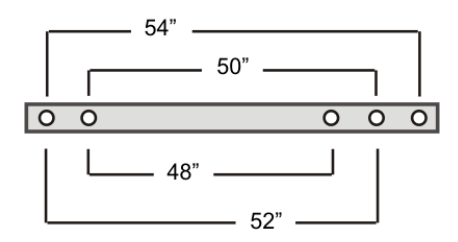

Nadelbereich bei 96 Zoll Nadelbettbreite – enge Kopplung:

| Feinheit | Nadelbereich |
|----------|--------------|
| E5       | 1 - 479      |
| E7       | 1 - 671      |
| E8       | 1 - 767      |
| E10      | 1 - 959      |
| E12      | 1 - 1151     |
| E14      | 1 - 1343     |

Kopplungsweiten und Abstände zwischen den Strickteilen:

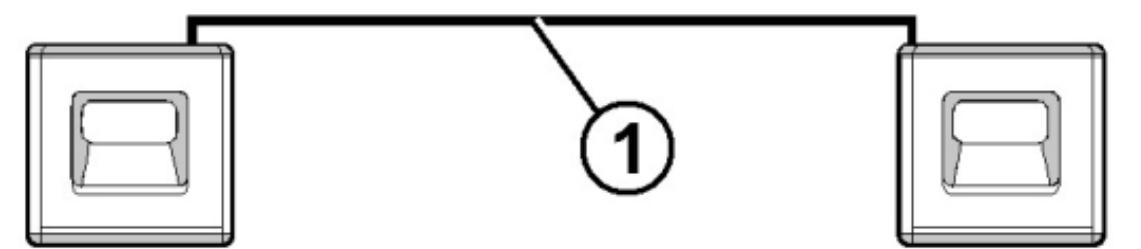

STOLL

### Kopplungsweite 54":

| Feinheit   | Strickbreite 42" | Zwischenraum | Strickbreite 42" |
|------------|------------------|--------------|------------------|
| E5 (2,5.2) | 1 - 209          | 12"          | 271 - 479        |
| E7 (3,5.2) | 1 - 293          |              | 379 - 671        |
| E8         | 1 - 335          |              | 433 - 767        |
| E10 (5.2)  | 1 - 419          |              | 541 - 959        |
| E12 (6.2)  | 1 - 503          |              | 649 - 1151       |
| E14 (7.2)  | 1 - 587          |              | 757 - 1343       |

### Kopplungsweite 52":

| Feinheit   | Strickbreite 44" | Zwischenraum | Strickbreite 44" |
|------------|------------------|--------------|------------------|
| E5 (2,5.2) | 1 - 219          | 8"           | 261 - 479        |
| E7 (3,5.2) | 1 - 307          |              | 365 - 671        |
| E8         | 1 - 351          |              | 471 - 767        |
| E10 (5.2)  | 1 - 439          |              | 521 - 959        |
| E12 (6.2)  | 1 - 527          |              | 625 - 1151       |
| E14 (7.2)  | 1 - 615          |              | 729 - 1343       |

### Kopplungsweite 50":

| Feinheit   | Strickbreite 46" | Zwischenraum | Strickbreite 46" |
|------------|------------------|--------------|------------------|
| E5 (2,5.2) | 1 - 229          | 4"           | 251 - 479        |
| E7 (3,5.2) | 1 - 321          |              | 351 - 671        |
| E8         | 1 - 367          |              | 401 - 764        |
| E10 (5.2)  | 1 - 459          |              | 501 - 959        |

Kopplungsweiten der Tandem-Maschinen: CMS 9xx HP

| Feinheit  | Strickbreite 46" | Zwischenraum | Strickbreite 46" |
|-----------|------------------|--------------|------------------|
| E12 (6.2) | 1 - 551          |              | 601 - 1151       |
| E14 (7.2) | 1 - 643          |              | 701 - 1343       |

### Kopplungsweite 48":

| Feinheit   | Strickbreite 48" | Zwischenraum | Strickbreite 48" |
|------------|------------------|--------------|------------------|
| E5 (2,5.2) | 1 - 239          | 0"           | 240 - 479        |
| E7 (3,5.2) | 1 - 335          |              | 336 - 671        |
| E8         | 1 - 383          |              | 384 - 764        |
| E10 (5.2)  | 1 - 479          |              | 480 - 959        |
| E12 (6.2)  | 1 - 575          |              | 576 - 1151       |
| E14 (7.2)  | 1 - 671          |              | 672 - 1343       |

**i** Mit 48 Zoll Kopplungsweite kann die maximale Strickbreite nicht genutzt werden.

### 44.1.1 Schlittenwagen weitkoppeln

- ✓ Sie sind als Senior Operator en angemeldet.
- ✓ Ein Strickprogramm ist geladen.
- 1. In der Hauptnavigationsleiste **F** "Auftrag einrichten" auswählen.
- 2. In der unteren Navigationsleiste
- 3. Taste Produktion beenden drücken.
- Der geladene Auftrag wird beendet.
- 4. Gegebenenfalls Auftrag speichern.
- 5. In der unteren Navigationsleiste
- 6. Taste 🚧 "Produktion abbrechen [SPF S0]" antippen.
- Wurde der geladene Auftrag noch nicht gespeichert, so erscheint eine Abfrage zur Speicherung von Änderungen und die Maschine wird auf eine Leerreihe festgesetzt.
- 7. Eventuell Änderungen speichern.
- 8. Maschine mit der Einrückstange starten und wieder stoppen, wenn der Schlitten kurz nach der linken Umkehrstelle steht.

- 9. In der Hauptnavigationsleiste den Hauptbereich 🔭 "Maschine warten" auswählen.
- 10. In der unteren Navigationsleiste X "Service" auswählen.
- 11. Mit Taste 🎝 "Schlitten" das Menü "Service-Funktionen für Schlitten" öffnen.
- 12. Bei 🚧 "40 Volt" die Einstellung 🗆 deaktivieren.
- Die Spannungsversorgung 40 V ist ausgeschaltet und die Taste wird nun weiß angezeigt.
- 13. Gegebenenfalls mit Taste 🍽 "Antriebsbremse lösen [>!]" drücken.
- Der Schlittenwagen kann manuell geschoben werden.
- 14. Rückwand-Segmente öffnen und die Segmente abnehmen.
- 15. Schrauben (2) entfernen und Kopplungsstange (1) abnehmen.

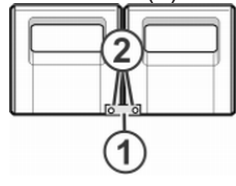

16. Zur weiten Kopplung (Tandemmaschine) den rechten Schlittenwagen nach rechts schieben bis die Kopplungsstange (1) montiert werden kann.

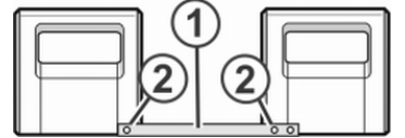

17. Schrauben (2) einsetzen und festziehen.

18. Zum Tausch der Schlossteile das Schlittenteil abnehmen.

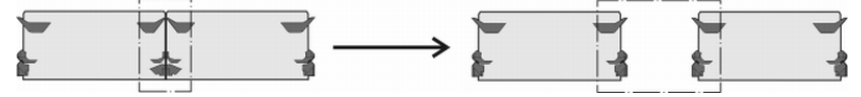

**i** Bei weiter Kopplung müssen die Schlossteile aus Sicherheitsgründen getauscht werden.

19. Schlittenteil auf Auflagefläche setzen und mit Schlittenwagen zusammenbauen.

20. Rückwand schließen.

21. In der Hauptnavigationsleiste den Hauptbereich Kaschine warten" auswählen.

- 22. In der unteren Navigationsleiste 🗙 "Service" auswählen.
- 23. Mit Taste 🎝 "Schlitten" das Menü "Service-Funktionen für Schlitten" öffnen.
- 24. Bei 🕢 "40 Volt" die Einstellung ☑ aktivieren.

Kopplungsweiten der Tandem-Maschinen: CMS 9xx HP

- Die Spannungsversorgung 40 V ist eingeschaltet und die Taste wird nun gelb angezeigt.
- 25. Mit Taste 🗧 "OK" zurück zum vorigen Fenster.
- 26. Maschine einrücken.
- Maschine stoppt und der Fehler "Kopplungsweite ?" erscheint.
- 27. Maschine einrücken zum Ausführen der Referenzfahrt
- ▶ Referenzfahrt wird ausgeführt, um die verwendete Kopplungsweite zu erkennen.

### 44.1.2 Schlittenwagen engkoppeln

- ✓ Das Strickprogramm ist geladen.
- 1. In der Hauptnavigationsleiste **F** "Auftrag einrichten" auswählen.
- 2. In der unteren Navigationsleiste **B** "Auftrag bearbeiten" öffnen.
- 3. Taste Produktion beenden drücken.
- Der geladene Auftrag wird beendet.
- 4. Gegebenenfalls Auftrag speichern.
- 5. In der unteren Navigationsleiste
- 6. Taste 🖤 "Produktion abbrechen [SPF S0]" antippen.
- Wurde der geladene Auftrag noch nicht gespeichert, so erscheint eine Abfrage zur Speicherung von Änderungen und die Maschine wird auf eine Leerreihe festgesetzt.
- 7. Eventuell Änderungen speichern.
- 8. Maschine mit der Einrückstange starten und wieder stoppen, wenn der Schlitten kurz nach der linken Umkehrstelle steht.
- 9. In der Hauptnavigationsleiste den Hauptbereich 🗡 "Maschine warten" auswählen.
- 10. In der unteren Navigationsleiste 🗙 "Service" auswählen.
- 11. Mit Taste 🎝 "Schlitten" das Fenster "Service-Funktionen für Schlitten" öffnen.
- 12. Bei 43 "40 Volt" die Einstellung 🗆 deaktivieren.
- ► Die **Spannungsversorgung 40 V** ist ausgeschaltet und die Taste wird nun weiß angezeigt.
- 13. Gegebenenfalls mit Taste 🐨 "Antriebsbremse lösen [>!]" drücken.
- Der Schlittenwagen kann manuell geschoben werden.
- 14. Rückwand-Segmente öffnen und die Segmente abnehmen.

15. Zum Tausch der Schlossteile das Schlittenteil abnehmen.

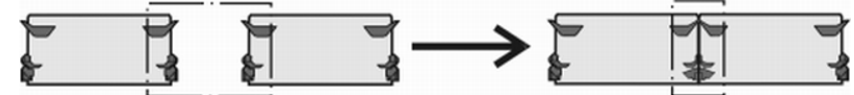

16. Schlittenteil auf Auflagefläche setzen und mit Schlittenwagen zusammenbauen.

STOLL

17. Schrauben (2) entfernen.

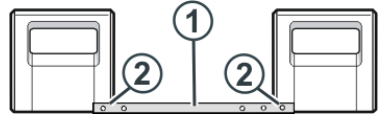

- 18. Kopplungsstange (1) abnehmen.
- 19. Zur engen Kopplung (Tandemmaschine) den linken Schlittenwagen nach rechts schieben und Kopplungsstange (1) einhängen.

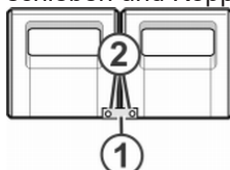

- 20. Schrauben (2) einsetzen und festziehen.
- Kabelstrang in den Haltebügel einlegen.
   Dadurch wird vermieden, dass die Kabel an der Stütze (3) scheuern und beschädigt werden.

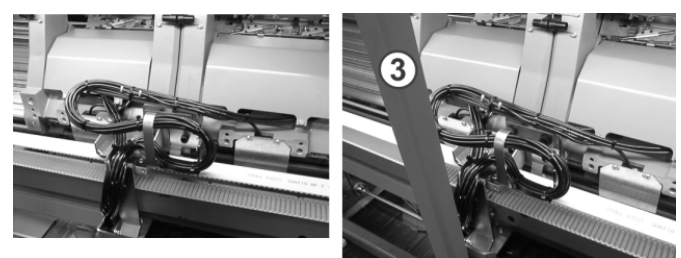

- 22. Rückwand schließen.
- 23. In der Hauptnavigationsleiste den Hauptbereich 🥍 "Maschine warten" auswählen.
- 24. In der unteren Navigationsleiste 🗙 "Service" auswählen.
- 25. Mit Taste 🎝 "Schlitten" das Menü "Service-Funktionen für Schlitten" öffnen.
- 26. Bei 4 "40 Volt" die Einstellung ☑ aktivieren.
- Die Funktion ist eingeschaltet und die Taste wird nun gelb angezeigt.

27. Mit Taste e "OK" zurück zum vorigen Fenster.

- 28. Maschine einrücken.
- Maschine stoppt und der Fehler "Kopplungsweite ?" erscheint.
- 29. Maschine einrücken zum Ausführen der Referenzfahrt
- Referenzfahrt wird ausgeführt, um die verwendete Kopplungsweite zu erkennen.

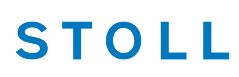

- 30. Auftrag mit einem Strickprogramm erstellen.
- 31. Produktion starten

# STOLL

# 45 Service

## 45.1 Strickmaschine reinigen

**i** Um die Funktionsfähigkeit der Strickmaschine und die Qualität des Gestricks sicherzustellen, muss die Strickmaschine regelmäßig gereinigt werden.

| Reinigungsintervall       | Reinigungsarbeiten                                                                                                    |
|---------------------------|----------------------------------------------------------------------------------------------------|
| bei Bedarf                | Touch-Screen reinigen                                                                                                    |
| 6-24 Betriebsstun-<br>den | Absaugung und Flusenbehälter reinigen                                                                                                    |
| täglich                   | Strickmaschine absaugen<br>Nadelbett reinigen<br>aktive Fadenklemme reinigen<br>Permanentbremse reinigen<br>Friktionsfournisseur reinigen |
| 100 Betriebsstunden       | Lüfter Hauptantrieb reinigen                                                                                                    |
| monatlich                 | Lüfter und Kühlkörper im Steuergerät rechts rei-<br>nigen<br>Filtermatte Netzteil reinigen.                                               |
| 2 Monate                  | Schnellreinigung der Fadenklemm- und Schnei-<br>deeinrichtung                                                                             |
| 3 bis 6 Monate            | Nadelbett gründlich reinigen                                                                                                    |
| 6 Monate                  | Stricksysteme reinigen<br>Fadenklemm- und Schneideeinrichtung gründ-<br>lich reinigen                                                     |

- I. Nadelbetten reinigen:
- 1. Strickmaschine anhalten.
- 2. Alle Nadeln im Nadelbett ganz nach oben schieben.

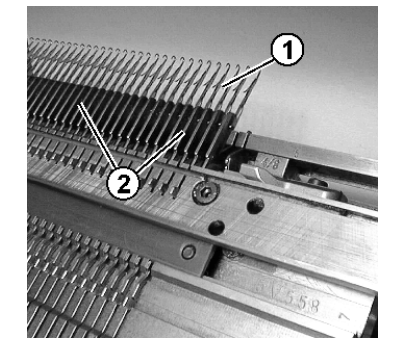

Strickmaschine reinigen

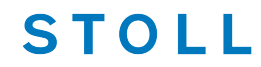

- 3. Schmutz im Bereich Nadelkopf / Kastenfeder (1) und im Bereich Nadelbett (2) absaugen.
  - Damit kein Schmutz an unzugängliche Stellen der Maschine gelangt, empfehlen wir, den Schmutz abzusaugen und die Maschine nicht mit Druckluft zu reinigen.

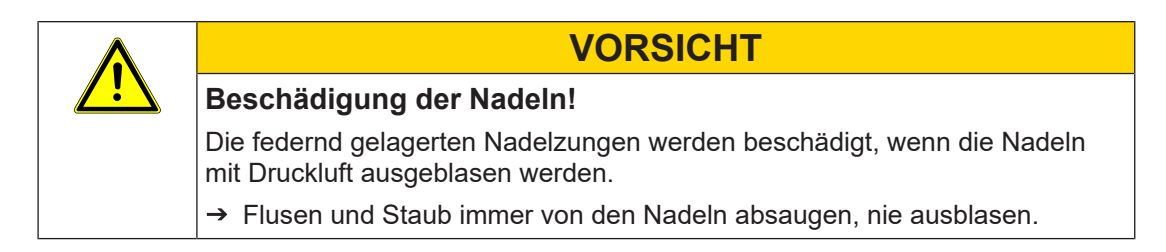

### II. Reinigen mit Reinigungsapparat:

Der Reinigungsapparat dient zur Reinigung der Nadelköpfe und Niederhalteplatinen. Der Reinigungsapparat ist maschinen- und feinheitsabhängig. Durch Austausch des Schlossteils kann der Reinigungsapparat an die Feinheit des Nadelbetts angepasst werden.

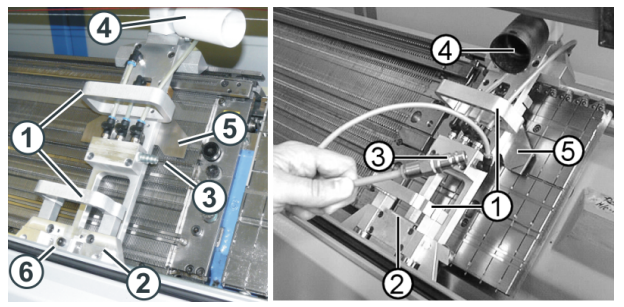

Reinigungsapparat (links: OKC-Maschine, rechts: TC-Maschine)

|   | Funktion                        |
|---|---------------------------------|
| 1 | Handgriffe                      |
| 2 | Führungseinrichtung             |
| 3 | Anschluss für Druckluft         |
| 4 | Anschluss für Sauger            |
| 5 | feinheitsabhängiges Schlossteil |

Der Reinigungsapparat wird rechts oder links neben dem Nadelbett aufgesetzt und dann von Hand über das Nadelbett geschoben.

Wenn eine Fadenklemm- und Schneideinrichtung am Nadelbett vorhanden ist, wird der Reinigungsapparat über der Fadenklemm- und Schneideinrichtung aufgesetzt.

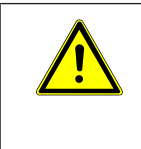

### WARNUNG

### Gefahrliche Tätigkeit!

Tätigkeit erfordert die Einhaltung von Sicherheitsmaßnahmen.

→ Betriebsanleitung zum Reinigungsapparat unbedingt beachten.
# STOLL

III. Lüfter-Hauptantrieb reinigen:

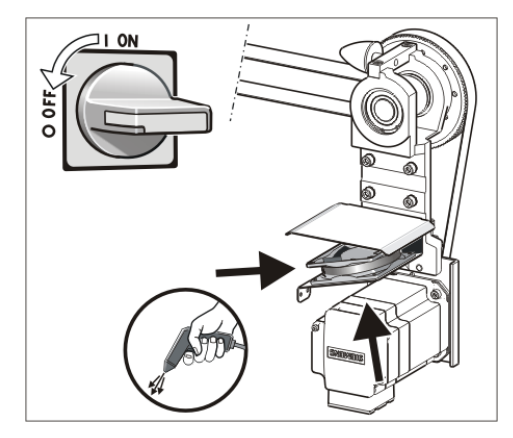

- 1. Hauptschalter auf "0" stellen und warten, bis Touch-Screen dunkel ist und Signalton ertönt.
- 2. Abdeckung am rechten Steuergerät aufschwenken.
- 3. Lüfter (1) reinigen.
- 4. Abdeckung am rechten Steuergerät einschwenken.

IV. Aktive Fadenklemme reinigen:

Die seitlichen Fadenspanner in die Ruheposition bringen.
 ▷ Dadurch ist die aktive Fadenklemme geöffnet.

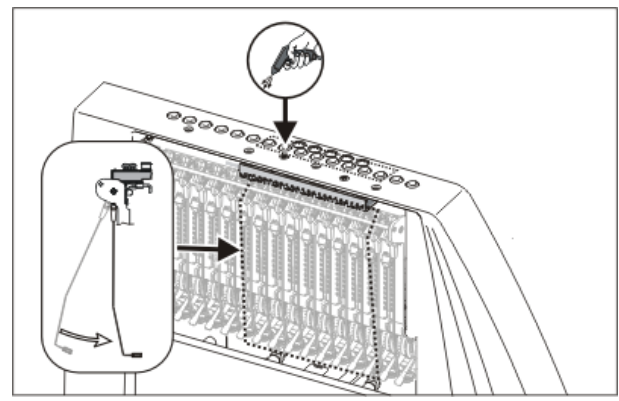

- 2. Die Ösen in der seitlichen Sicherheitshaube mit Druckluft ausblasen.
- V. Permanentbremse reinigen:
- 1. Beide Bremsteller jeder Permanentbremse mit einem Tuch reinigen.

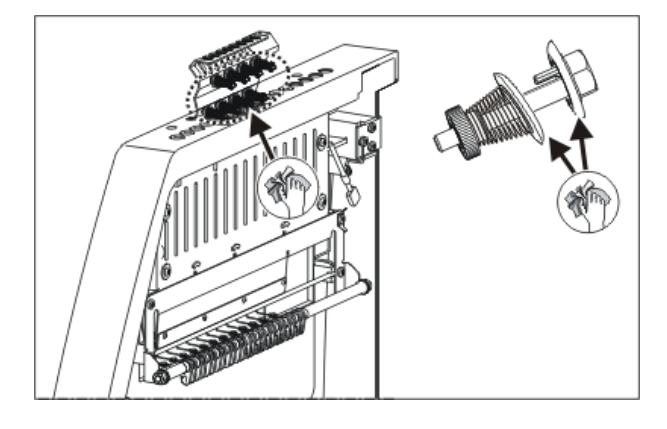

- 2. Bei starker Verschmutzung kann die Permanentbremse ausgebaut und mit Druckluft ausgeblasen werden.
- Dazu den Einstellhebel der Permanentbremse nach außen ziehen und gleichzeitig, auf der Innenseite der Sicherheitshaube, die Rastnase der Permanentbremse nach unten drücken.

▷ Die Permanentbremse klappt nach unten.

4. Die Permanentbremse mit Druckluft ausblasen.

#### VI. Friktionsfournisseur reinigen:

1. Flusen und Staub vom Friktionsfournisseur absaugen.

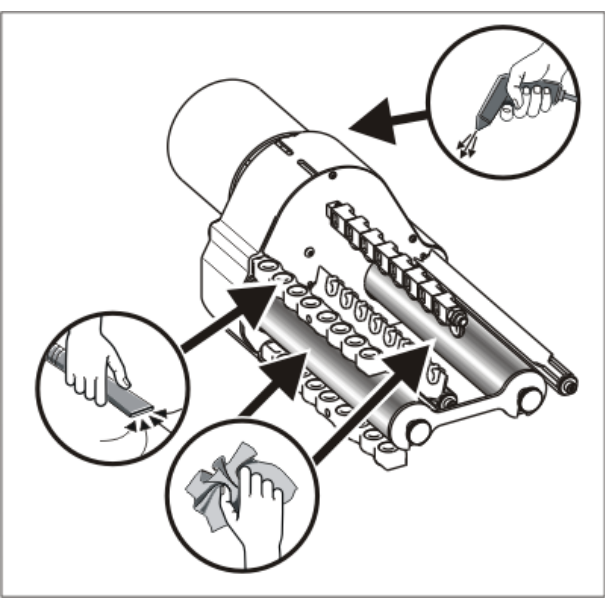

2. Den Schmutz (z.B. Paraffin) von den Friktionswalzen entfernen.

# STOLL

## 45.1.1 Absaugung und Steuergerät reinigen (Baumuster 00)

I. Flusenbehälter und Saugturbine reinigen:

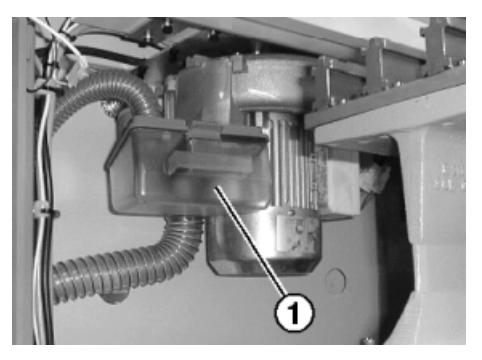

- 1. Abdeckhaube über dem Nadelbett aufschieben.
- 2. Verriegelung des Flusenbehälters (1) nach hinten drücken und Behälter nach unten wegziehen.
- 3. Flusenbehälter leeren.

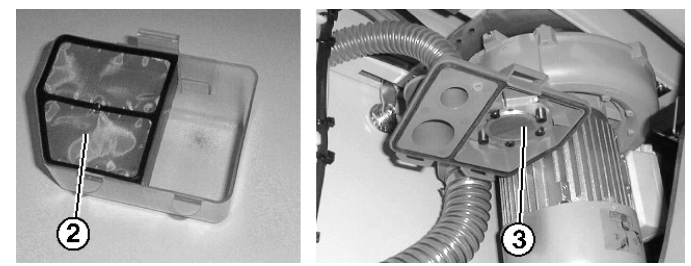

- 4. Filter (2) im Flusenbehälter und Filter (3) an der Absaugung reinigen.
- 5. Flusenbehälter wieder einsetzen.
- 6. Das linke Rückwand-Segment abnehmen.

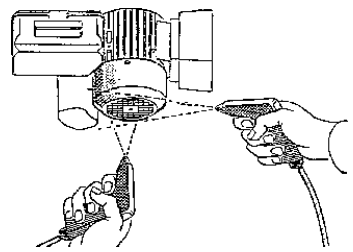

- 7. Abdeckung am Motor reinigen.
- II. Absaugrohr reinigen:
- 1. Saugrohr (4) am Schlitten abnehmen und mit Druckluft ausblasen.

# STOLL

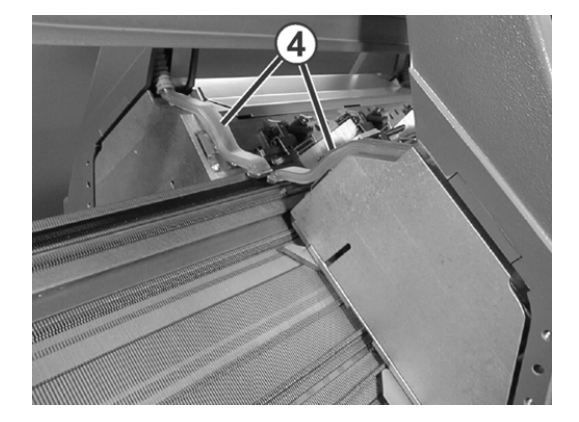

II. Reinigung am linken und rechten Steuergerät:

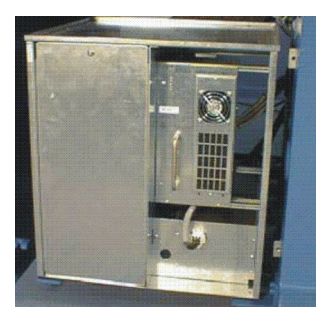

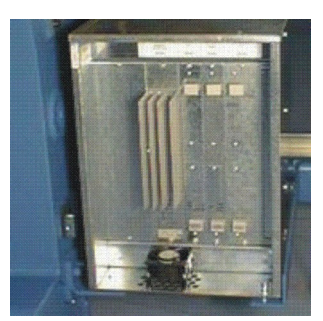

- Maschine ausschalten. Hauptschalter auf "0" stellen und warten bis Touch-Screen abgeschaltet wird.
- 2. Abdeckung am linken und rechten Steuergerät abnehmen.
- Linkes Steuergerät: Filtermatten absaugen, herausnehmen und ausblasen. Anschließend wieder einbauen.
- Rechtes Steuergerät: Den Lüfter und Kühlkörper absaugen und ausblasen.
- 5. Abdeckung an beiden Steuergeräten anbringen.

# STOLL

## 45.1.2 Absaugung und Steuergerät reinigen (ab Baumuster 01)

- I. Flusenbehälter und Saugturbine reinigen:
- 1. Strickmaschine anhalten, wenn der Schlitten in der rechten Hälfte des Nadelbetts steht.
- 2. Abdeckhaube über dem Nadelbett aufschieben.
- 3. Verriegelung des Flusenbehälters nach innen drücken und Behälter nach oben wegziehen.

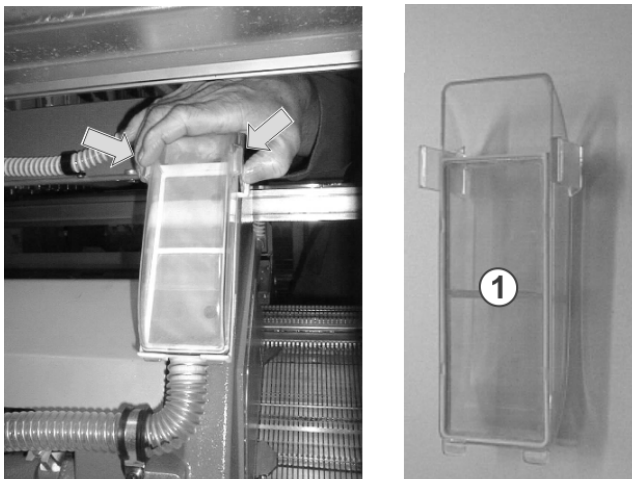

- 4. Flusenbehälter leeren.
- 5. Filter (1) im Flusenbehälter reinigen.
- 6. Flusenbehälter wieder einsetzen.
- 7. Das linke Rückwand-Segment abnehmen.
- 8. Abdeckung am Motor reinigen.

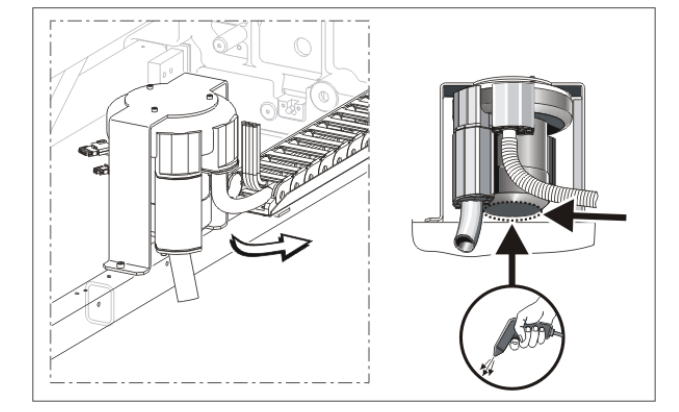

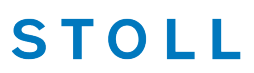

#### II. Absaugrohr reinigen:

| i | Beschädigung des Saugrohrs!<br>Das Saugrohr wird an der Kupplungsstelle Saugrohr-Schlauch beschädigt,<br>wenn Sie es an der Saugdüse anheben. |
|---|----------------------------------------------------------------------------------------------------|
|   | Saugrohr immer in der Mitte anheben, so dass die Kupplungsstelle Saugrohr-<br>Schlauch getrennt wird                                          |

1. Saugrohr in der Mitte anheben, bis die Halteklammer aus dem Schlitten herausgezogen ist.

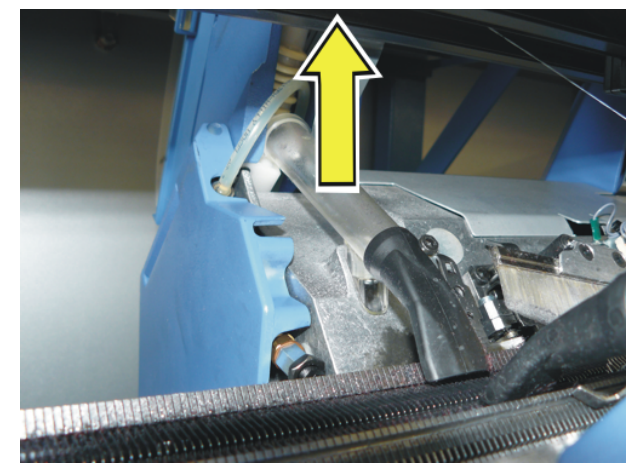

- 2. Saugrohr mit Druckluft ausblasen.
- III. Reinigung am rechten Steuergerät:
- Maschine ausschalten. Hauptschalter auf "0" stellen und warten bis Touch-Screen abgeschaltet wird.
- 2. Abdeckung am rechten Steuergerät aufschwenken

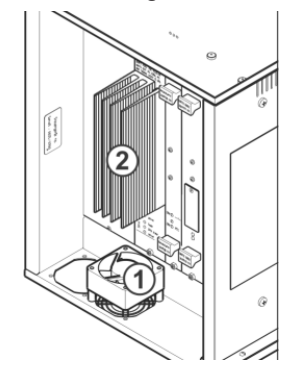

- 3. Lüfter (1) und Kühlkörper (2) absaugen und ausblasen.
- 4. Abdeckung am rechten Steuergerät einschwenken.

# STOLL

## 45.1.3 Absaugung und Steuergerät reinigen (ADF)

- I. Flusenbehälter und Saugturbine reinigen:
- 1. Strickmaschine anhalten, wenn der Schlitten in der Mitte des Nadelbetts steht.
- 2. Die Abdeckhauben öffnen.
- 3. Verkleidung (1) des Schlittenwagens abnehmen.

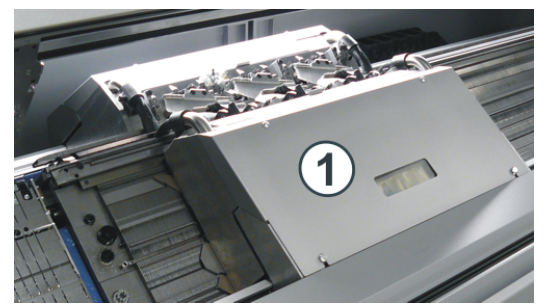

4. Verriegelung des Flusenbehälters nach unten drücken und Behälter nach oben wegziehen.

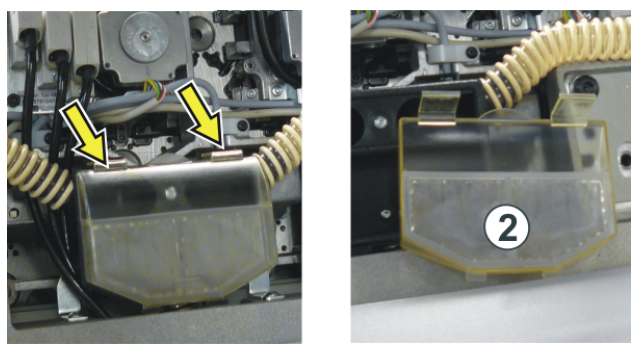

- 5. Flusenbehälter leeren.
- 6. Filter (2) im Flusenbehälter reinigen.
- 7. Flusenbehälter wieder einsetzen.
- 8. Schraube (3) lösen und Haltebügel nach unten schwenken.
- 9. Saugrohr am unteren Ende (4) etwas anheben. Saugrohr nach oben schieben, bis die Halteklammer (5) aus dem Schlitten herausgezogen ist.

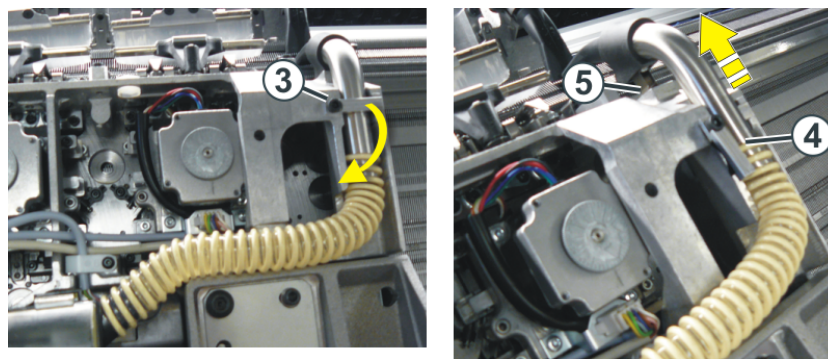

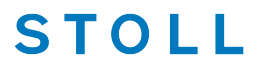

- 10. Saugrohr und Saugschlauch trennen. Saugrohr mit Druckluft ausblasen.
- 11. Bei der Montage darauf achten, dass der Saugschlauch ungefähr 2 cm weit über das Saugrohr geschoben wird.
- 12. Diese Tätigkeiten am hinteren Schlitten wiederholen.
- 13. Abdeckung am Motor reinigen.

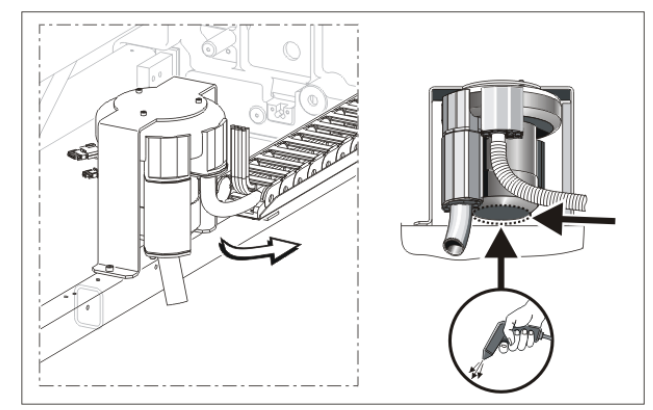

- II. Reinigung am rechten Steuergerät:
- 1. Maschine abschalten und warten bis Maschine stromlos ist.
- 2. Abdeckung am rechten Steuergerät aufschwenken.

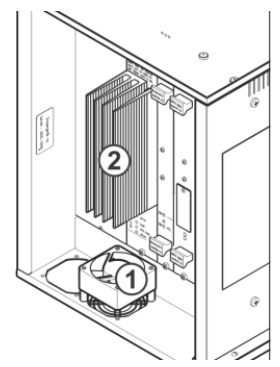

- 3. Lüfter (1) und Kühlkörper (2) absaugen und ausblasen.
- 4. Abdeckung am rechten Steuergerät einschwenken.
- 5. Maschine einschalten.

**i** Der Lüfter ist temperaturgesteuert.

# STOLL

# 45.2 Strickmaschine schmieren

## Ölen und Fetten:

Um die Funktionsfähigkeit der Strickmaschine zu erhalten, muss die Strickmaschine regelmäßig gereinigt und geschmiert werden.

**i** Wenn ein Schmierintervall abgelaufen ist, erscheint die Meldung: Ölen oder Fetten

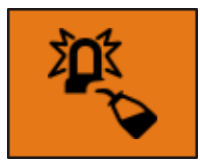

Nur von STOLL empfohlene Schmierstoffe verwenden. Siehe Betriebsanleitung. Ungeeignete Schmierstoffe könnten die Maschine beschädigen. Bei Nichtbeachtung erlischt die Garantie.

|     | Maschinen Feinheit                                     | Bezeichnung      |
|-----|--------------------------------------------------------|------------------|
| 104 | E 3-14                                                 | Stolltex T46     |
|     | E 2,5.2 - 7.2                                          |                  |
|     | E 16-18                                                | Stolltex T32     |
|     | E 8.2 - 9.2                                            |                  |
|     | Nach jedem 10. Hinweis er-<br>scheint Nadelbett fetten | Stoll Grease 475 |

| Schmierintervalle       |                                                                                          |  |  |  |
|-------------------------|------------------------------------------------------------------------------------------|--|--|--|
| 6-10 Betriebs-          | Ölen des Nadelbetts, wenn keine Zentralschmierung vorhanden ist.                         |  |  |  |
| stunden                 | Hinweis: Bei Bedarf kürzeres Intervall wählen.                                           |  |  |  |
| 10 Betriebsstun-<br>den | Ölen des Platinenbetts, der Fadenklemm- und Schneideeinrichtung und der Fadenführerstäbe |  |  |  |
| 100 Betriebsstun-       | Ölen des Schlittenführungsstabes                                                         |  |  |  |
| den                     | Ölen der Nadelzungenscharniere                                                           |  |  |  |
|                         | Fetten der Impulsgeberschienen und der Schlittenführung                                  |  |  |  |
|                         | Fetten der Kupplungsteile und Zwischenschieber                                           |  |  |  |
|                         | Fetten der Fadenführerstäbe                                                              |  |  |  |
| 6 Monate                | Fetten der Versatzeinrichtung und Nadelbettauflagen                                      |  |  |  |

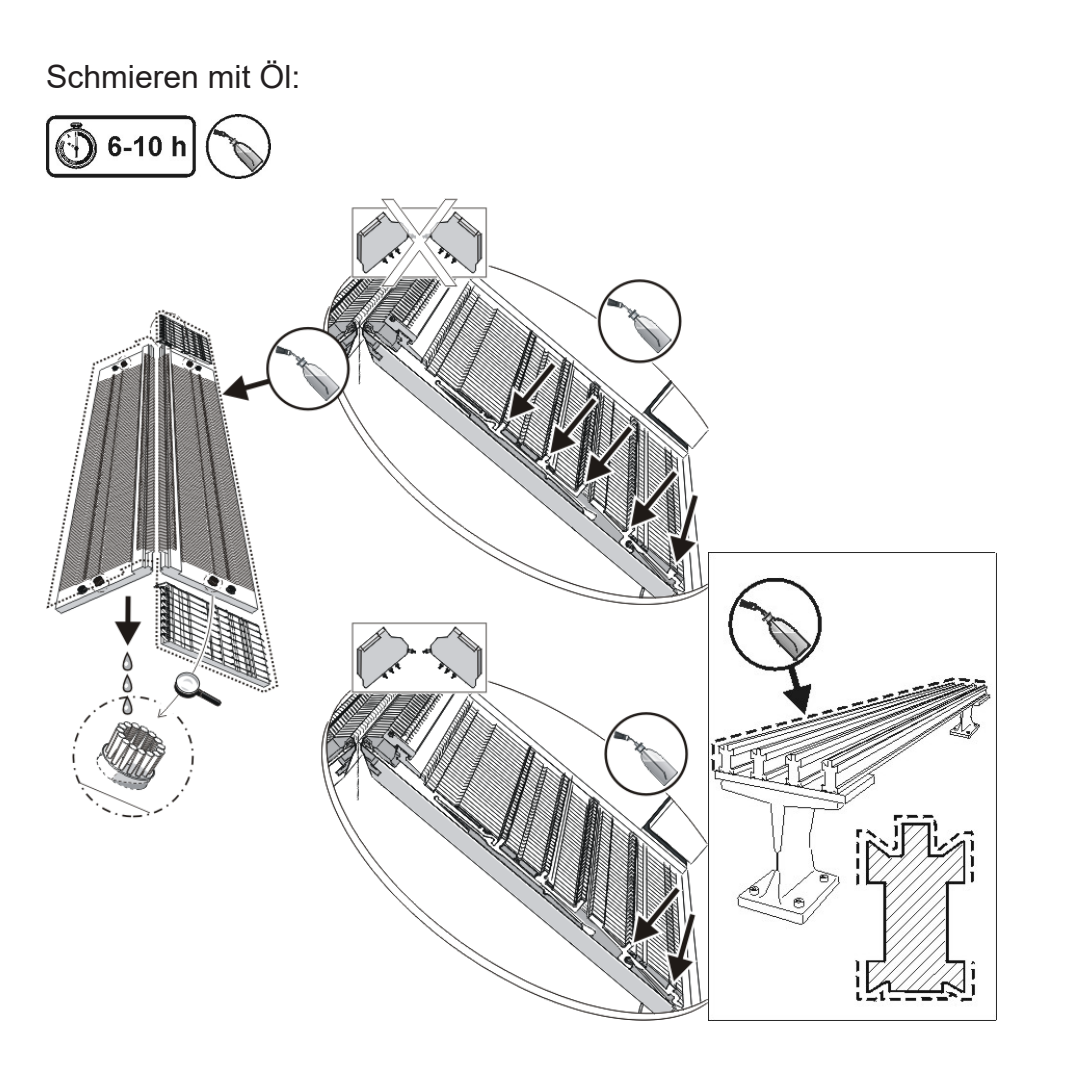

- STOLL

Schmieren mit Öl und Fett:

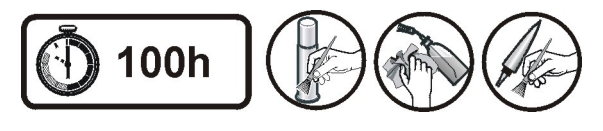

Service 45

Strickmaschine schmieren

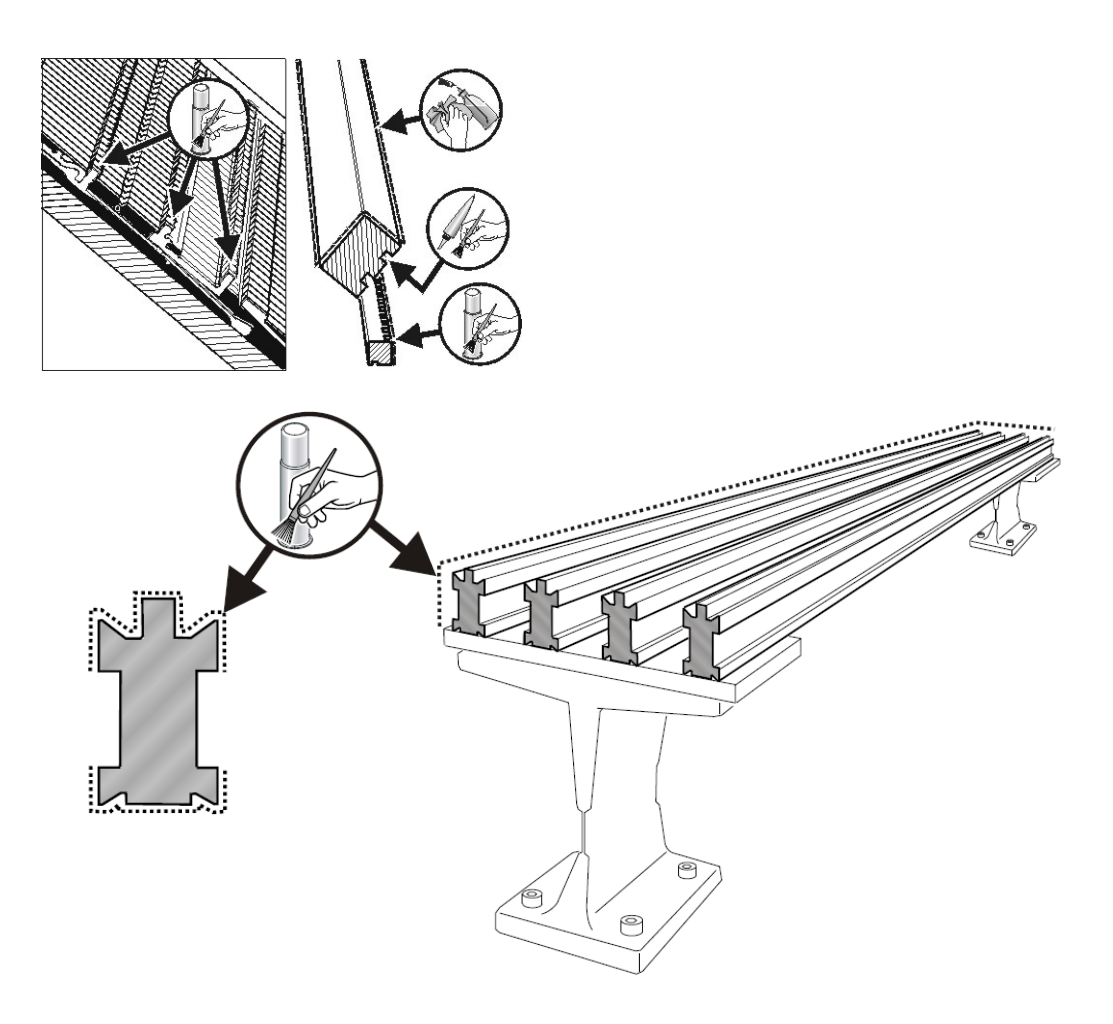

Scharniere der Nadelzungen ölen:

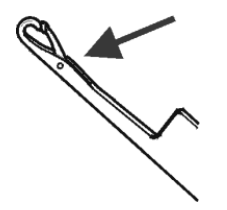

- 1. Mit einem Pinsel Öl auf die Nadelzungen-Scharniere auftragen.
- 2. Mit Restgarn stricken bis im Gestrick keine Ölstreifen mehr auftreten.

**i** Schmierplan in der Betriebsanleitung beachten.

Schmierintervall für das Nadelbett einstellen:

Das Schmierintervall für das Nadelbett ist abhängig von:

- Maschinengeschwindigkeit
- Umgebungstemperatur

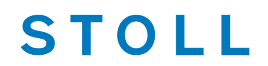

 Anzahl der Stricksysteme ✓ Das Strickprogramm ist geladen und die Produktion wurde gestartet. In der Hauptnavigationsleiste 1. Anschließend in der unteren Navigationsleiste 🗙 "Wartung" antippen. 2. Die Registerkarte 💒 "Schmieren" öffnen. 3. Folgendes Menü wird angezeigt. Auswahl-systeme Absaugung 🔊 Schmieren STOLL E EKC 000.124.000 STOLL 10:46 Strickbereich schmieren nach Ò 60000 Systemdurchläufen Auftrag einrichten Ā Abstellung nach Anzahl von Auftrag produzieren Systemdurchläufen Maschine Maschine ≡ו konfigurieren Noch 59994 von 60000 Daten ansehen ? Hilfe Maschinen-Über-Betriebs-System-Optionen 🗙 Wartung einstellung wachung einstellung

- 4. Taste 🐺 "Strickbereich schmieren nach" drücken.
- 5. Über virtuelle Tastatur den gewünschten Wert (max. 60 000 Systemdurchläufe) eingeben.
- 6. Eingabe mit Taste 🗲 "OK" bestätigen.
- 7. Taste To "Abstellung nach Anzahl von Systemdurchläufen":
- Aktiv ☑: Nach Erreichen des Schmierintervalls stoppt die Maschine.
- Inaktiv □: Nach Erreichen des Schmierintervalls wird die Maschine nicht gestoppt.

**Hinweis:** Unter **Systemdurchläufe bis Schmiervorgang**" wird der aktuelle Stand des Schmierintervalls angezeigt.

# STOLL -

## 45.2.1 Schmieren bei CMS ADF

## Zusätzliche Schmierstellen:

| Schmierintervall                                                                    | Schmierarbeiten                                                            | Zusätzliche Schmierstellen bei der CMS ADF                      |  |
|-------------------------------------------------------------------------------------|----------------------------------------------------------------------------|-----------------------------------------------------------------|--|
| einstellbar                                                                         | Ölen des Nadelbetts                                                        |                                                                 |  |
| Empfehlung: alle 6-10 Be-<br>triebsstunden, bei Bedarf<br>kürzeres Intervall wählen |                                                                            |                                                                 |  |
| 10 Betriebsstunden                                                                  | Ölen des Platinenbetts                                                     | Ölen der Drähte in den                                          |  |
|                                                                                     | <ul> <li>Ölen der Steuerung der<br/>Niederhalteplatinen</li> </ul>         | Fadenführerschienen                                             |  |
| 100 Betriebsstunden                                                                 | <ul> <li>Fetten der<br/>Impulsgeberschienen</li> </ul>                     |                                                                 |  |
|                                                                                     | <ul> <li>Fetten der<br/>Kupplungsteile und<br/>Zwischenschieber</li> </ul> |                                                                 |  |
| 1 Monat                                                                             |                                                                            | Fetten der Fadenführerbügel                                     |  |
| 2 Monate                                                                            |                                                                            | <ul> <li>Fetten der Linearführung des<br/>Schlittens</li> </ul> |  |
| 6 Monate                                                                            | <ul> <li>Fetten der<br/>Versatzeinrichtung</li> </ul>                      |                                                                 |  |
|                                                                                     | <ul> <li>Fetten der<br/>Nadelbettauflagen</li> </ul>                       |                                                                 |  |

# - STOLL

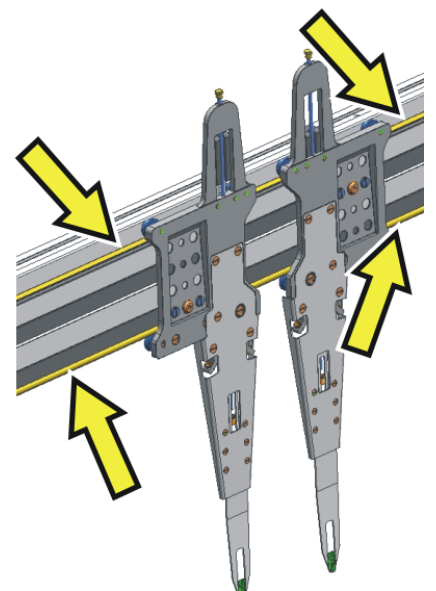

45.2.1.1 Drähte in der Fadenführerschiene ölen

→ Mit dem dargestellten Tool oder einem Pinsel Öl auf die Drähte in der Fadenführerschiene auftragen.

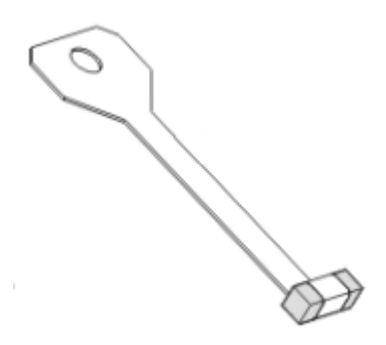

45.2.1.2 Fadenführerbügel fetten

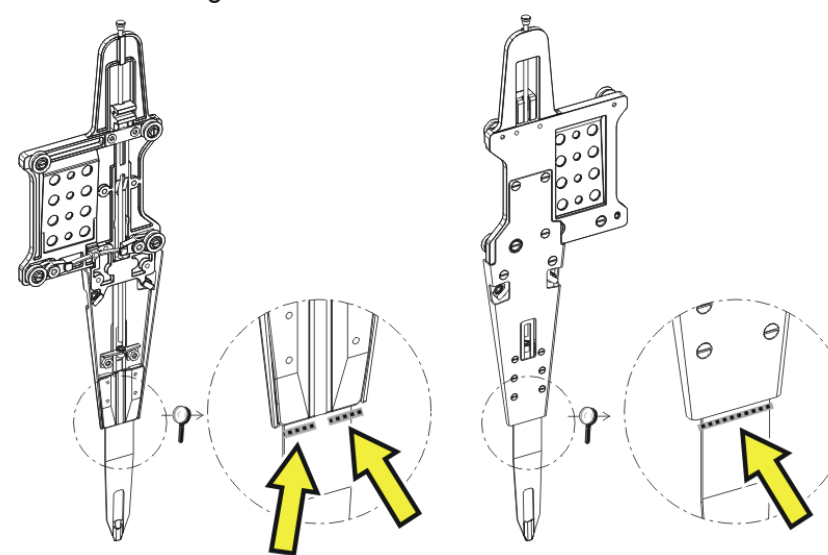

→ Mit einem Pinsel Fett auf die Vorder- und Rückseite des Fadenführerbügels auftragen.
 L: Vorsichtig fetten, damit der Faden nicht verschmutzt wird.

#### 45.2.1.3 Linearführung fetten

STOLL

Wenn das Schmierintervall für die Linearführung abgelaufen ist, erscheint ein Piktogramm, dass die Linearführung zu fetten ist.

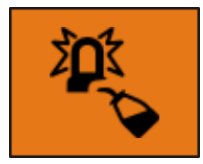

#### Linearführung des Schlittens

| Linearführung des Schlittens                  |                                                                                                    |  |  |  |
|-----------------------------------------------|----------------------------------------------------------------------------------------------------|--|--|--|
| Fahrzeit seit<br>letztem Fetten               | Anzeige der Zeit (in Stunden) seit dem letzten Schmiervorgang.                                                                                                    |  |  |  |
| Gefahrene Di-<br>stanz seit letztem<br>Fetten | Anzeige der zurückgelegten Distanz (in Kilometer) seit dem letzten<br>Schmiervorgang.                                                                                                |  |  |  |
|                                               | Anzeige der bisherigen Betriebszeit des Schlittens (Betriebsstunden-<br>zähler)                                                                                                    |  |  |  |
|                                               | Anzeige der zurückgelegten Wegstrecke des Schlittens (Kilometer-<br>zähler)                                                                                                    |  |  |  |
| Fetten der Line-<br>arführung bestätigen      | Diese Taste nur betätigen, wenn der Fettvorgang tatsächlich ausge-<br>führt wurde. Ist nicht genügend Fett vorhanden, besteht die Gefahr,<br>dass die Linearführung beschädigt wird. |  |  |  |
|                                               | Irreversibler Schaden an der Linearführung möglich!                                                                                                    |  |  |  |

| HINWEIS                                                                                               |
|----------------------------------------------------------------------------------------------------|
| Irreversibler Schaden an der Linearführung möglich!                                                   |
| lst nicht genügend Fett vorhanden, besteht die Gefahr, dass die<br>Linearführung beschädigt wird.     |
| → Wird das Icon "Linearführung fetten" angezeigt, muss die Linearführung<br>umgehend gefettet werden. |

1. Verkleidung (1) des Schlittenwagens abnehmen.

# STOLL

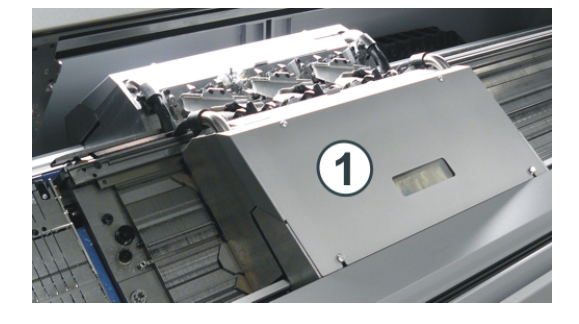

2. Mit einer Fettpresse die Schmiernippel (2) fetten (Stoll Grease 475)

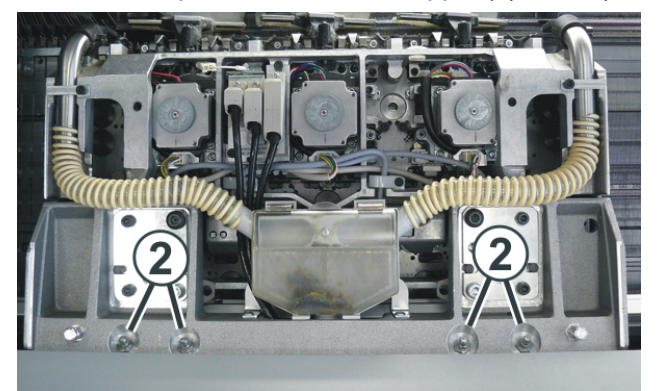

Fettmenge pro Schmiernippel: ca. 3 - 4 cm<sup>3</sup> = Handhebel drei Mal betätigen.
 Verwenden Sie eine Fettpresse mit einem flexiblen Schlauch, damit Sie die Schmierstelle leichter erreichen können.

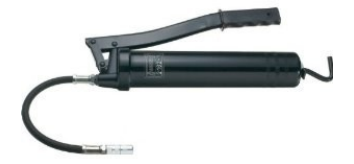

4. Diesen Vorgang am hinteren Schlittenträger wiederholen.

i Das Schmierintervall kann nicht verändert werden!

#### 45.2.1.3.1 Schmiervorgang bestätigen

#### Schmiervorgang bestätigen:

✓ Nach Ablauf des Schmierintervalls erscheint die Fehlermeldung und die Maschine stoppt.

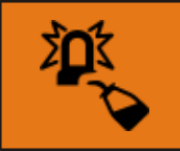

#### Linearführung des Schlittens

1. Linearführung des Schlittens fetten manuell ausführen.

- STOLL
  - 2. Auf die Fehlermeldung tippen.
  - Menü "Schmieren" erscheint.

| Schmier   | ren                                   |                     | Ę |
|-----------|---------------------------------------|---------------------|---|
| Linearfül | hrung des Schlittens                  |                     |   |
|           | Fahrzeit seit letztem Fetten          | 🕵 Fetten bestätigen |   |
| 2         | 1500 h 0 min von 1500 h 0 min         |                     |   |
|           | Gefahrene Distanz seit letztem Fetten |                     |   |
| 2         | 5000,0 von 5000,0 km                  |                     |   |

- 3. Mit Taste i Fetten bestätigen" die Meldung bestätigen.
- Eine Meldung "Fetten bestätigen" erscheint.
- 4. Die Meldung bestätigen:
- Taste "Ja" drücken: Zähler für Schmierintervall wird zurückgesetzt und Maschine ist strickbereit.
- Taste "Nein" drücken: Zähler für Schmierintervall wird nicht zurückgesetzt. Während die Maschine strickt erscheint deshalb immer eine Meldung.
- 5. Mit Taste **K** "Schließen" zurück zum vorigen Menü "Abstellungen und Warnungen".
- 6. Fehlermeldung mit Taste **V** "Quittieren" aufheben.
- ► Fehlermeldung wird aufgehoben und die Maschine ist wieder strickbereit.
- 7. Mit Taste **Schließen**" zurück zum vorigen Menü.

## 45.2.2 Schmieren bei CMS 822

#### Steuerschieber fetten (CMS 822)

Bei dem Maschinentyp CMS 822 werden die Platinensteuerung und Nadelbürsten motorisch angetrieben.

# 

STOLL

→ Mit einem Pinsel Fett auf den Steuerschieber und Antrieb auftragen.

## 45.2.3 Zentralschmierung

Alle Maschinen mit vier oder mehr Systemen sind mit Zentralschmierung ausgestattet (nicht bei CMS 822). Wenn die Strickmaschine über eine Zentralschmierung verfügt, kann diese ein- und ausgeschaltet werden.

## i Zentralschmierung ausgeschaltet

Die Überwachung des Schmierintervalls wird automatisch aktiviert und folgende Schmierarbeiten müssen manuell ausgeführt werden:

- Nadelbett ölen
- Platinenbett ölen
- Schlittenführungsstab ölen

#### Nadelbett

| Systemdurch-<br>läufe bis Schmier-<br>vorgang | Zeigt die Anzahl der Systemdurchläufe bis zum nächsten Ölen des<br>Nadelbetts.   |
|-----------------------------------------------|----------------------------------------------------------------------------------|
| ✔ Ölen des Nadel-<br>betts bestätigen         | Diese Taste nur betätigen, wenn der Ölvorgang tatsächlich ausge-<br>führt wurde. |

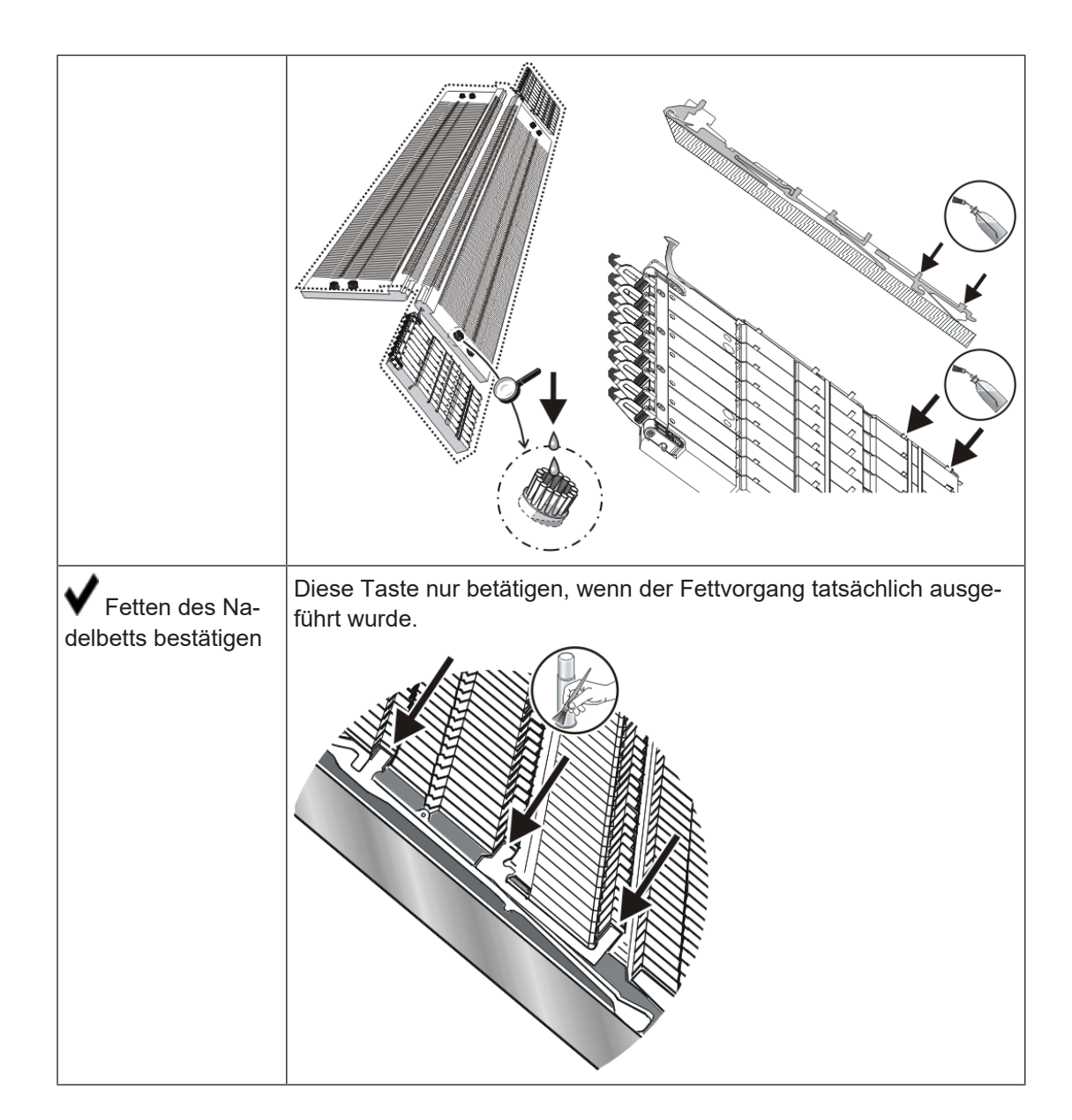

## I. Zentralschmierung aktivieren:

STOLL

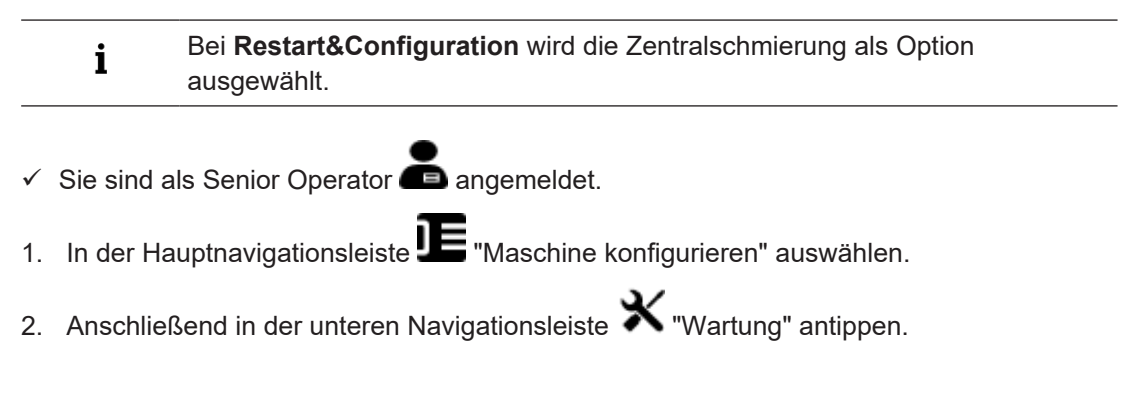

STOLL

- 3. Die Registerkarte 🔊 "Schmieren" öffnen.
- ► Folgendes Menü wird angezeigt.

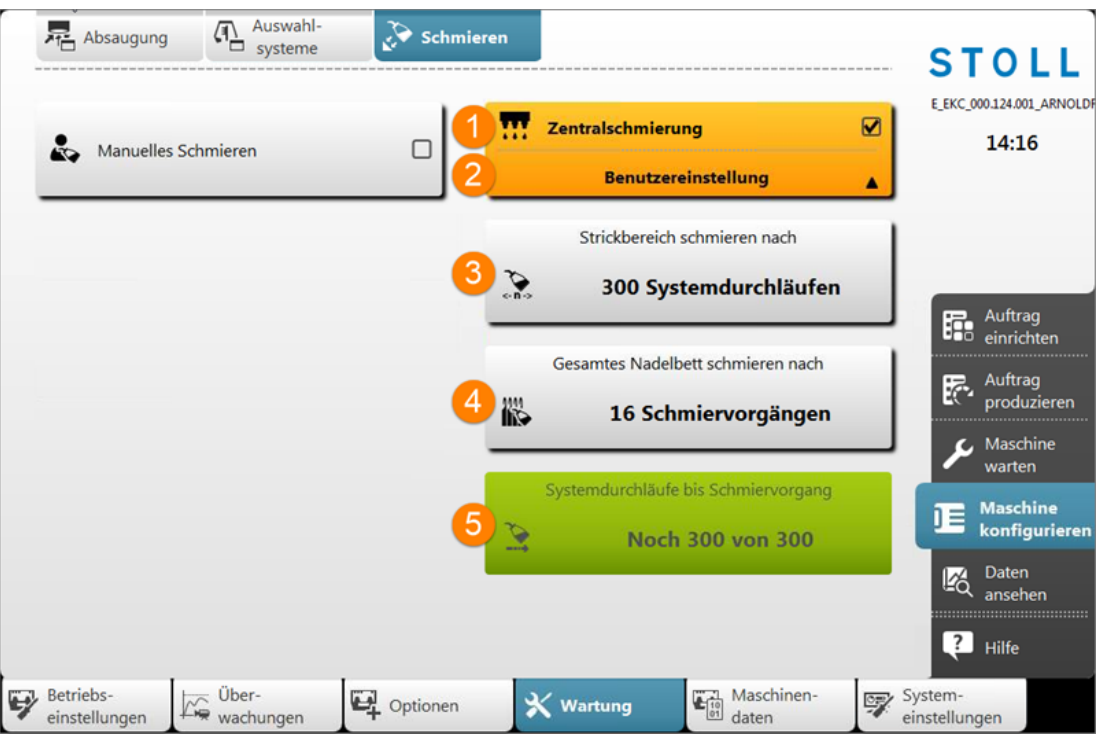

| Nr.                                                                                                    | Funktion                                                                                                    |                                    |                                                                                                    |  |  |
|----------------------------------------------------------------------------------------------------|----------------------------------------------------------------------------------------------------|------------------------------------|----------------------------------------------------------------------------------------------------|--|--|
| 1                                                                                                    | TTT.                                                                                                    |                                    | Zentralschmierung inaktiv                                                                                                    |  |  |
|                                                                                                    | •••                                                                                                    |                                    | Zentralschmierung aktiv                                                                                                    |  |  |
| 2                                                                                                    | Für das                                                                                                    | Schmierii                          | ntervall stehen drei Einstellungen zur Auswahl:                                                                                                    |  |  |
|                                                                                                    | <ul> <li>Erstschmierung:</li> <li>Diese Einstellung wird bei der Erstschmierung einer Neumaschine im Hause Stoll verwendet. Die Werte können nicht verändert werden.</li> <li>(Achtung - Verschmutzungsgefahr des Gestrickes)</li> <li>Diese Einstellung für ca. 15 Minuten wählen nach einem Feinheitsumbau oder bei einer Maschine die für längere Zeit außer Betrieb genommen worden ist.</li> <li>STOLL-Vorgaben:</li> </ul> |                                    |                                                                                                    |  |  |
|                                                                                                    | Diese Einstellung kann für den Produktionsbetrieb eingesetzt werden. Die Werte können nicht verändert werden.                                                                                                    |                                    |                                                                                                    |  |  |
| Benutzereinstellungen:<br>In dieser Einstellung können die Werte durch den Benutzer verändert werde<br>(Achtung - Mit einer ungünstigen Einstellung ist es möglich, dass zu wenig g<br>wird. Darauf achten, dass die Zentralschmierung genügend Öl auf das Nade<br>aufträgt.) |                                                                                                    |                                    | <b>ungen:</b><br>Ing können die Werte durch den Benutzer verändert werden.<br>Ier ungünstigen Einstellung ist es möglich, dass zu wenig geölt<br>en, dass die Zentralschmierung genügend Öl auf das Nadelbett |  |  |
| 3                                                                                                    | ~ <b>∩</b> →                                                                                                    | Eingabe<br>tervall fü<br>"Strickbe | des gewünschten Wertes (Systemdurchläufe) für das Schmierin-<br>r<br>reich schmieren nach"                                                                                                    |  |  |

# STOLL

| Nr. | Funktion |                                                                                                    |  |  |
|-----|----------|----------------------------------------------------------------------------------------------------|--|--|
| 4   | **       | Eingabe des gewünschten Wertes (Anzahl Schmiervorgänge) für das<br>Schmierintervall "Gesamtes Nadelbett schmieren nach" |  |  |
| 5   | <b>N</b> | Anzahl der Systemdurchläufe seit dem letzten Schmiervorgang.                                                            |  |  |

- 5. Weitere gewünschte Einstellungen für das Schmierintervall der Zentralschmierung vornehmen.

#### II. Fadenklemm- und Schneideinrichtung rechts ölen

Bei Maschinen mit Zentralschmierung muss die Fadenklemm- und Schneideinrichtung auf der rechten Maschinenseite manuell geölt werden. Aus mechanischen Gründen erreicht die Zentralschmierung nicht alle 8 Klemmstellen.

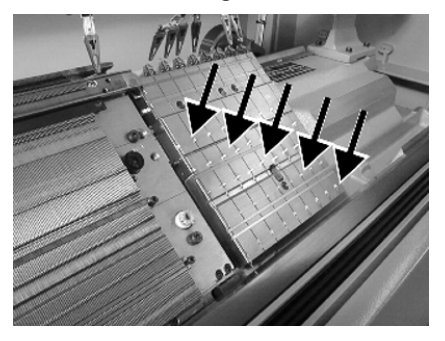

→ Mit einem Pinsel Öl auf alle Arbeitsfüße der Klemmstellen auftragen.

## 45.3 Maschinendaten exportieren / importieren

Gründe zum Exportieren (Speichern) der Maschinendaten (Dongle):

- Datenverlust
- Installation einer neuen Stoll-Betriebssystem-Version
- Tausch der Festplatte

Inhalt der Dongle Daten:

- Maschinendaten
- Maschinenoptionen
- Maschinenkonfiguration
- Report

#### Maschinendaten exportieren / importieren

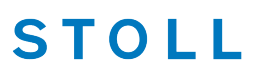

- Netzwerkeinstellungen
- Weitere steuerungsinterne Informationen

**i Dongle-Daten** werden in einer Datei mit dem Namen: Maschinennummer. smc (Stoll-Machine-Configurationdata) abgespeichert.

#### Mögliche Datenträger zum Speichern:

- USB-Memory-Stick
- Netzlaufwerk

#### Maschinendaten exportieren:

- ✓ Sie sind als Senior Operator ▲ angemeldet.
- 1. In der Hauptnavigationsleiste auf DE "Maschine konfigurieren" umschalten.
- 2. Anschließend in der unteren Navigationsleiste Vsystemeinstellungen" auswählen.

## 3. Registerkarte **"**Datentransfer" öffnen.

|   | 🖵 Anz                  | eige          | Sprache                | Benutzer       | Daten-            | Daten-<br>transfer | ст                     | <u></u>                        |
|---|------------------------|---------------|------------------------|----------------|-------------------|--------------------|------------------------|--------------------------------|
|   | Datentyp               | auswählen     |                        |                |                   |                    | <b>Э</b>               | <b>ULL</b><br>MMI-001_BASE_572 |
|   | ∎<br>10 Ma             | aschinendat   | en 🚺                   |                |                   |                    |                        | 15:44                          |
|   | Speichero              | ort auf der l | Maschine               | Sp             | eicherort extern  |                    |                        |                                |
|   | ka Lo                  | kale Daten    |                        |                | € f:\ [USB]       | 2                  |                        |                                |
|   | Da Da                  | aten import   | ieren                  |                | Daten exportieren | n <u>3</u>         | <b>.</b>               | Auftrag<br>einrichten          |
|   |                        |               |                        |                |                   |                    |                        | Auftrag<br>produzieren         |
|   |                        |               |                        |                |                   |                    | ىكر                    | Maschine<br>warten             |
|   |                        |               |                        |                |                   |                    |                        | Maschine<br>konfigurieren      |
|   |                        |               |                        |                |                   |                    | R                      | Daten<br>ansehen               |
|   |                        |               |                        |                |                   |                    | Ę.                     | Hilfe                          |
| 7 | Betriebs-<br>einstellu | ngen          | ≂ Über-<br>▼ wachungen | Optionen       | 🗙 Wartung         | Maschinen-         | System-<br>einstellung | gen                            |
| [ |                        |               | A                      | n (n. j        | <b>N</b>          |                    |                        | ]                              |
|   | 1                      | 10 01         | Auswahl                | menu fur den L | Datentyp zum L    | Datentransfer      |                        |                                |
|   |                        |               | • <b>₩⊑</b> ∜ ⊟        | Betriebssystem |                   |                    |                        |                                |

# STOLL

Maschinendaten exportieren / importieren

|   |   | Strickprogramme                                                                        |
|---|---|----------------------------------------------------------------------------------------|
|   |   | PIN und Berechtigungen                                                                 |
|   |   | Schichtplan                                                                            |
|   |   | Maschinendaten                                                                         |
|   |   | Maschineneinstellungen                                                                 |
|   |   | • Reportdaten                                                                          |
|   |   | <ul> <li>"Sintral Crypto Key File" (nur bei EVP-Extended Value<br/>Package)</li> </ul> |
| 2 |   | Auswahl des Speicherorts extern von dem Zielverzeichnis                                |
|   |   | • F:\ [USB]                                                                            |
|   |   | Antipola Netzlaufwerk                                                                  |
| 3 | 5 | Taste zum Ausführen des Datentransfers Exportieren                                     |

- 4. Das Menü unter "Datentyp auswählen" öffnen.
- 5. Im Auswahlmenü "Maschinendaten" auswählen.
- 6. Unter "Speicherort extern" das gewünschte Zielverzeichnis angeben.
- 7. Taste "Daten exportieren" drücken.
- ▶ Die Dongle-Daten werden in das angegebene Zielverzeichnis exportiert.

Maschinendaten importieren (einlesen):

- 1. Maschine ausschalten.
- 2. Maschine wieder mit dem Hauptschalter einschalten.
- Maschine fährt hoch bis das Menü "System Control Unit" (SCU) erscheint.
- → In dem Menü "System Control Unit" die Taste "Service" antippen.

|                                                  |                      | STOLL         |
|--------------------------------------------------|----------------------|---------------|
| Export Loggings (Current<br>Pattern is Included) | Show current version |               |
| 2 Load Machine Configuration                     | Show version history |               |
| 3 Save Machine Configuration                     |                      | Start         |
|                                                  |                      | Configuration |
| 4 Factory Settings                               |                      | Settings      |
|                                                  |                      | Network       |
|                                                  |                      | Service       |

STOLL

| 1 | Exportieren (Speichern) der Logfiles                      |
|---|-----------------------------------------------------------|
| 2 | Importieren (laden) der Dongle-Daten in die Maschine      |
| 3 | Exportieren (speichern) der Dongle-Daten aus der Maschine |
| 4 | Auf Standardeinstellungen von Stoll zurücksetzen          |

- → Taste "Load Machine Configuration" drücken.
- ▶ Die Dongle-Daten werden geladen.

## 45.4 Software Installation

#### Die Installation des Stoll-Betriebssystems kann auf zwei Arten durchgeführt werden:

#### Direkte Software Installation

- Beim Einschalten der Maschine wird das Betriebssystem installiert

#### Indirekte Software Installation

 Während der Produktion wird das Betriebssystem bereitgestellt und beim nächsten Einschalten der Maschine automatisch installiert.

## 45.4.1 Bei Performer-Maschinen

## 45.4.1.1 Software installieren - Direkte Installation

#### Direkte Software Installation:

- ✓ Die Maschine ist ausgeschaltet.
- 1. Maschine einschalten.
- Das Menü "System Control Unit" erscheint.

|                              | System Control Unit         | 671 0 STEKC11-N-1<br>P16_PRI_007.002.074<br>E_EKC_000.127.000_STOLL | 7/26/2017<br>2:04 PM |
|------------------------------|-----------------------------|---------------------------------------------------------------------|----------------------|
|                              |                             | SI                                                                  | FOLL                 |
| Installation                 | 2 Restart 4                 | Warmstart 6                                                         |                      |
| Installation & Configuration | 3 Restart & Configuration 5 |                                                                     |                      |
|                              |                             | Sta                                                                 | rt                   |
| Installation path:           | E:                          |                                                                     | onfiguration         |
| 0                            | Z:\E_EKC_000.128.000_STOLL  | <b>7</b> Se                                                         | ettings              |
|                              | Z:\E_EKC_000.127.000_STOLL  | N                                                                   | etwork               |
| Calibrate Touch: Ctrl-T      |                             | <mark>8</mark> Se                                                   | ervice               |

| 1 | Tasten zur Auswahl von Quellverzeichnissen für die Software Installation                                                   |
|---|----------------------------------------------------------------------------------------------------|
|   | USB-Laufwerk: F:\                                                                                                    |
|   | <ul> <li>Netzlaufwerk (nur ein Laufwerk möglich) mit Verzeichnissen</li> </ul>                                             |
| 2 | Taste zum Start des Installationsvorgang der Stoll-Betriebssystems<br>(ohne Abfrage der Konfigurationsdaten)               |
| 3 | Taste zum Start des Installationsvorgang der Stoll-Betriebssystems                                                         |
|   | (mit Abfrage der Konfigurationsdaten)                                                                                      |
| 4 | Restart der Maschine (Reboot)                                                                                              |
|   | <b>1</b> : Nach dem Restart befindet sich kein Muster im Musterspeicher. Die Maschi-<br>ne ist auf eine Leerreihe gesetzt. |
| 5 | Restart der Maschine (Reboot) mit Abfrage der Konfigurationsdaten                                                          |
| 6 | Ausführen eines automatischen Warmstart der Maschine                                                                       |

|   | <b>İ</b> : Ein Muster<br>kann anschließ | er befindet sich noch in dem Musterspeicher und die Maschine<br>eßend wieder eingerückt werden.                                                                    |  |  |
|---|-----------------------------------------|----------------------------------------------------------------------------------------------------|--|--|
| 7 | Menü "Set-<br>tings"                    | <ul> <li>Taste automatischer Warmstart:</li> <li> <ul> <li>wenn die Maschine warmstartfähig ist, wird ein<br/>Warmstart ausgeführt         </li> </ul> </li> </ul> |  |  |
|   |                                         | <ul> <li>D: wenn die Maschine warmstartfahig ist, wird kein<br/>Warmstart ausgeführt</li> <li>Touchscreen kalibrieren</li> </ul>                                   |  |  |
| 8 | Menü "Ser-<br>vice"                     | Arbeiten mit den Maschinenkonfigurations-Daten                                                                                                    |  |  |

STOLL

2. Weiter im Kapitel Direkte Installation : Installation & Configuration.

#### 45.4.1.1.1 Direkte Installation: Installation & Configuration

#### Installation & Configuration durchführen:

- 1. Während der Warmstart läuft auf eine der Tasten z.B. unter "Installation path" (1) drücken, um das Quellverzeichnis für die Softwareinstallation vorzugeben.
- Automatischer Warmstart wird unterbrochen.
- 2. Unter (1) eine von den 3 Voreinstellungen auswählen.
- 3. Gegebenenfalls über die jeweilige Taste den Pfad des Quellverzeichnisses ändern.
- 4. Gewünschte Installation auswählen:
- "Installation": ohne die Möglichkeit die Maschinen-Parameter zu ändern.
- "Installation & Configuration": mit der Möglichkeit die Maschinen-Parameter zu ändern.

#### **Resultat:**

Eine Meldung "Install new version" mit der zu installierenden Version wird angezeigt.

# STOLL

| In sto |                            | 120.000 570112 |
|--------|----------------------------|----------------|
| Insta  | all new version E_EKC_000. | 128.000_STOLL? |
|        |                            |                |
|        | Force Installation         |                |
|        |                            |                |
|        |                            |                |

5. Force Installation 🗹:

Betriebssystem komplett neu installieren oder reparieren. NICHT empfohlen!! (dauert lang) - oder -

Force Installation : Geänderte Daten schnell installieren.

Liegt die Sprach Datei eknitlang im selben Verzeichnis wie das Betriebssystem, so wird

diese Datei automatisch mit installiert.

Kann auch nachträglich nachinstalliert werden.

- 6. Zur Bestätigung auf die Taste 🗲 "Yes" tippen.
- ► Der Installationsvorgang wird gestartet.

| Version:<br>Harddisk image version:<br>Harddisk image id: | COMP_PL_EBO_INST_0000.0000.0005.0000<br>P16_PRI_007.002.074<br>{00000000-0000-0000-0000-000000000000}} |          |
|-----------------------------------------------------------|----------------------------------------------------------------------------------------------------|----------|
| Checking directories                                      |                                                                                                    | <b>√</b> |
| Checking harddisk image                                   |                                                                                                    | ~        |
| Waiting for applications t                                | ermination                                                                                             | ~        |
| Open new knitsys                                          |                                                                                                    | ~        |
| Installing Platform                                       |                                                                                                    | _        |
| Installing System Control                                 | Unit                                                                                                   | ~        |
| Installing Knit Application                               |                                                                                                    | ~        |
| Installing Languages                                      |                                                                                                    | 0        |
| Installing version files                                  |                                                                                                    | $\sim$   |
| Installing Patches                                        |                                                                                                    | ~        |

Menü "Installer" wird automatisch geschlossen und das nächste Menü angezeigt.

#### CMS530HP MG STEKC11-N-1 Maschinentyp Steuerungsausprägung STOLL Maschinenklasse 671 0 Baumuster E\_EKC\_000.128.000\_STOLL Seriennummer 1 14:07 Fertigartikelmaschine Multi Gauge **Nadel-Feinheit** Nadelkopf-Feinheit ~ ~ E2.5.2 E4L E3.5.2 **E4** E5.2 E4L $\lor$ $\lor$ Maschine ⊗. starten Zurück Weiter > ? Hilfe Maschinenda -Optionen konfigurieren

STOLL

- 7. Entsprechend der Maschinenfeinheit die Taste "Fertigartikelmaschine"
- Aktiviert 🗹: bei Feinheiten von MultiGauge und Knit&Wear Maschinen
- Deaktiviert □: bei ,normalen' Feinheiten der Maschine
- 8. Taste "Fertigartikelmaschine" **☑** aktivieren.
- 9. Mit Taste "Weiter" Zur nächsten Einstellung.

# STOLL

| Maschinentyp Cl<br>Maschinenklasse<br>Seriennummer | MS530HP MG<br>671<br>1 | Steuerungsausprägung STEKC11-N-1<br>Baumuster 0 | STOLL<br>E_EKC_000.128.000_STOLL<br>14:12 |
|----------------------------------------------------|------------------------|-------------------------------------------------|-------------------------------------------|
| Fertigartikelmaschine                              |                        | Multi Gauge                                     | Auftrag<br>einrichten                     |
| IIII Nadel-Feinheit                                |                        | 1 Nadelkopf-Feinheit                            | R Auftrag produzieren                     |
| <u>^</u>                                           |                        | A                                               | Maschine                                  |
| E2.5.2                                             |                        | E4L                                             | warten                                    |
| E3.5.2                                             |                        | E4                                              |                                           |
| E5.2                                               |                        | E4L                                             | Daten                                     |
| ¥                                                  |                        | ¥                                               | Maschine starten                          |
|                                                    |                        | Curück Weiter                                   | Pilfe                                     |
|                                                    |                        | Konfigurieren                                   | Optionen                                  |

10. Mit Taste (2) folgendes auswählen:

- Multi Gauge
- Knit&Wear

Die Auswahl ist nur möglich, wenn die Taste "Fertigartikelmaschine" ☑ aktiviert wurde.

11. Mit Taste "Weiter" > zur nächsten Einstellung.

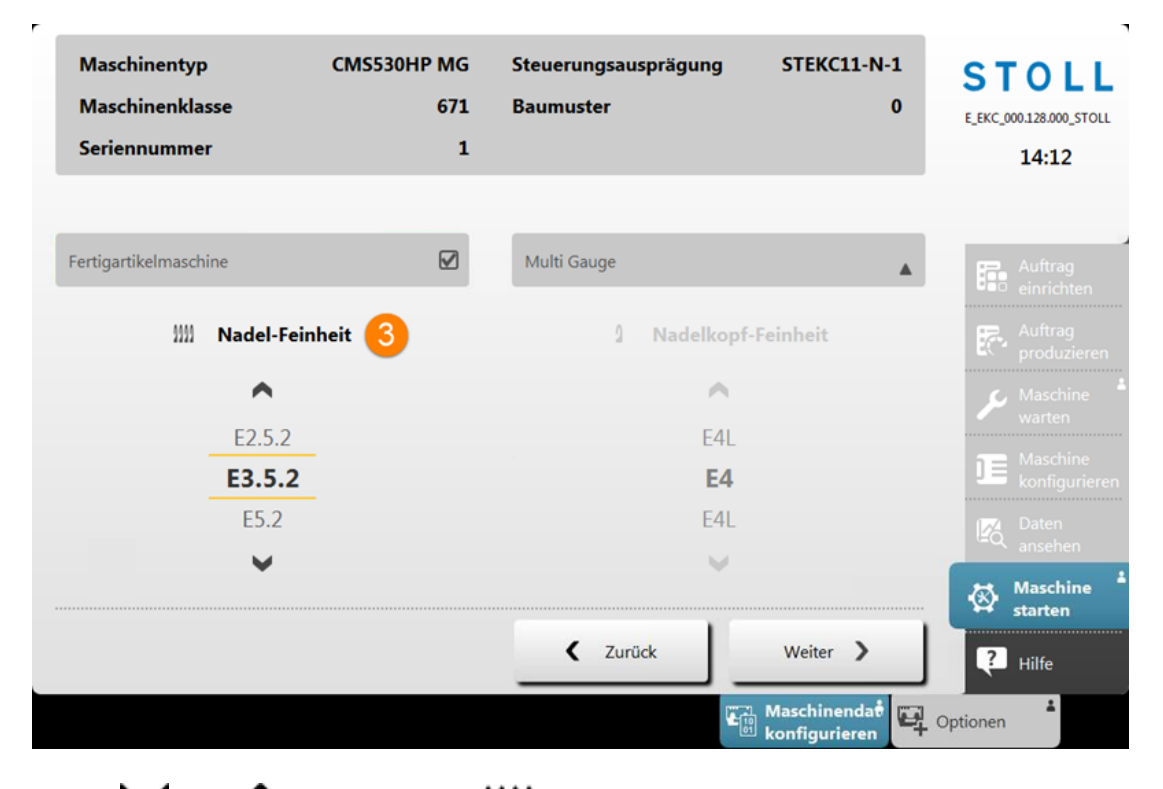

STOLL

12. Mit Voder Adie gewünschte III "Nadel-Feinheit" auswählen.

| Maschinentyp<br>Maschinenklasse<br>Seriennummer | CMS530HP MG<br>671<br>1 | Steuerungsausprägung<br>Baumuster | STEKC11-N-1<br>0              | STOLL<br>E_EKC_000.128.000_STOLL<br>14:13 |
|-------------------------------------------------|-------------------------|-----------------------------------|-------------------------------|-------------------------------------------|
| Fertigartikelmaschine                           | Ø                       | Multi Gauge                       | *                             | Auftrag<br>einrichten                     |
| )))] Nadel-Fei                                  | nheit                   | 1 Nadelkopf                       | -Feinheit 4                   | Reference Auftrag produzieren             |
| ^                                               |                         | ^                                 |                               | Maschine *                                |
| E2.5.2                                          |                         | E4L                               | _                             | Maschine                                  |
| E5.2                                            |                         | E4L                               |                               | Daten<br>ansehen                          |
| · · · · · · · · · · · · · · · · · · ·           |                         | •                                 |                               | Maschine *                                |
|                                                 |                         | < Zurück                          | Weiter 💙                      | Hilfe                                     |
|                                                 |                         |                                   | Maschinendat<br>konfigurieren | Optionen                                  |

13. Mit Taste "Weiter" Zur nächsten Einstellung.

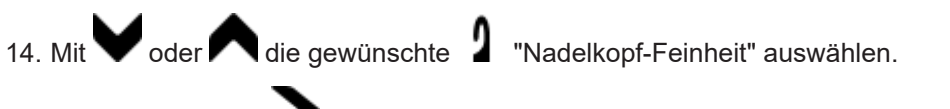

15. Mit Taste "Weiter" > zur nächsten Menü.

STOLL

|                              | No Knitting Program Lo     | paded                                                                                                    |                                      | o Shi | Operator<br>ft Active |
|------------------------------|----------------------------|----------------------------------------------------------------------------------------------------|--------------------------------------|-------|-----------------------|
| Feed Wheel on the Left Prese | nt 🗹                       | Feed Wheel on the                                                                                                    | Right Present                        |       | STOLL                 |
|                              |                            |                                                                                                    |                                      |       | Set up<br>Order       |
| Quantity of Clamping and C   | Cutting Points on the Left | Quantity of Clam                                                                                                    | ping and Cutting Points on the Right | 1     | Produce<br>Order      |
|                              | 2                          | to the second second se | 2                                    |       |                       |
|                              |                            | Belt Take-Down                                                                                                    |                                      |       |                       |
|                              |                            | Comb                                                                                                    |                                      |       |                       |
|                              |                            |                                                                                                    |                                      |       |                       |
|                              |                            |                                                                                                    |                                      |       | View<br>Data          |
|                              |                            |                                                                                                    |                                      |       |                       |
|                              |                            |                                                                                                    | Continu                              | e >   | Pelp                  |
|                              |                            |                                                                                                    |                                      |       |                       |

| 1001  | Fournisseur links vorhanden | ◆ <b>⊠</b> : Ja |
|-------|-----------------------------|-----------------|
|       |                             | ◆ □: Nein       |
| -     | Fournisseur rechts vorhan-  | ◆ <b>⊠</b> : Ja |
| -1    | den                         | ◆ □: Nein       |
| ¥,    | Anzahl Klemm-Schneidestelle | en links        |
| Ū     | Anzahl Klemm-Schneidestelle | en rechts       |
| 4     | Hilfsabzug                  | ◆ <b>⊠</b> : Ja |
| *     |                             | ◆ □: Nein       |
|       | Bandabzug                   | ◆ <b>⊠</b> : Ja |
| 0     |                             | ◆ □: Nein       |
| T T T | Zentralschmierung           | ◆ <b>⊠</b> : Ja |
| •••   |                             | ◆ □: Nein       |
| 惖     | Absaugung                   | ◆ <b>⊠</b> : Ja |
|       |                             | ◆ □: Nein       |
|       | Fadenführer-Mitnahme        | • Typ 1         |
|       |                             | • Typ 2         |

16. Über die jeweiligen Tasten die entsprechende Maschinenkonfiguration eingeben.

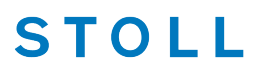

## Fehlfunktion der Maschine! i Das Vorhandensein bzw. Nichtvorhandensein von Maschinenoptionen muss korrekt angegeben werden, da sonst eine Fehlfunktion an der Maschine auftreten kann. 17. Mit Taste "Weiter" zur nächsten Menü. **2** Technische Gestricke produzieren STOLL E\_EKC\_000.128.000\_STOLL 14:26 Maschine $\otimes$ starten Weiter > ? Hilfe Maschinendate konfigurieren Coptionen

- 18. Gewünschte Einstellung mit Taste 🍣 "Technische Gestricke produzieren "vornehmen:
- Aktiviert **V**: Funktionen für technische Gestricke werden freigeschaltet
- Deaktiviert : Funktionen für technische Gestricke werden nicht freigeschaltet
- 19. Mit Taste "Weiter" Zur nächsten Menü.
- Menü "Maschine referenzieren" wird geöffnet.
- 20. Weiter im nächsten Kapitel Referenzfahrten.

# STOLL

### 45.4.1.1.2 Referenzfahrten

Folgende Referenzfahrten nach Installation durchführen:

✓ Das Menü "Maschine referenzieren "wird angezeigt.

| Maschine referenzieren<br>Geben Sie die Schlittenrichtung vor ur | nd starten Sie die Referer | nzfahrt. |                     |
|------------------------------------------------------------------|----------------------------|----------|---------------------|
| Schlittenrichtung                                                |                            |          |                     |
|                                                                  |                            |          | <b>&gt;&gt;&gt;</b> |
|                                                                  |                            | •        |                     |
| C Schließen                                                      |                            |          |                     |

- 1. Taste Koder Taste antippen.
- 2. Maschine mit der Einrückstange starten.
- Meldung für eine Kammreferenz erscheint.
- Hinweis beachten!!

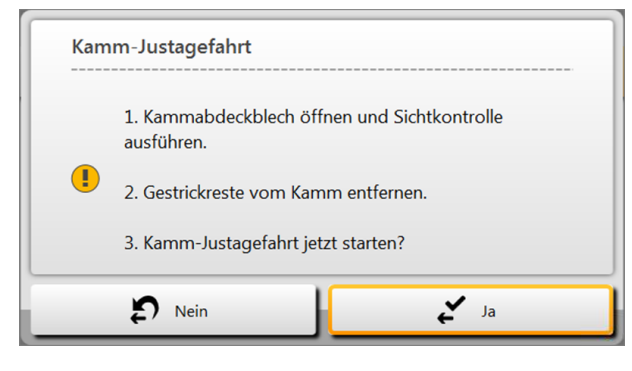

- 3. Mit Taste 🗲 "Ja" die Meldung bestätigen.
- Die Kammreferenz wird ausgeführt.

| Maschine referenzieren<br>Geben Sie die Schlittenrich | rung vor und starten Sie die Refer | enzfahrt.     |                     |  |
|-------------------------------------------------------|------------------------------------|---------------|---------------------|--|
| Schlittenrichtung                                     |                                    |               |                     |  |
|                                                       | <b>//</b>                          |               | <b>&gt;&gt;&gt;</b> |  |
|                                                       | Referenziere                       | ang gestartet |                     |  |

STOLL

- 4. Gewünschte Schlittenhubrichtung für die Referenzfahrt antippen.
- 5. Anschließend Maschine wieder mit der Einrückstange starten.
- ▶ Der Schlitten wird im Kriechgang bewegt bis die Referenzfahrt ausgeführt wurde.
- ▶ Versatz- und Schrittmotoren Referenz wird in der rechten Schlittenumkehr gemacht.

**i** Empfehlung: Bei Maschinen mit Schusseinstreifer sollten diese ebenfalls referenziert werden.

6. Weiter mit Auftrag erstellen.

| i | Referenzfahrt Versatz                                                        |
|---|------------------------------------------------------------------------------|
|   | Es ist darauf zu achten, dass die Maschen eines Nadelbettes abgeworfen sind. |
|   |                                                                              |

#### 45.4.1.2 Software aktualisieren - Indirekte Installation

Indirekte Installation:

- Neues Stoll-Betriebssystem liegt auf der Festplatte in einem separaten Speicherbereich
- Bereitstellung der Software ist möglich, während die Maschine produziert
- Software wird beim nächsten Einschalten der Maschine eingelesen
  - **i** Beim Kopieren des Betriebssystems werden keine Daten überschrieben.

# STOLL

Software Installation

Indirekte Installation vorbereiten:

- ✓ Sie sind als Senior Operator ▲ angemeldet.
- ✓ Die Maschine produziert.
- 1. In der Hauptnavigationsleiste auf **JE** "Maschine konfigurieren" umschalten.
- 2. Anschließend in der unteren Navigationsleiste **V**"Systemeinstellungen" auswählen.
- 3. Die Registerkarte Tatentransfer" öffnen.

|                                           |                        | 0                 |                  |                                                          |              |                       |                      |                    |     |                     |                                  |
|-------------------------------------------|------------------------|-------------------|------------------|----------------------------------------------------------|--------------|-----------------------|----------------------|--------------------|-----|---------------------|----------------------------------|
|                                           | Datentyp               | eige<br>auswählen | <b>G</b>         | Zeit und<br>Sprache                                      | Benutzer     |                       | Daten-<br>verwaltung | Daten-<br>transfer |     | ST<br>E_EKC_O       | OLL<br>00.128.000_STOLL<br>15:38 |
|                                           | <b>F</b> 3 Be          | triebssystem      |                  |                                                          |              |                       |                      |                    |     |                     |                                  |
|                                           | Speichero              | ort auf der M     | Maschi           | ine                                                      |              | Speich                | erort extern         |                    |     |                     |                                  |
|                                           |                        | kale Daten\       |                  |                                                          |              | <b>R</b>              | Z:\E_EKC_000.128     | .000_STOLL\        | 2   |                     |                                  |
| Daten importieren 3 Daten exportieren Auf |                        |                   |                  |                                                          |              | Auftrag<br>einrichten |                      |                    |     |                     |                                  |
|                                           |                        |                   |                  |                                                          |              |                       |                      |                    |     | P                   | Auftrag<br>produzieren           |
| E_EKC_000.128.000_STOLL X Löschen 4       |                        |                   |                  |                                                          | مر           | Maschine<br>warten    |                      |                    |     |                     |                                  |
|                                           |                        |                   |                  |                                                          |              |                       |                      |                    |     |                     | Maschine<br>konfigurieren        |
|                                           |                        |                   |                  |                                                          |              |                       |                      |                    |     | R                   | Daten<br>ansehen                 |
|                                           |                        |                   |                  |                                                          |              |                       |                      |                    |     | ?                   | Hilfe                            |
| 7                                         | Betriebs-<br>einstellu | ngen              | < Über<br>₹ wach | r-<br>nu <mark>n</mark> gen                              | Optionen     | *                     | Wartung              | Maschinen-         | 🛒 💡 | ystem-<br>instellur | ngen                             |
|                                           |                        |                   |                  |                                                          |              |                       |                      |                    |     |                     |                                  |
|                                           | 1                      | 10 01             | A                | Auswahlmenü für den Datentyp zum Datentransfer           |              |                       |                      |                    |     |                     |                                  |
|                                           | 2                      |                   | A                | Auswahl des Speicherorts extern von dem Quellverzeichnis |              |                       |                      |                    |     |                     |                                  |
|                                           |                        |                   | •                | ĒF                                                       | :\ [USB]     |                       |                      |                    |     |                     |                                  |
|                                           |                        |                   | •                |                                                          | letzlaufwerk |                       |                      |                    |     |                     |                                  |
|                                           |                        |                   | 1                |                                                          |              |                       |                      |                    |     |                     |                                  |

| 3 | <del>с</del> | Taste zum Ausführen des Datentransfers Importieren |
|---|--------------|----------------------------------------------------|
| 4 | ×            | Löschen des bereitgestellten Betriebssystems       |

- 4. Das Menü unter "Datentyp auswählen" öffnen.
- 5. Im Auswahlmenü **Ev** "Betriebssystem" auswählen.

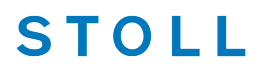

- 6. Unter "Speicherort extern" das gewünschte Quellverzeichnis vom Betriebssystem auswählen.
  - **i** Das Betriebssystem darf im ausgewählten Quellverzeichnis **nicht** als zip-File abgelegt sein. Betriebssystem immer als entpackte Datei ablegen.
- 7. Taste Taten importieren" drücken.
- 8. Weiter im Kapitel Referenzfahrten.

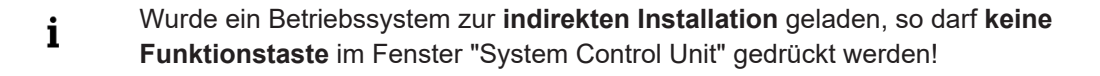

## 45.4.1.3 Sprachen aktualisieren

#### Gründe für Sprachen aktualisieren:

- Die eknitlang Datei wurde bei der Software Installation nicht installiert
- Eine neue eknitlang Datei steht zur Verfügung

#### Ablauf Sprachen aktualisieren.

- ✓ Sie sind als Senior Operator angemeldet.
- 1. In der Hauptnavigationsleiste auf DE "Maschine konfigurieren" umschalten.
- 2. Anschließend in der unteren Navigationsleiste Vsystem-Einstellungen" auswählen.
- 3. Die Registerkarte Tzeit und Sprache" öffnen.
Software Installation

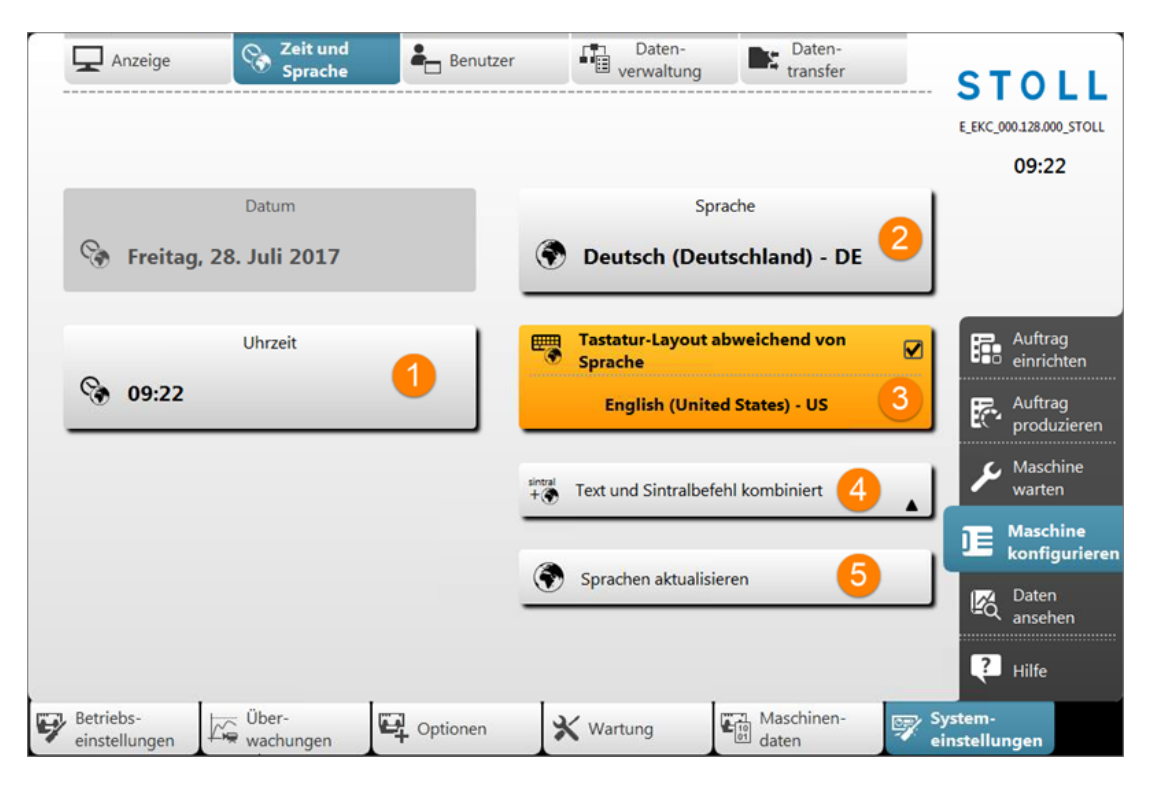

| 1 | Ì            | Uhrzeit einstellen                                                                                                    |  |  |
|---|--------------|----------------------------------------------------------------------------------------------------|--|--|
| 2 | ۲            | Sprache umstellen<br><b>i</b> :<br>Voraussetzung ist eine installierte eknitlang-Datei.<br>Standardsprache ist deutsch.       |  |  |
| 3 |              | Anderung der Sprache für die virtuelle Tastatur                                                                               |  |  |
|   |              | Sprache der virtuellen Tastatur entsprechend der eingestellten Sprache                                                        |  |  |
| 4 | sintral<br>+ | Anzeige der Tasten<br>sintral<br>* ***: Text und Sintralbefehle kombiniert<br>* ***: Nur Text<br>* sintral: Nur Sintralbefehl |  |  |
| 5 | ۲            | Sprachen aktualisieren                                                                                                    |  |  |
|   |              | Öffnet den Dialog, um die Sprachen zu aktualisieren.                                                                          |  |  |

- 4. Taste 🐨 "Sprachen aktualisieren" drücken.
- Das Menü "Sprachen aktualisieren" wird geöffnet.
- 5. Mit der Taste das Menü "Ordner auswählen" öffnen.

- STOLL
- 6. Pfad des Quellverzeichnises für die eknitlang-Datei auswählen:
- Lokale Muster (Festplatte)
- USB
- Netzlaufwerk
- 7. Eknitlang-Datei im Quellverzeichnis selektieren.
- 8. Mit Taste **\*** "OK" bestätigen.
- Die Sprachaktualisierung läuft C
- 9. Gegebenenfalls weiter Einstellungen in diesem Menü vornehmen.

### 45.4.2 Bei ADF-Maschinen

45.4.2.1 Software installieren - Direkte Installation

#### Direkte Software Installation:

- ✓ Die Maschine ist ausgeschaltet.
- 1. Maschine einschalten.
- Das Menü "System Control Unit" erscheint.

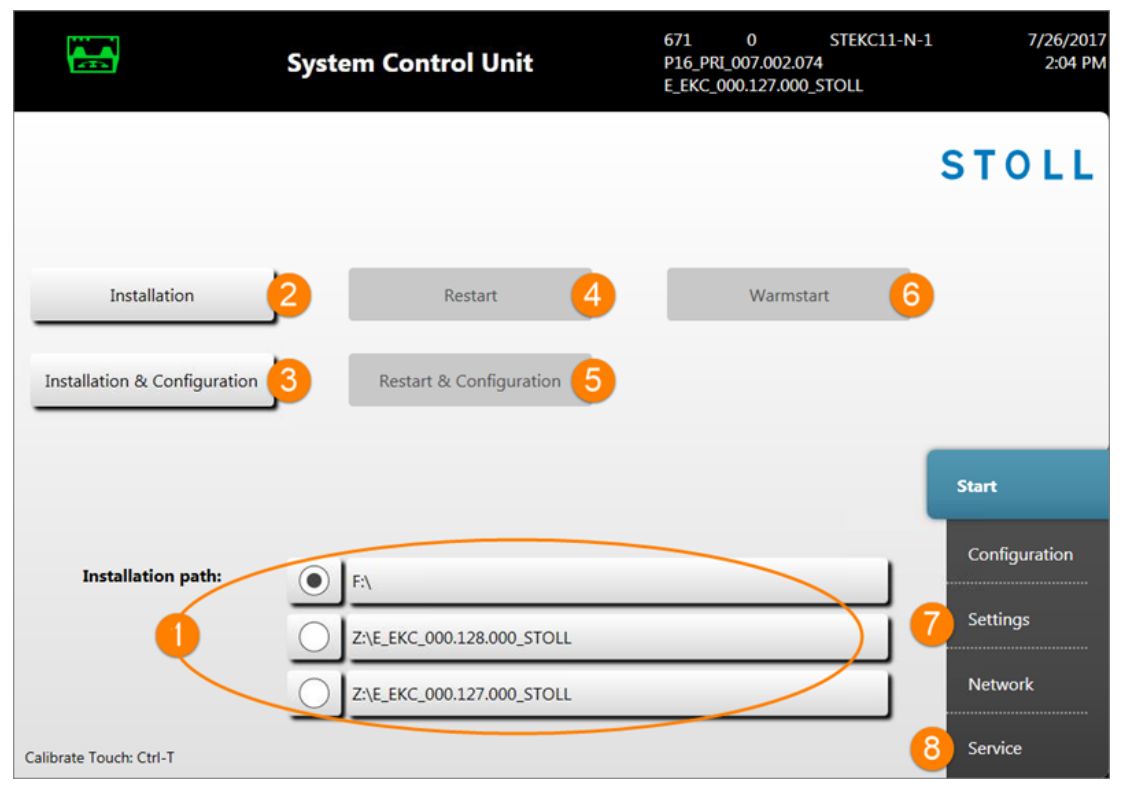

| 1 | Tasten zur Aus                                                                                                    | Tasten zur Auswahl von Quellverzeichnissen für die Software Installation                          |  |  |  |
|---|----------------------------------------------------------------------------------------------------|---------------------------------------------------------------------------------------------------|--|--|--|
|   | USB-Laufwerk: F:\                                                                                                    |                                                                                                   |  |  |  |
|   | Netzlaufwer                                                                                                    | Netzlaufwerk (nur ein Laufwerk möglich) mit Verzeichnissen                                        |  |  |  |
| 2 | Taste zum Start des Installationsvorgang der Stoll-Betriebssystems<br>(ohne Abfrage der Konfigurationsdaten)          |                                                                                                   |  |  |  |
| 3 | Taste zum Star                                                                                                    | t des Installationsvorgang der Stoll-Betriebssystems                                              |  |  |  |
|   | (mit Abfrage de                                                                                                    | er Konfigurationsdaten)                                                                           |  |  |  |
| 4 | Restart der Ma                                                                                                    | schine (Reboot)                                                                                   |  |  |  |
|   | <b>i</b> : Nach dem Restart befindet sich kein Muster im Musterspeicher. Die Maschine ist auf eine Leerreihe gesetzt. |                                                                                                   |  |  |  |
| 5 | Restart der Maschine (Reboot) mit Abfrage der Konfigurationsdaten                                                     |                                                                                                   |  |  |  |
| 6 | Ausführen eine                                                                                                    | es automatischen Warmstart der Maschine                                                           |  |  |  |
|   | <b>i</b> : Ein Muster kann anschließ                                                                                  | er befindet sich noch in dem Musterspeicher und die Maschine<br>eßend wieder eingerückt werden.   |  |  |  |
| 7 | Menü "Set-                                                                                                    | Taste automatischer Warmstart:                                                                    |  |  |  |
|   | tings"                                                                                                    | <ul> <li>wenn die Maschine warmstartf\u00e4hig ist, wird ein Warmstart ausgef\u00fchrt</li> </ul> |  |  |  |
|   |                                                                                                    | <ul> <li></li></ul>                                                                               |  |  |  |
|   |                                                                                                    | Touchscreen kalibrieren                                                                           |  |  |  |
| 8 | Menü "Ser-<br>vice"                                                                                                   | Arbeiten mit den Maschinenkonfigurations-Daten                                                    |  |  |  |

#### 2. Weiter im Kapitel **Direkte Installation : Installation & Configuration.**

#### 45.4.2.1.1 Direkte Installation: Installation & Configuration

Installation & Configuration durchführen:

- 1. Während der Warmstart läuft auf eine der Tasten z.B. unter "Installation path" (1) drücken, um das Quellverzeichnis für die Softwareinstallation vorzugeben.
- Automatischer Warmstart wird unterbrochen.
- 2. Unter (1) eine von den 3 Voreinstellungen auswählen.
- 3. Gegebenenfalls über die jeweilige Taste den Pfad des Quellverzeichnisses ändern.
- 4. Gewünschte Installation auswählen:
- "Installation":
   ohne die Möglichkeit die Maschinen-Parameter zu ändern.

 "Installation & Configuration": mit der Möglichkeit die Maschinen-Parameter zu ändern.

#### **Resultat:**

Eine Meldung "Install new version" mit der zu installierenden Version wird angezeigt.

| Install new | version                      |                |
|-------------|------------------------------|----------------|
| Ir          | stall new version E_EKC_000. | 128.000_STOLL? |
|             | Force Installation           |                |
| <b>P</b> No | Yes                          | 1              |

5. Force Installation 🔽:

Betriebssystem komplett neu installieren oder reparieren. NICHT empfohlen!! (dauert lang) - oder -

**Force Installation** : Geänderte Daten schnell installieren.

Liegt die Sprach Datei eknitlang im selben Verzeichnis wie das Betriebssystem, so wird diese Datei automatisch mit installiert.

Kann auch nachträglich nachinstalliert werden.

- 6. Zur Bestätigung auf die Taste Yes" tippen.
- Der Installationsvorgang wird gestartet.

| Installer                                                 |                                                                                                    | STOLL        |
|-----------------------------------------------------------|----------------------------------------------------------------------------------------------------|--------------|
| Version:<br>Harddisk image version:<br>Harddisk image id: | COMP_PL_EB0_INST_0000.0000.0005.0000<br>P16_PRI_007.002.074<br>{00000000-0000-0000-0000-0000000000000 |              |
| Checking directories                                      |                                                                                                    | <b>~</b>     |
| Checking harddisk image                                   | 1                                                                                                    | ~            |
| Waiting for applications t                                | ermination                                                                                            | ~            |
| Open new knitsys                                          |                                                                                                    | ~            |
| Installing Platform                                       |                                                                                                    | _            |
| Installing System Contro                                  | l Unit                                                                                                | ~            |
| Installing Knit Application                               | 1                                                                                                    | ~            |
| Installing Languages                                      |                                                                                                    | 0            |
| Installing version files                                  |                                                                                                    | $\checkmark$ |
| Installing Patches                                        |                                                                                                    | ~            |

Menü "Installer" wird automatisch geschlossen und das nächste Menü angezeigt.

#### Software Installation

| Maschinentyp<br>Maschinenklasse<br>Seriennummer | CMS530HP MG<br>671<br>1 | Steuerungsausprägung<br>Baumuster | STEKC11-N-1<br>0              | STOLL<br>E_EKC_000.128.000_STOLL<br>14:07 |
|-------------------------------------------------|-------------------------|-----------------------------------|-------------------------------|-------------------------------------------|
| Fertigartikelmaschine                           | 1                       | Multi Gauge                       | *                             | Auftrag<br>einrichten                     |
| 1111 Nadel-Feir                                 | nheit                   | រ Nadelkopf                       | -Feinheit                     | Auftrag<br>produzieren                    |
| ^                                               |                         | ^                                 |                               | ,<br>Maschine                             |
| E2.5.2                                          |                         | E4L                               |                               | Warten                                    |
| E3.5.2                                          |                         | E4                                |                               | konfigurieren                             |
| E5.2                                            |                         | E4L                               |                               | Daten                                     |
| V                                               |                         | $\lor$                            |                               | ansehen                                   |
|                                                 |                         |                                   |                               | Maschine starten                          |
|                                                 |                         | Zurück                            | Weiter 💙                      | Pilfe                                     |
|                                                 |                         |                                   | Maschinendat<br>konfigurieren | Optionen                                  |

- 7. Entsprechend der Maschinenfeinheit die Taste "Fertigartikelmaschine"
- Aktiviert 🗹: bei Feinheiten von MultiGauge und Knit&Wear Maschinen
- Deaktiviert □: bei ,normalen' Feinheiten der Maschine
- 8. Taste "Fertigartikelmaschine" ☑ aktivieren.
- 9. Mit Taste "Weiter" > zur nächsten Einstellung.

#### Maschinentyp CMS530HP MG STEKC11-N-1 Steuerungsausprägung STOLL Maschinenklasse 671 0 Baumuster E\_EKC\_000.128.000\_STOLL Seriennummer 1 14:12 Multi Gauge Fertigartikelmaschine 2 ۸ Madel-Feinheit 2 Nadelkopf-Feinheit $\land$ ~ E2.5.2 E4L E3.5.2 **E4** E5.2 E4L $\lor$ $\lor$ Maschine ๎⊗ starten < Zurück Weiter > ? Hilfe Maschinendat 1 E. Optionen konfigurieren

STOLL

10. Mit Taste (2) folgendes auswählen:

- Multi Gauge
- Knit&Wear

Die Auswahl ist nur möglich, wenn die Taste "Fertigartikelmaschine" ☑ aktiviert wurde.

11. Mit Taste "Weiter" > zur nächsten Einstellung.

## STOLL

| Maschinentyp          | CMS530HP MG          | Steuerungsausprägung | STEKC11-N-1                   | STOLL                   |
|-----------------------|----------------------|----------------------|-------------------------------|-------------------------|
| Maschinenklasse       | 671                  | Baumuster            | 0                             | E_EKC_000.128.000_STOLL |
| Seriennummer          | 1                    |                      |                               | 14:12                   |
|                       |                      |                      |                               |                         |
| Fertigartikelmaschine | V                    | Multi Gauge          |                               | Auftrag<br>einrichten   |
| IIII Nadel-Fein       | nheit <mark>3</mark> | 1 Nadelkopf          | -Feinheit                     | R Auftrag produzieren   |
| ^                     |                      | A                    |                               | 🔎 Maschine 🇯            |
| E2.5.2                |                      | E4L                  |                               | warten                  |
| E3.5.2                |                      | E4                   |                               |                         |
| E5.2                  |                      | E4L                  |                               | Daten                   |
| <b>v</b>              |                      | $\lor$               |                               | ansehen                 |
|                       |                      |                      |                               | Starten                 |
|                       |                      | < Zurück             | Weiter 💙                      | P Hilfe                 |
|                       |                      | E.                   | Maschinendat<br>konfigurieren | Optionen                |

### 12. Mit Voder Adie gewünschte IIII "Nadel-Feinheit" auswählen.

| Maschinentyp<br>Maschinenklasse<br>Seriennummer | CMS530HP MG<br>671<br>1 | Steuerungsausprägung<br>Baumuster | STEKC11-N-1<br>0              | STOLL<br>E_EKC_000.128.000_STOLL<br>14:13 |
|-------------------------------------------------|-------------------------|-----------------------------------|-------------------------------|-------------------------------------------|
| Fertigartikelmaschine                           |                         | Multi Gauge                       |                               | Auftrag<br>einrichten                     |
| IIII Nadel-Fei                                  | inheit                  | 1 Nadelkopf                       | -Feinheit 👍                   | R Auftrag<br>produzieren                  |
| <b>^</b>                                        |                         | ^                                 | -                             | 🔎 Maschine 🇯                              |
| E2.5.2                                          |                         | E4L                               |                               | warten                                    |
| E3.5.2                                          |                         | E4                                |                               |                                           |
| E5.2                                            |                         | E4L                               |                               | Daten                                     |
| V                                               |                         | ¥                                 |                               | Maschine starten                          |
|                                                 |                         | Zurück                            | Weiter 💙                      | Pilfe                                     |
|                                                 |                         |                                   | Maschinendat<br>konfigurieren | Optionen                                  |

13. Mit Taste "Weiter" > zur nächsten Einstellung.

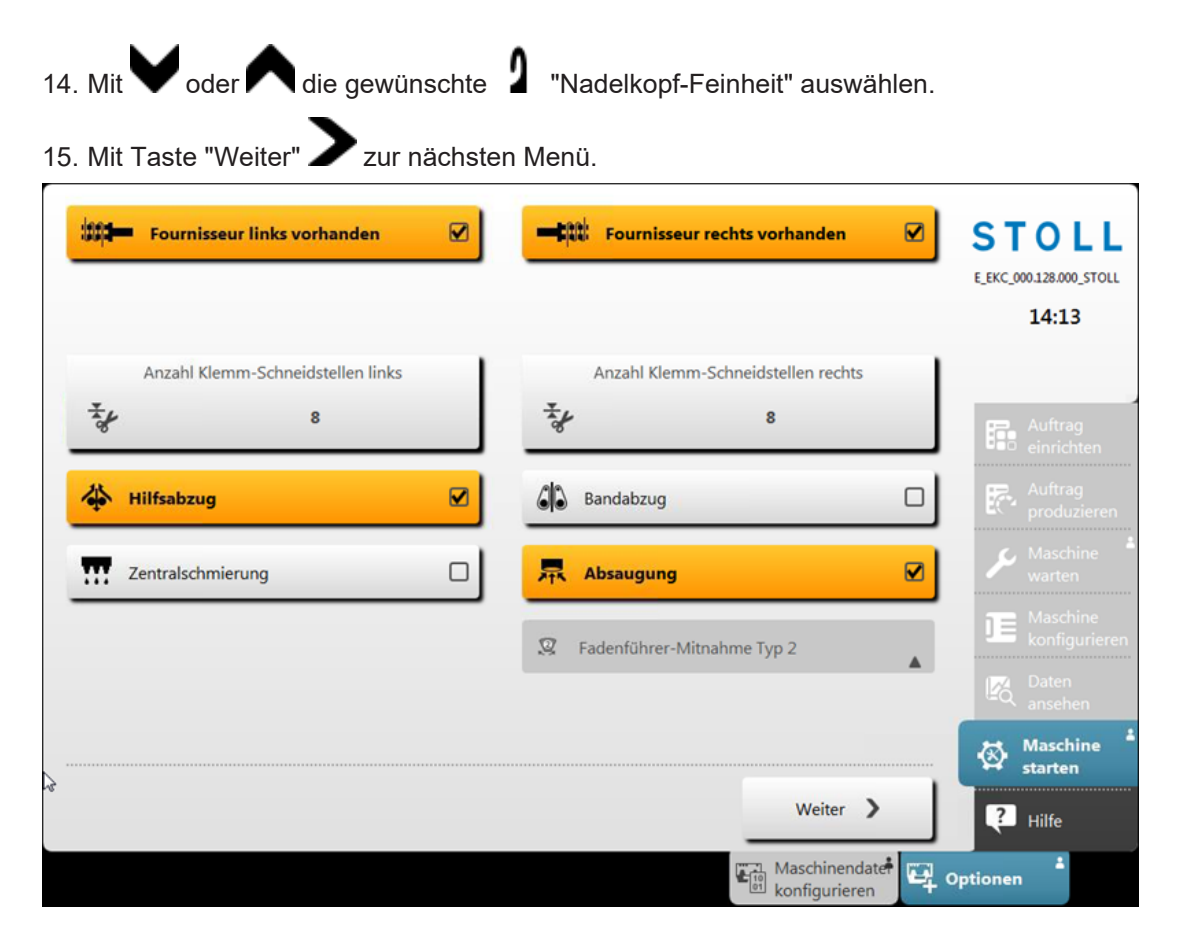

STOLL

| <b>##</b>   | Fournisseur links vor-<br>handen   | <ul> <li>✔: Ja</li> <li>□: Nein</li> </ul>  |  |  |  |
|-------------|------------------------------------|---------------------------------------------|--|--|--|
| <b>:</b> pt | Fournisseur rechts vor-<br>handen  | <ul> <li>✔: Ja</li> <li>	□: Nein</li> </ul> |  |  |  |
| ₹ <b>/</b>  | Anzahl Klemm-Schneidestellen links |                                             |  |  |  |
|             | Anzahl Klemm-Schneide              | estellen rechts                             |  |  |  |
| 4           | Hilfsabzug                         | ◆ <u>✓</u> : Ja                             |  |  |  |
| ·           |                                    | • D: Nein                                   |  |  |  |
| 66          | Bandabzug                          | ◆ 🗹: Ja                                     |  |  |  |
| -1-         |                                    | • D: Nein                                   |  |  |  |
| XXX         | Zentralschmierung                  | ◆ 🗹: Ja                                     |  |  |  |
|             |                                    | • D: Nein                                   |  |  |  |
| 惖           | Absaugung                          | ◆ <u>✓</u> : Ja                             |  |  |  |
|             |                                    | • D: Nein                                   |  |  |  |
|             | Fadenführer-Mitnahme               | <ul> <li>★ Typ 1</li> </ul>                 |  |  |  |
|             |                                    | • Typ 2                                     |  |  |  |

16. Über die jeweiligen Tasten die entsprechende Maschinenkonfiguration eingeben.

### **i** Fehlfunktion der Maschine!

Das Vorhandensein bzw. Nichtvorhandensein von Maschinenoptionen muss korrekt angegeben werden, da sonst eine Fehlfunktion an der Maschine auftreten kann.

### 17. Mit Taste "Weiter" > zur nächsten Menü.

| <b>2</b> Technische Gestricke produzieren | STOLL<br>E_EKC_000.128.000_STOLL<br>14:26 |
|-------------------------------------------|-------------------------------------------|
|                                           | Auftrag<br>einrichten                     |
|                                           | Real Auftrag produzieren                  |
|                                           | Aaschine *                                |
| d                                         | Maschine<br>konfigurieren                 |
|                                           | Daten<br>ansehen                          |
|                                           | 🐼 Maschine *                              |
| Weiter >                                  | Pilfe                                     |
| Maschinendater Maschinendater o           | ptionen                                   |

- 18. Gewünschte Einstellung mit Taste **?** "Technische Gestricke produzieren "vornehmen:
- Aktiviert **V**: Funktionen für technische Gestricke werden freigeschaltet
- Deaktiviert D: Funktionen für technische Gestricke werden nicht freigeschaltet
- 19. Mit Taste "Weiter" Dur nächsten Menü.
- Menü "Maschine referenzieren" wird geöffnet.
- 20. Weiter im nächsten Kapitel Referenzfahrten.

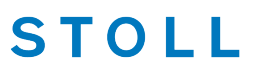

#### 45.4.2.1.2 Referenzfahrten

Folgende Referenzfahrten nach Installation durchführen:

✓ Das Menü "Maschine referenzieren "wird angezeigt.

| Geben Sie die Schlit | tenrichtung vor und | starten Sie die Refere | enzfahrt. |                     |  |
|----------------------|---------------------|------------------------|-----------|---------------------|--|
| Schlittenrichtung    | ~~~                 |                        |           | <b>&gt;&gt;&gt;</b> |  |
|                      |                     |                        |           |                     |  |
|                      |                     | -                      | →         |                     |  |
|                      |                     |                        |           |                     |  |
|                      |                     |                        |           |                     |  |
| K Schl               | ießen               |                        |           |                     |  |

- 1. Taste Koder Taste antippen.
- 2. Maschine mit der Einrückstange starten.
- Meldung für eine Kammreferenz erscheint.
- Hinweis beachten!!

| Kam | m-Justagefahrt                                             |
|-----|------------------------------------------------------------|
|     | 1. Kammabdeckblech öffnen und Sichtkontrolle<br>ausführen. |
|     | 2. Gestrickreste vom Kamm entfernen.                       |
|     | 3. Kamm-Justagefahrt jetzt starten?                        |

- 3. Mit Taste 🗲 "Ja" die Meldung bestätigen.
- Die Kammreferenz wird ausgeführt.

| Maschine referenzieren<br>Geben Sie die Schlittenrichtung vor und starten Sie die Referenzfahrt |        |
|-------------------------------------------------------------------------------------------------|--------|
| Schlittenrichtung                                                                               |        |
|                                                                                                 | >>>    |
|                                                                                                 |        |
| Beferenzierung ges                                                                              | tartet |
| Referenzierung ges                                                                              | tartet |

- 4. Gewünschte Schlittenhubrichtung für die Referenzfahrt antippen.
- 5. Anschließend Maschine wieder mit der Einrückstange starten.
- > Der Schlitten wird im Kriechgang bewegt bis die Referenzfahrt ausgeführt wurde.
- Versatz- und Schrittmotoren Referenz wird in der rechten Schlittenumkehr gemacht.
- 6. Meldungsfernster "Referenzfahrt" erscheint.

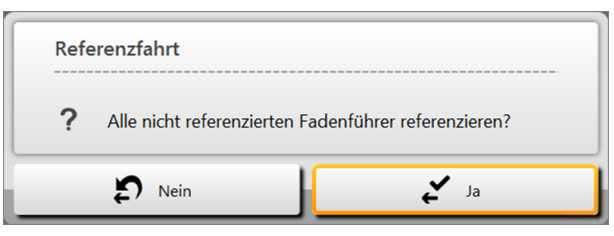

- 7. Meldung mit Taste 🗲 "Ja" bestätigen.
- Die zu referenzierenden Fadenführer werden referenziert
- 8. Nächste Meldung "Referenzfahrt" erscheint.

| Referenzfahrt                                          |      |  |  |
|--------------------------------------------------------|------|--|--|
| ? Alle nicht referenzierten Fadenführer referenzieren? |      |  |  |
| D Nein                                                 | 🖌 Ja |  |  |

- 9. Meldung mit Taste 🗲 "Ja" bestätigen.
- ▶ Hinweis zur Referenzierung der Schusseinstreifer beachten!

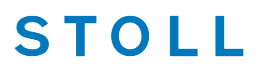

- Alle Referenzen sind durchgeführt.
- 10. Mit Taste **Schließen**" das Fenster "Maschine referenzieren" verlassen.
- Es erscheint der Hinweis f
  ür die Versatz Referenz in der n
  ächsten Umkehr. Bitte beachten!

| i | Referenzfahrt Versatz                                                        |
|---|------------------------------------------------------------------------------|
|   | Es ist darauf zu achten, dass die Maschen eines Nadelbettes abgeworfen sind. |

- 11. Weiter mit Auftrag erstellen.
- 45.4.2.2 Software aktualisieren Indirekte Installation

Indirekte Installation:

- Neues Stoll-Betriebssystem liegt auf der Festplatte in einem separaten Speicherbereich
- Bereitstellung der Software ist möglich, während die Maschine produziert
- Software wird beim nächsten Einschalten der Maschine eingelesen

**i** Beim Kopieren des Betriebssystems werden keine Daten überschrieben.

Indirekte Installation vorbereiten:

- ✓ Sie sind als Senior Operator the angemeldet.
- ✓ Die Maschine produziert.
- 1. In der Hauptnavigationsleiste auf **IE** "Maschine konfigurieren" umschalten.
- 2. Anschließend in der unteren Navigationsleiste "Systemeinstellungen" auswählen.
- 3. Die Registerkarte **\*** "Datentransfer" öffnen.

Software Installation

|   |                          |                |                     |                 |                     |                    | 1                            |
|---|--------------------------|----------------|---------------------|-----------------|---------------------|--------------------|------------------------------|
|   | Anz                      | eige           | Zeit und<br>Sprache | Benutzer        | Daten-              | Daten-<br>transfer | STOLL                        |
|   | Datentyp                 | auswählen      |                     |                 |                     |                    | E_EKC_000.128.000_STOLL      |
|   | Ber                      | triebssystem   |                     |                 |                     |                    | 15:38                        |
|   | Speichero                | ort auf der Ma | aschine             | Spei            | cherort extern      |                    |                              |
|   | ka ka                    | kale Daten\    |                     |                 | Z:\E_EKC_000.128.00 | 00_STOLL\ 2        |                              |
|   | G Da                     | aten importier | en                  | 3               | Daten exportieren   |                    | Auftrag<br>einrichten        |
|   |                          |                |                     |                 |                     |                    | Auftrag<br>produzieren       |
| < | E_EKC_00                 | 0.128.000_ST   | OLL                 | ×               | Löschen             | 4                  | Maschine warten              |
|   |                          |                |                     |                 |                     |                    | De Maschine<br>konfigurieren |
|   |                          |                |                     |                 |                     |                    | Daten<br>ansehen             |
|   |                          |                |                     |                 |                     |                    | Pilfe                        |
| 7 | , Betriebs-<br>einstellu | ngen           | Über-<br>wachungen  | Optionen        | 🗙 Wartung           | Maschinen-         | einstellungen                |
|   |                          |                | 1                   |                 |                     |                    |                              |
|   | 1                        | 10 01          | Auswahlr            | menü für den Da | atentyp zum Da      | tentransfer        |                              |
|   | 2                        |                | Auswahl             | des Speicherort | s extern von de     | em Quellverzeio    | chnis                        |
|   |                          |                | • <b></b> F         | :\ [USB]        |                     |                    |                              |
|   |                          |                |                     | letzlaufwerk    |                     |                    |                              |
|   | 3                        | 7              | Taste zur           | n Ausführen de  | s Datentransfe      | rs Importieren     |                              |

4. Das Menü unter "Datentyp auswählen" öffnen.

< "

х

4

- 5. Im Auswahlmenü
- 6. Unter "Speicherort extern" das gewünschte Quellverzeichnis vom Betriebssystem auswählen.

Löschen des bereitgestellten Betriebssystems

- Das Betriebssystem darf im ausgewählten Quellverzeichnis nicht als zip-File i abgelegt sein. Betriebssystem immer als entpackte Datei ablegen.
- 7. Taste **G** "Daten importieren" drücken.
  - > Das zu installierende Betriebssystem wird angezeigt und beim nächsten Einschalten der Maschine installiert.

8. Weiter im Kapitel Referenzfahrten.

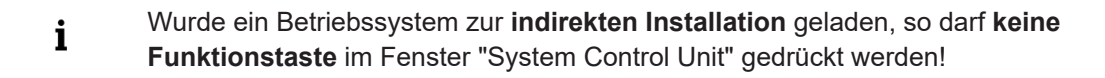

#### 45.4.2.3 Sprachen aktualisieren

#### Gründe für Sprachen aktualisieren:

- Die eknitlang Datei wurde bei der Software Installation nicht installiert
- Eine neue eknitlang Datei steht zur Verfügung

#### Ablauf Sprachen aktualisieren.

- ✓ Sie sind als Senior Operator t angemeldet.
- 1. In der Hauptnavigationsleiste auf DE "Maschine konfigurieren" umschalten.
- 2. Anschließend in der unteren Navigationsleiste Vsystem-Einstellungen" auswählen.
- 3. Die Registerkarte 🐨 "Zeit und Sprache" öffnen.

|   | Anze                    | eige    | Q     | Zeit und<br>Sprache | Benutzer  |                | Daten-<br>verwaltung       | Daten-<br>transfer  |              | ST              | OLL                       |
|---|-------------------------|---------|-------|---------------------|-----------|----------------|----------------------------|---------------------|--------------|-----------------|---------------------------|
|   |                         |         |       |                     |           |                |                            |                     |              | E_EKC_0         | 00.128.000_STOLL          |
|   |                         |         |       |                     |           |                |                            |                     |              |                 | 09:22                     |
|   |                         |         | D     | atum                |           |                | S                          | prache              |              |                 |                           |
|   | 🗞 Fr                    | reitag, | 28. J | uli 2017            |           | ۲              | Deutsch (De                | utschland) - DE     | 2            |                 |                           |
|   | ~                       |         | Uł    | nrzeit              |           |                | Tastatur-Layout<br>Sprache | abweichend von      |              | F               | Auftrag<br>einrichten     |
|   | <b>(a)</b>              | 9:22    |       |                     |           |                | English (Uni               | ted States) - US    | 3            | P               | Auftrag<br>produzieren    |
|   |                         |         |       |                     |           | sintral<br>+ 🕐 | Text und Sintralbe         | efehl kombiniert 4  |              | ىر              | Maschine<br>warten        |
|   |                         |         |       |                     |           |                |                            | -                   |              |                 | Maschine<br>konfigurieren |
|   |                         |         |       |                     |           | ۲              | Sprachen aktuali           | sieren 5            |              | R               | Daten<br>ansehen          |
|   |                         |         |       |                     |           |                |                            |                     |              | ?               | Hilfe                     |
| 4 | Betriebs-<br>einstellur | ngen    | k⊊ v  | ber-<br>achungen    | Optionen  | 3              | 🕻 Wartung                  | Maschinen-<br>daten | ☞ Sys<br>ein | tem-<br>stellur | ngen                      |
| ſ |                         | _       |       |                     |           |                |                            |                     |              |                 | ]                         |
|   | 1                       | G       |       | Uhrzeit e           | instellen |                |                            |                     |              |                 |                           |

Software Download

## STOLL

| 2 | ۲            | Sprache umstellen                                                                    |                                                                           |  |
|---|--------------|--------------------------------------------------------------------------------------|---------------------------------------------------------------------------|--|
|   |              | Voraussetzung ist eine installierte eknitlang-Datei.<br>Standardsprache ist deutsch. |                                                                           |  |
| 3 |              |                                                                                      | Änderung der Sprache für die virtuelle Tastatur                           |  |
|   |              |                                                                                      | Sprache der virtuellen Tastatur entsprechend der eingestellten<br>Sprache |  |
| 4 | sintral<br>+ | Anzeige der Tasten                                                                   |                                                                           |  |
| 5 | ۲            | Sprac<br>Öffne                                                                       | chen aktualisieren<br>et den Dialog, um die Sprachen zu aktualisieren.    |  |

- 4. Taste 🐨 "Sprachen aktualisieren" drücken.
- Das Menü "Sprachen aktualisieren" wird geöffnet.
- 5. Mit der Taste das Menü "Ordner auswählen" öffnen.
- 6. Pfad des Quellverzeichnises für die eknitlang-Datei auswählen:
- Lokale Muster (Festplatte)
- USB
- Netzlaufwerk
- 7. Eknitlang-Datei im Quellverzeichnis selektieren.
- 8. Mit Taste "OK" bestätigen.
- Die Sprachaktualisierung läuft O
- 9. Gegebenenfalls weiter Einstellungen in diesem Menü vornehmen.

### 45.5 Software Download

Das Stoll-Betriebssystem für CMS-Maschinen kann über das Internet www.stoll.com / Service/ Customer-Net/Software-Updates heruntergeladen werden.

#### Software Download

# STOLL

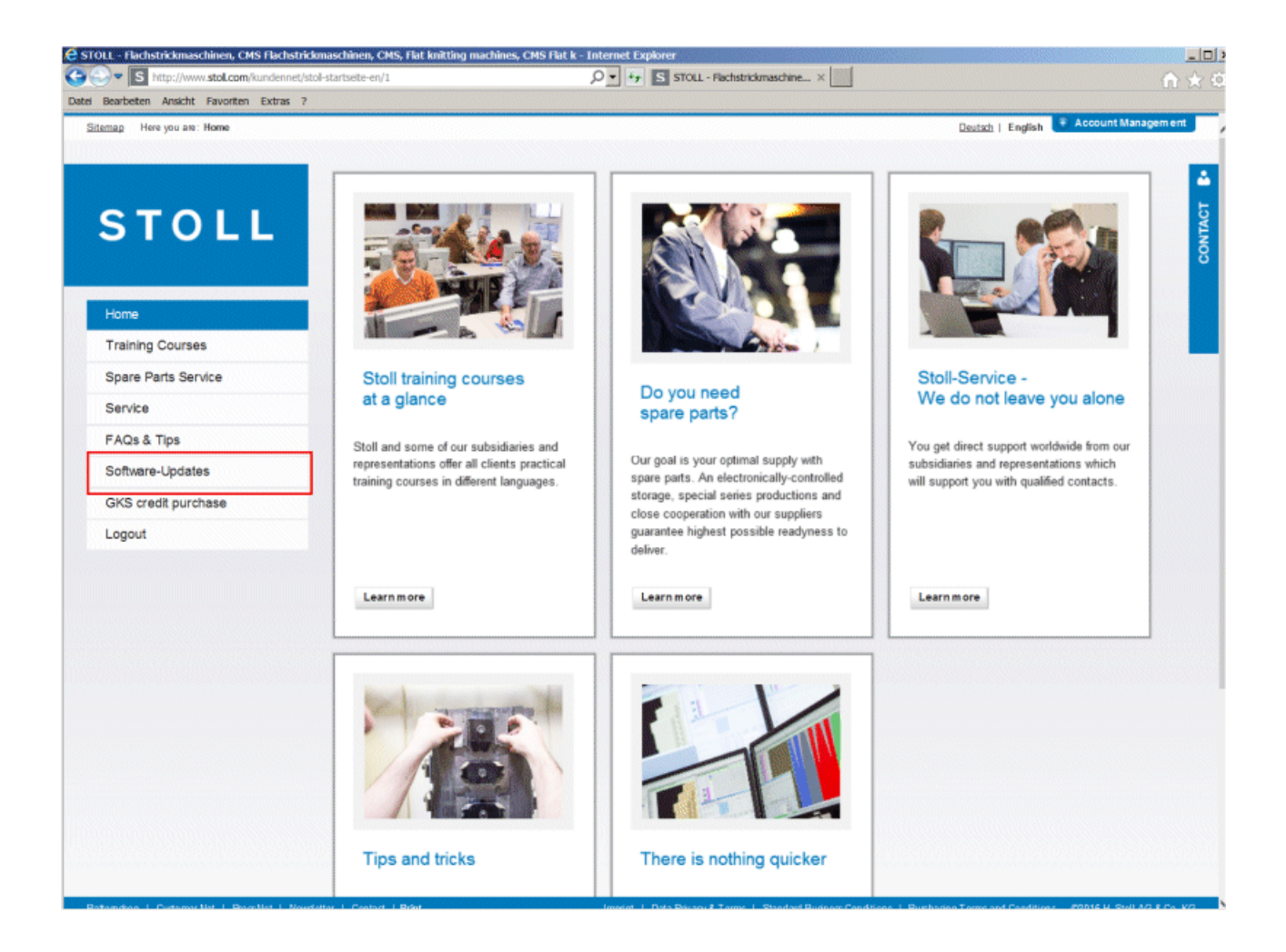

#### Software Download

| Bearbeiten Ansicht Favoriten Extras ?                |                                                                                                    |                                                                               |
|------------------------------------------------------|----------------------------------------------------------------------------------------------------|-------------------------------------------------------------------------------|
| Sitemap Here you are: <u>Home</u> > Software-Updates |                                                                                                    |                                                                               |
|                                                      |                                                                                                    |                                                                               |
|                                                      | There is nothing quicker                                                                                                    |                                                                               |
| STOLL                                                | You can update your Stoll machines and the pattern design softw<br>quickly. Here we offer current operating systems, new modules,<br>service releases for download. | vare to the latest version simply and<br>new basic patterns, documentation an |
| Home                                                 | customer_downloads 🤤 autosintral                                                                                                    | Open                                                                          |
| Training Courses                                     | 🤤 cms_bootfiles                                                                                                    | Open                                                                          |
| Spare Parts Service                                  | cms_network                                                                                                    | Open                                                                          |
| Service                                              | 📴 M1                                                                                                    | Open                                                                          |
| FAQs & Tips                                          | 🕞 M1plus                                                                                                    | Open                                                                          |
| Software-Updates                                     | 📴 S1                                                                                                    | Open                                                                          |
| GKS credit purchase                                  | skr2                                                                                                    | Open                                                                          |
| Logout                                               | readme.txt                                                                                                    | Download Info                                                                 |

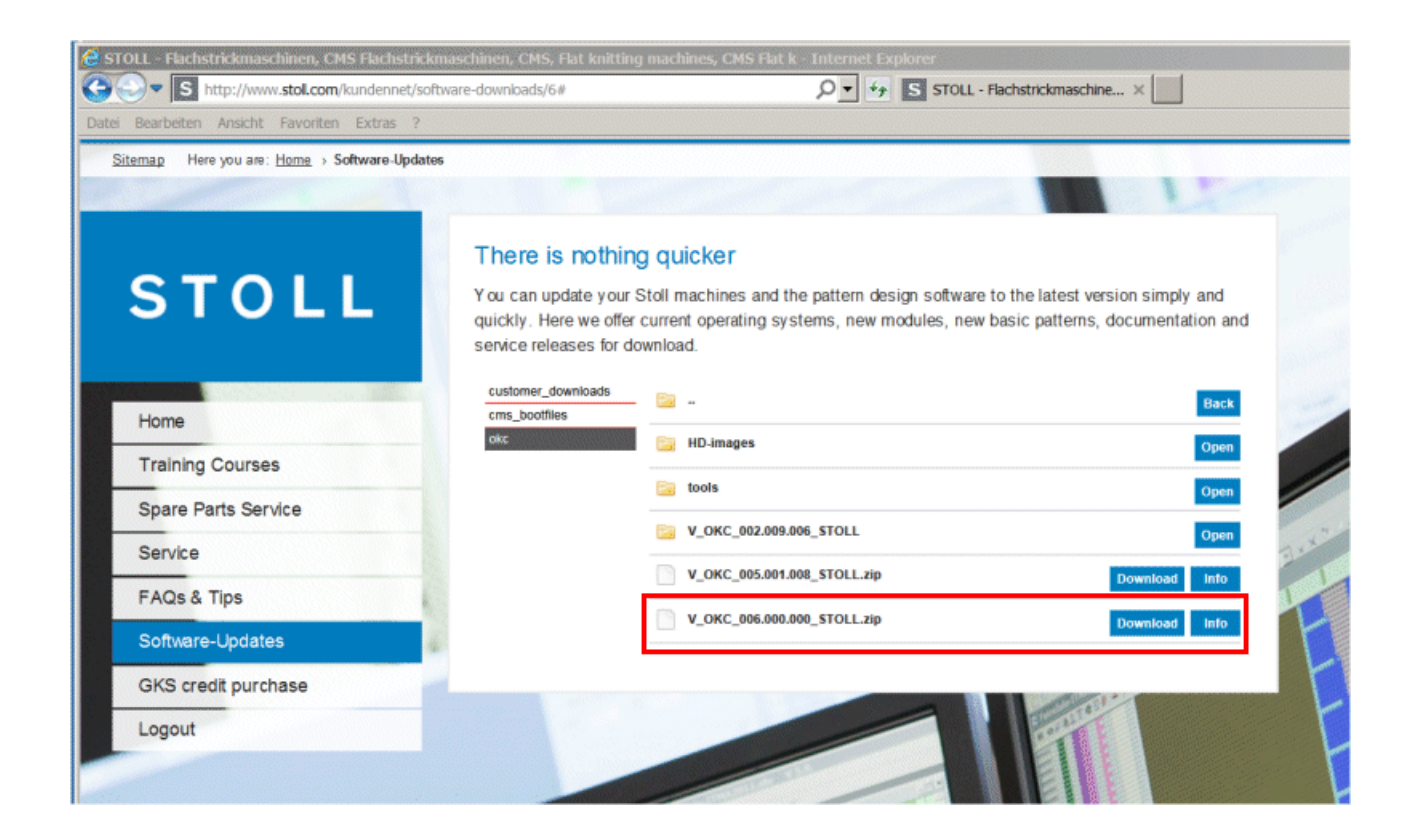

45 Service

Software Download

## STOLL

#### Weitere Systemeinstellungen

# STOLL

## 46 Sonstiges

### 46.1 Weitere Systemeinstellungen

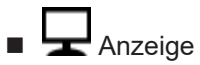

- Touch-Screen kalibrieren
- Die farbliche Darstellung der Menüs auswählen.

– VNC

- Zeit und Sprache
  - Uhrzeit, Datum, Zeitzone eingeben
  - Sprache auswählen
  - Uhrzeit mit Netzwerk synchronisieren

Benutzer

- PIN-Nummern für die unterschiedlichen Benutzergruppen eingeben
- Fenster konfigurieren
   Festlegen, welche Aktionen eine Benutzergruppe an der Maschine machen darf und welche nicht.
- Schichtplan festlegen
   Die Start- und Endzeit f
  ür jede Schicht eingeben.
   Automatischer Schichtwechsel aktivieren.

## Datenverwaltung

- Netzwerkeinstellungen vornehmen
- Ticketverarbeitung einstellen

### 46.1.1 Anzeige

| ▣──」── ▣   | Bildschirmhelligkeit einstellen                                                                |
|------------|------------------------------------------------------------------------------------------------|
| 4          |                                                                                                |
| Farbschema | Die farbliche Darstellung der Menüs auswählen.                                                 |
|            |                                                                                                |
| VNC        | VNC-Verbindung auf die Maschine zulassen oder unterbinden.<br>(VNC: Virtual Network Computing) |
|            | ✓ Die Maschine ist vernetzt.                                                                   |

#### Weitere Systemeinstellungen

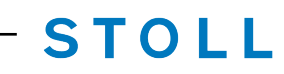

| Mit Hilfe der VNC-Verbindung kann von einem anderen Computer<br>auf die Bedienoberfläche der Maschine zugegriffen werden. Damit<br>kann man auf einem entfernten Computer arbeiten, als wäre man di-<br>rekt vor der Maschine. |
|----------------------------------------------------------------------------------------------------|
| Ohne dass Sie es bemerken, können weitere Personen auf die<br>Bedienoberfläche der Maschine zugreifen, wenn diese Funktion akti-<br>viert ist.                                                                                 |

### 46.1.2 Zeit und Sprache

| Statum Datum    | Datum eingeben.                                                                                                    |
|-----------------|----------------------------------------------------------------------------------------------------|
|                 |                                                                                                    |
| Spracha         | Sprache auswählen.                                                                                                    |
| Sprache         | Die Menüs und die Fehlermeldungen werden in der gewählten Spra-<br>che angezeigt.                                                                                                    |
| [               |                                                                                                    |
| S Librzeit      | Uhrzeit eingeben                                                                                                    |
| Unizen          | Zeitzone einstellen                                                                                                    |
|                 | Uhr automatisch auf Sommer- / Winterzeit umstellen                                                                                                    |
|                 |                                                                                                    |
|                 | Contraction Contraction Contra |
|                 |                                                                                                    |
| Tastatur-Layout | Aktivieren Sie diese Einstellung, wenn Sie eine andere Tastatur verwenden wollen, als die eingestellte Menüsprache.                                                                                                    |
| Sprache         | Beispielsweise wenn die Menüsprache auf Englisch eingestellt ist<br>und eine russische Tastatur (mit kyrillischen Buchstaben) verwendet<br>werden soll.                                                                                                    |
|                 | Das Tastatur-Layout ist aktiv:                                                                                                    |
|                 | • bei der virtuellen Tastatur auf der Bedienoberfläche                                                                                                    |
|                 | <ul> <li>bei der externen Tastatur, welche an der USB-Buchse am<br/>Display eingesteckt ist</li> </ul>                                                                                                    |
|                 |                                                                                                    |
| + Text und Sin- | Auswählen, welcher Text auf den Tasten angezeigt werden soll: nur<br>Text, Text und Sintralbefehl oder nur der Sintralbefehl.                                                                                                    |
|                 | 🛈 Ein Sintralbefehl ist nicht für alle Bedienelemente verfügbar.                                                                                                    |
|                 |                                                                                                    |
| Sprachen ak-    | Öffnet den Dialog, um die Sprachen zu aktualisieren.                                                                                                    |
| tualisieren     | Wählen Sie die gewünschte Sprachdatei "eknitlang.zip" aus.                                                                                                    |

Weitere Systemeinstellungen

### 46.1.3 Benutzer

| PIN festlegen     | Jede Benutzergruppe autorisiert sich mit einer speziellen PIN-Num-<br>mer für die Arbeit an der Maschine.                         |
|-------------------|----------------------------------------------------------------------------------------------------|
|                   | Diese Benutzergruppen benötigen eine PIN-Nummer:                                                                                  |
|                   | Maintenance                                                                                                    |
|                   | Senior Operator                                                                                                    |
|                   | STOLL Service                                                                                                    |
|                   | Die Benutzergruppe "Operator" benötigt keine PIN-Nummer.                                                                          |
|                   | PIN festlegen [🗅 562]                                                                                                    |
|                   |                                                                                                    |
| Berechtigungen    | Festlegen, welche Aktionen eine Benutzergruppe an der Maschine machen darf und welche nicht.                                      |
| 5612611           | Die Festlegung kann für ein komplettes Fenster oder für einzelne<br>Bedienelemente innerhalb eines Fensters getroffen werden.     |
|                   | Berechtigungen setzen [🗅 563]                                                                                                    |
|                   | Berechtigungen kopieren                                                                                                    |
|                   | ·                                                                                                    |
| Zugriffsberechti- | <ul> <li>Festlegen, welche Benutzergruppe die<br/>Remotedesktopverbindung nutzen darf.</li> </ul>                                 |
| gungen setzen     | i Diese Funktion ist nur bei EKC ki-Maschinen verfügbar.                                                                          |
|                   | <ul> <li>Festlegen, ob die passwortgeschützten Menüs und Untermenüs<br/>für den "Operator" ausgeblendet werden sollen.</li> </ul> |
|                   | Remotedesktopverbindung RDP                                                                                                    |
|                   | Alle gesperrten Menüs ausblenden                                                                                                  |
|                   |                                                                                                    |

|           | Die Start- und Endzeit für jede Schicht eingeben. |
|-----------|---------------------------------------------------|
| festlegen | Den automatischen Schichtwechsel aktivieren       |
| Ū.        | E Schichtplan festlegen [🗅 569]                   |

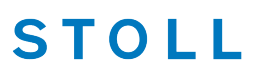

#### 46.1.3.1 PIN festlegen

Jede Benutzergruppe autorisiert sich mit einer speziellen PIN für die Arbeit an der Maschine.

| Benutzergruppe  | PIN erforderlich | PIN (Standard) |
|-----------------|------------------|----------------|
| Coperator       | _                | _              |
| Aaintenance     | Х                | 1111           |
| Senior Operator | Х                | 2222           |
| STOLL Service   | Х                | 3333           |

i Die Benutzergruppe "Operator" benötigt keine PIN.

Passwort für eine Benutzergruppe eingeben:

- 1. Wählen Sie die Benutzergruppe aus.
- 2. Geben Sie die aktuelle PIN ein.
- 3. Geben Sie die neue PIN ein.
- 4. Bestätigen Sie die neue PIN, dazu geben Sie die neue PIN noch einmal ein.
- 5. Bestätigen Sie die Eingaben mit "OK".

#### 46.1.3.2 Berechtigungen setzen

Für die Tätigkeiten an der Maschine benötigt das Maintenance-Personal andere Berechtigungen, wie der Operator (Stricker). Der Operator darf beispielsweise keine Daten ändern oder bestimmte Maschinenaktionen ausführen. Dies legen Sie im jeweiligen Benutzerprofil fest.

Voraussetzungen:

- Sie sind als "Senior Operator" angemeldet
- Fenster "Berechtigungen setzen" aufrufen.

■ "Maschine konfigurieren" -> 💱 "System-Einstellungen" -> 🏝 "Benutzer" -> 📮

Das Auswählen eines Benutzerprofils erfolgt in mehreren Schritten:

Benutzergruppe auswählen:

 Tippen Sie auf die Taste (1). Im Auswahlmenü wählen Sie die gewünschte Benutzergruppe aus.

| ements                |                            |
|-----------------------|----------------------------|
|                       |                            |
|                       |                            |
|                       |                            |
|                       |                            |
|                       |                            |
| Restore Stoll-Default | 3                          |
|                       |                            |
|                       | ▲<br>Testore Stoll-Default |

2. Schalten Sie zum nächsten Programmschritt weiter. Tippen Sie dazu auf Taste (2).

Tippen Sie auf die Taste (3) werden Ihre Einstellungen für alle Benutzerprofile auf die STOLL-Einstellwerte (Default) zurückgesetzt.

#### Weitere Systemeinstellungen

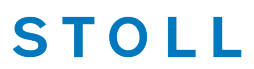

Benutzerrechte für ein Menü auswählen:

1. Wählen Sie den gewünschten Menüpunkt aus der Hauptnavigationsleiste aus. Tippen Sie dazu auf die Taste (4).

| 1. User Profile 💙 | 2. Menu  3. Elements | $\langle \rangle$ |
|-------------------|----------------------|-------------------|
| Coperator         | *                    |                   |
| Produce<br>Order  | 4                    |                   |
| Monitor<br>Order  |                      |                   |
|                   |                      |                   |
|                   |                      |                   |

2. Das Auswahlmenü erscheint.

| 1. User Profile <b>&gt;</b> 2. | Mer                  | STOI<br>PD-KA_EMMI-001_ |
|--------------------------------|----------------------|-------------------------|
| •                              | Setup<br>Order       | 7:25 AI                 |
| Operator                       | Produce<br>Order     |                         |
| Produce<br>Order               | Aintain<br>Machine   |                         |
| Monitor<br>Order               | Configure<br>Machine | Setup<br>Order          |
|                                | View<br>Data         | Produc<br>Order         |
|                                |                      | Aainta Mainta Machir    |
|                                |                      | Configu                 |

Weitere Systemeinstellungen

- 3. Wählen Sie den gewünschten Menüpunkt aus.
   i Es sind die Menüpunkte aus der Hauptnavigationsleiste (am rechten Bildschirmrand).
- 4. Wählen Sie den gewünschten Menüpunkt aus der unteren Navigationsleiste aus. Tippen Sie dazu auf die Taste (5).

| 1. User Profile  | > 2. Menu | 3. Elements |   | $\langle \rangle$ |
|------------------|-----------|-------------|---|-------------------|
| Coperator        |           |             |   |                   |
| Produce<br>Order |           |             | J |                   |
| Monitor<br>Order | (5)       |             |   |                   |
|                  |           |             | • |                   |
|                  |           |             |   |                   |
|                  |           |             |   |                   |
|                  |           |             |   |                   |

#### Weitere Systemeinstellungen

5. Das Auswahlmenü erscheint.

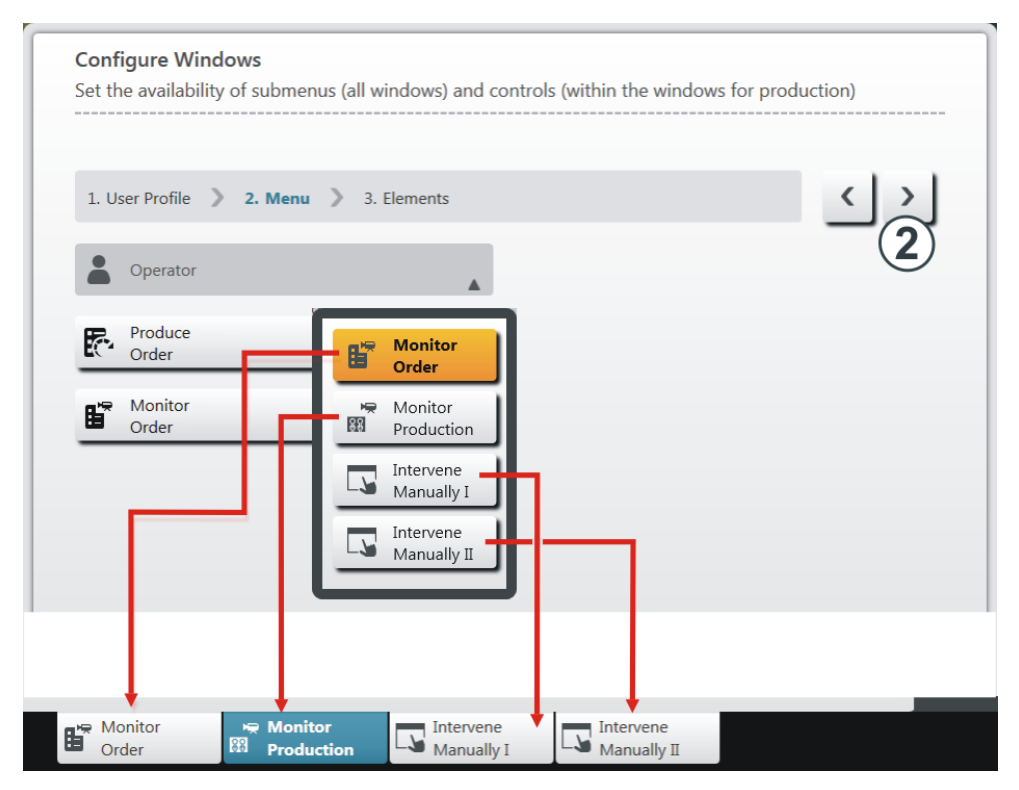

- 6. Wählen Sie den gewünschten Menüpunkt aus.
   **1** Es sind die Menüpunkte aus der unteren Navigationsleiste (am unteren Bildschirmrand).
- 7. Schalten Sie zum nächsten Programmschritt weiter. Tippen Sie dazu auf die Taste (2).

Weitere Systemeinstellungen

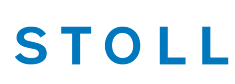

| Die Benutzerrechte fü | r das ausgewählte | Menü auswählen: |
|-----------------------|-------------------|-----------------|
|                       | i uuo uuogowuinto | monu aaowamon.  |

| 1. U | ser Profile 义 2. Me | nu 💙 3. Elemen | ts |                    |   | < > |
|------|---------------------|----------------|----|--------------------|---|-----|
|      | Operator            |                |    |                    |   |     |
| R    | Produce<br>Order    |                |    |                    |   |     |
| Ľ    | Monitor<br>Order    |                |    | Configure Controls | 6 |     |
|      |                     |                |    | Unlock Submenu     |   | 9   |
|      |                     |                |    | Lock Submenu       |   | 10  |
|      |                     |                |    |                    |   |     |

| 6  | Zugriffsmöglichkeit für jedes Element (Aktion, Taste) festlegen. |  |
|----|------------------------------------------------------------------|--|
|    | 🛈 Nur für das Menü "Auftrag produzieren" möglich.                |  |
| 9  | Alle Bedienelemente des ausgewählten Fensters freigeben.         |  |
| 10 | Alle Bedienelemente des ausgewählten Fensters sperren.           |  |

1. Legen Sie die Zugriffsmöglichkeit für jedes Element (Aktion, Taste) fest. Tippen Sie dazu auf die Taste (6).

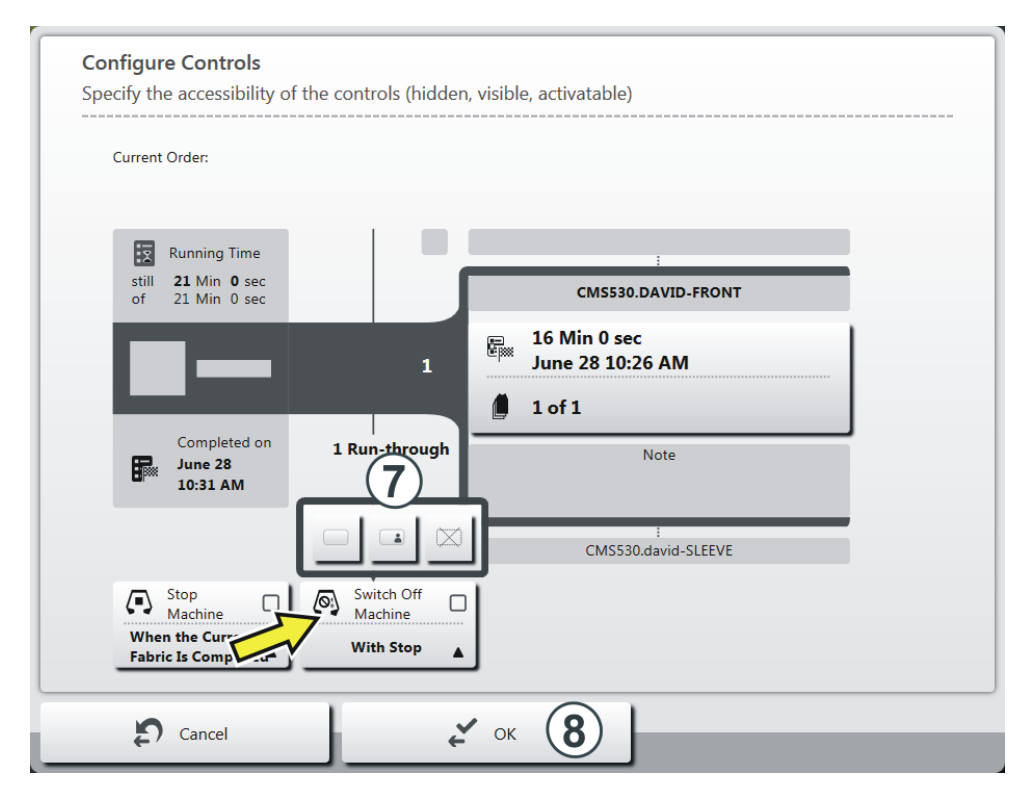

 Das ausgewählte Menü erscheint. Im Beispiel wird das Menü "Auftrag überwachen" angezeigt.

STOLL

- In diesem Fenster können Sie für jedes Element (Aktion, Taste) die Zugriffsmöglichkeit festlegen. Im Beispiel ist das Element "Maschine ausschalten" ausgewählt. Das Auswahlmenü (7) erscheint.
- Wählen Sie im Auswahlmenü die gewünschte Einstellung aus (freigeben, passwortgeschützt, sperren).
   Tippen Sie dazu auf die entsprechende Taste.

|   | Das Element freigeben                                                          |
|---|--------------------------------------------------------------------------------|
|   | Das Element ist passwortgeschützt (Passwort des Senior Operators erforderlich) |
| X | Das Element sperren.<br>i Das Element wird nicht mehr angezeigt.               |

- 1. Bei Bedarf können Sie die Zugriffsmöglichkeit für weitere Elemente festlegen. Wiederholen Sie dazu Schritt 3.
- 2. Speichern Sie die Einstellungen. Tippen Sie dazu auf die Taste (8).

Bei Bedarf können Sie die Zugriffsmöglichkeit auf weitere Menüs festlegen. Dazu den Arbeitsschritt "Das gewünschte Menü auswählen" wiederholen.

#### Weitere Systemeinstellungen

# STOLL -

#### 46.1.3.3 Schichtplan festlegen

- 1. Die Taste "Automatischer Schichtwechsel" aktivieren.
- 2. Das Kontrollkästchen der gewünschten Schicht aktivieren.
- 3. Die Start- und Endzeit für die Schicht eingeben.
- 4. Die Uhrzeit bei allen Schichten einstellen.
- 5. Die Eingaben werden automatisch überprüft.
  - Die Schichtzeiten dürfen sich nicht überlappen.
     Die Gesamtzeit muss 24 Stunden betragen. Beträgt die tatsächliche Arbeitszeit weniger als 24 Stunden, müssen Sie eine zusätzliche Schicht definieren, welche sich über die Restzeit erstreckt.
     "Geisterschicht" Auch eine sogenannte "Geisterschicht" können Sie im Schichtplan angeben. Als "Geisterschicht" bezeichnet man eine Produktionsschicht außerhalb der regulären Arbeitszeit, bei der kein Bedienungspersonal anwesend ist. Die Maschinen arbeiten so lange weiter, bis sie durch einen Fehler abgestellt werden. Geisterschichten werden oft nachts eingesetzt.

### 46.1.4 Datenverwaltung

#### Netzwerk

| đ | Öffnet den Dialog, um den Pfad für die Netzlaufwerke einzugeben.                                                                 |
|---|----------------------------------------------------------------------------------------------------|
|   | Dies können Sie nutzen, wenn Sie auf verschiedene Netzlaufwerke<br>zugreifen wollen, beispielsweise um Strickprogramme zu laden. |
|   |                                                                                                    |
|   | Mustertransfer zwischen M1plus und Strickmaschine.                                                                               |
|   | Öffnet den Dialog, um die Online-ID einzugeben.                                                                                  |

STOLL Extended knit Report

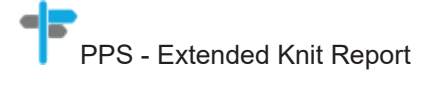

#### Weitere Systemeinstellungen

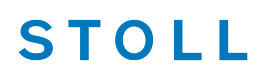

|              | STOLL Nameserver ein- oder ausschalten.                      |
|--------------|--------------------------------------------------------------|
| server (SNS) | Öffnet den Dialog, um den Namen des STOLL Nameservers einzu- |
|              | geben.                                                       |
|              | "Legt fest, ob die Strickmaschine an einem STOLL Nameserver  |
|              | (SNS) betrieben wird und in das PPS aufgenommen werden kann. |
|              | Öffnet den Dialog, um den Namen des SNS einzugeben."         |

| SNS-Gruppe: | Öffnet den Dialog, um die SNS-Gruppe festzulegen, unter der sich |
|-------------|------------------------------------------------------------------|
|             | die Maschine im PPS einträgt.                                    |

| STOLL - knit re- | STOLL-knit report ein- oder ausschalten. |
|------------------|------------------------------------------|
| port (SKR)       |                                          |

| PPS<br>19 Infrastructure | Ermöglicht die Verwendung der PPS-Basisfunktionen. |
|--------------------------|----------------------------------------------------|
| Management               |                                                    |

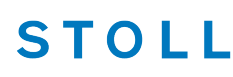

Stricksystem- und Niederhalteplatinen-Steuerung

#### STOLL Production Planning System (PPS)

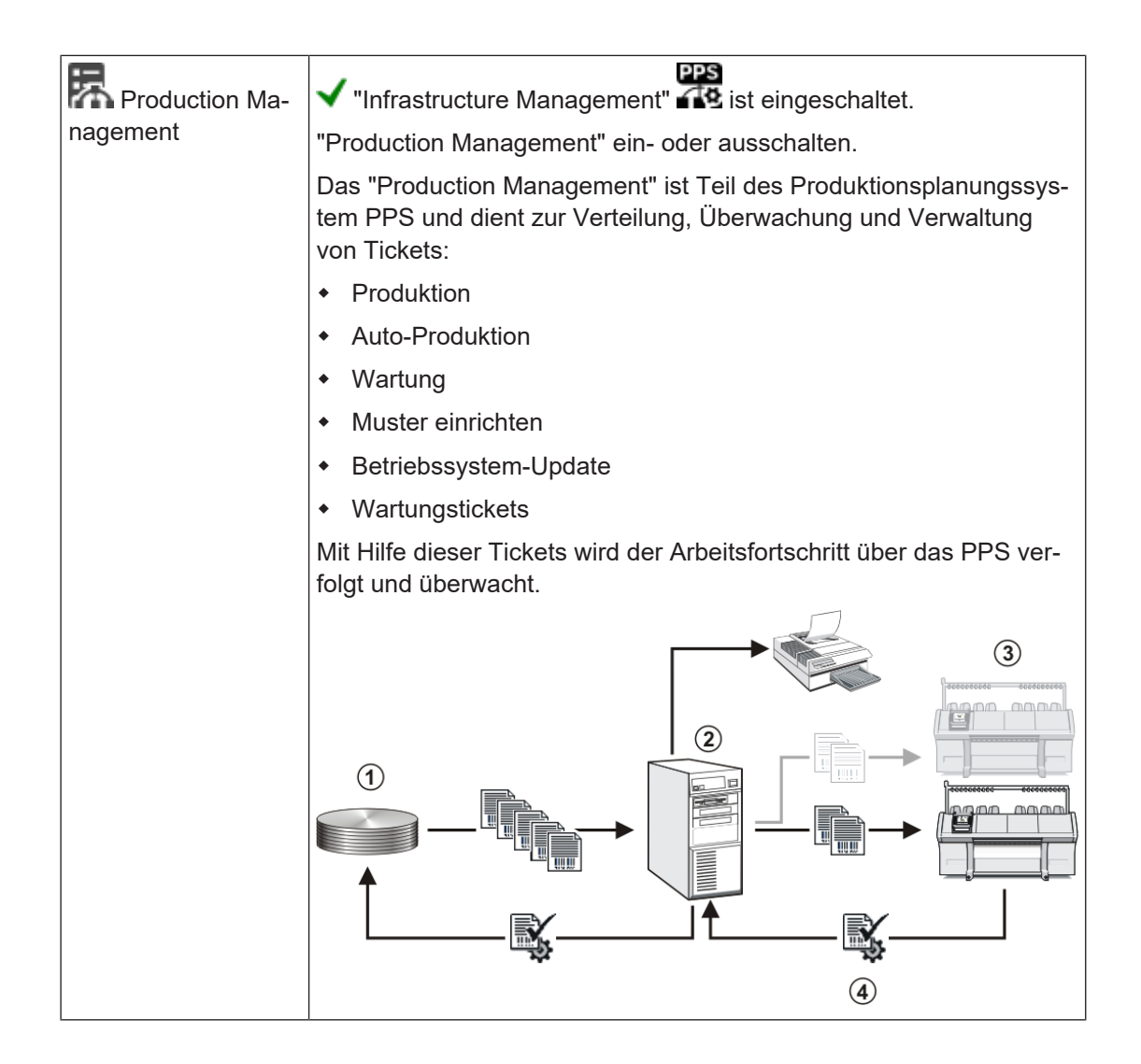

### 46.2 Stricksystem- und Niederhalteplatinen-Steuerung

#### Das Stricksystem:

Jedes Stricksystem kann Dreiweg-Technik ohne Einschränkung stricken.

#### Einzelnadelauswahl in 5 Positionen:

- Masche
- Fang
- außer Tätigkeit
- Übergabe / Splitten Übergabe
- Übernahme / Splitten Übernahme

Stricksystem- und Niederhalteplatinen-Steuerung

### STOLL

#### Möglichkeiten der Maschenbildung:

- Masche
- Fang
- außer Tätigkeit
- Umhängen vom vorderen auf das hintere Nadelbett oder umgekehrt
- Umhängen gleichzeitig in beide Richtungen

Das Auswahlsystem wählt nur die Nadeln aus, die Masche oder Fang stricken, umhängen oder splitten.

Alle anderen Nadeln werden nicht ausgewählt und kulieren nicht.

#### I. Aufbau des Stricksystems:

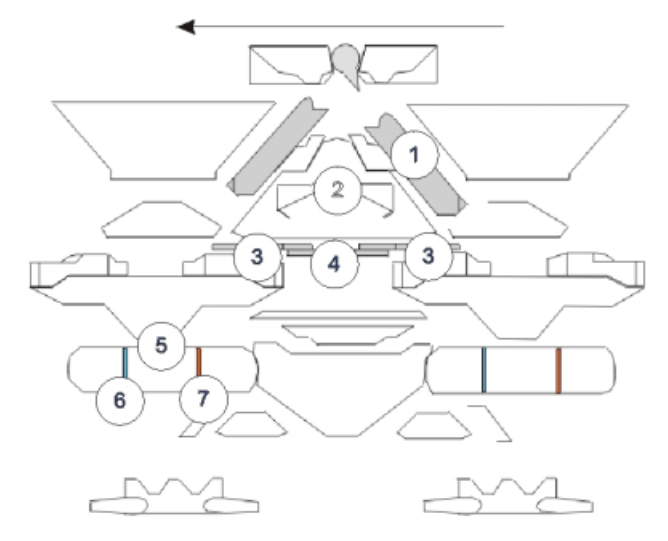

|   | Bezeichnung           | Funktion                                        |  |  |  |
|---|-----------------------|-------------------------------------------------|--|--|--|
| 1 | Abzugsteil            |                                                 |  |  |  |
| 2 | Strickaustriebsteil   |                                                 |  |  |  |
| 3 | Drückerteil Übernahme |                                                 |  |  |  |
| 4 | Drückerteil Fang      |                                                 |  |  |  |
| 5 | Auswahlsystem         |                                                 |  |  |  |
| 6 | Selektionsstelle 1    | Masche, Übergabe Umhängen, Übergabe<br>Splitten |  |  |  |
| 7 | Selektionsstelle 2    | Fang, Übernahme Umhängen, Übernahme<br>Splitten |  |  |  |

#### Stricksystem- und Niederhalteplatinen-Steuerung

#### II. Niederhaltefunktion:

Die Niederhalteplatinen halten das Gestrick unten, wenn die Nadeln zur Maschenbildung ausgetrieben werden. Die Niederhalteplatinen werden durch die Platinensteuereinheit am Schlitten bewegt.

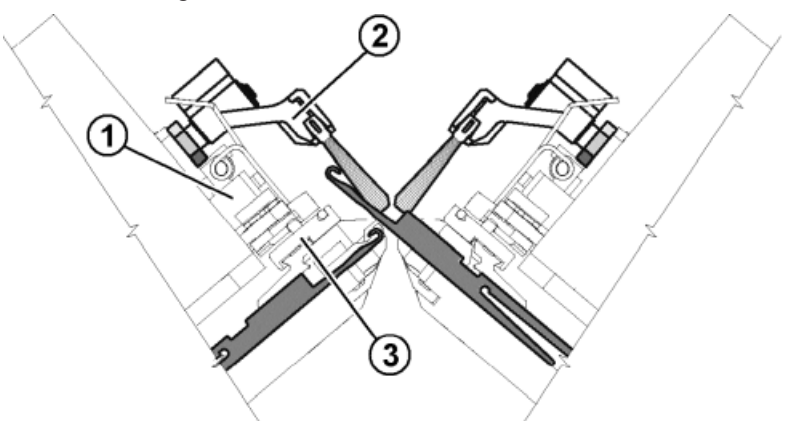

|   | Bedeutung                      |
|---|--------------------------------|
| 1 | Platinensteuereinheit          |
| 2 | Schwenkbarer Bürstenhalter     |
| 3 | Platinenschieber               |
| 4 | vorlaufender Platinenschieber  |
| 5 | nachlaufender Platinenschieber |

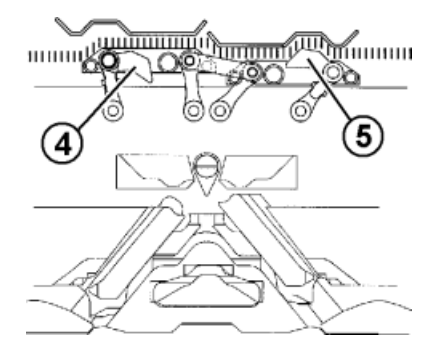

Der vorlaufende Platinenschieber (4) wird nach oben geschaltet.

Dadurch schwenken die Niederhalteplatinen beim Nadelaustrieb nach unten in Einschließstellung und halten somit die Maschen unten.

Der nachlaufende Platinenschieber (5) wird zurückgezogen, die Niederhalteplatinen schwenken wieder zurück. Bei der Fadeneinlage sind die Niederhalteplatinen geöffnet. Wenn der Schlitten umkehrt, werden die Platinenschieber automatisch umgeschaltet.

#### Reportdaten

### 46.3 Reportdaten

Die Steuerung sammelt alle Betriebsdaten, die seit dem ersten Einlesen des Betriebssystems und dem Starten des aktuellen Strickprogramms erfasst wurden.

### Reportdaten anzeigen:

- ✓ Sie sind als Senior Operator angemeldet.
- ✓ Das Strickprogramm ist geladen.
- 1. In der Hauptnavigationsleiste 🥰 "Daten ansehen" auswählen.
- 2. In der unteren Navigationsleiste
- Das folgende Menü wird angezeigt.

| Repo | πο 1                                |           | <u>×</u> | Löschen     | 2                    |                       | S I          | <b>TOLL</b>   |
|------|-------------------------------------|-----------|----------|-------------|----------------------|-----------------------|--------------|---------------|
|      |                                     | Anz       | ahl      |             | Z                    | eit                   |              | 11:33         |
| SIN  | Arbeitszeit der Steuerung           |           |          |             | 1803:52              |                       |              |               |
| RUN  | Produktionszeit                     |           |          |             | 41:58                | 2 %                   |              |               |
| V=V  | Einrückstange                       | 1295      | 46 %     |             | 53 <mark>5:59</mark> | 30 %                  |              |               |
| /-\  | Fadenbruch / Garnzufuhr             | 62        | 2 %      |             | 3:02                 | 0 %                   |              |               |
| 000  | Stückzähler                         | 360       | 13 %     |             | 219:07               | 12 %                  |              | Auftrag       |
| >!   | Widerstandsabstellung               | 56        | 2 %      |             | 3:36                 | 0 %                   |              | einrichten    |
| -/)  | Positions-Nadelfühler               | 1         | 0 %      |             | 0:00                 | 0 %                   |              |               |
| %    | Waren- / Kammabzug                  | 114       | 4 %      |             | 1:59                 | 0 %                   | 医            | Auftrag       |
| PR   | Programmierung                      | 634       | 22 %     |             | 823:31               | 46 %                  | <b>L</b> ( ) | produzieren   |
| MS~  | Maschine Stopp                      | 239       | 8 %      |             | 174:35               | 10 %                  | C            | Maschine      |
| ->/  | Stoßabstellung                      | 3         | 0 %      |             | 0:00                 | 0 %                   |              | warten        |
| V[]  | Versatzfehler                       | 0         | 0 %      |             | 0:00                 | 0 %                   |              | Maschine      |
| #<>  | Hübe insgesamt                      | 1         | 32424    |             |                      |                       | j=           | konfigurieren |
| #ML  | Hübe mit reduzierter Geschwindigkei | it        | 959      |             |                      |                       |              | Daten         |
| ST   | Anzahl produzierter Teile           |           | 420      |             |                      |                       | Ľ₫           | ansehen       |
|      | 3                                   |           | 4        |             |                      | 5                     | Ę            | Hilfe         |
|      | Report-<br>daten                    | Laufzeit- |          | A Meldungen |                      | System-<br>nformation | Loggings     |               |

| 1 |   | Taste zum Öffnen des Auswahlmenüs:                                                                                     |  |  |  |
|---|---|----------------------------------------------------------------------------------------------------|--|--|--|
|   |   | <ul> <li>Report:<br/>Daten seit dem ersten Einlesen des Betriebssystems im Hause Stoll<br/>(nicht löschbar)</li> </ul> |  |  |  |
|   |   | <ul> <li>Report 0:<br/>Betriebsdaten sammeln f ür einen bestimmten Zeitabschnitt</li> </ul>                            |  |  |  |
|   |   | <ul> <li>Report f ür Schicht n (n=1-5)<br/>Betriebsdaten sammeln f ür jede einzelne Schicht</li> </ul>                 |  |  |  |
| 2 | × | Taste zum Löschen der angezeigten Tabelle                                                                              |  |  |  |

Laufzeitdaten

# STOLL

| 3 | SIN                                               | Arbeitszeit der Steuerung (SINTRAL)                                      |  |  |  |
|---|---------------------------------------------------|--------------------------------------------------------------------------|--|--|--|
|   | RUN                                               | Produktionszeit                                                          |  |  |  |
|   | V=V Stopp Abstellen an der Einrückstange          |                                                                          |  |  |  |
|   | /-\ Stopp Fadenkontrolleinrichtung, Garnzuführung |                                                                          |  |  |  |
|   | 000                                               | Stopp Stückzähler                                                        |  |  |  |
|   | >!                                                | Stopp Widerstandsabstellung                                              |  |  |  |
|   | -/)                                               | Stopp Positions-Nadelfühler                                              |  |  |  |
|   | %                                                 | Stopp Warenabzug                                                         |  |  |  |
|   | PR                                                | Stopp Programmieren                                                      |  |  |  |
|   | MS~                                               | Maschine Stopp oder kurzer Stromausfall                                  |  |  |  |
|   | - > /                                             | Stopp Stoßabstellung                                                     |  |  |  |
|   | V[] Versatzfehler                                 |                                                                          |  |  |  |
|   | # <>                                              | Anzahl Hübe insgesamt                                                    |  |  |  |
|   | #ML                                               | Anzahl Hübe mit reduzierter Geschwindigkeit                              |  |  |  |
|   | ST                                                | Anzahl produzierter Gestrickteile                                        |  |  |  |
| 4 | Anzahl                                            | 1. Spalte: Gesamtanzahl des jeweiligen Fehlers                           |  |  |  |
|   |                                                   | 2. Spalte: Prozentuale Angabe des jeweiligen Fehlers                     |  |  |  |
| 5 | Zeit                                              | 1. Spalte: Stillstandszeit des jeweiligen Fehlers                        |  |  |  |
|   |                                                   | 2. Spalte: Prozentuale Angabe der Stillstandszeit des jeweiligen Fehlers |  |  |  |

### 46.4 Laufzeitdaten

Im Menü "Daten ansehen" werden die Laufzeiten von folgenden Abläufen erfasst und angezeigt:

- Sequenzlisten /Sequenzen
- Aufträgen mit den Einzelelementen
- einzelner Muster

#### I. Laufzeitdaten aufrufen:

- ✓ Sie sind als Senior Operator i angemeldet.
- ✓ Das Strickprogramm ist geladen, Anzahl an Durchläufen eingegeben und die Produktion gestartet.
- 1. In der Hauptnavigationsleiste

#### Garntabelle

- STOLL
- 2. Anschließend in der unteren Navigationsleiste die Taste 🔀 "Laufzeitdaten" drücken.

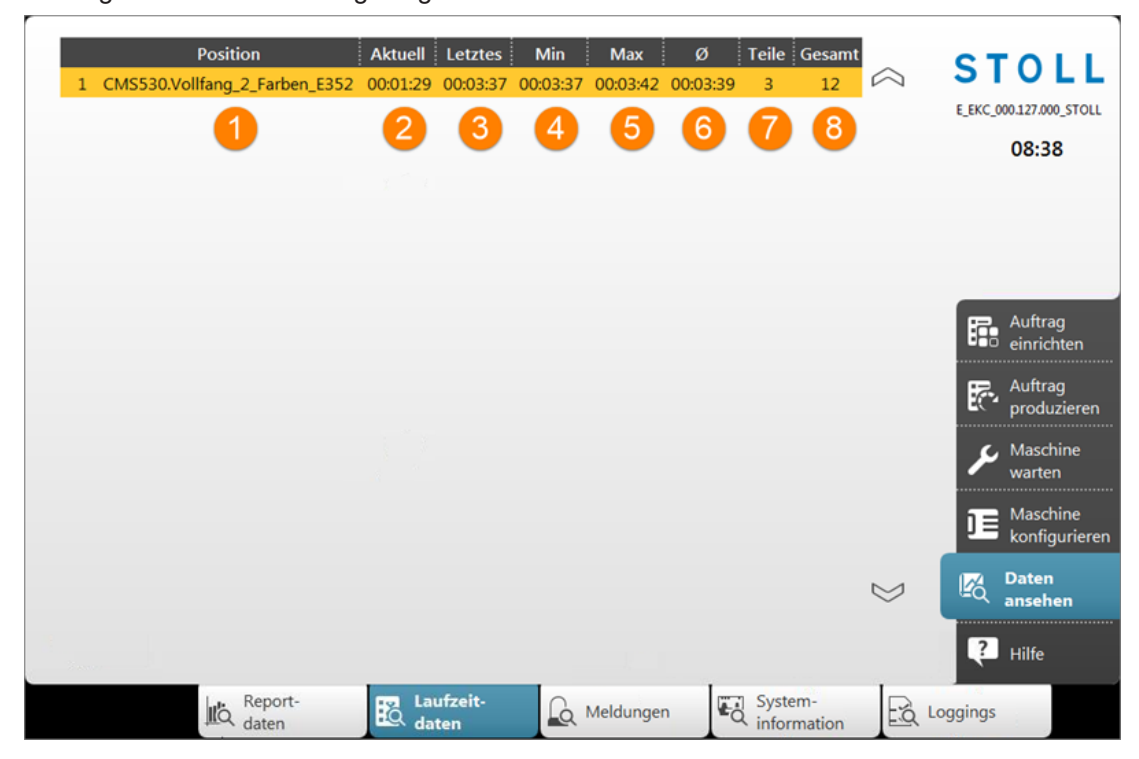

Folgendes Menü wird angezeigt.

| 1 | Position                                        | Liste der Strickprogrammen          |
|---|-------------------------------------------------|-------------------------------------|
| 2 | Aktuell Laufzeit des aktuell strickenden Teiles |                                     |
| 3 | Letztes Laufzeit des zuletzt gestrickten Teiles |                                     |
| 4 | Min                                             | Kürzeste Laufzeit                   |
| 5 | Max                                             | Längste Laufzeit                    |
| 6 | Ø Durchschnittliche Laufzeit                    |                                     |
| 7 | Teile                                           | Anzahl der bisher gestrickten Teile |
| 8 | Gesamt Gesamtzahl der zu strickenden Teile      |                                     |

### 46.5 Garntabelle

Die angegebenen Werte dienen als Richtlinie. Die Beschaffenheit und das spezifische Gewicht eines Garnes müssen ebenfalls berücksichtigt werden. Anstelle eines einfachen Garnes empfehlen wir gezwirntes Garn. Bei gröberen Maschinen ist es zweckmäßig, mehrere gezwirnte Fäden zu verwenden.
Garntabelle

| Feinheit | gefachte Verarbeitung [Nm]                       | Endnummer [Nm]                           |  |
|----------|--------------------------------------------------|------------------------------------------|--|
|          | Mehrere dünne Fäden werden                       | Fadenstärke der gefachten<br>Fäden       |  |
|          | ein dicker Faden dem Fadenfüh-<br>rer zugeführt. | Beispiel: 6 x 16/2<br>16/2=8<br>8:6=1,33 |  |
| 1,5.2    | 2 x 3,7                                          | 0,7 – 2,0                                |  |
|          | 6 x 3,7                                          |                                          |  |
| 2        | 6 x 16/2                                         | 1,2 - 1,4                                |  |
| 2.2      | 1 x 3,7                                          | 0,9 – 4,0                                |  |
|          | 6 x 3,7                                          |                                          |  |
| 2.5      | 6 x 18/2                                         | 1,3 - 1,6                                |  |
| 3        | 5 x 18/2                                         | 1 - 2                                    |  |
| 3 m.3L   | 15 x 20/2                                        | 0,65 - 1                                 |  |
| 3.5      | 6 x 24/2                                         | 1,4 - 2,5                                |  |
| 4        | 5 x 24/2                                         | 1,4 - 3                                  |  |
|          | 6 x 34/2                                         |                                          |  |
| 5        | 4 x 24/2                                         | 3 - 4,5                                  |  |
|          | 4 x 34/2                                         |                                          |  |
| 7        | 2 x 22/2                                         | 4,5 - 7                                  |  |
|          | 2 x 28/2                                         |                                          |  |
| 8        | 2 x 24/2                                         | 6 - 8                                    |  |
|          | 2 x 34/2                                         |                                          |  |
| 10       | 2 x 36/2                                         | 8 - 12                                   |  |
|          | 1 x 24/2                                         |                                          |  |
| 12       | 1 x 24/2                                         | 10 - 18                                  |  |
|          | 2 x 44/2                                         |                                          |  |
| 14       | 1 x 28/2                                         | 14 - 20                                  |  |
|          | 2 x 40/1                                         |                                          |  |

STOLL

Garntabelle - Zuordnung von Maschinenfeinheit und Garnstärke (Tabelle 1)

### Garntabelle

| Feinheit                   | gefachte Verarbeitung [Nm]                                  | Endnummer [Nm] |
|----------------------------|-------------------------------------------------------------|----------------|
| 16                         | 1 x 48/2                                                    | 20 - 30        |
|                            | 1 x 54/2                                                    |                |
|                            | 1 x 60/2                                                    |                |
| 18                         | 1 x 54/2                                                    | 20 - 40        |
|                            | 1 x 60/2                                                    |                |
|                            | 1 x 80/2                                                    |                |
| 20                         | 1 x 80/2                                                    | 20 - 40        |
| 2,5.2                      | 3 x 28/2                                                    | 3 - 4,5        |
| (alle Nadeln)              | 2 x 14/2                                                    |                |
| 2,5.2 m.4L                 | Alle Nadeln: 3 x 28/2 Nm                                    | 3 – 4,5        |
|                            | Jede 2. Nadel: 8 x 28/2 Nm                                  | 1,3 - 2        |
|                            | Jede 2. Nadel mit Abwerf-Tech-<br>nik: maximal 13 x 28/2 Nm | 1,1            |
| 2,5.2 (CMS 830 C) 3 x 14/2 |                                                             | 1 - 2          |
| (jede 2. Nadel)            | 6 x 14/2                                                    |                |
| 2,5.2                      | 5.2 3 x 14/2                                                |                |
| (jede 2. Nadel)            | 4 x 14/2                                                    |                |
| 3,5.2 2 x 28/2             |                                                             | 4,5 - 7        |
| (alle Nadeln)              | 3 x 28/2                                                    |                |
| 3,5.2                      | 3 x 14/2                                                    | 1,5 - 2,5      |
| (jede 2. Nadel)            | 7 x 28/2                                                    |                |
| 3,5.2 m.4L                 | Alle Nadeln: 3 x 28/2 Nm                                    | 4,5 – 7        |
|                            | Jede 2. Nadel: 7 x 28/2 Nm                                  | 1,5 – 2,5      |
|                            | Jede 2. Nadel mit Abwerf-Tech-<br>nik: maximal 9 x 28/2 Nm  | 1,5            |

Garntabelle - Zuordnung von Maschinenfeinheit und Garnstärke (Tabelle 2)

| Feinheit        | gefachte Verarbeitung [Nm] | Endnummer [Nm] |  |
|-----------------|----------------------------|----------------|--|
| 5.2             | 1 x 20/2                   | 8 - 12         |  |
| (alle Nadeln)   | 2 x 28/2                   |                |  |
| 5.2             | 3 x 28/2                   | 3 - 4,5        |  |
| (jede 2. Nadel) | 4 x 28/2                   |                |  |

Maschenfestigkeitsbereich

| Feinheit        | gefachte Verarbeitung [Nm] | Endnummer [Nm] |
|-----------------|----------------------------|----------------|
| 6.2             | 2 x 44/2                   | 10 - 16        |
| (alle Nadeln)   | 1 x 28/2                   |                |
| 6.2             | 2 x 28/2                   | 4,5 - 7        |
| (jede 2. Nadel) | 3 x 28/2                   |                |
| 7.2             | 1 x 28/2                   | 14 - 20        |
| (alle Nadeln)   | 1 x 30/2                   |                |
| 7.2             | 2 x 28/2                   | 6 - 8          |
| (jede 2. Nadel) | 2 x 30/2                   |                |
| 8.2             | 1 x 50/2                   | 15 - 25        |
| (alle Nadeln)   | 2 x 60/2                   |                |
| 8.2             | 2 x 50/2                   | 10 - 12        |
| (jede 2. Nadel) | 3 x 60/2                   |                |
| 9.2             | 1 x 40/2                   | 20 - 30        |
| (alle Nadeln)   | 1 x 60/2                   |                |
| 9.2             | 2 x 40/2                   | 10 - 16        |
| (jede 2. Nadel) | 2 x 44/2                   |                |
|                 | 2 x 60/2                   |                |
|                 | 3 x 60/2                   |                |

Garntabelle - Zuordnung von Maschinenfeinheit und Garnstärke (Tabelle 3)

#### Stricktechnische Hinweise

STOLL

| Feinheit                           | Erläuterung                                                                                                    |
|------------------------------------|----------------------------------------------------------------------------------------------------|
| 2,5.2 und 3,5.2 (knit<br>and wear) | Wird ein extremes Garn (unelastisch und/oder sehr dick) verwen-<br>det, sollte nicht zu lose gestrickt werden (im obersten NP-Be-<br>reich), da Gefahr besteht von Verschleiß an Schloßteilen und Na-<br>delbett. |

Stricktechnische Hinweise

Wirtschaftliche Produktion und ihre Einflussfaktoren [D 582]

- Wirtschaftliche Produktion und ihre Einflussfaktoren [□ 582]
- Wirtschaftliche Produktion und ihre Einflussfaktoren [□ 582]
- Wirtschaftliche Produktion und ihre Einflussfaktoren [□ 582]

## 46.6 Maschenfestigkeitsbereich

Die Festigkeitsbereiche für Stricken oder Splitten unterscheiden sich. Ursache hierfür ist die Form des Splittteils. Die Angaben in der Tabelle zeigen den minimalen und maximalen NP-Wert.

Maschenfestigkeitsbereich

STOLL

| Gültig für: |
|-------------|
| CMS 933     |
| CMS 822     |
| CMS 530     |
| CMS 520     |
| CMS 502     |
| CMS ADF-3   |

|              | min.<br>NP | max.<br>NP | min. NP<br>(Split) | max. NP<br>(Split) |
|--------------|------------|------------|--------------------|--------------------|
| E 3          | 7.0        | 16.7       | 8.2                | 15.6               |
| E 3,5        | 7.0        | 16.7       | 8.2                | 15.6               |
| E 4          | 7.0        | 16.7       | 8.2                | 15.6               |
| E 5          | 6.5        | 16.9       | 8.0                | 14.1               |
| E 7          | 8.3        | 18.7       | 9.8                | 15.9               |
| E 8          | 8.8        | 19.5       | 10.3               | 16.6               |
| E 10         | 7.25       | 19.2       | 9.3                | 17.65              |
| E 12         | 7.55       | 20.0       | 8.4                | 16.2               |
| E 14         | 7.95       | 20.7       | 8.8                | 16.85              |
| E 16         | 7.6        | 21.9       | 8.9                | 17.85              |
| E 18         | 7.6        | 21.9       | 8.9                | 17.85              |
| E 5.2        | 7.8        | 17.5       | 9.0                | 14.7               |
| E 6.2        | 7.55       | 20.0       | 8.4                | 16.2               |
| E 7.2        | 7.95       | 20.7       | 8.8                | 16.85              |
| E 8.2        | 8.0        | 22.3       | 9.3                | 18.25              |
| E 9.2        | 8.0        | 22.3       | 9.3                | 18.25              |
| E 2,5.2      | 6.5        | 16.9       | 8.0                | 14.1               |
| E 2,5.2 m.4L | 6.5        | 16.9       | 8.0                | 16.15              |
| E 3,5.2      | 8.3        | 18.7       | 9.8                | 15.9               |
| E 3,5.2 m.4L | 8.3        | 18.7       | 9.8                | 17.95              |

Maschenfestigkeitsbereich

Wirtschaftliche Produktion und ihre Einflussfaktoren [D 582]

### Maschenfestigkeitsbereich

# STOLL

| Gültig für: |  |
|-------------|--|
| CMS 830 C   |  |
| CMS 730 T   |  |
| CMS 530 T   |  |
| CMS 520 C   |  |
| CMS 520 C+  |  |

|                                         | min.<br>NP | max.<br>NP   | min. NP<br>(Split) | max. NP<br>(Split) |
|-----------------------------------------|------------|--------------|--------------------|--------------------|
| E 3 (CMS 520 C)<br>E 1,5.2 (CMS 520 C+) | 7.0<br>8.3 | 16.7<br>18.0 | 8.2<br>9.6         | 15.6<br>16.9       |
| E 3 m.3L                                | 7.0        | 16.7         | 8.2                | 15.6               |
| E 3,5                                   | 7.0        | 16.7         | 8.2                | 15.6               |
| E 4 (CMS 520 C)<br>E 2.2 (CMS 520 C+)   | 7.0<br>8.5 | 16.7<br>18.2 | 8.2<br>9.8         | 15.6<br>17.1       |
| E 5                                     | 6.5        | 16.9         | 8.0                | 14.1               |
| E 7                                     | 8.3        | 18.7         | 9.8                | 15.9               |
| E 8                                     | 8.8        | 19.5         | 10.3               | 16.6               |
| E 10                                    | 7.4        | 21.5         | 9.4                | 17.7               |
| E 12                                    | 7.7        | 21.5         | 9.4                | 15.1               |
| E 14                                    | 8.1        | 22.3         | 9.8                | 15.5               |
| E 16                                    | 8.1        | 22.5         | 9.5                | 15.2               |
| E 18                                    | 8.1        | 22.5         | 9.5                | 15.2               |
| E 5.2                                   | 7.8        | 17.5         | 9.0                | 14.7               |
| E 6.2                                   | 7.7        | 21.5         | 9.4                | 15.1               |
| E 7.2                                   | 8.1        | 22.3         | 9.8                | 15.5               |
| E 8.2                                   | 8.1        | 22.5         | 9.5                | 15.2               |
| E 9.2                                   | 8.1        | 22.4         | 9.5                | 15.5               |
| E 2,5.2                                 | 6.5        | 16.9         | 8.0                | 14.1               |
| E 2,5.2 m.4L                            | 6.5        | 16.9         | 8.0                | 16.15              |
| E 3,5.2                                 | 8.3        | 18.7         | 9.8                | 15.9               |

### Wirtschaftliche Produktion und ihre Einflussfaktoren

|              | min. | max. | min. NP | max. NP |
|--------------|------|------|---------|---------|
|              | NP   | NP   | (Split) | (Split) |
| E 3,5.2 m.4L | 8.3  | 18.7 | 9.8     | 17.95   |

STOLL

Maschenfestigkeitsbereich

Wirtschaftliche Produktion und ihre Einflussfaktoren [D 582]

| CMS 730 T E10<br>E12<br>E14<br>E6.2<br>E7.2 | Bei diesen Feinheiten gibt es unterschiedliche Schlossteile<br>für loses und festes Stricken. |
|---------------------------------------------|-----------------------------------------------------------------------------------------------|
|---------------------------------------------|-----------------------------------------------------------------------------------------------|

## 46.7 Wirtschaftliche Produktion und ihre Einflussfaktoren

Die Anforderungen an eine Strickmaschine lassen sich in zwei Hauptgruppen unterteilen: die maschinenbezogenen Ziele und die unternehmerischen Ziele.

Die Strickmaschine soll bei jeder Strickart, mit jeder Maschenfestigkeit, unabhängig vom Garn, immer mit maximaler Geschwindigkeit arbeiten. Gleichzeitig wird von der Strickmaschine eine hohe Produktivität erwartet und das Muster soll fehlerfrei gestrickt werden.

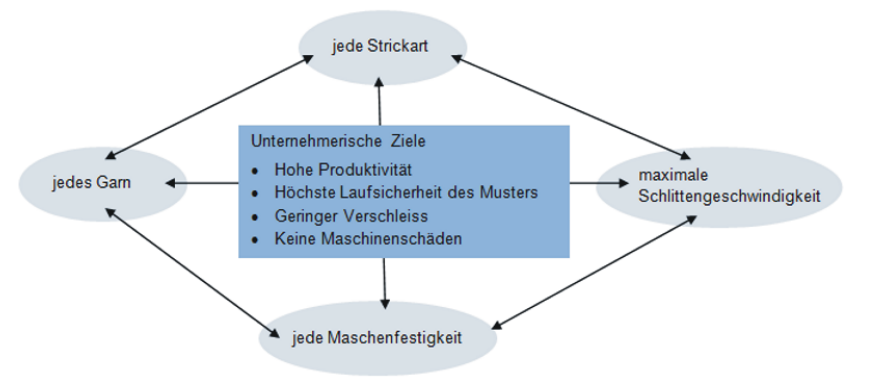

Das gleichzeitige Erreichen aller Ziele ist selten möglich, da zwischen einigen Zielen ein Konflikt besteht. Ein Konflikt deshalb, weil sie nicht alle gleichzeitig verwirklicht werden können. Zwischen den einzelnen Zielen bestehen vielmehr Wechselwirkungen, welche sich negativ auf die Realisierung anderer Ziele auswirken können. Es gibt also Ziele, die nicht gemeinsam zu erreichen sind oder sich gegenseitig ausschließen.

### Beispiel:

Ein Konflikt besteht zwischen der Garnstärke, der Festigkeit und der Schlittengeschwindigkeit. Soll bei allen drei Zielen an der oberen Grenze, dem Maximum, gearbeitet werden, führt dies zu verminderter Laufsicherheit des Musters, erhöhtem Verschleiß und in manchen Fällen sogar zu Maschinenschäden.

# STOLL

Wirtschaftliche Produktion und ihre Einflussfaktoren

| Die Einfluss- | Laufsicherheit                       | <ul> <li>Aufbau des Musters (Strickart, Flexible Gauge,)</li> </ul>                                                                                                    |
|---------------|--------------------------------------|----------------------------------------------------------------------------------------------------|
| Taktoren      |                                      | Schlittengeschwindigkeit                                                                                                    |
|               |                                      | <ul> <li>Maschenlänge (Festigkeit)</li> </ul>                                                                                                    |
|               |                                      | <ul> <li>Garneigenschaften (Reibwert, Elastizität, Drehung,<br/>Feuchtigkeit, Haarigkeit, Spulenaufbau, Reißfestigkeit)</li> </ul>                                                                                                    |
|               |                                      | Garnfeinheit, Anzahl der Einzelfäden/Zwirne                                                                                                    |
|               |                                      | Garnart (Effektgarne)                                                                                                    |
|               |                                      | <ul> <li>Fadenspannung, Fadenzuführung</li> </ul>                                                                                                    |
|               |                                      | Gestrickabzug                                                                                                    |
|               | Verschleiß und Maschinen-<br>schäden | Die ungeeignete Kombination dieser Einflussfaktoren kann<br>zu erhöhtem Verschleiß und zur Beschädigung von Maschi-<br>nenteilen führen.                                                                                                    |
|               | Fazit                                | Deshalb müssen die Einflussfaktoren angepasst werden.                                                                                                    |
|               |                                      | Nicht mit jedem Garn und Strickmuster kann jede Schlitten-<br>geschwindigkeit und Festigkeit erreicht werden.<br>Empfehlung: Beginnen Sie mit einer etwas niedrigeren<br>Schlittengeschwindigkeit (z.B. 0.7 m/sec) und erhöhen Sie<br>die Geschwindigkeit Schritt für Schritt. |
|               |                                      | Defekte Maschinenteile, welche durch Nichtbeachtung unserer Vorgaben hervorgerufen werden, sind von der Gewährleistung ausgeschlossen.                                                                                                    |